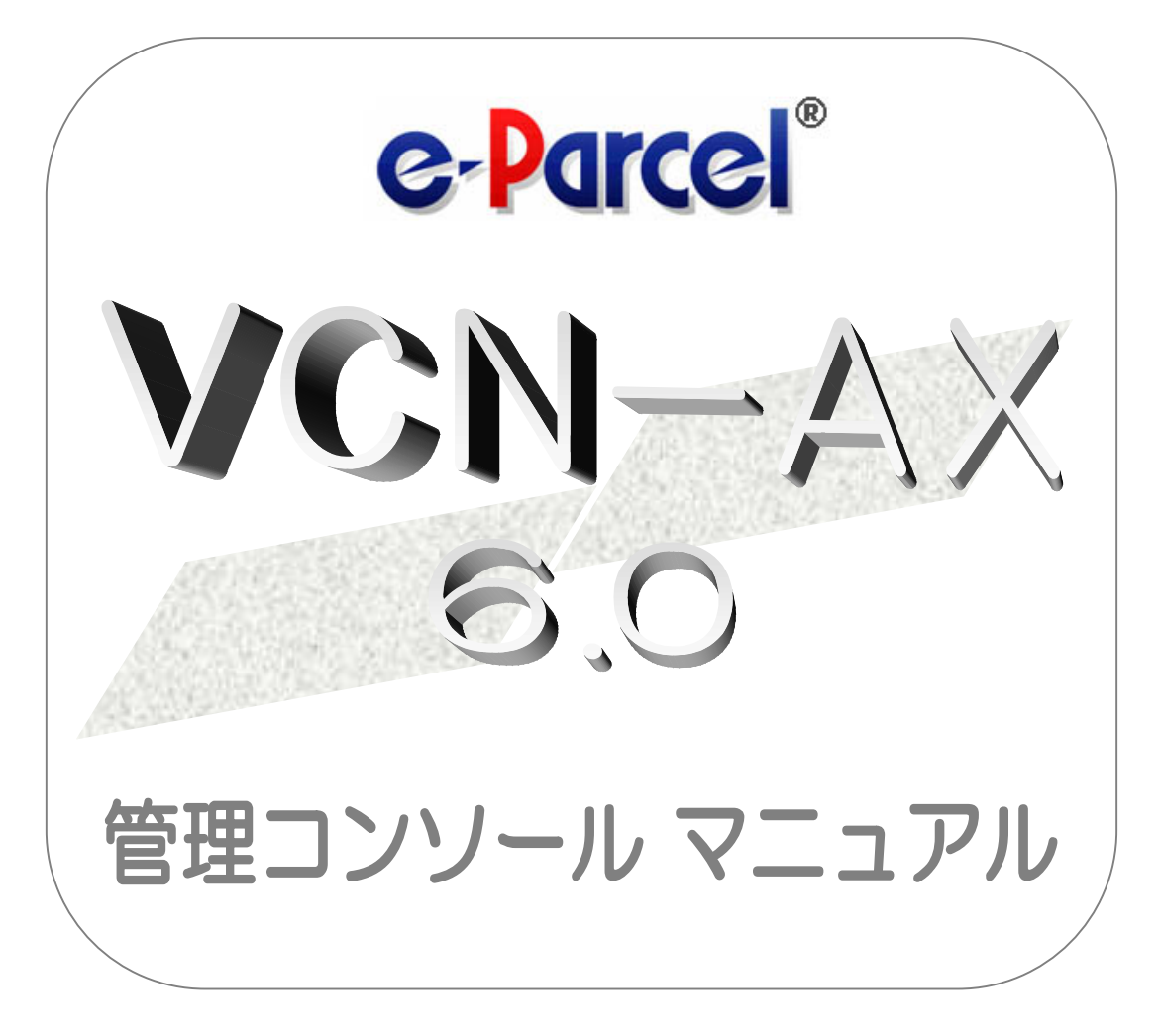

### **P** e-Parcel VCN-AX 6.0.6015

2024年12月 イーパーセル株式会社

# 🜍 はじめに

このたびは、e・パーセル電子宅配便サービスを導入いただき誠にありがとうございます。

#### e-Parcel VCN-AX 6.0 管理コンソール マニュアル

この管理コンソールマニュアルは、e-Parcel VCN-AX クライアントソフトウェアのインストール完了後に自動化の設定などを行っていただくための管理者向けツール「VCN-AX 管理コンソール」(Web ブラウザ)の機能&設定方法について1冊にまとめたものです。VCN-AX の持つファイル/フォルダの送受信を自動化するホットフォルダ機能・オートメーション機能を動作させるためのエントリー(送信・受信情報)設定方法から、システム設定管理・その他機能全般について詳しく解説しております。サービスご利用の際にご活用ください。

#### **e-Parcel VCN-AX** 製品コンセプト

e・パーセル製品『e-Parcel VCN-AX』(Auto eXchange)は、顧客システムの自動化をコンセプトとして開発された製品であり、また、e・パーセル電子宅配便サービスをお客様の業務システムの中に組み込んで 高度な利用ができるよう、様々な API をご提供いたしております。

また、e・パーセル電子宅配便ソフトウェアをご利用ユーザだけでなく、e・パーセル電子宅配便 Web ブラウ ザご利用ユーザとの相互通信も可能です。

ユーザはe-Parcelプログラムの存在を意識することなく、e・パーセル電子宅配便サービスのセキュア自動 化デジタル配送が可能となります。

※e-Parcel VCN-AX ver.4.0 と ver.5.0 を機能統合し、ver.6.0 (2024.7.1) へ変わりました。既に ver.4.0 および ver.5.0 をご利用の方が ver.6.0 へ移行される場合は、新規インストールおよび再設定が必要となります。既 存製品からそのまま上書きインストールしご利用いただくことはできません。e-Parcel VCN-AX 6.0 へ移行され る場合、本マニュアル P12「VCN-AX 4.0/5.0 から VCN-AX 6.0 へ移行されるお客様へ」掲載の移行操作手順 をご参照ください。

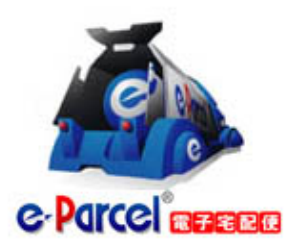

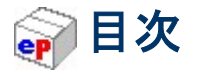

| はじめに                                    | 1  |
|-----------------------------------------|----|
| 目次                                      | 2  |
| 必要動作環境                                  | 8  |
| 重要:ソフトウェアご利用に関する注意点                     | 9  |
| e-Parcel VCN-AX ご利用開始までの流れ              |    |
| 初めて VCN–AX をご利用のお客様へ                    |    |
| VCN-AX のインストールを完了されたお客様へ                |    |
| VCN-AX 4.0/5.0 から VCN-AX 6.0 へ移行されるお客様へ |    |
| 1. VCN-AX 管理コンソール                       |    |
| VCN-AX 管理コンソール概要                        |    |
| VCN-AX 管理コンソールの起動方法 for Windows         |    |
| VCN-AX 管理コンソール画面                        |    |
| VCN-AX 管理コンソールメニューと機能                   | 24 |
| 2. 設定管理                                 |    |
| 「設定管理」メニューを表示                           |    |
| 2-1. システム設定                             |    |
| システム設定画面                                |    |
| システム設定の変更操作手順                           |    |
| 1. ログレベル                                |    |
| 2. タイムゾーン                               |    |
| 3. 移動時ファイル上書き                           |    |
| 4. ファイル圧縮を使用                            |    |
| 5. 送受信者名を使用                             |    |
| 6. 配送の時系列を保持                            |    |
| 7. 再送信の設定                               |    |
| 7–1. 再送信を使用                             |    |
| 7−2. 再送信期限                              | 41 |
| 8. ポーリング間隔(分)                           |    |
| 9. 管理コンソール保護                            |    |
| 10. 最大履歴保存(件)                           |    |
| 11. 並行送受信接続数                            | 47 |
| 12. ホットフォルダ配置・オートメーション配置                |    |

| 12-1. ホットフォルダ配置                   |    |
|-----------------------------------|----|
| 12−2. ホットフォルダの作成                  | 50 |
| 12-3. オートメーション配置                  | 51 |
| 12−4. オートメーション移動先フォルダの作成          |    |
| 12-5. 重要:ホットフォルダ配置・オートメーション配置の注意点 | 53 |
| 13. データベース配置                      | 55 |
| 2-2. ユーザ設定                        | 56 |
| ユーザ設定画面                           | 56 |
| ユーザ設定の変更操作手順                      | 57 |
| 1. イーパーセル ID                      |    |
| 2. ユーザドメイン                        | 58 |
| 3. プロキシサーバ設定                      | 59 |
| プロキシサーバの自動設定                      | 60 |
| プロキシサーバの手動設定                      | 62 |
| 3-1. プロキシ ホスト名                    | 63 |
| 3−2. プロキシ ポート番号                   | 63 |
| 3−3. プロキシ 種別                      | 63 |
| 3-4. ローカルアドレス対応                   | 63 |
| 3-5. プロキシ認証                       | 64 |
| プロキシ ユーザ名                         | 64 |
| プロキシ パスワード                        | 64 |
| NTLM 認証 ・ 統合 Windows 認証をご使用のお客様   | 64 |
| ご使用のプロキシサーバを変更されたお客様              | 65 |
| 4. SMTP サーバ設定(通知メール機能ご利用時)        | 66 |
| 4-1. SMTP サーバホスト名                 | 67 |
| 4-2. SMTP サーバポート番号                | 67 |
| 4-3. SMTP ユーザ名                    | 67 |
| 4–4. SMTP パスワード                   | 67 |
| 4−5. SMTP 保護                      | 67 |
| 5. E メール通知名(通知メール機能ご利用時)          | 68 |
| 5-1. ホットフォルダ通知名(差出人名)             | 68 |
| 5-2. オートメーション通知名(差出人名)            | 68 |
| 【参考】差出人Eメールアドレスについて               | 69 |
| 6. デフォルトアカウント                     | 71 |
| アカウントとは                           | 71 |
| 最大配送サイズ                           | 72 |
| 7. データ保存場所                        | 73 |
| 2-3. ホットフォルダ設定                    | 75 |
| ホットフォルダ設定画面                       |    |

| 1. ホットフォルダエントリーの新規追加      | 77  |
|---------------------------|-----|
| ホットフォルダエントリー作成方法          |     |
| ホットフォルダエントリー編集方法          |     |
| ホットフォルダエントリー設定項目          |     |
| 2. ホットフォルダエントリーの一覧表示      |     |
| 3. ホットフォルダエントリーのエクスポート    |     |
| ホットフォルダエントリー エクスポート方法     |     |
| 4. ホットフォルダエントリーのインポート     |     |
| ホットフォルダエントリー CSV フォーマット   | 91  |
| ホットフォルダエントリー インポート方法      |     |
| 2-4. オートメーション設定           |     |
| オートメーション設定画面              |     |
| 1. オートメーションエントリーの新規追加     |     |
| オートメーションエントリー作成方法         |     |
| オートメーションエントリー編集方法         |     |
| オートメーションエントリー設定項目         |     |
| 2. オートメーションエントリーの一覧表示     |     |
| オートメーションエントリー ワンポイントアドバイス |     |
| 3. オートメーションエントリーのエクスポート   |     |
| オートメーションエントリー エクスポート方法    |     |
| 4. オートメーションエントリーのインポート    | 115 |
| オートメーションエントリー CSV フォーマット  | 115 |
| オートメーションエントリー インポート方法     | 117 |
| 2-5. システムログ               |     |
| システムログ画面                  |     |
| 【参考】ログファイルについて            |     |
| 1. 最新ログ                   |     |
| 2. 過去ログー覧                 |     |
| 3. 過去ログ                   |     |
| 3. 送信                     |     |
| 1. ホットフォルダ機能              |     |
| 1−1. ホットフォルダ送信の事前準備       |     |
| 1-2. ホットフォルダの送信動作         |     |
| 2. 送信トレイ                  | 131 |
| 送信トレイ画面                   |     |
| 送信トレイの操作                  |     |

| 3. 送信アイテム詳細                  |     |
|------------------------------|-----|
| 送信アイテム詳細画面                   |     |
| 現在の配送状況(ステータス)               | 141 |
| トラッキング                       |     |
| 再表示                          | 146 |
| 再送信                          | 147 |
| 配送キャンセル                      |     |
| エラー詳細                        |     |
| 4.受信                         |     |
| 1. オートメーション機能                |     |
| 1-1. オートメーション受信の事前準備         |     |
| 1-2. オートメーションの受信動作           |     |
| 2. 受信トレイ                     |     |
| 受信トレイ画面                      |     |
| 受信トレイの操作                     |     |
| 再表示                          |     |
| CSV 出力                       |     |
| 3. 受信アイテム詳細                  |     |
| 受信アイテム詳細画面                   |     |
| 現在の配送状況(ステータス)               |     |
| 受信進行状況                       |     |
| 再表示                          | 172 |
| 受信中止                         |     |
| 添付データの手動移動(保存)               |     |
| エラー詳細                        | 177 |
| 5. 権限管理                      |     |
| 「権限管理」メニューを表示                |     |
| 5-1. 認証情報                    |     |
| 認証情報画面                       |     |
| 1. ユーザ認証情報                   |     |
| 2. ライセンス情報                   |     |
| 宛先履歴/ライセンス                   |     |
| 【参考】ライセンスエラー                 |     |
| 3. システムステータス                 |     |
| オンラインにならないケース                |     |
| 4. ログインパスワード認証(パスワードプロテクト機能) |     |
| ログインパスワード認証が必要な方             |     |

| ログインパスワード認証方法                            |     |
|------------------------------------------|-----|
| ログイン失敗                                   |     |
| 5-2. 宛先履歴                                |     |
| 宛先履歴画面                                   |     |
| 宛先履歴への自動登録                               |     |
| 宛先履歴からの削除(除外)                            |     |
| 宛先履歴の表示順                                 |     |
| 5-3. セットアップ                              |     |
| 1. 手動セットアップ方法                            |     |
| 1-1. クライアント電子証明書のダウンロード                  |     |
| 1-2. セットアップ画面(クライアント電子証明書のインポート)         |     |
| 1-3. 設定オプション画面(手動ネットワーク設定)               |     |
| 5-4. システム停止・開始                           |     |
| 1. システム停止                                |     |
| 2. システム開始                                |     |
| 5-5. ID 共有端末                             |     |
|                                          |     |
| 6. 新規作成(手動送信画面)                          |     |
| 新規作成画面                                   |     |
| 1. アイテムの新規作成                             |     |
| 1-1. 宛先                                  |     |
| 1-2. 件名・メッセージ                            | 213 |
| 1-3. アカウント                               | 213 |
| 1-4. ファイル/フォルダの添付                        |     |
| 2. 新規アイテムの手動送信                           | 217 |
|                                          |     |
| 7. Windows 画面の操作                         |     |
| 1. Windows サービス再起動・停止・開始 for VCN-AX      |     |
| 1−1. Windows サービスの再起動・停止方法               |     |
| 1−2. Windows サービスの開始方法                   |     |
| 2. Windows デスクトップ ショートカットアイコン for VCN-AX |     |
| 3. Windows タスクバー通知領域アイコン for VCN-AX      |     |
| 【参考】タスクバー通知領域アイコン表示について                  |     |
| タスクバー通知領域アイコン右クリックメニュー                   |     |
| 3-1. 開く                                  |     |
| 3-2. システムを開始                             |     |
| 3-3. システムを停止                             |     |
| 3-4. 自動セットアップ                            |     |
| 3-5. オンラインマニュアル                          |     |

|   | 3-6. VCN-AX について              | 237 |
|---|-------------------------------|-----|
|   | 3-7. マネージャの自動起動               | 239 |
|   | 3-8. 終了                       | 241 |
| 4 | . Windows スタートメニュー for VCN-AX | 242 |
|   | 4-1. VCN-AX マネージャ             | 243 |
|   | 4-2. 削除 VCN-AX                | 244 |

| 8. ソフトウェアのバージョンアップ                           | 245 |
|----------------------------------------------|-----|
| 現在 VCN-AX 4.0 / 5.0 ご利用のお客様(後継バージョン 6.0 へ移行) | 245 |
| 現在 VCN-AX 6.0 ご利用のお客様(同ソフトウェア 6.0 のバージョンアップ) | 246 |
| A. 同じパソコンを引き続きご利用の場合(パソコン変更なし/履歴継承)          | 247 |
| B. 異なるパソコンへ変更してご利用の場合(パソコン変更あり)              | 251 |
| B-1. 異なるパソコンへ変更してご利用の場合(パソコン変更あり/履歴移行なし)*推奨* | 253 |
| B-2. 異なるパソコンへ変更してご利用の場合(パソコン変更あり/履歴移行あり)     | 261 |
| 【参考】VCN-AX でご利用のイーパーセル ID を変更される場合           | 273 |

| 9. ソフトウェアのアンインストール(削除)             | 277 |
|------------------------------------|-----|
| ソフトウェアのアンインストール(削除)方法              |     |
| 【参考】ソフトウェアをアンインストール(削除)されるお客様へ     |     |
| C. 各種設定・履歴の削除・ソフトウェアを使用しない場合(履歴削除) |     |

| 付録 1. e・パーセル電子宅配便 Web ブラウザ利用方法            | 283 |
|-------------------------------------------|-----|
| 1.「e・パーセル電子宅配便 Web ブラウザ」URL ヘアクセス         | 284 |
| 2. 登録情報・パスワードの変更                          | 287 |
| 3. 送受信履歴の Web 照会                          | 293 |
| 付録 2. パスワードお忘れの方                          | 302 |
| A. イーパーセル ID がお客様の E メールアドレスと同じ場合(通常はこちら) | 302 |
| B. イーパーセル ID がお客様の E メールアドレスと異なる場合        | 302 |
| 付録3. アイテム配送状況(ステータス)                      | 307 |
| 1. ステータス更新のタイミング                          | 307 |
| 1-1. 自動ポーリング(自動更新)                        | 308 |
| 1-2. 再表示(手動で更新)                           | 308 |
| 2. ステータスコードー覧表                            | 309 |

※e-Parcel VCN-AX では、コマンドラインツールとしてマルチプラットフォーム対応で機能拡張された 「axclient.exe」を搭載しております。詳細につきましては、「e-Parcel VCN-AX 6.0 コマンドライン仕様書」を ご参照ください。当社サイトよりダウンロード可能です。(参照:P236 Windows タスクバー通知領域アイコン 「e-Parcel VCN-AX x.x」の右クリックメニュー>「オンラインマニュアル」を選択してください。)

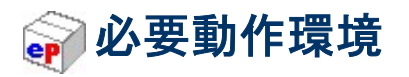

e・パーセル電子宅配便クライアントソフトウェア e-Parcel VCN-AX ご利用にあたり、以下の環境をご準備 いただく必要があります。

| ソフトウェア名   | 🥐 e-Parcel VCN-AX 6.0 / 5.0 / 4.0                                                                                                    |
|-----------|----------------------------------------------------------------------------------------------------|
| OS        | <ul> <li>Microsoft Windows</li> <li>XP 以上 または Server 2003 以上</li> <li>64bit 版/32bit 版のいずれか</li> <li>※クライアントソフトウェアの表示言語は、2言語[日本語・英語]対応<br/>となります。</li> <li>※VCN-AX 6.0.6015(2024.7.1 リリース)以上は、Windows server<br/>2025 へ対応しております。</li> <li>※VCN-AX 5.0.5013 / 4.0.4013(2022.8.1 リリース)以上は、<br/>Windows 11 / Windows server 2022 へ対応しております。</li> </ul>                  |
|           | Linux<br>Red Hat Enterprise Linux(および互換 OS)6 以上<br>64bit 版/32bit 版のいずれか                                                                                                    |
| ネットワーク環境  | <ul> <li>当社サーバへのインターネットアクセスが可能な環境</li> <li>※お客様のパソコンやネットワーク環境(プロキシサーバ・ファイアウ<br/>ォール・セキュリティ対策ソフト等)にて、何らかのアクセス制限ま<br/>たは SSL 通信の解析などが行われている場合は、当社サービス<br/>のドメイン「https://*.e-parcel.ne.jp(必須:全ユーザ)」</li> <li>「https://*.e-parcel.com (要追加:海外ユーザとの通信)」</li> <li>(ワイルドカード ドメイン名:*部分は当社複数サーバ群)に対して<br/>HTTPS プロトコル [Port=443] の通信許可(解析対象から除外)<br/>いただく必要があります。</li> </ul> |
| メモリ       | プログラム用として 64MB 以上の空き容量                                                                                                    |
| ハードディスク容量 | インストール用として 30MB 以上の空き容量<br>※送信データおよび添付データ受信(保存)のためのディスク容量<br>は、別途確保していただく必要があります。大容量データの受信<br>時は、ディスク容量不足にご注意ください。                                                                                                    |
| その他       | <ul> <li>※快適にご利用いただくため OS およびブラウザはできるだけ最新<br/>バージョンに近いものを、またメモリやハードディスク容量はできる<br/>だけ多めにご用意いただくことをお勧めいたします。</li> <li>※WSFC (Windows Server Failover Cluster) 等によるクラスタ構成<br/>を導入されるお客様は、ご利用のイーパーセル ID を明記のうえ、<br/>カスタマーサポートまで、E-mail (support@e-parcel.co.jp) にて<br/>お知らせください。</li> </ul>                                                                             |

# 📦 重要:ソフトウェアご利用に関する注意点

#### e・パーセル電子宅配便サービスご利用にあたり、必ずお読みください。

e-Parcel VCN-AX ソフトウェアを快適にご利用いただく上で、下記の点にくれぐれもご注意いただきますようお願い申し上げます。

# ご注意: 1つのイーパーセル ID は 複数のパソコンではご利用いただけません。

複数のパソコンの e-Parcel VCN-AX クライアントソフトウェアへ、同じイーパーセル ID(クライアント 電子証明書)をセットアップして、ご利用いただくことは出来ません。

e・パーセル電子宅配便サービスでは、サーバだけでなくクライアントもX.509準拠のクライアント電子証明 書を採用し、サーバ・クライアント間の相互認証を行っており、強固なセキュリティ(なりすまし防止)を実現 しました。

そのため、もし、別のパソコンヘクライアントソフトウェアをインストールし、同じイーパーセル ID(クライア ント電子証明書)をセットアップ(自動セットアップ・電子証明書のインポート)した場合、以前にセットアップ した既存クライアントソフトウェアは、機能停止(オフライン)になります。これ以降は旧パソコンでの サービスはご利用いただけなくなります。また、この時点でまだ受信が開始していない未受信アイ テムにつきましては、配送状況ステータス「受信中止」へ更新され、該当アイテムは受信できなくなりま す。(本サービスのセキュリティ上、送信者がアイテムを送信した時点とは異なるパソコンでの受信不可)

お客様ご利用のパソコンを変更される際、新パソコンへのインストール&自動セットアップ完了時点で、 旧パソコンはオフライン(無効)になりますので、最後に忘れずにソフトウェアをアンインストール(削除)し てください。(旧 PC 操作:Windows「スタート」メニュー>e-Parcel>「削除 VCN-AX x.x」を選択)

なお、複数のパソコンのクライアントソフトウェアへ、同じイーパーセル ID(クライアント電子証明書)を重複 セットアップしたことに起因するトラブルに関しましては、カスタマーサポート対象外とさせていただいて おります。あらかじめご了承ください。お客様のパソコン管理に関しましては、ご自身で十分にご注意くださ い。

※Web サイト Q&A ページ(URL: https://www.e-parcel.ne.jp/epvcn/jp/FAQ/answer6.php)へも掲載しております。

# 河 e-Parcel VCN-AX ご利用開始までの流れ

# 初めて VCN-AX をご利用のお客様へ

まず始めに、「e-Parcel VCN-AX 6.0 クイックガイド」をお読みください。(参照:P236 オンラインマニュア ルへのアクセス方法)クイックガイドは、e-Parcel VCN-AX を利用開始する際に、まずこれだけは知ってお きたいという機能&設定方法をまとめたものです。ソフトウェアのインストール方法およびファイル/フォル ダの送受信を自動化するホットフォルダ機能・オートメーション機能を動作させるためのエントリー(送受信 情報)設定方法を簡単にご説明しております。初めて本製品をご利用される際にご活用ください。

# VCN-AX のインストールを完了されたお客様へ

本書では、e-Parcel VCN-AX のより理解を深めていただくため、管理コンソールの各メニューでの操作・ 設定方法および自動送受信機能(ホットフォルダ・オートメーション)の動作について詳しく解説しておりま す。まずは、ご利用開始までの準備として、下記ページをご参照いただき操作をお進めください。

[VCN-AX 6.0 自動化機能ご利用開始までの流れ]

①VCN-AX 管理コンソールを起動する。参照:P17 1. VCN-AX 管理コンソール – VCN-AX 管理コンソールの起動方法

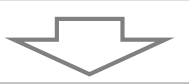

②ホットフォルダ機能を動作させる。(自動送信機能)

1. ホットフォルダ配置を確認する。

参照:P49 2-1. システム設定 - 12-1. ホットフォルダ配置 重要:変更する場合は、Windows「サービス」のログオンアカウントが、変更先のフォルダに対し 「変更」権限を有していることを必ず事前にご確認ください。(デフォルト:Local System アカウント) 参照:P53 2-1. システム設定 - 12-5. 重要:ホットフォルダ配置・オートメーション配置の注意点

**2. ホットフォルダを作成する。** 参照:P50 2-1. システム設定 – 12-2. ホットフォルダの作成

3. ホットフォルダエントリーを作成する。 参照:P77 2-3. ホットフォルダ設定 - 1. ホットフォルダエントリーの新規追加

4. ホットフォルダ機能の動作確認をする。(データの自動送信) 参照:P126 3. 送信 – 1. ホットフォルダ機能 ③オートメーション機能を動作させる。(自動受信機能)

1. オートメーション配置を確認する

参照:P51 2-1. システム設定 - 12-3. オートメーション配置 重要:変更する場合は、Windows「サービス」のログオンアカウントが、変更先のフォルダに対し 「変更」権限を有していることを必ず事前にご確認ください。(デフォルト:Local System アカウント) 参照:P53 2-1. システム設定 - 12-5. 重要:ホットフォルダ配置・オートメーション配置の注意点

2. オートメーション移動先フォルダを作成する 参照:P52 2-1. システム設定 – 12-4. オートメーション移動先フォルダの作成

3. オートメーションエントリーを作成する 参照:P97 2-4. オートメーション設定 – 1. オートメーションエントリーの新規追加 参照:P111 2-4. オートメーション設定 – オートメーションエントリー ワンポイントアドバイス

4. オートメーション機能の動作確認をする。(データの自動受信) 参照:P154 4. 受信 – 1. オートメーション機能

必要に応じて…

**SMTP サーバ・Eメール通知名を設定する。(通知メール機能ご利用時)** 参照:P66 2-2. ユーザ設定 – 4. SMTP サーバ設定(通知メール機能ご利用時) 参照:P68 2-2. ユーザ設定 – 5. Eメール通知名(通知メール機能ご利用時)

プロキシサーバ設定を確認/変更する。 参照:P59 2-2. ユーザ設定 - 3. プロキシサーバ設定

**VCN-AX 動作設定を確認/変更する。** 参照:P31 2-1.システム設定

**システムログを確認する。** 参照:P120 2-5. システムログ

**VCN-AX システムを停止・開始する**。 参照:P206 5-4. システム停止・開始

**VCN-AX の Windows「サービス」を再起動・停止・開始する。** 参照:P219 7. Windows 画面の操作 - 1. Windows サービス再起動・停止・開始

# VCN-AX 4.0/5.0 から VCN-AX 6.0 へ移行されるお客様へ

 Caution: 現在 VCN-AX 4.0 / 5.0 をご利用の方が、ver.6.0(後継バージョン) へ移行される場合は、送受信履歴・各種設定をそのまま引き継いで上書きインスト ールしご利用いただくことはできません。
 ver.4.0 および ver.5.0 をご利用の方が ver.6.0 へ移行する場合は、ver.6.0を新規イ ンストールし管理コンソール「設定管理」にて再設定いただく必要があります。次ペ ージからご案内の①②手順で操作を行ってください。
 注)同パソコンで VCN-AX ver.5.0 と ver.6.0 は共存できません。必ず ver.5.0 をアン インストール(削除)後に、ver.6.0 の新規インストール操作を開始してください。

※参考: VCN-AX ver.4.0 をご利用の方が、ver.6.0(後継バージョン)へ変更する場合、特別な理由がない限り、 次ページからご案内の手順に従い、VCN-AX 6.0を新規インストールし再設定いただくことを推奨いたしてお ります。

(なお、VCN-AX ver.4.0 から ver.6.0 へ送受信履歴・各種設定を引継ぐ操作方法は、動作保証しておりません。当社カスタマーサポート対象外となります。あらかじめご了承ください。お客様自身のご判断で操作される場合は、1. 最初に、VCN-AX 4.0 を必ずアンインストール(削除)してください。2. 次に「データベースフォルダ(¥db)/データ保存場所(¥data)」の親フォルダの名前(デフォルト)を「C:¥e-Parcel¥VCN-AX 4.0」から「C:¥e-Parcel¥VCN-AX 6.0」へ事前に変更しておいてください。3. その後、VCN-AX 6.0 のインストール操作を開始してください。)

※注意:同パソコンで VCN-AX ver.5.0 と ver.6.0 は共存できません。VCN-AX ver.5.0 をご利用の方が、 ver.6.0(後継バージョン)へ変更する場合、特別な理由がない限り、次ページからご案内の手順に従い、 VCN-AX 5.0をアンインストール(削除)後に、VCN-AX 6.0を新規インストールし再設定いただくことを推奨い たしております。

(なお、VCN-AX ver.5.0 から ver.6.0 へ送受信履歴・各種設定を引継ぐ操作方法は、動作保証しておりません。当社カスタマーサポート対象外となります。あらかじめご了承ください。VCN-AX 5.0 送受信履歴移行の ご要望につきまして、お客様自身のご判断で操作される場合は、個別に当社までご相談ください。)

※e-Parcel VCN-AX 4.0 / 5.0 をご利用のお客様が VCN-AX 6.0 へ移行される際、VCN-AX 6.0 トライアル用に 仮の別イーパーセル ID をご希望の場合などにつきましては、お客様のシステム管理者または当社営業部 (Eメール: sales@e-parcel.co.jp)までご相談ください。

| / | ①e-Parcel VCN-AX 4.0/5.0 での操作                                                                                                    |
|---|----------------------------------------------------------------------------------------------------|
|   | ※参考:現在 VCN-AX 4.0 / 5.0 をご利用のパソコンの変更に伴い VCN-AX 6.0 へ移行される場合は、<br>下記ページでも詳しくご案内しております。<br>参照:P253 B-1. 異なるパソコンへ変更してご利用の場合(パソコン変更あり/履歴移行なし)                                                                                                    |
|   | 1. <b>管理コンソールの設定管理「システム設定」・「ユーザ設定」内容を控えておく。</b><br>VCN-AX 4.0/5.0 管理コンソールを起動し、設定管理>「システム設定」・「ユーザ設定」にて<br>お客様の必要な設定項目(ホットフォルダ配置・オートメーション配置・プロキシサーバ・<br>SMTP サーバ設定など)を控えておいてください。                                                                   |
|   | ※もし、異なるパソコンへ変更し VCN-AX 6.0 をインストールするお客様は、配置場所へ作成した<br>ホットフォルダとオートメーション移動先フォルダをバックアップ(コピー)しておいてください。<br>「ホットフォルダ配置」(デフォルト):C:Ye-ParcelYHotFolders<br>「オートメーション配置」(デフォルト):C:Ye-ParcelYAutomations                                                   |
|   | <ol> <li>ホットフォルダ・オートメーションエントリーをエクスポートする。</li> <li>設定管理&gt;「ホットフォルダ」・「オートメーション」にて、ホットフォルダ・オートメーション</li> <li>設定をお客様の分かりやすい場所へ CSV ファイルとしてエクスポート(保存)しておいてください。(2ファイル/CSV 形式 UTF-8)</li> <li>参照:P89 2-3. ホットフォルダ設定 - ホットフォルダエントリー エクスポート方法</li> </ol> |
|   | 参照:P113 2-4. オートメーション設定 - オートメーションエントリー エクスポート方法<br>3. 【VCN-AX 5.0 ご利用の方のみ】同 PC へ VCN-AX 6.0 をインストールする場合は<br>事前に既存 VCN-AX 5.0 をアンインストール(削除)する。                                                                                                    |
|   | Windows「スタート」メニュー>e-Parcel>「削除 VCN-AX 5.0」を選択してください。<br>注) 同パソコンで VCN-AX ver.5.0 と ver.6.0 は共存できません。<br>※もし、異なるパソコンへ変更し VCN-AX 6.0 をインストールするお客様は、最後の手順 5. にて<br>既存 VCN-AX 5.0 をアンインストール(削除)いただいても構いません。                                           |
|   | <ul> <li>4. 次ページ【②e-Parcel VCN-AX 6.0 での操作】手順 1~5.を行う。</li> <li>※VCN-AX 6.0 を新規インストールし、同イーパーセル ID の自動セットアップが完了した時点で、</li> <li>既存 VCN-AX 4.0/5.0 はオフライン(無効)になります。(参照: P9)</li> </ul>                                                               |
|   | 5. 最後に、既存 VCN-AX 4.0/5.0 をアンインストール(削除)する。<br>Windows「スタート」メニュー>e-Parcel>「削除 VCN-AX x.x」を選択してください。                                                                                                    |

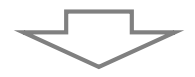

|   | ②e-Parcel VCN-AX 6.0 での操作                                                                                                    |    |
|---|----------------------------------------------------------------------------------------------------|----|
|   | 1. <b>VCN-AX 6.0 を新規インストールし、管理コンソールを起動する。</b><br>インストール完了後、 VCN-AX 6.0 管理コンソールを起動し、<br>権限管理>「認証情報」"システムステータス"がオンラインであることをご確認ください。                                                                                                    |    |
|   | ※詳しい操作方法は、Windows タスクバー通知領域アイコン「e-Parcel VCN-AX 6.0」を<br>右クリックし、表示されたメニューから「オンラインマニュアル」を選択してください。(参照 P236)<br>参照:「e-Parcel VCN-AX 6.0 クイックガイド」:ダウンロード&インストール方法を掲載<br>参照:P17 1. VCN-AX 管理コンソール – VCN-AX 管理コンソールの起動方法                                                                                                |    |
|   | 2. 設定管理「システム設定」・「ユーザ設定」内容を確認・変更する。 <ol> <li>1.で控えておいた VCN-AX 4.0/5.0 の設定内容と同様に設定してください。</li> <li>変更した場合は、画面ごとに「適用」ボタンをクリックすると変更内容が反映されます。</li> <li>参照:2.設定管理 P31 2-1.システム設定・P56 2-2.ユーザ設定</li> </ol>                                                                                                    |    |
|   | [ホットフォルダ配置・オートメーション配置の確認]<br>特に、設定管理「システム設定」の〝ホットフォルダ配置″・〝オートメーション配置″は、<br>必ずご確認ください。                                                                                                    |    |
|   | 参照:P48 2-1. システム設定 – 12. ホットフォルダ配置・オートメーション配置<br>重要:変更する場合は、Windows「サービス」のログオンアカウントが、変更先のフォルダに対し<br>「変更」権限を有していることを必ず事前にご確認ください。(デフォルト:Local System アカウント)<br>参照:P53 2-1. システム設定 – 12-5. 重要:ホットフォルダ配置・オートメーション配置の注意点<br>参照:P15 Warning: [VCN-AX 6.0トライアル用に仮の別イーパーセル ID をご利用の場合]                                    |    |
|   | [通知メール機能をご利用の場合] (※任意)<br>設定管理「ユーザ設定」の"SMTP サーバ"・"(Εメール送信者)通知名"を<br>必要に応じて設定してください。<br>参照:2-2. ユーザ設定 - P66 4. SMTP サーバ設定 / P68 5. Eメール通知名                                                                                                    |    |
| : | <ol> <li>ホットフォルダ・オートメーション移動先フォルダを確認する。</li> <li>設定管理「システム設定」の"ホットフォルダ配置"・"オートメーション配置"で指定した場所へ<br/>ホットフォルダおよびオートメーション移動先フォルダが存在するかご確認ください。</li> <li>参照:P50 2-1.システム設定 - 12-2.ホットフォルダの作成</li> <li>参照:P52 2-1.システム設定 - 12-4.オートメーション移動先フォルダの作成</li> </ol>                                                             |    |
|   | ※もし、異なるパソコンへ変更し VCN-AX 6.0 をインストールしたお客様は、配置場所へ①-1.でバックアッコ<br>(コピー)しておいたホットフォルダとオートメーション移動先フォルダを保存(作成)してください。<br>「ホットフォルダ配置」(デフォルト):C:¥e-Parcel¥HotFolders<br>「オートメーション配置」(デフォルト):C:¥e-Parcel¥Automations                                                                                                    | プ  |
|   | <ol> <li>ホットフォルダ・オートメーションエントリーをインポートする。(要:オンライン)<br/>設定管理&gt;「ホットフォルダ」・「オートメーション」にて、①-2.でエクスポート(保存)しておい<br/>VCN-AX 4.0/5.0 ホットフォルダ・オートメーション設定の CSV ファイルをインポートして<br/>ください。(2ファイル/CSV 形式 UTF-8)</li> <li>参照:P92 2-3. ホットフォルダ設定 - ホットフォルダエントリー インポート方法<br/>参照:P117 2-4. オートメーション設定 - オートメーションエントリー インポート方法</li> </ol> | t- |
|   | 5. ホットフォルダ・オートメーション機能の動作確認をする。<br>参照:P126 3. 送信 – 1. ホットフォルダ機能 / 参照:P154 4. 受信 – 1. オートメーション機能<br>動作確認後は、前ページ【①e-Parcel VCN-AX 4.0/5.0 での操作】手順 5. へ戻り<br>既存 VCN-AX 4.0/5.0 のアンインストール(削除)を完了させてください。                                                                                                    |    |

 $Copyright {\it Cerve} a Corporation All \ rights \ reserved.$ 

| Warning: [VCN-AX 6.0トライアル用に仮の別イーパーセルIDをご利用の場合]<br>お客様の運用上の都合で、もし、既存VCN-AX 4.0/5.0のWindows「サービス」を<br>起動したまま、VCN-AX 6.0をインストールし仮の別イーパーセルIDをセットアップす<br>る場合、ver.6.0では、既存ver.4.0/5.0と同じ「ホットフォルダ配置」にある同一フォ<br>ルダは、ホットフォルダ設定で指定できません。動作保証されませんのでご注意くださ<br>い。ver.6.0では、いったん別の場所を「ホットフォルダ配置」として指定し、そこへホット<br>フォルダとして使用するフォルダを新規作成し、送信動作の確認を行ってください。<br>注) 同パソコンでVCN-AX ver.5.0とver.6.0は共存できません。                                                                                                    |
|----------------------------------------------------------------------------------------------------|
| 注) 重要: 変更する場合は、Windowsi サービス」のログオシアカウシトか、 <u>変更先のフ</u><br><u>オルダに対し「変更」権限を有していること</u> を必ず事前にご確認ください。<br>(デフォルト: Local System アカウント)<br>参照: P53 2-1. システム設定 - 12-5. 重要: ホットフォルダ配置・オートメーション配置の注意点<br>トライアル終了後、本番用イーパーセルIDへ切替の際は下記操作を行ってください。<br>1. あらかじめWindowsヘインストールした電子証明書(本番用イーパーセルID)を<br>VCN-AX 6.0へ自動セットアップ(P229)する。<br>(Windowsタスクバー通知領域アイコンを右クリック>「自動セットアップ」を選択)<br>※VCN-AX 6.0へ同イーパーセルIDの自動セットアップが完了した時点で、既存VCN-AX 4.0/5.0<br>はオフライン(無効)になります。(参照: P9)<br>2. その後、前ページ【②e-Parcel VCN-AX 6.0での操作】手順2~5. を行う。 |
| ※参考:VCN-AX でご利用のイーパーセル ID を切替する際の操作手順につきましては、<br>下記ページでも詳しくご案内しております。<br>参照:P273【参考】VCN-AX でご利用のイーパーセル ID を変更される場合                                                                                                    |
| <ul> <li>Note: VCN-AX 6.0 管理コンソールのポート番号は、VCN-AX 5.0 と同じです。</li> <li>注) 同パソコンで VCN-AX ver.5.0 と ver.6.0 は共存できません。(VCN-AX 5.0 / 6.0 管理コンソールを含むインタフェースのポート番号: TCP /9940 使用) 必ず ver.5.0 をアンインストール(削除)後に、ver.6.0 のインストール操作を開始してください。</li> <li>・VCN-AX 6.0 / 5.0: TCP/9940</li> <li>・VCN-AX 4.0: TCP/9960</li> <li>※参考: VCN-AX 4.5: TCP/9950・ VCN-AX 3.0: TCP/9970</li> </ul>                                                                                                    |

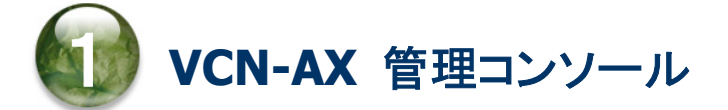

### VCN-AX 管理コンソール概要

e-Parcel VCN-AX では、インストール完了後、実際のデータ送受信を自動化するための準備として、あら かじめホットフォルダ(自動送信)機能・オートメーション(自動受信)機能が動作するように送信・受信情 報(ホットフォルダエントリー・オートメーションエントリー)の設定が必要となります。

また、必要に応じて e-Parcel VCN-AX の動作を、お客様の運用に適合するようシステム設定・ユーザ設 定の変更を行います。

このような設定を行っていただくための管理者向けツールとして HTTP ベースのオンラインインタフェース 「VCN-AX 管理コンソール」(VCN-AX Management Console)をご提供しております。

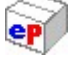

# VCN-AX 管理コンソールの起動方法 for Windows

管理者向けツール「VCN-AX 管理コンソール」(Web ブラウザ)を開きます。

「VCN-AX 管理コンソール」(VCN-AX Management Console)画面は、下記3通りの方法にてを開くことができます。

注)「VCN-AX 管理コンソール」を起動するためには、e-Parcel VCN-AX の Windows「サービス」が開始さ れている必要があります。 参照:P219 7. Windows 画面の操作 – 1. Windows サービス再起動・停止・開始

### Windows デスクトップから起動

e-Parcel VCN-AX クライアントソフトウェアのインストール時に、Windows のデスクトップへ「VCN-AX x.x」 ショートカットアイコンが自動作成されます。

#### 方法1. Windows デスクトップ ショートカットアイコン

Windows デスクトップの「VCN-AX x.x」ショートカットアイコンをダブルクリックしてください。

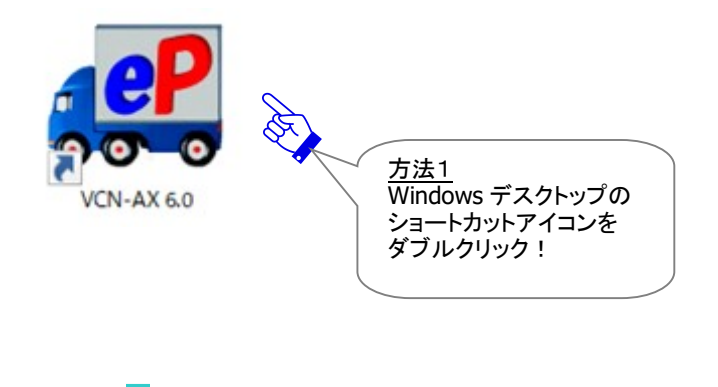

ご利用の Web ブラウザアプリケーションが起動され「VCN-AX 管理コンソール」画面が表示されます。

#### または

#### Windows タスクバーから起動

e-Parcel VCN-AX クライアントソフトウェアのインストール完了時およびパソコン再起動時に Windows「サ ービス」は自動的に開始され、併せて VCN-AX マネージャ(axmanager.exe)が起動すると、Windows タ スクバー通知領域(Windows 画面右下の時刻表示すぐ左側)へ「 Parcel VCN-AX x.x」アイコンが 表示できます。

※Windows タスクバー通知領域へアイコンが表示されない場合は、下記ページをご参照ください。
 参照: P223 7. Windows 画面の操作 - 3. Windows タスクバー通知領域アイコン for VCN-AX

※Windows タスクバー通知領域アイコンの右クリックメニューにて、VCN-AX マネージャを「終了」した場合、「マネージャの自動起動」のチェックを外した状態でパソコンを再起動した場合は、VCN-AX マネージャが起動していないためタスクバー通知領域へアイコンは表示されません。 その場合、Windows「スタート」メニュー>e-Parcel>「VCN-AX マネージャ x.x」を選択し起動してください。 [Windows 8 以下]「スタート」メニュー>すべてのプログラム>e-Parcel>VCN-AX x.x>「VCN-AX マネージャ x.x」 参照:P243 7. Windows 画面の操作 - 4. Windows スタートメニュー - 4-1. VCN-AX マネージャ

#### 方法2. タスクバー通知領域アイコン

Windows タスクバー通知領域の ピアイコン 「e-Parcel VCN-AX x.x」をダブルクリックしてください。

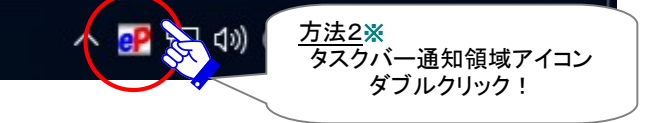

#### 方法3. タスクバー通知領域アイコンの右クリックメニュー

Windows タスクバー通知領域の アイコン 「e-Parcel VCN-AX x.x」を右クリックし、表示されたポップア ップメニューから 「開く」を選択してください。

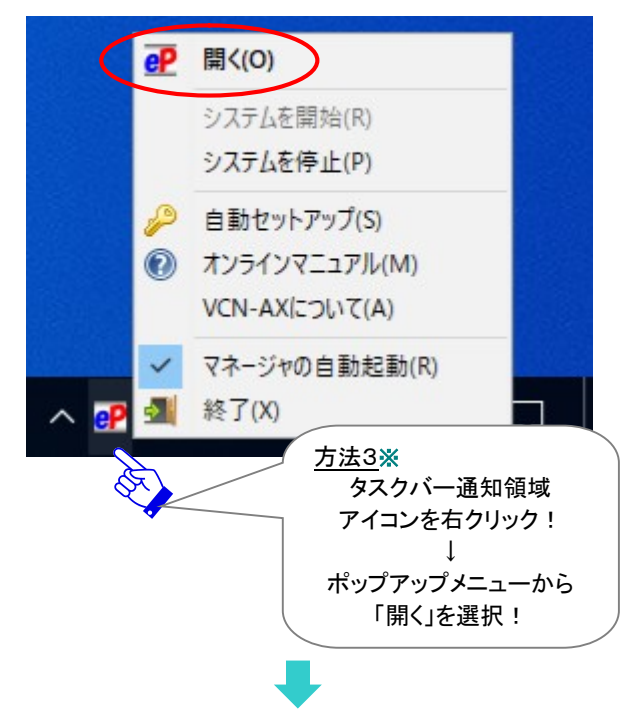

ご利用の Web ブラウザアプリケーションが起動され「VCN-AX 管理コンソール」画面が表示されます。

|          | Warning:「VCN-AX 管理コンソール」(Web ブラウザ)を起動するためには、                                                            |
|----------|----------------------------------------------------------------------------------------------------|
|          | e-Parcel VCN-AX の Windows「サービス」が開始されている必要があります。                                                         |
|          | インストールが完了した時点で「サービス」は、自動的に開始されますが、お客様自身                                                                 |
|          | で一旦停止された場合は、Windows「サービス」画面にて開始してください。                                                                  |
|          | 参照:P219 7. Windows画面の操作 - 1. Windowsサービス再起動・停止・開始                                                       |
|          | Caution: LAN にプロキシサーバを使用されている場合、「VCN-AX 管理コンソー                                                          |
|          | ル」へアクセスするためには、Windows インターネット接続の設定(インターネットオプ                                                            |
|          | ション)にて、「ローカルアドレスにはプロキシサーバを使用しない」設定が有効にされ                                                                |
|          | ている必要があります。                                                                                             |
|          | ①Windows「スタート」メニュー>Windows システムツール>コントロールパネル>ネット                                                        |
|          | ワークとインターネット>インターネットオプション(インターネットのプロパティ)を開く。                                                             |
|          | 「接続」タブ>「ローカルエリアネットワーク(LAN)の設定」>[LAN の設定]ボタンをクリッ                                                         |
|          |                                                                                                    |
|          | 2 <sup>1</sup> ローカルエリアネットワーク(LAN)の設定」ダイアロクホックスにて、フロキシリーハ」<br>セクションの「ローカルアドレス」にはプロキシサーバを使用したいいにチェックが入ってい |
|          | る(有効)ことを確認する。入っていない場合はチェックを入れる。                                                                         |
|          |                                                                                                    |
|          | *Microsoft Edge から「プロキシ」画面を開く場合:                                                                        |
|          | Lage 画面石エク・・・・」(設定など) > 設定(圏単マーク) > ンステムとハフオーマンス><br>システム>コンピューターのプロキシ設定を開く>「プロキシ」画面                    |
| <u> </u> |                                                                                                    |

# VCN-AX 管理コンソール画面

Webブラウザアプリケーションが起動し「VCN-AX 管理コンソール」(VCN-AX Management Console)が 開くと、通常、オンラインの場合は下図「送信トレイ」画面が表示されます。

| 💽 🗖 💽 VCN- | AX 6.0          | × +                                      |                                                               |                          | - 0              | ×       |
|------------|-----------------|------------------------------------------|---------------------------------------------------------------|--------------------------|------------------|---------|
| € C ↔      | i localhost:994 | 0/ListParcel.xml?lsU                     | AN \$ C                                                       | ) ⊈ @                    | ∞ …              | - 🌗     |
|            | (6 0 m          |                                          | <b>•</b>                                                      | e.Da                     | col <sup>®</sup> | 1       |
| VUN-AA     |                 | inagement                                | Console                                                       | GPUI                     | CGI              |         |
| 新規作成       | 受信トレイ           | 送信トレイ                                    | 権限管理                                                          | 設定管理                     |                  |         |
| <u>`</u>   |                 | •                                        |                                                               |                          | , A              |         |
| 再表示        | CSV出力           | 表示期間: 今日                                 | ▼ 適用                                                          | 月 件数:0                   |                  | メインメニュー |
| 受信者        | 件名              | ステータス                                    | サイズ                                                           | 作成日時                     | 削除 優先            | 再送      |
|            |                 | サブメニュー                                   |                                                               |                          |                  |         |
|            |                 | [例:送信<br>メインメニ<br>と、ボタン<br>下段へ「i<br>表示され | トレイのサブメニュー<br>-ュー「送信トレイ」をう<br>が赤色に変わります<br>送信トレイ」のサブメ=<br>ます。 | -]<br>巽択する<br>-。<br>ニューが |                  |         |
|            |                 |                                          |                                                               |                          |                  |         |
|            |                 |                                          |                                                               |                          |                  |         |

[VCN-AX 管理コンソール画面]

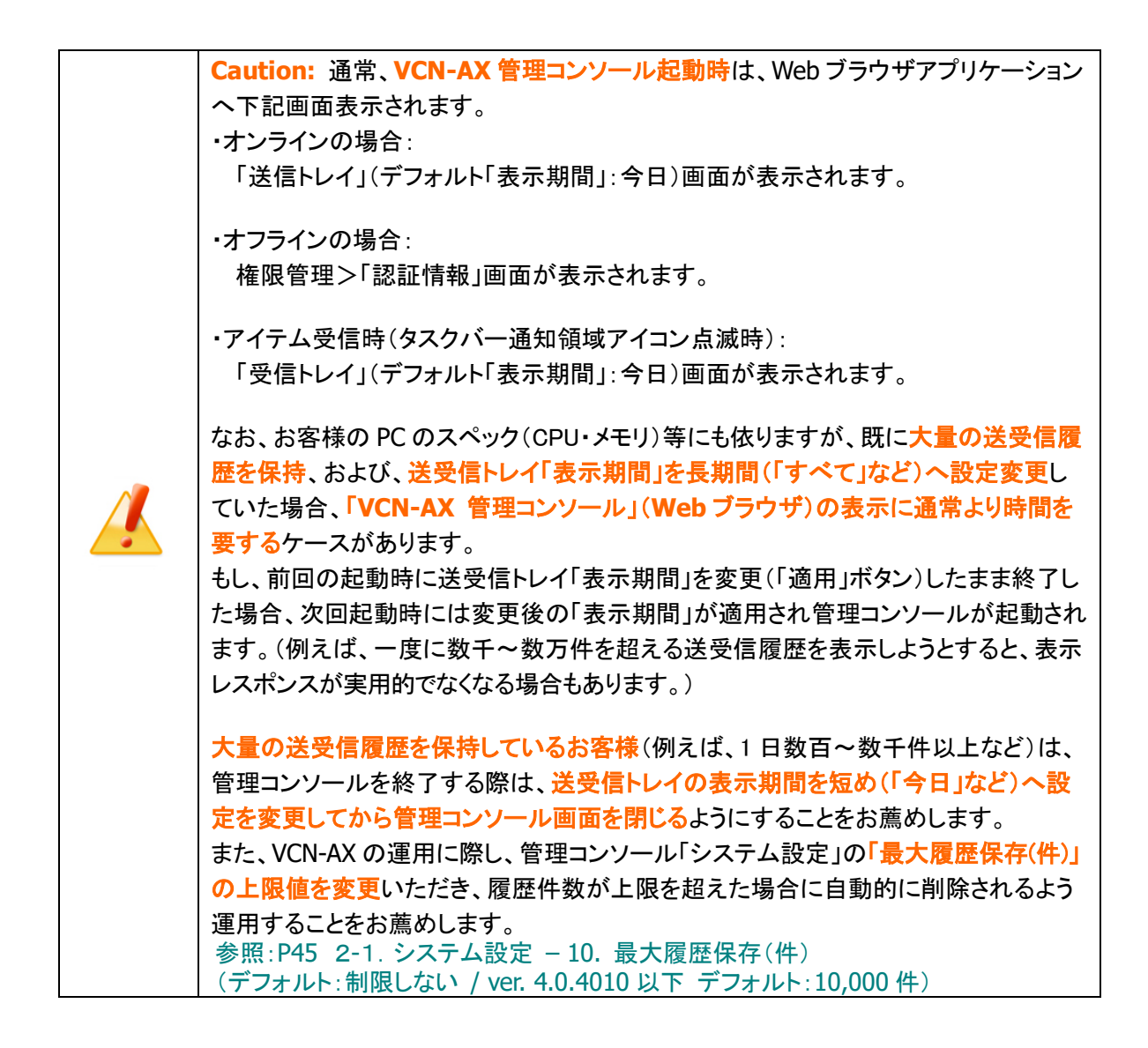

#### VCN-AX 管理コンソールへのアクセスについて

**[管理コンソール アドレス]** ローカルアクセスのみ許可 (デフォルト:localhost)

#### [管理コンソール ポート番号]

管理コンソールを含む VCN-AX インタフェースの TCP ポート
VCN-AX 6.0 / 5.0 の場合(デフォルト: TCP/9940)
VCN-AX 4.0 の場合(デフォルト: TCP/9960)
※参考: VCN-AX 4.5: TCP/9950 ・ VCN-AX 3.0: TCP/9970
注)同パソコンで VCN-AX ver.5.0 と ver.6.0 は共存できません。

[管理コンソール プロトコル] 管理コンソールを含む VCN-AX API に対するアクセス時のプロトコル (デフォルト: HTTP を使用)

| Note: リモート PC から VCN-AX 管理コンソールへのアクセス許可を設定することも                                                                                                    |
|----------------------------------------------------------------------------------------------------|
| 可能です。デフォルトではローカルアクセスのみ許可します。(デフォルトではリモート                                                                                                    |
| アクセスは許可しません。)リモートアクセスを許可する場合は、別途、Windows ファ                                                                                                    |
| イアウォール等にて VCN-AX インタフェースの TCP ポート(VCN-AX 6.0 / 5.0:                                                                                                    |
| TCP/9940 · VCN-AX 4.0 TCP/9960)へのアクセス許可の設定が必要となる場合が                                                                                                    |
| あります。または、ポート番号の設定を変更することも可能です。<br>※管理コンソールのリモートアクセス許可・ポート番号に関わる設定を変更する場合<br>は、ご利用パソコンのレジストリ等の設定変更作業が必要となりますので、まずは、<br>お客様のシステム管理者またはネットワーク管理者とご相談ください。                                                                                                    |
| [VCN-AX 管理コンソールへのリモートアクセス許可 設定方法]                                                                                                    |
| 1. e-Parcel VCN-AX x.x「サービスの停止」をする(*必須)                                                                                                    |
| (Windows 「スタート」メニュー>Windows 管理ツール>「サービス」とり操作する)                                                                                                    |
| (Windows (ハ) + )) = 2 (Windows 目 $2 - n / (1 - 1) = 2 - n / (1 - 1) = 2 - n / (1$ |
| 2. VONAAマイーンでとば」りる(シの次)<br>(Mindows カスカボー 予切領球スノーンのナカルッカメニューン「彼ていた翌日)                                                                                                    |
| (WINDOWS ダスクハー通知視域アイコンの石クリックメーユーン) 終了」を選択)                                                                                                    |
| 3. WINDOWS レンストリ エティターを起動する                                                                                                    |
| (Windows 「スタート」メニュー>Windows 管理ツール>「レジストリ エディター」を選<br>択)                                                                                                    |
| "マンピューター¥KFY LOCAL MACHINF¥SOFTWARF¥e-Parcel¥V/CN-AX x xを選択し                                                                                                    |
|                                                                                                    |
|                                                                                                    |
| ・石削にListeninost」の石フリックアーエーン、修正」を迭折する                                                                                                    |
| 「又子列の編集」回面の「他のナータ」 傾を下記へ書き 換えし OK ホタノをクリック 9 つ                                                                                                    |
| 【ローカルアクセスのみ許可する場合(ナフォルト)】                                                                                                    |
| localhost                                                                                                    |
| 【特定の IP Address へ許可する場合 (1つの IP Address への許可)】                                                                                                    |
| VCN-AX ご利用 PC へ割り当てられた任意の IP Address                                                                                                    |
| 【すべての IP Address へ許可する場合(複数の IP Address への許可)】                                                                                                    |
| 0.0.0.0                                                                                                    |
| ※参考:ポート番号を変更する場合                                                                                                    |
| ・名前:「ListenPort」の右クリックメニュー>「修正」を選択する                                                                                                    |
| 「DWORD (32 ビット) 値の編集」画面が開く                                                                                                    |
| 「表記」の選択を[10 進数]へ変更する                                                                                                    |
| 「値のデータ」欄へ任意のポート番号を入力し OK ボタンをクリックする                                                                                                    |
| 4. VCN-AX マネージャを起動する                                                                                                    |
| (Windows「スタート」メニュー>「e-Parcel」>「VCN-AX マネージャ x.x」を選択)                                                                                                    |
| 5. e-Parcel VCN-AX x.x「サービスの開始」をする                                                                                                    |
| 6. 最後に、VCN-AX 管理コンソールを起動し、変更が反映されたことを確認する                                                                                                    |
| 注)ご利用のパソコンからe-Parcel VCN-AXをアンインストール(削除)した場合には、上記<br>レジストリ キー(値)も削除されます。そのため、ソフトウェアのバージョンアップ等の後<br>は、再度レジストリ キー(値)の変更を行い、リモートアクセス許可の設定が必要です。                                                                                                    |
| ※ご不明な点・ご質問につきましては、イーパーセル ID を明記のうえ、カスタマーサ<br>ポートまで、E-mail (support@e-parcel.co.jp) にて別途お問い合わせください。<br>(営業時間:平日 9:00-17:00/土日祝を除く)                                                                                                    |
|                                                                                                    |

# VCN-AX 管理コンソールメニューと機能

「VCN-AX 管理コンソール」では、5つのメインメニューをご提供しております。

お客様の操作したいメインメニューのいずれかをクリックしてください。選択されたメインメニューは赤色 に変わり、その下段には、それぞれのサブメニューが表示されます。

#### [VCN-AX 管理コンソール メインメニュー]

| CN-A | <b>К6.0</b> Ма | nagement | Console | e-Parce |
|------|----------------|----------|---------|---------|
| 新規作成 | 受信トレイ          | 送信トレイ    | 権限管理    | 設定管理    |

このセクションでは、まず始めに、「VCN-AX 管理コンソール」メニューの主な機能の概要をご紹介します。 なお、各メニューの詳しい操作・設定方法につきましては、次セクションより順次ご案内させていただきま す。

### [VCN-AX 管理コンソール メインメニューの主な機能]

|                                                                      | <b>ማ</b> ባ አ                                                                               | 元〒以く丁利之宿                                                                | ) لکر بھر <u>(</u>                          |                          |
|----------------------------------------------------------------------|--------------------------------------------------------------------------------------------|-------------------------------------------------------------------------|---------------------------------------------|--------------------------|
| CN-A)                                                                | <b>К6.0</b> Ма                                                                             | anagement                                                               | Console                                     | e-Parce                  |
| 新規作成                                                                 | 受信トレイ                                                                                      | 送信トレイ                                                                   | 権限管理                                        | 設定管理                     |
| 参照:P211 6                                                            | . 新規作成(手動)                                                                                 | 送信画面)                                                                   |                                             |                          |
|                                                                      |                                                                                            |                                                                         |                                             |                          |
|                                                                      |                                                                                            |                                                                         |                                             |                          |
| 手動でファイル                                                              | レ/フォルダを送信す                                                                                 | <u>する機能</u> を搭載して                                                       | こおります。                                      |                          |
| <mark>手動でファイ</mark> ノ<br>通常、VCN-AX                                   | レ/フォルダを送信す<br>くでは、送信方法と                                                                    | <u>する機能</u> を搭載して<br>:して、あらかじめ設                                         | こおります。<br>:定した情報に基・                         | づき自動送信を                  |
| <mark>手動でファイル</mark><br>通常、VCN-AX<br>するホットフォ                         | レ/フォルダを送信す<br>くでは、送信方法と<br>ルダ機能をご利用                                                        | <u>する機能</u> を搭載して<br>:して、あらかじめ設<br>いただきます。                              | こおります。<br>に定した情報に基・                         | づき自動送信を                  |
| <mark>手動でファイル</mark><br>通常、VCN-AX<br>するホットフォ<br>さらにそれにか              | レ/フォルダを送信す<br>くでは、送信方法と<br>ルダ機能をご利用<br>ロえ、「 <mark>新規作成」</mark> 画                           | <u>する機能</u> を搭載して<br>こして、あらかじめ設<br>いただきます。<br>回面では、メールの                 | こおります。<br>定した情報に基づ<br>ような簡単な操作              | づき自動送信を<br>≅で            |
| 手動でファイル<br>通常、VCN-AX<br>するホットフォー<br>さらにそれにか<br>e-Parcel 送信           | レ/フォルダを送信す<br>くでは、送信方法と<br>ルダ機能をご利用<br>ロえ、「新規作成」<br>ですることが可能で                              | <u>する機能</u> を搭載して<br>こして、あらかじめ設<br>いただきます。<br>回面では、メールの<br>です。          | こおります。<br>定した情報に基・<br>ような簡単な操作              | づき自動送信を<br>≅で            |
| 手動でファイル<br>通常、VCN-AX<br>するホットフォ<br>さらにそれにか<br>c-Parcel 送信<br>列えば、ホット | レ/フォルダを送信す<br>くでは、送信方法と<br>ルダ機能をご利用<br>ロえ、「 <mark>新規作成」</mark> 通<br>をすることが可能で<br>フォルダエントリー | <u>する機能</u> を搭載して<br>にして、あらかじめ設<br>いただきます。<br>回面では、メールのです。<br>を設定していないう | 「おります。<br>に定した情報に基づ<br>ような簡単な操作<br>データ送信が、例 | づき自動送信を<br>≅で<br>外的に発生した |

| CN-A                                                                               | <b>K6.0</b> M                                                           | <b>Aanagement</b>                                              | Console                                                              | e-Parce                                              |
|------------------------------------------------------------------------------------|-------------------------------------------------------------------------|----------------------------------------------------------------|----------------------------------------------------------------------|------------------------------------------------------|
| 新規作成                                                                               | 受信トレイ                                                                   | 送信トレイ                                                          | 権限管理                                                                 | 設定管理                                                 |
| 再表示                                                                                | CSV出力                                                                   | 表示期間: 今日                                                       | ▼ 適用                                                                 | 件数:0                                                 |
| 送信者                                                                                | 件名                                                                      | ステータス サイズ                                                      | 作成日時                                                                 | 削除 優先                                                |
| *「受信トレイ」<br>参照:P153<br>「 <b>受信トレイ」</b> 画                                           | メニューでは2つ<br>4. 受信<br>回面では、受信し                                           | つのサブメニュー「再ま<br>ったアイテムの <u>履歴照</u>                              | 長示」「CSV 出力」か<br><u> 会</u> および「 <b>受信ア・</b>                           | 「表示されます。<br><b>イテム詳細」</b> 画面                         |
| *「受信トレイ」<br>参照:P153<br>「 <b>受信トレイ」</b> II<br>表示させること<br>さらに、ここで<br><u>受信中止</u> 、おん | メニューでは2つ<br>4. 受信<br>回面では、受信し<br>こができます。<br>は、受信が完了<br>よび <u>履歴削除</u> 操 | ⊃のサブメニュー「再ま<br>したアイテムの <u>履歴照</u><br>していないアイテムに<br>e作をすることができま | 長示」「CSV 出力」ヵ<br><b>会</b> および「 <b>受信ア・</b><br>☆して <u>ダウンロー</u><br>ます。 | <sup>、</sup> 表示されます。<br>イテム詳細」画面<br>ド <u>優先順位の変す</u> |

| /CN-A                                                                                 | X6.0                                                                                                    | Manage                                                                                | ment C                                                                               | onsole                                                                                                 | e-Parce                                                          |
|---------------------------------------------------------------------------------------|----------------------------------------------------------------------------------------------------|---------------------------------------------------------------------------------------|--------------------------------------------------------------------------------------|----------------------------------------------------------------------------------------------------|------------------------------------------------------------------|
| 新規作成                                                                                  | 受信トレ-                                                                                                   | í 送信                                                                                  | トレイ                                                                                  | 権限管理                                                                                                   | 設定管理                                                             |
| 再表示                                                                                   | CSV出力                                                                                                   | 表示期間                                                                                  | : 今日                                                                                 | ✔ 適用                                                                                                   | 件数:0                                                             |
| 受信者                                                                                   | 件名                                                                                                    | ステータス                                                                                 | サイズ                                                                                  | 作成日時                                                                                                   | 削除 優先 再                                                          |
| *「送信トレイ」<br>参照:P125<br>「送信トレイ」                                                        | 」メニューでは2<br>3. 送信<br>画面では、送信                                                                            | 2つのサブメニ<br>言したアイテム                                                                    | ュー「再表示<br>の <u>履歴照会</u>                                                              | 、JICSV田力」がす<br>および「送信アイ・                                                                               | 表示されます。<br>テ <b>ム詳細」</b> 画面を                                     |
| *「送信トレイ」<br>参照:P125<br>「送信トレイ」」<br>表示させ、トラ<br>さらに、ここで<br>一度送信した<br>「送信アイテム<br>ことができます | 」メニューでは2<br>3. 送信<br>画面では、送信<br><u>ラッキング</u> (配送<br>たは、送信が完<br>たてイテムの <u>再</u> う<br>な詳細」画面で<br>す。       | 2つのサブメニ<br>ましたアイテム<br>ま状況確認)する<br>了していない7<br>送 <u>信</u> 、および <mark>風</mark><br>は、配送済み | ュー「再表示<br>の <u>履歴照会</u><br>ることができ<br>アイテムに対<br>夏 <u>歴削除</u> 操f<br>以前のアイ <sup>=</sup> | 、JICSV田力」がす<br>および「送信アイ・<br>ます。<br>して <u>アップロード</u><br>作をすることができ<br>テムの <u>配送キャン</u>                   | 表示されます。<br>テム詳細」画面を<br><u>夏先順位の変更</u><br>きます。<br><u>セル</u> 操作をする |
| *「送信トレイ」<br>参照:P125<br>「送信トレイ」」<br>表示させ、トラ<br>さらに、ここで<br>一度送信した<br>「送信アイテム<br>送信アイテム  | Jメニューでは2<br>3. 送信<br>画面では、送信<br><u>ラッキング</u> (配送<br>たは、送信が完<br>たたの <u>再</u><br>な詳細」画面で<br>す。<br>履歴一覧は、「 | 2つのサブメニ<br>記たアイテム<br>状況確認)する<br>了していない7<br>送信、および<br>は、配送済み                           | ュー「再表示<br>の <u>履歴照会</u><br>ることができ<br>アイテムに対<br>夏歴削除操作<br>以前のアイ <sup></sup><br>ることも可能 | 、」「CSV 田力」がす<br>および <b>「送信アイ</b> ・<br>ます。<br>して <u>アップロード</u><br>作をすることができ<br>テムの <u>配送キャン</u><br>皆です。 | 表示されます。<br>テム詳細」画面を<br><u>夏先順位の変更</u><br>きます。<br><u>セル</u> 操作をする |

| 推取管理           法国住地の先見歴していたりようよりにしていますはあい           CCN-ACC G.O. Management Consol         CCCCC           Marcia         Marcia         Marcia           Marcia         Marcia         Marcia           Marcia<                                                                                                    | 推展管理           Battery Database         CONCOLS ON Management Consol         CONCOLS ON Management Consol           Marcine         Cale and and and and and and and and and and                                                                                                    |                             |                            |                                         |                                 |                              |
|----------------------------------------------------------------------------------------------------|----------------------------------------------------------------------------------------------------|-----------------------------|----------------------------|-----------------------------------------|---------------------------------|------------------------------|
| 田田福北/四先毘歴/セットアップ/システム停止/ID 共有端     アレーン      マーン      マーン                  | Batterel Packa Battere Packa Constant Packa Battere Packa Constant Packa Battere Packa Battere Packe Battere Packa Battere Packa Battere Packa Battere Packa Bat |                             |                            | 権限管理                                    |                                 |                              |
| CN-AX6.0 Management Consol         CONC.                                                                                                    | CN-AX6.0         Management Consol         CONC                                                                                                    | 認                           | <mark>.証情報/宛先履</mark> 歴    | を/セットアップ/シス                             | テム停止/ID 共                       | 有端末                          |
| YURN-AXOLU Management Console         Yurne           新規作成         受信トレイ         社園と田         社園留理         設定管理           2020         システム停止         D共有端末         *           *「権限管理」メニューでは5つのサブメニュー「認証情報」「宛先管理」「セットアップ」<br>「システム停止」「ID 共有登録端末」が表示されます。(※VCN-AX 4.0:4メニュー)<br>参照: P180 5. 権限管理         *           ※e-Parcel VCN-AX 6.0 / 50.5011 以上をご利用の場合、「ID 共有連続能を搭載しております。<br>こちらの機能は、e-Parcel VCN-CommCenter 8.0.8021(2019.10.1 リリース)以上と連動し、VCN-AX<br>イーバーセル ID を VCN-CommCenter 8.0.8021(2019.10.1 リリース)以上と連動し、VCN-AX<br>イーバーセル ID を VCN-CommCenter 8.0.8021(2019.10.1 リリース)以上と連動し、VCN-AX<br>イーバーセル ID を VCN-CommCenter 8.0.8021(2019.10.1 リリース)以上と連動し、VCN-AX<br>イーバーセル ID を VCN-CommCenter 8.0.8021(2019.10.1 リリース)以上と連動し、VCN-AX<br>イーバーセル ID を VCN-CommCenter 8.0.7021た電子証明書のプロパティ<br>イージーセンス数およびシステムステータス(オンライン/オフライン状況など)を<br>確認することができます。           *Ext, 「パスワード(オブション)」「ログイン」ボタンは、お客様のイーパーセル ID を<br>パスワードブロテクト「する」(有効)に設定した場合、VCN-AX へパスワードを保存し<br>e-Parcel サーバへログインパスワードを認証させる際に使用します。           参照:P181 5-1. 認証情報           「宛先履歴型」画面では、現在までにアイテムを送信した <u>宛先イーパーセル ID の一覧</u> が<br>表示されます。一度アイテムを送信すると宛先できます。           参照:P191 5-1. 認証情報           「宛先履歴数がライセンス数を超えない限り、異なるイーパーセル ID 短へ<br>アイテムを送信することができます。           参照:P192 5-2. 宛先履歴           「セットアップ」機能は、手動でセットアップ(電子証明書のインボートおよびプロキシ設定)<br>を行うためのメニューです。(通常は、自動セットアップ機能(P229)をご利用ください。)           参照:P194 5-3. セットアップ           「システム停止」メニューは、e-Parcel VCN-AX の Windows「サービス」を停止することなく<br>システムを連ます。           * 畑、P194 5-3. セットアップ                                                                                                    | CCN-AX.O.U Management Console         公式空           新規作成         交信トレイ         送信トレイ         健康望         設式空           新規作成         交信トレイ         送信トレイ         健康望         設式空           認識情報         充力局益         セットアップ         システム停止         ID共有端末           **「権限管理」メニューでは5つのサブメニュー「認証情報」「宛先管理」「セットアップ」<br>「システム停止」「D 共有登録端末」が表示されます。(※VCN-AX 4.0:4メニュー)         参照:P180 5. 権限管理           **Ce-Parcel VCN-AX 6.0 / 5.0.5011 以上をご利用の場合、「D 共有登録端末」メニューが表示されます。<br>**Ce-Parcel VCN-AX 6.0 / 5.0.5011 (2020.6.1 リリース)以上、「ID 共有登録端末」メニューが表示されます。<br>こちらの機能は、e-Parcel VCN-CommCenter 8.0.8021(2019.10.1 リリース)以上と進動し、VCN-AX<br>(インパーベーレ ID を VCN-CommCenter 8.0.8021(2019.10.1 リリース)以上と進動し、VCN-AX<br>(インパーベーレ ID を VCN-CommCenter 8.0.8021(2019.10.1 ツリース)以上と進動し、VCN-AX<br>(マーバービン ID を VCN-CommCenter 8.0.8021(2019.10.1 ツリース)以上と進動し、VCN-AX<br>(アインムをつかり、CommCenter 8.0.8021(2019.10.1 ツリース)以上と進動し、VCN-AX<br>(アインノス支払うびランテントマンスののアクセス方法)           「認証情報」画面では、お客様が VCN-AX ヘセットアップした電子証明書のブロパティ<br>ライセンス数およびシステムステータス         (オンラインノオフライン状況など)を<br>確認することができます。<br>また、「パスワード、グロブインパスワードを認証させる際に使用します。<br>参照:P181 5-1.認証情報           「宛先履歴」画面では、現在までにアイテムを送信した宛先イーパーセル ID の一覧が<br>表示されます。一度アイテムを送信するとを宛たイーパーセル ID は登録され<br>この画面へ表示されます。<br>この宛先履歴数がライセンス数を超えない限り、異なるイーパーセル ID 短へ<br>アイテムを送信することができます。<br>参照:P192 5-2. 宛先履歴           「セットアップ」機能は、手動でセットアッブ(電子証明書のインポートおよびプロキシ設定)<br>を行うためのメニューです。(通常は、自動セットアップ機能 (P229)をご利用ください。)<br>参照:P194 5-3. セットアップ           「システム停止」メニューは、e-Parcel VCN-AX の Windows「サービス」を停止することなく<br>システムを再始動(停止および開始)<br>することができます。<br>参照:P206 5-4. システム停止・開始                                                                                                    |                             |                            | -                                       | -                               | o Darco                      |
| 新祝作成         受信トレイ         社園と四         住田宮理         設定管理           認証情報         病先履歴         セットアップ         システム停止         ID共有端末           **「種腹管理」メニューでは5つのサブメニュー「認証情報」「宛先管理」「セットアップ」<br>「システム停止」「ID 共有登録端末」が表示されます。(※VCN-AX 4.0:4メニュー)<br>参照:P180 5. 権限管理<br>※e-Parcel VCN-AX 6.0 / 5.0.5011 以上をご利用の場合、「ID 共有遺機能を搭載しております。<br>こちらの機能は、e-Parcel VCN-CommCenter 8.0:8021(2019,10.1 リリース)以上と連動し、VCN-AX<br>イーパーセル ID を VCN-CommCenter 8.0:7 む共有して、計用いただくことができる新機能となります。<br>「D 共有j機能の詳細につきましては、別冊「ID 共有機能 操作ガイド」をご参照くだい。<br>(P236 オンラインマニュアルへのアクセス方法)           「認証情報」画面では、お客様が VCN-AX ヘセットアップした電子証明書のプロパティ<br>ライセンス数およびシステムステータス(オンライン/オフライン状況など)を<br>確認することができます。<br>また、「パスワード(オブション)」「ログイン」ボタンは、お客様のイーパーセル ID を<br>パスワードブロラクト「する」(有効)に設定した場合、VCN-AX ヘパスワードを保存し<br>e-Parcel サーバへロ <u>ヴインパスワードを認証</u> させる際に使用します。           参照:P181 5-1. 認証情報           「宛先履歴数」画面では、現在までにアイテムを送信した <u>宛先イーパーセル ID の一覧</u> が<br>表示されます。一度アイテムを送信すると宛先イーパーセル ID 短へ<br>アイテムを送信することができます。<br>参照:P192 5-2. 宛先履歴           「セットアップ」機能は、手動でセットアップ(電子証明書のインボートおよびプロキシ設定)<br>を行うためのメニューです。(通常は、自動セットアップ機能(P229)をご利用ください。)<br>参照:P194 5-3. セットアップ           「シス工具体に当せ」           「システム停止」メニューは、e-Parcel VCN-AX の Windows「サービス」を停止することなく<br>システム停止」メニューは、e-Parcel VCN-AX の Windows「サービス」を停止することなく<br>システム停止」メニューは、CMA (CNA)                                                                                                    | 新規作成         受信トレイ         送信トレイ         推興管理         設定管理           認証情報         宛先題歴         セットアップ         システム停止         ID共有端末           **「権限管理」メニューでは5つのサブメニュー「認証情報」「宛先管理」「セットアップ」<br>「システム停止」「ID 共有登録端末」が表示されます。(※VCN-AX 4.0:4メニュー)<br>参照:P180 5. 権限管理<br>※e-Parcel VCN-AX 6.0 / 50.5011 以上をご利用の場合、「ID 共有遺機能を搭載しております。<br>こちらの機能は、e-Parcel VCN-CommCenter 8.0:8021(2019.10.1 リリース)以上と連動し、VCN-AX<br>イーパーセル ID をVCN-CommCenter 8.0:7 年共有し機能を搭載しております。<br>こちらの機能は、e-Parcel VCN-CommCenter 8.0:7 年共有した 第二手証明書のプロパティ<br>マーパーセル ID をVCN-CommCenter 8.0:7 年共有した 第二手証明書のプロパティ<br>マイセンス数およびシステムステータス(オンライン/オフライン状況など)を<br>確認することができます。           また、「パスワード(オブション)」「ログイン」ボタンは、お客様のイーパーセル ID を<br>パスワードプロテクト「する」(有効)に設定した場合、VCN-AX へパスワードを保存し<br>e-Parcel サーバへログインパスワードを認証させる際に使用します。           参照:P181 5-1.         認証情報           「宛先履歴数がライセンス数を超えない限り、異なるイーパーセル ID の一覧が<br>表示されます。一度アイテムを送信すると宛先イーパーセル ID 短へ<br>アイテムを送信することができます。           参照:P192 5-2.         宛先履歴           「セットアップ」機能は、手動でセットアップ(電子証明書のインポートおよびプロキシ設定)<br>を行うためのメニューです。(通常は、自動セットアップ機能(P229)をご利用ください。)<br>参照:P194 5-3. セットアップ           「システム停止」メニューは、e-Parcel VCN-AX の Windows「サービス」を停止することなく<br>システムを再始動(停止および開始) することができます。           参照:P194 5-4. システム停止・開始                                                                                                    | VCN-A                       | <b>10.0</b> Ma             | anagement                               | Console                         | GPUICE                       |
| 際価格         セットアップ         システム停止         ID共有端末           *「権限管理」メニューでは5つのサブメニュー「認証情報」「宛先管理」「セットアップ」<br>「システム停止」「ID 共有登録端末」が表示されます。(※VCN-AX 4.0:4メニュー)<br>参照:P180 5. 権限管理           ※e-Parcel VCN-AX 6.0 / 5.0.5011 以上をご利用の場合、「ID 共有登録端末」メニューが表示されます。<br>こちらの機能は、e-Parcel VCN-CommCenter 8.0.8021(2019.10.1リリース)以上と運動し、VCN-AX<br>イーパーセル ID を VCN-CommCenter 8.0.8021(2019.10.1リリース)以上と運動し、VCN-AX<br>イーパーセル ID を VCN-CommCenter 8.0.8021(2019.10.1リリース)以上と運動し、VCN-AX<br>イーパーセル ID を VCN-CommCenter 8.0 *64丸1Cご利用いただくことができる新機能となります。<br>[TD 共有J機能の詳細につきましては、別冊「ID 共有機能 操作ガイドJをご参照(ださい。<br>(P236 オンラインマニュアルへのアクセス方法)           「認証情報」画面では、お客様が VCN-AX ヘセットアップした電子証明書のプロパティ<br>ライセンス数およびシステムステータス(オンライン/オフライン状況など)を<br>確認することができます。<br>また、「パスワード(オプション)」「ログイン」ボタンは、お客様のイーパーセル ID を<br>パスワードブロテクト「する」(有効))に設定した場合、VCN-AX ヘパスワードを保存し<br>e-Parcel サーバへログインパスワードを認証させる際に使用します。<br>参照:P181 5-1.1 認証情報           「宛先履歴」画面では、現在までにアイテムを送信した <u>宛先イーパーセル ID の一覧</u> が<br>表示されます。一度アイテムを送信すると宛先イーパーセル ID は登録され<br>この画面へ表示されます。<br>この宛先履歴数がライセンス数を超えない限り、異なるイーパーセル ID 宛へ<br>アイテムを送信することができます。<br>参照:P192 5-2. 宛先履歴           「セットアップ」機能は、 <u>手動でセットアップ(電子証明書のインポートおよびプロキシ設定)</u><br>を行うためのメニューです。(通常は、自動セットアップ機能(P229)をご利用ください。)<br>参照:P194 5-3. セットアップ           「システム停止」メニューは、e-Parcel VCN-AX の Windows「サービス」を停止することなく<br>システムを再始動(停止なび開始)することができます。                                                                                                    | 図皿備報         牧犬の鹿         システム停止         D共有端末           *「権限管理」メニューでは5つのサブメニュー「認証情報」「宛先管理」「セットアップ」<br>「システム停止」「ID 共有登録端末」が表示されます。(※VCN-AX 4.0:4メニュー)<br>参照:P180 5. 権限管理           **e-Parcel VCN-AX 6.0 / 5.0.5011 以上をご利用の場合、「ID 共有登録端末」メニューが表示されます<br>**e-Parcel VCN-AX 6.0 / 5.0.5011 (2020.6.1 リ)ース)以上、ID 共有J機能を搭載しております。<br>こちらの機能は、e-Parcel VCN-CommCenter 8.0.6021(2019.10.1 リ)ース)以上と運動し、VCN-AX<br>イーバーセル ID を VCN-CommCenter 8.0.7021(れてご利用いただくことができる新機能となります。<br>こちらの機能は、e-Parcel VCN-CommCenter 8.0.7021(たご利用いただくことができる新機能となります。<br>「ID 共有J機能の詳細につきましては、別冊「ID 共有機能 操作ガイド」をご参照ください。<br>(P236 オンラインマニュアルへのアクセス方法)           「認証情報」画面では、お客様が VCN-AX ヘセットアップした電子証明書のプロパティ<br>ライセンス数およびシステムステータス(オンライン/オフライン/状況など)を<br>確認することができます。<br>また、「パスワード(オブション)」「ログイン」ボタンは、お客様のイーパーセル ID を<br>パスワードプロテクトドする」(有効)に設定した場合、VCN-AX ヘパスワードを保存し<br>e-Parcel サーバヘログインパスワードを認証させる際に使用します。<br>参照:P181 5-1. 認証情報           「宛先履歴数がライセンス数を超えない限り、異なるイーパーセル ID の一覧<br>が<br>表示されます。一度アイテムを送信すると宛先イーパーセル ID 加入<br>アイテムを送信することができます。<br>参照:P192 5-2. 宛先履歴           「セットアップ」機能は、手動でセットアップ【電子証明書のインポートおよびプロキシ設定】<br>を行うためのメニューです。(通常は、自動セットアップ機能(P229)をご利用ください。)<br>参照:P194 5-3. セットアップ           「システム停止」メニューは、e-Parcel VCN-AX の Windows「サービス」を停止することなく<br>システムを再始動(停止および開始)<br>することができます。<br>参照:P206 5-4. システム停止・開始                                                                                                    | 新規作成                        | 受信トレイ                      | 送信トレイ                                   | 権限管理                            | 設定管理                         |
| *「権限管理」メニューでは5つのサブメニュー「認証情報」「宛先管理」「セットアップ」<br>「システム停止」「ID 共有登録端末」が表示されます。(※VCN-AX 4.0:4メニュー)<br>参照:P180 5. 権限管理<br>※e-Parcel VCN-AX 6.0 / 5.0.5011 以上をご利用の場合、「ID 共有登録端末」メニューが表示されます<br>※e-Parcel VCN-AX 6.0 / 5.0.5011 以上をご利用の場合、「ID 共有登録端末」メニューが表示されます<br>こちらの機能は、e-Parcel VCN-CommCenter 8.0.8021(2019.10.1 リリース)以上と連動し、VCN-AX<br>イーバーセル ID & VCN-CommCenter 8.0.8021(2019.10.1 リリース)以上と連動し、VCN-AX<br>イーバーセル ID & VCN-CommCenter 8.0.8021(2019.10.1 リリース)以上と運動、VCN-AX<br>イーバーセル ID & VCN-CommCenter 8.0.8021(2019.10.1 リリース)以上と運動<br>(P236 オンラインマニュアルへのアクセス方法)<br>「認証情報」画面では、お客様が VCN-AX ヘセットアップした <u>電子証明書のプロパティ</u><br>ライセンス数およびシステムステータス(オンライン/オフライン状況など)を<br>確認することができます。<br>また、「パスワード(オブション)」「ログイン」ボタンは、お客様のイーパーセル ID を<br>パスワードプロテクト「する」(ログイン/スワードを認証させる際に使用します。<br>参照:P181 5-1.認証情報<br>「宛先履歴」画面では、現在までにアイテムを送信した <u>宛先イーパーセル ID の一覧</u> が<br>表示されます。一度アイテムを送信すると宛先イーパーセル ID 定へ<br>アイテムを送信することができます。<br>参照:P192 5-2. 宛先履歴<br>「セットアップ」機能は、 <u>手動でセットアップ(電子証明書のインポートおよびプロキシ設定)</u><br>を行うためのメニューです。(通常は、自動セットアップ機能(P229)をご利用ください。)<br>参照:P194 5-3. セットアップ                                                                                                    | *「権限管理」メニューでは5つのサブメニュー「認証情報」「宛先管理」「セットアップ」<br>「システム停止」「ID 共有登録端末」が表示されます。(※VCN-AX 4.0:4メニュー)<br>参照:P180 5. 権限管理<br>※e-Parcel VCN-AX 6.0 / 5.0.5011 以上をご利用の場合、「ID 共有登録端末」メニューが表示されます<br>※e-Parcel VCN-AX 6.0 / 5.0.5011 以上をご利用の場合、「ID 共有登録端末」メニューが表示されます<br>こちらの機能は、e-Parcel VCN-CommCenter 8.0.8021(2019.10.1 リリース)以上と連動し、VCN-AX<br>イーパーセル ID を VCN-CommCenter 8.0.8021(2019.10.1 リリース)以上と連動し、VCN-AX<br>イーパーセル ID を VCN-CommCenter 8.0.8021(2019.10.1 リリース)以上と連動し、VCN-AX<br>イーパーセル ID を VCN-CommCenter 8.0.8021(2019.10.1 リリース)以上と連動し、VCN-AX<br>イーパーセル ID を VCN-CommCenter 8.0.8021(2019.10.1 リリース)以上と連動し、VCN-AX<br>イーパーセル ID を VCN-CommCenter 8.0.8021(2019.10.1 リリース)以上を<br>できる新機能となります<br>「ID 共有J機能の詳細につきましては、別冊「ID 共有機能 操作ガイド」をご参照ください。<br>(P236 オンラインマニュアルへのアクセス方法)<br>「認証情報」画面では、お客様が VCN-AX ヘセットアップした <u>電子証明書のプロパティ</u><br>ライセンス数およびシステムステータス(オンライン/オフライン状況など)を<br>確認することができます。<br>また、「パスワード(オブション)」「ログイン」ボタンは、お客様のイーパーセル ID を<br>パスワードプロテクト「する」(有効)に設定した場合、VCN-AX へパスワードを保存し<br>e-Parcel サーパへ <u>ログインパスワードを認証</u> させる際に使用します。<br>参照:P181 5-1.認証情報<br>「宛先履歴」画面では、現在までにアイテムを送信した <u>宛先イーパーセル ID の一覧</u> が<br>表示されます。一度アイテムを送信すると宛先イーパーセル ID なう<br>オーキムを送信することができます。<br>参照:P192 5-2. 宛先履歴<br>「セットアップ」機能は、 <u>手動でセットアップ(電子証明書のインポートおよびプロキシ設定)</u><br>を行うためのメニューです。(通常は、自動セットアップ機能(P229)をご利用ください。)<br>参照:P194 5-3. セットアップ<br>「システム停止」メニューは、e-Parcel VCN-AX の Windows「サービス」を停止することなく<br>システムを再始動(停止および開始)することができます。<br>参照:P206 5-4.システム停止・開始                                                                                                    | 認証情報                        | 宛先履歴                       | セットアップ                                  | システム停止                          | ID共有端未                       |
| <ul> <li>「システム停止」「ID 共有登録端末」が表示されます。(※VCN-AX 4.0:4メニュー)参照:P180 5. 権限管理</li> <li>※e-Parcel VCN-AX 6.0 / 5.0.5011 以上をご利用の場合、「ID 共有登録端末」メニューが表示されます</li> <li>※e-Parcel VCN-AX 6.0 / 5.0.5011 (以上をご利用の場合、「ID 共有登録端末」メニューが表示されます</li> <li>ごちらの機能は、eParcel VCN-CommCenter 8.0.8021(2019.101.1リース)以上と運動し、VCN-AX(イーパーセル ID を VCN-CommCenter 8.0.8021(2019.101.1リース)以上と運動し、VCN-AX(イーパーセル ID を VCN-CommCenter 8.0.8021(2019.101.1リース)以上と運動し、VCN-AX(イーパーセル ID を VCN-CommCenter 8.0.8021(2019.101.1リース)以上と運動し、VCN-AX(イーパーセル ID を VCN-CommCenter 8.0.8021(2019.101.1リース)以上と運動し、VCN-AX(イーパーセル ID を VCN-CommCenter 8.0 でも共同してごうかいたることができる新微能となります</li> <li>「認証情報」画面では、お客様が VCN-AX ヘセットアップした電子証明書のプロパティ ライセンス数およびシステムステータス(オンライン/オフライン状況など)を 確認することができます。</li> <li>また、「パスワード(オブション)」「ログイン」ボタンは、お客様のイーパーセル ID を パスワードプロテクト「する」(有効)に設定した場合、VCN-AX へパスワードを保存し</li> <li>e-Parcel サーバへログインパスワードを認証させる際に使用します。</li> <li>参照:P181 5-1. 認証情報</li> <li>「宛先履歴」画面では、現在までにアイテムを送信した<u>宛先イーパーセル ID の一覧</u>が 表示されます。一度アイテムを送信すると宛先イーパーセル ID 短へ アイテムを送信することができます。</li> <li>参照:P192 5-2. 宛先履歴</li> <li>「セットアップ」機能は、手動でセットアップ(電子証明書のインポートおよびプロキシ設定)</li> <li>を行うためのメニューです。(通常は、自動セットアップ機能(P229)をご利用ください。)</li> <li>参照:P194 5-3. セットアップ</li> <li>「システム停止」メニューは、e-Parcel VCN-AX の Windows「サービス」を停止することなく ンステム客始勤(停止たよび開始)することができます。</li> </ul>                                                                                                    | <ul> <li>「システム停止」「ID 共有登録端末」が表示されます。(※VCN-AX 4.0:4メニュー)<br/>参照:P180 5. 権限管理</li> <li>※e-Parcel VCN-AX 6.0 / 5.0.5011 以上をご利用の場合、「ID 共有登録端末」メニューが表示されます</li> <li>※e-Parcel VCN-AX 6.0 / 5.0.5011 以上をご利用の場合、「ID 共有登録端末」メニューが表示されます</li> <li>こちらの機能は、e-Parcel VCN-CommCenter 8.0 8021(2019.101 U)ース)以上と連動し、VCN-AX<br/>イーパーセル ID を VCN-CommCenter 8.0 8021(2019.101 U)ース)以上と連動し、VCN-AX<br/>イーパーセル ID を VCN-CommCenter 8.0 8021(2019.101 U)ース)以上と連動し、VCN-AX<br/>イーパーセル ID を VCN-CommCenter 8.0 8021(2019.101 U)ース)以上と連動し、VCN-AX<br/>イーパーセル ID を VCN-CommCenter 8.0 8021(2019.101 U)ース)以上と連動し、VCN-AX<br/>イーパーセル ID を VCN-CommCenter 8.0 でも共有してご利用いただくことができる新機能となります<br/>「ID 共有」機能の詳細につきましては、別冊「ID 共有機能 操作ガイド」をご参照ください。<br/>(P236 オンラインマニュアルへのアクセス方法)</li> <li>「認証情報」画面では、お客様が VCN-AX ヘセットアップした電子証明書のプロパティ<br/>ライセンス数およびシステムステータス (オンライン/オフライン状況など)を<br/>確認することができます。</li> <li>また、「パスワード(オブション)」「ログイン」ボタンは、お客様のイーパーセル ID を<br/>パスワードプロテクト「する」(有効)に設定した場合、VCN-AX へパスワードを保存し<br/>e-Parcel サーバへログインパスワードを認証させる際に使用します。</li> <li>参照:P181 5-1. 認証情報</li> <li>「宛先履歴」画面では、現在までにアイテムを送信した宛先イーパーセル ID の一覧が<br/>表示されます。一度アイテムを送信すると応先イーパーセル ID の一覧が<br/>表示されます。この宛先履歴数がライセンス数を超えない限り、異なるイーパーセル ID 宛へ<br/>アイテムを送信することができます。</li> <li>参照:P192 5-2. 宛先履歴</li> <li>「セットアップ」機能は、手動でセットアップ(電子証明書のインポートおよびプロキシ設定)<br/>を行うためのメニューです。(通常は、自動セットアップ機能(P229)をご利用ください。)</li> <li>参照:P194 5-3. セットアップ</li> <li>「システム停止」メニューは、e-Parcel VCN-AX の Windows「サービス」を停止することなく<br/>システムを再始動(停止および開始) することができます。</li> <li>参照:P206 5-4.システム停止・開始</li> </ul>                                                                                                    | *「権限管理」>                    | メニューでは5つの                  | サブメニュー「認証                               | 情報」「宛先管理」                       | 」「セットアップ」                    |
| <ul> <li>参照:P180 5. 権限管理</li> <li>※e-Parcel VCN-AX 6.0 / 5.0.5011 以上をご利用の場合、「ID 共有登録端末」メニューが表示されます。</li> <li>こちらの機能は、e-Parcel VCN-CommCenter 8.0.8021(2019.10.1 リリース)以上と運動し、VCN-XX イーバーセル ID を VCN-CommCenter 8.0.8021(2019.10.1 リリース)以上と運動し、VCN-AX イーバーセル ID を VCN-CommCenter 8.0 でも共有してご利用いただことができる新機能となります。</li> <li>「ID 共有」機能の詳細につきましては、別冊「ID 共有機能 操作ガイド」をご参照ください。</li> <li>(P236 オンラインマニュアルへのアクセス方法)</li> <li>「認証情報」画面では、お客様が VCN-AX ヘセットアップした電子証明書のプロパティ<br/>ライセンス数およびシステムステータス(オンライン/オフライン状況など)を</li> <li>確認することができます。</li> <li>また、「パスワード(オブション)」「ログイン」ボタンは、お客様のイーパーセル ID を<br/>パスワードプロテクト「する」(有効)に設定した場合、VCN-AX ヘパスワードを保存し</li> <li>e-Parcel サーバヘログインパスワードを認証させる際に使用します。</li> <li>参照:P181 5-1. 認証情報</li> <li>「宛先履歴」画面では、現在までにアイテムを送信した宛先イーパーセル ID の一覧が</li> <li>表示されます。</li> <li>この宛先履歴数がライセンス数を超えない限り、異なるイーパーセル ID 宛へ<br/>アイテムを送信することができます。</li> <li>参照:P192 5-2. 宛先履歴</li> <li>「セットアップ」機能は、手動でセットアップ(電子証明書のインポートおよびプロキシ設定)</li> <li>を行うためのメニューです。(通常は、自動セットアップ機能(P29)をご利用ください。)</li> <li>参照:P194 5-3. セットアップ</li> <li>「システム停止」メニューは、e-Parcel VCN-AX の Windows「サービス」を停止することなく</li> <li>システム停止」メニューは、e-Parcel VCN-AX の Windows「サービス」を停止することなく</li> </ul>                                                                                                    | <ul> <li>参照:P180 5. 権限管理</li> <li>※e-Parcel VCN-AX 6.0 / 5.0.5011 以上をご利用の場合、「ID 共有登録端末」メニューが表示されます</li> <li>※e-Parcel VCN-AX 6.0 / 5.0.5011 (以上をご利用の場合、「ID 共有登録端末」メニューが表示されます</li> <li>こちらの機能は、e-Parcel VCN-CommCenter 8.0 でも共有してご利用いただくことができる新機能となります。<br/>「ID 共有」機能の詳細につきましては、別冊「ID 共有機能 操作ガイド」をご参照ください。<br/>(P236 オンラインマニュアルへのアクセス方法)</li> <li>「認証情報」画面では、お客様が VCN-AX ヘセットアップした電子証明書のプロパティ<br/>ライセンス数およびシステムステータス (オンライン/オフライン状況など)を</li> <li>確認することができます。</li> <li>また、「パスワード(オブション)」「ログイン」ボタンは、お客様のイーパーセル ID を<br/>パスワードプロテクト「する」(有効)に設定した場合、VCN-AX ヘパスワードを保存し</li> <li>e-Parcel サーバへログインパスワードを認証させる際に使用します。</li> <li>参照:P181 5-1. 認証情報</li> <li>「宛先履歴」画面では、現在までにアイテムを送信した<u>宛先イーパーセル ID の一覧</u>が<br/>表示されます。一度アイテムを送信すると宛先イーパーセル ID 短へ<br/>アイテムを送信することができます。</li> <li>参照:P192 5-2. 宛先履歴</li> <li>「セットアップ」機能は、<u>手動でセットアップ(電子証明書のインポートおよびプロキシ設定)</u><br/>を行うためのメニューです。(通常は、自動セットアップ機能(P229)をご利用ください。)</li> <li>参照:P194 5-3. セットアップ</li> <li>「システム停止」メニューは、e-Parcel VCN-AX の Windows「サービス」を停止することなく<br/>システムを再始動(停止および開始)することができます。</li> </ul>                                                                                                    | 「システム停                      | 「止」「ID 共有登録                | 端末」が表示されま                               | す。(※VCN-AX 4.0                  | ):4メニュー)                     |
| <ul> <li>※e-Parcel VCN-AX 6.0 / 5.0.5011 以上をご利用の場合、「ID 共有登録端末」メニューが表示されます</li> <li>※e-Parcel VCN-AX 6.0 / 5.0.5011(2020.6.1 リリース)以上、「ID 共有」機能を搭載しております。 こちらの機能は、e-Parcel VCN-CommCenter 8.0.8021(2019.10.1 リリース)以上と運動し、VCN-AX イーバーセル ID を VCN-CommCenter 8.0.8021(2019.10.1 リリース)以上と運動し、VCN-AX (イーバーセル ID を VCN-CommCenter 8.0.でも共有してご利用いただくことができる新機能となります 「ID 共有」機能の詳細につきましては、別冊「ID 共有機能 操作ガイド」をご参照ください。 (P236 オンラインマニュアルへのアクセス方法)</li> <li>「認証情報」画面では、お客様が VCN-AX ヘセットアップした電子証明書のプロパティ ライセンス数およびシステムステータス(オンライン/オフライン状況など)を 確認することができます。 また、「パスワード(オブション)」「ログイン」ボタンは、お客様のイーパーセル ID を パスワードプロテクト「する」(有効)に設定した場合、VCN-AX ヘパスワードを保存し e-Parcel サーバへログインパスワードを認証させる際に使用します。 参照:P181 5-1. 認証情報</li> <li>「宛先履歴」画面では、現在までにアイテムを送信した宛先イーパーセル ID の一覧が 表示されます。 この宛先履歴数がライセンス数を超えない限り、異なるイーパーセル ID 宛へ アイテムを送信することができます。 参照:P192 5-2. 宛先履歴 「セットアップ」機能は、手動でセットアップ(電子証明書のインポートおよびプロキシ設定) を行うためのメニューです。(通常は、自動セットアップ機能(P229)をご利用ください。) 参照:P194 5-3. セットアップ</li> <li>「システム停止」メニューは、e-Parcel VCN-AX の Windows「サービス」を停止することなく システムを再始動(停止たよび開始)することができます。 </li> </ul>                                                                                                    | <ul> <li>※e-Parcel VCN-AX 6.0 / 5.0.5011 以上をご利用の場合、「ID 共有登録端末」メニューが表示されます</li> <li>※e-Parcel VCN-AX 6.0 / 5.0.5011(2020.6.1 リ)ース)以上、「ID 共有」機能を搭載しております。</li> <li>こちらの機能は、e-Parcel VCN-CommCenter 8.0.8021(2019.10.1 リ)ース)以上と運動し、VCN-AX イーバーセル ID を VCN-CommCenter 8.0 でも共有してご利用いただくことができる新機能となります</li> <li>「ID 共有」機能の詳細につきましては、別冊「ID 共有機能 操作ガイド」をご参照ください。</li> <li>(P236 オンラインマニュアルへのアクセス方法)</li> <li>「認証情報」画面では、お客様が VCN-AX ヘセットアップした電子証明書のプロパティ<br/>ライセンス数およびシステムステータス(オンライン/オフライン状況など)を</li> <li>確認することができます。</li> <li>また、「パスワード(オブション)」「ログイン」ボタンは、お客様のイーパーセル ID を</li> <li>パスワードプロテクト「する」(有効)に設定した場合、VCN-AX ヘパスワードを保存し</li> <li>e-Parcel サーバへログインパスワードを認証させる際に使用します。</li> <li>参照:P181 5-1.認証情報</li> <li>「宛先履歴」画面では、現在までにアイテムを送信した宛先イーパーセル ID の一覧が</li> <li>表示されます。一度アイテムを送信すると宛先イーパーセル ID は登録され</li> <li>この面面へ表示されます。</li> <li>この宛先履歴数がライセンス数を超えない限り、異なるイーパーセル ID 宛へ<br/>アイテムを送信することができます。</li> <li>参照:P192 5-2. 宛先履歴</li> <li>「セットアップ」機能は、手動でセットアップ(電子証明書のインポートおよびプロキシ設定)</li> <li>を行うためのメニューです。(通常は、自動セットアップ機能(P229)をご利用ください。)</li> <li>参照:P194 5-3. セットアップ</li> <li>「システム停止」メニューは、e-Parcel VCN-AX の Windows「サービス」を停止することなく</li> <li>システム停止・開始</li> </ul>                                                                                                    | 参照:P180                     | 5. 権限管理                    |                                         |                                 |                              |
| <ul> <li>※-e-Parcel VCN-XX 6.0 / 5.0.5011(2020.6.1 切) ース)以上、「ID 共有」機能を搭載しております。<br/>こちらの機能は、e-Parcel VCN-CommCenter 8.08021(2019.10.1 リリース)以上と連動し、VCN-XX<br/>イーバーセル ID を VCN-CommCenter 8.0 でも共有してご利用いただくことができる新機能となります。<br/>「ID 共有」機能の詳細につきましては、別冊「ID 共有機能 操作ガイド」をご参照ください。<br/>(P236 オンラインマニュアルへのアクセス方法)</li> <li>「認証情報」画面では、お客様が VCN-AX ヘセットアップした電子証明書のプロパティ<br/>ライセンス数およびシステムステータス (オンライン/オフライン状況など)を<br/>確認することができます。<br/>また、「パスワード(オプション)」「ログイン」ボタンは、お客様のイーパーセル ID を<br/>パスワードプロテクト「する」(有効)に設定した場合、VCN-AX ヘパスワードを保存し<br/>e-Parcel サーバヘログインパスワードを認証させる際に使用します。<br/>参照:P181 5-1.認証情報</li> <li>「宛先履歴」画面では、現在までにアイテムを送信した宛先イーパーセル ID の一覧<br/>が<br/>表示されます。一度アイテムを送信すると宛先イーパーセル ID は登録され<br/>この画面へ表示されます。<br/>この宛先履歴数がライセンス数を超えない限り、異なるイーパーセル ID 宛へ<br/>アイテムを送信することができます。<br/>参照:P192 5-2.宛先履歴</li> <li>「セットアップ」機能は、<u>手動でセットアップ(電子証明書のインポートおよびプロキシ設定)</u><br/>を行うためのメニューです。(通常は、自動セットアップ機能(P229)をご利用ください。)<br/>参照:P194 5-3、セットアップ</li> <li>「システム停止」メニューは、e-Parcel VCN-AX の Windows「サービス」を停止することなく<br/>システムを再始動(停止および開始)することができます。<br/>参照:P194 5-3、セットアップ</li> </ul>                                                                                                    | <ul> <li>※e-Parcel VCN-AX 6.0 / 5.0.5011(2020.6.1 リリース)以上、ID 共有」機能を搭載しております。<br/>こちらの機能は、e-Parcel VCN-CommCenter 8.0.8021(2019.10.1 リリース)以上と連動し、VCN-AX イ<br/>イーバーセル ID を VCN-CommCenter 8.0 でも共有してご利用いただくことができる新機能となります。<br/>ID 共有」機能の詳細につきましては、別冊「ID 共有機能 操作ガイド」をご参照ください。<br/>(P236 オンラインマニュアルへのアクセス方法)</li> <li>「認証情報」画面では、お客様が VCN-AX ヘセットアップした電子証明書のプロパティ<br/>ライセンス数およびシステムステータス (オンライン/オフライン状況など)を<br/>確認することができます。<br/>また、「パスワード(オプション)」「ログイン」ボタンは、お客様のイーパーセル ID を<br/>パスワードブロテクト「する」(有効)」に設定した場合、VCN-AX ヘパスワードを保存し<br/>e-Parcel サーバヘログインパスワードを認証させる際に使用します。<br/>参照:P181 5-1.認証情報</li> <li>「宛先履歴」画面では、現在までにアイテムを送信した宛先イーパーセル ID の一覧が<br/>表示されます。一度アイテムを送信すると宛先イーパーセル ID は登録され<br/>この画面へ表示されます。。<br/>この宛先履歴数がライセンス数を超えない限り、異なるイーパーセル ID 宛へ<br/>アイテムを送信することができます。<br/>参照:P192 5-2.宛先履歴</li> <li>「セットアップ」機能は、手動でセットアップ(電子証明書のインポートおよびプロキシ設定)<br/>を行うためのメニューです。(通常は、自動セットアップ機能(P229)をご利用ください。)<br/>参照:P194 5-3. セットアップ</li> <li>「システム停止」メニューは、e-Parcel VCN-AX の Windows「サービス」を停止することなく<br/>システムを再始動(停止および開始)することができます。<br/>参照:P206 5-4.システム停止・開始</li> </ul>                                                                                                    | ※e-Parcel VCN-              | -AX 6.0 / 5.0.5011         | 以上をご利用の場合、「                             | ID 共有登録端末」>                     | イニューが表示されます。                 |
| <ul> <li>C 550 (Wein C + Number 2014) Common Content is a content of the content of the conten</li></ul> | <ul> <li>C 5505(株店は、ビヤロビーのMCEnter 8.0 でも共有してご利用いたがくことができる新機能となります<br/>「ID 共有」機能の詳細につきましては、別冊「ID 共有機能 操作ガイド」をご参照ください。<br/>(P236 オンラインマニュアルへのアクセス方法)</li> <li>「認証情報」画面では、お客様が VCN-AX ヘセットアップした<u>電子証明書のプロパティ</u><br/><u>ライセンス数</u>およびシステムステータス(オンライン/オフライン状況など)を<br/>確認することができます。</li> <li>また、「パスワード(オプション)」「ログイン」ボタンは、お客様のイーパーセル ID を<br/>パスワードプロテクト「する」(有効)に設定した場合、VCN-AX ヘパスワードを保存し<br/>e-Parcel サーバへログインパスワードを認証させる際に使用します。</li> <li>参照:P181 5-1.認証情報</li> <li>「宛先履歴」画面では、現在までにアイテムを送信した宛先イーパーセル ID の一覧が<br/>表示されます。一度アイテムを送信すると宛先イーパーセル ID は登録され<br/>この画面へ表示されます。</li> <li>この宛先履歴数がライセンス数を超えない限り、異なるイーパーセル ID 宛へ<br/>アイテムを送信することができます。</li> <li>参照:P192 5-2.宛先履歴</li> <li>「セットアップ」機能は、<u>手動でセットアップ(電子証明書のインポートおよびプロキシ設定)</u><br/>を行うためのメニューです。(通常は、自動セットアップ機能(P229)をご利用ください。)</li> <li>参照:P194 5-3. セットアップ</li> <li>「システム停止」メニューは、e-Parcel VCN-AX の Windows「サービス」を停止することなく<br/>システムを再始動(停止および開始)することができます。</li> <li>参照:P206 5-4.システム停止・開始</li> </ul>                                                                                                    | ※e-Parcel VCN-              | -AX 6.0 / 5.0.5011(2       | 2020.6.1 リリース)以上<br>mmCenter 8 0 8021() | 、、「ID 共有」機能を打<br>2019 10 1 1111 | 搭載しております。<br>いたと連動し VCN-AX ( |
| 「ID 共有」機能の詳細につきましては、別冊「ID 共有機能 操作ガイド」をご参照ください。<br>(P236 オンラインマニュアルへのアクセス方法)<br>「認証情報」画面では、お客様が VCN-AX ヘセットアップした <u>電子証明書のプロパティ</u><br><u>ライセンス数</u> および <u>システムステータス</u> (オンライン/オフライン状況など)を<br>確認することができます。<br>また、「パスワード(オプション)」「ログイン」ボタンは、お客様のイーパーセル ID を<br>パスワードプロテクト「する」(有効)に設定した場合、VCN-AX ヘパスワードを保存し<br>e-Parcel サーバへ <u>ログインパスワードを認証</u> させる際に使用します。<br>参照:P181 5-1. 認証情報<br>「宛先履歴」画面では、現在までにアイテムを送信した <u>宛先イーパーセル ID の一覧</u> が<br>表示されます。一度アイテムを送信すると宛先イーパーセル ID は登録され<br>この画面へ表示されます。<br>この宛先履歴数がライセンス数を超えない限り、異なるイーパーセル ID 宛へ<br>アイテムを送信することができます。<br>参照:P192 5-2. 宛先履歴<br>「セットアップ」機能は、手動でセットアップ(電子証明書のインポートおよびプロキシ設定)<br>を行うためのメニューです。(通常は、自動セットアップ機能(P229)をご利用ください。)<br>参照:P194 5-3. セットアップ                                                                                                    | 「ID 共有」機能の詳細につきましては、別冊「ID 共有機能 操作ガイド」をご参照ください。<br>(P236 オンラインマニュアルへのアクセス方法)<br>「認証情報」画面では、お客様が VCN-AX ヘセットアップした電子証明書のプロパティ<br>ライセンス数およびシステムステータス(オンライン/オフライン状況など)を<br>確認することができます。<br>また、「パスワード(オプション)」「ログイン」ボタンは、お客様のイーパーセル IDを<br>パスワードプロテクト「する」(有効)に設定した場合、VCN-AX へパスワードを保存し<br>e-Parcel サーバヘログインパスワードを認証させる際に使用します。<br>参照:P181 5-1.認証情報<br>「宛先履歴」画面では、現在までにアイテムを送信した宛先イーパーセル ID の一覧<br>が<br>表示されます。一度アイテムを送信すると宛先イーパーセル ID の一覧<br>が<br>表示されます。<br>この宛先履歴数がライセンス数を超えない限り、異なるイーパーセル ID 宛へ<br>アイテムを送信することができます。<br>参照:P192 5-2.宛先履歴<br>「セットアップ」機能は、手動でセットアップ(電子証明書のインポートおよびプロキン設定)<br>を行うためのメニューです。(通常は、自動セットアップ機能(P229)をご利用ください。)<br>参照:P194 5-3.セットアップ<br>「システム停止」メニューは、e-Parcel VCN-AX の Windows「サービス」を停止することなく<br>システムを再始動(停止および開始)することができます。<br>参照:P206 5-4.システム停止・開始                                                                                                    | イーパーセル                      | ID & VCN-CommCe            | inter 8.0 でも共有して                        | ご利用いただくことが                      | 「できる新機能となります                 |
| <ul> <li>(P236 オンラインマニュアルへのアクセス方法)</li> <li>「認証情報」画面では、お客様が VCN-AX ヘセットアップした電子証明書のプロパティ<br/>ライセンス数およびシステムステータス (オンライン/オフライン状況など)を<br/>確認することができます。</li> <li>また、「パスワード(オプション)」「ログイン」ボタンは、お客様のイーパーセル IDを<br/>パスワードプロテクト「する」(有効)に設定した場合、VCN-AX ヘパスワードを保存し<br/>e-Parcel サーバへログインパスワードを認証させる際に使用します。</li> <li>参照:P181 5-1.認証情報</li> <li>「宛先履歴」画面では、現在までにアイテムを送信した<u>宛先イーパーセル ID の一覧</u>が<br/>表示されます。一度アイテムを送信すると宛先イーパーセル ID は登録され<br/>この画面へ表示されます。</li> <li>この宛先履歴数がライセンス数を超えない限り、異なるイーパーセル ID 宛へ<br/>アイテムを送信することができます。</li> <li>参照:P192 5-2.宛先履歴</li> <li>「セットアップ」機能は、手動でセットアップ(電子証明書のインポートおよびプロキシ設定)<br/>を行うためのメニューです。(通常は、自動セットアップ機能(P229)をご利用ください。)</li> <li>参照:P194 5-3.セットアップ</li> <li>「システム停止」メニューは、e-Parcel VCN-AX の Windows「サービス」を停止することなく<br/>システムを再始動(停止および開始)することができます。</li> </ul>                                                                                                    | <ul> <li>(P236 オンラインマニュアルへのアクセス方法)</li> <li>「認証情報」画面では、お客様が VCN-AX ヘセットアップした<u>電子証明書のプロパティライセンス数</u>およびシステムステータス(オンライン/オフライン状況など)を<br/>確認することができます。</li> <li>また、「パスワード(オブション)」「ログイン」ボタンは、お客様のイーパーセル IDを<br/>パスワードプロテクト「する」(有効)に設定した場合、VCN-AX ヘパスワードを保存し<br/>e-Parcel サーバへ<u>ログインパスワードを認証</u>させる際に使用します。</li> <li>参照:P181 5-1.認証情報</li> <li>「宛先履歴」画面では、現在までにアイテムを送信した<u>宛先イーパーセル ID の一覧</u>が<br/>表示されます。一度アイテムを送信すると宛先イーパーセル ID は登録され<br/>この画面へ表示されます。</li> <li>この宛先履歴数がライセンス数を超えない限り、異なるイーパーセル ID 宛へ<br/>アイテムを送信することができます。</li> <li>参照:P192 5-2.宛先履歴</li> <li>「セットアップ」機能は、<u>手動でセットアップ(電子証明書のインポートおよびプロキン設定)</u><br/>を行うためのメニューです。(通常は、自動セットアップ機能(P229)をご利用ください。)</li> <li>参照:P194 5-3.セットアップ</li> <li>「システム停止」メニューは、e-Parcel VCN-AX の Windows「サービス」を停止することなく<br/>システムを再始動(停止および開始)<br/>することができます。</li> <li>参照:P206 5-4.システム停止・開始</li> </ul>                                                                                                    | 「ID 共有」機能                   | 胞の詳細につきまして                 | は、別冊「ID 共有機能                            | ②操作ガイド」をご参                      | 照ください。                       |
| 「認証情報」画面では、お客様が VCN-AX ヘセットアップした電子証明書のプロパティ<br>ライセンス数<br>およびシステムステータス(オンライン/オフライン状況など)を<br>確認することができます。<br>また、「パスワード(オプション)」「ログイン」ボタンは、お客様のイーパーセル IDを<br>パスワードプロテクト「する」(有効)に設定した場合、VCN-AX ヘパスワードを保存し<br>e-Parcel サーバヘ <u>ログインパスワードを認証</u> させる際に使用します。<br>参照:P181 5-1.認証情報<br>「宛先履歴」画面では、現在までにアイテムを送信した <u>宛先イーパーセル ID の一覧</u> が<br>表示されます。一度アイテムを送信すると宛先イーパーセル ID は登録され<br>この画面へ表示されます。<br>この宛先履歴数がライセンス数を超えない限り、異なるイーパーセル ID 宛へ<br>アイテムを送信することができます。<br>参照:P192 5-2. 宛先履歴<br>「セットアップ」機能は、 <u>手動でセットアップ(電子証明書のインポートおよびプロキシ設定)</u><br>を行うためのメニューです。(通常は、自動セットアップ機能(P229)をご利用ください。)<br>参照:P194 5-3. セットアップ<br>「システム停止」メニューは、e-Parcel VCN-AX の Windows「サービス」を停止することなく<br>システムを再始動(停止および開始)することができます。<br>参照:D206 5 4 システィ (なた) 開始                                                                                                    | 「認証情報」画面では、お客様が VCN-AX ヘセットアップした <u>電子証明書のプロパティ</u><br><u>ライセンス数</u> および <u>システムステータス</u> (オンライン/オフライン状況など)を<br>確認することができます。<br>また、「パスワード(オプション)」「ログイン」ボタンは、お客様のイーパーセル ID を<br>パスワードブロテクト「する」(有効)に設定した場合、VCN-AX ヘパスワードを保存し<br>e-Parcel サーバヘ <u>ログインパスワードを認証</u> させる際に使用します。<br>参照:P181 5-1. 認証情報<br>「宛先履歴」画面では、現在までにアイテムを送信した <u>宛先イーパーセル ID の一覧</u> が<br>表示されます。一度アイテムを送信すると宛先イーパーセル ID は登録され<br>この画面へ表示されます。<br>この宛先履歴数がライセンス数を超えない限り、異なるイーパーセル ID 宛へ<br>アイテムを送信することができます。<br>参照:P192 5-2. 宛先履歴<br>「セットアップ」機能は、手動でセットアップ(電子証明書のインポートおよびプロキシ設定)<br>を行うためのメニューです。(通常は、自動セットアップ機能(P229)をご利用ください。)<br>参照:P194 5-3. セットアップ<br>「システム停止」メニューは、e-Parcel VCN-AX の Windows「サービス」を停止することなく<br>システムを再始動(停止および開始)することができます。<br>参照:P206 5-4. システム停止・開始                                                                                                    | (P236 オンラ                   | インマニュアルへのア                 | アクセス方法)                                 |                                 |                              |
| <ul> <li>「あつねに「甲ゼ」回」には、の合作がか、VCN-AX へとジドアックした<u>電子証明書のノロバナイ</u></li> <li>ライセンス数</li> <li>すよびシステムステータス</li> <li>(オンライン/オフライン状況など)を</li> <li>確認することができます。</li> <li>また、「パスワード(オプション)」「ログイン」ボタンは、お客様のイーパーセル ID を</li> <li>パスワードプロテクト「する」(有効)に設定した場合、VCN-AX へパスワードを保存し</li> <li>e-Parcel サーバへログインパスワードを認証させる際に使用します。</li> <li>参照:P181 5-1.認証情報</li> <li>「宛先履歴」画面では、現在までにアイテムを送信した<u>宛先イーパーセル ID の一覧</u>が</li> <li>表示されます。一度アイテムを送信すると宛先イーパーセル ID は登録され</li> <li>この画のへ表示されます。</li> <li>この宛先履歴数がライセンス数を超えない限り、異なるイーパーセル ID 宛へ</li> <li>アイテムを送信することができます。</li> <li>参照:P192 5-2. 宛先履歴</li> <li>「セットアップ」機能は、<u>手動でセットアップ(電子証明書のインポートおよびプロキシ設定)</u></li> <li>を行うためのメニューです。(通常は、自動セットアップ機能(P229)をご利用ください。)</li> <li>参照:P194 5-3. セットアップ</li> <li>「システム停止」メニューは、e-Parcel VCN-AX の Windows「サービス」を停止することなく</li> <li>システムを再始動(停止および開始)することができます。</li> </ul>                                                                                                    | 「BOBLETIFAX」回LIBLICIA、の合作がかくしいもんへたセットアックした <u>電子証明書のノロバナイ</u><br><u>ライセンス数</u> および <u>システムステータス</u> (オンライン/オフライン状況など)を<br>確認することができます。<br>また、「パスワード(オプション)」「ログイン」ボタンは、お客様のイーパーセル ID を<br>パスワードプロテクト「する」(有効)に設定した場合、VCN-AX へパスワードを保存し<br>e-Parcel サーバへ <u>ログインパスワードを認証</u> させる際に使用します。<br>参照:P181 5-1. 認証情報           「宛先履歴」画面では、現在までにアイテムを送信した <u>宛先イーパーセル ID の一覧</u> が<br>表示されます。一度アイテムを送信すると宛先イーパーセル ID は登録され<br>この画面へ表示されます。           この宛先履歴数がライセンス数を超えない限り、異なるイーパーセル ID 宛へ<br>アイテムを送信することができます。           参照:P192 5-2. 宛先履歴           「セットアップ」機能は、 <u>手動でセットアップ(電子証明書のインポートおよびプロキシ設定)</u><br>を行うためのメニューです。(通常は、自動セットアップ機能(P229)をご利用ください。)           参照:P194 5-3. セットアップ           「システム停止」メニューは、e-Parcel VCN-AX の Windows「サービス」を停止することなく<br>システムを再始動(停止および開始)することができます。           参照:P206 5-4. システム停止・開始                                                                                                    | 「詞言には本地」であ                  | あっけ かっせい                   |                                         | ᠵᠭ᠊ᢞ᠋ᢣ₂᠊᠊᠊᠊᠊ᠵ᠊᠊ᢟ᠇ᢩᡆ             | ₽╪ <b>₼</b> ᅾᆷぷニᄼ            |
| <u> 中市センス数</u> あよいシステムステージス(オンライン)オンライン状況など)を<br>確認することができます。<br>また、「パスワード(オプション)」「ログイン」ボタンは、お客様のイーパーセル ID を<br>パスワードプロテクト「する」(有効)に設定した場合、VCN-AX ヘパスワードを保存し<br>e-Parcel サーバヘ <u>ログインパスワードを認証</u> させる際に使用します。<br>参照:P181 5-1.認証情報<br>「宛先履歴」画面では、現在までにアイテムを送信した <u>宛先イーパーセル ID の一覧</u> が<br>表示されます。一度アイテムを送信すると宛先イーパーセル ID は登録され<br>この画面へ表示されます。<br>この宛先履歴数がライセンス数を超えない限り、異なるイーパーセル ID 宛へ<br>アイテムを送信することができます。<br>参照:P192 5-2.宛先履歴<br>「セットアップ」機能は、 <u>手動でセットアップ(電子証明書のインポートおよびプロキシ設定)</u><br>を行うためのメニューです。(通常は、自動セットアップ機能(P229)をご利用ください。)<br>参照:P194 5-3. セットアップ<br>「システム停止」メニューは、e-Parcel VCN-AX の Windows「サービス」を停止することなく<br>システムを再始動(停止および開始)することができます。<br>参照・D206 5.4 シュラ (停止および開始)することができます。                                                                                                    | <ul> <li>アイセンス数あよいシステムステーシス(オンライン/オンライン(株式と)を</li> <li>確認することができます。</li> <li>また、「パスワード(オプション)」「ログイン」ボタンは、お客様のイーパーセル ID を</li> <li>パスワードプロテクト「する」(有効)に設定した場合、VCN-AX へパスワードを保存し</li> <li>e-Parcel サーバへログインパスワードを認証させる際に使用します。</li> <li>参照:P181 5-1. 認証情報</li> <li>「宛先履歴」画面では、現在までにアイテムを送信した宛先イーパーセル ID の一覧が</li> <li>表示されます。一度アイテムを送信すると宛先イーパーセル ID は登録され</li> <li>この画のへ表示されます。</li> <li>この宛先履歴数がライセンス数を超えない限り、異なるイーパーセル ID 宛へ</li> <li>アイテムを送信することができます。</li> <li>参照:P192 5-2. 宛先履歴</li> <li>「セットアップ」機能は、手動でセットアップ(電子証明書のインポートおよびプロキシ設定)</li> <li>を行うためのメニューです。(通常は、自動セットアップ機能(P229)をご利用ください。)</li> <li>参照:P194 5-3. セットアップ</li> <li>「システム停止」メニューは、e-Parcel VCN-AX の Windows「サービス」を停止することなく</li> <li>システム停止す開始</li> </ul>                                                                                                    |                             |                            |                                         | ノノした <u>電子配す</u>                |                              |
| <ul> <li>確認することができます。</li> <li>また、「パスワード(オプション)」「ログイン」ボタンは、お客様のイーパーセル ID を<br/>パスワードプロテクト「する」(有効)に設定した場合、VCN-AX へパスワードを保存し</li> <li>e-Parcel サーバへ<u>ログインパスワードを認証</u>させる際に使用します。</li> <li>参照:P181 5-1. 認証情報</li> <li>「宛先履歴」画面では、現在までにアイテムを送信した<u>宛先イーパーセル ID の一覧</u>が<br/>表示されます。一度アイテムを送信すると宛先イーパーセル ID は登録され</li> <li>この画面へ表示されます。</li> <li>この宛先履歴数がライセンス数を超えない限り、異なるイーパーセル ID 宛へ<br/>アイテムを送信することができます。</li> <li>参照:P192 5-2. 宛先履歴</li> <li>「セットアップ」機能は、<u>手動でセットアップ(電子証明書のインポートおよびプロキシ設定)</u><br/>を行うためのメニューです。(通常は、自動セットアップ機能(P229)をご利用ください。)</li> <li>参照:P194 5-3. セットアップ</li> <li>「システム停止」メニューは、e-Parcel VCN-AX の Windows「サービス」を停止することなく<br/>システムを再始動(停止および開始)することができます。</li> </ul>                                                                                                    | <ul> <li>確認することかできます。</li> <li>また、「パスワード(オプション)」「ログイン」ボタンは、お客様のイーパーセル ID を<br/>パスワードプロテクト「する」(有効)に設定した場合、VCN-AX ヘパスワードを保存し</li> <li>e-Parcel サーバへログインパスワードを認証させる際に使用します。</li> <li>参照:P181 5-1.認証情報</li> <li>「宛先履歴」画面では、現在までにアイテムを送信した<u>宛先イーパーセル ID の一覧</u>が<br/>表示されます。一度アイテムを送信すると宛先イーパーセル ID は登録され</li> <li>この画面へ表示されます。</li> <li>この宛先履歴数がライセンス数を超えない限り、異なるイーパーセル ID 宛へ<br/>アイテムを送信することができます。</li> <li>参照:P192 5-2.宛先履歴</li> <li>「セットアップ」機能は、手動でセットアップ(電子証明書のインポートおよびプロキシ設定)<br/>を行うためのメニューです。(通常は、自動セットアップ機能(P229)をご利用ください。)</li> <li>参照:P194 5-3.セットアップ</li> <li>「システム停止」メニューは、e-Parcel VCN-AX の Windows「サービス」を停止することなく<br/>システムを再始動(停止および開始)することができます。</li> <li>参照:P206 5-4.システム停止・開始</li> </ul>                                                                                                    |                             | っよひ <u>ジスナムスナ</u><br>バーナナナ |                                         | オフライン状流る                        | (C) &                        |
| また、「バスワード(オブション)」ログイン」ボタンは、お客様のイーパーセル ID を<br>パスワードプロテクト「する」(有効)に設定した場合、VCN-AX ヘパスワードを保存し<br>e-Parcel サーバヘ <u>ログインパスワードを認証</u> させる際に使用します。<br>参照:P181 5-1. 認証情報<br>「宛先履歴」画面では、現在までにアイテムを送信した <u>宛先イーパーセル ID の一覧</u> が<br>表示されます。一度アイテムを送信すると宛先イーパーセル ID は登録され<br>この画面へ表示されます。<br>この宛先履歴数がライセンス数を超えない限り、異なるイーパーセル ID 宛へ<br>アイテムを送信することができます。<br>参照:P192 5-2. 宛先履歴<br>「セットアップ」機能は、 <u>手動でセットアップ(電子証明書のインポートおよびプロキシ設定)</u><br>を行うためのメニューです。(通常は、自動セットアップ機能(P229)をご利用ください。)<br>参照:P194 5-3. セットアップ                                                                                                    | また、「パスワード(オブション)」ログイン」ボタンは、お客様のイーパーセル ID を<br>パスワードプロテクト「する」(有効)に設定した場合、VCN-AX へパスワードを保存し<br>e-Parcel サーバへログインパスワードを認証させる際に使用します。<br>参照:P181 5-1. 認証情報<br>「宛先履歴」画面では、現在までにアイテムを送信した <u>宛先イーパーセル ID の一覧</u> が<br>表示されます。一度アイテムを送信すると宛先イーパーセル ID は登録され<br>この画面へ表示されます。<br>この宛先履歴数がライセンス数を超えない限り、異なるイーパーセル ID 宛へ<br>アイテムを送信することができます。<br>参照:P192 5-2. 宛先履歴<br>「セットアップ」機能は、 <u>手動でセットアップ(電子証明書のインポートおよびプロキシ設定)</u><br>を行うためのメニューです。(通常は、自動セットアップ機能(P229)をご利用ください。)<br>参照:P194 5-3. セットアップ                                                                                                    | 確認することな                     | いでさます。                     |                                         |                                 | · · · ·                      |
| パスワードプロテクト「する」(有効)に設定した場合、VCN-AX ヘパスワードを保存し<br>e-Parcel サーバヘ <u>ログインパスワードを認証</u> させる際に使用します。<br>参照:P181 5-1. 認証情報<br>「宛先履歴」画面では、現在までにアイテムを送信した <u>宛先イーパーセル ID の一覧</u> が<br>表示されます。一度アイテムを送信すると宛先イーパーセル ID は登録され<br>この画面へ表示されます。<br>この宛先履歴数がライセンス数を超えない限り、異なるイーパーセル ID 宛へ<br>アイテムを送信することができます。<br>参照:P192 5-2. 宛先履歴<br>「セットアップ」機能は、 <u>手動でセットアップ(電子証明書のインポートおよびプロキシ設定)</u><br>を行うためのメニューです。(通常は、自動セットアップ機能(P229)をご利用ください。)<br>参照:P194 5-3. セットアップ                                                                                                    | パスワードプロテクト「する」(有効)に設定した場合、VCN-AX ヘパスワードを保存し<br>e-Parcel サーバヘ <u>ログインパスワードを認証</u> させる際に使用します。<br>参照:P181 5-1. 認証情報<br>「宛先履歴」画面では、現在までにアイテムを送信した <u>宛先イーパーセル ID の一覧</u> が<br>表示されます。一度アイテムを送信すると宛先イーパーセル ID は登録され<br>この画面へ表示されます。<br>この宛先履歴数がライセンス数を超えない限り、異なるイーパーセル ID 宛へ<br>アイテムを送信することができます。<br>参照:P192 5-2. 宛先履歴<br>「セットアップ」機能は、 <u>手動でセットアップ(電子証明書のインポートおよびプロキシ設定)</u><br>を行うためのメニューです。(通常は、自動セットアップ機能(P229)をご利用ください。)<br>参照:P194 5-3. セットアップ                                                                                                    | また、「パスワ                     | ード(オプション)」                 | 「ログイン」ボタンは                              | 、お客様のイーバ                        | ペーセル ID を                    |
| e-Parcel サーバへ <u>ログインパスワードを認証</u> させる際に使用します。<br>参照:P181 5-1. 認証情報<br>「宛先履歴」画面では、現在までにアイテムを送信した <u>宛先イーパーセル ID の一覧</u> が<br>表示されます。一度アイテムを送信すると宛先イーパーセル ID は登録され<br>この画面へ表示されます。<br>この宛先履歴数がライセンス数を超えない限り、異なるイーパーセル ID 宛へ<br>アイテムを送信することができます。<br>参照:P192 5-2. 宛先履歴<br>「セットアップ」機能は、 <u>手動でセットアップ(電子証明書のインポートおよびプロキシ設定)</u><br>を行うためのメニューです。(通常は、自動セットアップ機能(P229)をご利用ください。)<br>参照:P194 5-3. セットアップ<br>「システム停止」メニューは、e-Parcel VCN-AX の Windows「サービス」を停止することなく<br>システムを再始動(停止および開始)することができます。                                                                                                    | e-Parcel サーバヘ <u>ログインパスワードを認証</u> させる際に使用します。<br>参照:P181 5-1.認証情報<br>「宛先履歴」画面では、現在までにアイテムを送信した <u>宛先イーパーセル ID の一覧</u> が<br>表示されます。一度アイテムを送信すると宛先イーパーセル ID は登録され<br>この画面へ表示されます。<br>この宛先履歴数がライセンス数を超えない限り、異なるイーパーセル ID 宛へ<br>アイテムを送信することができます。<br>参照:P192 5-2. 宛先履歴<br>「セットアップ」機能は、 <u>手動でセットアップ(電子証明書のインポートおよびプロキシ設定)</u><br>を行うためのメニューです。(通常は、自動セットアップ機能(P229)をご利用ください。)<br>参照:P194 5-3. セットアップ<br>「システム停止」メニューは、e-Parcel VCN-AX の Windows「サービス」を停止することなく<br>システムを再始動(停止および開始)することができます。<br>参照:P206 5-4. システム停止・開始                                                                                                    | パスワードプロ                     | ュテクト「する」(有効                | 効)に設定した場合。                              | 、VCN-AX へパス                     | ワードを保存し                      |
| <ul> <li>参照:P181 5-1. 認証情報</li> <li>「宛先履歴」画面では、現在までにアイテムを送信した<u>宛先イーパーセル ID の一覧</u>が<br/>表示されます。一度アイテムを送信すると宛先イーパーセル ID は登録され<br/>この画面へ表示されます。</li> <li>この宛先履歴数がライセンス数を超えない限り、異なるイーパーセル ID 宛へ<br/>アイテムを送信することができます。</li> <li>参照:P192 5-2. 宛先履歴</li> <li>「セットアップ」機能は、<u>手動でセットアップ(電子証明書のインポートおよびプロキシ設定)</u><br/>を行うためのメニューです。(通常は、自動セットアップ機能(P229)をご利用ください。)</li> <li>参照:P194 5-3. セットアップ</li> <li>「システム停止」メニューは、e-Parcel VCN-AX の Windows「サービス」を停止することなく<br/>システムを再始動(停止および開始)することができます。</li> </ul>                                                                                                    | <ul> <li>参照:P181 5-1. 認証情報</li> <li>「宛先履歴」画面では、現在までにアイテムを送信した<u>宛先イーパーセル ID の一覧</u>が<br/>表示されます。一度アイテムを送信すると宛先イーパーセル ID は登録され<br/>この画面へ表示されます。</li> <li>この宛先履歴数がライセンス数を超えない限り、異なるイーパーセル ID 宛へ<br/>アイテムを送信することができます。</li> <li>参照:P192 5-2. 宛先履歴</li> <li>「セットアップ」機能は、<u>手動でセットアップ(電子証明書のインポートおよびプロキシ設定)</u><br/>を行うためのメニューです。(通常は、自動セットアップ機能(P229)をご利用ください。)</li> <li>参照:P194 5-3. セットアップ</li> <li>「システム停止」メニューは、e-Parcel VCN-AX の Windows「サービス」を停止することなく<br/>システムを再始動(停止および開始)することができます。</li> <li>参照:P206 5-4. システム停止・開始</li> </ul>                                                                                                    | e-Parcel サー                 | バヘ <u>ログインパス</u>           | <u>ワードを認証</u> させる                       | 際に使用します。                        |                              |
| 「宛先履歴」画面では、現在までにアイテムを送信した <u>宛先イーパーセル ID の一覧</u> が<br>表示されます。一度アイテムを送信すると宛先イーパーセル ID は登録され<br>この画面へ表示されます。<br>この宛先履歴数がライセンス数を超えない限り、異なるイーパーセル ID 宛へ<br>アイテムを送信することができます。<br>参照:P192 5-2. 宛先履歴<br>「セットアップ」機能は、 <u>手動でセットアップ(電子証明書のインポートおよびプロキシ設定)</u><br>を行うためのメニューです。(通常は、自動セットアップ機能(P229)をご利用ください。)<br>参照:P194 5-3. セットアップ                                                                                                    | 「宛先履歴」画面では、現在までにアイテムを送信した <u>宛先イーパーセル ID の一覧</u> が<br>表示されます。一度アイテムを送信すると宛先イーパーセル ID は登録され<br>この画面へ表示されます。<br>この宛先履歴数がライセンス数を超えない限り、異なるイーパーセル ID 宛へ<br>アイテムを送信することができます。<br>参照:P192 5-2. 宛先履歴<br>「セットアップ」機能は、 <u>手動でセットアップ(電子証明書のインポートおよびプロキシ設定)</u><br>を行うためのメニューです。(通常は、自動セットアップ機能(P229)をご利用ください。)<br>参照:P194 5-3. セットアップ                                                                                                    | 参照:P181 5                   | ;-1. 認証情報                  |                                         |                                 |                              |
| <ul> <li>表示されます。一度アイテムを送信すると宛先イーパーセル ID は登録され<br/>この画面へ表示されます。</li> <li>この宛先履歴数がライセンス数を超えない限り、異なるイーパーセル ID 宛へ<br/>アイテムを送信することができます。</li> <li>参照:P192 5-2. 宛先履歴</li> <li>「セットアップ」機能は、<u>手動でセットアップ(電子証明書のインポートおよびプロキシ設定)</u>を行うためのメニューです。(通常は、自動セットアップ機能(P229)をご利用ください。)</li> <li>参照:P194 5-3. セットアップ</li> <li>「システム停止」メニューは、e-Parcel VCN-AX の Windows「サービス」を停止することなく<br/>システムを再始動(停止および開始)することができます。</li> </ul>                                                                                                    | 表示されます。一度アイテムを送信すると宛先イーパーセル ID は登録され<br>この画面へ表示されます。<br>この宛先履歴数がライセンス数を超えない限り、異なるイーパーセル ID 宛へ<br>アイテムを送信することができます。<br>参照:P192 5-2. 宛先履歴<br>「セットアップ」機能は、 <u>手動でセットアップ(電子証明書のインポートおよびプロキシ設定)</u><br>を行うためのメニューです。(通常は、自動セットアップ機能(P229)をご利用ください。)<br>参照:P194 5-3. セットアップ<br>「システム停止」メニューは、e-Parcel VCN-AX の Windows「サービス」を停止することなく<br>システムを再始動(停止および開始)することができます。<br>参照:P206 5-4. システム停止・開始                                                                                                    | 「宛先履歴」画                     | i面では、現在まで                  | にアイテムを送信し                               | た宛先イーパー・                        | セル ID の一覧が                   |
| この画面へ表示されます。<br>この宛先履歴数がライセンス数を超えない限り、異なるイーパーセル ID 宛へ<br>アイテムを送信することができます。<br>参照:P192 5-2. 宛先履歴<br>「セットアップ」機能は、 <u>手動でセットアップ(電子証明書のインポートおよびプロキシ設定)</u><br>を行うためのメニューです。(通常は、自動セットアップ機能(P229)をご利用ください。)<br>参照:P194 5-3. セットアップ                                                                                                    | この画面へ表示されます。<br>この宛先履歴数がライセンス数を超えない限り、異なるイーパーセル ID 宛へ<br>アイテムを送信することができます。<br>参照:P192 5-2. 宛先履歴<br>「セットアップ」機能は、 <u>手動でセットアップ(電子証明書のインポートおよびプロキシ設定)</u><br>を行うためのメニューです。(通常は、自動セットアップ機能(P229)をご利用ください。)<br>参照:P194 5-3. セットアップ<br>「システム停止」メニューは、e-Parcel VCN-AX の Windows「サービス」を停止することなく<br>システムを再始動(停止および開始)することができます。<br>参照:P206 5-4. システム停止・開始                                                                                                    | 表示されます。                     | 。一度アイテムを逆                  | 送信すると宛先イー                               | パーセル ID は登                      | 録され                          |
| この宛先履歴数がライセンス数を超えない限り、異なるイーパーセル ID 宛へ<br>アイテムを送信することができます。<br>参照:P192 5-2. 宛先履歴<br>「セットアップ」機能は、 <u>手動でセットアップ(電子証明書のインポートおよびプロキシ設定)</u><br>を行うためのメニューです。(通常は、自動セットアップ機能(P229)をご利用ください。)<br>参照:P194 5-3. セットアップ<br>「システム停止」メニューは、e-Parcel VCN-AX の Windows「サービス」を停止することなく<br>システムを再始動(停止および開始)することができます。<br>参照:P206 5-4 システム/停止と問題                                                                                                    | この宛先履歴数がライセンス数を超えない限り、異なるイーパーセル ID 宛へ<br>アイテムを送信することができます。<br>参照:P192 5-2. 宛先履歴<br>「セットアップ」機能は、 <u>手動でセットアップ(電子証明書のインポートおよびプロキシ設定)</u><br>を行うためのメニューです。(通常は、自動セットアップ機能(P229)をご利用ください。)<br>参照:P194 5-3. セットアップ<br>「システム停止」メニューは、e-Parcel VCN-AX の Windows「サービス」を停止することなく<br>システムを再始動(停止および開始)することができます。<br>参照:P206 5-4. システム停止・開始                                                                                                    | この画面へ表                      | 示されます。                     |                                         |                                 |                              |
| アイテムを送信することができます。 参照:P192 5-2. 宛先履歴 「セットアップ」機能は、 <u>手動でセットアップ(電子証明書のインポートおよびプロキシ設定)</u> を行うためのメニューです。(通常は、自動セットアップ機能(P229)をご利用ください。) 参照:P194 5-3. セットアップ 「システム停止」メニューは、e-Parcel VCN-AX の Windows「サービス」を停止することなく システムを再始動(停止および開始)することができます。 参照:P206 5-4 システム/停止・開始                                                                                                    | <ul> <li>アイテムを送信することができます。</li> <li>参照:P192 5-2. 宛先履歴</li> <li>「セットアップ」機能は、<u>手動でセットアップ(電子証明書のインポートおよびプロキシ設定)</u><br/>を行うためのメニューです。(通常は、自動セットアップ機能(P229)をご利用ください。)</li> <li>参照:P194 5-3. セットアップ</li> <li>「システム停止」メニューは、e-Parcel VCN-AX の Windows「サービス」を停止することなく<br/>システムを再始動(停止および開始)することができます。</li> <li>参照:P206 5-4. システム停止・開始</li> </ul>                                                                                                    | この宛牛居麻                      | 数がライヤンス数:                  | を招えたい限り 卑                               | たるイーパーセル                        | / ID 宛へ                      |
| <ul> <li>オームを送信することができます。</li> <li>参照:P192 5-2. 宛先履歴</li> <li>「セットアップ」機能は、<u>手動でセットアップ(電子証明書のインポートおよびプロキシ設定)</u></li> <li>を行うためのメニューです。(通常は、自動セットアップ機能(P229)をご利用ください。)</li> <li>参照:P194 5-3. セットアップ</li> <li>「システム停止」メニューは、e-Parcel VCN-AX の Windows「サービス」を停止することなく</li> <li>システムを再始動(停止および開始)することができます。</li> <li>参照:P206 5-4 システニレ停止・問題</li> </ul>                                                                                                    | <ul> <li>オイムを医信することができます。</li> <li>参照:P192 5-2. 宛先履歴</li> <li>「セットアップ」機能は、<u>手動でセットアップ(電子証明書のインポートおよびプロキシ設定)</u><br/>を行うためのメニューです。(通常は、自動セットアップ機能(P229)をご利用ください。)</li> <li>参照:P194 5-3. セットアップ</li> <li>「システム停止」メニューは、e-Parcel VCN-AX の Windows「サービス」を停止することなく<br/>システムを再始動(停止および開始)することができます。</li> <li>参照:P206 5-4. システム停止・開始</li> </ul>                                                                                                    | マイテノを送け                     | シルシービンハム                   |                                         |                                 |                              |
| 参照:P192 5-2. 処先履歴 「セットアップ」機能は、 <u>手動でセットアップ(電子証明書のインポートおよびプロキシ設定)</u> を行うためのメニューです。(通常は、自動セットアップ機能(P229)をご利用ください。) 参照:P194 5-3. セットアップ 「システム停止」メニューは、e-Parcel VCN-AX の Windows「サービス」を停止することなく システムを再始動(停止および開始)することができます。 参照:P206 5-4 システム(停止・問告)                                                                                                    | <ul> <li>参照:P192 5-2. 処先腹腔</li> <li>「セットアップ」機能は、<u>手動でセットアップ(電子証明書のインポートおよびプロキシ設定)</u><br/>を行うためのメニューです。(通常は、自動セットアップ機能(P229)をご利用ください。)</li> <li>参照:P194 5-3. セットアップ</li> <li>「システム停止」メニューは、e-Parcel VCN-AX の Windows「サービス」を停止することなく<br/>システムを再始動(停止および開始)<br/>することができます。</li> <li>参照:P206 5-4. システム停止・開始</li> </ul>                                                                                                    |                             | 言りることができま                  | <b>9</b> o                              |                                 |                              |
| 「セットアップ」機能は、 <u>手動でセットアップ(電子証明書のインポートおよびプロキシ設定)</u><br>を行うためのメニューです。(通常は、自動セットアップ機能(P229)をご利用ください。)<br>参照:P194 5-3. セットアップ<br>「システム停止」メニューは、e-Parcel VCN-AX の Windows「サービス」を停止することなく<br>システムを再始動(停止および開始)することができます。<br>参照:P206 5-4 システン(停止・問題)                                                                                                    | 「セットアップ」機能は、 <u>手動でセットアップ(電子証明書のインポートおよびプロキシ設定)</u><br>を行うためのメニューです。(通常は、自動セットアップ機能(P229)をご利用ください。)<br>参照:P194 5-3. セットアップ<br>「システム停止」メニューは、e-Parcel VCN-AX の Windows「サービス」を停止することなく<br>システムを再始動(停止および開始)することができます。<br>参照:P206 5-4. システム停止・開始                                                                                                    | 参照:P192 5                   | ・2. 夗 九 復 歴                |                                         |                                 |                              |
| を行うためのメニューです。(通常は、自動セットアップ機能(P229)をご利用ください。)<br>参照:P194 5-3. セットアップ<br>「システム停止」メニューは、e-Parcel VCN-AX の Windows「サービス」を停止することなく<br>システムを再始動(停止および開始)することができます。<br>参照:P206 5-4 システム/停止と問題                                                                                                    | を行うためのメニューです。(通常は、自動セットアップ機能(P229)をご利用ください。)<br>参照:P194 5-3. セットアップ<br>「システム停止」メニューは、e-Parcel VCN-AX の Windows「サービス」を停止することなく<br>システムを再始動(停止および開始)することができます。<br>参照:P206 5-4. システム停止・開始                                                                                                    | 「セットアップ」                    | 機能は、 <u>手動でセ</u>           | ットアップ(電子証明                              | 月書のインポートは                       | およびプロキシ設定)                   |
| 参照:P194 5-3. セットアップ<br>「システム停止」メニューは、e-Parcel VCN-AXのWindows「サービス」を停止することなく<br>システムを再始動(停止および開始)することができます。<br>参照:P206 5-4 システム/停止と問始                                                                                                    | 参照:P194 5-3. セットアップ<br>「システム停止」メニューは、e-Parcel VCN-AX の Windows「サービス」を停止することなく<br>システムを再始動(停止および開始)することができます。<br>参照:P206 5-4. システム停止・開始                                                                                                    | を行うためのン                     | メニューです。(通常                 | 常は、自動セットアッ                              | ·プ機能(P229)を                     | ご利用ください。)                    |
| 「システム停止」メニューは、e-Parcel VCN-AXのWindows「サービス」を停止することなく<br>システムを再始動(停止および開始)することができます。                                                                                                    | 「システム停止」メニューは、e-Parcel VCN-AXのWindows「サービス」を停止することなく<br>システムを再始動(停止および開始)することができます。<br>参照:P206 5-4.システム停止・開始                                                                                                    | 参照:P194 5                   | 5-3. セットアップ                |                                         |                                 |                              |
| ·ンステム停止」メニューは、e-Parcel VCN-AX の Windows サービス」を停止することなく<br>システムを再始動(停止および開始)することができます。<br>参照・P206 5-4 システム停止・問始                                                                                                    | <ul> <li>・ンステム停止」メニューは、e-Parcel VCN-AX の Windowsl サービス」を停止することなく</li> <li>システムを再始動(停止および開始)することができます。</li> <li>参照:P206 5-4. システム停止・開始</li> </ul>                                                                                                    | <b>TN</b>                   |                            |                                         | C                               |                              |
| <u>ンヘナムで再知剿、停止のよい開知/</u> 9 ることかじさよ9。<br>会昭・D206 ちょくシュテノ/点は、問始                                                                                                    | <u>ンヘナムを中知則() ( たんよい) 開始</u> 9 ることか ( さま 9 。<br>参照: P206 5-4. システム停止・開始                                                                                                    | レンステム停止                     | ニ」メニューは、e-Pa               | arcei vun-AXのW                          | indows! サーヒス                    | 」を停止することなく                   |
|                                                                                                    | ◎ 駅、F200 3-4. ンヘナム停止 周知                                                                                                    | <u>ンヘナムを円り</u><br>会昭、D206 「 |                            | <u>用炉</u> 9 ることか じさ<br>- 閂か             | こちり 。                           |                              |

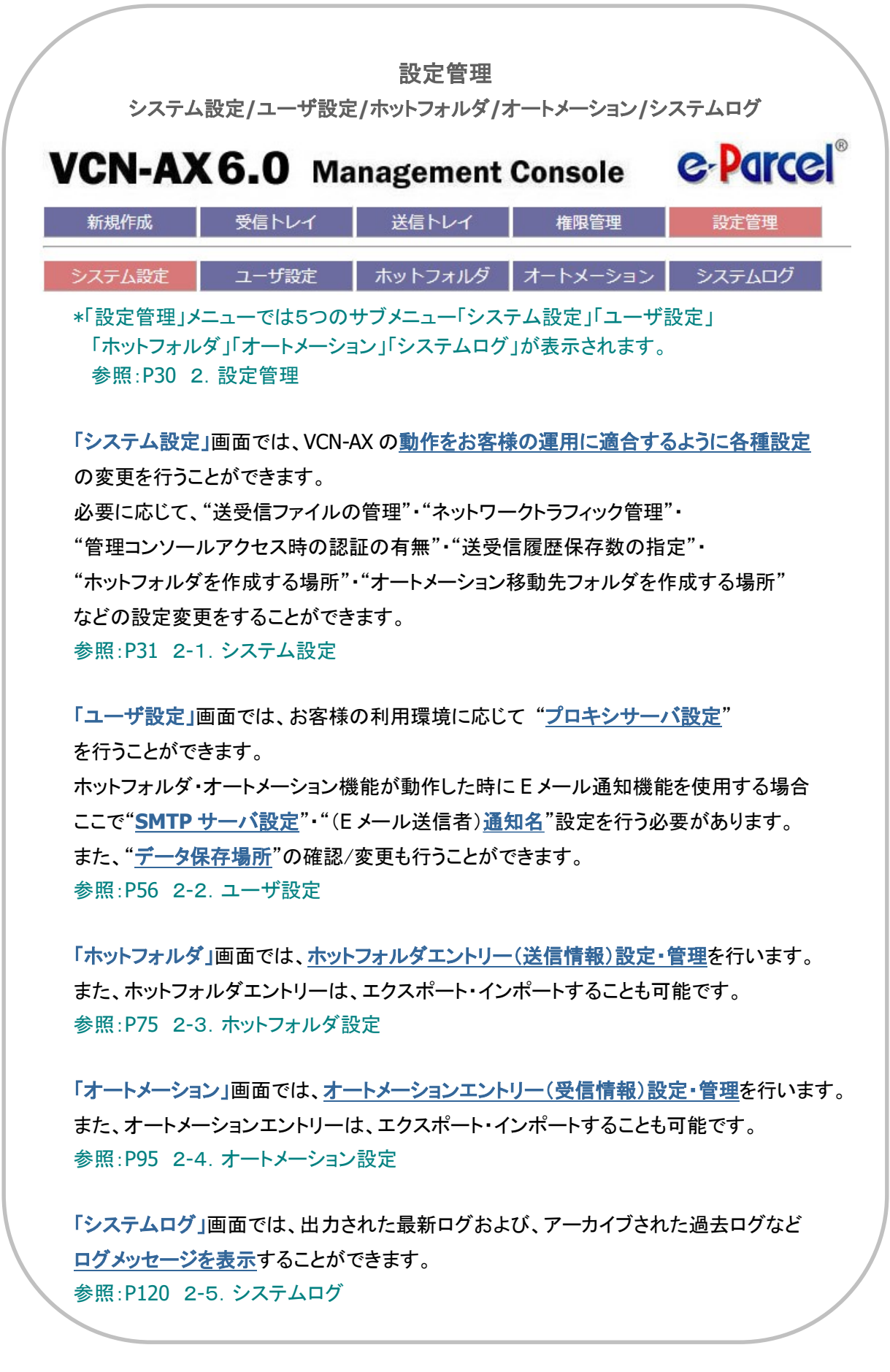

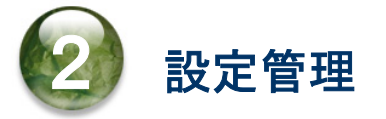

「VCN-AX 管理コンソール」起動後、e-Parcel VCN-AX にてデータ送受信を自動化するためには、「設定 管理」メニューの各サブメニュー画面にて設定を行う必要があります。

本章からは、実際に VCN-AX 管理コンソール「設定管理」メニューにて、データ送受信を自動化するための準備を開始します。各セクションの説明に従い操作をお進めください。

#### 「設定管理」メニューを表示

VCN-AX 管理コンソールを起動し、「設定管理」メニューを表示してください。 「設定管理」画面が表示されると、メニュー下段へ5つのサブメニューが表示されます。

VCN-AX 管理コンソール「設定管理」メニューでは、e-Parcel VCN-AX の動作をお客様の運用に適合する よう必要に応じて「システム設定」・「ユーザ設定」の変更を行います。(任意)

次に、データ送受信を自動化するために「ホットフォルダ」・「オートメーション」のエントリー(送信・受信情報)設定を行います。(必須)

また、「システムログ」では、VCN-AX が出力したログメッセージを表示することができます。

まず始めに、必要に応じて「システム設定」の確認・変更を行います。

| 💭 🗖 📴 VCN-AJ | X 6.0               | × +                |          |         | s <u>—</u>         | o x           |            |
|--------------|---------------------|--------------------|----------|---------|--------------------|---------------|------------|
| A C A        | (i) localhost:9940/ | GetSystemConfig.xm | nl?S A 公 | () ⁄≐ @ | 9 %                | 🌒             |            |
| VCN-AX       | 6 0 Ma              | adomont            | Concolo  | e.Darc  | el®                |               | 1          |
| VUII-AA      |                     | lagement           | Console  |         |                    |               |            |
| 新規作成         | 受信トレイ               | 送信トレイ              | 権限管理     | 設定管理    | æ                  |               |            |
| システム設定       | ユーザ設定               | ホットフォルダ            | オートメーション | システムログ  |                    | 設定管           | -<br>理メニュー |
| ログレベル        | 詳細ログ                | ~                  |          |         | E.                 |               |            |
| タイムゾーン       | UTC +09:0           | • 00               |          |         | <pre> • (*) </pre> | 設定管理<br>サブメニ- | <u> </u>   |
| 移動時ファイル上書    | ter €Yes ON         | D                  |          |         | Ĺ                  |               |            |
| ファイル圧縮を使用    | ●Yes ○N             | D                  |          |         |                    |               |            |
| 送受信者名を使用     | Oyes IN             | D                  |          |         |                    |               |            |
| 配送の時系列を保持    | Oyes IN             | D                  |          |         |                    |               |            |
| 再送信を使用       | ●Yes ON             | D                  |          |         |                    |               |            |
|              |                     |                    |          |         |                    |               | •          |

[VCN-AX 管理コンソール/設定管理メニュー]

 $Copyright {\it C}e\mbox{-}Parcel\mbox{ Corporation All rights reserved}.$ 

0

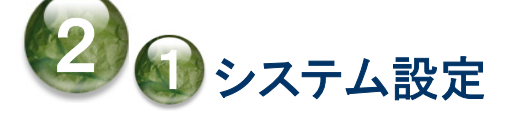

「システム設定」画面では、VCN-AXの動作をお客様の運用に適合するように各種設定の変更を行うこと ができます。必要に応じて、"送受信ファイルの管理"・"ネットワークトラフィック管理"・"管理コンソールア クセス時の認証の有無"・"送受信履歴保存数の指定"・"ホットフォルダを作成する場所"・"オートメーシ ョン移動先フォルダを作成する場所"などの設定変更をすることができます。(任意)

# システム設定画面

VCN-AX 管理コンソール「設定管理」メニューを選択すると「システム設定」画面が表示されます。 システム設定は、あらかじめ下図のように初期設定されています。

[VCN-AX 管理コンソール/設定管理>「システム設定」画面(デフォルト)]

| CN-AX6     | <b>.0</b> Management      | Console     | e-Parcel        |
|------------|---------------------------|-------------|-----------------|
| 新規作成       | システム設定送信トレイ               | 権限管理        | 設定管理            |
| システム設定     | 1ーザ設定 ホットフォルダ             | オートメーション    | システムログ          |
| ログレベル      | 詳細ログ                      |             |                 |
| タイムゾーン     | UTC +09:00 V              |             |                 |
| 移動時ファイル上書き | ●Yes ○No                  |             |                 |
| ファイル圧縮を使用  | ●Yes ○No                  |             |                 |
| 送受信者名を使用   | Oyes  No                  |             |                 |
| 配送の時系列を保持  | Oyes  No                  |             |                 |
| 再送信を使用     | ●Yes ONo                  |             |                 |
| 再送信期限      | 2週間 🗸                     |             |                 |
| ポーリング間隔(分) | 5 🗸                       |             |                 |
| 管理コンソール保護  | しない                       | ーバログインの「パス」 | フードプロテクト」設定が必要) |
| 最大履歴保存(件)  | 制限しない                     |             |                 |
| 並行送受信接続数   | 5 🗸                       |             |                 |
| ホットフォルダ配置  | C:¥e-Parcel¥HotFolders    |             |                 |
| オートメーション配置 | C:¥e-Parcel¥Automations   |             |                 |
| データベース配置   | C:¥e-Parcel¥VCN-AX 6.0¥db |             |                 |

 $Copyright {\Bbb C} \ e^{-Parcel} \ Corporation \ All \ rights \ reserved.$ 

### システム設定の変更操作手順

1. VCN-AX 管理コンソール「設定管理」>「システム設定」を表示してください。

| VCN-A)                                                                                                    | <b>(6.0</b> ма | anagement | Console  | e-Parcel® |
|----------------------------------------------------------------------------------------------------|----------------|-----------|----------|-----------|
| 新規作成                                                                                                    | 受信トレイ          | 送信トレイ     | 権限管理     | 設定管理      |
| システム設定                                                                                                    | ユーザ設定          | ホットフォルダ   | オートメーション | システムログ    |
| Re and a second second s | システム設定         |           |          |           |

2. 該当項目の設定値を変更または入力してください。

(例えば、ログレベルは、デフォルトでは「詳細ログ」と設定されています。 更に詳しいログ出力へ変更 したい場合は、プルダウンメニューから「デバッグログ」を選択してください。)

3. 変更したいすべてのシステム設定項目の変更入力後は、必ず画面左下にある<u>適用</u>ボタンをクリックしてください。変更内容が反映されます。

※「適用」ボタンをクリックすると、VCN-AX システムが再始動されます。再始動後に変更内容が反映 されます。(システム再始動中でも Windows「サービス」は起動状態を保持しています。)

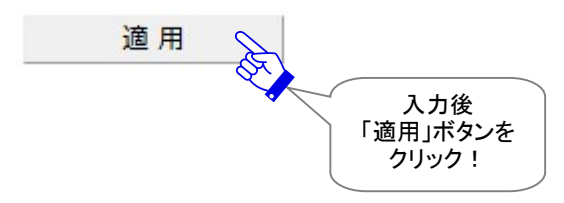

4.「システム設定」画面が更新されます。変更内容が反映しているか該当の動作をご確認ください。

# 1. ログレベル

ログ取得のレベルを指定します。ログレベルに応じてシステムログを出力します。お客様のご利用状況に 応じいずれかお選びください。出力されたログメッセージは、VCN-AX 管理コンソール「設定管理」>「シス テムログ」画面にて確認できます。

参照:P120 2-5. システムログ

#### (デフォルト:詳細ログ)

※「適用」ボタンをクリックすると、設定変更が反映されます。

#### [通常ログ]

通常のログを vcnax.log へ出力します。ログファイルはアーカイブされません。

#### [詳細ログ](デフォルト)

詳細なログをvcnax.logへ出力します。

アイテムの送信動作完了(「受信待ち」)・受信動作完了(「配送済み」)・添付データ移動(「移動済み」) した時にもログが出力されます。

ログファイルは週一回アーカイブされます。

※Windows「サービス」が開始されている場合、毎週月曜 0:00 にアーカイブされます。この時間に「サービス」を停止していた場合、次に起動した時にアーカイブされます。

#### [デバッグログ]

ソフトウェアの動作確認・状況調査時等にさらに詳細なログを vcncc.log へ出力することができます。

アイテムの送受信時には、詳細な配送状況(ステータス)が出力されます。

ログファイルは毎日アーカイブされます。

※Windows「サービス」が開始されている場合、毎日 0:00 にアーカイブされます。この時間に「サービス」を停止していた場合、次に起動した時にアーカイブされます。

#### [すべて]

ソフトウェアの動作確認・状況調査時等にさらに詳細なログを vcncc.log へ出力することができます。

アイテムの送受信時には、さらに詳細な配送状況(ステータス)および、すべての添付ファイル名が 出力されます。

注)大量のログが出力されますので、ログを表示する時に、管理コンソール「設定管理」>「システムログ」画面へ表示されるまでに時間を要する場合があります。なお、通常時には、設定を上記いずれかのログレベルへ下げて運用してく ださい。

#### ログファイルは毎日アーカイブされます。

※Windows「サービス」が開始されている場合、毎日 0:00 にアーカイブされます。この時間に「サービス」を停止していた場合、次に起動した時にアーカイブされます。

※e-Parcel VCN-AX 4.0.4010/4.5.4510 (2019.1.1 リリース)より、ログレベルヘ「すべて」が追加されました。

#### 【参考】ログファイルについて

最新のログファイル(vcnax.log)は、データベースフォルダが作成される場所と同じ場所へ出力され、 ログレベルに応じて定期的にアーカイブされます。

参照:P121 2-5. システムログ - 【参考】ログファイルについて

# 2. タイムゾーン

お客様のご利用地域のタイムゾーンを設定してください。 VCN-AX 管理コンソール「受信トレイ」「送信トレイ」で表示される標準時間帯を変更できます。ご使用 PC のタイムゾーンが日本時間の場合、自動的に「UTC +09:00」が初期設定されます。

(デフォルト: Windows で設定しているタイムゾーン)

※「適用」ボタンをクリックすると、設定変更が反映されます。
### 3. 移動時ファイル上書き

添付ファイル/フォルダの手動移動時およびオートメーション機能動作時<u>すべてのオートメーションエント</u> リーへ共通の上書き設定(システムデフォルト)を選択します。お客様のご利用状況に応じ、どちらかお 選びください。

※オートメーションエントリー作成時に、「ファイル移動時上書き」設定が"システムデフォルト"の場合、この「シ ステム設定」の設定値が適用されます。

(デフォルト:Yes 移動時ファイル上書きする)

※「適用」ボタンをクリックすると、設定変更が反映されます。

[移動時ファイル上書きする場合 YES](デフォルト)

添付ファイル/フォルダの移動先に既に同一名のファイル(相対パスも同じもの)が存在する場合は、 上書きされます。

(ステータスは「移動済み」となります。)

#### [移動時ファイル上書きしない場合 NO]

添付ファイル/フォルダの移動先に一つでも同一名のファイル(相対パスも同じもの)が存在する場合、 移動処理を中止し、全てのファイル/フォルダは移動されません。

(ステータスは、オートメーション機能動作時「配送済み」/手動移動時「開封済み」となります。)

なお、この「配送済み」「開封済み」アイテムの添付ファイル/フォルダにつきましては、お客様が手動で 任意の場所へ移動(保存)していただく必要があります。VCN-AX 管理コンソール「受信トレイ」より該当 アイテムの「受信アイテム詳細」画面を開き、「移動先フォルダ」欄へお客様のパソコンの任意の移動 先フォルダ(フルパス)を入力し、「添付の移動」操作を行い、データを確保してください。 参照:P174 4. 受信 - 3. 受信アイテム詳細 - 添付データの手動移動(保存)

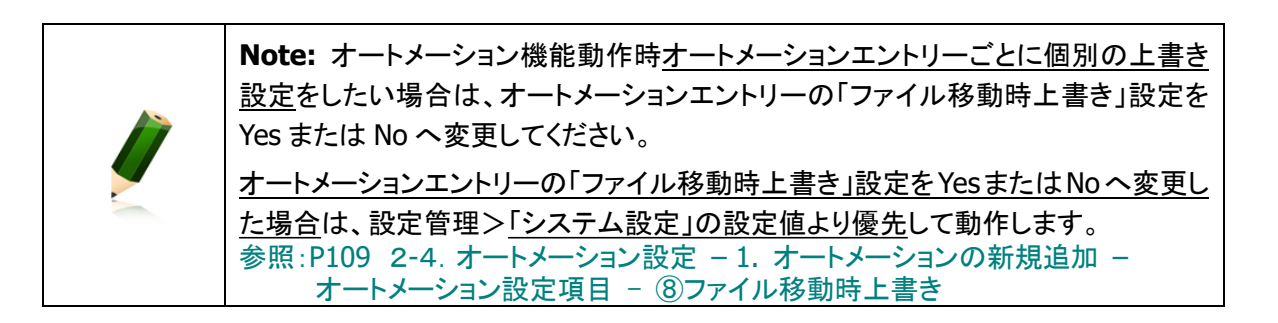

## 4. ファイル圧縮を使用

VCN-AX では送信時に、ファイル/フォルダを自動的に圧縮しています。お客様のご利用状況に応じ、どちらかお選びください。

(デフォルト:Yes 圧縮する)

※「適用」ボタンをクリックすると、設定変更が反映されます。

[ファイル圧縮を使用する場合 YES](デフォルト)

送信時、ファイル/フォルダが e-Parcel サーバへアップロードされる前に自動的に圧縮されます。圧縮 されたファイル/フォルダは、受信者がダウンロードする時に自動的に解凍されます。

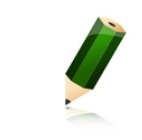

**Note:** もともと圧縮されたデータ(zip, lzh, cab, jpeg など)を送信した場合は、圧縮 されません。

#### [ファイル圧縮を使用しない場合 NO]

送信時にファイル/フォルダは圧縮されません。

#### 5. 送受信者名を使用

VCN-AX 管理コンソールの「送受信者」欄表示を、<u>イーパーセル ID</u>の代わりに<u>送受信者の氏名</u>表示 へ変更することができます。お客様のご利用状況に応じどちらかお選びください。

(デフォルト: No イーパーセル ID を表示)

※「適用」ボタンをクリックすると、設定変更が反映されます。

なお、VCN-AX 管理コンソールの「送受信者」欄表示へ、この設定変更が反映する箇所は、下記のとおりです。

- ・「送信トレイ」画面:[受信者]欄の表示
- ・送信トレイ>「送信アイテム詳細」画面:[送信者]および[受信者]欄の表示
- ・送信トレイ>CSV 出力:[送信者]および[受信者]の出力
- ・「受信トレイ」画面:[送信者]欄の表示
- ・受信トレイ>「受信アイテム詳細」画面:[送信者]および[受信者]欄の表示
- ・受信トレイ>CSV 出力:[送信者]の出力
- ・権限管理>「宛先履歴」画面:表示されるリストのソート順(イーパーセル ID 順/ユーザ名順)

[イーパーセル ID を表示する場合 NO] (デフォルト)

- 「イーパーセル ID を表示」に設定されます。
- 「送受信者」欄がイーパーセル ID で表示されます。

[送受信者名を表示する場合 YES]

「送受信者の氏名を表示」に設定されます。

「送受信者」欄が e-Parcel サービスへご登録の送受信者の氏名で表示されます。

※ご自身の氏名などの「登録情報」は、お客様自身でオンラインで変更いただけます。

参照:P287 付録1.e・パーセル電子宅配便 Web ブラウザ利用方法 – 2. 登録情報・パスワードの変更

#### 6. 配送の時系列を保持

e・パーセル電子宅配便サービスでは、インターネット接続環境にてデータ配送を行うため、自動的に<u>配</u> 送効率(時間)を優先し受信(ダウンロード)が行われるよう動作しております。そのため、受信完了順を アイテムが送信された順(作成日時順)になることは保証しておりません。

ただし、VCN-AX では、配送効率は若干低下しますが、<u>同一送信者からのアイテム</u>について、<u>配送順序</u> <u>を優先</u>し受信するよう動作させる機能を搭載しております。お客様のご利用状況に応じ、どちらかお選び ください。

(デフォルト:No 配送の時系列を保持しない) ※「適用」ボタンをクリックすると、設定変更が反映されます。

[配送の時系列を保持しない場合 NO] (デフォルト)

「配送効率(時間)を優先」し受信するモードに設定されます。

受信(ダウンロード)が、自動で効率的に行われますので、通常はこちらを選択してください。

[配送の時系列を保持する場合 YES]

「配送順序を優先」し受信するモードに設定されます。

なお、受信者がこの設定をYESへ変更する際、送信者もVCN-AXをご利用の場合、送信者と受信者の 両方をYES設定へ変更してください。

※「配送の時系列を保持」設定が Yes の場合、配送効率は若干低下しますので、お客様のシステム運用上 制約がある場合にのみ、こちらを選択するようにしてください。

受信:<u>同一送信者(イーパーセル ID)から送信されたアイテム</u>については、<u>アイテムが送信された順序</u> (作成日時順)を保持し受信(ダウンロード)が行われ、配送完了時刻が作成日時順となるよう制御さ れます。

送信:アイテムを連続送信した場合、アイテムの送信動作が開始する日時(作成日時)を最短1秒間隔 で送信(アップロード)が行われるよう制御されます。

注)オートメーションエントリーにて外部アプリケーション連携機能をご利用のお客様が、起動イベントで「移 動エラー」・「移動済み」を指定した場合は、通常、外部アプリケーションプロセスの起動確認までを行い、 プロセスの終了を待ちません。ただし、e-Parcel VCN-AX 4.0.4007/4.5.4507(2016.2.1 リリース)以上は、 「配送の時系列を保持」を Yes に設定した場合に限り、外部アプリケーションプロセスの終了を待ちます。 参照:P106 2-4. オートメーション設定 – オートメーションエントリーの設定項目 – ⑥起動イベント

注) 旧バージョン e-Parcel VCN-AX 4.0.4007/4.5.4507 および e-Parcel VCN-AX 4.0.4008/4.5.4508 をご利 用のお客様は、「配送の時系列を保持」設定が Yes の場合、「並行送受信接続数」設定に関わらず、複数 アイテムについては、1アイテムずつ送受信が行われます。(管理コンソール上の表示は変わりませんが、 「並行送受信接続数」は自動的に「1」となり動作します。) 参照:P47 2-1. システム設定 – 11. 並行送受信接続数(デフォルト:5)

### 7. 再送信の設定

ー度送信したアイテムを、その送信日(作成日時)から指定した期限内であれば、同内容(宛先・件名・メ ッセージ・添付ファイル/フォルダ)で再送信をすることができます。 (デフォルト: Yes 再送信を使用する/2週間)

(ナノオルト: res 中区信を使用9 句/ 2週间

#### 7-1. 再送信を使用

再送信機能の有効/無効の設定をします。お客様のご利用状況に応じどちらかお選びください。 (デフォルト:Yes 再送信を使用する)

※「適用」ボタンをクリックすると、設定変更が反映されます。

[再送信機能を使用する場合 YES](デフォルト)

ー度送信したアイテムを再送信することが可能となり、送信トレイへ「再送」操作ボタンが表示されま す。

この場合、<u>一定期間</u>、一度送信したアイテム(アップロードデータ)が圧縮・暗号化された状態で、シス テムが管理している「データ保存場所」へ保存されます。実際の再送信操作は、送信トレイにて行いま す。送信トレイの該当アイテム [再送]マークをクリックする、または「送信アイテム詳細」画面の[再送 信]ボタンをクリックすると再送信されます。

※再送信が可能な期間は、デフォルトで2週間に設定されています。変更する場合は、「再送信期限」の設 定変更をしてください。

#### [再送信機能を使用しない場合 NO]

再送信機能が停止し、送信トレイへは「再送」操作ボタンが表示されません。「送信アイテム詳細」画面 の[再送信]ボタンはグレーアウトします。

この場合、一度送信したアイテム(アップロードデータ)は「データ保存場所」へ保存されません。

#### 7-2. 再送信期限

「再送信を使用」設定が Yes の場合のみ表示されます。再送信が可能な期間を指定できます。(「再送信を使用」設定が No の場合は、表示されません。)

(デフォルト:2週間)

※「適用」ボタンをクリックすると、設定変更が反映されます。

再送信期限は、下記のとおり3日以上の値で設定が可能です。

【3日・1週間・2週間・1ヵ月・3ヵ月・半年・1年・無期限】

デフォルトで2週間に設定されています。

ここで指定した期間、一度送信したアイテム(アップロードデータ)が「データ保存場所」へ保存され再送 信が可能となります。例えば、「3日間」と設定した場合は、送信した<u>当日を含む3日間</u>再送信操作が可 能です。

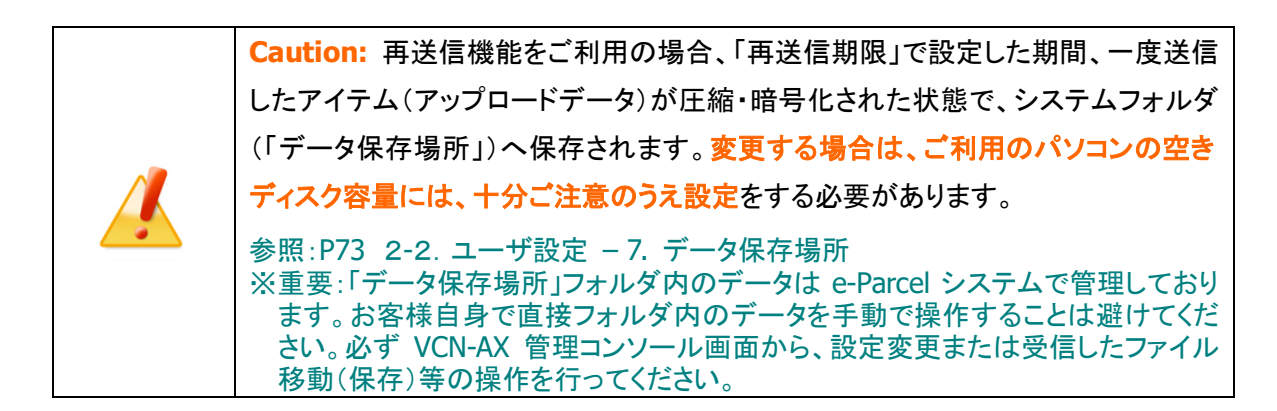

## 8. ポーリング間隔(分)

VCN-AX では、自動的に一定間隔で e-Parcel サーバへポーリングしています。

この時、配送状況(ステータス)・トラッキング情報は自動更新されます。また、未受信アイテムを検知した場合は、自動的にアイテムの受信(ダウンロード)が開始されます。

ここでは、クライアントソフトウェアから e-Parcel サーバへのポーリング間隔を分単位で設定します。

#### (デフォルト:5分間隔)

※「適用」ボタンをクリックすると、設定変更が反映されます。

ポーリング間隔は、下記のとおり5~120分の値で設定が可能です。 【5分・10分・15分・20分・30分・60分・120分】 デフォルトで5分に設定されています。

例えば、海外でのご利用などネットワークの帯域幅がかなり制限されている国・地域では、高い数値 (30 分間隔など)で設定することをお薦めします。

参照:P307 付録3. アイテム配送状況(ステータス) – 1. ステータス更新のタイミング

## 9. 管理コンソール保護

VCN-AX インタフェース(管理コンソール)へアクセスの際、認証の有無を設定します。

「認証が必要(「設定管理を保護」「全ページを保護」)」に設定すると、VCN-AX 管理コンソール画面を開 く時や、VCN-AX API を使用する際にイーパーセル ID・パスワードによる基本認証またはダイジェスト認 証が要求されます。

(デフォルト:しない)

※「適用」ボタンをクリックすると、設定変更が反映されます。

[しない] (デフォルト)

認証不要

#### [設定管理を保護]注)

「設定管理」メニューへのアクセスに際し認証が必要

[全ページを保護] 注)

全ページへのアクセス(管理コンソール起動)に際し認証が必要

#### "管理コンソール保護"機能を必要とする場合の操作手順

注)重要:管理コンソール保護機能を必要(「設定管理を保護」「全ページを保護」)へ設定変更したい 場合、あらかじめ下記2つの事前準備(設定変更・操作)を必ず行っておく必要があります。

事前準備 1. e-Parcel サーバへのログインパスワード認証(パスワードプロテクト機能)を有効にする。 参照:P287 付録1. e・パーセル電子宅配便 Web ブラウザ利用方法 - 2. 登録情報・パスワードの変更 「e・パーセル電子宅配便 Web ブラウザ」URL(https://secure.e-parcel.ne.jp/)へアクセスし 「登録情報」ページにて e-Parcel サーバログイン時の「パスワードプロテクト」を有効 (「する」)へ設定変更し、「適用」ボタンをクリックしてください。

**事前準備 2.** VCN-AX ソフトウェアヘログインパスワードを設定(保存)する。

参照:P189 5-1. 認証情報 - 4. ログインパスワードの認証(パスワードプロテクト機能) e-Parcel サーバへのログインパスワード認証を行ってください。(VCN-AX 管理コンソール> 権限管理「認証情報」>「パスワード(オプション)」を入力し、「ログイン」ボタンをクリックする。 パスワードが保存されます。)「システム ステータス」欄が「オンライン」表示であれば e-Parcel サーバへのログインは成功です。

ţ

- 1. 上記2つの事前準備(設定変更・操作)完了後に、VCN-AX 管理コンソール>設定管理「システム 設定」>「管理コンソール保護」を必要(「設定管理を保護」または「全ページを保護」)へ設定変更し、 「適用」ボタンをクリックしてください。
- 2. 認証要求画面が表示されますので、イーパーセルIDとパスワードを入力し、「OK」ボタンをクリック してください。「システム設定」画面が再表示されます。これで設定完了です。

以後、設定に応じて「管理コンソール起動時」または「設定管理アクセス時」に認証が要求されます。

### 10. 最大履歴保存(件)

送受信トレイ内それぞれの各エントリー件数(履歴保存数)の上限を設定します。 (デフォルト:制限しない) ※「適用」ボタンをクリックすると、設定変更が反映されます。

送受信トレイの最大履歴保存は、下記のとおり各 1,000 件以上の値で設定が可能です。 【各 1,000 件 · 5,000 件 · 10,000 件 · 50,000 件 · 100,000 件 · 制限しない】

#### [最大履歴保存(件)へ数値を設定した場合]

いずれか数値を設定すると、送信トレイ・受信トレイごとにそれぞれの各エントリー数(履歴件数)が上限を 超えた時に、日付の古い順に履歴が自動的に削除されます。

(例えば、「最大履歴保存1,000件」と上限値を設定した場合、送信トレイ1,000件・受信トレイ1,000件まで 履歴が保存されます。)

使用するPC(サーバ)のパフォーマンスにも依りますが、管理コンソールを開く際に一度に数千〜数万件 を超える送受信履歴を表示しようとすると、表示レスポンスが実用的でなくなる場合もありますので、適宜、 上限を設定して運用することをお薦めします。

[制限しない場合]

デフォルトで無制限に設定されています。

無制限に履歴が保存されます。(履歴は自動的に削除されません。)

※e-Parcel VCN-AX 4.0 につきましては、ver.4.0.4011(2020.6.1 リリース)より、最大履歴保存(件)の初期値 が「10,000 件」から「制限しない」へ仕様変更されました。

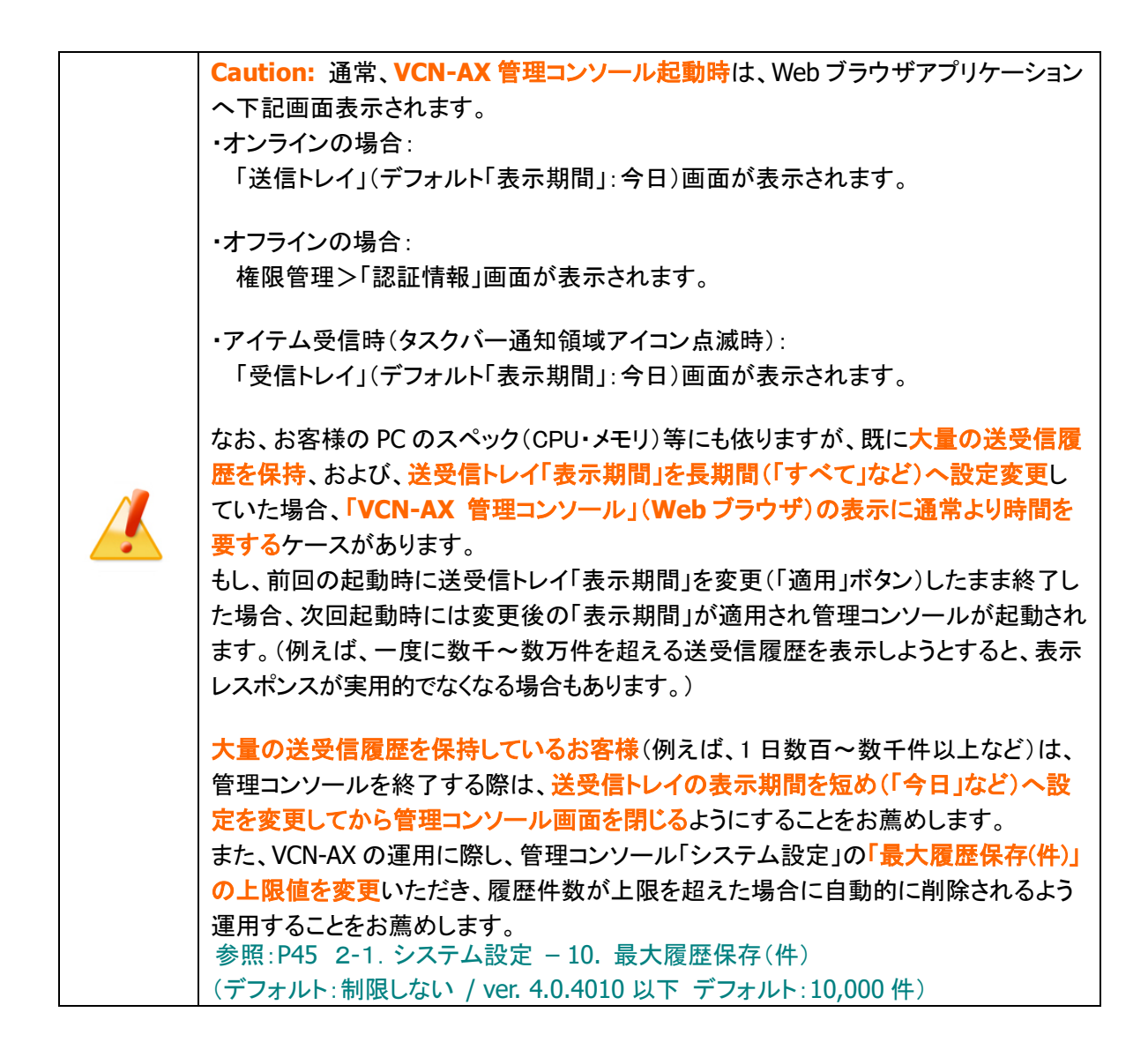

### 11. 並行送受信接続数

複数アイテムの送受信時に、同時に複数アイテムを並行してアップロードおよびダウンロードすることが できます。

(デフォルト:5)

※「適用」ボタンをクリックすると、設定変更が反映されます。

並行送受信の接続数は、1~5の値で設定が可能です。

デフォルトで5に設定されています。この場合、複数アイテムの送受信時に e-Parcel サーバへ並行 接続され、5アイテム同時にアップロードおよびダウンロードが可能となります。

注)旧バージョン e-Parcel VCN-AX 4.0.4007/4.5.4507 および e-Parcel VCN-AX 4.0.4008/4.5.4508 をご利 用のお客様は、「配送の時系列を保持」設定が Yes の場合、「並行送受信接続数」設定に関わらず、複数 アイテムについては、1アイテムずつ送受信が行われます。(管理コンソール上の表示は変わりませんが、 「並行送受信接続数」は自動的に「1」となり動作します。) 参照:P39 2-1.システム設定 – 6. 配送の時系列を保持(デフォルト:No)

## 12. ホットフォルダ配置・オートメーション配置

ご利用開始の際は、VCN-AX 管理コンソール「システム設定」画面にて、「ホットフォルダ配置」・「オート メーション配置」を必ずご確認ください。

[設定管理>「システム設定」画面]

| VCN-AX6.    | <b>O</b> Management Console CrPCICCI®   |
|-------------|-----------------------------------------|
| 新規作成 受偿     | 言トレイ 送信トレイ 権限管理 設定管理                    |
| システム設定 🔪 ユ- | ーザ設定 ホットフォルダ オートメーション システムログ            |
|             | 詳細ログ ▼                                  |
| タイムゾーン      | UTC +09:00 V                            |
| 移動時ファイル上書き  | ●Yes ○No                                |
| ファイル圧縮を使用   | ●Yes ONo                                |
| 送受信者名を使用    | Oyes  No                                |
| 配送の時系列を保持   | OYes ®No                                |
| 再送信を使用      | ®Yes ○No                                |
| 再送信期限       | 2週間 ~                                   |
| ポーリング間隔(分)  | 5 ~                                     |
| 管理コンソール保護   | しない  ◆ (予めサーバログインの「パスワードプロテクト」設定が必要)    |
| 最大履歴保存(件)   | 制限しない                                   |
| 並行送受信接続数    | 5 ・ ・ ・ ・ ・ ・ ・ ・ ・ ・ ・ ・ ・ ・ ・ ・ ・ ・ ・ |
| ホットフォルダ配置   | C:¥e-Parcel¥HotFolders                  |
| オートメーション配置  | C:¥e-Parcel¥Automations                 |
| データベース配置    | C:¥e-Parcel¥VCN-AX 6.0¥db 確認!           |
| 適用          |                                         |
|             | 設定変更をする場合は 「適用」ボタンをクリック!                |

Caution: Windows 8 または Windows 2008R2 以降の IIS(FTP サーバ)を利用 してホットフォルダへのファイルアップロードを行う場合、VCN-AX にレジストリパッチ の適用が必要となります。詳しくは、お客様のイーパーセル ID を明記のうえ、カスタ マーサポートまで、E-mail (support@e-parcel.co.jp) にて別途お問い合わせくださ い。(営業時間:平日 9:00-17:00/土日祝を除く)

# ➡

## 12-1. ホットフォルダ配置

ファイル/フォルダを自動的に送信するための<u>ホットフォルダを作成する場所</u>(親フォルダ)を、ドライブレ ターを含むフルパスで指定します。または、ネットワーク上の他のサーバにある場合は、UNC にて設定し ます。デフォルトで下記の場所が設定されています。空白はエラーとなります。

(デフォルト: C:¥e-Parcel¥HotFolders)

※「適用」ボタンをクリックすると、設定変更が反映されます。

[例 1]ホットフォルダが[C:¥e-Parcel¥HotFolders¥送信用フォルダ\_発注書¥取引先 A]の場合 C:¥e-Parcel¥HotFolders

[例 2]ホットフォルダが[D:¥送信用フォルダ¥設計図¥会社 A]の場合

D:Y送信用フォルダ¥設計図 ※参考:例えば、ホットフォルダエントリー設定(P77「設定管理」>「ホットフォルダ」>「新規追加」)の 「ホットフォルダ名」へ "設計図¥会社 A"と入力する場合には、ホットフォルダ配置では「D:Y送信用フ ォルダ」と入力することも可能です。

[例 3]ホットフォルダがネットワーク上の他のサーバにある場合 入力例は右ページ参照→ P53 12-5. 重要:ホットフォルダ配置・オートメーション配置の注意点

次に、「ホットフォルダ配置」で指定した場所へ、ホットフォルダを作成します。

### 12-2. ホットフォルダの作成

「ホットフォルダ配置」で指定した場所へ、あらかじめホットフォルダ(データを自動的に送信するために使用するフォルダ)を必要に応じて作成しておきます。

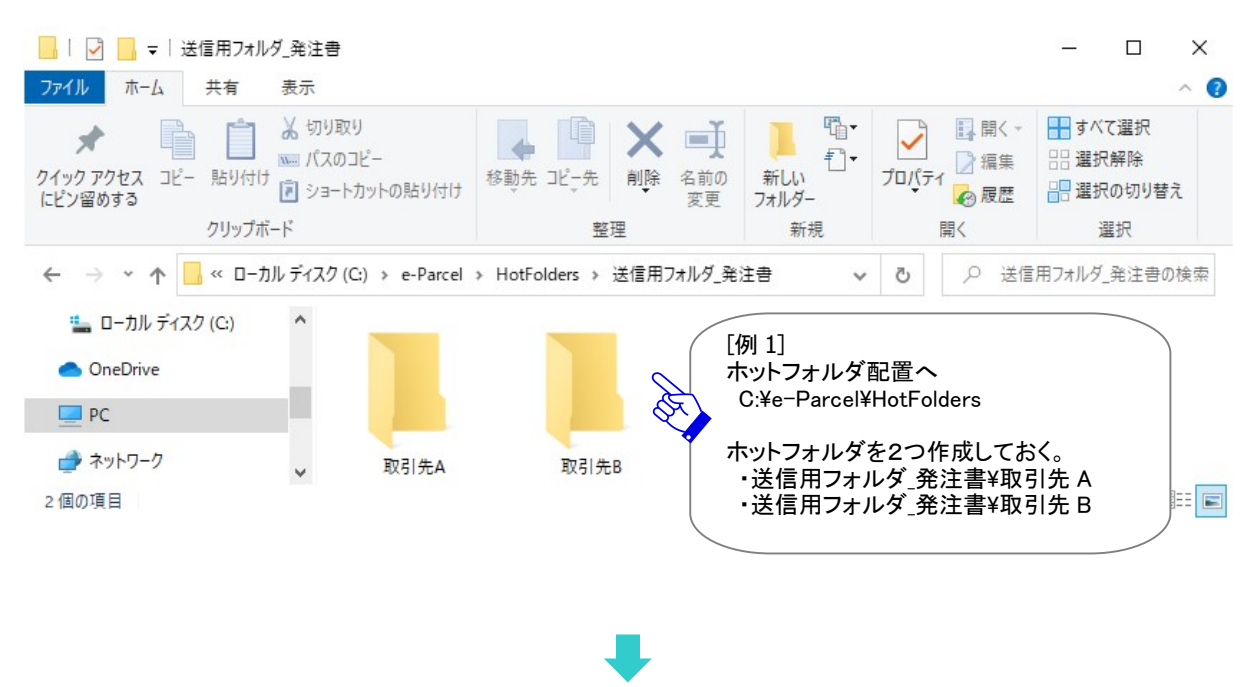

[例 1:ホットフォルダを作成]

後程、「ホットフォルダ配置」へ作成したこれらのフォルダへ、ホットフォルダエントリー(送信情報)設定を 行います。(「設定管理」>「ホットフォルダ」>「新規追加」) 参照:P77 2-3. ホットフォルダ設定 - 1. ホットフォルダエントリーの新規追加

#### 12-3. オートメーション配置

受信した添付ファイル/フォルダを自動的に移動させるための<u>オートメーション移動先フォルダを作成す る場所</u>(親フォルダ)を、ドライブレターを含むフルパスで指定します。または、ネットワーク上の他のサー バにある場合は、UNCにて設定します。デフォルトで下記の場所が設定されています。空白はエラーとな ります。

(デフォルト: C:¥e-Parcel¥Automations)

※「適用」ボタンをクリックすると、設定変更が反映されます。

- [例 1] オートメーション移動先フォルダが[C:¥e-Parcel¥Automations¥注文書 A]の場合 C:¥e-Parcel¥Automations
- [例 2] オートメーション移動先フォルダが[D:¥自動受信用フォルダ¥発注書¥取引先 A]の場合 D:¥自動受信用フォルダ¥発注書 ※参考:例えば、オートメーションエントリー設定(P97「設定管理」>「オートメーション」>「新規追加」) の「移動先フォルダ名」へ "発注書¥取引先 A"と入力する場合には、オートメーション配置では 「D:¥ 自動受信用フォルダ」と入力することも可能です。
- [例 3] オートメーション移動先フォルダがネットワーク上の他のサーバにある場合 入力例は右ページ参照→ P53 12-5. 重要:ホットフォルダ配置・オートメーション配置の注意点

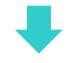

次に、「オートメーション配置」で指定した場所へ、オートメーション移動先フォルダを作成します。

### 12-4. オートメーション移動先フォルダの作成

「オートメーション配置」で指定した場所へ、あらかじめオートメーション移動先フォルダ(受信したデータ を自動的に移動させるために使用する保存先フォルダ)を必要に応じて作成しておきます。

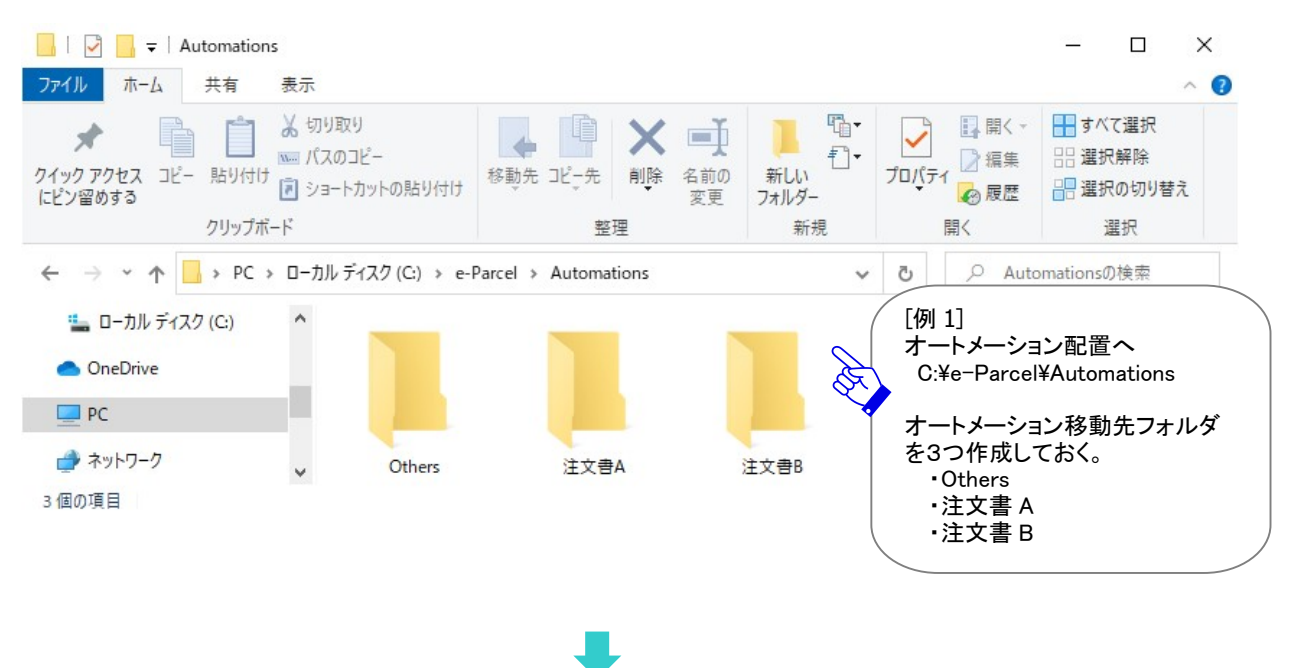

[例 1:オートメーション移動先フォルダを作成]

後程、「オートメーション配置」へ作成したこれらのフォルダへ、オートメーションエントリー(受信情報)設定を行います。(「設定管理」>「オートメーション」>「新規追加」) 参照:P97 2-4. オートメーション設定 – 1. オートメーションエントリーの新規追加

### 12-5. 重要:ホットフォルダ配置・オートメーション配置の注意点

「ホットフォルダ配置」・「オートメーション配置」は、ネットワーク PC(サーバ)上のフォルダの指定も可能 ですが、ネットワークドライブの割り当ては使用せず、UNC (Uniform Naming Convention) にて記述してく ださい。(以下の書式で指定します。¥¥コンピュータ名¥共有名¥フルパス)

[例 3] ホットフォルダまたはオートメーション移動先フォルダがネットワーク上の他のサーバにある場合 ¥¥NetworkServerEP¥Data123¥e-Parcel¥HotFolders ¥¥NetworkServerEP¥Data123¥e-Parcel¥Automations

#### 重要:

e-Parcel VCN-AX の Windows「サービス」は、デフォルトで ローカル PC の「SYSTEM」アカウントで動作しています。 このため、ホットフォルダ配置およびオートメーション配置として また、外部アプリケーション実行時のアクセス先のフォルダとして ネットワークファイルサーバ上の共有フォルダ等を使用する場合は ドメインユーザやファイルサーバのローカルユーザのみ アクセス可能な設定となっていると アクセス権限が足りず正しく機能しません。

その場合は、e-Parcel VCN-AX の Windows「サービス」のログオンアカウントを適切なアクセス(変更) 権限を有する Windows ログオンアカウントへ変更してください。 (デフォルト: Local System アカウント)

Windows インターフェイスを使用して「サービス」のログオンアカウントの変更方法は… ※詳しくは Microsoft Windows ヘルプを表示してください。

- 1. Windows「スタート」メニュー>Windows 管理ツール>「サービス」を選択してください。 [Windows 8 以下]「スタート」メニュー>コントロールパネル>システムとセキュリティ(パフォーマンスとメ ンテナンス)>管理ツール>「サービス」をダブルクリックし画面を開いてください。
- 2. Windows「サービス」画面より「e-Parcel VCN-AX x.x」を右クリックしてください。表示されたメニューから「プロパティ」を選択し、プロパティ画面の「ログオン」タブを表示させてください。
- 3. ログオンアカウントを、<sup>\*</sup>ローカル システム アカウント"(デフォルト)から、適切なユーザ アカウントへ 変更、パスワードを入力し適用してください。e-Parcel VCN-AX x.x「サービスの再起動」をしてください。

なお、ログオンアカウントを変更する場合、下記フォルダに対し Windows ログオンアカウント が「変更」権限を有していることを必ずご確認ください。

・ホットフォルダ配置 [デフォルト: C:¥e-Parcel¥HotFolders]

- ・オートメーション配置 [デフォルト: C:¥e-Parcel¥Automations]
- ・インストール先のフォルダ [デフォルト: C:¥Program Files¥e-Parcel]

・データベース配置/データ保存場所 [デフォルト:C:¥e-Parcel]

Tip:【参考:よくあるケース】例えば、正常に e-Parcel VCN-AX の Windows「サービス」が動作しない時のよくあるケースとして、VCN-AX ソフトウェアをご利用の PC からネットワーク PC 上の共有フォルダヘエクスプローラー(Windows Explore)でアクセスでき、「変更」可能だとしても、機能が異なるため、e-Parcel VCN-AX の Windows「サービス」のログオンアカウントにアクセス権限があるとは限りません。<br/>必ず e-Parcel VCN-AX の Windows「サービス」を起動するログオンアカウント自体が、ネットワーク PC 上の共有フォルダヘアクセス(変更)権限があることをご確認いただく必要があります。<br/>また、既に設定した Windows「サービス」のログオンアカウントのパスワードが変更された場合なども、アクセス権限不足により正常に動作しない要因になりますので、お忘れのないよう Windows「サービス」の設定変更をしてください。Windows「サービス」のログオンアカウントの設定は、VCN-AX をご利用いただくうえで大変重要な設定のため、ご不明な場合はお客様のネットワーク管理者と連絡を取り、正確かつ適切な情報を収集したうえで設定変更を行う必要があります。

## 13. データベース配置

インストール時に指定したデータベースの作成場所が表示されます。 (「システム設定」画面上では変更不可) (デフォルト:C:¥e-Parcel¥VCN-AX x.x¥db)

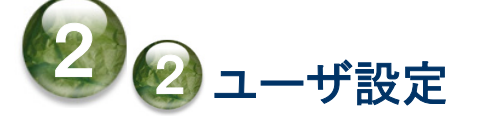

「ユーザ設定」画面では、VCN-AX をご利用のお客様個別のネットワーク環境の設定などを行うことができます。必要に応じて、"プロキシサーバ設定"の設定変更を行ってください。また、ホットフォルダ・オートメーション機能が動作した時に E メール通知機能を使用する場合、"SMTP サーバ設定"・"(E メール送信者)通知名"の設定を行ってください。(任意)

#### ユーザ設定画面

VCN-AX 管理コンソールを起動し、メニュー「設定管理」>「ユーザ設定」を選択してください。

#### [VCN-AX 管理コンソール/設定管理>「ユーザ設定」画面]

| CN-AX6.                             | O Management Console Corporce                                        |
|-------------------------------------|----------------------------------------------------------------------|
| 新規作成 受信                             | トレイ ユーザ設定 権限管理 設定管理 か                                                |
| システム設定 ユー                           | ザ設定 ホットフォルダ オートメーション システムログ                                          |
| イーパーセルID                            | test-epid123@e-parcel.co.jp                                          |
| ユーザドメイン                             | e-Parcel Global Service Authority (secure.e-parcel.ne.jp)            |
| プロキシ ホスト名                           |                                                                      |
| プロキシ ポート番号                          |                                                                      |
| プロキシ 種別                             | HTTPS OSOCKS                                                         |
| ローカルアドレス対応                          | ローカルアドレスにはプロキシサーバを使用しない                                              |
| プロキシ ユーザ名                           |                                                                      |
| プロキシ パスワード                          |                                                                      |
| SMTPサーバホスト名                         |                                                                      |
| SMTPサーバポート番号                        | 25                                                                   |
| SMTPユーザ名                            |                                                                      |
| SMTPパスワード                           |                                                                      |
| SMTP保護                              | ●なし Ostarttls Ossl/tls                                               |
| ホットフォルダ通知名                          |                                                                      |
| オートメーション通知名                         |                                                                      |
| デフォルトアカウント                          | e-Parcel Test Test-Account-UserManual4 (最大配送サイズ: 無制限) ID: 01000039 V |
| データ保存場所 C:¥e-Parcel¥VCN-AX 6.0¥data |                                                                      |

Copyright© e-Parcel Corporation All rights reserved.

### ユーザ設定の変更操作手順

1. VCN-AX 管理コンソール「設定管理」>「ユーザ設定」を表示してください。

| VCN-A) | <b>(6.0</b> Ma | nagement | Console  | e-Parcel® |
|--------|----------------|----------|----------|-----------|
| 新規作成   | 受信トレイ          | 送信トレイ    | 権限管理     | 設定管理      |
| システム設定 | ユーザ設定          | ホットフォルダ  | オートメーション | システムログ    |
|        | ×.             | ユーザ設定    |          |           |

2. 該当項目の設定値を変更または入力してください。

(例えば、ホットフォルダまたはオートメーション動作時にEメール通知機能をご利用の場合、ここでお客様のSMTPサーバの設定が必要となります。該当欄へ正しい情報を入力してください。)

3. 変更したいすべてのユーザ設定項目の変更入力後は、必ず画面左下にある<u>適用</u>ボタンをクリックして ください。変更内容が反映されます。

※「適用」ボタンをクリックすると、システムが再始動されます。再始動後に変更内容が反映されます。 (システム再始動中でも Windows「サービス」は起動状態を保持しています。)

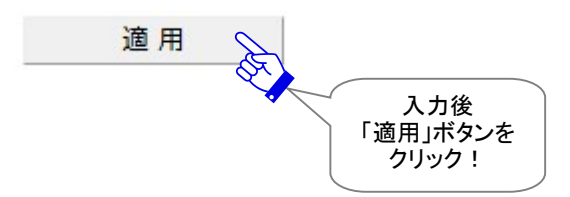

4.「ユーザ設定」画面が更新されます。変更内容が反映しているか該当の動作をご確認ください。

## 1. イーパーセル ID

ご利用の VCN-AX クライアントソフトウェアへ設定されているイーパーセル ID が表示されます。 (デフォルト:セットアップされているクライアント電子証明書のイーパーセル ID)

## 2. ユーザドメイン

VCN-AX へ設定された電子証明書の認証機関名とドメイン名が表示されます。 (デフォルト:電子証明書の認証機関名(ドメイン名))

## 3. プロキシサーバ設定

お客様のプロキシサーバ設定を行います。ファイアウォール構成と連携し、お客様のご利用環境に応じ てネットワークの設定を行うことができます。

通常、e-Parcel VCN-AX インストール時、プロキシ設定は自動で行われます。(自動セットアップ)

お客様のコンピューターのプロキシ設定(Windows)を自動探知し VCN-AX へ設定します。自動探知され たプロキシ設定情報は、「ユーザ設定」画面へ表示されます。

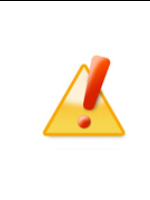

Caution: プロキシサーバ設定は、VCN-AX にて通信を行う上で、非常に重要な設定です。手動でプロキシサーバ設定を行う場合、プロキシサーバ設定およびプロキシ認証情報がご不明な場合は、お客様のネットワーク管理者と連絡をとり、適切な情報を収集した上で入力してください。

[設定管理>「ユーザ設定」画面:プロキシサーバ設定]

| VCN-AX     | <b>6.0</b> N | lanagement              | Console              | e-Parcel <sup>®</sup> |
|------------|--------------|-------------------------|----------------------|-----------------------|
| 新規作成       | 受信トレイ        | 送信トレイ                   | 権限管理                 | 設定管理                  |
| システム設定     | ユーザ設定        | ホットフォルダ                 | オートメーション             | システムログ                |
| イーパーセルID   | test-ep      | oid123@e-parcel.co.jp   |                      |                       |
| ユーザドメイン    | e-Parc       | el Global Service Autho | rity (secure.e-parce | el.ne.jp)             |
| プロキシ ホスト名  |              |                         |                      |                       |
| プロキシ ポート番号 | 1            |                         |                      |                       |
| プロキシ 種別    | HTTF         | os Osocks               |                      |                       |
| ローカルアドレス対  | 応 00-;       | カルアドレスにはプロキシ            | サーバを使用しない            |                       |
| プロキシ ユーザ名  |              |                         |                      |                       |
| プロキシ パスワード | :            |                         |                      |                       |

#### プロキシサーバの自動設定

e-Parcel VCN-AX インストール時の自動セットアップおよび Windows タスクバー通知領域アイコンの 右クリックメニュー「自動セットアップ」の実行時などに、Windows ヘインストール(インポート)されたクラ イアント電子証明書、および、お客様のコンピューターのプロキシ設定(Windows)を自動探知し VCN-AX へ設定することができます。

※参考:[お客様ご利用コンピューターのプロキシ設定(Windows)を確認する方法] 詳しくは Microsoft Windows ヘルプを表示してください。

Windows「スタート」メニュー>Windows システムツール>コントロールパネル>ネットワークとインタ ーネット>「インターネットオプション」を選択してください。 「インターネットのプロパティ」画面>「接続」タブ>「ローカル エリア ネットワーク(LAN)の設定」> 「LAN の設定」ボタンをクリック>「プロキシ サーバ」設定をご確認ください。

[Microsoft Edge から「プロキシ」画面を開く方法] Edge 画面右上>「…」(設定など)>設定(歯車マーク)>システムとパフォーマンス>システム>コン ピューターのプロキシ設定を開く>「プロキシ」画面

また、お客様のコンピューターのプロキシ設定(Windows)へ設定されているプロキシサーバが、ユーザ 認証を必要とする場合は、自動セットアップ時などに「プロキシ認証要求」画面が表示されるケースがあ ります。その場合は、プロキシ認証情報(ユーザ名・パスワード)の対応が必要です。プロキシ認証方式 により、対応が異なります。

参照:P64 2-2. ユーザ設定 – 3. プロキシサーバ設定 – 3-5. プロキシ認証 注)NTLM 認証または統合 Windows 認証の場合、P64 の注意事項をご参照ください。

※お客様のコンピューターのプロキシ設定(Windows)が変更になった場合、VCN-AX がオフラインになり 「プロキシ認証要求」画面が再表示されるケースがあります。その場合は、正しいプロキシ認証情報 (ユーザ名・パスワード)の対応が必要です。ご不明な場合は、お客様のネットワーク管理者と連絡をと り、適切な情報を収集した上で入力してください。

自動探知されたプロキシ設定情報(ホスト名・ポート番号など)・入力したプロキシ認証情報(ユーザ名・ パスワード)は、「ユーザ設定」画面のプロキシ設定の該当欄へ表示されます。

| プロキシホスト名                  | proxy.integrated.local         | [プロキシ自動設定]<br>自動セットアップ時に<br>ソフトウェアが自動探知」た                                                                                                    |
|---------------------------|--------------------------------|----------------------------------------------------------------------------------------------------|
| プロキシ ポート番号                | 8180                           | お客様のコンピューターの<br>プロキシ設定が                                                                                                    |
| プロキシ 種別                   | ●HTTPS ○SOCKS                  | ここに表示されます。<br>※プロキシ認証が必要な場合<br>ユーザ名とパスワードが必要                                                                                                    |
| ローカルアドレス対応                | ローカルアドレスにはプロキシサーバを使用した         | <u>zu</u>                                                                                                    |
| プロキシ ユーザ名                 | proxy-user123@domain-abc.local | [プロキシ認証]                                                                                                    |
| プロキシ パスワード                | •••••                          | フロキシサーハか<br>ユーザ認証を必要とする場合                                                                                                    |
| Constation Proved Const   |                                | <ul> <li>コーザ名・パスワード)</li> <li>が必要です。</li> <li>注)NTLM 認証または</li> <li>統合 Windows 認証を</li> <li>ご使用の場合の</li> <li>入力方法は</li> <li>参照:P64 注 2)</li> </ul> |
| Copyright© e-Parcel Corpo | ration All rights reserved.    | 60                                                                                                    |

#### 自動セットアップ方法

VCN-AX の自動セットアップを行う場合の詳細な手順は、下記ページをご参照ください。

参照:P229 7. Windows 画面の操作 3. Windows タスクバー通知領域アイコン 3-4. 自動セットアップ 注)インストール後に Windows のプロキシ設定を変更した場合は、タスクバー通知領域アイコンの右クリ ックメニュー>「自動セットアップ」を必ず行ってください。

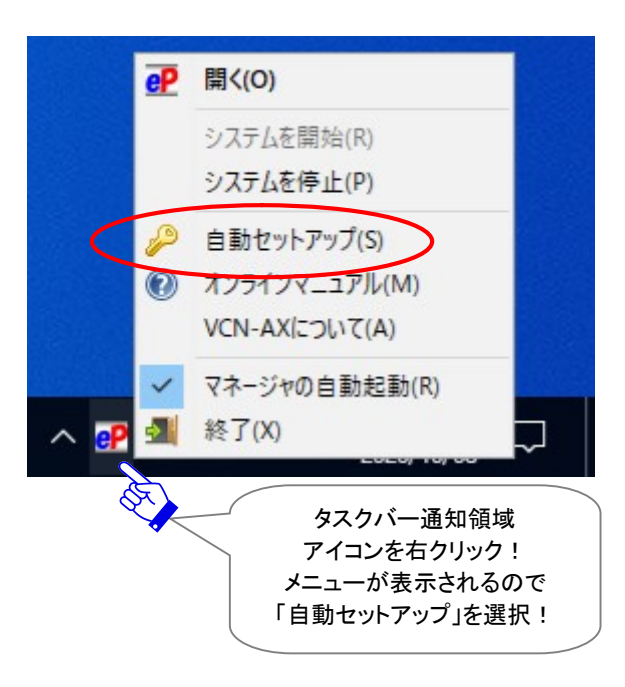

※プロキシ設定情報およびプロキシ認証に必要なユーザ名とパスワードが不明な場合は、お客様のネットワーク管理者と連絡をとり、適切な情報を収集した上でご対応ください。

#### プロキシサーバの手動設定

プロキシサーバの設定を手動で行う場合、お客様自身で「ユーザ設定」画面のプロキシサーバ「ホスト 名」・「ポート番号」・「種別」・「ローカルアドレス対応」欄へ入力のうえ設定してください。なお、プロキシサ ーバがユーザ認証を必要とする場合は、プロキシ認証情報(ユーザ名・パスワード)の対応が必要です。 プロキシ認証方式により、対応が異なります。

参照: P64 2-2. ユーザ設定 – 3. プロキシサーバ設定 – 3-5. プロキシ認証 注) NTLM 認証または統合 Windows 認証の場合、P64 の注意事項をご参照ください。

すべての入力が完了後、「ユーザ設定」画面左下の「適用」ボタンをクリックしてください。 ※「適用」ボタンをクリックすると、設定変更が反映されます。

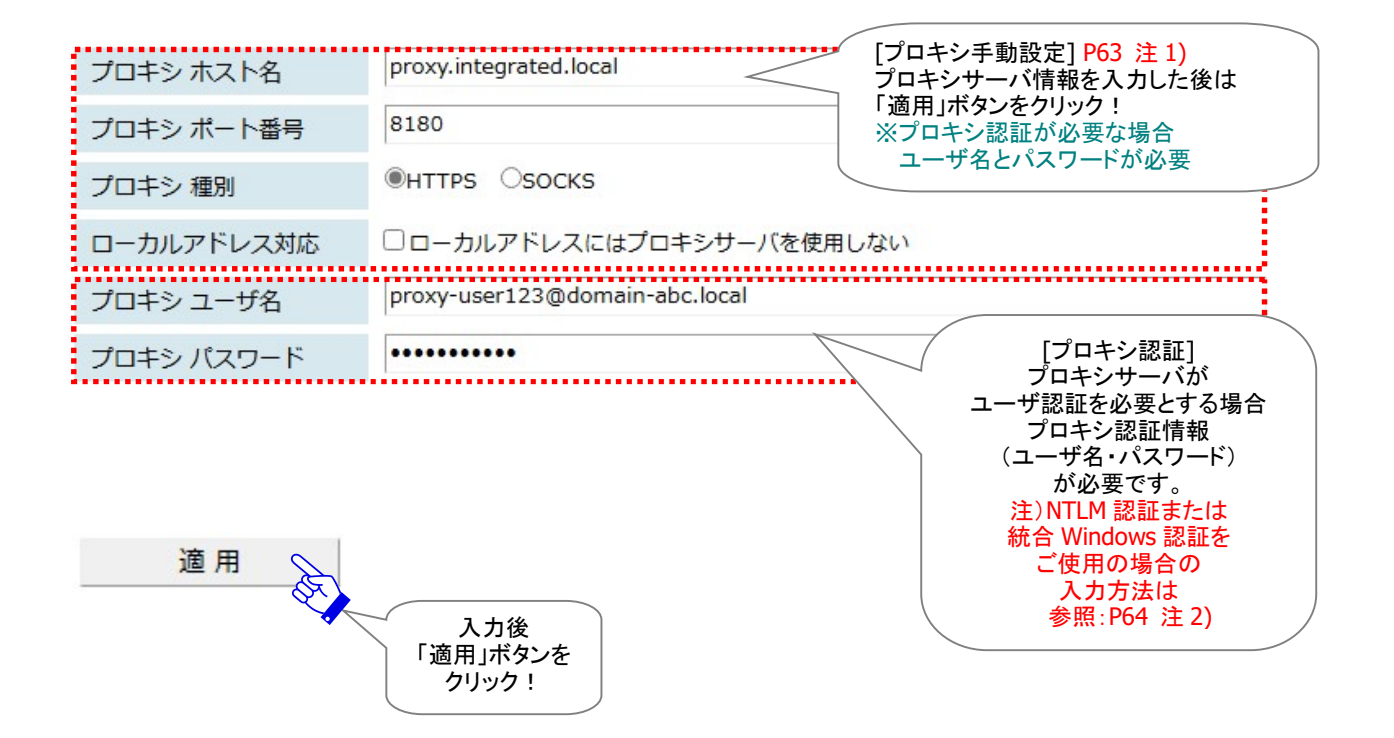

※プロキシ設定情報およびプロキシ認証に必要なユーザ名とパスワードが不明な場合は、お客様のネットワーク管理者と連絡をとり、適切な情報を収集した上でご対応ください。

## 3-1. プロキシ ホスト名

プロキシサーバのホスト名注1)を入力してください。

Warning: 注1)プロキシサーバを手動設定する場合、「プロキシ ホスト名」欄には、 IP アドレスもしくはサーバ名のみをご入力ください。 (お客様のコンピューターのプロキシ設定(Windows)では、ホストアドレスを確認すると [http://IPアドレス]のような形式で設定されていますが、VCN-AX管理コンソール>ユー ザ設定「プロキシ ホスト名」欄には[http://]の部分は入力しないようご注意ください。)

#### 3-2. プロキシ ポート番号

プロキシサーバのポート番号を入力してください。

### 3-3. プロキシ 種別

プロキシサーバの種別 HTTPS または SOCKS を選択してください。 (デフォルト: **HTTPS**)

### 3-4. ローカルアドレス対応

必要に応じてチェックを入れ設定してください。

### 3-5. プロキシ認証

### プロキシ ユーザ名

お客様のプロキシサーバが認証を必要とする場合、プロキシ認証に使用するユーザ名が必要です。 注 2) NTLM 認証または統合 Windows 認証の場合、下記の注意事項をご参照ください。

## プロキシ パスワード

お客様のプロキシサーバが認証を必要とする場合、プロキシ認証に使用するパスワードが必要です。

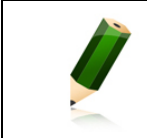

Note: パスワードは、文字や数字では表示されません。「●」で表示されます。

#### NTLM 認証 · 統合 Windows 認証をご使用のお客様

お客様のプロキシサーバが NTLM 認証または統合 Windows 認証を使用している場合 (Windows ドメ イン/Active Directory による認証)、下記の注意事項をご参照ください。

| <b>Warning</b> : 注2)お客様のプロキシサーバが NTLM 認証 または 統合 Windows 認証<br>をご使用の場合(Windows ドメイン/Active Directory による認証)、下記いずれかの<br>対応が必要となります。                                                                                                    |
|----------------------------------------------------------------------------------------------------|
| <ul> <li>〇ユーザ設定[プロキシ ユーザ名]・[プロキシ パスワード]欄を入力する。</li> <li>なお、[プロキシ ユーザ名]欄には下記のとおり入力してください。</li> <li>Active Directory(Windows2000 以上): Windows ユーザアカウント名@ドメイン名</li> <li>Windows ドメイン(Windows2000 未満): ドメイン名¥Windows ユーザアカウント名</li> <li>※原則として Windows ユーザアカウント名とドメイン名の両方を入力する必要がありますが、お客様の NTLM 認証・統合 Windows 認証プロキシサーバがサポートしていれば、ドメイン名を省略することができる場合もあります。</li> </ul> |
| <ul> <li>〇下記ケースではドメイン資格情報を使用することで、ユーザ設定[プロキシ ユーザ<br/>名]・[プロキシ パスワード]欄の入力を省略できる場合があります。お客様のご利用<br/>環境により適切な設定を行ってください。</li> <li>・ご利用のコンピュータをプロキシ認証に通用するドメインへ参加させる。</li> <li>・e-Parcel VCN-AX の Windows「サービス」のログオンアカウントを「ローカルシステム<br/>アカウント」からプロキシ認証が許可されたユーザアカウントへ変更する。</li> <li>参照:P53 2-1. システム設定 - 12-5. 重要:ホットフォルダ配置・オートメーション配置の注意点</li> </ul>                  |

### ご使用のプロキシサーバを変更されたお客様

お客様のコンピューターのプロキシ設定(Windows)が変更になった場合、、VCN-AX のプロキシ設定 を、新しいプロキシサーバ情報へ変更する必要があります。下記の注意事項をご参照ください。

Caution: お客様のコンピューターのプロキシ設定(Windows)が変更になった場合、新しいプロキシ設定を VCN-AX へ再設定する必要があります。 Windows タスクバー通知領域アイコンの右クリックメニュー>「自動セットアップ」 を選択し、自動セットアップを必ず行ってください。 自動探知された新しいプロキシ設定情報が「ユーザ設定」画面のプロキシ設定該当 欄へ表示されます。VCN-AX 管理コンソール>「権限管理(認証情報)」>システム ステータスが「オンライン」表示であることをご確認ください。 (なお、手動で設定変更したい場合、「設定管理」>「ユーザ設定」のプロキシ設定 該当欄へ直接入力し変更を行ってください。変更入力後は、必ず「適用」ボタンをク リックしてください。)

Caution: お客様のコンピューターのプロキシ設定(Windows)へ設定されている プロキシサーバの認証情報が変更になった場合、VCN-AX ソフトウェアが「オフライ ン」になった時や自動セットアップ時に、「プロキシ認証要求」画面が再表示される ケースがあります。その場合は、新しいプロキシ認証情報(ユーザ名・パスワード) の入力が必要です。正しい「ユーザ名」「パスワード」を VCN-AX へ再設定してくださ い。ご不明な場合は、お客様のネットワーク管理者と連絡をとり、適切な情報を収 集した上でご対応ください。 ※なお、お客様のプロキシサーバが NTLM 認証または統合 Windows 認証を使用し ている場合は、前ページの注意事項をご参照ください。

## 4. SMTP サーバ設定(通知メール機能ご利用時)

「通知メール機能」をご利用の場合のみ必要となる設定です。

ホットフォルダ・オートメーション機能が動作した時に、送信・受信したものと同じ件名・メッセージ・ファイ ル名/フォルダ名をEメールで通知することができる機能を搭載しております。

ホットフォルダ・オートメーション エントリーの新規追加時、各編集画面「通知メール宛先」欄へ E メール アドレスを設定する場合(通知メール機能をご利用時)には、VCN-AX 管理コンソール「ユーザ設定」画面 にて、あらかじめ SMTP サーバ設定をしておく必要があります。(\*通知メール機能利用時:必須) ※「適用」ボタンをクリックすると、設定変更が反映されます。

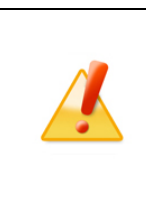

Caution: 「通知メール機能」をご利用の場合、送信される通知 E メールは暗号化 されません。件名・メッセージには重要な情報を記述しないでください。 また、通知 E メールには、送信したファイル/フォルダ自体は添付されません。ファイ ル名/フォルダ名が最大 120 文字まで通知 E メール本文末へ記載されます。

|  | Note:「メール通知機能」をご利用の場合、あらかじめお客様のメール送信     |
|--|------------------------------------------|
|  | (SMTP)サーバの情報を入手しておいてください。(現在ご利用のメールアプリケー |
|  | ションを起動し設定情報を控えておいてください。)ご不明な場合は、お客様のネット  |
|  | ワーク管理者と連絡をとり、適切な情報を収集した上で設定を開始してください。    |

#### [設定管理>「ユーザ設定」画面:SMTP サーバ設定]

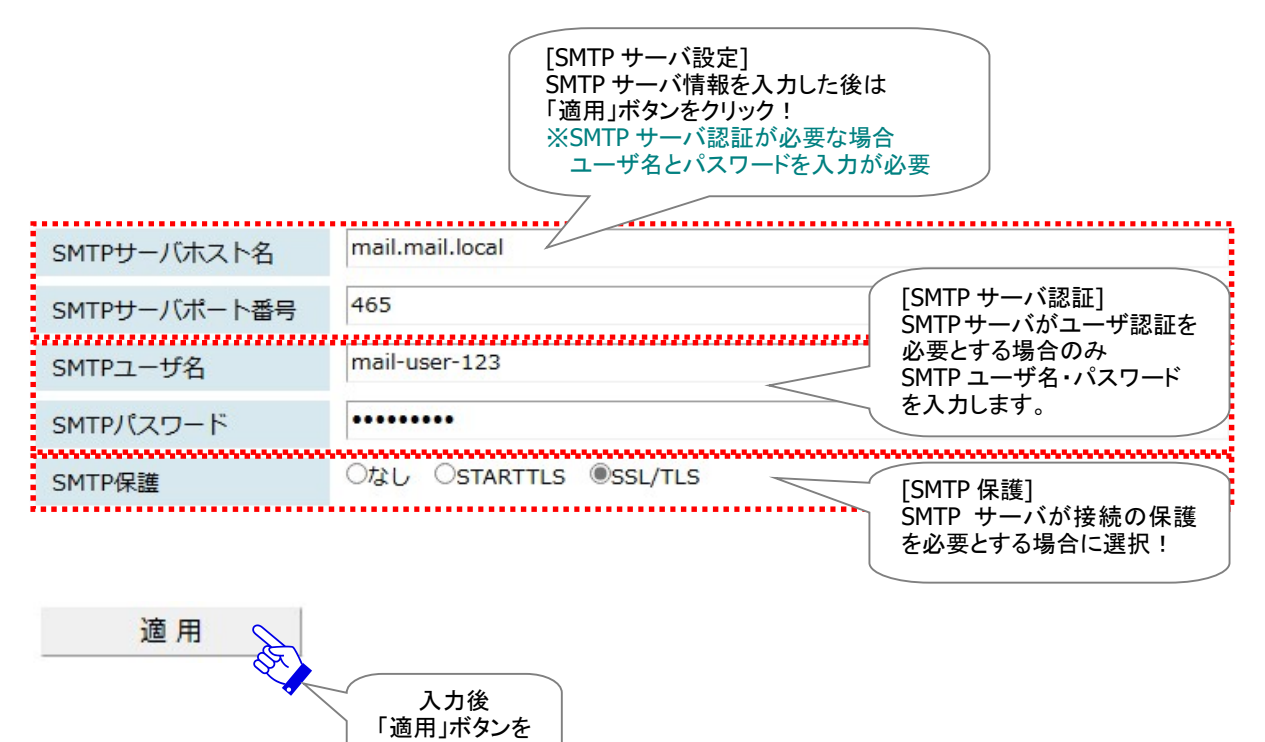

Copyright© e-Parcel Corporation All rights reserved.

クリック!

### 4-1. SMTP サーバホスト名

SMTP サーバのホスト名または IP アドレスを入力してください。

#### 4-2. SMTP サーバポート番号

SMTP サーバのポート番号を入力してください。 (デフォルト:25)

#### 4-3. SMTP ユーザ名

SMTP サーバが認証を必要としている場合は、ユーザ名の入力が必要となります。

#### 4-4. SMTP パスワード

SMTP サーバが認証を必要としている場合は、パスワードの入力が必要となります。

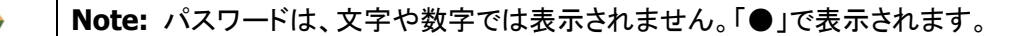

#### 4-5. SMTP 保護

SMTP サーバがセキュリティで保護された接続を必要としている場合は、STARTTLS または SSL/TLS を選択してください。 (デフォルト:なし)

## 5. Eメール通知名(通知メール機能ご利用時)

「通知メール機能」をご利用の場合のみ必要となる設定です。

ホットフォルダ機能・オートメーション機能が動作した時に、送信・受信したものと同じ件名・メッセージ・フ アイル名/フォルダ名をEメールで通知することができる機能を搭載しております。

注)「通知メール機能」をご利用の場合、「SMTP サーバ設定」セクションの入力は必須です。

ホットフォルダ・オートメーション エントリーの新規追加時、各編集画面「通知メール宛先」欄へ E メール アドレスを設定する場合(通知メール機能をご利用時)には、あらかじめ通知 E メールの差出人名(送信 元)として<u>ホットフォルダ通知名・オートメーション通知名</u>を設定することができます。 ※「適用」ボタンをクリックすると、設定変更が反映されます。

#### 5-1. ホットフォルダ通知名(差出人名)

<u>ホットフォルダ機能が動作した時に送信される通知 Eメールの差出人名(送信元)を指定します。</u>

#### 5-2. オートメーション通知名(差出人名)

<u>オートメーション機能が動作した時に送信される通知 Eメールの差出人名(送信元)を指定します。</u>

注)「ホットフォルダ通知名」・「オートメーション通知名」に記号を含む場合、「差出人名」入力部分のみを 半角ダブルクォテーション「""」で必ず括ってください。

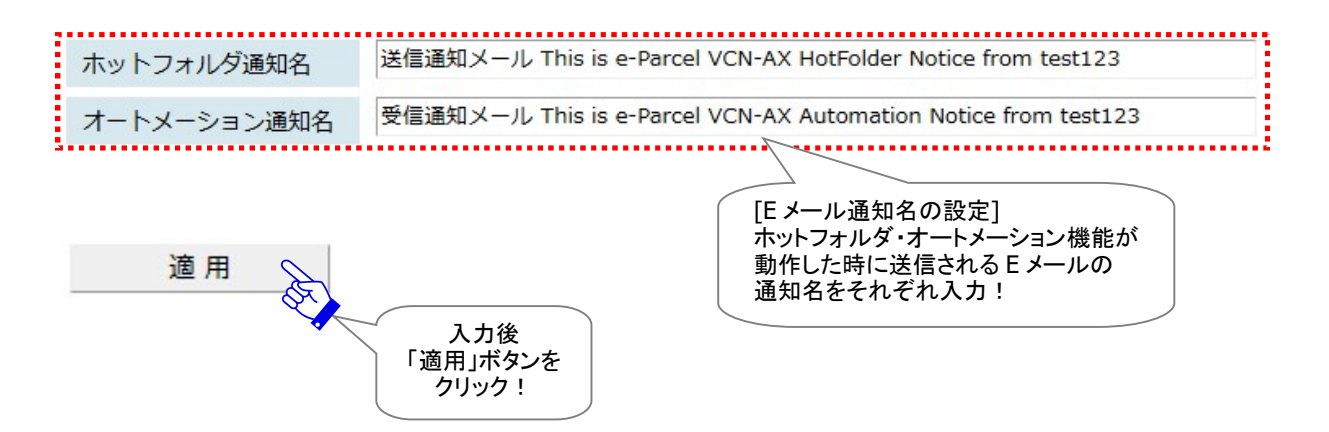

なお、通知メール機能の「差出人 E メールアドレス(送信元)」は、ホットフォルダ機能・オートメーション機能が動作した時に、該当アイテムの「送信者イーパーセル ID」が自動的にその都度適用されます。 (次ページ[A. デフォルト])

注)お客様ご利用のメール送信(SMTP)サーバが、差出人Eメールアドレス(送信元)のドメインを制限している場合は、送信が許可されているドメインを持つ任意のEメールアドレスを指定(固定)してご利用いただくことも可能です。その場合は、「…通知名」欄へ追加入力が必要となります。詳しい入力方法は、次ページ[B]をご参照ください。

### 【参考】差出人 E メールアドレスについて

[A. デフォルト:設定しない(送受信アイテムの送信者イーパーセル ID を自動適用)] ホットフォルダ機能・オートメーション機能が動作した時に送信される通知 Eメールの「差出人 Eメールア ドレス(送信元)」は、該当アイテムの「送信者イーパーセル ID」が自動的にその都度適用され通知 Eメ ールが送信されます。

〇通知 Eメールの「差出人(送信元)」情報

差出人名:「…通知名」欄へ入力した名前

差出人 E メールアドレス:該当アイテムの「送信者イーパーセル ID」を自動適用(デフォルト)

#### [入力例]

| ホットフォルダ通知名  | イーパーセル送信通知 |
|-------------|------------|
| オートメーション通知名 | イーパーセル受信通知 |

注)お客様ご利用のメール送信(SMTP)サーバが、差出人Eメールアドレス(送信元)のドメインを制限している場合は、送信が許可されているドメインを持つ任意のEメールアドレスを指定(固定)してご利用いただくことも可能です。その場合は、「…通知名」各欄へ追加入力が必要となります。(下記[B]参照)

#### [B. 通知 E メールの「差出人 E メールアドレス(送信元)」を固定したい場合]

ホットフォルダ機能・オートメーション機能が動作した時に送信される通知 Eメールの差出人 Eメールアド レス(送信元)として、任意の Eメールアドレスを指定し固定することも可能です。

固定する場合の入力方法は、「ホットフォルダ通知名」・「オートメーション通知名」欄へ「差出人名(送信 元)」を入力した<u>直後に続けて</u> **<Eメールアドレス> を1つ追記**してください。

(複数アドレス設定:×不可)

〇通知 Eメールの「差出人(送信元)」情報

差出人名:「...通知名」欄へ入力した名前

差出人 Eメールアドレス:「…通知名」欄へ追記した<Eメールアドレス>へ固定

[入力例]

| ホットフォルダ通知名  | イーパーセル送信通知 <e-mail-address456@x-xxx.co.jp></e-mail-address456@x-xxx.co.jp> |
|-------------|----------------------------------------------------------------------------|
| オートメーション通知名 | イーパーセル受信通知 <e-mail-address789@x-xxx.co.jp></e-mail-address789@x-xxx.co.jp> |

このケースBでは、「…通知名」欄へ追記したEメールアドレスが、「差出人Eメールアドレス(送信元)」として優先(固定)され、すべての通知Eメールへ適用され送信されるようになります。

※例えば、お客様ご利用のメール送信(SMTP)サーバが、差出人 E メールアドレス(送信元)のドメインを制限 している場合、メール送信が許可されているドメインの <E メールアドレス> を送信元として「…通知名」欄 へ1つ追記していただくことで、通知 E メールが送信できるようになります。

|          | Note: 参考:「ホットフォルダ通知名」・「オートメーション通知名」欄へ「差出人名」を<br>入力せず、差出人 E メールアドレス(固定)として、 <u><eメールアドレス> のみ入力</eメールアドレス></u> し<br>た場合、ホットフォルダとオートメーションでは、各機能が動作した時に送信される<br>通知 E メールの「差出人(送信元)」情報が異なります。 |  |  |  |
|----------|----------------------------------------------------------------------------------------------------|--|--|--|
|          | [入力例] <email-address456@x-xxx.co.jp></email-address456@x-xxx.co.jp>                                                                                                    |  |  |  |
|          | Oホットフォルダ通知 Eメールの「差出人(送信元)」情報<br>差出人名:( <b>なし</b> )<br>差出人 Eメールアドレス:「…通知名」欄へ入力した <eメールアドレス>へ固定</eメールアドレス>                                                                                 |  |  |  |
|          | Oオートメーション通知 E メールの「差出人(送信元)」情報<br>差出人名:受信アイテムの「送信者の氏名(ユーザ登録情報)」を自動適用<br>差出人 E メールアドレス:「…通知名」欄へ入力した <e メールアドレス="">へ固定</e>                                                                 |  |  |  |
|          | Note: 参考:「ホットフォルダ通知名」・「オートメーション通知名」欄を <u>省略した場合</u>                                                                                                    |  |  |  |
|          | (空欄)、通知とメールの「差田人(送信元)」情報として、該国アイナムの「送信有イ<br>ーパーセル ID」のみが自動的にその都度適用され通知 Eメールが送信されます。                                                                                                    |  |  |  |
| <u> </u> | [入力例] ※空欄のまま                                                                                                    |  |  |  |
|          | ○通知 E メールの「差出人(送信元)」情報 差出人名·(な」)                                                                                                    |  |  |  |
|          | 差出人Eメールアドレス:該当アイテムの「送信者イーパーセル ID」を自動適用(デフォルト)                                                                                                    |  |  |  |
|          | Caution:「ホットフォルダ通知名」・「オートメーション通知名」に記号を含む場合、<br>「差出人名」入力部分のみを半角ダブルクォテーション「""」で必ず括ってください。                                                                                                  |  |  |  |
|          | [入力例] ※通知名にセミコロン「;」を含む場合                                                                                                    |  |  |  |
|          | ホットフォルダ通知名 "e-Parcel;送信しました。"                                                                                                    |  |  |  |
|          | オートメーション通知名 ("イーパーセル;受信通知メール" <email-address789@x-xxx.co.jp></email-address789@x-xxx.co.jp>                                                                                              |  |  |  |
|          | 1                                                                                                    |  |  |  |

## 6. デフォルトアカウント

#### アカウントとは

お客様のイーパーセル ID は、登録時に必ずご契約のアカウントへ所属します。

e・パーセル電子宅配便サービスでは、データを送信(アップロード)する時に、お客様のイーパーセル ID が所属するご契約アカウントへデータ配送料が課金されます。なお、ご利用形態・ご契約内容により1つ のイーパーセル ID が複数のアカウントへ所属する場合もあります。 (デフォルトアカウント:ご契約の課金アカウント)

#### [例:設定管理>「ユーザ設定」画面:デフォルトアカウント]

デフォルトアカウント e-Parcel Test Test-Account-UserManual4 (最大配送サイズ: 無制限) ID: 01000039 V

「ユーザ設定」画面の「デフォルトアカウント」欄には、お客様のイーパーセル ID が所属しているアカウント情報(会社およびアカウント名・最大配送サイズ・アカウント ID)が表示されます。お客様のアカウントへは、当社にて自動的に一意の「アカウント ID」が割り当てられます。

※デフォルトアカウントは、「設定管理」>「ホットフォルダ」>「新規追加(ホットフォルダ編集)」画面、および、 「新規作成」画面の「アカウント」欄へも表示されます。

[複数のアカウントへ所属するイーパーセル ID をご利用の場合]

複数のアカウントへ所属するイーパーセル ID をご利用のお客様のみ、「デフォルトアカウント」欄右側の プルダウンメニューをクリックすると、所属するアカウントすべてが表示されます。ここで「デフォルトアカ ウント」を変更することができます。変更する場合は、プルダウンメニューよりアカウントを選択し、「適用」 ボタンをクリックしてください。

- ※デフォルトアカウントを変更した場合は、「設定管理」>「ホットフォルダ」>「新規作成(ホットフォルダ編集)」 画面、および、「新規作成」画面の「アカウント」欄へも反映されます。
- ※複数のアカウントへ所属するイーパーセル ID をご利用のお客様が、特定のホットフォルダからの送信 <u>に限り、課金アカウントを変更したい場合や、「新規作成」画面から手動送信の際に現在作成している</u> <u>送信アイテムに限り、課金アカウントを変更したい場合</u>は、「ホットフォルダ編集」画面(P80)・「新規作 成」手動送信画面(P212)それぞれの「アカウント」欄のプルダウンメニューより別のアカウントを選択し、 個別に変更操作を行うこともできます。
# 最大配送サイズ

「ユーザ設定」画面の「デフォルトアカウント」欄へ表示される「最大配送サイズ」では、お客様のイーパー セル ID が所属するアカウント、または、個々のイーパーセル ID へ付与された<u>1配送あたりのデータ容量</u> <u>制限値</u>を確認することができます。

(この容量制限値は、1つの送信アイテムで配送可能なファイルの合計サイズの上限となります。) このデータ容量制限値を超えて送信することはできません。送信操作をした場合は、送信トレイの該当 アイテム「ステータス」欄はエラー表示となります。

[1配送あたりのデータ容量制限:なしの場合]

→(最大配送サイズ:無制限)と表示されます。

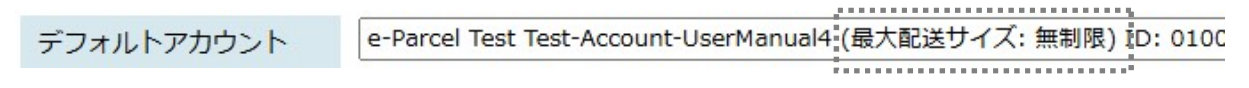

#### [1配送あたりのデータ容量制限:ありの場合]

→1配送あたりのデータ容量制限値が表示されます。(最大配送サイズ:〇〇単位)

| デフォルトアカウント | e-Parcel Test Test-Account-UserManual4 (最大配送サイズ: 500GB) ID: 010 |
|------------|-----------------------------------------------------------------|
|            | ······································                          |

※なお、管理コンソールへは表示されませんが、ご契約時にお客様のイーパーセル ID が所属するアカ ウント、または、個々のイーパーセル ID へ「月間配送容量制限」が付与されている場合もあります。

※お客様のイーパーセル ID が所属するアカウント、または、個々のイーパーセル ID の最大配送サイズ などご契約内容の変更につきましては、当社営業部(sales@e-parcel.co.jp)までお申し付けください。

# 7. データ保存場所

e-Parcel VCN-AX にてデータを送受信する際に、システムで使用されるデータ保存先のフォルダの場所 です。再送信機能のための圧縮・暗号化された送信データが一定期間保存される場所、「配送済み」ア イテムの受信データがオートメーション機能またはお客様によって手動で移動されるまで保存される場 所、および送受信中のアイテムが一時的に使用する作業フォルダの場所を指定します。デフォルトでは、 ソフトウェアのインストール時に指定した現在のデータ保存場所がボックスに表示されます。 (デフォルト: VCN-AX 6.0 のデータ保存場所: C:¥e-Parcel¥VCN-AX 6.0¥data)

参照:P40 2-1.システム設定 – 7. 再送信の設定(デフォルト:Yes/2 週間) 参照:P95 2-4. オートメーション設定 参照:P174 4. 受信 – 3. 受信アイテム詳細 - 添付データの手動移動(保存)

### [例:デフォルト: VCN-AX 6.0「ユーザ設定」画面:データ保存場所]

データ保存場所

C:¥e-Parcel¥VCN-AX 6.0¥data

|   | Warning:「データ保存場所」フォルダ内のデータはシステムで管理しております。  |
|---|--------------------------------------------|
|   | お客様自身で直接フォルダ内のデータを手動で操作することは避けてください。必      |
|   | ず VCN-AX 管理コンソール画面から、設定変更または受信したファイル移動(保存) |
|   | 等の操作を行ってください。                              |
| ~ | Warning: データの送受信中に関わる重要な設定です。特に大容量のデータを送   |
|   | 受信するお客様は、データ保存場所のディスク空き容量には十分ご注意ください。      |

# データ保存場所を変更する場合

|   | Warning:「データ保存場所」の変更操作をする時、既存データは新しく指定した               |
|---|--------------------------------------------------------|
|   | 保存場所へ自動的に移動されます。データの送受信中は、データ保存場所の変更                   |
| ~ | は避けてください。データを送受信されている場合は、送信動作完了(送信トレイ「受                |
|   | 信待ち」)以降・受信動作完了(受信トレイ「配送済み」)以降のステータスをご確認                |
|   | 後、データ保存場所の変更操作を行ってください。また、「配送済み」「開封済み」ア                |
|   | イテムにつきましては、できるだけファイル移動(保存)を済ませたうえで、「データ保               |
|   | 存場所」の変更操作を行っていただくことを推奨いたします。                           |
|   | Warning: 重要:e-Parcel VCN-AXのWindows「サービス」は、デフォルトではパソ   |
|   | コンの Local System アカウントで動作しています。データ保存場所を変更する場合          |
|   | は、e-Parcel VCN-AXのWindows「サービス」のログオンアカウントが、変更先         |
|   | として指定したフォルダに対し「変更」権限を有していることを必ず事前にご確認くだ                |
|   | さい。権限が不足している場合、機能しません。                                 |
|   | 参照:P53 2-1. システム設定 - 12-5. 重要:ホットフォルダ配置・オートメーション配置の注意点 |

下記①~③手順に従い操作を行ってください。

- ①「データ保存場所」欄へ保存先フォルダの場所を、ドライブレターを含むフルパスで直接入力してくださ い。
  - 注)お客様が大容量データを送受信する場合、今後のデータ配送に関わりますので、変更先の「デー タ保存場所」の空きディスク容量には十分ご注意ください。目安として、[送受信するデータの約2倍] + [Windows Cドライブ(デフォルト:データ保存場所)容量の約 10%]=合計[必要な空きディス容量] の確保をお願いします。
- ②変更入力後、画面左下の「適用」ボタンをクリックしてください。既に保存されたデータは、指定した場所へ移動します。データ移動中は、オフラインになり、タスクバー通知領域アイコンがグレー表示になり ます。しばらくお待ちください。
  - ※受信トレイに「移動済み」(保存)していないアイテムが多く残っている場合など「データ保存場所」フ ォルダの既存データ容量がかなり大きいケースでは、データ移動に時間を要する場合があります。 データ移動が完了し VCN-AX システムが再始動するまでは、オフラインになります。
- ③指定した場所へすべてのデータ移動が完了すると、VCN-AXシステムが再始動します。オンラインになり、タスクバー通知領域アイコンがカラー表示に変わるまでお待ちください。

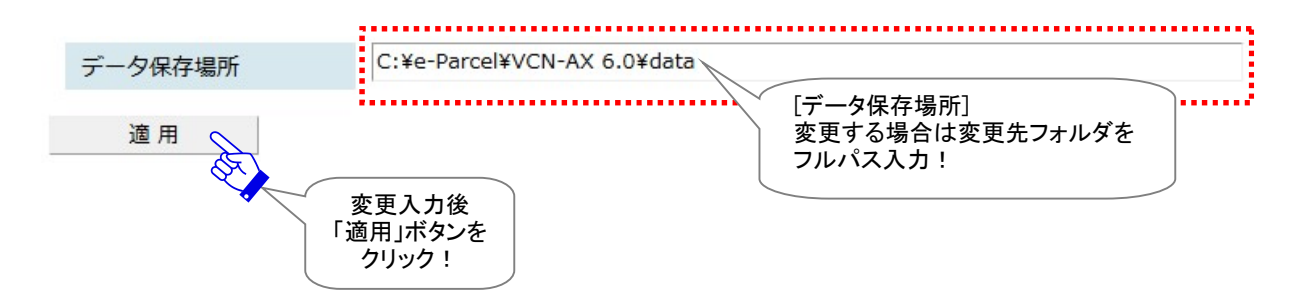

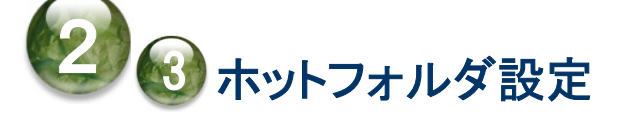

「ホットフォルダ設定」画面では、ホットフォルダエントリー(送信情報)設定・管理を行うことができます。 ホットフォルダ配置へホットフォルダとして使用するフォルダを作成した後は、データを自動送信するため のホットフォルダエントリー(送信情報)を「新規追加」する必要があります。(必須)

ー度追加されたホットフォルダエントリーは「一覧表示」され、この画面から管理をすることができます。 また、既存のエントリーを CSV 形式(カンマ区切りテキスト/UTF-8)のファイルとして「エクスポート」(保存)、 および、一度エクスポートしたエントリーファイルを「インポート」することも可能です。

# ホットフォルダ設定画面

VCN-AX 管理コンソールを起動し、メニュー「設定管理」>「ホットフォルダ」を選択してください。 「ホットフォルダ設定」画面が別ウィンドウで開きます。

| Ø  |          | <mark>@P</mark> V | CN-AX 6 | 0          |                     | ×     | 🥐 VCN-AX    | 6.0       |                  | ×    | +   |      |                  | _8  |    | ×  |
|----|----------|-------------------|---------|------------|---------------------|-------|-------------|-----------|------------------|------|-----|------|------------------|-----|----|----|
| ÷  | C        | බ                 | G       | ) localh   | <b>ost</b> :9940/Li | stHot | Folder.xml? | Styleshee | . A <sup>ℕ</sup> | ☆    | ¢þ  | €≣   | Ē                | 8   |    | -  |
| V  | CN       | N-A               | Xe      | <b>5.0</b> | Man                 | ag    | ement       | t Con     | sole             | (    | 2-P | arc  | el               | )   |    |    |
| 겨  | ל שז     | フォルダ              | 設定 🧹    | 5 e        | <u>ホット</u>          | -フォ,  | ルダ設定        |           |                  |      |     |      |                  |     |    |    |
|    | 一覧       | 表示                |         | 新規追        | ba                  | エク    | スポート        | 1         | ンポート             |      |     |      |                  |     |    |    |
| 状沉 | <b>北</b> | ットフォ              | トルダ名    |            | 宛先ID                |       | 件           | 名         | 通知:              | メール宛 | 先   | 外部アフ | <sup>ポリ</sup> ケー | ション | 順序 | 削除 |
|    |          |                   |         |            |                     |       |             |           |                  |      |     |      |                  |     |    |    |
|    |          |                   |         |            |                     |       |             |           |                  |      |     |      |                  |     |    |    |
|    |          |                   |         |            |                     |       |             |           |                  |      |     |      |                  |     |    |    |
|    |          |                   |         |            |                     |       |             |           |                  |      |     |      |                  |     |    |    |
|    |          |                   |         |            |                     |       |             |           |                  |      |     |      |                  |     |    |    |
|    |          |                   |         |            |                     |       |             |           |                  |      |     |      |                  |     |    |    |
|    |          |                   |         |            |                     |       |             |           |                  |      |     |      |                  |     |    |    |
|    |          |                   |         |            |                     |       |             |           |                  |      |     |      |                  |     |    |    |

[VCN-AX 管理コンソール/設定管理>「ホットフォルダ設定」画面]

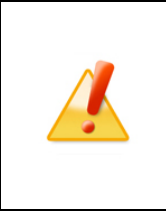

Caution:「ホットフォルダ設定」画面にてエントリーの新規追加・インポートをする 場合は、VCN-AX 管理コンソールを起動し、メニュー「権限管理」>「認証情報」の システムステータスが「オンライン」表示であることを確認してから操作を開始してく ださい。システムによって e-Parcel サーバへイーパーセル ID 登録の有無の確認が 行われますので VCN-AX がオンラインである必要があります。

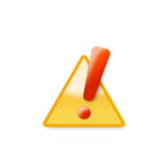

Caution: Windows 8 または Windows 2008R2 以降の IIS(FTP サーバ)を利用 してホットフォルダへのファイルアップロードを行う場合、VCN-AX にレジストリパッチ の適用が必要となります。詳しくは、お客様のイーパーセル ID を明記のうえ、カスタ マーサポートまで、E-mail (support@e-parcel.co.jp) にて別途お問い合わせくださ い。(営業時間:平日 9:00-17:00/土日祝を除く)

# 1. ホットフォルダエントリーの新規追加

ホットフォルダ配置へホットフォルダとして使用するフォルダを作成した後は、ホットフォルダ機能を利用し データを自動送信するために、ホットフォルダエントリー(送信情報)を作成します。

# ホットフォルダエントリー作成方法

※エントリー新規追加の際は、VCN-AX 管理コンソールを起動し、メニュー「権限管理」>「認証情報」 のシステムステータスが「オンライン」表示であることを確認してから操作を開始してください。

- 1. VCN-AX 管理コンソール「設定管理」>「ホットフォルダ」>「新規追加」を選択してください。
- 2.「新規追加」画面が開き、新規のホットフォルダエントリーを作成するための入力フォームが表示され ます。

| 💽 🗖 📴 VCN-AX 6.0 | × 🧬 VCN-AX 6.0                       | × +               | - o ×                     |
|------------------|--------------------------------------|-------------------|---------------------------|
|                  | ocalhost:9940/GetHotFolder.xml?Style |                   | @ % ··· 🌗                 |
| VCN-AX6.         | <b>0</b> Management Cor              | isole C-PC        | <b>Ircel</b> <sup>®</sup> |
| ホットフォルダ編集        | 新規追加                                 |                   |                           |
| 一覧表示 新           | 現追加 エクスポート 1                         | インポート             |                           |
| ステータス            | ○有効 ◉無効                              |                   |                           |
| ホットフォルダ名         |                                      |                   |                           |
| 宛先ID             |                                      |                   |                           |
| 件名               |                                      |                   |                           |
| メッセージ            |                                      |                   |                           |
|                  |                                      |                   |                           |
|                  |                                      |                   |                           |
|                  |                                      |                   |                           |
|                  |                                      |                   | /////////////////         |
| 通知メール宛先          |                                      |                   |                           |
| アカウント            | e-Parcel Test Test-Account-UserMan   | ual4 (最大配送サイズ: 無制 | 垠) ID: 01000039 ✔         |
| 外部アプリケーション       |                                      |                   |                           |
| 適用               |                                      |                   |                           |

[設定管理>ホットフォルダ>「新規追加」画面]

3. ホットフォルダエントリー入力フォームのステータスを「有効」 ヘチェックしてください。その後、先にホットフォルダ配置へ作成しておいたホットフォルダ名・宛先 ID などの送信情報を入力してください。

[入力例] ※設定管理「システム設定」の「ホットフォルダ配置」がデフォルト(C:¥e-Parcel¥HotFolders)の場合 <u>ホットフォルダ</u>[C:¥e-Parcel¥HotFolders¥送信用フォルダ\_発注書¥取引先A]へファイル/フォルダを移動 またはコピーすると、<u>宛先イーパーセル ID</u>[test-epid456@e-parcel.co.jp]宛へ、入力した件名・メッ セージをともない自動的に送信されるようにホットフォルダエントリーを作成する場合

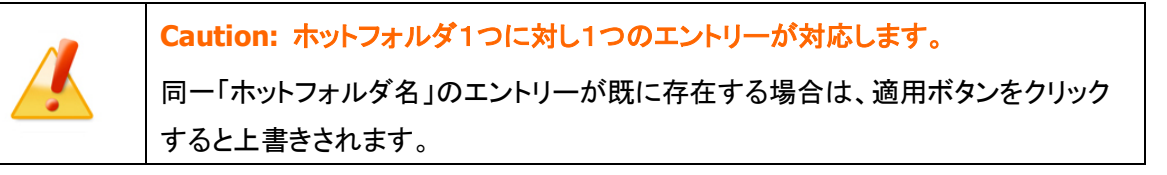

[入力例:ホットフォルダエントリー「新規追加」画面]

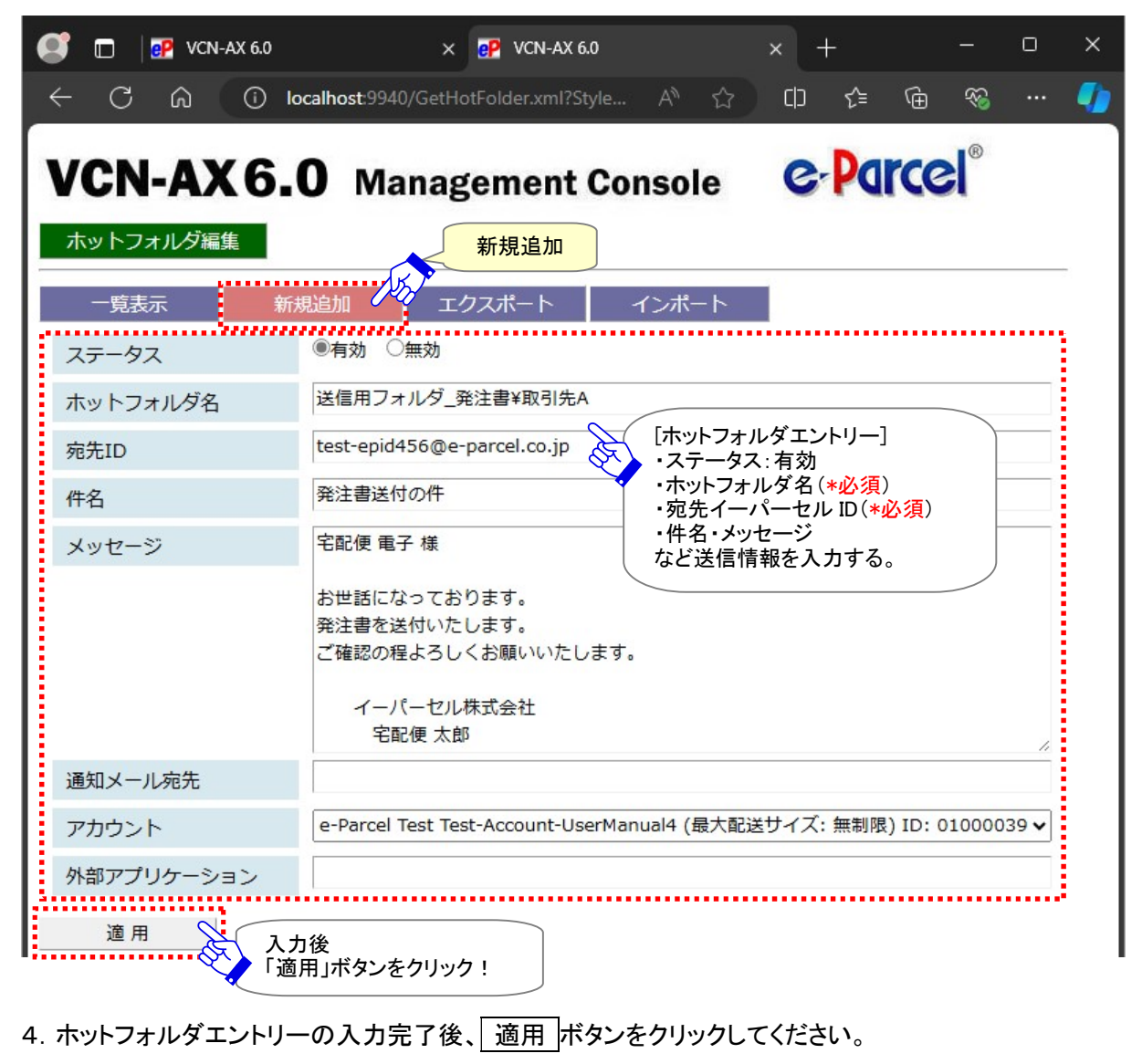

5.「ホットフォルダ設定」画面へ戻り、「一覧表示」へエントリーが1行追加されたことが確認できます。 「状況」欄が緑色(●)であれば有効です。

もし、エラーメッセージが表示された場合は、エラー内容をご確認後、「一覧表示」メニューをクリックし てください。エントリーの「状況」欄が黄色(●)で表示されます。修正(エントリーの編集)が必要です。 ※エラー理由が不明な場合、ヒントとなるシステムログ(P120)が出力されていないかご確認ください。 [例:よくある設定エラー] 下記ケースは、エントリー設定エラーになりますのでご注意ください。 ・「ホットフォルダ名」に入力したフォルダが存在しない場合または「変更」権限(P53)がない場合 ・「宛先 ID」に入力したイーパーセル ID が未登録 ID または入力誤りがあった場合 ・「通知メール宛先」に入力したが「ユーザ設定」SMTP サーバが未設定だった場合(P66) ・VCN-AX システムステータスが「オンライン」になっていない場合(P187)

 ホットフォルダ配置にある<u>該当エントリーのホットフォルダ</u>へ、ファイル/フォルダをコピー/移動すると、 指定した宛先 ID へ自動的に送信が開始されます。ホットフォルダエントリーの設定内容が正しく反映し ているかホットフォルダ機能の動作をご確認ください。
 参照:P126 3. 送信 – 1. ホットフォルダ機能

[設定管理>ホットフォルダ>ホットフォルダ設定「一覧表示」画面]

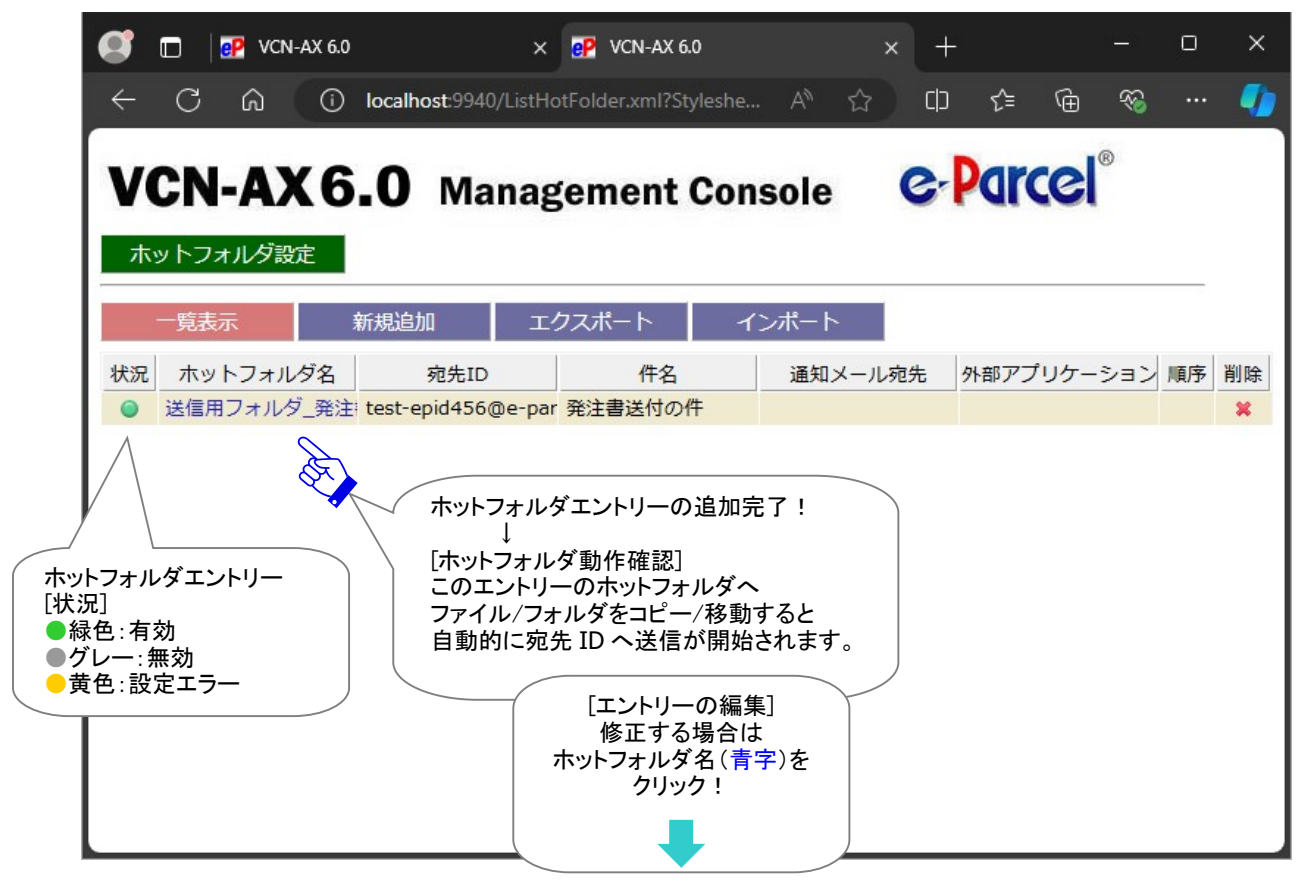

# ホットフォルダエントリー編集方法

- 1. VCN-AX 管理コンソール「設定管理」>「ホットフォルダ」を選択してください。
- 2. 作成したエントリーを修正したい場合は、「ホットフォルダ設定」画面のエントリーー覧から該当エント リーの「ホットフォルダ名」(青字)部分をクリックしてください。

| ホットフォルダ設定                             | 一覧表示                                     |                   |         |            |    |    |
|---------------------------------------|------------------------------------------|-------------------|---------|------------|----|----|
| 一覧表示                                  | 新規追加エイ                                   | ウスポート             | インポート   |            |    |    |
| 状況 ホットフォルダ名                           | 宛先ID                                     | 件名                | 通知メール宛先 | 外部アプリケーション | 順序 | 削除 |
| 送信用フォルダ_発送                            | Èi test-epid456@e-par                    | 発注書送付の件           |         |            |    | ×  |
| A A A A A A A A A A A A A A A A A A A | [エントリーの線<br>修正する場合<br>ホットフォルダ名(<br>クリック! | 編集]<br>hは<br>青字)を |         |            |    |    |

3.「ホットフォルダ編集」画面が開きます。フォームへ入力された送信情報を変更してください。

| /CN-AX     | 6.0 Management Console                                  | e-Parcel <sup>®</sup>                                      |
|------------|---------------------------------------------------------|------------------------------------------------------------|
| ホットフォルダ編集  | ホットフォルダ編集                                               |                                                            |
| 一覧表示       | 新規追加 エクスポート インポート                                       |                                                            |
| ステータス      | ●有効 ○無効                                                 |                                                            |
| ホットフォルダ名   | 送信用フォルダ_発注書¥取引先A                                        |                                                            |
| 宛先ID       | test-epid456@e-parcel.co.jp                             |                                                            |
| 件名         | 発注書送付の件                                                 | いたフェルガエンたけ一短年]                                             |
| メッセージ      | 宅配便 電子 様 ・フ・フ                                           | ットフォルタエントリー編集」<br>ペテータス<br>回先イーパーセル ID(* <mark>必須</mark> ) |
|            | お世話になっております。<br>発注書を送付いたします。<br>ご確認の程よろしくお願いいたします。<br>注 | トス・メッセーシ<br>ど送信情報を変更する。<br>)ホットフォルダ名(次頁参照)                 |
|            | イーパーセル株式会社<br>宅配便 太郎                                    |                                                            |
| 通知メール宛先    |                                                         |                                                            |
| アカウント      | e-Parcel Test Test-Account-UserManual4 (最大              | 配送サイズ: 無制限) ID: 01000039                                   |
| 外部アプリケーション |                                                         |                                                            |
| 適田 🗸       |                                                         |                                                            |

[設定管理>ホットフォルダ>一覧表示>「ホットフォルダ編集」画面]

4. ホットフォルダエントリーの変更入力後は、 適用 ボタンをクリックしてください。変更内容が反映され ます。

ホットフォルダ設定「一覧表示」画面へ表示されたエントリーの「状況」欄が緑色(●)であれば有効で す。

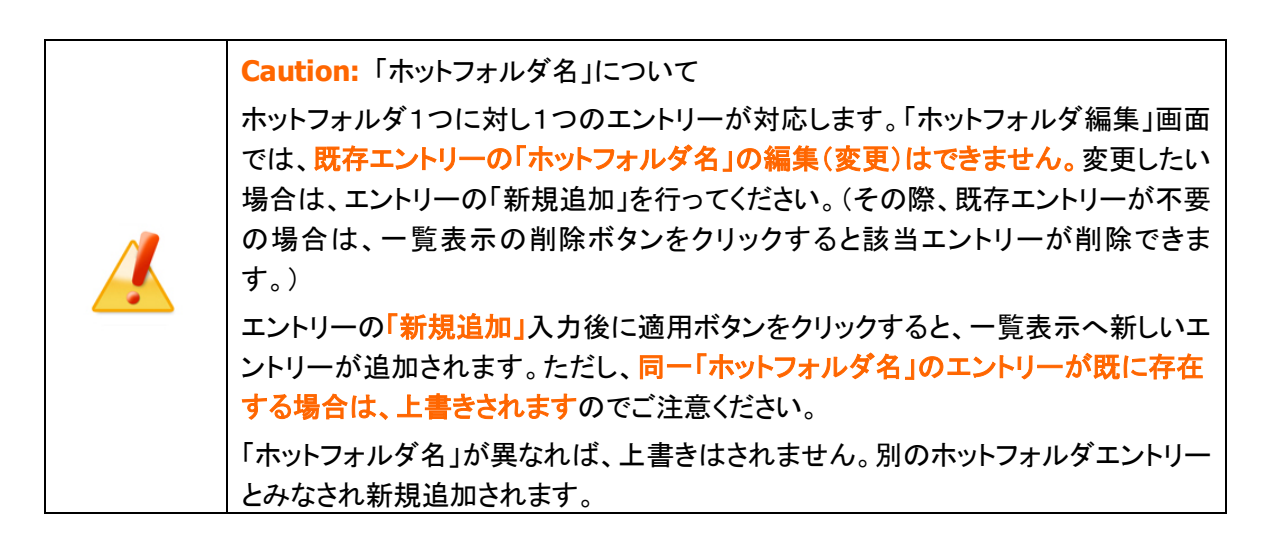

# ホットフォルダエントリー設定項目

## ①ステータス

有効:このエントリーのホットフォルダ機能が動作します。有効にチェックをしてください。 無効:このエントリーのホットフォルダ機能は動作しません。(デフォルト)

## ②ホットフォルダ名

#### \*必須項目

#### ホットフォルダとして情報設定するフォルダ名

[入力例 C:¥e-Parcel¥HotFolders¥送信用フォルダ\_発注書¥取引先 A をホットフォルダとして設定する]

(※ホットフォルダ配置 C:¥e-Parcel¥HotFolders の場合):送信用フォルダ\_発注書¥取引先 A

※ホットフォルダ名は、設定管理「システム設定」で指定した<u>\*ホットフォルダ配置"からの相対パス</u>を指定します。ホットフォルダ配置は、デフォルトでは C:¥e-Parcel¥HotFolders が指定されています。

※別の場所へ変更する場合、設定管理「システム設定」の"ホットフォルダ配置"を変更してください。 参照:P49 2-1.システム設定 – 12-1.ホットフォルダ配置

注)「ホットフォルダ名」へ入力したフォルダが"ホットフォルダ配置"に存在しない・アクセスできない場合、エントリー設定エラーとなります。特に、ホットフォルダをネットワークPC(サーバ)上の共有フォルダに作成した場合など、Windows「サービス」のログオンアカウントが、指定したフォルダに対し「変更」権限を有していることを必ず事前にご確認ください。(デフォルト:Local System アカウント) 参照:P53 2-1.システム設定 – 12-5. 重要:ホットフォルダ配置・オートメーション配置の注意点

※ホットフォルダから送信するファイル・フォルダ名をワイルドカード「\* (asterisk)」「? (question mark)」 により、フィルタリングすることが可能です。送信すべきファイル名のフォーマット(例えば拡張子な ど)が決まっていて、それ以外のファイルの誤送信を避ける等の目的で使用できます。

「ホットフォルダ名」欄へは「ホットフォルダ名¥ワイルドカードを含むファイル名」と記述してください。 [例]:送信用フォルダ\_発注書¥取引先A¥File\*.pdf

注)ワイルドカードには「\*(任意の文字列:0 または 1 文字以上)」「?(任意の文字列:1 文字)」が使用 できますが、ロングファイルネームの他に「短い形式のファイル名(8.3 形式)」もファイル検出の対象 となりますのでご注意ください。詳しくは Microsoft Windows ヘルプを表示してください。

## **③宛先** ID

#### \*必須項目

送信先のイーパーセル ID(複数 ID の場合:カンマ「,」で区切り)

[入力例 1: 宛先が1つの場合] test-epid456@x-xxxxxx.co.jp

[入力例 2: 宛先が複数の場合] test-epid456@x-xxxxxx.co.jp,test-epid789@x-xxxxxx.co.jp

# 注)宛先 ID へ未登録または誤イーパーセル ID を入力した場合、エントリー設定エラーとなります。 (ただし、オフライン時のエントリー作成時には、登録済みイーパーセル ID を入力した場合でも同様のエラーとなりますのでご注意ください。オンラインをご確認のうえ再度お試しください。)

注)宛先 ID へ未だインストールされていないイーパーセル ID を入力した場合、エントリー設定は可能 です。ただし、ホットフォルダから送信するとエラーとなります。送信トレイのステータス欄へ「受信 者不明」と表示されます。 参照:P151 3. 送信 - 3. 送信アイテム詳細 - エラー詳細 [例:よくある送信時のエラー]

## ④件名

ホットフォルダ1つに対し一律の件名が送信されます。

※件名は省略可

※件名の設定可能な文字数は、最大 120 文字です。

※件名にキーワードとして%FILENAME と記述すると、送信時に自動的に添付ファイル/フォルダ名に 変換されます。複数ファイル/フォルダの場合は各ファイル/フォルダ名がカンマ「,」で区切られた文字 列に変換されます。ただし、件名の設定可能な文字数は、最大 120 文字ですので、それ以降は省略 されます。

⑤メッセージ

ホットフォルダ1つに対し一律のメッセージが送信されます。

※メッセージは省略可

※メッセージ本文内にキーワードとして%FILENAMEと記述すると、送信時に自動的に添付ファイル/フ オルダ名に変換されます。複数ファイル/フォルダの場合は各ファイル/フォルダ名がカンマ「,」で区切 られた文字列に変換されます。

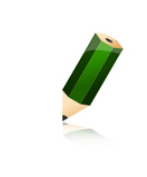

**Note:** 宛先 ID・件名・メッセージを都度変更する必要がある場合は、コマンドライン ツール(axclient.exe) をご利用ください。 参照:P236 オンラインマニュアルへのアクセス方法: [e-Parcel VCN-AX 操作マニュアル] オプション機能 API 1: e-Parcel VCN-AX 6.0 コマンドライン仕様書(pdf)

## ※⑥⑦⑧は、必要な場合のみ設定してください。

| 通知メール宛先    | address1@mail.co.jp, address2@mail.co.jp                                   |  |  |  |  |  |  |  |  |  |
|------------|----------------------------------------------------------------------------|--|--|--|--|--|--|--|--|--|
| アカウント      | e-Parcel Test Test-Account-TN1 (最大配送サイズ: 1024GB) ID: 01000005 🔹 🗸          |  |  |  |  |  |  |  |  |  |
| 外部アプリケーション | C:¥e-Parcel¥HotFolders¥comand_test.bat %RECIPIENT %FILENAME %CREATED       |  |  |  |  |  |  |  |  |  |
| 適 用        | [例:ホットフォルダエントリー]<br>*必要な場合のみ設定してください。<br>⑥通知メール宛先<br>⑦アカウント<br>⑧外部アプリケーション |  |  |  |  |  |  |  |  |  |

### ⑥通知メール宛先

\*通知メール機能ご利用の場合のみ設定してください。

ホットフォルダ動作時に、送信したものと同じ件名・メッセージ・添付ファイル/フォルダ名をEメール通知する「通知メール機能」をご利用の場合のみ必要となる設定です。

通知先 Eメールアドレス(複数 Eメールアドレスの場合:カンマ「,」で区切り)

[入力例 1: 通知先が1つの場合] address@mail.co.jp

[入力例 2:通知先が複数の場合] address1@mail.co.jp, address2@mail.co.jp

注) 重要:ここで通知メール宛先を設定する場合には、あらかじめ設定管理「ユーザ設定」の"SMTP サ ーバ設定"をしておく必要があります。 参照: P66 2-2. ユーザ設定 – 4. SMTP サーバ設定(通知メール機能ご利用時)

※設定管理「ユーザ設定」の"ホットフォルダ通知名"を、必要に応じて設定してください。 (通知Eメールの"差出人Eメールアドレス(送信元)"には、デフォルトで該当アイテムの「送信者イー パーセル ID」が適用されEメールが送信されます。) 参照:P68 2-2. ユーザ設定 – 5. Eメール通知名(通知メール機能ご利用時)

- ※通知Eメールには、送信ファイル/フォルダは添付されません。また、Eメールは暗号化されませんの で、重要な情報は件名・メッセージには記述しないでください。
- ※通知 E メールには、メッセージの後ろに添付ファイル/フォルダ名が表示されます。ただし、表示可能 な合計文字数は最大 120 文字ですので、それ以降は省略されます。複数ファイル/フォルダの場合 は、各ファイル/フォルダ名が改行され表示されます。なお、添付ファイル/フォルダ名にカンマ「,」を 含む場合は、そこでも改行されますのでご注意ください。

# ⑦アカウント

\*複数アカウントへ所属するイーパーセル ID をご利用の場合のみ設定変更が可能です。 アカウント設定はデータ配送料の課金に関わる重要な設定です。必要が無い限り変更しないでください。 変更する場合は、必ず事前にお客様のシステム管理者へご確認ください。

送信時の課金アカウント

- (デフォルト:設定管理「ユーザ設定」の"デフォルトアカウント"が表示されます。)
- ※複数のアカウントへ所属するイーパーセル ID をご利用のお客様が、ホットフォルダ毎に課金される アカウントを使い分けたい場合のみ、プルダウンメニューよりアカウントを選択し設定変更をしてくだ さい。(ここで変更したアカウントは、管理コンソールの設定管理メニュー「ユーザ設定」で指定した "デフォルトアカウント"より優先してデータ配送料が課金されます。) 参照:P71 2-2. ユーザ設定 – 6. デフォルトアカウント
- 注)ここで特定のホットフォルダエントリーに対してのみアカウント設定を個別に変更した場合、例えば、 お客様が、後で管理コンソールの設定管理メニュー「ユーザ設定」で"デフォルトアカウント"を変更し た場合でも、この該当ホットフォルダエントリーへは反映されません。 (該当ホットフォルダエントリーを"デフォルトアカウント"設定へ戻したい場合は、「ホットフォルダエン トリー編集」画面を開き、アカウント欄のプルダウンメニューから現在の"デフォルトアカウント"と同じ アカウントを選択のうえ「適用」ボタンをクリックしてください。)

## ⑧外部アプリケーション

\*ホットフォルダ動作時に外部アプリケーションを起動する場合のみ設定してください。

ホットフォルダ動作時に起動する外部アプリケーション

・外部アプリケーションは、絶対パスで指定してください。

[入力例] (※ホットフォルダ配置 C:¥e-Parcel¥HotFolders にある場合):

C:Ye-ParcelYHotFoldersYcomand\_test.bat %RECIPIENT %FILENAME %CREATED

※ホットフォルダからの送信は<u>外部アプリケーションプロセスの終了を待ち</u>、正常終了(終了コード0が リターン)後、送信動作が開始され、通知メール設定があればEメール送信を行います。

※外部アプリケーション起動の失敗時は、送信が中止され、通知メール設定がある場合でも E メール 送信は行われません。

※外部アプリケーションが終了コード 0 以外を返すと送信が中止されます。

注)外部アプリケーション実行時のアクセス先のフォルダがネットワーク PC(サーバ)上の共有フォルダにあ る場合など、Windows「サービス」のログオンアカウントが、指定したフォルダに対し「変更」権限を有し ていることを必ず事前にご確認ください。(デフォルト:Local System アカウント) 参照:P53 2-1. システム設定 - 12-5. 重要:ホットフォルダ配置・オートメーション配置の注意点

・外部アプリケーションの指定時に以下5つのコマンドラインパラメータを使用できます。

#### %RECIPIENT

受信者のイーパーセル ID(複数の場合はカンマ「,」区切り)に置き換えられます。

### %SUBJECT

件名に置き換えられます。

### %CREATED

送信動作が開始した日時に置き換えられます。 [例:"2024/10/01 14:15:37"]

#### %FILENAME

添付ファイル名/フォルダ名のみ(複数の場合はカンマ「,」区切り)に置き換えられます。 「例:%FILENAME]

[添付ファイルが1つの場合] "File\_A.txt" [添付フォルダが1つの場合] "Folder\_A¥" [添付が複数の場合] "ファイル B.txt,フォルダ B¥"

### %FILEPATH

添付ファイル名/フォルダ名(複数の場合は半角スペース区切り)に置き換えられます。(フルパス) \*データは実際に送信動作が開始する前に、ホットフォルダから一旦、自動的に作成される一時フォル ダへ移動されます。ここでは、この一時フォルダのフルパスに置き換えられます。なお、この一時フォ ルダは、送信動作開始後、自動的に削除されます。そのため、一時フォルダ名は、送信ごとに異なり ます。

注) ー時フォルダの場所(\*\*ホットフォルダ配置 C:¥e-Parcel¥HotFoldersの場合): [C:¥e-Parcel¥HotFolders¥Temp(デフォルト)] フォルダ直下へ作成されます。 この一時フォルダは、e-Parcel VCN-AX システムが管理していますので、お客様が手動で操作しない よう十分ご注意ください。

[例:%FILEPATH](\*ホットフォルダ配置 C:¥e-Parcel¥HotFolders の場合)

[添付ファイルが1つの場合] "C:¥e-Parcel¥HotFolders¥Temp¥一時フォルダ名¥File\_A.txt"

[添付フォルダが1つの場合] "C:¥e-Parcel¥HotFolders¥Temp¥<u>ー時フォルダ名</u>¥Folder\_A" [添付が複数の場合]

"C:¥e-Parcel¥HotFolders¥Temp¥<u>一時フォルダ名</u>¥ファイル B.txt" "C:¥e-Parcel¥HotFolders ¥Temp¥一時フォルダ名¥フォルダ B"

# 2. ホットフォルダエントリーの一覧表示

「一覧表示」画面から作成したホットフォルダエントリーの「状況」確認・編集・順序変更・削除などエントリ ー管理をすることができます。

VCN-AX 管理コンソール「設定管理」>「ホットフォルダ」を選択してください。「ホットフォルダ設定」画面 ヘエントリーー覧が表示されます。

| ø                                                  |                       | eP         | VCN-AX 6       | 0                                | ×                                         | P VCN-AX                                        | 5.0       |                  | ×        | +                               |                                                   | <u></u> -                                                 | D                     | ×  |
|----------------------------------------------------|-----------------------|------------|----------------|----------------------------------|-------------------------------------------|-------------------------------------------------|-----------|------------------|----------|---------------------------------|---------------------------------------------------|-----------------------------------------------------------|-----------------------|----|
| $\leftarrow$                                       | C                     | ĥ          |                | ) localhost:994                  | 0/ListH                                   | HotFolder.xml                                   |           | A <sup>™</sup> ☆ | CD       | £_≡                             | Ð                                                 | ~                                                         |                       |    |
| V<br>هر                                            | CN<br>ットフ             | <b>\-∕</b> | X<br>Ø設定       | 5.0 Ma                           | ana                                       | gement                                          | : C       | onsol            | 9        | C.                              | Par                                               | ce                                                        | ®                     |    |
|                                                    | 一覧著                   | 長示         | Re             | 新規追加                             | 1                                         | cクスポート                                          |           | インポー             | <b>ト</b> |                                 |                                                   |                                                           |                       |    |
| 状況                                                 | <b>ホ</b> ッ            | ・トファ       | トルダ名           | 宛先ID                             |                                           | 件名                                              |           | 通知メー             | ル宛先      | 外部ア                             | プリケ                                               | ーショ                                                       | 順序                    | 削除 |
| •                                                  | 送信                    | 用フォ        | ルダ_発           | test-epid789@                    | )e-pi 🗿                                   | 発注書送付の件                                         |           | address@         | mail.co. | j                               |                                                   |                                                           | T                     | *  |
|                                                    | 送信                    | 用ノオ<br>サン  | ルタ_発:<br>プルデー・ | test-epid456@                    | parc <sup>†</sup>                         | 発注書送付の件<br>サンプルデータ                              | 送付        | address1@        | omail.co | C:¥e-                           | Parcel                                            | €HotFc                                                    | AT                    | ×  |
| •                                                  | 送信                    | _デザ        | インデー           | test-epid1@e-                    | parc -                                    | デザインデータ                                         | 送付        |                  |          |                                 |                                                   |                                                           | -1                    | *  |
| ホットフォル<br>[状況]<br>● 緑色: 有3<br>● グレー: 弁<br>● 黄色: 設2 | ·ダエ:<br>効<br>動効<br>エラ | ントリ-<br>;— |                | 「ホットフォ<br>「ホットフォ<br>「ホットフォ<br>表示 | トフォル<br>シルダック<br>シルック<br>シャンフリー<br>シールされ、 | ルダ名]<br>Eする場合は<br>名(青字)を<br>7!<br>編集」画面が<br>ます。 |           |                  |          | [III]<br>ニントリー<br>変変更す;<br>▲▼をク | i序]<br>ーの場っク<br>ー<br>ー<br>い<br>ー<br>ー<br>の<br>場っク | を<br>ま<br>に<br>ント<br>い<br>に<br>次<br>ト<br>の<br>り<br>い<br>た | ミ<br>一を<br>易合は<br>ック! | t  |
|                                                    | ĺ                     |            | Note<br>複数(    | : ホットフォル<br>のホットフォル              | ダエ                                        | ントリーの順<br>ントリーを設?                               | i序(<br>定し | こついて<br>ている場合    | <br>合、一「 | 意表示                             | <br>の上 <i>†</i>                                   | から順                                                       | に各                    | フォ |

ルダを一定間隔で巡回して送信が行われます。

[設定管理>ホットフォルダ>ホットフォルダ設定「一覧表示」画面]

# 3. ホットフォルダエントリーのエクスポート

ホットフォルダ設定「一覧表示」へ表示されたエントリーを、CSV 形式(カンマ「,」区切りテキスト/UTF-8)の ファイルとして出力(保存)することができます。

# ホットフォルダエントリー エクスポート方法

1. VCN-AX 管理コンソール「設定管理」>「ホットフォルダ」>「エクスポート」を選択してください。

| 赤  | ットフォルダ設定  |                   |           | エクスポート            |                   |     |    |
|----|-----------|-------------------|-----------|-------------------|-------------------|-----|----|
|    | 一覧表示      | 新規追加              | エクスポート    | インポート             |                   |     |    |
| 状況 | ホットフォルダ名  | 宛先ID              | 件名        | 通知メール宛先           | 外部アプリケーショ         | 順序  | 削除 |
| 0  | 送信用フォルダ_発 | test-epid789@e-pa | 発注書送付の件   | address@mail.co.j |                   | V   | ×  |
| 0  | 送信用フォルダ_発 | test-epid456@e-pa | 発注書送付の件   |                   |                   | A.  | ×  |
| 0  | 送信_サンプルデー | test-epid1@e-parc | サンプルデータ送付 | address1@mail.co  | C:¥e-Parcel¥HotFc | ¥¥. | ×  |
| 0  | 送信_デザインデー | test-epid1@e-parc | デザインデータ送付 |                   |                   | X   | ×  |

2. 通常、PC>「ダウンロード」フォルダへ CSV ファイルが自動的にダウンロード(保存)されます。

(または、ブラウザ画面へ表示されるダウンロード通知バーでは、「…保存」を選択してください。)

[ホットフォルダエントリー:CSV ファイル]

・ダウンロード先(デフォルト):C:¥Users¥(Windows ユーザアカウント名)¥Downloads

・CSV ファイル名(デフォルト):ListHotFolder.csv

※ご利用ブラウザの設定「ダウンロード」で、既定の保存先(ダウンロード フォルダ)の場所を変更している場合は、お客 様が指定した変更先のフォルダへダウンロードされます。

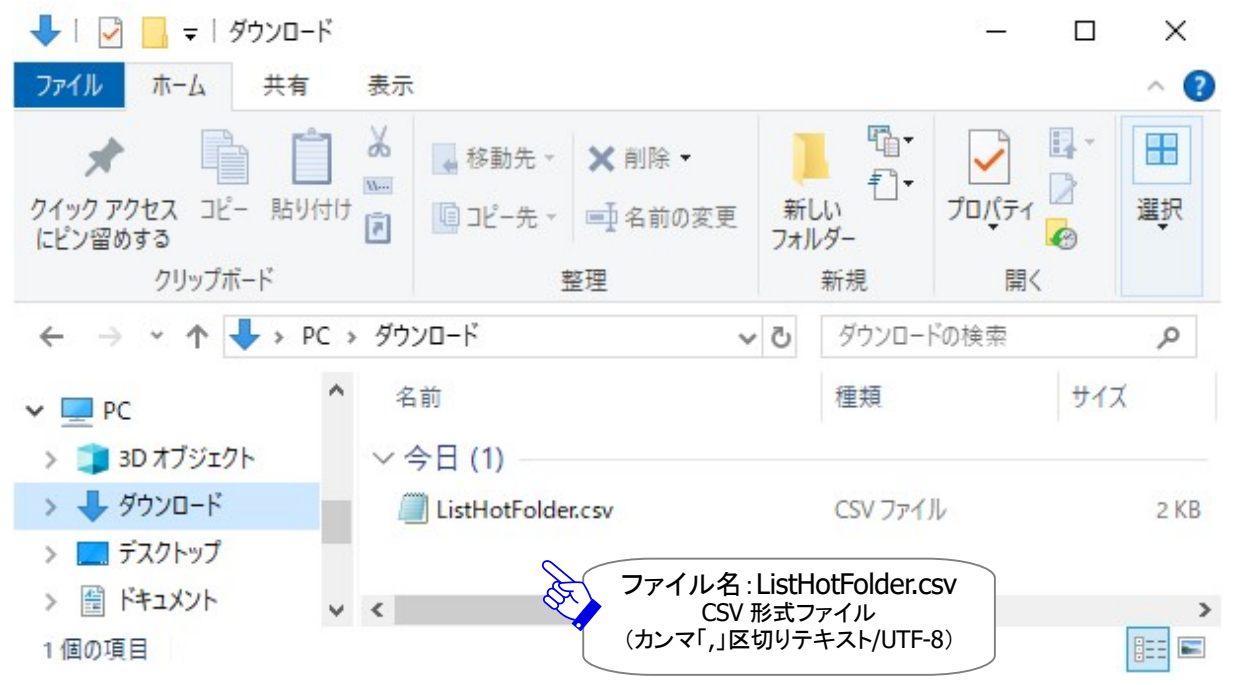

# 3. ダウンロード先(保存先)の CSV ファイル(ファイル名:ListHotFolder.csv)を開き、一覧表示された全て のホットフォルダエントリーが正常にエクスポートされていることをご確認ください。

## [例:エクスポートされた CSV 形式ファイル(カンマ「,」区切りテキスト/UTF-8)]

| ☐ ListHotFolder.csv - メモ帳                                                                                                    |                                |                                    |              |          | ×       |
|----------------------------------------------------------------------------------------------------|--------------------------------|------------------------------------|--------------|----------|---------|
| ファイル(F) 編集(E) 書式(O) 表示(V) ヘルプ(H)<br>  『送信用フォルダ_発注書¥取引先A", "test-epid456@e-par                                                                      | cel.co.jp″,″発注書                | 書送付の件", "宅配便                       | 電子 梎         | ŧ        | ^       |
| お世話になっております。<br>発注書を送付いたします。<br>こ確認の程よろしくお願いいたします。                                                                                                 |                                |                                    |              |          |         |
| イーバーセル株式会社<br>宅配便 太郎", "address@mail.co.jp", "", ""<br>"送信用フォルダ_発注書¥取引先B", "test-epid789@e-par                                                     | cel.co.jp″,″発注讀                | 書送付の件″,″宅配便                        | 電次郎          | 様        |         |
| お世話になっております。<br>発注書を送付いたします。<br>ご確認の程よろしくお願いいたします。<br>イーバーセル株式会社<br>宅配便 太郎 , ", "" , ""<br>??送信 サンブルデータ", "test-epid1@e-parcel.co.ip",             | ″サンプルデータ送                      | 付の件", ″ご担当者:                       | 様            |          |         |
| お世話になっております。<br>サンブルデータを送付しますので<br>よろしくお願いいたします。<br>イーバーセル株式会社<br>宅配便太郎、address1@mail.co.jp, address<br>″送信_デザインデータ","test-epid1@e-parcel.co.jp"," | 2@mail.co.jp","16<br>デザインデータ送付 | 777222″,″C:¥e-Paro<br>すの件″,″ご担当者 根 | el¥HotF<br>€ | olders   | 4co     |
| お世話になっております。<br>デザインデータを送付しますので<br>よろしくお願いいたします。<br>イーバーセル株式会社<br>宅配便 太郎","","",""                                                                 |                                |                                    |              |          | ~       |
| <                                                                                                    |                                |                                    |              |          | >       |
|                                                                                                    | 1行、 <mark>1</mark> 列           | 100% Windows (CRLF)                | UTF-         | 8 (BOM 付 | tš) ".: |

## [例:ホットフォルダエントリー標準出力 CSV データ/UTF-8]

"送信用フォルダ\_発注書¥取引先 A","test-epid456@e-parcel.co.jp","発注書送付の件","宅配便 電子 様 お世話になっております。

発注書を送付しますので

よろしくお願いいたします。

イーパーセル株式会社","address@mail.co.jp","",""

[ホットフォルダエントリー標準出力 CSV フォーマット/UTF-8]
 ② ③ ④ ⑤ ⑥ ⑦
 "ホットフォルダ名","宛先 ID ","件名","メッセージ","通知メール宛先","アカウント","外部アプリケーション"
 ※1エントリー1行で出力されます。
 ※各項目はダブルクォテーション「"」で括られます。
 ※無効のホットフォルダエントリーは、「①ホットフォルダ名」の前にクエスチョンマーク「?」が付加されます。
 [例] "?送信\_サンプルデータ"…
 参照:P82 2-3. ホットフォルダ設定 - ホットフォルダエントリー設定項目

# 4. ホットフォルダエントリーのインポート

VCN-AX でエクスポートしたホットフォルダエントリーファイルや、下記フォーマットにしたがい CSV 形式(カン マ「,」区切りテキスト/UTF-8)で作成されたファイルを、インポートしホットフォルダエントリー設定をするこ とができます。

## ホットフォルダエントリー CSV フォーマット

インポート開始前に、あらかじめホットフォルダエントリーファイルをお客様のパソコンの分かりやすい場 所へ保存(エクスポート)しておいてください。エントリーファイルは、下記エントリーフォーマットにしたがい CSV 形式(カンマ「,」区切りテキスト/UTF-8)で作成されたファイルである必要があります。各項目の詳細 説明・注意事項につきましては、下記をよくお読みください。 参照:P82 2-3. ホットフォルダ設定 - ホットフォルダエントリー設定項目

[ホットフォルダエントリー標準入力 CSV フォーマット/UTF-8]

[CSV 形式(カンマ「,」区切りテキスト/UTF-8)] ① ② ③ ④ ⑤ ⑥ ⑦ "<u>ホットフォルダ名</u>","<u>宛先 ID</u> ","件名","メッセージ","通知メール宛先","アカウント","外部アプリケーション" \*必須 \*必須

※1エントリー1行で入力します。

※各項目はダブルクォテーション「"」で括ります。

※③~⑦項目は省略可。ただし、カンマ「,」区切りは必要です。

- ※②宛先 ID・⑤通知メール宛先が複数の場合、カンマ「,」で区切り、項目全体を「"」で括ります。
- ※⑥アカウントの省略時(「,」区切りのみ)は、設定管理「ユーザ設定」の"デフォルトアカウント"が、イン ポート時に適用されます。複数のアカウントへ所属するイーパーセル ID をご利用のお客様のみ、ここ でアカウント GID を設定すると"デフォルトアカウント"より優先してデータ配送料が課金されます。必要 が無い限り入力しないでください。
- 参照:P86 2-3. ホットフォルダ設定 ホットフォルダエントリー設定項目 ⑦アカウント
- ※参考:「ホットフォルダ名」の前にクエスチョンマーク「?」を付加すると、ホットフォルダエントリーは、無効 のエントリーとしてインポートされます。

[例:無効エントリー] "?送信\_サンプルデータ","test-id1@e-parcel.co.jp ",,,,,

[例:ホットフォルダエントリー標準入力 CSV データ/UTF-8](2エントリー入力例/実際は2行で入力)

"送信用フォルダ\_発注書¥取引先 A","test-id123@e-parcel.co.jp","発注書送付の件","よろしく。",,,

"送信\_サンプルデータ","test-id456@e-parcel.co.jp,test-id789@e-parcel.co.jp","サンプルデータ送付の件", "ご担当者 様 お世話になっております。 サンプルデータを送付しますので よろしくお願いいたします。

イーパーセル株式会社", "address1@mail.co.jp,address2@mail.co.jp",,"C:¥e-Parcel¥HotFolders¥comand\_test.bat %FILENAME"

# ホットフォルダエントリー インポート方法

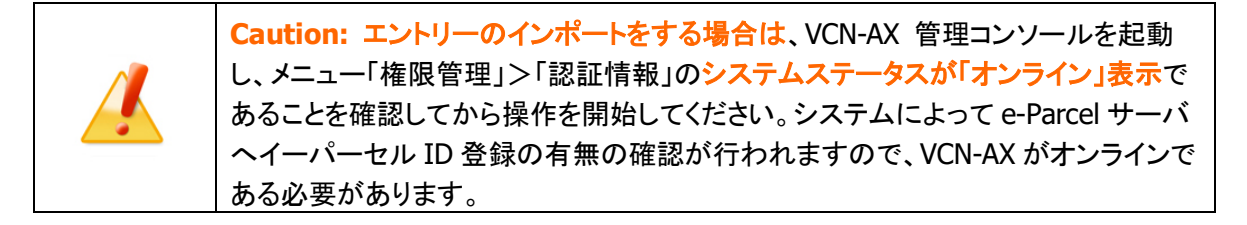

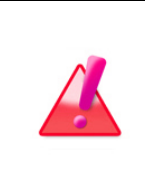

Warning: 注)ホットフォルダエントリーのインポートを実行すると、既存エントリー へは追加されず、インポートしたファイルのホットフォルダエントリーへすべて置き換 わります。既存エントリーは上書さされますのでご注意ください。 既存エントリーを残 しておきたい場合は、ホットフォルダエントリーをエクスポート(保存)するなど、あら かじめバックアップをしておいてください。

1. VCN-AX 管理コンソール「設定管理」>「ホットフォルダ」>「インポート」を選択してください。

| ホットフォルダ設定 インポート 注) |          |         |              |     |           |             |                     |      |        |    |    |
|--------------------|----------|---------|--------------|-----|-----------|-------------|---------------------|------|--------|----|----|
|                    | 一覧表示     | 新       | 規追加          | 12  | エクスポート    | インブ         | ポート                 | 8    |        |    |    |
| 状況                 | ホットフォルダ  | 名       | 宛先ID         |     | 件名        | <b>通知</b> > | <mark>メール</mark> 宛先 | 外部アフ | プリケーショ | 順序 | 削除 |
| 0                  | 送信_デザインラ | ≓−? tes | st-epid1@e-p | arc | デザイン送付します |             |                     |      |        |    | ×  |

2. 「インポート」画面が表示されます。CSV 形式(カンマ「,」区切りテキスト/UTF-8)で作成されたホットフォ ルダファイルを選択します。ファイルの選択 (または 参照)ボタンをクリックしてください。

### [設定管理>ホットフォルダ>「インポート」画面]

| ホットフォルダ設 | 定                                     |                 |          |  |
|----------|---------------------------------------|-----------------|----------|--|
| 一覧表示     | 新規追加                                  | エクスポート          | インポート    |  |
| ホットフォルダフ | アイル ファイル                              | の選択 ファイルが選択     | Rされていません |  |
| インポート    | A A A A A A A A A A A A A A A A A A A | マテイルの選<br>クリック! | 択        |  |

3. ファイルを選択する画面が表示されます。あらかじめ保存(エクスポート)しておいたホットフォルダエ ントリーCSV ファイルを選択し、開くボタンをクリックしてください。

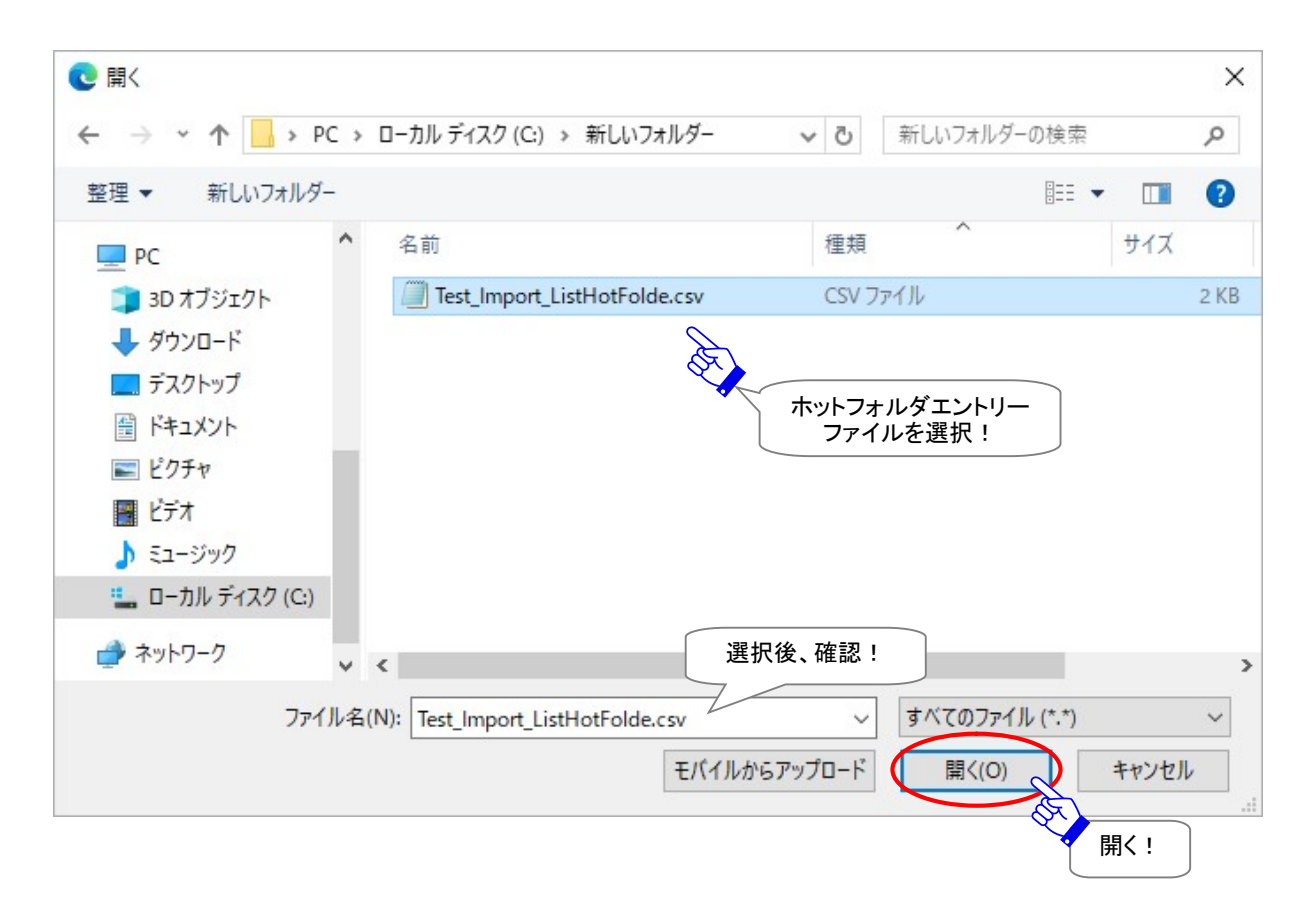

4. 「インポート」画面へ戻り、「ホットフォルダファイル」欄へ選択したファイル名が表示されます。よろしけ れば、「インポート」ボタンをクリックしてください。インポートが開始します。

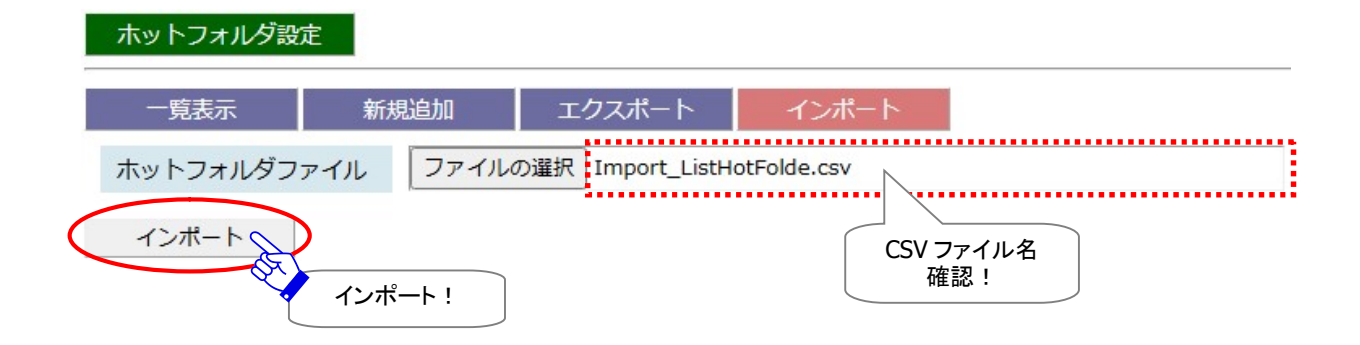

5. インポートが完了すると「一覧表示」画面へ戻り、インポートされたホットフォルダエントリーへすべて 置き換わります。正常に表示されていることをご確認ください。

> Caution: ホットフォルダ1つに対し1つのエントリーが対応します。インポートしたエ ントリーCSV ファイルに同一「ホットフォルダ名」の重複エントリーが存在した場合は、 上位エントリーのみがインポートされます。

「一覧表示」画面へ表示されたエントリーの「状況」欄が緑色(●)であれば有効です。

もし、エラーの場合は、エントリーの「状況」欄が黄色(-)で表示されます。修正(エントリーの編集)が 必要です。

※エラー理由が不明な場合、ヒントとなるシステムログ(P120)が出力されていないかご確認ください。 「例:よくある設定エラー」下記ケースは、エントリー設定エラーになりますのでご注意ください。

- ・「ホットフォルダ名」に入力したフォルダが存在しない場合または「変更」権限(P53)がない場合
- ・「宛先 ID」に入力したイーパーセル ID が未登録 ID または入力誤りがあった場合
- ・「通知メール宛先」に入力したが「ユーザ設定」SMTP サーバが未設定だった場合(P66)

・VCN-AX システムステータスが「オンライン」になっていない場合(P187)

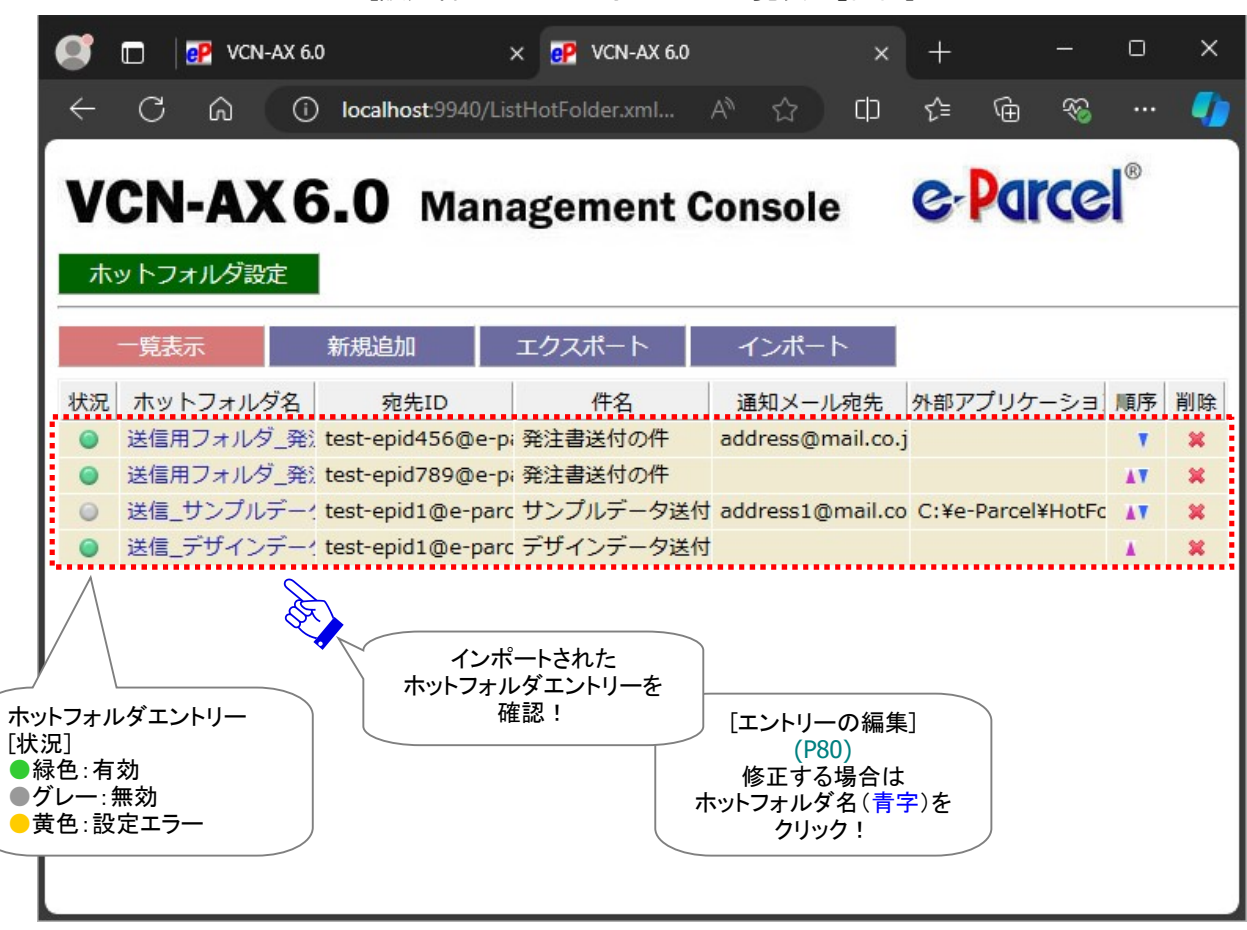

[設定管理>ホットフォルダ>「一覧表示」画面]

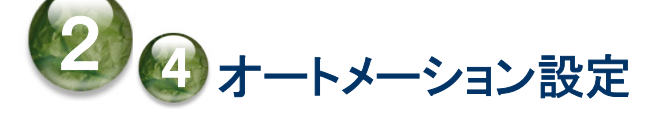

「オートメーション設定」画面では、オートメーションエントリー(受信情報)設定・管理を行うことができます。オートメーション配置へオートメーション移動先フォルダとして使用するフォルダを作成した後は、デ ータを自動受信するためのオートメーションエントリー(受信情報)を「新規追加」する必要があります。 (必須)

ー度追加されたオートメーションエントリーは「一覧表示」され、この画面から管理をすることができます。 また、既存のエントリーを CSV 形式(カンマ区切りテキスト/UTF-8)のファイルとして「エクスポート」(保存)、 および、一度エクスポートしたエントリーファイルを「インポート」することも可能です。

# オートメーション設定画面

VCN-AX 管理コンソールを起動し、メニュー「設定管理」>「オートメーション」を選択してください。 「オートメーション設定」画面が別ウィンドウで開きます。

| Ø            |     | 🧬 VCN       | N-AX 6.0 |          | ;            | <    | P VCN-AX 6  | .0      |      | >    | < + |     |      |    | _        | Ο  | ×  |
|--------------|-----|-------------|----------|----------|--------------|------|-------------|---------|------|------|-----|-----|------|----|----------|----|----|
| ÷            | C   | ඛ           | i        | localhos | st:9940/List | Auto | mation.xml? | Stylesh |      |      | ☆   | ĊÞ  | ເ∕≡  | Ē  | <i>~</i> |    | -  |
| V            |     |             | VG       | 0        |              |      |             | •       |      | R.F. | 0.  | ar  | col  | ®  |          |    |    |
| V            | Cr  | <b>-</b> A/ | A O      |          | wana         | ge   | ement       | Con     | SOLE | •    | 61  | VIV |      |    |          |    |    |
| _ <b>7</b> - | ートメ | ーション        | 設定 🥏     | 5.       | (オート         | メ—   | ション設定       |         |      |      |     |     |      |    |          |    |    |
|              | 一覧  | 表示          | Ŕ        | 新規追加     |              | ロクフ  | スポート        | 1       | ′ンポー | -    |     |     |      |    |          |    |    |
| 状況           | 2   | 送信元I        | D        | 件名=      | キーワード        |      | 移動先フォノ      | レダ名     | 外部ア  | プリケー | ション | 通知  | メールす | 包先 | 上書       | 順序 | 削除 |
|              |     |             |          |          |              |      |             |         |      |      |     |     |      |    |          |    |    |
|              |     |             |          |          |              |      |             |         |      |      |     |     |      |    |          |    |    |
|              |     |             |          |          |              |      |             |         |      |      |     |     |      |    |          |    |    |
|              |     |             |          |          |              |      |             |         |      |      |     |     |      |    |          |    |    |
|              |     |             |          |          |              |      |             |         |      |      |     |     |      |    |          |    |    |
|              |     |             |          |          |              |      |             |         |      |      |     |     |      |    |          |    |    |
|              |     |             |          |          |              |      |             |         |      |      |     |     |      |    |          |    |    |
|              |     |             |          |          |              |      |             |         |      |      |     |     |      |    |          |    |    |
|              |     |             |          |          |              |      |             |         |      |      |     |     |      |    |          |    |    |

[VCN-AX 管理コンソール/設定管理>「オートメーション設定」画面]

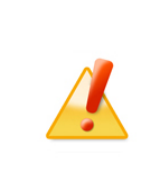

Caution:「オートメーション設定」画面にてエントリーの新規追加・インポートをす る場合は、VCN-AX 管理コンソールを起動し、メニュー「権限管理」>「認証情報」の システムステータスが「オンライン」表示であることを確認してから操作を開始してく ださい。システムによって e-Parcel サーバへイーパーセル ID 登録の有無の確認が 行われますので VCN-AX がオンラインである必要があります。

# 1. オートメーションエントリーの新規追加

オートメーション配置へオートメーション移動先フォルダとして使用するフォルダを作成した後は、オートメ ーション機能を利用しデータを自動受信するために、オートメーションエントリー(受信情報)を作成しま す。

# オートメーションエントリー作成方法

※エントリー新規追加の際は、VCN-AX 管理コンソールを起動し、メニュー「権限管理」>「認証情報」 のシステムステータスが「オンライン」表示であることを確認してから操作を開始してください。

- 1. VCN-AX 管理コンソール「設定管理」>「オートメーション」>「新規追加」を選択してください。
- 2.「新規追加」画面が開き、新規のオートメーションエントリーを作成するための入力フォームが表示されます。

| 🥑 🔲 📴 VCN-AX 6.0 | × ep vcn-ax 6.0                          | × +   | _     | × |
|------------------|------------------------------------------|-------|-------|---|
|                  | ocalhost:9940/GetAutomation.xml?Styl A ☆ | () (≧ | @ %§  |   |
| VCN-AX6.         | <b>O</b> Management Console              | e-Pa  | rcel® |   |
| オートメーション編集       | 新規追加                                     |       |       |   |
| 一覧表示新            | 規追加 エクスポート インポート                         |       |       |   |
| ステータス            | ○有効 ◎無効                                  |       |       |   |
| 送信元ID            |                                          |       |       |   |
| 件名キーワード          |                                          |       |       |   |
| 移動先フォルダ名         |                                          |       |       |   |
| 外部アプリケーション       |                                          |       |       |   |
| 起動イベント           | □受信開始前 □移動エラー ■移動済み □配送エ                 | 5-    |       |   |
| 通知メール宛先          |                                          |       |       |   |
| ファイル移動時上書き       | システムデフォルト 🗸                              |       |       |   |
| 適用               |                                          |       |       |   |

[設定管理>オートメーション>「新規追加」画面]

 オートメーションエントリー入力フォームのステータスを「有効」へチェックしてください。その後、先にオートメーション配置へ作成しておいたオートメーション移動先フォルダ名、必要に応じて自動受信条件 (送信元 ID・件名キーワード)などの受信情報を入力してください。

## [入力例]

※設定管理「システム設定」の「オートメーション配置」がデフォルト(C:Ye-Parcel¥ Automations)の場合 受信アイテムの送信元イーパーセル ID が[test-epid456@e-parcel.co.jp]かつ件名に[注文書]を含 む2つの条件に合致した時、オートメーション移動先フォルダ[C:Ye-Parcel¥Automations¥注文書 A]へ受 信した添付ファイル/フォルダを自動的に移動するようにオートメーションエントリーを作成する場合

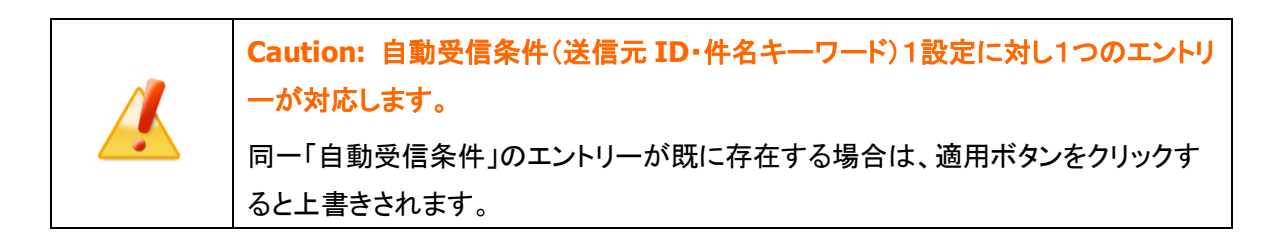

## [入力例:オートメーションエントリー「新規追加」画面]

| 💽 🗖 📴 VCN-AX 6.0 | × eP VCN-AX 6.0                                       | × +                                        |                                         | O             | × |
|------------------|-------------------------------------------------------|--------------------------------------------|-----------------------------------------|---------------|---|
|                  | ocalhost:9940/GetAutomation.xml?Styl A <sup>へ</sup> ☆ | 0 ¢ @                                      | ~~~~~~~~~~~~~~~~~~~~~~~~~~~~~~~~~~~~~~~ |               |   |
| VCN-AX6.         | <b>O</b> Management Console                           | e-Parce                                    | 21 <sup>®</sup>                         |               |   |
| オートメーション編集       | 新規追加                                                  |                                            |                                         |               |   |
| 一覧表示 新           | 規追加 エクスポート インポート                                      |                                            |                                         |               |   |
| ステータス            | ●有効 ○無効                                               |                                            |                                         | $\overline{}$ |   |
| 送信元ID            | test-epid456@e-parcel.co.jp<br>・ 自動                   | ータス:有効<br>受信が動作する2条件                       | =(仟意)                                   |               |   |
| 件名キーワード          | 注文書 送信 件名                                             | (二) (1) (1) (1) (1) (1) (1) (1) (1) (1) (1 |                                         |               |   |
| 移動先フォルダ名         | 注文書A ・移動。<br>たど受                                      | 先フォルダ名 (* <u>必須</u> )<br>に信情報をλカする。        |                                         |               |   |
| 外部アプリケーション       |                                                       |                                            |                                         |               |   |
| 起動イベント           | □受信開始前 □移動エラー 図移動済み □配送                               | エラー                                        |                                         |               |   |
| 通知メール宛先          |                                                       |                                            |                                         |               |   |
| ファイル移動時上書き       | システムデフォルト 🗸                                           |                                            |                                         |               |   |
| 道用<br>大力<br>「適   | 」後<br>用」ボタンをクリック!                                     |                                            |                                         |               |   |

4. オートメーションエントリーの入力完了後、適用 ボタンをクリックしてください。

5.「オートメーション設定」画面へ戻り、「一覧表示」へエントリーが1行追加されたことが確認できます。 「状況」欄が緑色(●)であれば有効です。

もし、エラーメッセージが表示された場合は、エラー内容をご確認後、「一覧表示」メニューをクリックし てください。エントリーの「状況」欄が黄色(●)で表示されます。修正(エントリーの編集)が必要です。 ※エラー理由が不明な場合、ヒントとなるシステムログ(P120)が出力されていないかご確認ください。 [例:よくある設定エラー] 下記ケースは、エントリー設定エラーになりますのでご注意ください。 ・「移動先フォルダ名」に入力したフォルダが存在しない場合または「変更」権限(P53)がない場合 ・「送信元 ID」に入力したイーパーセル ID が未登録 ID または入力誤りがあった場合 ・「通知メール宛先」に入力したが「ユーザ設定」SMTP サーバが未設定だった場合(P66) ・VCN-AX システムステータスが「オンライン」になっていない場合(P187)

6. 自動受信条件(送信元 ID・件名キーワード)に合致するアイテムを受信した時、オートメーション配置 にある<u>このエントリーのオートメーション移動先フォルダ</u>へ、受信アイテムの添付ファイル/フォルダが 自動的に移動されます。オートメーションエントリーの設定内容が正しく反映しているかオートメーショ ン機能の動作をご確認ください。

参照:P154 4. 受信 -1. オートメーション機能

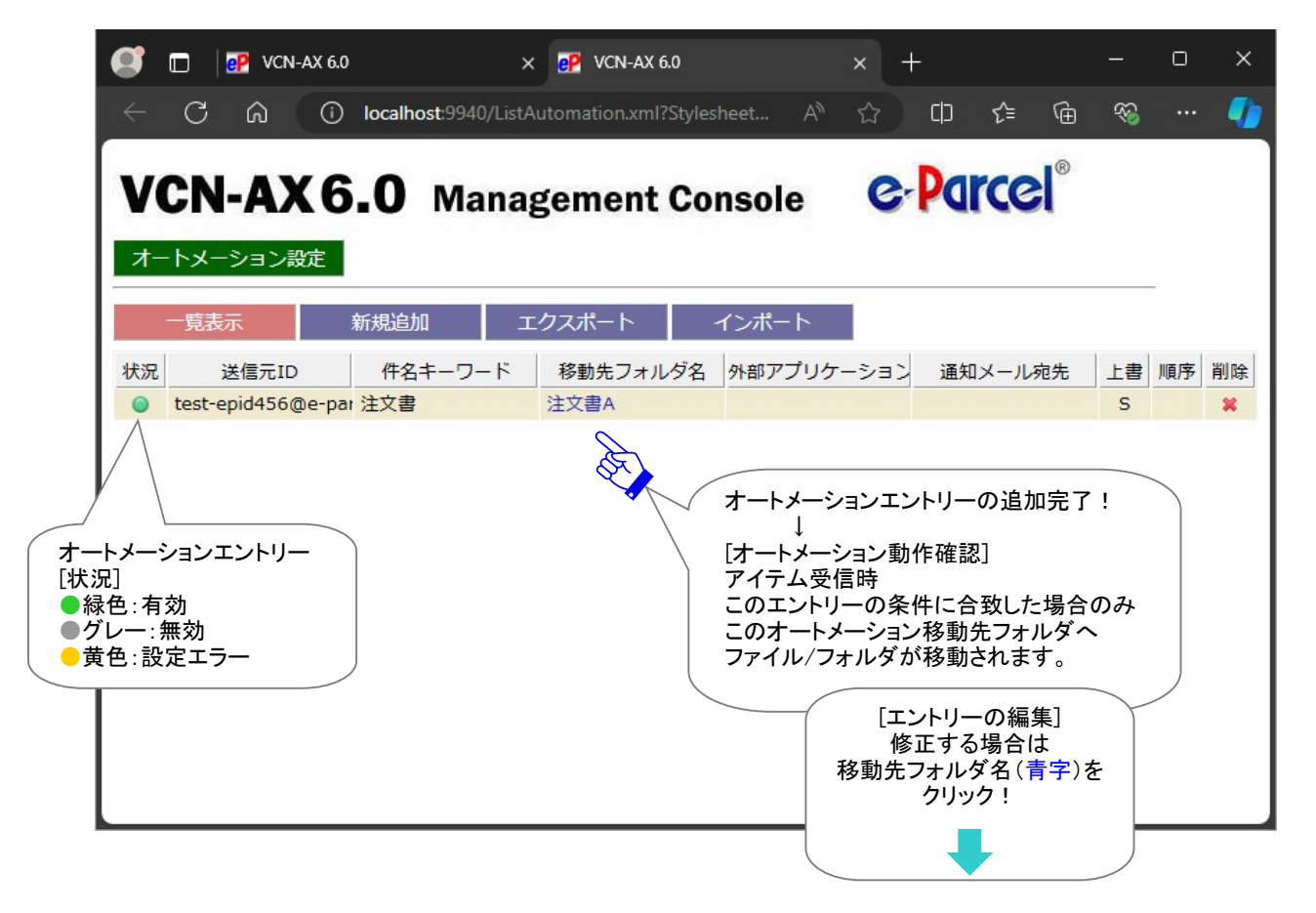

[設定管理>オートメーション>オートメーション設定「一覧表示」画面]

# オートメーションエントリー編集方法

- 1. VCN-AX 管理コンソール「設定管理」>「オートメーション」を選択してください。
- 2. 作成したエントリーを修正したい場合は、「オートメーション設定」画面のエントリーー覧から該当エン トリーの「移動先フォルダ名」(青字)部分をクリックしてください。

| オ- | トメーション設定           | 一覧表示    |          |                                          |                 |    |    |    |
|----|--------------------|---------|----------|------------------------------------------|-----------------|----|----|----|
|    | 一覧表示               | 新規追加 エ  | クスポート ・  | インポート                                    |                 |    |    |    |
| 状況 | 送信元ID              | 件名キーワード | 移動先フォルダ名 | 外部アプリケーション                               | 通知メール宛先         | 上書 | 順序 | 削除 |
| 0  | test-epid456@e-par | 注文書     | 注文書A     |                                          |                 | S  |    | ×  |
|    |                    |         | <b>B</b> | [エントリーの編<br>修正する場合<br>移動先フォルダ名(<br>クリック! | 集]<br>は<br>青字)を |    |    |    |

3.「オートメーション編集」画面が開きます。フォームへ入力された受信情報を変更してください。

| オートメーション編集 | オートメーション編集                               |
|------------|------------------------------------------|
| 一覧表示新新     | 規追加 エクスポート インポート                         |
| ステータス      | ●有効 ○無効                                  |
| 送信元ID      | test-epid456@e-parcel.co.jp              |
| 件名キーワード    | 注文書                                      |
| 移動先フォルダ名   | 注文書A                                     |
| 外部アプリケーション |                                          |
| 起動イベント     | □受信開始前 □移動エラー ■移動済み □配送エラー               |
| 通知メール宛先    |                                          |
| ファイル移動時上書き | 「システムデフォルト ▼ [オートメーションエントリー編集]<br>・ステータス |
| 適用         | ・移動先フォルダ名 (* <u>必須</u> )<br>など受信情報を変更する。 |
| 変更「適       | <b> <b> </b> </b>                        |

### [設定管理>オートメーション>ー覧表示>「オートメーション編集」画面]

4. オートメーションエントリーの変更入力後は、 適用 ボタンをクリックしてください。変更内容が反映されます。

オートメーション設定「一覧表示」画面へ表示されたエントリーの「状況」欄が緑色(●)であれば有効で す。

 Caution: 自動受信条件「送信元 ID」・「件名キーワード」について
 自動受信条件(送信元 ID・件名キーワード)1設定に対し1つのエントリーが対応します。「オートメーション編集」画面では、既存エントリーの2つの自動受信条件「送信元 ID」・「件名キーワード」の編集(変更)はできません。変更したい場合は、エントリーの「新規追加」を行ってください。(その際、既存エントリーが不要の場合は、 - 覧表示の削除ボタンをクリックすると該当エントリーが削除できます。)
 エントリーの「新規追加」入力後に適用ボタンをクリックすると、一覧表示へ新しいエントリーが追加されます。ただし、2つの自動受信条件「送信元 ID」・「件名キーワード」両方が同一のエントリーが既に存在する場合は、上書きされますのでご注意ください。
 自動受信条件「送信元 ID」・「件名キーワード」いずれかが異なれば、上書きはされません。別のオートメーションエントリーとみなされ新規追加されます。

# オートメーションエントリー設定項目

## ①ステータス

有効:このエントリーのオートメーション機能が動作します。有効にチェックをしてください。 無効:このエントリーのホットフォルダ機能は動作しません。(デフォルト)

## ②送信元 ID

自動化が動作する条件設定1:送信元イーパーセル ID「完全一致」

#### ※送信元 ID の条件設定は省略可

※送信元イーパーセル ID は「完全一致」の場合にオートメーション機能が動作します。

注)送信元 ID へ未登録または誤イーパーセル ID を入力した場合、エントリー設定エラーとなります。 (ただし、オフライン時のエントリー作成時には、登録イーパーセル ID を入力した場合でも同様の エラーとなりますのでご注意ください。オンラインをご確認のうえ再度お試しください。)

③件名キーワード

自動化が動作する条件設定2:<u>件名に「含まれる」キーワード</u>

※件名キーワードの条件設定は省略可

※件名はキーワードが「含まれている」場合にオートメーション機能が動作します。

※件名キーワードは、全半角・大小文字を区別して動作します。

| <b>I</b> | Note: 2つの自動受信条件(送信元 ID・件名キーワード)の両方を指定した場合、<br>両方の条件が成立したアイテムを受信した時("イーパーセル ID" AND "件名キ                                                                                             |
|----------|----------------------------------------------------------------------------------------------------|
|          | ーワード"を含む)にオートメーション機能が動作します。                                                                                                    |
| Į        | Note: 自動受信条件(送信元 ID・件名キーワード)は、省略することができます。<br>2つの自動受信条件の両方を省略した場合、すべての受信アイテムに対して、オー<br>トメーション機能が動作し、指定したオートメーション移動先フォルダへ添付ファイル<br>/フォルダが移動します。<br>参照:P111 オートメーションエントリー ワンポイントアドバイス |

## ④移動先フォルダ名

#### \*必須項目

- オートメーション動作時に受信した添付ファイル/フォルダを移動する先のフォルダ名
  - [入力例 C:¥e-Parcel¥Automations¥注文書 A をオートメーション移動先フォルダとして設定する]

```
(※オートメーション配置 C:¥e-Parcel¥Automations の場合):注文書 A
```

- ※移動先フォルダ名は、設定管理「システム設定」で指定した<u>\*オートメーション配置"からの相対パス</u> を指定します。オートメーション配置は、デフォルトではC:Ye-Parcel¥Automations が指定されて います。
- ※別の場所へ変更する場合、設定管理「システム設定」の"オートメーション配置"を変更してください。 参照:P51 2-1. システム設定 – 12-3. オートメーション配置
- 注)「移動先フォルダ名」へ入力したフォルダが"オートメーション配置"に存在しない・アクセスできない 場合、エントリー設定エラーとなります。特に、オートメーション移動先フォルダをネットワーク PC (サーバ)上の共有フォルダに作成した場合など、Windows「サービス」のログオンアカウントが、指 定したフォルダに対し「変更」権限を有していることを必ず事前にご確認ください。 (デフォルト:Local System アカウント) 参照:P53 2-1. システム設定 - 12-5. 重要:ホットフォルダ配置・オートメーション配置の注意点

## ※5678は、必要な場合のみ設定してください。

| 外部アプリケーション | C:¥e-Parcel¥Automations¥r_comand_test.bat %STATUS %SENDER %CREATED %                        |
|------------|---------------------------------------------------------------------------------------------|
| 起動イベント     | □受信開始前 ■移動エラー ■移動済み □配送エラー                                                                  |
| 通知メール宛先    | address1@mail.co.jp, address2@mail.co.jp                                                    |
| ファイル移動時上書き |                                                                                             |
| 適 用        | [例:オートメーンヨンエントリー]<br>*必要な場合のみ設定してください。<br>⑤外部アプリケーション<br>⑥起動イベント<br>⑦通知メール宛先<br>⑧ファイル移動時上書き |

## ⑤外部アプリケーション

\*オートメーション動作時に外部アプリケーションを起動する場合のみ設定してください。

オートメーション動作時に起動させる外部アプリケーション

・外部アプリケーションは、絶対パスで指定してください。

[入力例] (※オートメーション配置 C:¥e-Parcel¥Automations にある場合):

C:Ye-Parcel¥Automations¥r\_comand\_test.bat %STATUS %SENDER %CREATED %FILENAME 注)外部アプリケーション実行時のアクセス先のフォルダがネットワーク PC(サーバ)上の共有フォルダにあ る場合など、Windows「サービス」のログオンアカウントが、指定したフォルダに対し「変更」権限を有し ていることを必ず事前にご確認ください。(デフォルト: Local System アカウント) 参照:P53 2-1.システム設定 - 12-5. 重要:ホットフォルダ配置・オートメーション配置の注意点

・外部アプリケーションを指定する場合、起動させるタイミングを選択できます。(デフォルト:移動済み) 参照:P106 オートメーションエントリー設定項目 – ⑥起動イベント

・外部アプリケーションの指定時に以下9つのコマンドラインパラメータを使用できます。

### %SENDER

送信者のイーパーセル ID に置き換えられます。

### %SENDERNAME

送信者の氏名に置き換えられます。[例:"宅配便 電子"]

#### %SUBJECT

件名に置き換えられます。

#### %CREATED

作成日時に置き換えられます。[例:"2024/10/01 14:20:54"]

#### %PARCELID

パーセル ID に置き換えられます。 \*「パーセル ID」は、1配送ごとに自動的に割り振られる一意の識別コード。送受信トレイ「アイテム詳細」画面からも確認できます。

#### %INTERNALID

Internal ID に置き換えられます。

\*「Internal ID」は、VCN-AX の動作するローカルマシン上で1受信毎に与えられる一意の整数で、受信 トレイの一行に対応します。

例えば、コマンドラインツール(axclient.exe)の引数として与え、該当する一つの受信アイテムの履歴 情報(ステータスなど)取得に活用できます。

参照:P236 オンラインマニュアルへのアクセス方法 [e-Parcel VCN-AX 操作マニュアル] オプション機能 API 1: e-Parcel VCN-AX 6.0 コマンドライン仕様書(pdf)

### %STATUS

外部アプリケーション起動タイミング(起動イベント)のステータスコードに置き換えられます。 受信開始前:100

移動エラー:190

移動済み:210(デフォルト)

配送エラー:500

\*e-Parcel VCN-AX 4.0.4011/5.0.5011(2020.6.1 リリース)より、起動イベント「配送エラー(500)」が追加 されました。

#### %FILENAME

添付ファイル名/フォルダ名のみ(複数の場合はカンマ「,」区切り)に置き換えられます。

注)外部アプリケーション起動タイミング(起動イベント)が、ステータス「受信開始前(100)」・「配送エラ ー(500)」の場合、この値は取得されません。起動イベント「受信開始前(100)」・「配送エラー(500)」 指定時に、オートメーションエントリーへこのパラメータを設定する場合は、他のパラメータより後ろへ 入力するようにしてください。

[例:%FILENAME]

[添付ファイルが1つの場合] "File\_A.txt"
 [添付フォルダが1つの場合] "Folder\_A¥"
 [添付が複数の場合] "ファイル B.txt,フォルダ B¥"

### %FILEPATH

添付ファイル名/フォルダ名(複数の場合は半角スペース区切り)に置き換えられます。(フルパス) \*受信データは実際にオートメーション機能が動作すると、お客様がオートメーションエントリーへ設定し た移動先フォルダへ移動されます。ここでは、このオートメーション移動先フォルダのフルパスに置き 換えられます。

注)外部アプリケーション起動タイミング(起動イベント)が、ステータス「受信開始前(100)」・「移動エラ ー(190)」・「配送エラー(500)」の場合、この値は取得されません。起動イベント「受信開始前 (100)」・「移動エラー(190)」・「配送エラー(500)」指定時に、オートメーションエントリーへこのパラメ ータを設定する場合は、他のパラメータより後ろへ入力するようにしてください。

[例:%FILEPATH]

 (※オートメーション配置 C:¥e-Parcel¥Automations / 移動先フォルダ名「注文書 A」の場合)
 [添付ファイルが1つの場合] "C:¥e-Parcel¥Automations¥<u>注文書 A</u>¥File\_A.txt"
 [添付フォルダが1つの場合] "C:¥e-Parcel¥Automations¥<u>注文書 A</u>¥Folder\_A"
 [添付が複数の場合]
 "C:¥e-Parcel¥Automations¥<u>注文書 A</u>¥ファイル B.txt" "C:¥e-Parcel¥Automations¥<u>注文書 A</u>¥フォ ルダ B"

## ⑥起動イベント

\*オートメーション外部アプリケーションを指定した場合に、この設定が有効になります。

オートメーション外部アプリケーションの起動タイミング

・外部アプリケーションを指定した場合、起動させるタイミングを選択します。(デフォルト:移動済み)

・外部アプリケーションは、以下タイミングで起動させることが可能です。(複数選択可)

#### 受信開始前

オートメーション動作の際、受信アイテムのステータスが「受信待ち(100)」になった時に起動 ※起動イベント「受信開始前」を指定した場合は、<u>外部アプリケーションプロセスの終了を待ち</u>、正常終 了(終了コード0をリターン)後、「受信待ち(100)」アイテムの受信(ダウンロード)が開始されます。 ※外部アプリケーション起動の失敗時は、実行されずに受信(ダウンロード)が開始されます。 ※外部アプリケーションが終了コード0以外を返すと受信が中止されます。ステータスは「受信中止」 となります。

注) 起動イベント「受信開始前」を指定し、起動された外部アプリケーションプロセスが終了しない場合 は、システム全体の受信が停止します。そのため、以降の受信アイテムのステータスはすべて「受信 待ち(80)」で止まり受信が開始されませんのでくれぐれもご注意ください。起動イベント「受信開始前」 を指定する場合は、必ず外部アプリケーションプロセスが終了するようにしてください。

※e-Parcel VCN-AX 4.0.4010/4.5.4510 (2019.1.1 リリース)以上は、受信ステータスが「待機中(10)」 から「受信待ち(80)」へ変更されました。

#### 移動エラー

オートメーション動作の際、受信アイテム(「配送済み」)が「オートメーション移動先フォルダ」への 移動に失敗した時(190)に起動

※起動イベント「移動エラー」を指定した場合は、外部アプリケーションプロセスの起動確認までを行い、 プロセスの終了を待ちません。\*1 (移動エラー時は、通知メール設定がある場合でも E メール送信 は行われません。)

移動済み(デフォルト)

オートメーション動作の際、受信アイテム(「配送済み」)が「オートメーション移動先フォルダ」へ移動し、ステータスが「移動済み(210)」になった時に起動

※起動イベント「移動済み」を指定した場合は、外部アプリケーションプロセスの起動確認までを行い、 プロセスの終了を待ちません。\*1 通知メール設定があれば E メール送信を行います。(外部アプリ ケーション起動の失敗時は、通知メール設定がある場合でも E メール送信は行われません。)

#### \*1 [システム設定「配送の時系列を保持」を Yes に設定した場合の動作について]

※e-Parcel VCN-AX 4.0.4007/4.5.4507(2016.2.1 リリース)以上は、「配送の時系列を保持」を Yes に 設定変更した場合に限り、起動イベント「移動エラー」・「移動済み」を指定した場合でも、外部アプリ ケーションプロセスの終了を待ちます。

参照:P39 2-1. システム設定 - 6. 配送の時系列を保持(デフォルト:No)

注)「配送の時系列を保持」を Yes に設定かつ起動イベント「移動エラー」・「移動済み」を指定した時に、 起動された外部アプリケーションプロセスが終了しない場合は、システム全体の受信(ダウンロード) 後の処理が停止します。そのため、以降の受信アイテムのステータスは「配送確認」のまま止まり、 「配送済み」・「移動済み」へ進めませんのでくれぐれもご注意ください。「配送の時系列を保持」設定 が Yes かつ起動イベント「移動エラー」・「移動済み」を指定する場合は、必ず外部アプリケーションプ ロセスが終了するようにしてください。

## 配送エラー

アイテム破損の発生時など受信(ダウンロード)に失敗し、ステータスが「配送エラー(500)」になった時に起動

※e-Parcel VCN-AX 4.0.4011/5.0.5011(2020.6.1 リリース)より、起動イベント「配送エラー(500)」が追加されました。

※起動イベント「配送エラー」を指定した場合は、外部アプリケーションプロセスの起動確認までを行い、 プロセスの終了を待ちません。(配送エラー時は、通知メール設定がある場合でも E メール送信は行われません。)

Note: e-Parcel VCN-AX は Windows「サービス」で動作している製品のため、 Windows のデフォルトでは、外部アプリケーションとしてコマンドプロンプトを始めと する対話型のアプリケーションを設定しても画面は表示されません。Windows にて 対話型アプリケーションの画面表示を「サービス」に許可させる設定変更は可能で すが、セキュリティ上の理由でWindowsでは推奨されておりません。VCN-AXオート メーション設定時に、外部アプリケーション起動テストなどの目的で一時的に使用し たい場合は、お客様のイーパーセル ID を明記のうえ、カスタマーサポートまで、 E-mail (support@e-parcel.co.jp) にてお問い合わせください。 (営業時間:平日 9:00-17:00/土日祝を除く)
#### ⑦通知メール宛先

- \*通知メール機能ご利用の場合のみ設定してください。
- オートメーション動作時に、受信したものと同じ件名・メッセージ・添付ファイル/フォルダ名を E メール通知 する「通知メール機能」をご利用の場合のみ必要となる設定です。

通知先 Eメールアドレス(複数 Eメールアドレスの場合:カンマ「,」で区切り)

- [入力例 1:通知先が1つの場合] address@mail.co.jp
- [入力例 2: 通知先が複数の場合] address1@mail.co.jp, address2@mail.co.jp
- 注) 重要:ここで通知メール宛先を設定する場合には、あらかじめ設定管理「ユーザ設定」の"SMTP サ ーバ設定"をしておく必要があります。 参照: P66 2-2. ユーザ設定 – 4. SMTP サーバ設定(通知メール機能ご利用時)

※設定管理「ユーザ設定」の"オートメーション通知名"を、必要に応じて設定してください。
 (通知Eメールの"差出人Eメールアドレス(送信元)"には、デフォルトで該当アイテムの「送信者イーパーセル ID」が適用されEメールが送信されます。)
 参照:P68 2-2. ユーザ設定 - 5. Eメール通知名(通知メール機能ご利用時)

- ※通知Eメールには、送信ファイル/フォルダは添付されません。また、Eメールは暗号化されませんの で、重要な情報は件名・メッセージには記述しないでください。
- ※通知 E メールには、メッセージの後ろに添付ファイル/フォルダ名が表示されます。ただし、表示可能 な合計文字数は最大 120 文字ですので、それ以降は省略されます。複数ファイル/フォルダの場合 は、各ファイル/フォルダ名が改行され表示されます。なお、添付ファイル/フォルダ名にカンマ「,」を 含む場合は、そこでも改行されますのでご注意ください。

#### ⑧ファイル移動時上書き

\*<u>オートメーションエントリーごとに個別の上書き設定</u>をしたい場合のみ設定変更をしてください。 こちらのオートメーションエントリー「ファイル移動時上書き」を変更すると、「システム設定」の設定値より 優先して動作します。

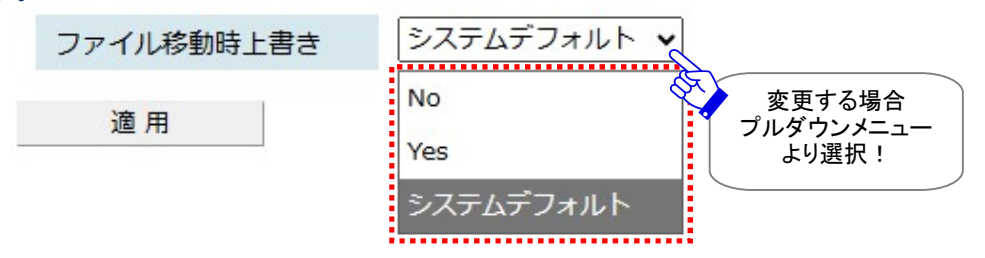

[すべてのオートメーションエントリーへ共通の上書き設定]

システムデフォルト:

設定管理「システム設定」の"移動時ファイル上書き"設定値が適用されます。(デフォルト) 参照:P36 2-1.システム設定 – 3. 移動時ファイル上書き

[オートメーションエントリーごとに個別の上書き設定]

オートメーションエントリーごとに、ファイル移動時の上書きを個別設定したい場合にのみ、プルダウン メニューより Yes/No を選択し設定変更をしてください。

※ここで Yes/No へ変更した場合は、設定管理「システム設定」で指定された"移動時ファイル上書き" 設定値より優先して動作します。

参照:P36 2-1. システム設定 - 3. 移動時ファイル上書き

Yes:

このエントリーのオートメーション機能動作時、移動先のファイル/フォルダは削除せず、同一名のファ イル(相対パスも同じもの)があれば、上書きされます。(ステータスは「移動済み」となります。)

No:

移動先に一つでも同一名のファイル(相対パスも同じもの)があれば、エラーとなり全てのファイル/フォ ルダは移動されません。(ステータスは「配送済み」となります。後程、手動で添付ファイル・フォルダを 移動する場合は、VCN-AX 管理コンソール「受信トレイ」より該当アイテムの「受信アイテム詳細」画面 を開き、"移動先フォルダ"欄へ移動先フォルダをフルパスで入力し、添付の移動操作を行うことが可能 です。

※オートメーションエントリーの上書き個別設定は、オートメーション機能動作時の添付ファイル/フォル ダ移動に際してのみ影響する設定となります。「配送済み」アイテムを手動で移動させる場合には影 響しません。

例えば、オートメーションエントリー「上書きしない(No)」設定で、オートメーション機能動作時に移動 されなかった「配送済み」の添付ファイル/フォルダを、後で受信トレイ「受信アイテム詳細」画面から 手動で移動させる場合には影響せず、設定管理「システム設定」の"移動時ファイル上書き"設定値 に従います。

# 2. オートメーションエントリーの一覧表示

「一覧表示」画面から作成したオートメーションエントリーの「状況」確認・編集・順序変更・削除などエント リー管理をすることができます。

VCN-AX 管理コンソール「設定管理」>「オートメーション」を選択してください。「オートメーション設定」画 面へエントリーー覧が表示されます。

CN-AX 6.0 × . × 🥐 VCN-AX 6.0 +C ഹ (i) localhost:9940/ListAutomation.xml... ર≦ କ 3 e-Parcel VCN-AX6.0 Management Console オートメーション設定 一覧表示 新規追加 エクスポート インポート 覧表示 移動先フォルダ名 外部アプリケーショ 通知メール宛先 状況 送信元ID 件名キーワード 上書 順序 削除 test-epid456@e-r 注文書 注文書A address@mail.co. S T × 注文書 注文書B S AT. × test-epid789@e-r デザイン C社¥design C:¥e-Parcel¥Auto address1@mail.c( N × AT test-epid789@e-r C社 Y AT. × Others S × . [順序] 注) エントリーの評価順序を 変更する場合は ▲▼をクリック! オートメーションエントリー [移動先フォルダ名] [状況] エントリーを修正する場合は ▶緑色:有効 移動先フォルダ名(青字)を [削除] ●グレー: 無効 クリック! エントリーを 黄色:設定エラー 削除する場合は 「オートメーション編集」画面が ×をクリック! 表示されます。

[設定管理>オートメーション>オートメーション設定「一覧表示」画面]

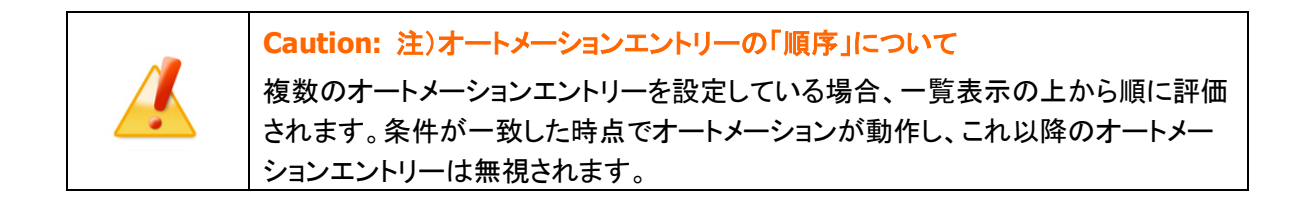

### オートメーションエントリー ワンポイントアドバイス

e-Parcel VCN-AX ご利用のお客様の業務システムを自動化するために、オートメーション設定の一覧表示(エントリーリスト)の最終行へ、「すべての受信アイテムに対しオートメーション機能が動作する」エントリーを新規追加(下図)しておくことをお薦めします。

その場合は、オートメーションエントリー新規追加時に、2つの自動受信条件(送信元 ID・件名キーワード)設定を省略(空欄のまま)してください。なお、最終的に、このエントリーが一覧表示の最終行になるように「順序」を変更してください。(次ページ図)

複数オートメーションエントリーを作成した場合、上から順に評価されます。条件が一致した時点でその オートメーションが動作し、これ以降のオートメーションエントリーは無視されます。通常、作成したエント リーいずれの条件にも合致しない場合、オートメーション機能は動作せず、受信アイテムは「配送済み」 となります。この受信アイテムの添付ファイル/フォルダは、受信トレイ「受信アイテム詳細」画面を開き、 移動先フォルダ名(フルパス)を入力し、お客様のパソコンの分かりやすい場所へ手動で移動(保存)さ せる必要が生じますが、前述のエントリーを最終行へ追加作成しておくことで、その手間を省くことができ ます。また、最大履歴保存数を制限している場合、メンテナンス時の受信履歴削除の際に、未だ移動 (保存)していない添付ファイル/フォルダ(ステータス「配送済み」「開封済み」)を、うっかり削除してしまう ことも防止できます。

参照:P174 4. 受信 – 3. 受信アイテム詳細 – 添付データの手動移動(保存) 参照:P45 2-1. システム設定 – 10. 最大履歴保存(件)

(デフォルト:制限しない / ver. 4.0.4010 以下 デフォルト:10,000 件)

| 一覧表示       | 所規追加 エクスポート インポート                                                                                                    |
|------------|----------------------------------------------------------------------------------------------------|
| ステータス      | ◎有效 ○無效                                                                                                    |
| 送信元ID      |                                                                                                    |
| 件名キーワード    | [オートメーションエントリー]追加                                                                                                    |
| 移動先フォルダ名   | Others Others |
| 外部アプリケーション | オートメーション機能が動作します。                                                                                                    |
| 起動イベント     | □受信開始前 □移動エラー 図移動済み □配送エラー                                                                                                    |
| 通知メール宛先    |                                                                                                    |
| ファイル移動時上書き | システムデフォルト 🖌                                                                                                    |
| 適用         |                                                                                                    |

#### [入力例:オートメーションエントリー「新規追加」画面]

Copyright© e-Parcel Corporation All rights reserved.

[例:オートメーション機能動作(3つのオートメーションエントリーを作成したケース)] 例えば、1つのアイテム[送信元:test-epid789@e-parcel.co.jp / 件名:設計図の件]を受信した場合、 エントリーは一覧表示の上から順に評価されます。(下図)

この受信アイテムは...

上位エントリー(1行め→2行め)の自動受信条件に合致せず

最下位の<u>自動受信条件のないオートメーションエントリー</u>(3行め)で合致します。

ここで初めて、<u>オートメーション機能が動作</u>し、自動的に3行めのエントリーで指定した移動先フォルダ [C:¥e-Parcel¥Automations¥Others] へ受信アイテムの添付ファイル/フォルダが移動されます。

このように、自動受信条件のないオートメーションエントリーを最終行へ追加作成しておくことで、上位エントリーの自動受信条件に合致しなかった場合でも、すべての受信アイテムに対してオートメーション機能が動作する運用が可能となります。

[例:オートメーション機能動作/オートメーション設定「一覧表示」画面]

| Ø                  | 🔲 🛛 📴 VCN-AX 6                                                                                                    | i.0                | × 🧬 VCN-AX 6        | .0        | × +              | <u>,</u> | 0  | ×  |  |
|--------------------|----------------------------------------------------------------------------------------------------|--------------------|---------------------|-----------|------------------|----------|----|----|--|
| $\leftarrow$       | C A C                                                                                                    | ) localhost:9940/I | ListAutomation.xml. | A 🏠       |                  | 89       |    |    |  |
| <b>V</b> (<br>त्र- | CN-AX(<br>・トメーション設定                                                                                                    | 6.0 Mar            | nagement            | Console   | e-Para           | e        | ®  |    |  |
|                    | 一覧表示                                                                                                    | 新規追加               | エクスポート              | インポート     |                  |          |    |    |  |
| 状況                 | 送信元ID                                                                                                    | 件名キーワード            | 移動先フォルダ名            | 外部アプリケーショ | 通知メール宛先          | 上書       | 順序 | 削除 |  |
| ۲                  | test-epid456@e-p                                                                                                    | 注文書                | 注文書A                |           | address@mail.co. | S        | T  | ×  |  |
| 0                  |                                                                                                    | 注文書                | 注文書B                |           |                  | S        | A. | ×  |  |
| 0                  |                                                                                                    |                    | Others              |           |                  | S        | A  | ×  |  |
|                    | <ul> <li>Others</li> <li>S ▲ ★</li> <li>「例:オートメーションエントリー評価順」<br/>アイテム受信時<br/>×:1行目の条件に合致しない<br/>↓</li> <li>※:2行目の条件に合致しない<br/>↓</li> <li>O:3行目に合致する<br/>オートメーション機能が動作</li> </ul> |                    |                     |           |                  |          |    |    |  |

# 3. オートメーションエントリーのエクスポート

オートメーション設定「一覧表示」へ表示されたエントリーを、CSV 形式(カンマ「,」区切りテキスト/UTF-8) のファイルとして出力(保存)することができます。

## オートメーションエントリー エクスポート方法

1. VCN-AX 管理コンソール「設定管理」>「オートメーション」>「エクスポート」を選択してください。

| オー | オートメーション設定             |         |           |                   |                   |    |     |    |  |  |
|----|------------------------|---------|-----------|-------------------|-------------------|----|-----|----|--|--|
|    | 一覧表示 新規追加 エクスポート インポート |         |           |                   |                   |    |     |    |  |  |
| 状況 | 送信元ID                  | 件名キーワード | 移動先フォルダ名  | 外部アプリケーショ         | 通知メール宛先           | 上書 | 順序  | 削除 |  |  |
| 0  | test-epid456@e-pi      | 注文書     | 注文書A      |                   | address@mail.co.j | S  | T   | ×  |  |  |
| 0  |                        | 注文書     | 注文書B      |                   |                   | S  | ¥¥. | ×  |  |  |
| 0  | test-epid789@e-pi      | デザイン    | C社¥design | C:¥e-Parcel¥Autor | address1@mail.co  | Ν  | ¥¥. | ×  |  |  |
| 0  | test-epid789@e-pi      |         | C社        |                   |                   | Y  | ¥¥. | ×  |  |  |
| 0  |                        |         | Others    |                   |                   | S  | X   | ×  |  |  |

2. 通常、PC>「ダウンロード」フォルダへ CSV ファイルが自動的にダウンロード(保存)されます。

(または、ブラウザ画面へ表示されるダウンロード通知バーでは、「…保存」を選択してください。)

[オートメーションエントリー:CSV ファイル]

・ダウンロード先(デフォルト):C:¥Users¥(Windows ユーザアカウント名)¥Downloads

・CSV ファイル名(デフォルト):ListAutomation.csv

※ご利用ブラウザの設定「ダウンロード」で、既定の保存先(ダウンロード フォルダ)の場所を変更している場合は、お客 様が指定した変更先のフォルダへダウンロードされます。

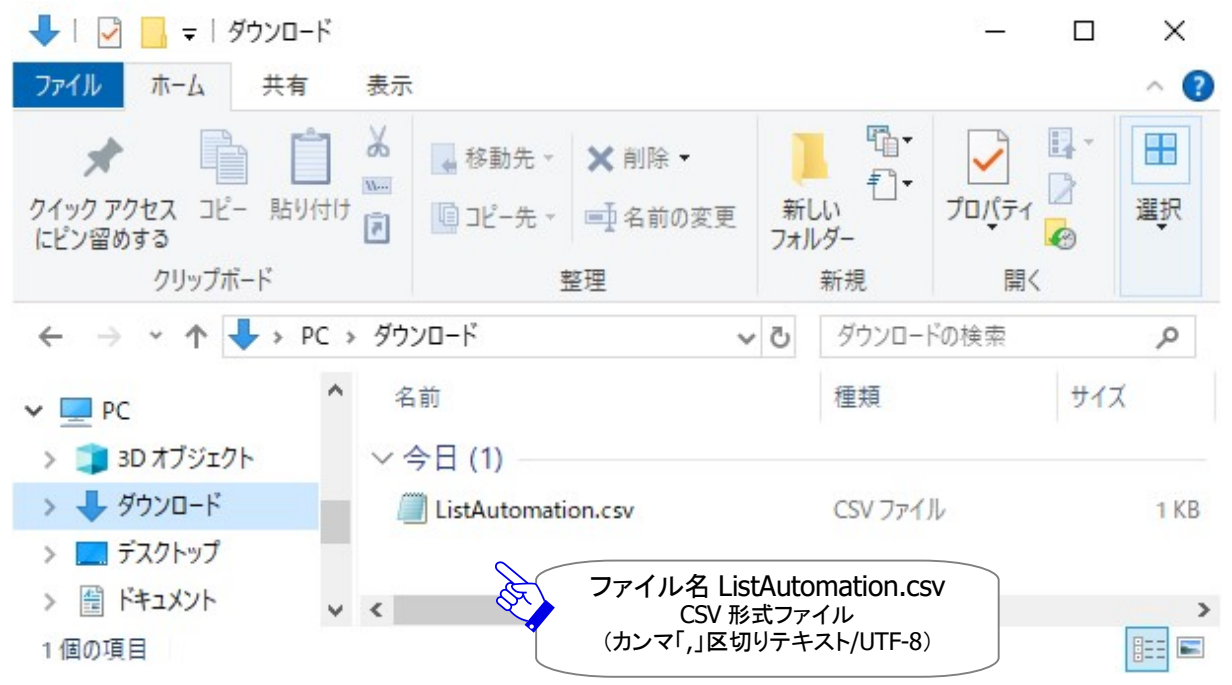

### 3. 保存先の CSV ファイル(ファイル名: ListAutomation.csv)を開き、一覧表示された全てのオートメーショ ンエントリーが正常にエクスポートされていることをご確認ください。

| ListAutomation.csv - メモ帳                                                                                                    | _23             |         | ×     |   |
|----------------------------------------------------------------------------------------------------|-----------------|---------|-------|---|
| Disadionation         ファイル(F) 編集(E) 書式(O) 表示(V) ヘルブ(H)           ("test-epid456@e-parcel.co.jp", "注文書", "注文書", "注文書", "注文書", "注文書", "注文書B", ", ", ", ", ", ", ", ", ", ", ", ", " | ","0"<br>nd_tes | st.bat  | %STA  | ^ |
| <                                                                                                    |                 |         | >     | ~ |
| 1 行、1 列 100% Windows (CRLF)                                                                                                    | U               | F-8 (BO | M 付き) |   |

#### [例:オートメーションエントリー標準出力 CSV データ/UTF-8]

"test-epid456@e-parcel.co.jp","注文書","注文書 A","","address1@mail.co.jp","","0","0","1","0"

#### [オートメーションエントリー標準出力 CSV フォーマット/UTF-8]

"①送信元 ID","②件名キーワード"","③移動先フォルダ名","④外部アプリケーション","⑤通知メール宛先 ","⑥ファイル移動時上書き","⑦起動イベント(受信開始前)","⑧起動イベント(移動エラー)","⑨起動イベ ント(移動済み)","⑩起動イベント(配送エラー)"

※1エントリー1行で出力されます。

※各項目はダブルクォテーション「"」で括られます。

※無効のオートメーションエントリーは、「③移動先フォルダ名」の前にクエスチョンマーク「?」が付加されます。

[例] "","","?C 社¥design"...

※「⑥ファイル移動時上書き」は、システムデフォルト(空欄) / Yes(1) / No(0) が出力されます。

※「起動イベント」(⑦受信開始前 ⑧移動エラー ⑨移動済み ⑩配送エラー)は、起動しない(0) / 起動する

(1) がそれぞれ出力されます。(デフォルト:"0","0","1","0") ただし、起動する(1)の時でも、「④外部アプ リケーション」設定がない場合は無効となります。)

※e-Parcel VCN-AX 4.0.4011/5.0.5011(2020.6.1 リリース)より、起動イベント「配送エラー(500)」が追加され ました。

参照:P102 2-4. オートメーション設定 - オートメーションエントリー設定項目

## 4. オートメーションエントリーのインポート

VCN-AX でエクスポートしたオートメーションエントリーファイルや、下記フォーマットにしたがい CSV 形式(カ ンマ「,」区切りテキスト/UTF-8)で作成されたファイルを、インポートしオートメーションエントリー設定をす ることができます。

### オートメーションエントリー CSV フォーマット

インポート開始前に、あらかじめオートメーションエントリーファイルをお客様のパソコンの分かりやすい場 所へ保存(エクスポート)しておいてください。エントリーファイルは、下記エントリーフォーマットにしたがい CSV 形式(カンマ「,」区切りテキスト/UTF-8)で作成されたファイルである必要があります。各項目の詳細 説明・注意事項につきましては、下記をよくお読みください。

参照:P102 2-4. オートメーション設定 - オートメーションエントリー設定項目

#### [オートメーションエントリー標準入力 CSV フォーマット/UTF-8]

[CSV 形式(カンマ「,」区切りテキスト/UTF-8)]

"①送信元 ID","②件名キーワード"","③<u>移動先フォルダ名\*必須</u>","④外部アプリケーション","⑤通知メール宛先","⑥ファイル移動時上書き","⑦起動イベント(受信開始前)", "⑧起動イベント(移動エラー)","
 ⑨起動イベント(移動済み)","⑩起動イベント(配送エラー)"

※1エントリー1行で入力します。

※各項目はダブルクォテーション「"」で括ります。

※124~⑩項目(③以外)は省略可。ただし、カンマ「,」区切りは必要です。

※⑤通知メール宛先が複数の場合、カンマ「,」で区切り、項目全体を「""」で括ります。

※⑥ファイル移動時上書き:システムデフォルト(空欄) / Yes(1) / No(0) を入力します。

省略時(「,」区切りのみ)は、"システムデフォルト"がインポート時に適用されます。ここで Yes(1) /No(0)を設定すると、設定管理「システム設定」の"移動時ファイル上書き"設定値(システムデフォルト)より優先されます。

参照:P109 2-4. オートメーション設定 - オートメーションエントリー設定項目 – ⑧ファイル移動時上書き ※「起動イベント」(⑦受信開始前 ⑧移動エラー ⑨移動済み ⑩配送エラー)は、起動しない(0) / 起動する (1) をそれぞれ入力します。省略時(「,」区切りのみ)は、それぞれ"起動しない(0)" がインポート時に適 用されます。(ただし、起動する(1)の時でも、「④外部アプリケーション」設定がない場合は無効となりま す。)

参照:P106 2-4. オートメーション設定 - オートメーションエントリー設定項目 - ⑥起動イベント

※e-Parcel VCN-AX 4.0.4011/5.0.5011(2020.6.1 リリース)より、起動イベント「配送エラー(500)」が追加され ました。

※参考:「移動先フォルダ名」の前にクエスチョンマーク「?」を付加すると、オートメーションエントリーは、 無効のエントリーとしてインポートされます。

[例:無効エントリー],,"?C 社¥design",,,,,,

#### [例:オートメーションエントリー標準入力 CSV データ/UTF-8](5 エントリー入力例/実際は5行で入力)

"test-epid456@e-parcel.co.jp","注文書","注文書 A",,"address1@mail.co.jp",,"0","0","0","0"

,"注文書","注文書 B",,"address1@mail.co.jp,address2@mail.co.jp",,,,,

#### "test-epid789@e-parcel.co.jp",,"C 社",,,,,,,

"test-epid789@e-parcel.co.jp","デザイン","C 社¥design", "C:¥e-Parcel¥Automations¥r\_comand\_test.bat %SENDER %FILENAME %CREATED %STATUS",, "0","0","1","1","1"

,,"Others",,,,,,

# オートメーションエントリー インポート方法

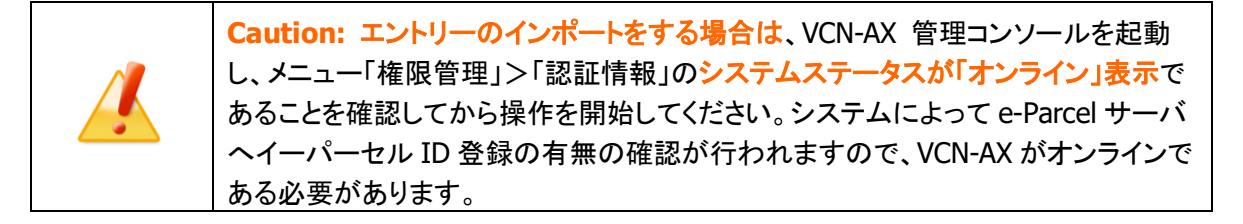

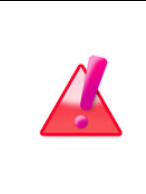

Warning: 注)オートメーションエントリーのインポートを実行すると、既存エントリー へは追加されず、インポートしたファイルのオートメーションエントリーへすべて置き 換わります。既存エントリーは上書きされますのでご注意ください。既存エントリーを 残しておきたい場合は、オートメーションエントリーをエクスポート(保存)するなど、 あらかじめバックアップをしておいてください。

1. VCN-AX 管理コンソール「設定管理」>「オートメーション」>「インポート」を選択してください。

| オー | トメーション設定 |         |          |           | インポー    | -ト <u>注</u> |    |    |
|----|----------|---------|----------|-----------|---------|-------------|----|----|
|    | 一覧表示     | 新規追加    | エクスポート   | インポート     | No Co   |             |    |    |
| 状況 | 送信元ID    | 件名キーワード | 移動先フォルダ名 | 外部アプリケーショ | 通知メール宛先 | 上書          | 順序 | 削除 |
| 0  |          |         | Others   |           |         | S           |    | ×  |

2.「インポート」画面が表示されます。CSV 形式(カンマ「,」区切りテキスト/UTF-8)で作成されたオートメ ーションファイルを選択します。ファイルの選択 (または 参照)ボタンをクリックしてください。

| オートメーション設 | 定                                                                                                    |                 |         |  |
|-----------|----------------------------------------------------------------------------------------------------|-----------------|---------|--|
| 一覧表示      | 新規追加                                                                                                    | エクスポート          | インポート   |  |
| オートメーション  | ファイル ファイルの                                                                                                    | D選択<br>ファイルが選択  | されていません |  |
| インボート     | and the second second se | ファイルの選<br>クリック! | 択       |  |

#### [設定管理>オートメーション>「インポート」画面]

3. ファイルを選択する画面が表示されます。あらかじめ保存(エクスポート)しておいたオートメーション エントリーCSV ファイルを選択し、 開く ボタンをクリックしてください。

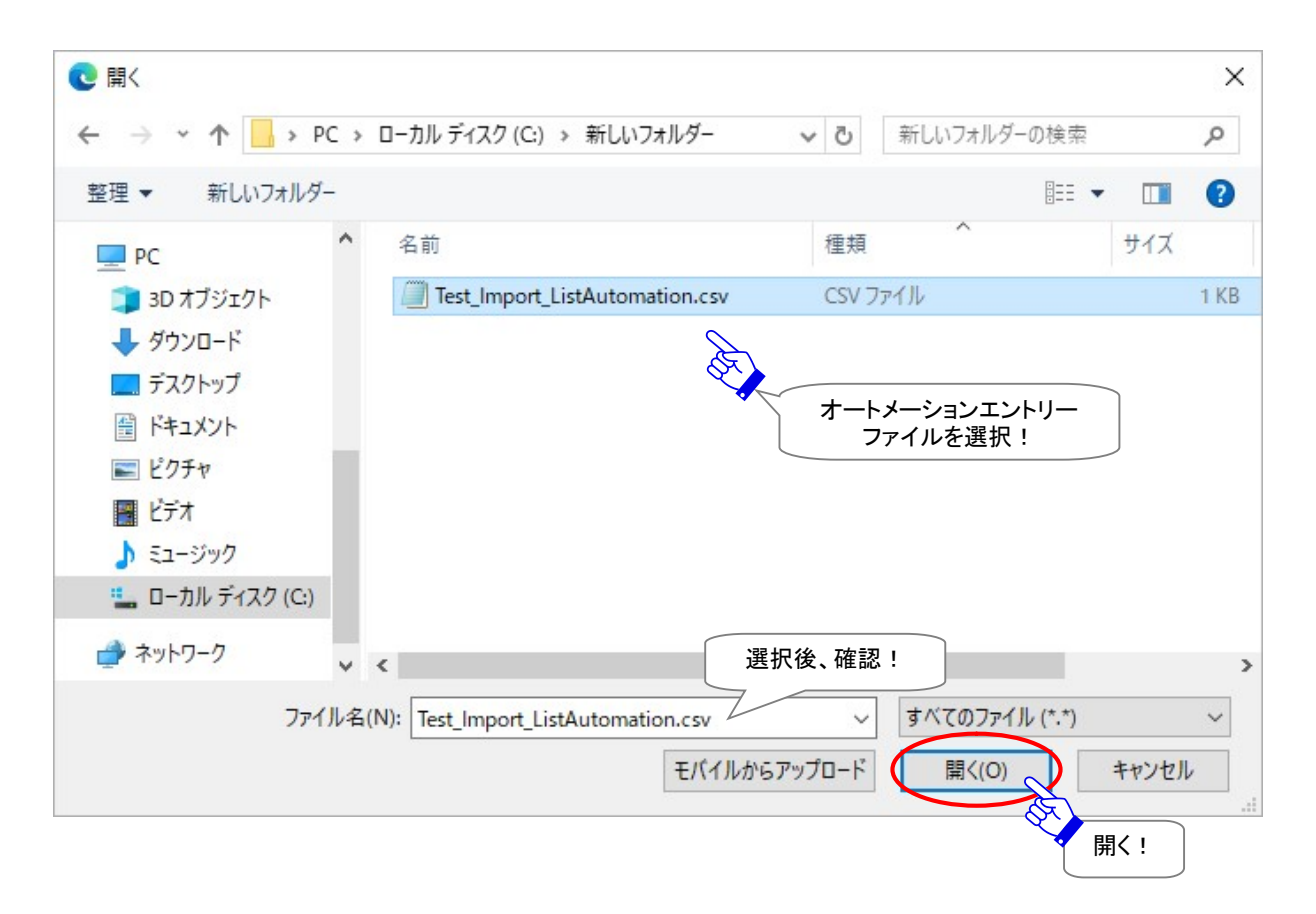

4. 「インポート」画面へ戻り、「オートメーションファイル」欄へ選択したファイル名が表示されます。よろし ければ、「インポート」ボタンをクリックしてください。インポートが開始します。

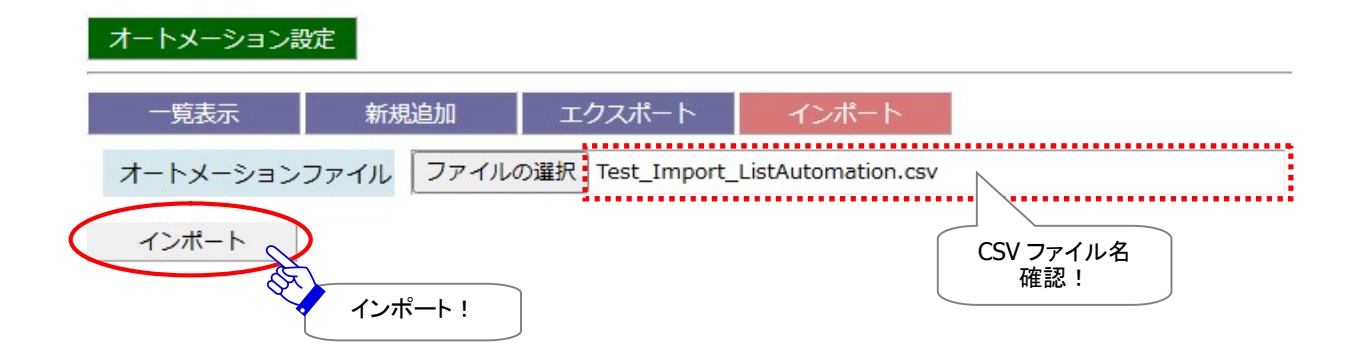

5. インポートが完了すると「一覧表示」画面へ戻り、インポートされたオートメーションエントリーへすべて 置き換わります。正常に表示されていることをご確認ください。

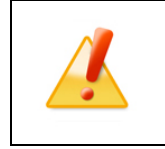

Caution: 自動受信条件(送信元 ID・件名キーワード)1設定に対し1つのエントリー が対応します。インポートしたエントリーCSV ファイルに同一「自動受信条件」の重複 エントリーが存在した場合は、上位エントリーのみがインポートされます。

「一覧表示」画面へ表示されたエントリーの「状況」欄が緑色(●)であれば有効です。

もし、エラーの場合は、エントリーの「状況」欄が黄色(-)で表示されます。修正(エントリーの編集)が 必要です。

※エラー理由が不明な場合、ヒントとなるシステムログ(P120)が出力されていないかご確認ください。 [例:よくある設定エラー] 下記ケースは、エントリー設定エラーになりますのでご注意ください。

・「移動先フォルダ名」に入力したフォルダが存在しない場合または「変更」権限(P53)がない場合

・「送信元 ID」に入力したイーパーセル ID が未登録 ID または入力誤りがあった場合

・「通知メール宛先」に入力したが「ユーザ設定」SMTP サーバが未設定だった場合(P66)

・VCN-AX システムステータスが「オンライン」になっていない場合(P187)

|                                              | Ø                                 | 🗖 🛛 📴 VCN-AX 6              | .0                 | × 🥐 VCN-AX 6       | .0                            | × +                                      | -                                 | D                | ×  |
|----------------------------------------------|-----------------------------------|-----------------------------|--------------------|--------------------|-------------------------------|------------------------------------------|-----------------------------------|------------------|----|
|                                              | $\leftarrow$                      | C A C                       | ) localhost:9940/L | istAutomation.xml. | A <sup>N</sup> ☆              |                                          | ~                                 |                  |    |
|                                              | <b>V</b> (<br>۲-                  | CN-AX<br>トメーション設定           | 6.0 Mar            | agement            | Console                       | e-Para                                   | e                                 | ®                |    |
|                                              |                                   | 一覧表示                        | 新規追加               | エクスポート             | インポート                         |                                          |                                   |                  |    |
|                                              | 状況                                | 送信元ID                       | 件名キーワード            | 移動先フォルダ名           | 外部アプリケーショ                     | 通知メール宛先                                  | 上書                                | 順序               | 削除 |
|                                              | ۲                                 | test-epid456@e-p            | 注文書                | 注文書A               |                               | address@mail.co.                         | S                                 | Y                | ×  |
|                                              | ۲                                 |                             | 注文書                | 注文書B               |                               |                                          | S                                 | ¥¥.              | ×  |
|                                              | 0                                 | test-epid789@e-p            |                    | C社                 |                               |                                          | Υ                                 | XV.              | ×  |
|                                              | ۲                                 | test-epid789@e-p            | デザイン               | C社¥design          | C:¥e-Parcel¥Auto              | address1@mail.co                         | N                                 | ¥¥.              | ×  |
|                                              | ۲                                 |                             |                    | Others             |                               |                                          | S                                 | A.               | ×  |
| オポンシン オージン オージン オージン オージン オージン オージン オージン オージ | トメー:<br>記<br>色:有:<br>近<br>一:<br>設 | ションエントリー<br>効<br>無効<br>定エラー |                    | 7-                 | インポートされた<br>トメーションエントリ<br>確認! | ーを<br>[エントリ<br>(P<br>修正す<br>移動先フォノ<br>クリ | ーの#<br>100)<br>でる場合<br>レダ名<br>ック! | 編集]<br>含は<br>(青字 | )を |

[設定管理>オートメーション>「一覧表示」画面]

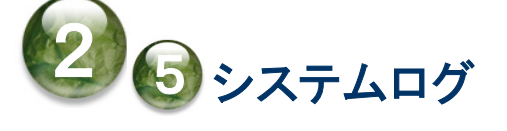

e-Parcel VCN-AX では、システム設定・ユーザ設定を変更する場合に「適用」ボタンをクリックした時のシ ステム再始動、Windows「サービス」の起動・停止・再起動、システムエラー発生時のほか、ホットフォル ダ・オートメーション エントリー設定に基づいてアイテムの送受信を行った場合などに、ログメッセージを ログファイル (vcnax.log)へ出力します。「システムログ」画面では、出力されたログメッセージを表示する ことができます。

### システムログ画面

VCN-AX 管理コンソールを起動し、メニュー「設定管理」>「システムログ」を選択してください。 最新ログ・過去ログを表示するための「システムログ」画面が別ウィンドウで開きます。

| 🦪 🗖 📴 VCN-                                                                                                    | AX 6.0                                                                                                    | × 🧬 VCN-AX 6.0                                                                                                    |                                                                                                    | × +                                                                                                    |                                                                                                    | Ο                                                                 | × |
|----------------------------------------------------------------------------------------------------|----------------------------------------------------------------------------------------------------|----------------------------------------------------------------------------------------------------|----------------------------------------------------------------------------------------------------|----------------------------------------------------------------------------------------------------|----------------------------------------------------------------------------------------------------|-------------------------------------------------------------------|---|
| $\leftarrow$ C $\bigcirc$                                                                                                    | i localhost                                                                                                    | :9940/GetSystemLog.xml                                                                                                    | A <sup>™</sup> ☆                                                                                                    | () {=                                                                                                    | @ %                                                                                                  |                                                                   | - |
| VCN-AX<br>システムログ                                                                                                    | (6.0 I                                                                                                    | Management C<br><sub>システムログ</sub>                                                                                                    | onsole                                                                                                    | e                                                                                                    | arce                                                                                                 | ®                                                                 |   |
| 最新ログ                                                                                                    | 過去ログー野                                                                                                    | 5                                                                                                    |                                                                                                    |                                                                                                    |                                                                                                    |                                                                   |   |
| 2024/09/09 00:00:<br>2024/09/09 00:00:<br>2024/09/09 00:03:<br>2024/09/09 00:40:<br>2024/09/09 14:40:<br>2024/09/09 15:04:<br>2024/09/09 15:04:<br>2024/09/09 15:13:<br>2024/09/09 15:14:<br>2024/09/09 15:47:<br>2024/09/09 15:47:<br>2024/09/09 15:47:<br>2024/09/09 15:47:<br>2024/09/09 15:47:<br>2024/09/09 15:47:<br>2024/09/09 15:47:<br>2024/09/09 15:47:<br>2024/09/09 15:47:<br>2024/09/09 16:40:<br>2024/09/09 23:40:<br>2024/09/10 00:03:<br>2024/09/10 00:40:<br>2024/09/10 10:40:<br>2024/09/10 11:22: | 00:631 [N]TSG<br>01:913 [N]TSG<br>32:819 [N]TEp<br>25:493 Last me<br>39:638 [N]TEs<br>14:150 [N]TEs<br>24:682 [N]TEs<br>56:060 Last me<br>17:776 [N]TEs<br>24:510 [N]TEs<br>24:510 [N]TES<br>29:415 [N]TAX<br>29:790 [N]TSG<br>32:150 [N]TAX<br>23:667 [N]TEp<br>20:889 Last me<br>01:998 [N]TSe<br>20:343 [N]TEp<br>14:416 Last me<br>06:759 [N]TAX | PGC.BatchWeekly: Done. vi<br>ndThread.Execute: Cleanup<br>SGPGC.BatchHourly: Starte<br>essage repeated 14 times.<br>DHotFolderList.SetEntry: Ne<br>pAutomationList.SetEntry: Ne<br>pAutomationList.SetEntry: Ne<br>pAutomationList.SetEntry: Ne<br>SGPGC.BatchHourly: Starte<br>Daemon.ModifyOutbox: Par<br>PSendRequest.OnDigest: Par<br>Daemon.OnUpload: Parcel ID<br>SGPGC.BatchHourly: Starte<br>essage repeated 7 times.<br>ndThread.Execute: Cleanup<br>SGPGC.BatchHourly: Starte<br>essage repeated 10 times.<br>Daemon.ModifyInbox: Parcel | er 6.0.6015 o<br>o done. R/L=C<br>d. SS:000000<br>ew Entry Adde<br>New Entry Add<br>Entry Updated<br>d. SS:000000<br>ccelID:87d4b0<br>arceIID:87d4b0<br>arceIID:87d4b0<br>a | on Windows 10<br>0/5<br>000<br>ed. ID:test-epi<br>lded. ID:test-e<br>lded. ID:<br>000<br>010-5212-ae4<br>b010-5212-ae4<br>b000<br>b000<br>b000<br>b000<br>b000<br>b000<br>b000<br>b0 | ) 64 Japanes<br>d456@e-par<br>pid456@e-p<br>1-bd80-7dd9<br>41-bd80-7dd<br>10-5212-ae4<br>b8bf-6a411f | e<br>cel.cc<br>arcel.<br>7b55<br>97b55<br>97b55<br>97b55<br>97b55 |   |

[VCN-AX 管理コンソール/設定管理>「システムログ」画面]

### 【参考】ログファイルについて

[最新ログファイル]

最新のログファイルは、データベースフォルダ(¥db)が作成される場所と同じ場所へ作成されます。設定 管理「システム設定」の"ログレベル"に応じて、最新のシステムログがログファイルへ出力されます。 参照:P55 2-1. システム設定 – 13. データベース配置 参照:P33 2-1. システム設定 – 1. ログレベル(デフォルト:詳細ログ)

・最新ログファイルの出力先(デフォルト):C:Ye-ParcelYVCN-AX x.x
 ・最新ログファイル名:vcnax.log

[過去ログファイル]

ログファイルは、設定管理「システム設定」の"ログレベル"に応じて定期的にアーカイブされます。 参照:P33 2-1. システム設定 – 1. ログレベル (通常ログ:アーカイブしない / 詳細ログ(デフォルト):週1回アーカイブ / デバッグログ・すべて:毎日アーカイブ)

・過去ログファイルのアーカイブ先(デフォルト):C:Ye-ParcelYVCN-AX x.xYlogs
 ・過去ログファイル名(yymmdd:アーカイブされた年月日):
 詳細ログ/週1回アーカイブされた場合(デフォルト):vcnax+yymmdd.log
 デバッグログ/毎日アーカイブされた場合:vcnax-yymmdd.log

※e-Parcel VCN-AX の Windows「サービス」再起動に失敗した場合など「サービス」停止時に「VCN-AX 管理コンソール」を起動することはできません。やむを得ず「サービス」を起動できない場合にシステム ログを確認するときは、上記ディレクトリへ保存されているログファイルを、メモ帳などのテキストエディ タで直接開いてシステムログをご確認ください。

※お客様にて何らかの不具合が発生した場合に、出力された該当ログファイルを添付のうえ E-mail にて お問い合わせください。当社サポートの際、状況把握・原因調査等に役立たせていただきます。
※ご不明な点・ご質問につきましては、お客様のイーパーセル ID を明記のうえ、カスタマーサポートまで、 E-mail (support@e-parcel.co.jp)にてお問い合わせください。

(営業時間:平日 9:00-17:00/土日祝を除く)

# 1. 最新ログ

VCN-AX 管理コンソール「設定管理」>「システムログ」を選択すると、「最新ログ」画面が表示されます。

「最新ログ」画面では、システム設定のログレベルに応じてログファイル(vcnax.log)へ出力されたログを 表示することができます。システム設定・ユーザ設定変更時などのシステム再始動時や、ホットフォルダ・ オートメーション エントリー新規追加後などのエラー発生時には、まずはヒントとなるエラーLog が出力さ れていないかをご確認ください。

なお、「最新ログ」画面の表示を更新する場合、「最新ログ」メニューをクリックしてください。新しいログが 出力されていた場合は、最新のログ表示へ更新されます。

|                                                                                                    | CN-AX 6.0                                                                                                    | ×                                                                                                    | CN-AX 6.0                                                                                                    |                                                                                                    | × +                                                                                                    | ·                                                                                                    | Ο                                                  | × |
|----------------------------------------------------------------------------------------------------|----------------------------------------------------------------------------------------------------|----------------------------------------------------------------------------------------------------|----------------------------------------------------------------------------------------------------|----------------------------------------------------------------------------------------------------|----------------------------------------------------------------------------------------------------|----------------------------------------------------------------------------------------------------|----------------------------------------------------|---|
| ← C                                                                                                    | <u>ن</u>                                                                                                    | localhost:9940/GetS                                                                                                    | ystemLog.xml A                                                                                                    | ՝ <u>አ</u>                                                                                                    | () {=                                                                                                    | Ē 🗞                                                                                                    |                                                    | - |
| VCN<br>୬ス                                                                                                    | <b>I-АХ 6</b><br><del>-</del> Бар                                                                                                    | ■ [最新ログ]<br>ログ表示を<br>更新する場合<br>クリック!                                                                                                    | ient Co                                                                                                    | nsole                                                                                                    | C.                                                                                                    | arce                                                                                                    | ®                                                  |   |
| 最新[                                                                                                    | 」グ「「」」                                                                                                    | 去ログ一覧                                                                                                    |                                                                                                    |                                                                                                    |                                                                                                    |                                                                                                    |                                                    |   |
| 2024/09/<br>2024/09/<br>2024/09/<br>2024/09/<br>2024/09/<br>2024/09/<br>2024/09/<br>2024/09/<br>2024/09/<br>2024/09/<br>2024/09/<br>2024/09/<br>2024/09/<br>2024/09/<br>2024/09/<br>2024/09/<br>2024/09/ | 09 15:47:29:4<br>09 15:47:29:7<br>09 15:47:32:1<br>09 16:40:23:6<br>09 23:40:20:8<br>10 00:03:01:9<br>10 00:40:20:3<br>10 10:40:14:4<br>10 11:22:06:7<br>10 11:22:09:6<br>10 11:22:09:6<br>10 11:25:47:0<br>10 11:40:13:5<br>10 11:40:13:5<br>10 14:32:05:0<br>10 14:32:05:0<br>10 14:32:05:0<br>10 14:32:05:0 | <ul> <li>[N]TAXDaemon.M</li> <li>[N]TSGPSendRequest</li> <li>[N]TSGPSendRequest</li> <li>[N]TEpSGPGC.Bat</li> <li>[N]TEpSGPGC.Bat</li> <li>[N]TSendThread.E</li> <li>[N]TSendThread.E</li> <li>[N]TSGPRecvVerif</li> <li>[N]TAXDaemon.M</li> <li>[N]TAXDaemon.U</li> <li>[N]TAXDaemon.U</li> <li>[N]TEpSGPGC.Bat</li> <li>[N]TAXDaemon.U</li> <li>[N]TEpSGPGC.Bat</li> <li>[N]TEpSGPGC.Bat</li> <li>[N]TAXDaemon.U</li> <li>[N]TEpSGPGC.Bat</li> <li>[N]TEpSGPGC.Bat</li> <li>[N]TAXDaemon.U</li> <li>[N]TEpSGPGC.Bat</li> <li>[N]TAXDaemon.U</li> <li>[N]TEpSGPGC.Bat</li> <li>[N]TEpSGPGC.Bat</li> <li>[N]TSGPEngine.De</li> <li>[N]TSGPEngine.De</li> <li>[N]TAXDaemon.SI</li> <li>[N]TAXDaemon.SI</li> <li>[N]TAXDaemon.SI</li> <li>[N]TAXDaemon.SI</li> <li>[N]TAXDaemon.SI</li> </ul> | lodifyOutbox: Parcel<br>uest.OnDigest: Parcel<br>unUpload: Parcel Upli<br>tchHourly: Started. S<br>eated 7 times.<br>Execute: Cleanup do<br>tchHourly: Started. S<br>eated 10 times.<br>lodifyInbox: ParcelIE<br>y.OnDigest: ParcelIE<br>nDownload: Parcel II<br>pdateInbox: ParcelIE<br>tchHourly: Started. S<br>eated 2 times.<br>loceStop: VCN-AX Sto<br>estroy: SS:0000000<br>estroy: SGP Engine<br>hutdownEngine: Engine | ID:87d4b010<br>eIID:87d4b0<br>oaded. Parce<br>SS:00000000<br>ne. R/L=1/5<br>SS:00000000<br>0:1b1cb83d-<br>D:1b1cb83d-<br>D:1b1cb83d-<br>D:1b1cb83d-<br>SS:00000000<br>ppping<br>D<br>Destroied.<br>gine Shutdov<br>ppped. ver.6. | -<br>0-5212-ae4<br>10-5212-ae<br>elID:87d4b0<br>0<br>-<br>-<br>-<br>-<br>-<br>-<br>-<br>-<br>-<br>-<br>-<br>-<br>-<br>-<br>-<br>-<br>-<br>- | 1-bd80-7dd9<br>41-bd80-7dd<br>10-5212-ae4<br>-b8bf-6a411f<br>-b8bf-6a411f<br>lb1cb83d-d4<br>-b8bf-6a411 | 7a2d(<br>7a2d(<br>7a2d(<br>7a2d(<br>14-5c<br>f7a2d |   |

[設定管理>システムログ「最新ログ」画面]

# 2. 過去ログ一覧

VCN-AX 管理コンソール「設定管理」>「システムログ」>「過去ログー覧」を選択してください。

ログファイル(vcnax.log)は、システム設定のログレベルに応じて定期的にアーカイブされます。 参照:P33 2-1.システム設定 – 1.ログレベル [デフォルト: 詳細ログ(週一回アーカイブする)]

既にアーカイブされた過去のログファイルがある場合、「過去ログ一覧」画面へリストアップされます。 このリストから表示したい過去ログ(YYYYMMDD:アーカイブされた年月日)を選択してください。

| 0            |                         | 🕑 VCN       | I-AX 6.0           |                 | >               | < e   | VCN-AX 6.0                      |                             |                      | ×     | +                    |                               | -                                    | D  | × |
|--------------|-------------------------|-------------|--------------------|-----------------|-----------------|-------|---------------------------------|-----------------------------|----------------------|-------|----------------------|-------------------------------|--------------------------------------|----|---|
| $\leftarrow$ | С                       | ഹ           | 0                  | localho         | ost:9940/List   | Syste | emLog.xml                       | A∌                          | ជ                    | C     | ל≘                   | Ē                             | ~                                    |    | - |
| V            | CN<br><sub>過去</sub> ر   | -A)<br>コグ一覧 | (6                 | .0              | Mana            | ge    | [過去<br>アーナ<br>過去ロ<br>ー <u>5</u> | ログー<br>コイブさ<br>コグファ<br>覧を表え | ·覧]<br>れた<br>イル<br>示 |       | C.                   | Par                           | ce                                   | ®  |   |
| 202          | 最新C<br>240909<br>240708 | グ<br>202409 | <u>過</u><br>902 20 | 去ログ-<br>)240820 | 覧<br>5 20240819 | 9 20  | 240812 202                      | 240805                      | 20240                | 729 2 | 202407<br>表示<br>YYYY | 22 20:<br>[過去に<br>したい<br>クリッ? | 240715<br>コグ]<br>過去ロ:<br>)(青字)<br>ク! | グを |   |

[設定管理>システムログ「過去ログー覧」画面]

# 3. 過去ログ

VCN-AX 管理コンソール「設定管理」>「システムログ」>「過去ログー覧」から、過去ログ (YYYYMMDD:アーカイブされた年月日)を選択すると、「過去ログ」画面へログが表示されます。

「過去ログ」画面では、過去ログー覧から選択することで、既にアーカイブされた過去ログファイルを表示することができます。

なお、過去ログ表示から「最新ログ」または「過去ログー覧」画面へ戻る場合、いずれかのメニュー部分 をクリックしてください。画面が切り替わります。

| 🥰 🗖 📴 VCN-AX 6.0            | × 🧬 VCN-AX 6.0                  | ×                                     | +                                                     | : <u> </u>           |       | × |
|-----------------------------|---------------------------------|---------------------------------------|-------------------------------------------------------|----------------------|-------|---|
| ← C ⋒ 🛈 local               | host:9940/GetSystemLog.xml      | A 🗘 🗘                                 | £⊨ @                                                  | 88                   |       | • |
| VCN-AX6.0                   | Management C                    | onsole                                | e-Par                                                 | cel                  | ®     |   |
| システムロク 最新ログ 過去ログ            | 7一覧                             |                                       |                                                       |                      |       |   |
| 2024/07/02 14:34:23:041 [N] | TVcnAX6.ServiceStart: VCN-AX    | Starting                              |                                                       |                      | Â     |   |
| 2024/07/02 14:34:25:088 [N] | TSGPEngine.Create: SGP Engine   | Created. ID:0                         |                                                       |                      |       |   |
| 2024/07/02 14:34:26:354 [N] | TSGPEngine.Activate: Activated. | EPID:test-epid123                     | @e-parcel.co                                          | .jp SM:              | D     |   |
| 2024/07/02 14:34:26:354 [N] | TAXDaemon.ActivateEngine: Eng   | gine Activated. DB                    | Created.                                              |                      |       |   |
| 2024/07/02 14:34:26:354 [N] | TVcnAX6.ServiceStart: VCN-AX    | Started. ver.6.0.60                   | 15 on Window                                          | ws 10 64             | 4 Jap |   |
| 2024/07/02 14:36:39:638 [N] | TEspHotFolderList.SetEntry: Nev | v Entry Added. ID:                    | test-epid456(                                         | @e-parc              | el.co |   |
| 2024/07/02 14:38:14:150 [N] | TEspAutomationList.SetEntry: N  | ew Entry Added. II                    | :test-epid45                                          | 6@e-pa               | rcel. |   |
| 2024/07/02 14:39:24:682 [N] | TEspAutomationList.SetEntry: N  | ew Entry Added. II                    | D:                                                    |                      |       |   |
| 2024/07/02 14:40:43:618 [N] | TEspHotFolderList.SetEntry: Ent | ry Updated. ID:test                   | t-epid456@e                                           | -parcel.c            | :o.jp |   |
| 2024/07/02 14:40:53:788 [N] | TEspHotFolderList.SetEntry: Ent | ry Updated. ID:test                   | t-epid789@e                                           | -parcel.c            | co.jp |   |
| 2024/07/02 14:47:16:002 [N] | TAXDaemon.ModifyOutbox: Parc    | elID:8b6b66ce-df4                     | d-5c4f-a2ef-                                          | 378b59d              | :64ei |   |
| 2024/07/02 14:47:16:522 [N] | TSGPSendRequest.OnDigest: Pa    | rcelID:8b6b66ce-df                    | f4d-5c4f-a2ef                                         | f-378b59             | 9c64  |   |
| 2024/07/02 14:47:19:190 [N] | TAXDaemon.OnUpload: Parcel U    | ploaded. ParcelID:8                   | 8b6b66ce-df4                                          | 4d-5c4f-             | a2ef  |   |
| 2024/07/02 14:53:31:752 [N] | TAXDaemon.ModifyOutbox: Parc    | elID:ece289a4-db5                     | 57-374d-b5e                                           | 7-ee70c              | d77e  |   |
| 2024/07/02 14:56:14:299 [N] | TAXDaemon.ModifyOutbox: Parc    | elID:7e447c0f-86d                     | ld-ab40-bd0f                                          | -b1b83d              | 4a7:  |   |
| 2024/07/02 14-55-20-006 FNT | TCCDCondDoguest OnDigosti Da    | realTDiaca200-4 dk                    | ET DTAd be                                            | -770                 | -47-  |   |
|                             |                                 |                                       | کھر<br>ا                                              |                      | ·     |   |
|                             |                                 | · · · · · · · · · · · · · · · · · · · |                                                       |                      |       |   |
|                             |                                 |                                       | <ul> <li>「過去」</li> <li>過去ログ</li> <li>選択したつ</li> </ul> | ログ]<br>「一覧で<br>ファイルカ | ×     |   |

[設定管理>システムログ「過去ログ」画面]

表示されます。

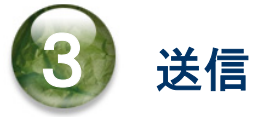

本章では、ホットフォルダ機能の動作(ホットフォルダからのデータ送信)・VCN-AX 管理コンソール「送信 トレイ」メニューの操作方法について詳しく解説します。各セクションの説明に従い操作をお進めください。

| 🥶 🗖 📴 VCN- | AX 6.0           | × +                   |             |         | <u></u> | ٥  | ×  |
|------------|------------------|-----------------------|-------------|---------|---------|----|----|
| <br>← C A  | i localhost:9940 | )/ListParcel.xml?lsU. | A 🏠         | □ ۮ @   | ~       |    | -  |
| VONAN      | 6 0 M            |                       |             | 2.00    | rce     | ®  |    |
| VCIN-AA    |                  | nagemen               | CCO 送信      | FLA PRV | 100     |    |    |
| 新規作成       | 受信トレイ            | 送信トレイ                 | <b>権限管理</b> | 2 設定管   | 理       |    |    |
| 再表示        | CSV出力            | 表示期間:今日               | ~           | 適用 件数:0 | )       |    |    |
| 受信者        | 件名               | ステータス                 | サイズ         | 作成日時    | 削除      | 優先 | 再送 |
|            |                  |                       |             |         |         |    |    |
|            |                  |                       |             |         |         |    |    |
|            |                  |                       |             |         |         |    |    |
|            |                  |                       |             |         |         |    |    |
|            |                  |                       |             |         |         |    |    |
|            |                  |                       |             |         |         |    |    |
|            |                  |                       |             |         |         |    |    |
|            |                  |                       |             |         |         |    |    |
|            |                  |                       |             |         |         |    |    |

[VCN-AX 管理コンソール/「送信トレイ」画面]

## 1. ホットフォルダ機能

VCN-AX では、ホットフォルダヘデータがコピー/移動されると、あらかじめ設定したホットフォルダエントリーの情報に基づき、データが自動的に指定した宛先へ送信されます。ホットフォルダ1つに対し1つのホットフォルダエントリー(送信情報)が対応します。

ここでは例として、下記1つのホットフォルダエントリー(送信情報)を設定し、そのホットフォルダからのデ ータ送信(自動送信)動作について解説します。

注)e-Parcel VCN-AXのWindows「サービス」が開始されている必要があります。

### 1-1. ホットフォルダ送信の事前準備

VCN-AX 管理コンソール「設定管理」にて、下記システム設定・ホットフォルダ設定をします。

#### ホットフォルダ配置

ファイル/フォルダを自動的に送信するための<u>ホットフォルダを作成する場所</u>(親フォルダ)を確認する。 [例:設定管理「システム設定」の"ホットフォルダ配置"がデフォルトの場合] C:¥e-Parcel¥HotFolders 参照:P49 2-1. システム設定 – 12-1. ホットフォルダ配置

#### ホットフォルダ

"ホットフォルダ配置"へ<u>ホットフォルダとして使用するフォルダ</u>を作成する。 [例] 送信用フォルダ\_発注書¥取引先 A 参照:P50 2-1. システム設定 - 12-2. ホットフォルダの作成

#### ホットフォルダエントリー

設定管理「ホットフォルダ設定」でホットフォルダエントリー(送信情報)を新規追加する。 [例]"ホットフォルダ配置"[C:¥e-Parcel¥HotFolders]へ作成したホットフォルダ[送信用フォルダ\_発注書 ¥取引先 A]へファイル/フォルダを移動またはコピーすると、設定した[件名]・[メッセージ]をともない 宛先イーパーセル ID[test-epid456@e-parcel.co.jp]宛へ自動的に送信されるようにホットフォルダ エントリーを作成する場合(次ページ図)

参照:P77 2-3. ホットフォルダ設定 – 1. ホットフォルダエントリーの新規追加

[参考:作成したホットフォルダエントリーをエクスポートした場合(CSV 形式/UTF-8)]

"送信用フォルダ\_発注書¥取引先 A","test-epid456@e-parcel.co.jp","発注書送付の件","宅配便 電子 様 お世話になっております。

発注書を送付いたします。

ご確認の程よろしくお願いいたします。

イーパーセル株式会社

宅配便 太郎","","",""

### 1-2. ホットフォルダの送信動作

データの送信を自動化するためのホットフォルダ送信の事前準備を行った後は、実際に設定したホットフ オルダエントリーが正常に動作するか確認します。ここでは例として設定した1つのエントリーのホットフォ ルダ機能を動作させデータを自動送信してみます。

```
[例:「ホットフォルダ設定」画面(1エントリー作成した場合)]
```

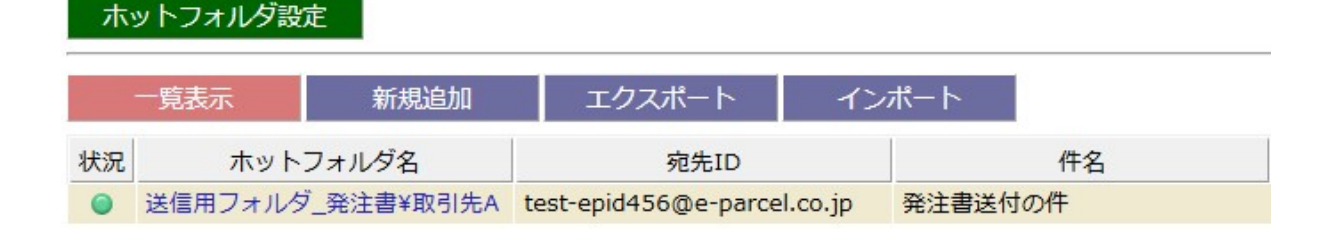

①「ホットフォルダ」として設定した"C:¥e-Parcel¥HotFolders¥送信用フォルダ\_発注書¥取引先A"へ、 送信したいデータをコピーします。

[例:送信したいデータ] フォルダ A ファイル A.txt

#### [例:ホットフォルダ「送信用フォルダ\_発注書¥取引先 A」]

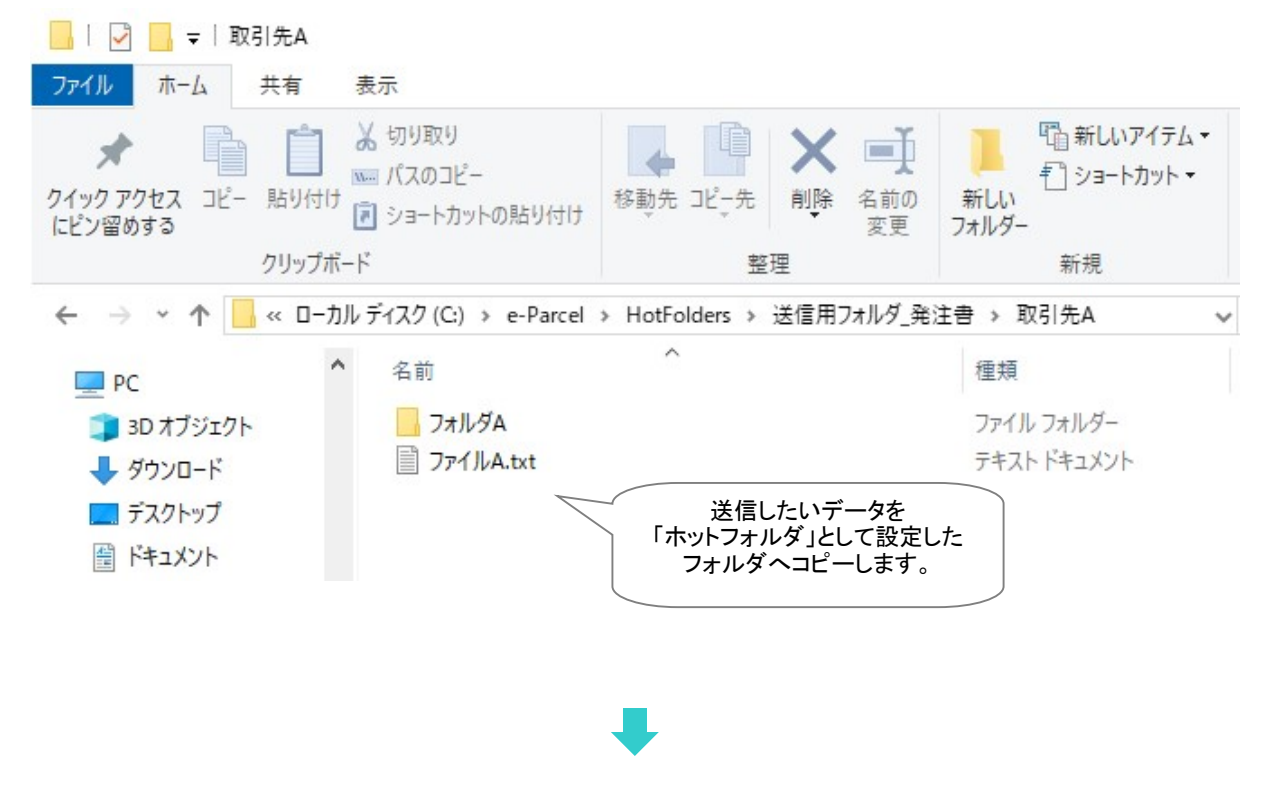

②ホットフォルダへのデータのコピー完了後、自動的に送信動作が開始します。

コピーした"フォルダ A"と"ファイル A.txt"は圧縮・暗号化され、「ホットフォルダエントリー」へ設定した"宛先 ID"宛へ、"件名"および"メッセージ"を伴い、e・パーセル電子宅配便サービスによって送信 されます。

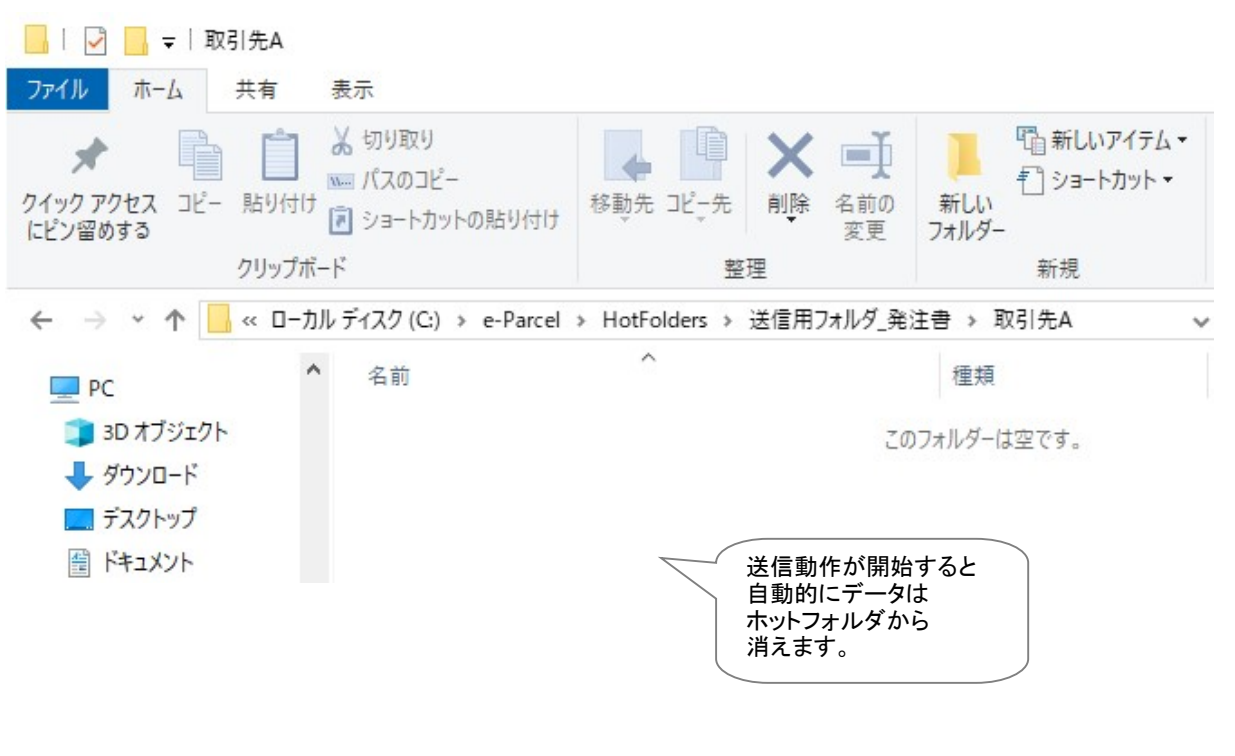

[例:ホットフォルダ「送信用フォルダ\_発注書¥取引先 A」]

#### ホットフォルダ送信動作の補足説明

・ホットフォルダの送信動作が開始すると、"フォルダA"と"ファイルA.txt"は、「ホットフォルダ」として 設定した"C:¥e-Parcel¥HotFolders¥送信用フォルダ\_発注書¥取引先A"フォルダから一旦、 自動的に生成される一時フォルダへ移動されます。なお、この一時フォルダは、送信後、自動的に 削除されます。

注) ー時フォルダの場所(※ホットフォルダ配置 C:¥e-Parcel¥HotFolders の場合): [C:¥e-Parcel¥HotFolders¥Temp(デフォルト)]フォルダ直下へ生成されます。 この一時フォルダは、e-Parcel VCN-AXシステムが管理していますので、お客様が手動で操作しない よう十分ご注意ください。 また、お客様のパソコンのセキュリティソフトなどでフォルダ監視を行っている場合は、正常に動作し ない要因になりますので、[C:¥e-Parcel(デフォルト)]を監視対象から除外いただく必要があります。

- ・複数のホットフォルダエントリーを設定している場合、各フォルダを一定間隔で巡回して送信が行われます。
- ・「システム設定」の"再送信を使用"がYes(デフォルト)の場合、アップロード完了後、送信データは 削除されずに圧縮・暗号化された状態で一定期間システムフォルダ(「データ保存場所」)へ保存さ れますので、ディスクの空き容量にご注意ください。
  - 参照:P40 2-1. システム設定 7. 再送信の設定 7-1. 再送信を使用 / 7-2. 再送信期限 (「再送信を使用」デフォルト:Yes / 「再送信期限」デフォルト:2週間)
  - ※履歴保存上限数を超え「送信トレイ」から削除されたアイテムの再送信はできません。 参照:P45 2-1. システム設定 – 10. 最大履歴保存(件) (「最大履歴保存」デフォルト:制限しない / ver. 4.0.4010 以下 デフォルト:10,000 件)
  - 参照:P73 2-2. ユーザ設定 7. データ保存場所 (データ保存場所デフォルト:C:¥e-Parcel¥VCN-AX x.x¥data)

注)「データ保存場所」フォルダ内のデータはシステムで管理しております。お客様自身で直接フォルダ 内のデータを手動で操作することは避けてください。必ず管理コンソール画面から、設定変更または 受信したファイル移動(保存)等の操作を行ってください。 また、お客様のパソコンのセキュリティソフトなどでフォルダ監視を行っている場合は、正常に動作し ない要因になりますので、[C:¥e-Parcel(デフォルト)]を監視対象から除外いただく必要があります。

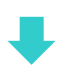

③VCN-AX 管理コンソール「送信トレイ」画面を表示すると、送信したアイテムの履歴一覧および配送状況(ステータス)が確認できます。

参照:P141 3. 送信 – 3. 送信アイテム詳細 - 現在の配送状況(ステータス) / トラッキング 参照:P309 付録3. アイテム配送状況(ステータス) – 2. ステータスコード一覧表

|                |           |          |               |               |        | 3                                   |                              |                  |                   |                                         |    |    |
|----------------|-----------|----------|---------------|---------------|--------|-------------------------------------|------------------------------|------------------|-------------------|-----------------------------------------|----|----|
| <b>e</b>       | P VCN-A   | X 6.0    |               | × +           |        |                                     |                              |                  |                   | <u></u>                                 |    | ×  |
| $\leftarrow$ C | â         | (i) loca | alhost:9940/I | ListParcel.xn | nl?IsU | A <sup>™</sup> t_                   | 7) (7                        | I) {             | ^⊨ @              | ~~~~~~~~~~~~~~~~~~~~~~~~~~~~~~~~~~~~~~~ |    | -  |
| VON            |           | ~ ~      |               |               |        |                                     |                              | -                | Da                |                                         | ®  |    |
| VCN            | I-AX      | 6.0      | ) Mar         | nagem         | nent   | Conse                               | ble                          | e                | 5 PU              | ICE                                     |    |    |
| 新規作            | ■成        | 受信卜      | レイ            | 送信トレ          | 11     | 権限                                  | 管理                           |                  | 設定管理              | 里                                       | l, |    |
| 再表             | <b>示</b>  | CSV      | 出力 氢          | 長示期間:         | 今日     | ~                                   | 適                            | i用               | <mark>件数:1</mark> |                                         |    |    |
| 受信             | 渚         |          | 件名            | ステーク          | 52     | サイズ                                 |                              | 作成日              | 時                 | 削除                                      | 優先 | 再送 |
| test-epid45    | 56@e-parc | 発注書送     | 付の件           | 受信待           | ち      | 2 B                                 | 2024/                        | /09/17           | 12:14:20          | ) 🗙                                     |    | ¢  |
|                |           |          |               |               |        | [送 <sup>4</sup><br>送信ア<br>配送状況<br>を | 信トレイ<br>イテム)<br>こ(ステー<br>こ)確 | ']<br>履歴<br>−タス) |                   |                                         |    |    |

[例:「送信トレイ」画面]

# 2. 送信トレイ

「送信トレイ」画面では、VCN-AX にてデータを送信した後、<u>送信アイテム履歴一覧</u>および送信アイテムご との<u>送信アイテム詳細</u>を表示することができます。

### 送信トレイ画面

VCN-AX 管理コンソールを起動し、メニュー「送信トレイ」を選択してください。 デフォルトで今日の送信アイテム一覧が表示されます。 「送信トレイ」メニュー下段に2つのサブメニュー「再表示」「CSV出力」が表示されます。

「送信トレイ」画面へ表示された履歴一覧では、送信アイテムの"ステータス"(現在の配送状況)を確認 できます。さらに、ここから、「送信アイテム詳細」画面を開き、"トラッキング"することができます。 また、送信が完了していないアイテムに対して"アップロード優先順位の変更"、一度送信したアイテムの "再送信"、および"履歴削除"操作をすることができます。

|                                            | -AX 6.0 × +                                                                  |                        |                                     |                                                                        | -                 | 0                            | ×                              |
|--------------------------------------------|------------------------------------------------------------------------------|------------------------|-------------------------------------|------------------------------------------------------------------------|-------------------|------------------------------|--------------------------------|
| [CSV 出力]<br>表示された<br>履歴一覧を<br>CSV 出力       | <ul> <li>localhost:9940/ListParcel.xml?lst</li> <li>6.0 Managemen</li> </ul> | vpload 送信<br>It Consol | トレイ<br>[表<br>変更 <sup>-</sup><br>プルダ | <ul> <li>□ ☆ 価</li> <li>示期間]</li> <li>する場合は</li> <li>ウンメニュー</li> </ul> | ₩<br>優先<br>青<br>* | ・・・<br>[個<br>送信<br>なな<br>ななす | <ul> <li> </li> <li></li></ul> |
| 新規(P)<br>[再表示] 再表示                         | 交信トレイ     送信トレイ       CSV出力     表示期間: 今日                                     | 権限                     | 適用                                  | 件数:17                                                                  | 5                 | 「たなされた」であった。                 | ミクリック                          |
| e-Parcel 受信者                               | ⊿ 件名                                                                         | ステータス                  | サイズ                                 | 作成日時                                                                   | 削除                | 優先                           | 再送                             |
| リーハベ<br>ポーリング <mark>t-epid456@e-par</mark> | cel.co.jp デザ ータ送付の件                                                          | 受信待ち                   | 29.1 KB                             | 2024/08/06 15:26:30                                                    | ×                 |                              | 4                              |
| st-epid                                    | $y_{-k+-}(4 種)$                                                              | 送信中                    | 164.0 MB                            | 2024/08/06 15:26:18                                                    |                   | P                            |                                |
| test-epid タイト                              | ルバーをクリック!                                                                    | 送信待ち                   | 211.6 MB                            | 2024/08/06 15:26:00                                                    |                   | P                            |                                |
| test-epid450000 por                        |                                                                              | 送信中                    | 387.4 MB                            | 2024/08/06 15:25:45                                                    |                   | P                            |                                |
| test-epid456@e-par                         | cel.co.jp 設計プラン                                                              | 送信中                    | 477.4 MB                            | 2024/08/06 15:25:17                                                    |                   | P                            |                                |
| test-epid456@e-par                         | cel.co.jp 設計プラン                                                              | 送信中                    | 864.0 MB                            | 2024/08/06 15:25:11                                                    |                   | P                            |                                |
| test-epid456@e-par                         | cel.co.jp 設計プラン                                                              | 送信中                    | 1.3 GB                              | 2024/08/06 15:25:04                                                    |                   | P                            |                                |
| test-epid789@e-par                         | cel.co.jp 発注書B送付の件                                                           | 受信待ち                   | 15 B                                | 2024/08/06 15:20:07                                                    | ×                 |                              | •                              |
| test-epid456@e-par                         | cel.co.jp デザインデータ送付の件                                                        | 配送済み                   | 29.1 KB                             | 2024/08/06 15:17:18                                                    | ×                 |                              |                                |
| test-epid456@e-par                         | cel.co.jp 設計プラン                                                              | 配送済み                   | 164.0 MB                            | 2024/08/06 15.16:17                                                    | ×                 |                              |                                |
| test-epid456@e-par                         | cel                                                                          | る 開封済み                 | 21                                  |                                                                        | > ×               |                              |                                |
| test-epid456@e-pa                          | [ステータス]                                                                      | 開封済み                   | 38]                                 |                                                                        | ×                 |                              |                                |
| test-epid456@e-pa                          | 」 送信アイテム<br>現在の配送状況を表示                                                       | 移動済み                   | 47 H                                | メをクリック!                                                                | ×                 |                              |                                |
| test-epid456@e-pa                          | Sin On EXA EXA                                                               | 移動済み                   | 864                                 | 51                                                                     | ×                 |                              |                                |
| test-epid456@e-pa                          | [送信アイテム詳細を開く!]                                                               | キャンセル済み                | 1.3 GB                              | 2024/08/06 15:10:44                                                    | ×                 |                              |                                |
| test-epid456@e-pa                          | トラッキング表示する場合                                                                 | 配送済み                   | (                                   | [再送]                                                                   |                   |                              | 7 *                            |
| test-epid456@e-pa                          | 配送キャンセルする場合<br>ステータス (書字)を                                                   | 受信中止                   | 47                                  | 再送信する場合は                                                               |                   |                              |                                |
|                                            |                                                                              | )                      |                                     |                                                                        |                   | (                            |                                |
|                                            |                                                                              | /                      | *>                                  | ・ステム設定(デフォル<br>再送信を使用:Yes                                              | F)                |                              |                                |

[VCN-AX 管理コンソール/「送信トレイ」画面]

Copyright© e-Parcel Corporation All rights reserved.

## 送信トレイの操作

### 1. 表示期間

送信アイテム履歴の表示期間は、 プルダウンメニューより変更できます。 表示期間を選択し、[適用]ボタンを クリックし変更を反映させてください。

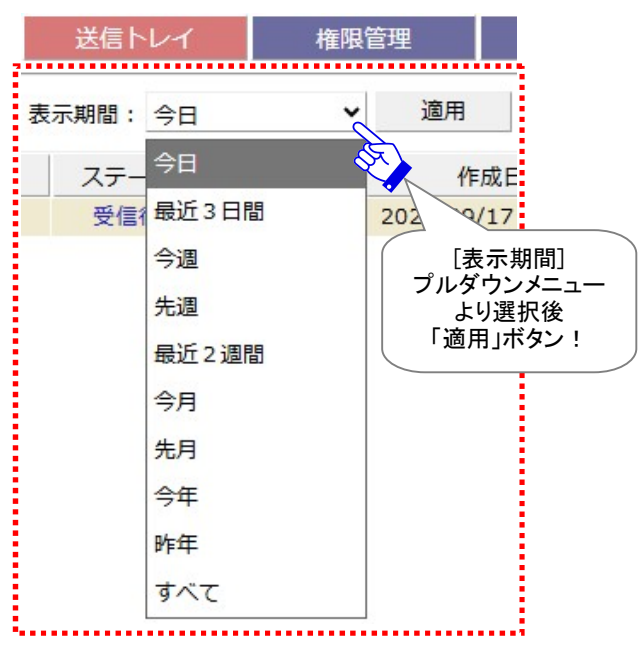

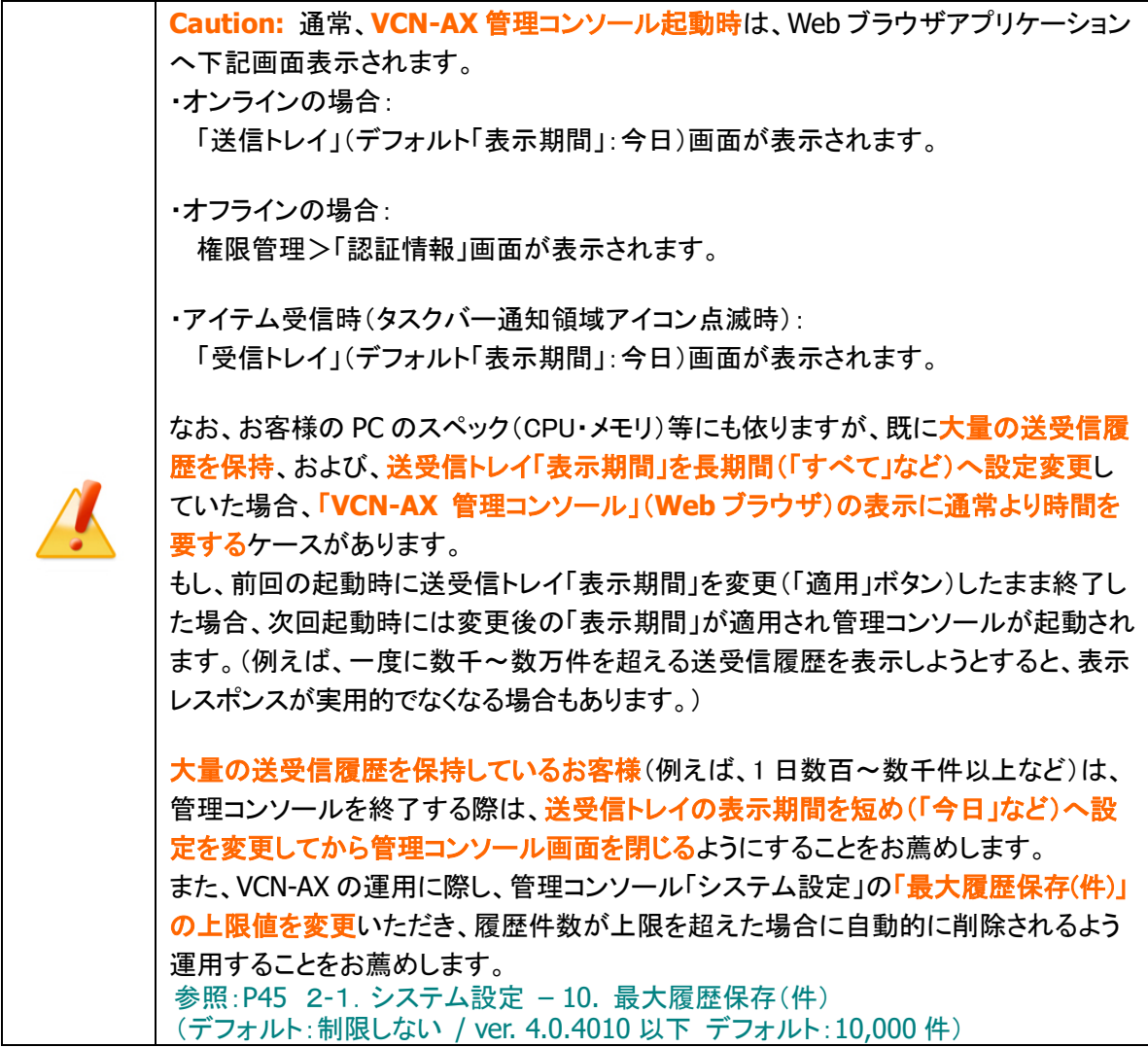

#### 2. ソート

履歴一覧はソートできます。件名・ステータス・サイズ・作成日時(4種)のタイトルバーをクリックし、履 歴の表示順を変更してください。(デフォルト/作成日時:降順)

「作成日時」タイトルバーまたは「再表示」ボタンをクリックすると、元の表示順へ戻ります。

#### 3. ステータス

送信アイテムの現在の配送状況(ステータス)を表示しています。 参照:P309 付録3.アイテム配送状況(ステータス) – 2. ステータスコード一覧表

さらに、送信アイテムのステータス(**青文字**)部分をクリックすると、「送信アイテム詳細」画面が別ウィ ンドウで開きます。ここでは、配送進行状況(トラッキング)を確認することができます。 参照:P141 3. 送信 – 3. 送信アイテム詳細 - 現在の配送状況(ステータス) / トラッキング

#### 4. 削除

×マークをクリックすると、送信トレイから送信アイテムが削除され表示されなくなります。 「送信済み(50)」以降(送信動作完了後)の送信アイテムについて「削除」操作が可能です。 一度削除したアイテムは元に戻せませんのでご注意ください。

※参考: クライアントソフトウェア (VCN-AX)上の履歴情報を一度削除した場合でも、e-Parcel サーバ上に ある履歴情報をお客様自身でオンラインでご確認いただけます。ご利用パソコンへクライアント電子証 明書をインストールした Windows ユーザアカウントでサインインし、「e・パーセル電子宅配便 Web ブラ ウザ」URL: https://secure.e-parcel.ne.jp/ヘアクセスのうえ、送受信履歴照会(先々月分まで または 指定日)をすることができます。

参照:P293 付録1.e・パーセル電子宅配便 Web ブラウザ利用方法 – 3. 送受信履歴の Web 照会

#### 5. 優先

#### 「優先配送」をしたい場合

青旗(通常配送)マークをクリックすると、「優先配送」がセットされ、該当の送信アイテムのアップロードが優先されます。赤旗(優先配送)マークに変わります。

「送信待ち(30)」から「送信中(40)」まで(アップロード完了前)の送信アイテムついて、優先してアッ プロードさせることが可能です。「優先配送」操作が可能なステータスの場合、操作マークが表示さ れます。

通常は送信が開始された順番で、データがアップロードされますが、複数の送信中アイテムが存在 する場合、アップロードの優先順位を変更することができます。例えば、大容量のファイル送信中に、 緊急のファイルを割り込んでアップロードさせることが可能となります。

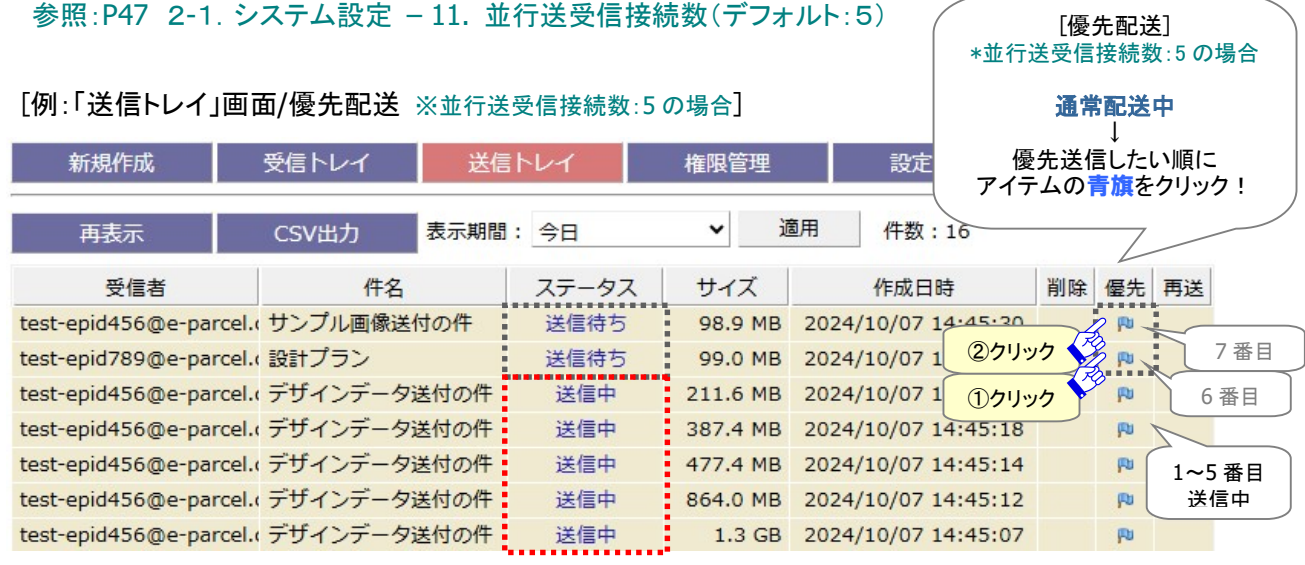

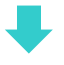

| 新規作成                   | 受信トレイ 送信    | トレイ   | 権限管理     | 設定管理赤               | <mark>優先配送中!</mark><br>旗マークに変わります。 |
|------------------------|-------------|-------|----------|---------------------|------------------------------------|
| 再表示                    | CSV出力       | : 今日  | ✓ 通      | 通用 件数:16            |                                    |
| 受信者                    | 件名          | ステータス | サイズ      | 作成日時                | 削除 優先 再送                           |
| test-epid456@e-parcel. | サンプル画像送付の件  | 送信中   | 98.9 MB  | 2024/10/07 14:45:30 |                                    |
| test-epid789@e-parcel. | 設計プラン       | 送信中   | 99.0 MB  | 2024/10/07 14:45:27 |                                    |
| test-epid456@e-parcel. | デザインデータ送付の件 | 送信待ち  | 211.6 MB | 2024/10/07 14:45:20 |                                    |
| test-epid456@e-parcel. | デザインデータ送付の件 | 送信待ち  | 387.4 MB | 2024/10/07 14:45:18 | ▶ 7番目                              |
| test-epid456@e-parcel. | デザインデータ送付の件 | 送信中   | 477.4 MB | 2024/10/07 14:45:14 | № 6番目                              |
| test-epid456@e-parcel. | デザインデータ送付の件 | 送信中   | 864.0 MB | 2024/10/07 14:45:12 | A A                                |
| test-epid456@e-parcel. | デザインデータ送付の件 | 送信中   | 1.3 GB   | 2024/10/07 14:45:07 |                                    |
|                        |             | ····· |          |                     | │ 3~5 畨目 │<br>│ 送信中 │              |

#### 複数のアイテムに「優先配送」をしたい場合

複数の送信アイテムに「優先配送」をセットしたい場合は、<u>優先させたいアイテム順に</u>青旗(通常配送)マークをクリックしてください。クリックされた順番に優先して送信(アップロード)されます。

#### 「優先配送」を解除したい場合

赤旗(優先配送)マークをクリックすると、一度セットした「優先配送」が解除され、「通常配送」に戻ります。青旗(通常配送)マークに戻ります。

#### 6. 再送(再送信)

+マークをクリックすると、該当の送信アイテムが再送信されます。

※「送信アイテム詳細」画面からも再送信の操作ができます。

参照:P147 3.送信 - 3.送信アイテム詳細 - 再送信

「送信済み(50)」以降(送信動作完了後)の送信アイテムについて、同一の内容(宛先・件名・メッセージ・添付ファイル/フォルダ)での再送信が可能です。一度再送信をすると操作マークは消えます。

注)ただし、暗号化中に「配送キャンセル」操作をした送信アイテムについては、再送信できません。

- ※一度再送信したアイテム(旧)を、もう一度再送信したい場合は、再送されたアイテム(新)にて再送 信操作を行ってください。
- ※「システム設定」の"再送信を使用"が Yes(デフォルト)の場合のみ、「再送」欄が表示され、再送信機 能がご利用いただけます。

参照:P40 2-1. システム設定 – 7. 再送信の設定 – 7-1. 再送信を使用 / 7-2. 再送信期限 (「再送信を使用」デフォルト:Yes / 「再送信期限」デフォルト:2週間)

※履歴保存上限数を超え「送信トレイ」から削除されたアイテムの再送信はできません。

参照:P45 2-1. システム設定 - 10. 最大履歴保存(件)

(「最大履歴保存」デフォルト:制限しない / ver. 4.0.4010 以下 デフォルト: 10,000 件)

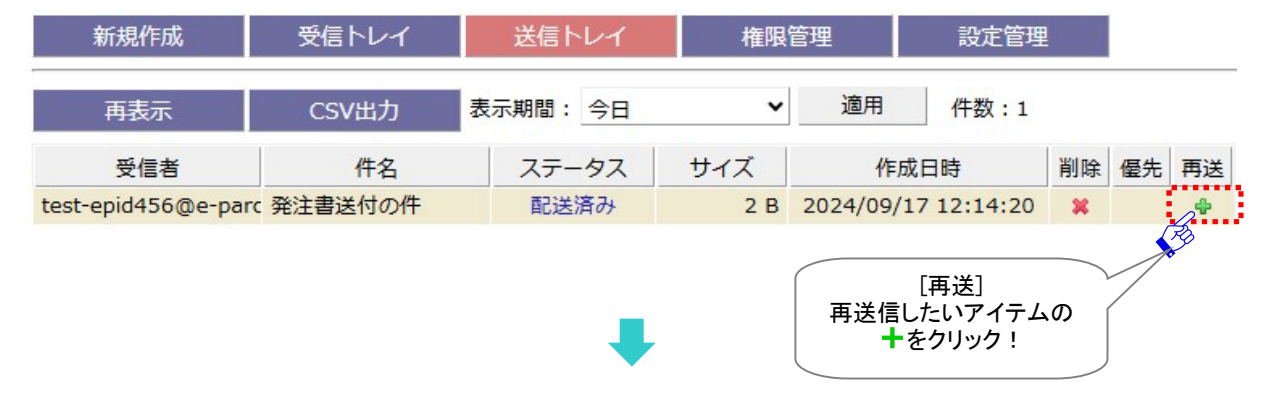

[例:「送信トレイ」画面/再送信]

ー度再送信したアイテム(旧)の"再送"欄のマークは表示されなくなります。「送信トレイ」画面に再送信 されたアイテム(新)が1エントリー追加されたことが確認できます。

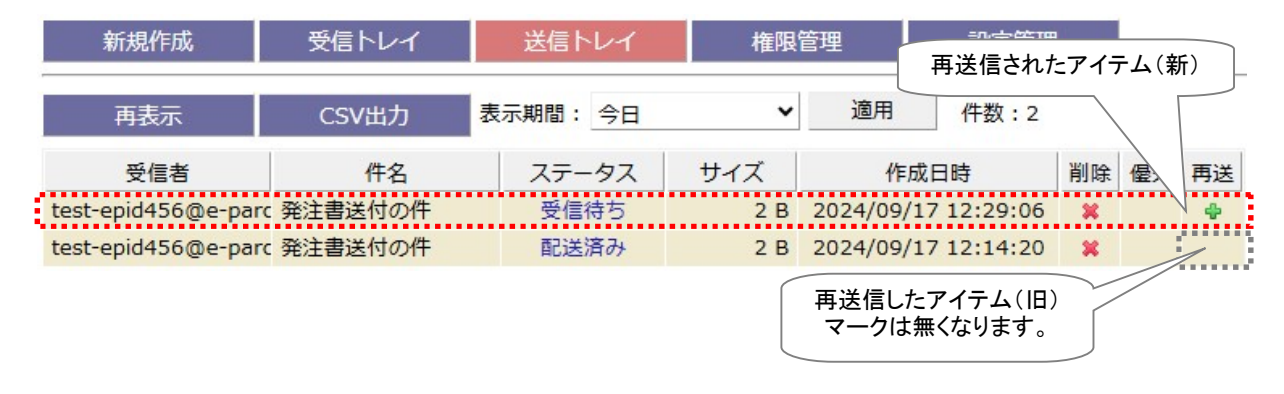

## 再表示

「再表示」ボタンをクリックすると、e-Parcel サーバへポーリングされ、最新の情報に更新されます。 未受信アイテムを検知した場合は、自動的にアイテムの受信(ダウンロード)が開始されます。 ※「再表示」ボタンを続けてクリックする場合は、10秒以上間隔を空けてからクリックしてください。 参照:P307 付録3. アイテム配送状況(ステータス) – 1. ステータス更新のタイミング

### **CSV**出力

送信トレイへ出力したい「表示期間」のアイテムを表示させ、送信アイテム履歴一覧(作成日時:降順)を CSV 形式(カンマ「,」区切りテキスト/UTF-8)で出力することができます。

「CSV 出力」ボタンをクリックすると、通常、PC>「ダウンロード」フォルダへ CSV ファイルが自動的にダウンロード(保存)されます。

(または、ブラウザ画面へ表示されるダウンロード通知バーでは、「…保存」を選択してください。)

[送受信トレイ履歴:CSV ファイル]

・ダウンロード先(デフォルト):C:¥Users¥(Windows ユーザアカウント名)¥Downloads

・CSV ファイル名(デフォルト):ListParcel.csv

※ご利用ブラウザの設定「ダウンロード」で、既定の保存先(ダウンロード フォルダ)の場所を変更している場合は、お客 様が指定した変更先のフォルダへダウンロードされます。

CSV 出力の結果は以下のフォーマットで出力されます。

#### [例:CSV 出力ファイル/UTF-8]

| ListParcel.csv - Xモ帳                                                                                                    |                                                                 |                  |                          |                |                  | ×              |
|----------------------------------------------------------------------------------------------------|-----------------------------------------------------------------|------------------|--------------------------|----------------|------------------|----------------|
| ファイル(F) 編集(E) 書式(O) 表示(V) ヘルプ(H)                                                                                                    |                                                                 |                  |                          |                |                  |                |
| [ <sup>7</sup> 2024/09/17 12:29:06 <sup>7</sup> 、"発注書送付の件", "test-epidl23@e-parcel.co.jp", "test<br>"2024/09/17 12:14:20", "発注書送付の件", "test-epidl23@e-parcel.co.jp", "test | t-epid456@e-parcel.co.jp″,″ファイ<br>-epid456@e-parcel.co.jp″,″ファイ | ルA.txt<br>ルA.txt | t,フォルダA¥″,<br>t,フォルダA¥″, | "80",<br>"130" | ,"2",",<br>,"2", | 78c8(<br>~e8et |
|                                                                                                    |                                                                 |                  |                          |                |                  |                |
| <                                                                                                    |                                                                 |                  |                          |                |                  | >              |
|                                                                                                    | 1行、1列                                                           | 100%             | Windows (CRLF)           | UTF            | -8 (BOM          | (付き)           |

#### [例:標準出力 CSV データ/UTF-8]

"2024/09/17 12:14:20","発注書送付の件",
"test-epid123@e-parcel.co.jp","test-epid456@e-parcel.co.jp","ファイルA.txt,フォルダA¥",
"130","2","1234a5bc-d67e-8901-2fg3-45h6789b0ij1","13","1","0","0",""
※実際はすべての項目(下記①~⑬)が一行で出力されます。
※すべての項目はダブルクォテーション「"」で括られて出力されます。
※ステータスはコードで出力されます。参照:P309 ステータスコード一覧表

#### [標準出力 CSV フォーマット/UTF-8]

①作成日時: yyyy/mm/dd hh:mm:ss(ローカル時間)

2件名

③送信者イーパーセル ID または送信者氏名

④受信者イーパーセル ID または受信者氏名(To/Cc/Bcc の区別無く、複数ならカンマ区切りで列挙)

※③④は、システム設定「送受信名を使用」設定が Yes 場合、送受信者名で出力されます。 参照:P38 2-1. システム設定 – 5. 送受信名を使用(デフォルト:NO イーパーセル ID)

⑤ファイル名(添付ファイル/フォルダ名を最大 120 文字まで出力)

⑥ステータス(アイテムの配送状況をコードで出力)参照:P309 ステータスコードー覧表

⑦ファイルサイズ(送信されたアイテムの容量(B))

⑧パーセル ID(1配送ごとに自動的に割り振られる一意の識別コード)

- ⑨Internal ID(VCN-AXの動作するローカルマシン上で1送受信毎に与えられる一意の整数で、送受信
  - トレイの一行に対応します。)
  - ※例えば、APIをご利用の場合に、コマンドライン(axclient.exe)の引数として与え、該当する特定の送信ア イテムについて履歴情報取得・再送信・優先配送・キャンセル・削除等に活用できます。詳しくは、 P236 オンラインマニュアルへのアクセス方法:「e-Parcel VCN-AX 6.0 コマンドライン仕様書」(pdf)をご 参照ください。
- ⑩送受信種別(0:受信 1:送信)
- ①優先種別(0:適用外のステータス 1:通常配送 2:優先配送)
- ⑩【送信時】再送信種別(0:再送信不可 1:再送信可)
- 13オプションキー
  - ※詳しくは、「e-Parcel VCN-AX 6.0 コマンドライン仕様書」(P236 オンラインマニュアルへのアクセス方法) をご参照ください。

# 3. 送信アイテム詳細

「送信アイテム詳細」画面では、送信アイテムの情報表示のほかに、送信アイテムの配送進行状況(トラッキング)を確認することができます。

また、一度送信したアイテムの"再送信"、および配送済み以前のアイテムの"配送キャンセル"操作をすることができます。

エラー発生時には、"エラー詳細"情報画面を表示することができます。

### 送信アイテム詳細画面

VCN-AX 管理コンソール「送信トレイ」の履歴一覧から、送信アイテムのステータス(青文字)部分をク リックしてください。該当アイテムの「送信アイテム詳細」画面が別ウィンドウで開きます。

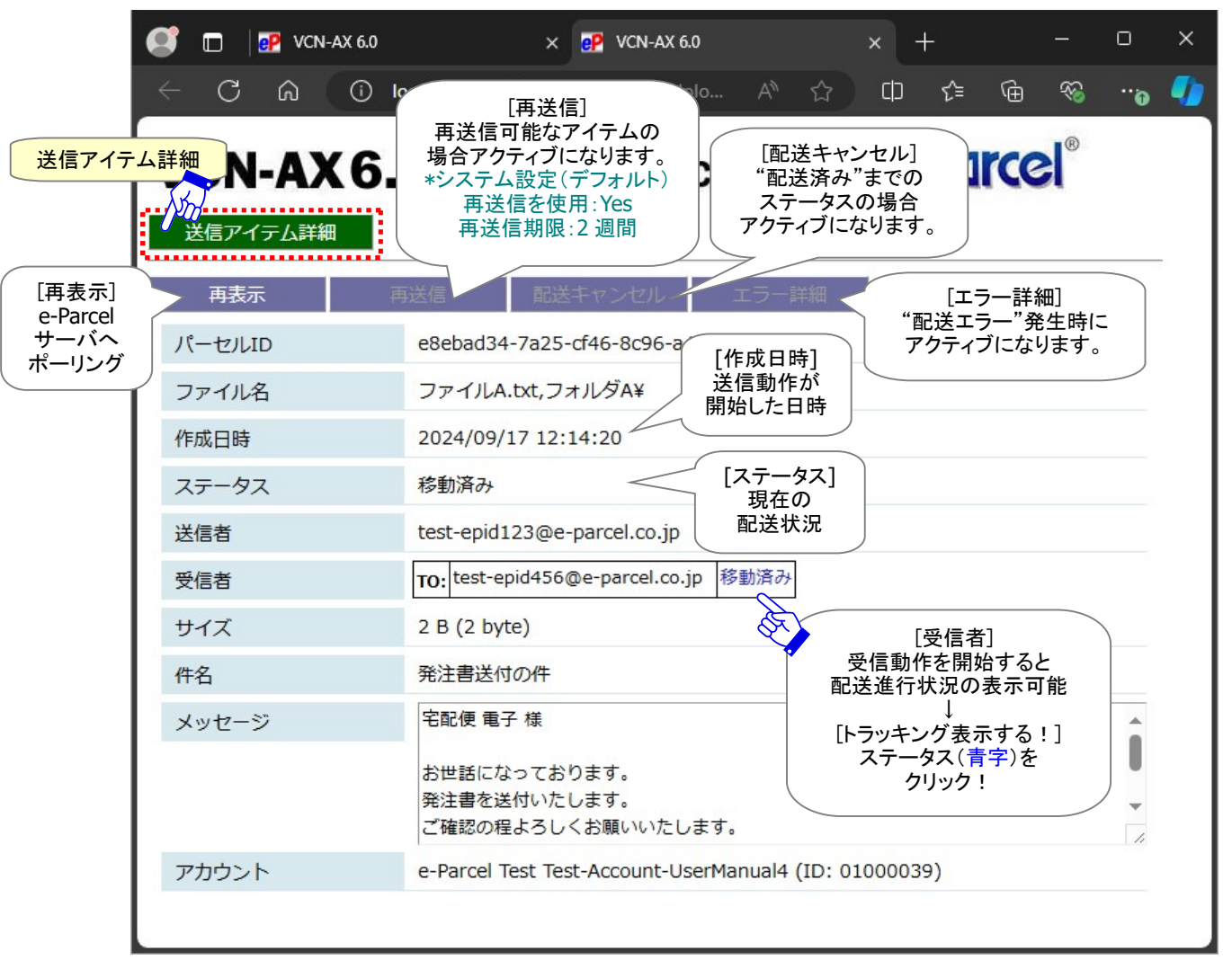

[VCN-AX 管理コンソール/送信トレイ>「送信アイテム詳細」画面]

### 現在の配送状況(ステータス)

「送信トレイ」および「送信アイテム詳細」画面の「ステータス」欄へ、現在の配送状況が表示されます。 参照:P309 付録3.アイテム配送状況(ステータス) – 2. ステータスコードー覧表

| 新規作成                | 受信トレイ 送信トレイ |          | 権限      | 管理               | 設定管理        |    |    |    |
|---------------------|-------------|----------|---------|------------------|-------------|----|----|----|
| 再表示                 | CSV出力       | 長示期間: 今日 | ~       | 適用               | 件数:4        |    |    |    |
| 受信者                 | 件名          | ステータス    | サイズ     | 1/F              | 成日時         | 削除 | 優先 | 再送 |
| test-epid456@e-parc | サンプルデータ送付の  | x 受信待ち   | 29.8 KB | 2024/09/         | 17 15:05:16 | ×  |    | ф  |
| test-epid789@e-parc | 設計プラン       | 配送済み     | 69.7 KB | 2024/09/         | 17 14:45:30 | ×  |    | 4  |
| test-epid456@e-parc | 発注書送付の件     | 開封済み     | 2 B     | 2024/09/         | 17 12:29:06 | ×  |    | 4  |
| test-epid456@e-parc | 発注書送付の件     | 移動済みの    | 2 B     | 2024/09/         | 17 12:14:20 | ×  |    |    |
|                     |             | ŝ        | 現       | [ステータス<br> 在の配送4 | <]<br>犬況    |    |    |    |

[例:「送信トレイ」画面/ステータス]

#### [例:「送信アイテム詳細」画面/ステータス]

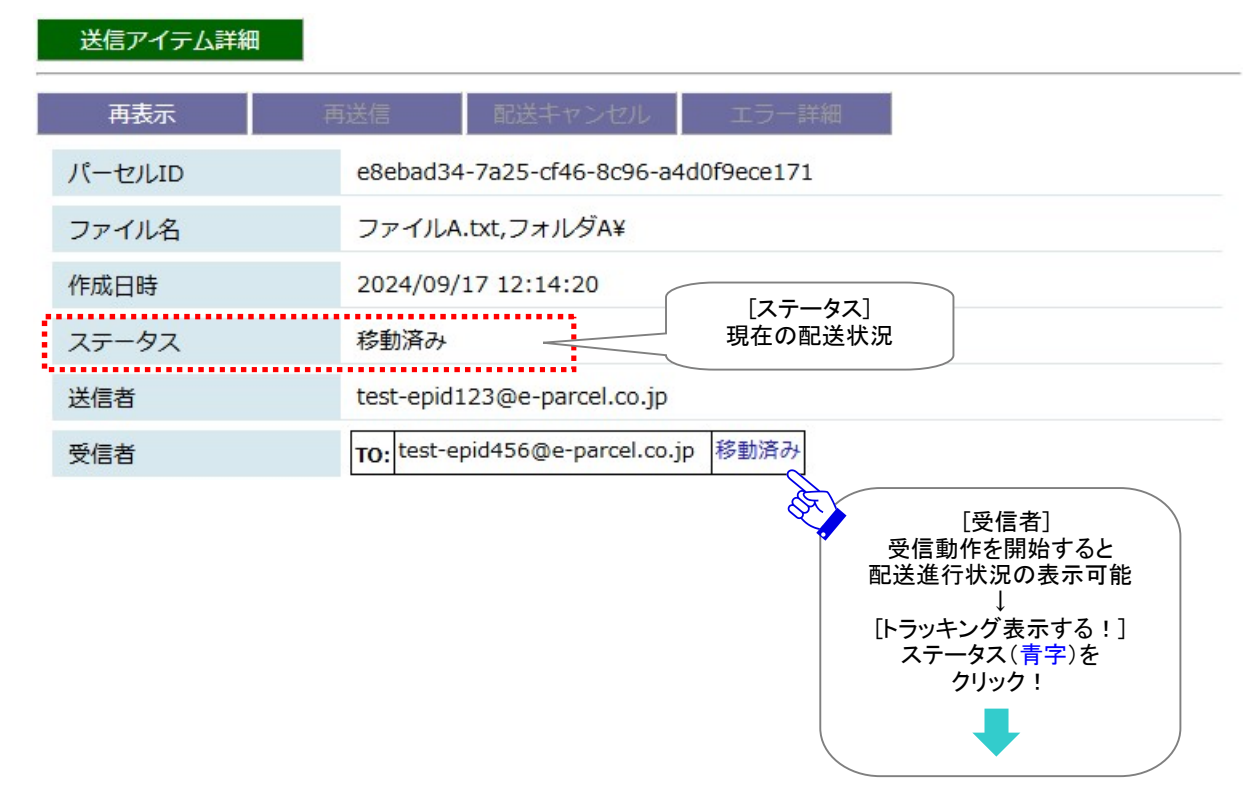

#### 送信トレイ「状況」欄のステータス表示について

送信アイテムの現在の配送状況(ステータス)を表示しています。 参照:P309 付録3.アイテム配送状況(ステータス) – 2. ステータスコードー覧表

送信者が送信動作を開始すると、VCN-AX 管理コンソール「送信トレイ」へ該当アイテムが1行追加表示 されます。さらに、ステータス(青文字)部分をクリックすると、「送信アイテム詳細」画面が別ウィンドウで 開きます。

「送信トレイ」および「送信アイテム詳細」画面の「ステータス」欄の表示は…

「初期化中」→「送信待ち」→「送信中」→「送信済み」→「受信待ち」と送信(アップロード)のステータスが 進行していきます。アイテムの送信動作が完了すると「受信待ち」と表示されます。この時点で、お客様 のパソコンから e-Parcel サーバへのデータの送信(アップロード)が完了したことになります。

受信者が受信動作を開始すると、「送信トレイ」および「送信アイテム詳細」画面の表示は…

「受信待ち」→「受信中」→「受信済み」と受信(ダウンロード)のステータスが進行し、その後、受信者側 ではデータの復号化と解凍が行われます。受信データの完全性が検証され、すべての処理が完了する と→「配送済み」になります。

「配送済み」と表示されると、受信動作が正常に完了したことになります。配送が完了したお客様のデー タは、e-Parcelサーバへは蓄積されません。

※受信者が「e・パーセル電子宅配便 Web ブラウザ(e-Parcel VCN-Web)」製品の場合、「受信済み」表示までとなり受信動作は完了です。

その後、受信側で受信トレイから「受信アイテム詳細」画面を開くと「開封済み」、添付ファイル/フォルダ を移動(保存)すると「移動済み」へとステータスが更新されます。

※複数の受信者イーパーセル ID 宛に送信されたアイテムの場合、いちばん配送状況が進行しているイ ーパーセル ID の配送状況が「ステータス」欄へ表示されます。個々の受信者イーパーセル ID の配送 進行状況(トラッキング)を確認したい場合は、送信トレイから該当アイテムをダブルクリックし「送信ア イテム詳細」画面を開いてください。

※【「ID 共有」機能をご利用のお客様】

e-Parcel VCN-AX 6.0 / 5.0.5012(2021.8.1 リリース)以上、ID 共有の監査機能にイベントが追加表示されます。 VCN-CommCenter 8.0ID 共有クライアントがアイテムの送信・開封・移動等の操作をした場合、送受信アイテム詳細画 面のステータス欄から該当クライアント PC の IP アドレスを確認することができます。「ID 共有」機能の詳細につきまして は、別冊「ID 共有機能 操作ガイド」をご参照ください。(P236 オンラインマニュアルへのアクセス方法)

e-Parcel VCN-AX 6.0 / 5.0.5013(2022.8.1 リリース)以上の VCN-CommCenter 8.0 ID 共有クライアントにおいて、「送 受信メッセージの文字装飾(リッチテキスト)機能」へ対応しております。「メッセージ装飾」機能の詳細につきましては、 「VCN-CommCenter 8.0 ユーザマニュアル」をご参照ください。

# トラッキング

送信アイテム詳細

「送信アイテム詳細」画面の「受信者」欄へ表示された現在のステータス(青字)部分クリックすると、詳し い配送進行状況(トラッキング)が表示されます。トラッキング履歴情報では、送信アイテムの配送進行 状況とその日時が確認できます。

参照:P309 付録3. アイテム配送状況(ステータス) – 2. ステータスコードー覧表

#### [例:送信トレイ>「送信アイテム詳細」画面/トラッキング表示]

| 再表示    | 再送信 配送キャンセル エラー詳細                                                                                                    |
|--------|----------------------------------------------------------------------------------------------------|
| パーセルID | e8ebad34-7a25-cf46-8c96-a4d0f9ece171                                                                                                    |
| ファイル名  | ファイルA.txt,フォルダA¥                                                                                                    |
| 作成日時   | 2024/09/17 12:14:20 [受信者] 配送進行状況                                                                                                    |
| ステータス  | 移動済み  移動済み                                                                                                    |
| 送信者    | test-epid123@e-parcel.co.jp                                                                                                    |
| 受信者    | TO: test-epid456@e-parcel.co.jp 2024/09/17 12:26:47 受信待ち<br>2024/09/17 12:26:48 受信中<br>2024/09/17 12:26:48 受信済み<br>2024/09/17 13:10:29 移動済み |

|  | Warning: 未受信アイテムのデータ保存期間は、作成日時(送信日時)から31日    |
|--|----------------------------------------------|
|  | 間です。期限を過ぎるとサーバから自動削除されます。31日を超過した未受信アイ       |
|  | テムの受信はできなくなり、ステータスも更新されませんのでご注意ください。         |
|  | Warning: 作成日時(送信日時)から 31 日を過ぎたアイテムに対してのトラッキン |
|  | グは行われません。                                    |
|  |                                              |
## 配送進行状況(トラッキング)の表示内容

### ▶ 作成日時

送信者のクライアントソフトウェアで送信操作が実行された後、実際に送信アイテムが e-Parcel サーバへ登録され送信動作が開始した日時が表示されます。

「送信アイテム詳細」画面の「受信者」欄へ表示される配送進行状況(トラッキング)のおもな内容を ご説明いたします。

\*マークのステータスにつきましては、配送状況が進むと表示が置き換えられます。

### > 受信待ち(80)

受信者がまだ受信動作を開始していない時に表示されます。(リンクなし) 注)受信側のクライアントソフトウェアが受信動作を開始するまでは、「受信待ち」のみ表示されます。 ※e-Parcel VCN-AX 4.0.4010/4.5.4510 (2019.1.1 リリース)以上は、受信ステータスが「待機中(10)」から「受信待ち (80)」へ変更されました。

### > 受信待ち(100)

受信者が受信すべきアイテムを検知し、受信動作が開始した日時が表示されます。

#### > 受信中(110)

受信者がアイテムの受信(ダウンロード)を開始した日時が表示されます。

### > 受信済み(120)

受信者がアイテムの受信(ダウンロード)を終了した日時が表示されます。 その後、受信者のクライアントソフトウェアで復号化・解凍処理が行われます。(受信確認処理中) 注)「受信済み」までの表示は、受信側のクライアントソフトウェアは、まだ受信動作を完了していません。

### > 配送済み(130)\*

受信者のクライアントソフトウェアで受信アイテムの完全性が検証され、受信動作が完了したことを e-Parcel サーバ側で検知した日時が表示されます。(受信処理完了)

※受信者イーパーセル ID が「e・パーセル電子宅配便 Web ブラウザ(e-Parcel VCN-Web)」製品をご利用の場合、配送状況(ステータス)の更新は「受信済み」表示までとなり受信動作は完了です。

#### ▶ 開封済み(200)\*

受信者が「配送済み」アイテムを開封した(「受信アイテム詳細」画面を開いた)日時が表示されます。

#### ▶ 移動済み(210)\*

受信者が「配送済み」「開封済み」アイテムの添付ファイル/フォルダの移動(保存)を完了した日時 が表示されます。

#### > キャンセル済み(310)\*

送信者が、「初期化中(10)」から「配送済み」ステータスまで(受信者が「開封済み」・「移動済み」にな る前の状態)の送信アイテムを「配送キャンセル」した日時が表示されます。

参照:P149 3. 送信 - 3. 送信アイテム詳細 - 配送キャンセル

※e-Parcel VCN-AX 4.0.4010/4.5.4510 (2019.1.1 リリース)以上は、送信ステータスが「待機中(10)」から「初期化中 (10)」へ変更されました。

#### > 受信中止(420)\*

受信者が、「受信待ち(100)」から「配送確認」ステータスまで(「配送済み」になる前の状態)の受信 アイテムを「受信中止」した日時が表示されます。 参照:P173 4. 受信 - 3. 受信アイテム詳細 - 受信中止

#### > 削除済み(430)\*

受信者が、「配送済み」アイテムを未だ開封・移動する前(「開封済み」「移動済み」になる前の状態) に受信トレイから「削除」した場合に、その日時が表示されます。 参照:P161 4. 受信 – 2. 受信トレイ – 受信トレイの操作 – 4. 削除

# 再表示

「再表示」ボタンをクリックすると、e-Parcel サーバへポーリングされ、最新の情報に更新されます。 未受信アイテムを検知した場合は、自動的にアイテムの受信(ダウンロード)が開始されます。 ※「再表示」ボタンを続けてクリックする場合は、10秒以上間隔を空けてからクリックしてください。 参照:P307 付録3. アイテム配送状況(ステータス) – 1. ステータス更新のタイミング

# 再送信

「再送信」ボタンをクリックすると、該当の送信アイテムが再送信されます。 ※「送信トレイ」画面からも再送信の操作ができます。

参照:P136 3. 送信 - 2. 送信トレイ - 送信トレイの操作 - 6. 再送(再送信)

「送信済み(50)」以降(送信動作完了後)の送信アイテムについて、同一の内容(宛先・件名・メッセージ・添付ファイル/フォルダ)での再送信が可能です。一度再送信をするとボタンはグレーアウトします。

注)ただし、暗号化中に「配送キャンセル」操作をした送信アイテムについては、再送信できません。

- ※一度再送信したアイテム(旧)を、もう一度再送信したい場合は、再送されたアイテム(新)にて再送信 操作を行ってください。
- ※「システム設定」の"再送信を使用"が Yes(デフォルト)の場合のみ、「再送信」ボタンがアクティブになり、 再送信機能がご利用いただけます。

参照:P40 2-1. システム設定 – 7. 再送信の設定 – 7-1. 再送信を使用 / 7-2. 再送信期限 (「再送信を使用」デフォルト:Yes / 「再送信期限」デフォルト:2週間)

※履歴保存上限数を超え「送信トレイ」から削除されたアイテムの再送信はできません。

参照:P45 2-1. システム設定 - 10. 最大履歴保存(件)

(「最大履歴保存」デフォルト:制限しない / ver. 4.0.4010 以下 デフォルト: 10,000 件)

| 送信アイテム詳細 |         |              |                        |           |
|----------|---------|--------------|------------------------|-----------|
| 再表示      | 再送信     | 配送キャンセル      | エラー詳細                  |           |
| パーセルID   | 79d462  | 209-a644-20  | [再送信]                  |           |
| ファイル名    | 画像デー    | タ.gif,画像データ. | 再送信したいアイテム<br>ボタンをクリック | 、を開き<br>! |
| 作成日時     | 2024/09 | /17 14:45:30 |                        |           |
| ステータス    | 配送済み    |              |                        |           |

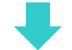

「送信トレイ」画面に再送信されたアイテム(新)が1エントリー追加されたことが確認できます。

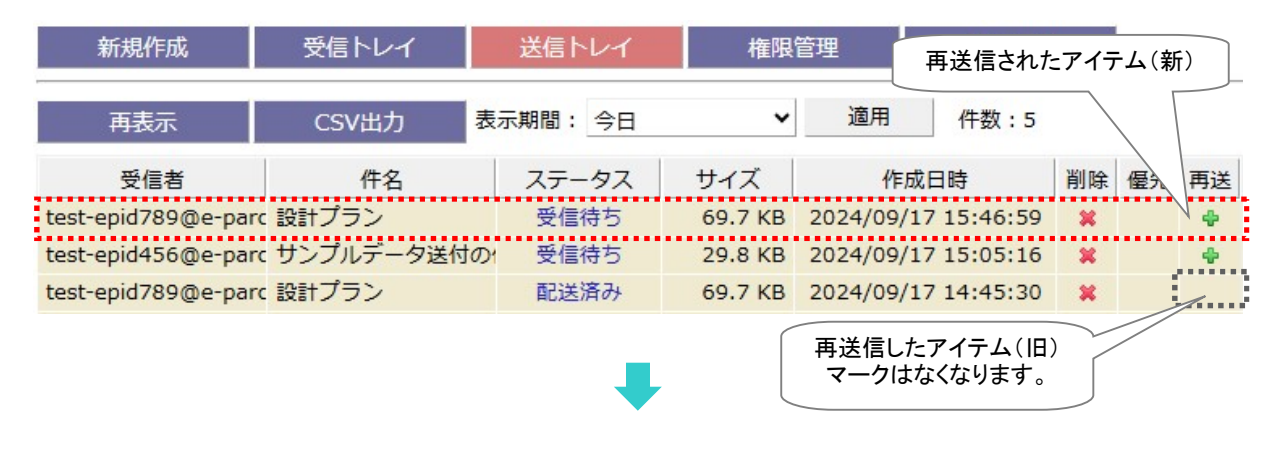

ー度再送信した送信アイテム詳細画面(旧)を開くと、「再送信」ボタンはグレーアウトしていることが確認 できます。

| 送信アイテム詳維 | Ħ        |               |                                 |
|----------|----------|---------------|---------------------------------|
| 再表示      | 再送信      | 配送キャンセル       | エラー詳細                           |
| パーセルID   | 79d462   | e09-a644-a802 | 「再洋信」                           |
| ファイル名    | 画像デーク    | タ.gif,画像データ.j | 再送信したアイテム(旧)の<br>ボタンはグレーアウトします。 |
| 作成日時     | 2024/09/ | /17 14:45:30  |                                 |
| ステータス    | 配送済み     |               |                                 |

# 配送キャンセル

「配送キャンセル」ボタンをクリックすると、該当アイテムの送信がキャンセルされます。

「初期化中(10)」から「配送済み(130)」まで(受信者が開封・移動する前の状態)の送信アイテムについて、送信者は送信をキャンセルすることが可能です。「配送キャンセル」操作が可能なステータスの場合に、このボタンがアクティブになります。

※e-Parcel VCN-AX 4.0.4010/4.5.4510 (2019.1.1 リリース)以上は、送信ステータスが「待機中(10)」から「初期化中(10)」 へ変更されました。

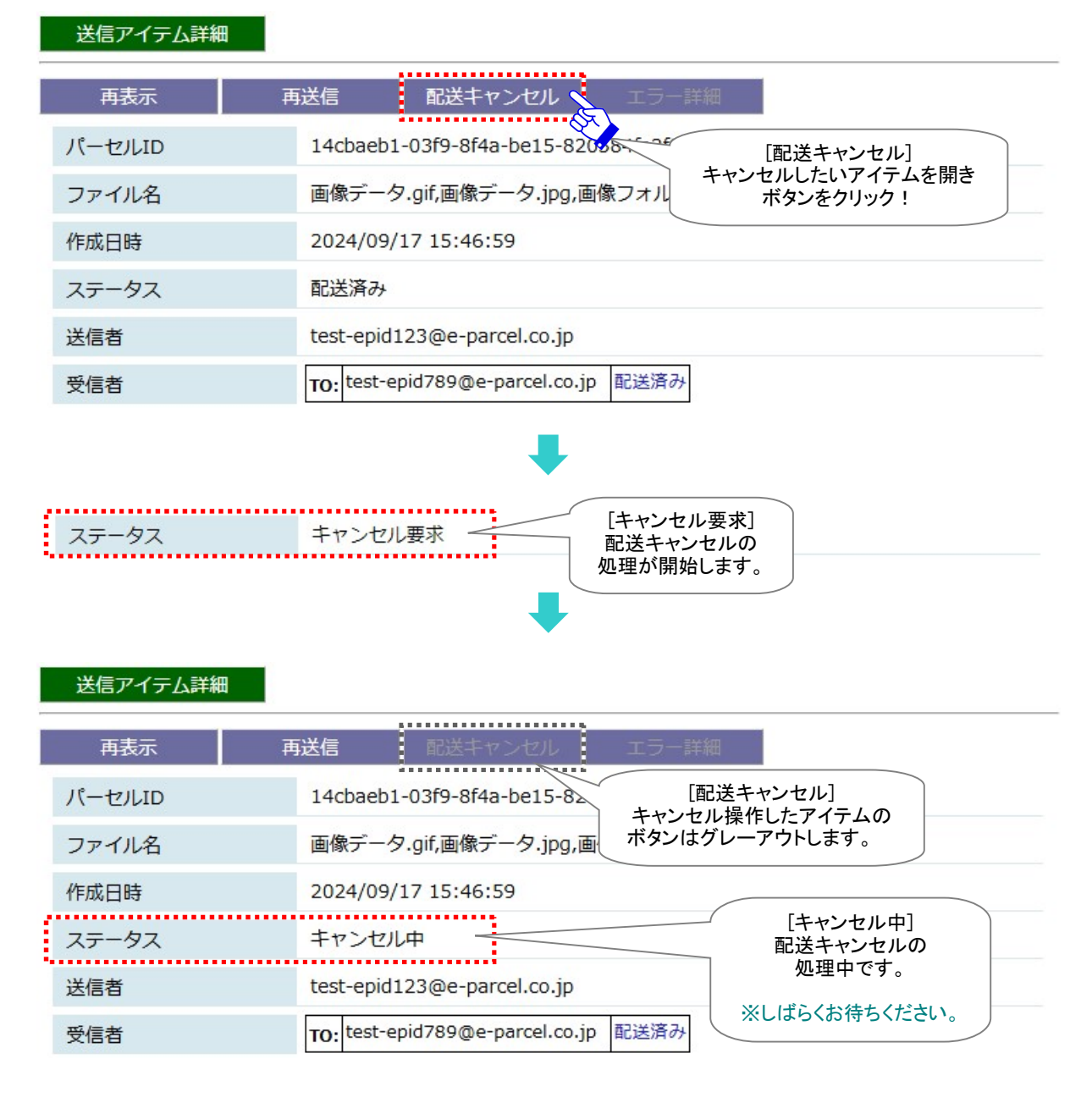

[例:「送信アイテム詳細」画面/配送キャンセル]

しばらくして、送信のキャンセル処理が完了した場合、送信者がトラッキング情報を更新(再表示)すると、 ステータスは「キャンセル済み」と表示されます。

受信状況により、キャンセル済みになるまでに時間を要する場合があります。

受信者のソフトウェアが既にデータ受信動作を開始していた場合、受信者の受信トレイからアイテムは 消滅します。

※ただし、受信者のソフトウェアが既にデータ受信動作を開始していた場合、かつ、受信者がソフトウェ アを起動していない場合、次に受信者がソフトウェアを起動した時にキャンセル処理が実行されます。 このケースでは、送信トレイの状況欄が「キャンセル済み」に更新されるまで、かなり時間を要する場合 があります。

| 送信アイテム詳細 | ※再表示するとステータスが<br>更新されます。                                                                                                    |
|----------|----------------------------------------------------------------------------------------------------|
| 再表示      | 再送信 配送キャンセル エラー詳細                                                                                                    |
| パーセルID   | 14cbaeb1-03f9-8f4a-be15-820584fa2f80                                                                                                    |
| ファイル名    | 画像データ.gif,画像データ.jpg,画像フォルダ¥                                                                                                    |
| 作成日時     | 2024/09/17 15:46:59 [キャンセル済み]                                                                                                    |
| ステータス    | キャンセル済み                                                                                                    |
| 送信者      | test-epid123@e-parcel.co.jp                                                                                                    |
| 受信者      | TO: test-epid789@e-parcel.co.jp 2024/09/17 16:21:33 受信待ち<br>2024/09/17 16:21:34 受信中<br>2024/09/17 16:21:34 受信済み<br>2024/09/17 16:36:53 キャンセル済み |

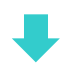

### 「送信トレイ」画面でも該当アイテムの配送がキャンセルされたことが確認できます。

| 新規作成               | 受信トレイ    | 送信トレイ                  | 権限管                       | 管理                 | 設定管理       |    |    |    |
|--------------------|----------|------------------------|---------------------------|--------------------|------------|----|----|----|
| 再表示                | CSV出力    | 表示期間: 今日               | ~                         | 適用                 | 件数:5       |    |    |    |
| 受信者                | 件名       | ステータス                  | サイズ                       | 作成                 | 的时         | 削除 | 優先 | 再送 |
| test-epid789@e-par | rc 設計プラン | キャンセル済み                | 69.7 KB                   | 2024/09/1          | 7 15:46:59 | ×  |    | 4  |
|                    |          | [キ·<br>配送 <sup>当</sup> | ャンセル済み<br>キャンセルされ<br>アイテム | +]<br>h <i>t</i> = |            |    |    |    |

# エラー詳細

送信したアイテムに何らかのエラーが発生した場合、「エラー詳細」ボタンがアクティブになります。クリックすると、「エラー詳細」画面が開きエラーメッセージが表示されます。

[例:よくある送信時のエラー] 【受信者不明】未インストール ID または 未登録 ID 宛へ送信した場合

①例えば、「ホットフォルダ設定」または「新規作成」画面へ設定した宛先 ID の受信者が未だインスト ールを完了していないイーパーセル ID だった場合、e・パーセル電子宅配便サービスでは電子証 明書によるサーバ・クライアント間の相互認証(なりすまし防止)を行っておりますので、この宛先 ID ヘアイテムを送信することはできません。そのため、送信操作をするとエラーが発生し送信トレイの ステータス欄へ「受信者不明」と表示されます。

※送信トレイのステータス欄へ「受信者不明」が表示されたケースでは、複数の宛先 ID を設定して いたアイテムの場合、すべての受信者イーパーセル ID ヘアイテムは送信されません。

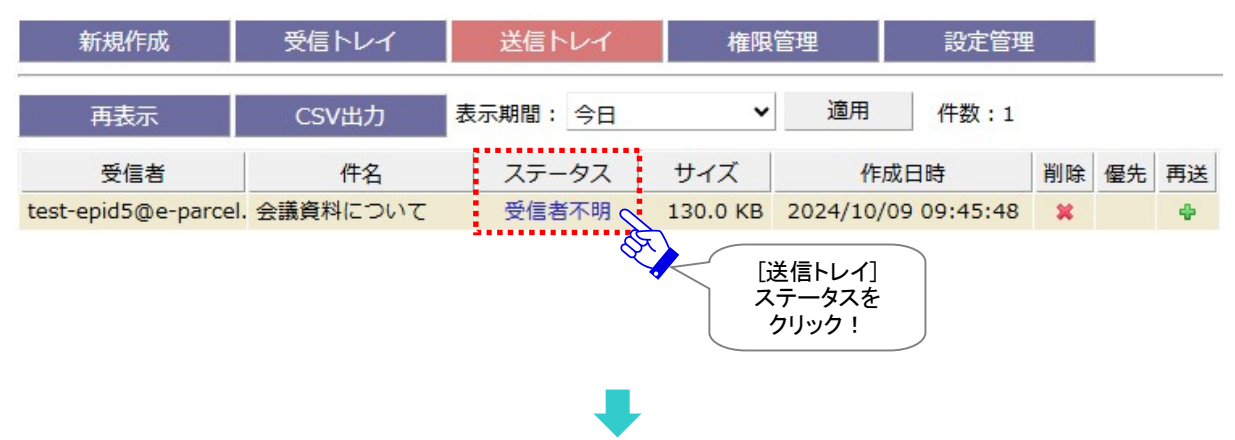

②このアイテムの「送信アイテム詳細」画面を開くと、「エラー詳細」ボタンがアクティブになっています。 クリックすると「エラー詳細」画面が開きます。

|   | 送信アイテム詳細 |                                                  |  |
|---|----------|--------------------------------------------------|--|
|   | 再表示      | 送信 配送キャンセル エラー詳細                                 |  |
|   | パーセルロ    | b9f583db-7a4b-9043-a65d-c72bc5dcf3<br>[送信アイテム詳細] |  |
|   | ファイル名    | 経営会議資料.ppt,会議資料¥                                 |  |
|   | 作成日時     | 2024/10/09 09:45:48                              |  |
| l | ステータス    | 受信者不明                                            |  |
|   | 送信者      | test-epid123@e-parcel.co.jp                      |  |

Copyright© e-Parcel Corporation All rights reserved.

③「エラー詳細」画面が表示され、ここで詳細なエラーメッセージを確認することができます。

| 🥂 🗖 📴 VCN-AX 6. | .0               | × 🥐 VCN        | -AX 6.0  | ×             | +                      |                          |               | × |
|-----------------|------------------|----------------|----------|---------------|------------------------|--------------------------|---------------|---|
| 0 A C +         | ) localhost:9940 | /ShowError.xml | lsUpload | <u>ය</u> ග    | £≡ €                   | È 🗞                      |               |   |
| VCN-AX          | 6.0 Ma           | nageme         | nt Con   | isole         | e-Po                   | arce                     | ®             |   |
| 新規作成            | 受信トレイ            | 送信トレイ          | 1        | 権限管理          | 設定管                    | 管理                       |               |   |
| 結果内容<br>以下の受信者は | まだインストーノ         | レが完了してい        | ません。     |               |                        |                          |               |   |
| 詳細メッセージ         |                  |                |          | A Contraction |                        |                          | $\overline{}$ |   |
| test-epid5@e-p  | oarcel.co.jp     |                |          |               | に<br>結果<br>詳細メ<br>が表示さ | は<br>内容<br>ッセージ<br>たれます。 |               |   |

[例:送信アイテム詳細>「エラー詳細」画面(未インストール ID 宛へ送信した場合)]

### [例:よくある送信時のエラー] 【受信者不明】未インストール ID 宛へ送信した場合

→対応:上記エラー詳細「結果内容」の場合は、「詳細メッセージ」へ表示された該当イーパーセル ID をご利用の受信者と連絡を取り、イーパーセル製品のインストール完了をご確認いただいた後、アイテムを再送信してください。

#### [例:よくある送信時のエラー] 【受信者不明】未登録 ID(入力誤り)宛へ送信した場合

→対応:下記エラー詳細「結果内容」の場合は、「詳細メッセージ」へ表示された該当イーパーセル ID が 登録されておりません。または、入力した ID に誤りがある可能性があります。再度ご確認ください。

結果内容

| 以下のイーパーセノ | UIDはイーパーセルサービスに未登録であるか、 | 誤りがあります。 |
|-----------|-------------------------|----------|
| 詳細メッセージ   |                         |          |

aaa@aaa

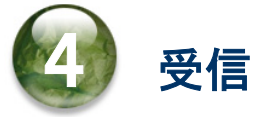

本章では、オートメーション機能の動作(移動先フォルダへのデータ自動受信)・VCN-AX 管理コンソー ル「受信トレイ」メニューの操作方法について詳しく解説します。各セクションの説明に従い操作をお進め ください。

|   |     |      |       |     |        |         |            |          | • • •  | / 201 | <b>-</b> ··· |    |                  |    |      |          |    |    |
|---|-----|------|-------|-----|--------|---------|------------|----------|--------|-------|--------------|----|------------------|----|------|----------|----|----|
| Ø |     | eP V | CN-AX | 6.0 |        |         | ×          | +        |        |       |              |    |                  |    |      | <u> </u> |    | ×  |
| ~ | C   | ඛ    | (     | 1   | ocalho | st:9940 | )/ListP    | arcel.xn | nl?lsU | A»    | ☆            |    | כ כ              | £≡ | Ē    | ~        |    |    |
| V | CN  |      | V     | 6   | 0      |         |            |          |        |       |              |    |                  | 0. | Dai  | co       | ®  |    |
|   | CI  | I-M  | A     | υ.  | U      | Ivia    | na         | 受信       | トレイ    | 0     | nso          | le |                  | 9  | PU   | CO       |    |    |
|   | 新規作 | ■成   |       | 受信  | 言トレ-   | R       | <b>у</b> з | 送信トレ     | 11     |       | 権限管          | 理  |                  |    | 设定管理 | ₽        |    |    |
|   | 再表  | 示    |       | CS  | SV出力   |         | 表示         | 朝間: 🗠    | 今日     |       | ~            | ì  | 箇 <mark>用</mark> | 俏  | ·数:0 |          |    |    |
|   | 送信  | 渚    |       |     | 件名     |         |            | ステータ     | タス     | サイ    | ズ            |    | 作反               | 的時 |      | 削除       | 優先 | 中止 |
|   |     |      |       |     |        |         |            |          |        |       |              |    |                  |    |      |          |    |    |
|   |     |      |       |     |        |         |            |          |        |       |              |    |                  |    |      |          |    |    |
|   |     |      |       |     |        |         |            |          |        |       |              |    |                  |    |      |          |    |    |
|   |     |      |       |     |        |         |            |          |        |       |              |    |                  |    |      |          |    |    |
|   |     |      |       |     |        |         |            |          |        |       |              |    |                  |    |      |          |    |    |
|   |     |      |       |     |        |         |            |          |        |       |              |    |                  |    |      |          |    |    |
|   |     |      |       |     |        |         |            |          |        |       |              |    |                  |    |      |          |    |    |
|   |     |      |       |     |        |         |            |          |        |       |              |    |                  |    |      |          |    |    |
|   |     |      |       |     |        |         |            |          |        |       |              |    |                  |    |      |          |    |    |

[VCN-AX 管理コンソール/「受信トレイ」画面]

# 1. オートメーション機能

VCN-AX では、オートメーションエントリー条件に合致するアイテムを受信しオートメーション機能が動作 すると、添付ファイル/フォルダが自動的に指定したフォルダへ移動します。

ここでは例として、下記2つのオートメーションエントリー(受信情報)を設定し、その移動先フォルダへの データ受信(自動受信)動作について解説します。

注)e-Parcel VCN-AXのWindows「サービス」が開始されている必要があります。

# 1-1. オートメーション受信の事前準備

VCN-AX 管理コンソール「設定管理」にて、下記システム設定・オートメーション設定をします。

### オートメーション配置

受信した添付ファイル/フォルダを自動的に移動させるための<u>オートメーション移動先フォルダを作成す</u> る場所(親フォルダ)を確認する。

[例:設定管理「システム設定」の"オートメーション配置"がデフォルトの場合] C:¥e-Parcel¥Automations 参照:P51 2-1.システム設定 – 12-3. オートメーション配置

### オートメーション移動先フォルダ

"オートメーション配置"へオートメーション移動先フォルダとして使用するフォルダを作成する。

[例 1] 注文書 A

[例 2] Others

参照: P52 2-1. システム設定 – 12-4. オートメーション移動先フォルダの作成

### オートメーションエントリー

設定管理「オートメーション設定」で、オートメーションエントリー(受信情報)を新規追加する。エントリーの 順序を上から例 1→例 2 の順にする。(次ページ図)

- [例1] <u>送信元イーパーセル ID が test-epid456@e-parcel.co.jp</u>かつ<u>件名に「注文書」を含む</u>2つの条件 に合致した時、"オートメーション配置"[C:¥e-Parcel¥ Automations]へ作成したオートメーション移 動先フォルダ[<u>注文書 A</u>]へ受信したファイル/フォルダを自動的に移動するようにオートメーションエ ントリーを作成する場合
- [例 2] <u>すべての受信アイテムに対しオートメーション機能が動作し(条件設定を省略)</u>、"オートメーション 配置"[C:¥e-Parcel¥ Automations]へ作成したオートメーション移動先フォルダ[Others]へ受信した ファイル/フォルダを自動的に移動するようにオートメーションエントリーを<u>最終行へ</u>作成する場合
   参照:P97 2-4. オートメーション設定 - 1. オートメーションエントリーの新規追加

参照:P111 2-4. オートメーション設定 - オートメーションエントリー ワンポイントアドバイス

[参考:作成した上記2つのオートメーションエントリーをエクスポートした場合(CSV 形式/UTF-8)] "test-epid456@e-parcel.co.jp","注文書","注文書 A","","","" "","'',"Others","","",""

# 1-2. オートメーションの受信動作

データの受信を自動化するためのオートメーション受信の事前準備を行った後は、実際に設定したオー トメーションエントリーが正常に動作するか確認します。アイテム受信時、ここでは例として設定した2つ のエントリーのうち1行目から順に評価されます。条件が一致した時点でオートメーションが動作します。

```
[例:「オートメーション設定」画面(2エントリー作成した場合)]
```

オートメーション設定

|    | 一覧表示          | 新規追加            |     | エクスポート  | インポート    |
|----|---------------|-----------------|-----|---------|----------|
| 状況 | 送信            | 元ID             | 14  | 持名キーワード | 移動先フォルダ名 |
| 0  | test-epid456@ | pe-parcel.co.jp | 注文書 |         | 注文書A     |
| 0  |               |                 |     |         | Others   |

①下記1番目のアイテムを受信した場合:

[1番目の受信アイテム] 送信元 ID:test-epid456@e-parcel.co.jp

件名:注文書送付の件 添付データ:フォルダ 1, ファイル 1.txt

→まず、1行目のオートメーションエントリーが評価されます。

1行目のエントリー[例 1]の2条件(送信元 ID: test-epid456@e-parcel.co.jp AND <u>件名:「注文書」を</u> <u>含む</u>)に<u>合致しオートメーション機能が動作</u>します。「オートメーショ移動先フォルダ」として設定した **"C:¥e-Parcel¥Automations¥注文書 A**"へ添付データ"フォルダ 1"と"ファイル 1.txt"が自動的に 移動されます。(この場合、2行目以降のオートメーションエントリーは無視されます。)

[例1:オートメーション移動先フォルダ「注文者 A」]

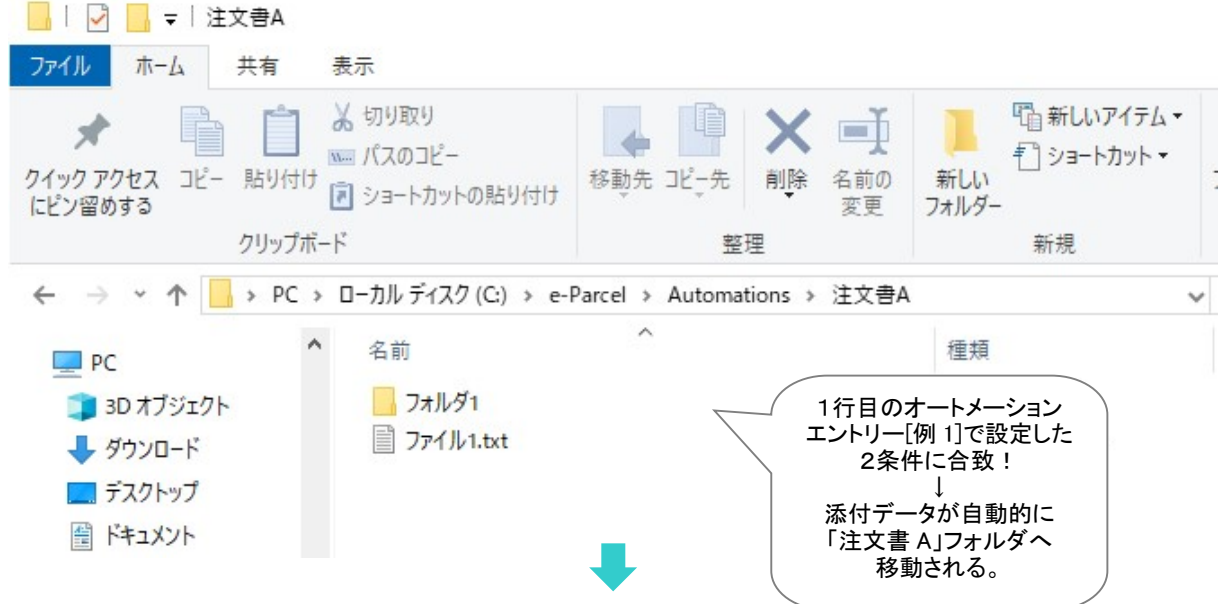

Copyright© e-Parcel Corporation All rights reserved.

②下記2番目のアイテムを受信した場合:

[2番目の受信アイテム] 送信元 ID:test-epid456@e-parcel.co.jp

件名:設計データ送付の件 添付データ:sample\_design

→まず、1行目のオートメーションエントリーが評価されます。

1行目のエントリー[例 1]の2条件(送信元 ID・件名)のうち、件名が合致しない。

→次に、2行目(最終行)のオートメーションエントリーが評価されます。

条件設定のない<u>2行めのエントリー[例 2](条件設定を省略)</u>は、すべての受信アイテムに対しオートメ ーション 機 能 が 動 作します。「オートメーション 移 動 先 フォル ダ」として 設 定した "**C:Ye-Parcel¥Automations¥Others**"へ添付データ"sample\_design"が自動的に移動されます。

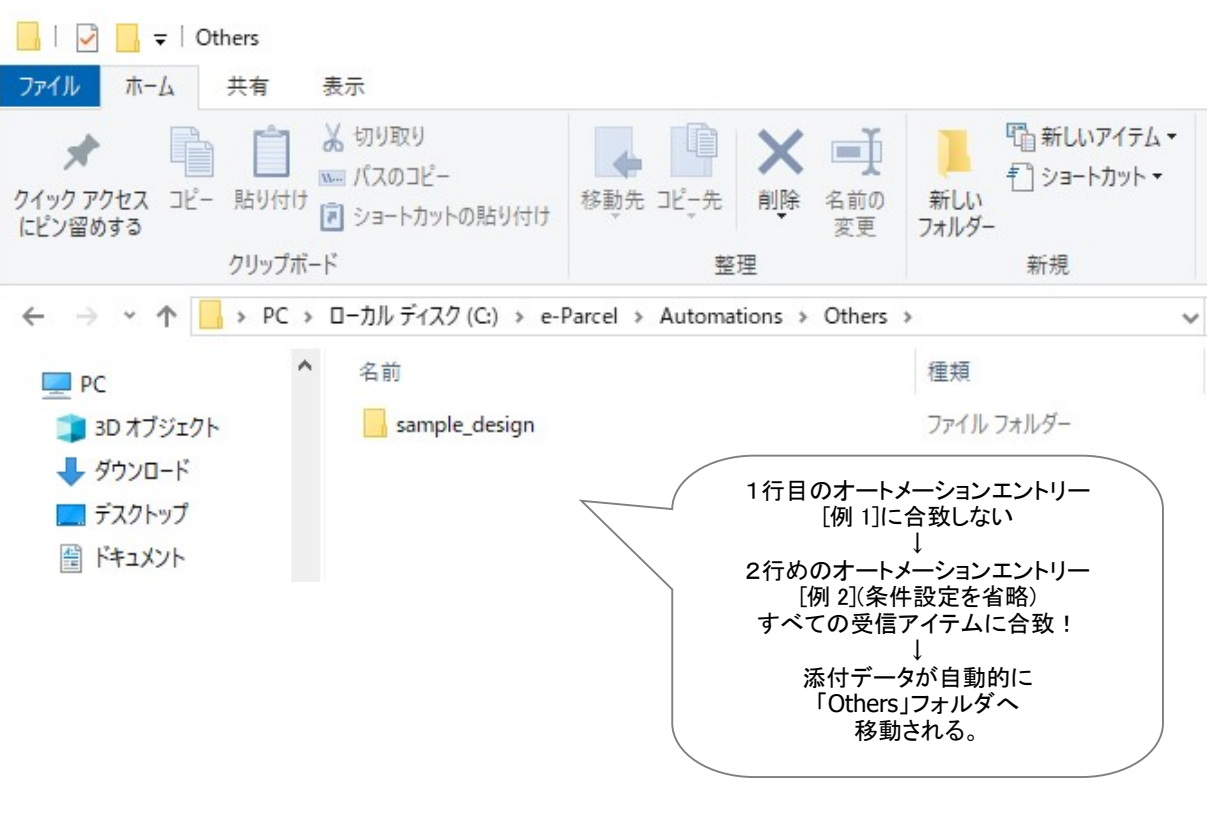

[例2:オートメーション移動先フォルダ「Others」]

### オートメーション受信動作の補足説明

- ・複数のオートメーションエントリーを設定している場合、一覧表示の上から順に評価されます。条件 が一致した時点でオートメーションが動作し、以降のオートメーションエントリーは無視されます。
- ・送信元イーパーセルIDは「完全一致」、件名はキーワードが「含まれている」場合にオートメーション機能が動作します。
- ・オートメーション機能が動作した際、受信した添付ファイルと同名ファイル(相対パスも同じもの)が 「オートメーション移動先フォルダ」にある場合、デフォルトでは上書きされます。受信した添付フォ ルダと同名フォルダが「オートメーション移動先フォルダ」にある場合、同名フォルダ内の同名ファ イル(相対パスも同じもの)は上書きされます。同名フォルダ内に同名ファイル(相対パスも同じも の)が存在しない場合は、同名フォルダ内へそのままファイルが移動されます。

[すべてのオートメーションエントリーへ共通の上書き設定]

システムデフォルト:

設定管理「システム設定」の"移動時ファイル上書き"設定値が適用されます。(デフォルト) 参照:P36 2-1.システム設定 - 3. 移動時ファイル上書き (「移動時ファイル上書き」デフォルト:Yes)

[オートメーションエントリーごとに個別の上書き設定]

Yes / No:

オートメーションエントリーごとに、ファイル移動時の上書きを個別設定したい場合にのみ、設定管理「オートメーション設定」の"ファイル移動時上書き"プルダウンメニューより Yes/No を選択し設定変更をしてください。

参照:P109 2-4. オートメーション設定 - 1. オートメーション新規追加 - オートメーションエントリー設定項目 - ⑧ファイル移動時上書き

・お客様が大容量のデータを頻繁に受信する場合、受信中のデータが一時的に使用する作業フォ ルダの場所として、また「配送済み」アイテムの受信データが移動されるまでの間保存される場所 として、システムフォルダ(「データ保存場所」)が使用されますので、ディスクの空き容量にご注意 ください。

参照:P73 2-2. ユーザ設定 – 7. データ保存場所

(データ保存場所デフォルト: C:¥e-Parcel¥VCN-AX x.x¥data)

注)「データ保存場所」フォルダ内のデータはシステムで管理しております。お客様自身で直接フォルダ 内のデータを手動で操作することは避けてください。必ず管理コンソール画面から、設定変更または 受信したファイル移動(保存)等の操作を行ってください。

また、お客様のパソコンのセキュリティソフトなどでフォルダ監視を行っている場合は、正常に動作しない要因になりますので、[C:¥e-Parcel(デフォルト)]を監視対象から除外いただく必要があります。

③VCN-AX 管理コンソール「受信トレイ」画面を表示すると、オートメーション機能が動作した受信したア イテムの場合、履歴一覧の配送状況(ステータス)が「移動済み」になっていることが確認できます。

| 🥑 🗖 📴 VCN-         | AX 6.0          | ×       | +                |                        |                                   |                                    | ; <u></u> )                             |     | ×  |
|--------------------|-----------------|---------|------------------|------------------------|-----------------------------------|------------------------------------|-----------------------------------------|-----|----|
| ← C ⋒              | i localhost:994 | 0/ListP | arcel.xml?lsUplo | A <sup>N</sup> C       | c) (j                             | ∱ @                                | ~~~~~~~~~~~~~~~~~~~~~~~~~~~~~~~~~~~~~~~ | ••• | -  |
|                    | <b>60</b> M     |         |                  | <b>.</b>               |                                   | o.Dar                              |                                         | B   |    |
| VCIN-AA            |                 | ina     | gement           | Consol                 | e                                 | GPUI                               |                                         |     |    |
| 新規作成               | 受信トレイ           | j       | 送信トレイ            | 権限管                    | 理                                 | 設定管理                               |                                         |     |    |
| 再表示                | CSV出力           | 表示期     | 期間: 今日           | ~                      | 適用                                | <mark>件数:2</mark>                  |                                         |     |    |
| 送信者                | 件名              |         | ステータス            | サイズ                    | 竹                                 | ■成日時                               | 削除                                      | 優先  | 中止 |
| test-epid456@e-par | ce 設計データ送付の     | 件       | 移動済み             | 29.8 KB                | 2024/09                           | /26 12:05:47                       | ×                                       |     |    |
| test-epid456@e-par | ce 注文書送付の件      |         | 移動済み             | 2 B                    | 2024/09                           | /26 11:40:00                       | ×                                       |     |    |
|                    |                 |         |                  | [:<br>受信<br>配送状<br>「移動 | 受信トレイ<br>アイテム馬<br>に況(ステー<br>済み」を確 | ]<br>履歴<br><del>-</del> 夕ス)<br>記記! |                                         |     |    |

[例:「受信トレイ」画面]

なお、下記ケースの場合は、配送状況(ステータス)は「配送済み」となり受信動作は完了します。受信 したファイル/フォルダは自動では移動されません。

・受信アイテムが設定したオートメーションエントリーいずれの条件にも合致しなかった場合

・オートメーションエントリー「ファイル移動時上書き」を個別設定"No"へ変更(参照:前ページ) AND オートメーション機能が動作した際に受信アイテムの添付ファイルと同名ファイル(相対パスも同じ もの)が「オートメーション移動先フォルダ」にあった場合

「配送済み」のアイテムにつきましては、受信トレイから該当アイテムの「受信アイテム詳細」を開き、 「移動先フォルダ」欄へお客様のパソコンの分かりやすい場所(フルパス)を入力のうえ、添付ファイル /フォルダを手動で移動(保存)いただく必要があります。

参照:P174 4. 受信 – 3. 受信アイテム詳細 – 添付データの手動移動(保存) 参照:P111 2-4. オートメーション設定 – オートメーションエントリー ワンポイントアドバイス

# 2. 受信トレイ

「受信トレイ」画面では、VCN-AX にてデータを受信した後、<u>受信アイテム履歴一覧</u>および受信アイテムご との<u>受信アイテム詳細</u>を表示することができます。

# 受信トレイ画面

VCN-AX 管理コンソールを起動し、メニュー「受信トレイ」を選択してください。 デフォルトで今日の受信アイテム一覧が表示されます。 「受信トレイ」メニュー下段に2つのサブメニュー「再表示」「CSV出力」が表示されます。

「受信トレイ」画面へ表示された履歴一覧では、受信アイテムの"ステータス"(現在の配送状況)を確認 できます。さらに、ここから、「受信アイテム詳細」画面を開くことができます。 また、受信が完了していないアイテムに対して"ダウンロード優先順位の変更"および"受信の中止"、 "履歴削除"操作をすることができます。

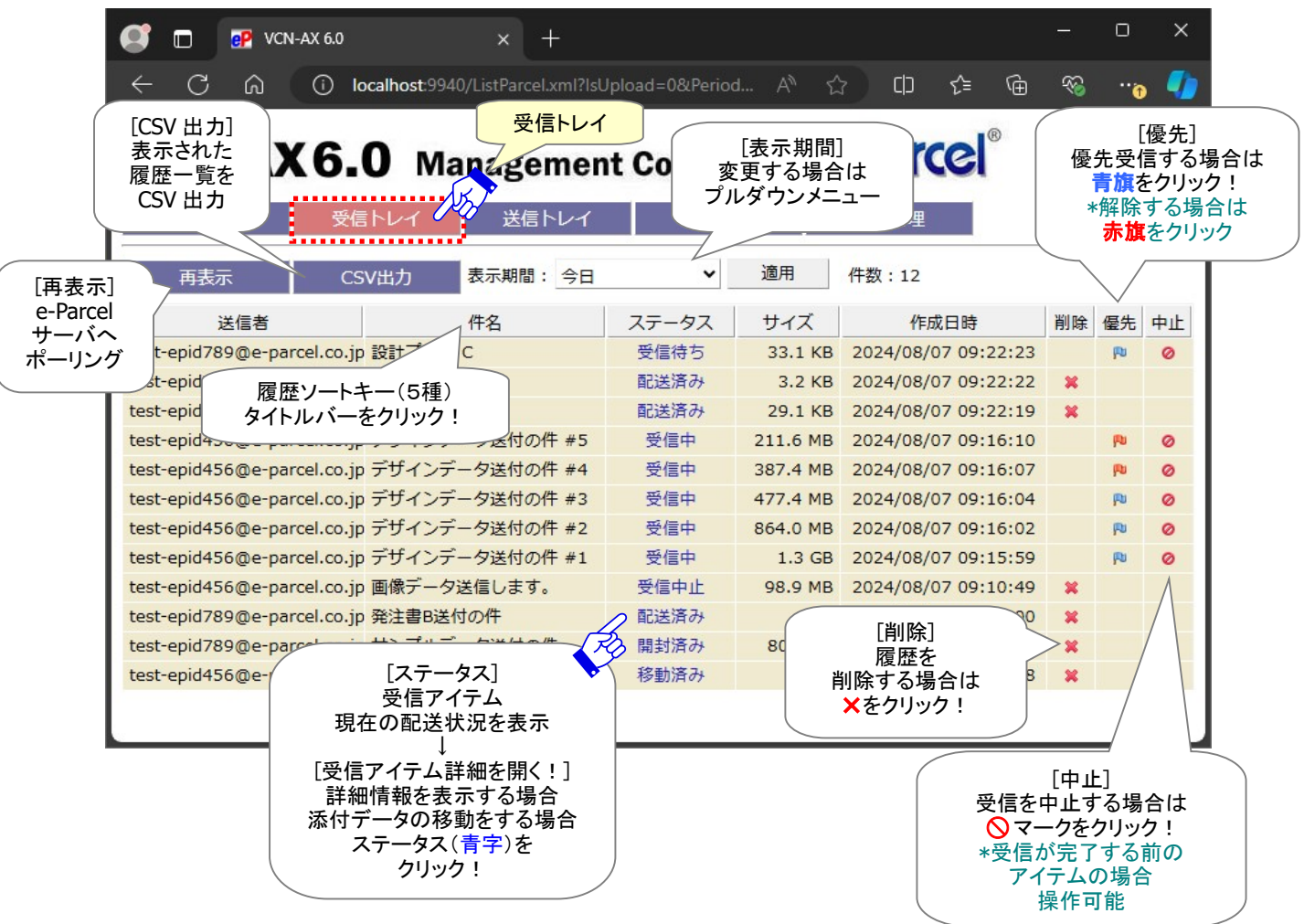

[VCN-AX 管理コンソール/「受信トレイ」画面]

# 受信トレイの操作

# 1. 表示期間

受信アイテム履歴の表示期間は、 プルダウンメニューより変更できます。 表示期間を選択し、[適用]ボタンを クリックし変更を反映させてください。

| 受信トレイ                             | 送信卜            | レイ                                                       | 権限管理 |                                                |
|-----------------------------------|----------------|----------------------------------------------------------|------|------------------------------------------------|
| CSV出力                             | 表示期間:          | 今日                                                       | ~    | 適用                                             |
| 件名<br>rce 設計データ送付の<br>rce 注文書送付の件 | ス7<br>件 移<br>移 | 今日<br>最近3日間<br>今週<br>先週<br>最近2週間<br>今月<br>先月<br>今年<br>昨年 | B    | 作れ<br>【表示期間】<br>プルダウンメニュー<br>より選択後<br>「適用」ボタン! |
|                                   |                | 昨年<br>すべて                                                |      |                                                |

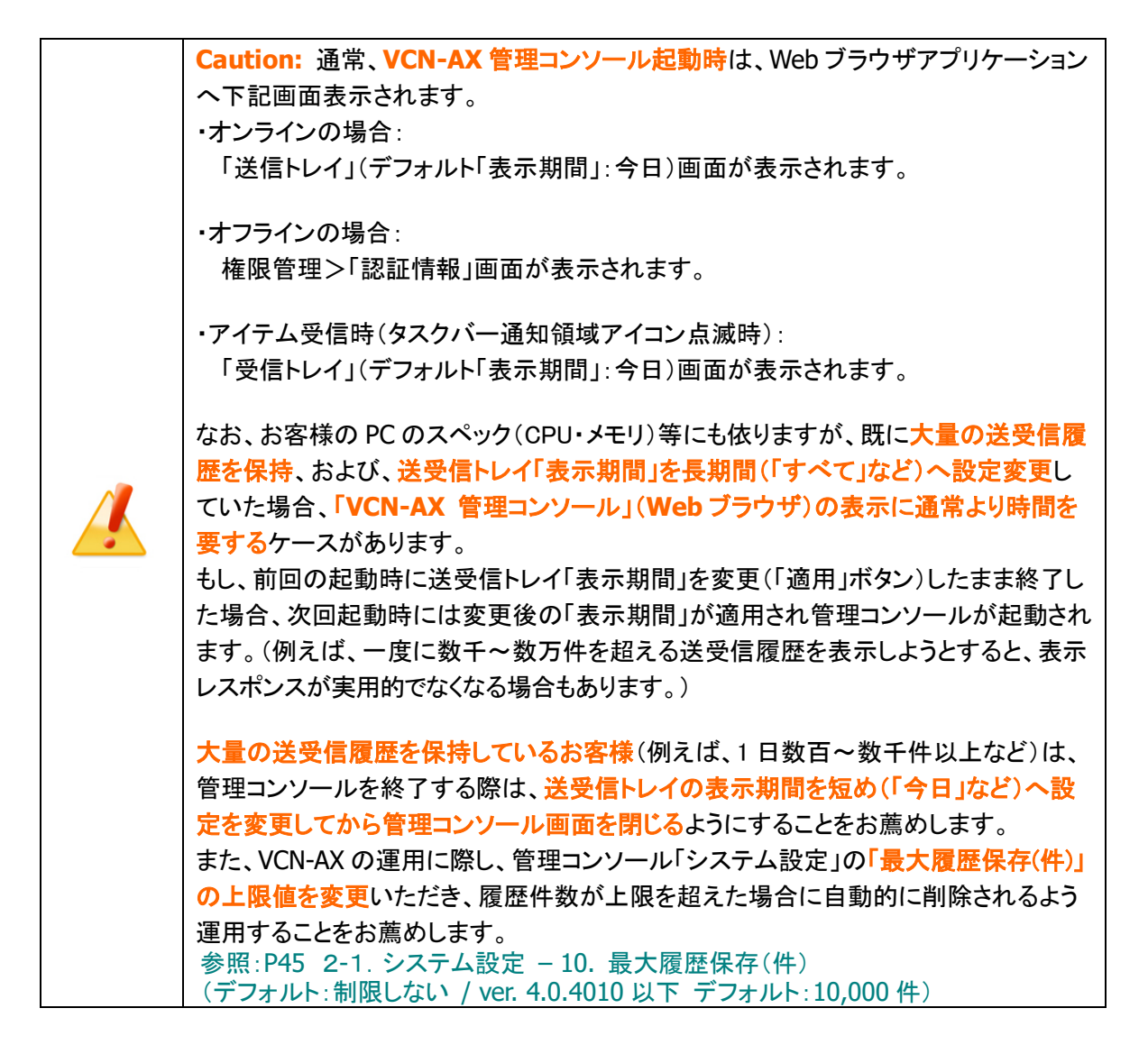

# 2. ソート

履歴一覧はソートできます。送信者・件名・ステータス・サイズ・作成日時(5種)のタイトルバーをクリッ クし、履歴の表示順を変更してください。(デフォルト/作成日時:降順)

「作成日時」タイトルバーまたは「再表示」ボタンをクリックすると、元の表示順へ戻ります。

### 3. ステータス

受信アイテムの現在の配送状況(ステータス)を表示しています。 参照:P309 付録3.アイテム配送状況(ステータス) – 2. ステータスコード一覧表

さらに、受信アイテムのステータス(青文字)部分をクリックすると、「受信アイテム詳細」画面が別ウィ ンドウで開きます。ここでは、アイテムの詳細情報を確認することができます。また、「配送済み」「開封 済み」アイテムについて、まだ移動されていない添付ファイル/フォルダを手動で別の場所へ移動させ ることができます。

参照:P169 4. 受信 - 3. 受信アイテム詳細 - 現在の配送状況(ステータス) / 受信進行状況

### 4. 削除

×マークをクリックすると、受信トレイから受信アイテムが削除され表示されなくなります。

「配送済み(130)」以降(受信動作完了後)の受信アイテムについて「削除」操作が可能です。

一度削除したアイテムは元に戻せませんのでご注意ください。

※受信者がアイテムを未だ開封・移動していない(現在の配送状況が「配送済み」)時に、受信トレイか らアイテムを削除した場合、送信者の送信トレイの状況欄は「削除済み」に更新されます。

※参考: クライアントソフトウェア (VCN-AX)上の履歴情報を一度削除した場合でも、e-Parcel サーバ上に ある履歴情報をお客様自身でオンラインでご確認いただけます。ご利用パソコンヘクライアント電子証 明書をインストールした Windows ユーザアカウントでサインインし、「e・パーセル電子宅配便 Web ブラ ウザ」URL: https://secure.e-parcel.ne.jp/ヘアクセスのうえ、送受信履歴照会(先々月分まで または 指定日)をすることができます。

参照:P293 付録1.e・パーセル電子宅配便 Web ブラウザ利用方法 – 3. 送受信履歴の Web 照会

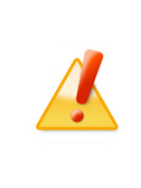

Caution: 受信者がアイテムを未だ移動していない(現在の配送状況が「配送済 み」・「開封済み」)場合、受信トレイから受信アイテムを削除すると、添付ファイル/ フォルダも併せて削除されますのでご注意ください。必要な場合には、受信アイテ ムを削除する前に必ず「ファイル移動」操作を行ってください。 参照:P174 4. 受信 – 3. 受信アイテム詳細 – 添付データの手動移動(保存)

# 5. 優先

### 「優先配送」をしたい場合

青旗(通常配送)マークをクリックすると、「優先配送」がセットされ、該当の受信アイテムのダウンロードが優先されます。赤旗(優先配送)マークに変わります。

「受信待ち(100)」から「受信中(110)」まで(ダウンロード完了前)の受信アイテムついて、優先して ダウンロードさせることが可能です。「優先配送」操作が可能なステータスの場合、操作マークが表 示されます。

通常は受信が開始された順番で、データがダウンロードされますが、複数の受信中アイテムが存在 する場合、ダウンロードの優先順位を変更することができます。例えば、大容量のファイル受信中に、 緊急のファイルを割り込んでダウンロードさせることが可能となります。 参照:P47 2-1. システム設定 - 11. 並行送受信接続数(デフォルト:5)

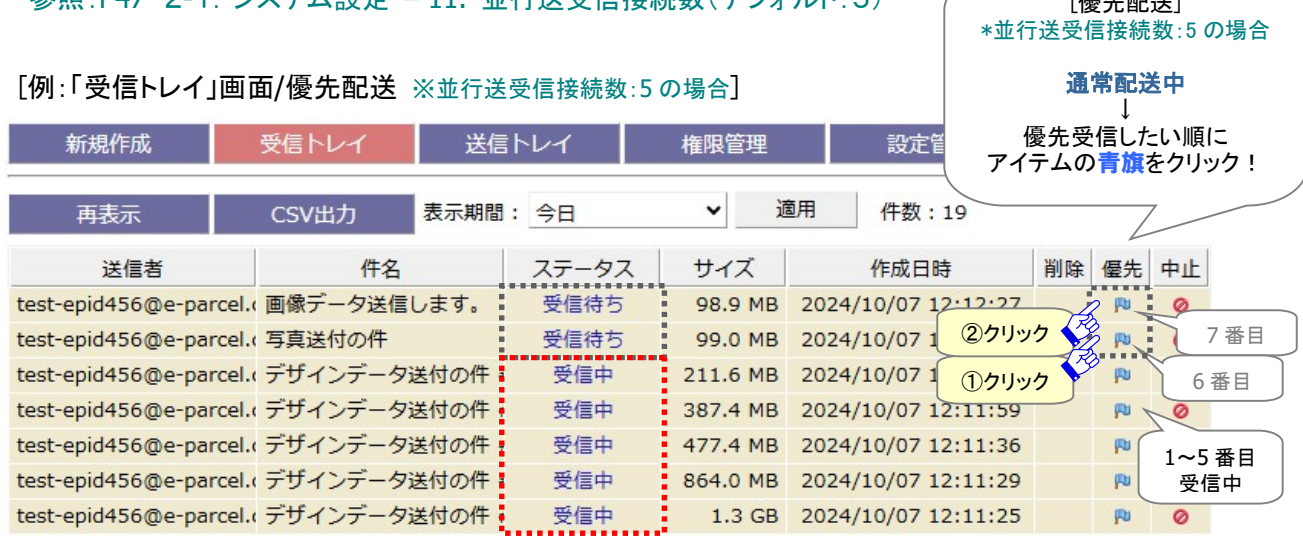

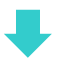

| 新規作成                | 受信トレイ 送信トレイ   |      | 権限管理  | 設定管理     | 優先配送中!<br>赤旗マークに変わります。 |                 |
|---------------------|---------------|------|-------|----------|------------------------|-----------------|
| 再表示                 | CSV出力         | 表示期間 | : 今日  | ✓ ì      | 箇用 件数:19               |                 |
| 送信者                 | 件名            |      | ステータス | サイズ      | 作成日時                   | 削除 優先 中止        |
| test-epid456@e-pare | cel.(画像データ送信) | します。 | 受信中   | 98.9 MB  | 2024/10/07 12:12       | 27 2 N 1av2 # E |
| test-epid456@e-pare | cel.(写真送付の件   |      | 受信中   | 99.0 MB  | 2024/10/07 12:12       | :18 受信中         |
| test-epid456@e-pare | cel.(デザインデータ) | 送付の件 | 受信待ち  | 211.6 MB | 2024/10/07 12:12       | :10             |
| test-epid456@e-pare | cel.(デザインデータ) | 送付の件 | 受信待ち  | 387.4 MB | 2024/10/07 12:11       | :59 🔊 7 番目      |
| test-epid456@e-pare | cel.(デザインデータ) | 送付の件 | 受信中   | 477.4 MB | 2024/10/07 12:11       | :36 월 6番目       |
| test-epid456@e-pare | cel.(デザインデータ) | 送付の件 | 受信中   | 864.0 MB | 2024/10/07 12:11       | :29 🕅 🥝         |
| test-epid456@e-pare | cel.(デザインデータ) | 送付の件 | 受信中   | 1.3 GB   | 2024/10/07 12:11       | 25 🕅            |
|                     |               |      |       |          |                        |                 |

### 複数のアイテムに「優先配送」をしたい場合

複数の受信アイテムに「優先配送」をセットしたい場合は、<u>優先させたいアイテム順に</u>青旗(通常配送)マークをクリックしてください。クリックされた順番に優先して受信(ダウンロード)されます。

### 「優先配送」を解除したい場合

赤旗(優先配送)マークをクリックすると、一度セットした「優先配送」が解除され、「通常配送」に戻ります。青旗(通常配送)マークに戻ります。

# 6. 中止(受信中止)

◇マークをクリックすると、該当の受信アイテムのダウンロードが中止されます。
 ※「受信アイテム詳細」画面からも受信中止の操作ができます。
 参照:P173 4. 受信 - 3. 受信アイテム詳細 - 受信中止

「受信待ち(100)」から「配送確認(125)」まで(「配送済み」になる前の状態)の受信アイテムについて、 受信者はダウンロードを中止させることが可能です。「受信中止」操作が可能なステータスの場合、操 作マークが表示されます。

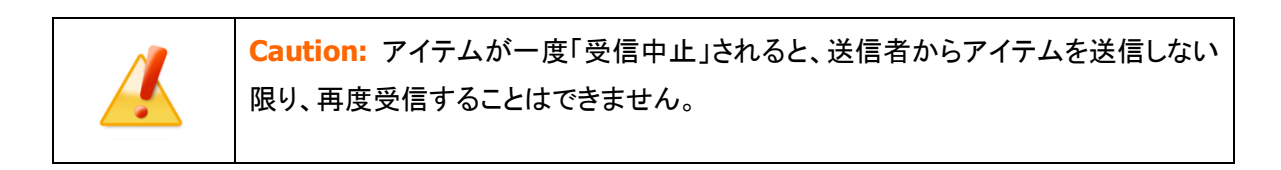

#### [例:「受信トレイ」画面/受信中止]

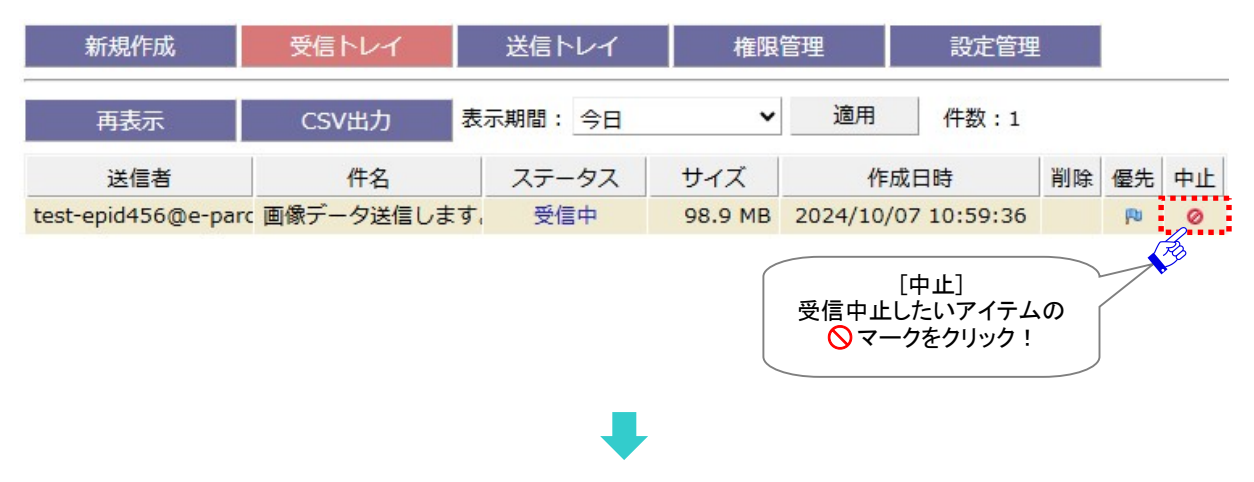

該当の受信アイテムのダウンロードが中止され、"ステータス"が「受信中止」へ更新されたことが確認で きます。

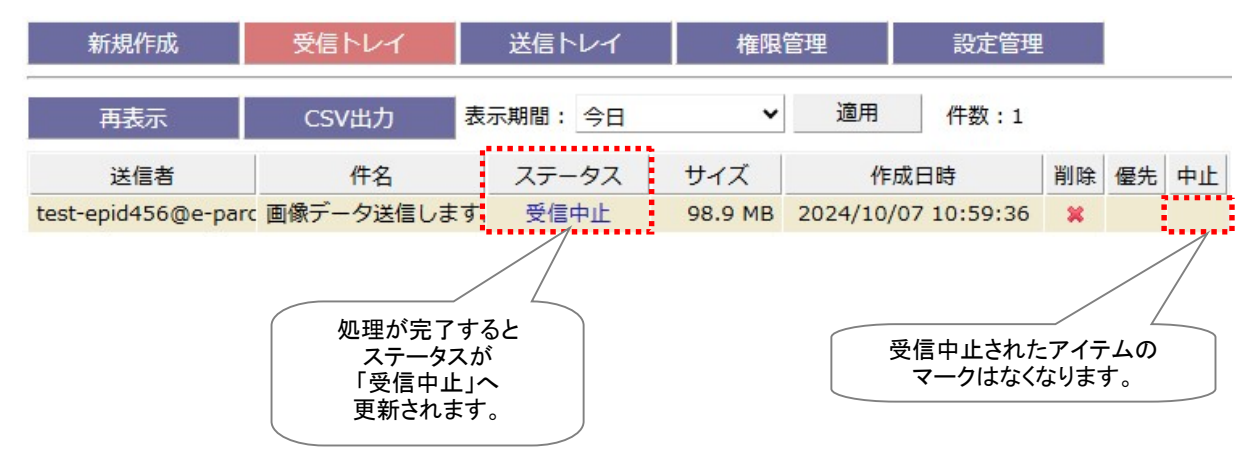

# 再表示

「再表示」ボタンをクリックすると、e-Parcel サーバへポーリングされ、最新の情報に更新されます。 未受信アイテムを検知した場合は、自動的にアイテムの受信(ダウンロード)が開始されます。 ※「再表示」ボタンを続けてクリックする場合は、10秒以上間隔を空けてからクリックしてください。 参照:P307 付録3. アイテム配送状況(ステータス) – 1. ステータス更新のタイミング

# CSV 出力

受信トレイへ出力したい「表示期間」のアイテムを表示させ、受信アイテム履歴一覧(作成日時:降順)を CSV 形式(カンマ「,」区切りテキスト/UTF-8)で出力することができます。

「CSV 出力」ボタンをクリックすると、通常、PC>「ダウンロード」フォルダへ CSV ファイルが自動的にダウンロード(保存)されます。

(または、ブラウザ画面へ表示されるダウンロード通知バーでは、「…保存」を選択してください。)

[送受信トレイ:CSV ファイル]

・ダウンロード先(デフォルト):C:¥Users¥(Windows ユーザアカウント名)¥Downloads

・CSV ファイル名(デフォルト):ListParcel.csv

※ご利用ブラウザの設定「ダウンロード」で、既定の保存先(ダウンロード フォルダ)の場所を変更している場合は、お客 様が指定した変更先のフォルダへダウンロードされます。

CSV 出力の結果は以下のフォーマットで出力されます。

### [例:CSV 出力ファイル/UTF-8]

| ListParcel.csv - 火モ帳                                                                                                    |                  | — C      |        | ×   |
|----------------------------------------------------------------------------------------------------|------------------|----------|--------|-----|
| ファイル(F) 編集(E) 書式(O) 表示(V) ヘルプ(H)                                                                                                    |                  |          |        |     |
| 「2024/09/26 12:05:47" 設計データ送付の件*, "test-epid456@erarel.co.jp", "" "sample_design¥", "210", "30549", "alce<br>"2024/09/26 12:05:47" "設計データ送付の件", "test-epid456@erarel.co.jp", "" "sample_design¥", "210", "30549", "alce | a6f3-d5d3-314e-a | a601-92  | bdf966 | ( ^ |
| 2024/09/20 11:40:00 , 注义音达1907年 , test-epid4:00@e-parcel.co.jp , , ノアイルレーtxt,ノオルメ1年 , 210 , 2 , 30                                                                                                    | e301a1-0D0C-4341 | r-a324-i | esseus | è.  |
|                                                                                                    |                  |          |        |     |
|                                                                                                    |                  |          |        |     |
|                                                                                                    |                  |          |        | ~   |
| <                                                                                                    |                  |          | >      | £.  |
| 2 行、152 列 100%                                                                                                    | Windows (CRLF)   | UTF-8 (B | OM 付き  |     |

### [例:標準出力 CSV データ/UTF-8]

"2024/09/26 11:40:00","注文書送付の件","test-epid456@e-parcel.co.jp","", "ファイル 1.txt,フォルダ 1¥","210","2","1234a5bc-d67e-8901-2fg3-45h6789i0jk1","4","0","0","0","" ※実際はすべての項目(下記①~⑬)が一行で出力されます。 ※すべての項目はダブルクォテーション「"」で括られて出力されます。 ※ステータスはコードで出力されます。参照:P309 ステータスコード一覧表

### [標準出力 CSV フォーマット/UTF-8]

①作成日時: yyyy/mm/dd hh:mm:ss(ローカル時間)

2件名

③送信者イーパーセル ID または送信者氏名

※③は、システム設定「送受信名を使用」設定が Yes 場合、送信者名で出力されます。 参照:P38 2-1.システム設定 – 5. 送受信名を使用(デフォルト:NO イーパーセル ID)

④受信者イーパーセル ID:「""」※受信アイテムの場合は空欄で出力されます。

⑤ファイル名(添付ファイル/フォルダ名を最大 120 文字まで出力)

⑥ステータス(アイテムの配送状況をコードで出力)参照:P309 ステータスコード一覧表

⑦ファイルサイズ(送信されたアイテムの容量(B))

⑧パーセル ID(1配送ごとに自動的に割り振られる一意の識別コード)

⑨Internal ID(VCN-AXの動作するローカルマシン上で1送受信毎に与えられる一意の整数で、送受信

トレイの一行に対応します。)

※例えば、APIをご利用の場合に、コマンドライン(axclient.exe)の引数として与え、該当する特定の受信ア イテムについて履歴情報取得・受信中止・優先配送・添付データの移動・削除等に活用できます。詳しく は、P236 オンラインマニュアルへのアクセス方法:「e-Parcel VCN-AX 6.0 コマンドライン仕様書」(pdf) をご参照ください。

⑩送受信種別(0:受信 1:送信)

⑪優先種別(0:適用外のステータス 1:通常配送 2:優先配送)

(2]【受信時】受信中止種別(0:受信中止不可 1:受信中止可)

13オプションキー

※詳しくは、「e-Parcel VCN-AX 6.0 コマンドライン仕様書」(P236 オンラインマニュアルへのアクセス方法) をご参照ください。

# 3. 受信アイテム詳細

「受信アイテム詳細」画面では、受信アイテムの情報表示のほかに、受信進行状況を確認することができます。また、受信が完了していないアイテムに対して"受信を中止"する操作をすることができます。 さらに、「配送済み」「開封済み」アイテムについて、まだ移動されていない添付ファイル/フォルダを指定した場所へ手動で移動させることができます。

エラー発生時には、"エラー詳細"情報画面を表示することができます。

# 受信アイテム詳細画面

VCN-AX 管理コンソール「受信トレイ」の履歴一覧から、受信アイテムのステータス(青文字)部分をク リックしてください。該当アイテムの「受信アイテム詳細」画面が別ウィンドウで開きます。

[VCN-AX 管理コンソール/受信トレイ>「受信アイテム詳細」画面]

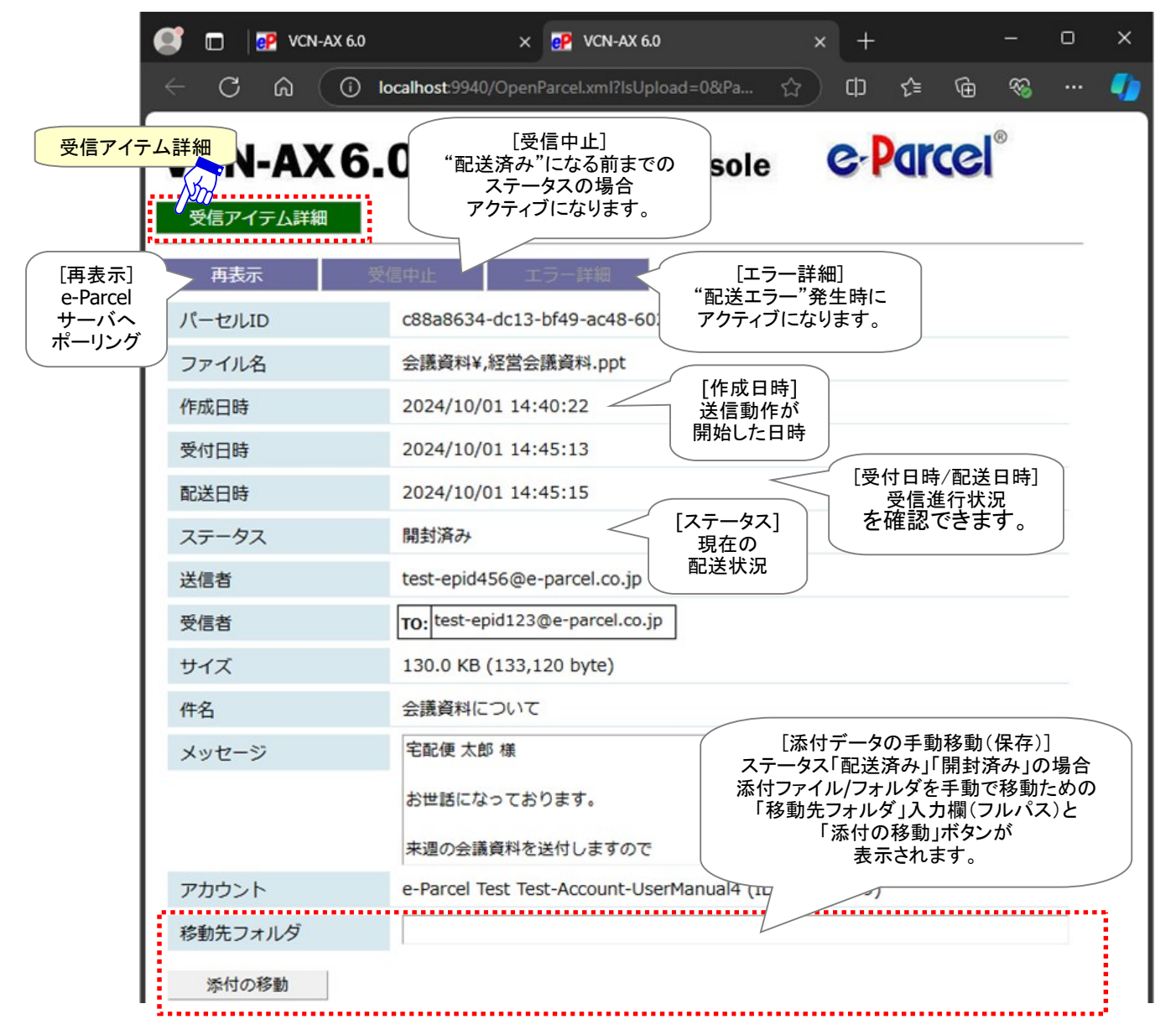

Copyright© e-Parcel Corporation All rights reserved.

# 現在の配送状況(ステータス)

「受信トレイ」および「受信アイテム詳細」画面の「ステータス」欄へアイテムの現在の配送状況が表示されます。なお、「配送済み」アイテムの「受信アイテム詳細」画面を開くと、現在の配送状況は「配送済み」 から「開封済み」へ変わります。

参照:P309 付録3. アイテム配送状況(ステータス) - 2. ステータスコードー覧表

新規作成 受信トレイ 送信トレイ 権限管理 設定管理 適用 再表示 CSV出力 表示期間: 今日 × 件数:1 削除 優先 中止 送信者 件名 ステータス サイズ 作成日時 test-epid456@e-parc 会議資料について 配送済み 130.0 KB 2024/10/01 14:40:22 X [ステータス] 現在の配送状況 「配送済み」アイテム

[例:「受信トレイ」画面/ステータス]

[例:「受信アイテム詳細」画面/ステータス]

クリックして開く!

| 受信アイテ | ム詳細 |
|-------|-----|
|-------|-----|

| 再表示 受   | 信中止 エラー詳細                                             |
|---------|-------------------------------------------------------|
| パーセルID  | c88a8634-dc13-bf49-ac48-602bb6ccb5cf                  |
| ファイル名   | 会議資料¥,経営会議資料.ppt                                      |
| 作成日時    | 2024/10/01 14:40:22                                   |
| 受付日時    | 2024/10/01 14:45:13                                   |
| 配送日時    | 2024/10/01 14:45:15 [ステータス]                           |
| ステータス   | 現在の配送状況<br>開封済み 「開封済み」                                |
| 送信者     | test-epid456@e-parcel.co.jp                           |
| 受信者     | TO: test-epid123@e-parcel.co.jp                       |
| サイズ     | 130.0 KB (133,120 byte)                               |
| 件名      | 会議資料について                                              |
| メッセージ   | 宅配便太郎 様                                               |
|         | お世話になっております。                                          |
|         | ▼週の会議資料を送付しますので                                       |
| アカウント   | e-Parcel Test Test-Account-UserManual4 (ID: 01000039) |
| 移動先フォルダ |                                                       |
| 添付の移動   |                                                       |

 ${\it Copyright} @\ e\ Parcel\ Corporation\ All\ rights\ reserved.$ 

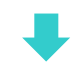

### [例:「受信トレイ」画面/ステータス]

| 新規作成                      | 受信トレイ            | 送信トレイ         | 権限              | <b>管理</b>                  |                  | 1  |    |    |
|---------------------------|------------------|---------------|-----------------|----------------------------|------------------|----|----|----|
| 再表示                       | CSV出力            | 表示期間: 今日      | ~               | 適用                         | 件数:1             |    |    |    |
| 送信者<br>test-epid456@e-par | 件名<br>c 会議資料について | ステータス<br>開封済み | サイズ<br>130.0 KB | 作成<br>2024/10/0            | 日時<br>1 14:40:22 | 削除 | 優先 | 中止 |
|                           |                  |               | [<br>[<br>更     | ステータス]<br>開封済み」へ<br>新されます。 |                  |    |    |    |

### ※【「ID 共有」機能をご利用のお客様】

e-Parcel VCN-AX 6.0 / 5.0.5012(2021.8.1 リリース)以上、ID 共有の監査機能にイベントが追加表示されます。 VCN-CommCenter 8.0ID 共有クライアントがアイテムの送信・開封・移動等の操作をした場合、送受信アイテム詳細画 面のステータス欄から該当クライアント PC の IP アドレスを確認することができます。「ID 共有」機能の詳細につきまして は、別冊「ID 共有機能 操作ガイド」をご参照ください。(P236 オンラインマニュアルへのアクセス方法)

e-Parcel VCN-AX 6.0 / 5.0.5013(2022.8.1 リリース)以上の VCN-CommCenter 8.0 ID 共有クライアントにおいて、「送 受信メッセージの文字装飾(リッチテキスト)機能」へ対応しております。「メッセージ装飾」機能の詳細につきましては、 「VCN-CommCenter 8.0 ユーザマニュアル」をご参照ください。

# 受信進行状況

「受信アイテム詳細」画面へは、アイテムが送信された「作成日時」、および「受付日時」「配送日時」欄へ アイテムの受信進行状況が表示されます。

参照:P309 付録3. アイテム配送状況(ステータス) – 2. ステータスコードー覧表

[例:受信トレイ>「受信アイテム詳細」画面/受信進行状況表示]

| 受信アイテム詳細 |          |                    |      |
|----------|----------|--------------------|------|
| 再表示      | 受信中止     | エラー詳細              |      |
| パーセルID   | c88a8634 | -dc13-bf49-ac48-6( |      |
| ファイル名    | 会議資料¥    | ,経営会議資料.ppt        |      |
| 作成日時     | 2024/10/ | 01 14:40:22        |      |
| 受付日時     | 2024/10/ | 01 14:45:13        |      |
| 配送日時     | 2024/10/ | 01 14:45:15        |      |
| ステータス    | 移動済み     |                    | 受信進行 |

### ▶ 作成日時

送信者のクライアントソフトウェアで送信操作が実行された後、実際に送信アイテムが e-Parcel サーバへ登録され送信動作が開始した日時が表示されます。

「受信アイテム詳細」画面の「受付日時」「配送日時」欄へアイテムの受信進行状況が表示されます。

### ▶ 受付日時

受信者のクライアントソフトウェアが e-Parcel サーバへのポーリング時に、送信(アップロード)された アイテムがあることを検知した日時が表示されます。(受信ステータス「受信待ち(80)」) その後、実際に受信動作が開始します。

▶ 配送日時

受信者のクライアントソフトウェアで受信済みデータの完全性が検証され、受信動作が完了した日時 が表示されます。(受信ステータス「配送済み(130)」)

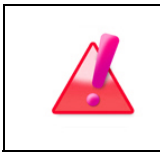

Warning: 未受信アイテムのデータ保存期間は、作成日時(送信日時)から31日間です。期限を過ぎるとサーバから自動削除されます。31日を超過した未受信アイテムの受信はできなくなり、ステータスも更新されませんのでご注意ください。

# 再表示

「再表示」ボタンをクリックすると、e-Parcel サーバへポーリングされ、最新の情報に更新されます。 未受信アイテムを検知した場合は、自動的にアイテムの受信(ダウンロード)が開始されます。 ※「再表示」ボタンを続けてクリックする場合は、10秒以上間隔を空けてからクリックしてください。 参照:P307 付録3. アイテム配送状況(ステータス) – 1. ステータス更新のタイミング

# 受信中止

「受信中止」ボタンをクリックすると、該当の受信アイテムのダウンロードが中止されます。 ※「受信トレイ」画面からも受信中止の操作ができます。 参照:P164 4. 受信 – 2. 受信トレイ – 受信トレイの操作 – 6. 中止(受信中止)

「受信待ち(100)」から「配送確認(125)」まで(「配送済み」になる前の状態)の受信アイテムについて、 受信者はダウンロードを中止させることが可能です。「受信中止」操作が可能なステータスの場合、この ボタンがアクティブになります。

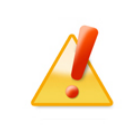

Caution: アイテムが一度「受信中止」されると、送信者からアイテムを送信しない 限り、再度受信することはできません。

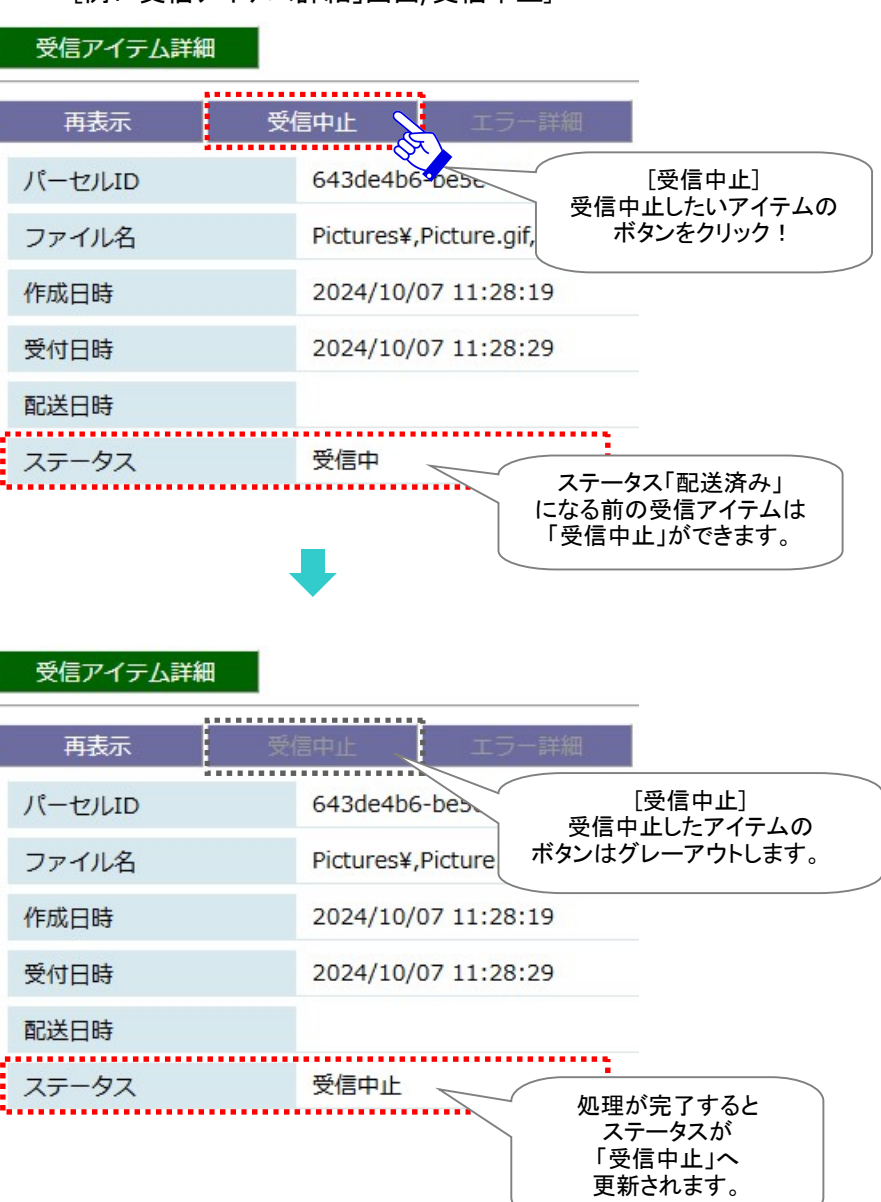

#### [例:「受信アイテム詳細」画面/受信中止]

# 添付データの手動移動(保存)

ステータスが「**配送済み(130)」・「開封済み(200)」**の受信アイテムについて、まだ移動されていない添付 ファイル/フォルダを、お客様のパソコンの任意の場所を指定のうえ手動で移動(保存)してください。

① 受信トレイの履歴一覧表示から、該当アイテムの「受信アイテム詳細」を開きます。

| 新規作成               | 受信トレイ         | 送信トレイ    | 権限管理     |                                        | 設定管理                    | ł  |    |    |
|--------------------|---------------|----------|----------|----------------------------------------|-------------------------|----|----|----|
| 再表示                | CSV出力         | 表示期間: 今日 | ~        | 適用                                     | <mark>件数:1</mark>       |    |    |    |
| 送信者                | 件名            | ステータス    | サイズ      | VERU                                   | 日時                      | 削除 | 優先 | 由止 |
| test-epid456@e-par | c<br>会議資料について | 配送済み     | 130.0 KB | 2024/10/01                             | 14:40:22                | *  |    | 1  |
|                    |               | •        | 「配う      | [ステータス<br>現在の配送<br>送済み」or「開<br>イテムをクリ・ | 、]<br>犬況<br>封済み」<br>ック! |    |    |    |

| 受信アイテム詳細 |                                                                                      |
|----------|--------------------------------------------------------------------------------------|
| 再表示      | 受信中止 エラー詳細                                                                           |
| パーセルロ    | c88a8634-dc13-bf49-ac48-602bb6ccb5cf                                                 |
| ファイル名    | 会議資料¥,経営会議資料.ppt                                                                     |
| 作成日時     | 2024/10/01 14:40:22                                                                  |
| 受付日時     | 2024/10/01 14:45:13                                                                  |
| 配送日時     | 2024/10/01 14:45:15 [ステータス]                                                          |
| ステータス    | 開封済み 「開封済み」                                                                          |
| 送信者      | test-epid456@e-parcel.co.jp                                                          |
| 受信者      | TO: test-epid123@e-parcel.co.jp                                                      |
| サイズ      | 130.0 KB (133,120 byte)                                                              |
| 件名       | 会議資料について                                                                             |
| メッセージ    | 宅配便太郎様 [添付データの手動移動(保存)]                                                              |
|          | お世話になっております。<br>ステータス「配送済み」「開封済み」の場合<br>添付ファイル/フォルダを手動で移動するため<br>「移動先フォルダ」、カ期(フルパス)と |
|          | 来週の会議資料を送付します。 「添付の移動」ボタンが 表示されます                                                    |
| アカウント    | e-Parcel Test Test-Account-                                                          |
| 移動先フォルダ  |                                                                                      |
| 添付の移動    |                                                                                      |

Copyright© e-Parcel Corporation All rights reserved.

②「受信アイテム詳細」画面下へ「移動先フォルダ」入力欄と「添付の移動」ボタンが表示されます。 [例:「受信アイテム詳細」画面/添付データの手動移動]

③「移動先フォルダ」入力欄へ保存場所(フルパス)を入力し、「添付の移動」ボタンをクリックします。 注)リモートPCから接続している場合の注意点:移動先フォルダは、VCN-AXの動作しているホスト上のフ オルダになります。 ..... C:¥新しいフォルダ 移動先フォルダ ................. 移動先フォルダ(フルパス) 添付の移動 入力後 [添付の移動] 「添付の移動」ボタンを クリック! クリックします。 移動(保存)が 開始します。

# ④添付ファイル/フォルダの指定した場所への移動(保存)が完了すると、「受信アイテム詳細」および 「受信トレイ」のステータス表示は、「移動済み」へ更新されます。

| 文信パイテム詳細 |                                                       |                            |
|----------|-------------------------------------------------------|----------------------------|
| 再表示      | 受信中止エラー詳細                                             |                            |
| パーセルID   | c88a8634-dc13-bf49-ac48-602bb6ccb5cf                  |                            |
| ファイル名    | 会議資料¥,経営会議資料.ppt                                      |                            |
| 作成日時     | 2024/10/01 14:40:22                                   |                            |
| 受付日時     | 2024/10/01 14:45:13                                   |                            |
| 配送日時     | 2024/10/01 14:45:15 [ステータス]                           |                            |
| ステータス    | 移動済み 現在の配送状況<br>「移動済み」<br>*一度添付 <sup>=</sup>          | データを移動(保存)すると              |
| 送信者      | test-epid456@e-parcel.co.jp ステータス<br>「移動」             | く「移動済み」へ更新され<br>先フォルダ」入力欄と |
| 受信者      | TO: test-epid123@e-parcel.co.jp 「添行表示                 | 付の移動」ボタンは<br>そされなくなります。    |
| サイズ      | 130.0 KB (133,120 byte)                               |                            |
| 件名       | 会議資料について                                              |                            |
| メッセージ    | 宅配便 太郎 様                                              |                            |
|          | お世話になっております。                                          |                            |
|          | 来週の会議資料を送付しますので                                       | •                          |
| アカウント    | e-Parcel Test Test-Account-UserManual4 (ID: 01000039) |                            |
|          |                                                       |                            |

#### 新規作成 受信トレ1 送信トレイ 権限管理 設定管理 表示期間: 今日 適用 再表示 CSV出力 ~ 件数:1 ..... 送信者 件名 ステータス サイズ 作成日時 削除 優先 中止 test-epid456@e-parc 会議資料について 130.0 KB 2024/10/01 14:40:22 移動済みへ データ移動が完了すると ステータスが 「移動済み」へ 更新されます。

Copyright© e-Parcel Corporation All rights reserved.

⑤「移動先フォルダ」欄で指定した場所へ添付ファイル/フォルダが移動(保存)されていることをご確認ください。これ以降、お客様のパソコンの e-Parcel システムフォルダ内ではデータを保持しておりませんので、添付データ移動後のファイル/フォルダ管理はお客様自身で行ってください。

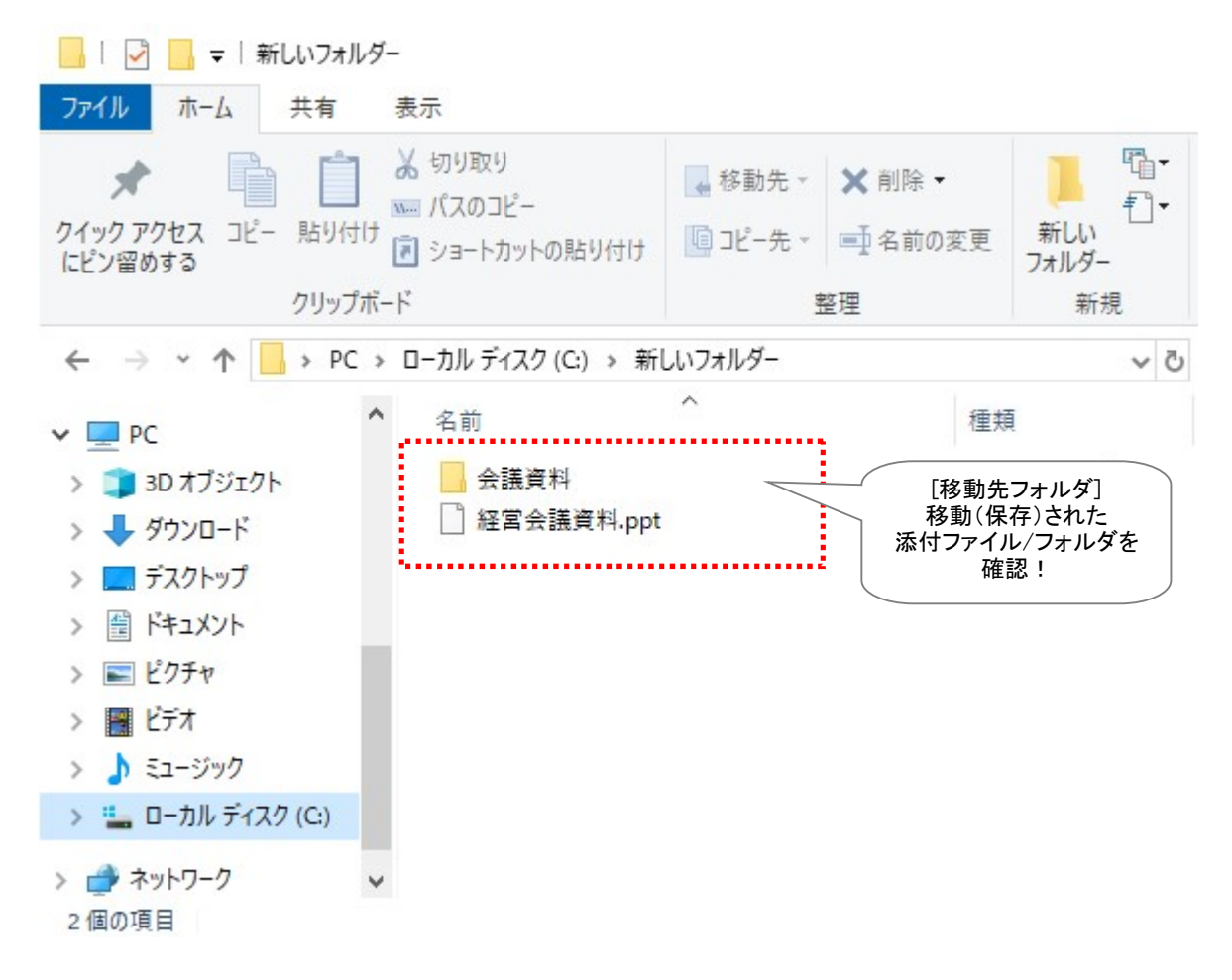

|   | Caution:「添付の移動」操作は、1回のみ可能です。一度お客様のパソコンの            |
|---|----------------------------------------------------|
|   | 任意の場所を指定し「添付の移動」操作を行ったアイテムの添付データは、既に               |
|   | VCN-AX が管理するシステムフォルダ(「データ保存場所」)からは移動されますの          |
|   | で(「移動済み」)、再度「添付の移動」操作を行うことはできません。そのため、             |
|   | 「受信アイテム詳細」画面へ「移動先フォルダ」入力欄と「添付の移動」ボタンは表             |
|   | 示されません。                                            |
| 4 | <b>Caution:</b> 設定管理「システム設定」の"移動時ファイル上書き"設定が、No(「し |
|   | ない」)場合は、指定した保存先のフォルダに一つでも同一名のファイル(相対パ              |
|   | スも同じもの)があれば、エラー画面が表示され、全ての添付ファイル/フォルダは             |
|   | 移動されません。                                           |
|   | 参照:P36 2-1.システム設定 - 3. 移動時ファイル上書き                  |
|   | (「物動時ノアゴル上音で」ナノオルト:Tes)                            |

# エラー詳細

受信したアイテムに何らかのエラーが発生した場合、「エラー詳細」ボタンがアクティブになります。クリックすると、「エラー詳細」画面が開きエラーメッセージが表示されます。

[例:ごく稀に発生するケース] 【配送エラー】受信データ完全性の検証でエラーが検出された場合

e・パーセル電子宅配便サービスでは、クライアント電子証明書を採用し、サーバ・クライアント間で<u>相互</u> 認証を行っております。(なりすまし防止)そのため、1つのイーパーセル ID は、複数のパソコンではご利 用いただけません。お客様のデータは送信側クライアントソフトウェアで<u>自動的に暗号化</u>され、受信側ク ライアントソフトウェアで<u>自動的に復号化</u>されます。さらに、<u>復号化時に自動でデータ完全性の検証</u>が行 われ、安全かつ確実に配送を行うことができます。(通常あまり大きくない数 MB 程度のデータであれば、 この作業は数秒で終了しますが、大容量データの送受信の場合には、通常より時間を要するケースが あります。)

 ①例えば、、受信側クライアントソフトウェアで、受信したファイルの復号化時に自動で行われるデータ 完全性の検証でデータ破損などエラーが検出された場合は、該当アイテムの配送が正常に終了せ ず、受信トレイのステータス欄へ「配送エラー」と表示されます。

受信トレイの状況欄へ「配送エラー」と表示された場合、お客様のパソコン・ハードウェア・ネットワーク上の問題または人為的な問題などさまざまな要因が複合的に考えられ、原因の特定は困難です。 また、「配送エラー」となった受信アイテムの復旧はできません。

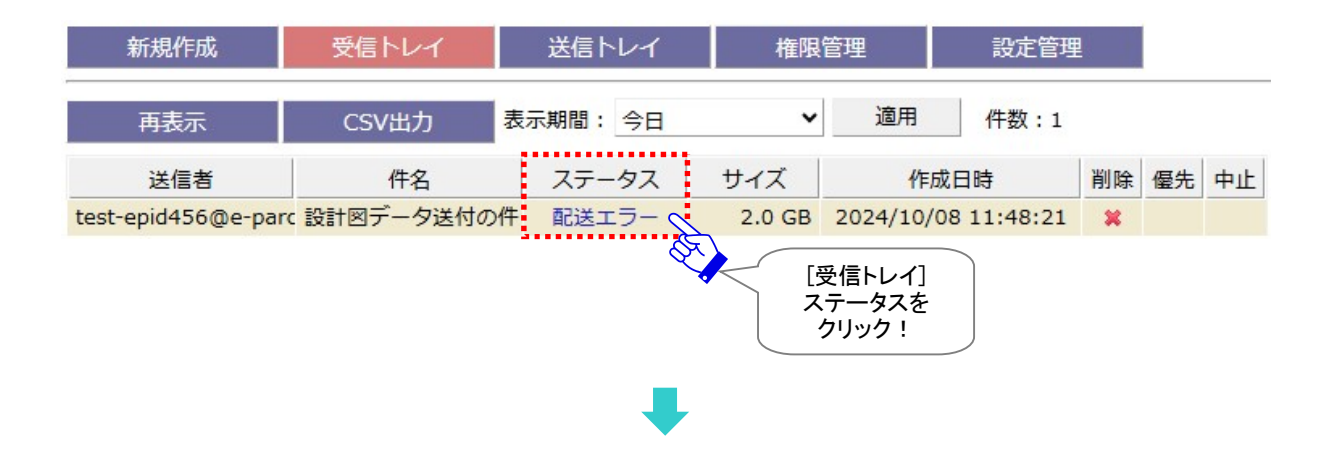

②このアイテムの「受信アイテム詳細」画面を開くと、「エラー詳細」ボタンがアクティブになっています。 クリックすると「エラー詳細」画面が開きます。

| 受信アイテム詳細 |                                                  |
|----------|--------------------------------------------------|
| 再表示      | 受信中止 エラー詳細                                       |
| パーセルID   | a71c5471-6941-5c485 26-ceded95f2d3e              |
| ファイル名    | マロンジェンジョン 「受信アイテム詳細」<br>フォルダ(圧縮ファイル)1.95Gt エラー詳細 |
| 作成日時     | 2024/10/08 11:48:21                              |
| 受付日時     | 2024/10/08 11:50:41                              |
| 配送日時     |                                                  |
| ステータス    | 配送エラー                                            |
|          |                                                  |

③「エラー詳細」画面が表示され、ここで詳細なエラーメッセージを確認することができます。

| 💽 🗖 📴 VCN                  | -AX 6.0             | × 🧬 VCN-AX 6.0         |           | × +         | : <u></u> : | D   | × |
|----------------------------|---------------------|------------------------|-----------|-------------|-------------|-----|---|
| $\leftarrow \rightarrow C$ | ය 🛈 localho         | ost:9940/ShowError.xml | ?ls ☆ C   | ב∕ כ        | ÷           | s   |   |
| VCN-A)                     | <b>(6.0</b> ма      | nagement (             | Console   | e.          | Parco       | 2I® |   |
| 新規作成                       | 受信トレイ               | 送信トレイ                  | 権限管理      | 킔           | 定管理         |     |   |
| 結果内容                       |                     | 6                      |           |             |             |     |   |
| 復号化中に                      | エラーが発生しまし           | t. 🔨                   |           | =¥ «m]      |             |     |   |
| 詳細メッセージ                    |                     | •                      |           | 詳細」<br>内容   |             |     |   |
| Stream rea                 | ad error R/MAC:AC2E | 35CEC                  | 詳細メッが表示され | セージ<br>れます。 |             |     |   |

[例:受信アイテム詳細>「エラー詳細」画面(配送エラー)]

### [例:ごく稀に発生するケース] 【配送エラー】受信データ完全性の検証でエラーが検出された場合

- →対応:受信トレイの状況欄へ「配送エラー」と表示された場合は、受信アイテムの復旧はできません。 恐れ入りますが、送信者の方と連絡を取り、送信アイテムの新規作成をご依頼ください。その際は、 改めてホットフォルダからファイル/フォルダを送信をする、または、管理コンソール「新規作成」画面を 開きファイル/フォルダを添付し直してから送信いただくようご依頼ください。
  - ※受信側クライアントソフトウェアでの復号化時に自動で行われるデータ完全性の検証でデータ破損 などエラーが検出され「配送エラー」が発生した場合は、お客様のパソコン・ハードウェア・ネットワー ク上の問題または人為的な問題などさまざまな要因が複合的に考えられ、原因の特定は困難です。 この時、送信者へは同アイテムの「再送信」操作の依頼はしないでください。改めてアイテムを新規 送信いただき、正常に受信できるかお試しください。)
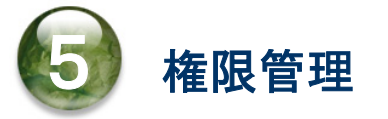

VCN-AX 管理コンソール「権限管理」メニューでは、お客様の e-Parcel クライアント電子証明書やライセ ンス情報などに関わるメニューをご提供しております。本章からは、VCN-AX 管理コンソール「権限管理」 メニューの内容・操作方法について、詳しく解説します。各セクションの説明をご参照ください。

## 「権限管理」メニューを表示

VCN-AX 管理コンソールを起動し、「権限管理」メニューを表示してください。

「権限管理」画面が表示されると、下段へ5つのサブメニューが表示されます。(※VCN-AX 4.0:4メニュー) ※e-Parcel VCN-AX 6.0 / 5.0.5011 以上をご利用の場合、「ID 共有登録端末」メニューが表示されます。

※e-Parcel VCN-AX 6.0 / 5.0.5011(2020.6.1 リリース)以上、「ID 共有」機能を搭載しております。こちらの機能は、 e-Parcel VCN-CommCenter 8.0.8021(2019.10.1 リリース)以上と連動し、VCN-AX のイーパーセル ID を複数の VCN-CommCenter 8.0 でも共有してご利用いただくことができる新機能となります。詳細につきましては、別冊「ID 共有 機能 操作ガイド」をご参照ください。(P236 オンラインマニュアルへのアクセス方法)新機能の導入をご希望の場合は、 お客様のシステム管理者または当社営業部(Eメール:sales@e-parcel.co.jp)までご相談ください。

「認証情報」では、クライアント電子証明書のプロパティ・ライセンス情報・システムステータスを確認する ことができます。また、お客様のイーパーセル ID をパスワードプロテクト「する」に設定した場合、ここで e-Parcel サーバへログインパスワードを認証させる必要があります。 ※パスワードプロテクトは、デフォルトでは「しない」に設定されています。

参照:P189 5-1. 認証情報 – 4. ログインパスワード認証(パスワードプロテクト機能)

「宛先履歴」では、お客様がこれまでにアイテムを送信した宛先イーパーセル ID の履歴を表示します。 この宛先履歴数がライセンス数を超えないよう管理をしてください。

「セットアップ」は、クライアント電子証明書のインポートおよびプロキシ設定の手動設定を行うためのメニ ューです。自動セットアップではなく、手動で VCN-AX ヘクライアント電子証明書とプロキシサーバ設定を 個別に行う場合にご利用ください。

「システム停止」は、Windows「サービス」を停止させることなく、e-Parcel VCN-AX のシステムを再始動 (停止および開始)することができます。

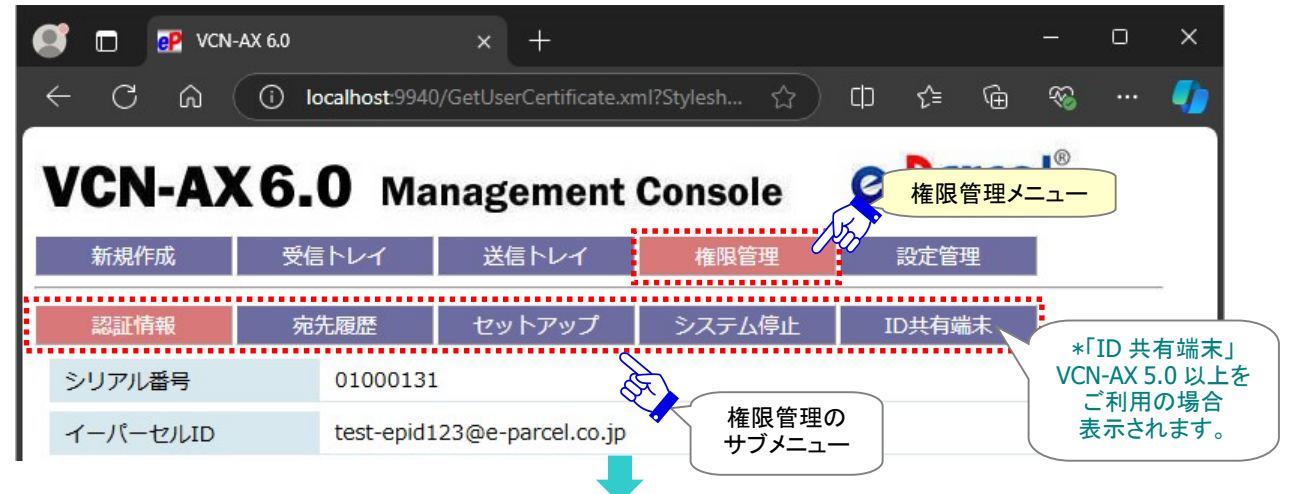

[VCN-AX 管理コンソール/権限管理メニュー]

 $Copyright @\ e\ Parcel\ Corporation\ All\ rights\ reserved.$ 

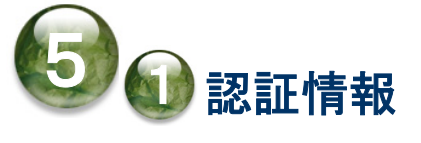

「権限管理」>「認証情報」画面では、お客様がソフトウェアへセットアップした e-Parcel クライアント電子 証明書のプロパティ(ユーザ認証情報)およびライセンス情報、オンライン/オフラインなど VCN-AX のシス テムステータスを確認することができます。また、画面下「パスワード(オプション)」「ログイン」ボタンは、 お客様のイーパーセル ID をパスワードプロテクト「する」に設定した場合に、e-Parcel サーバへログイン パスワードを認証させるために使用します。

※パスワードプロテクトは、デフォルトでは無効(「しない」)に設定されています。 参照:P189 5-1. 認証情報 - 4. ログインパスワード認証(パスワードプロテクト機能)

## 認証情報画面

VCN-AX 管理コンソール「権限管理」メニューを選択すると「認証情報」画面が表示されます。

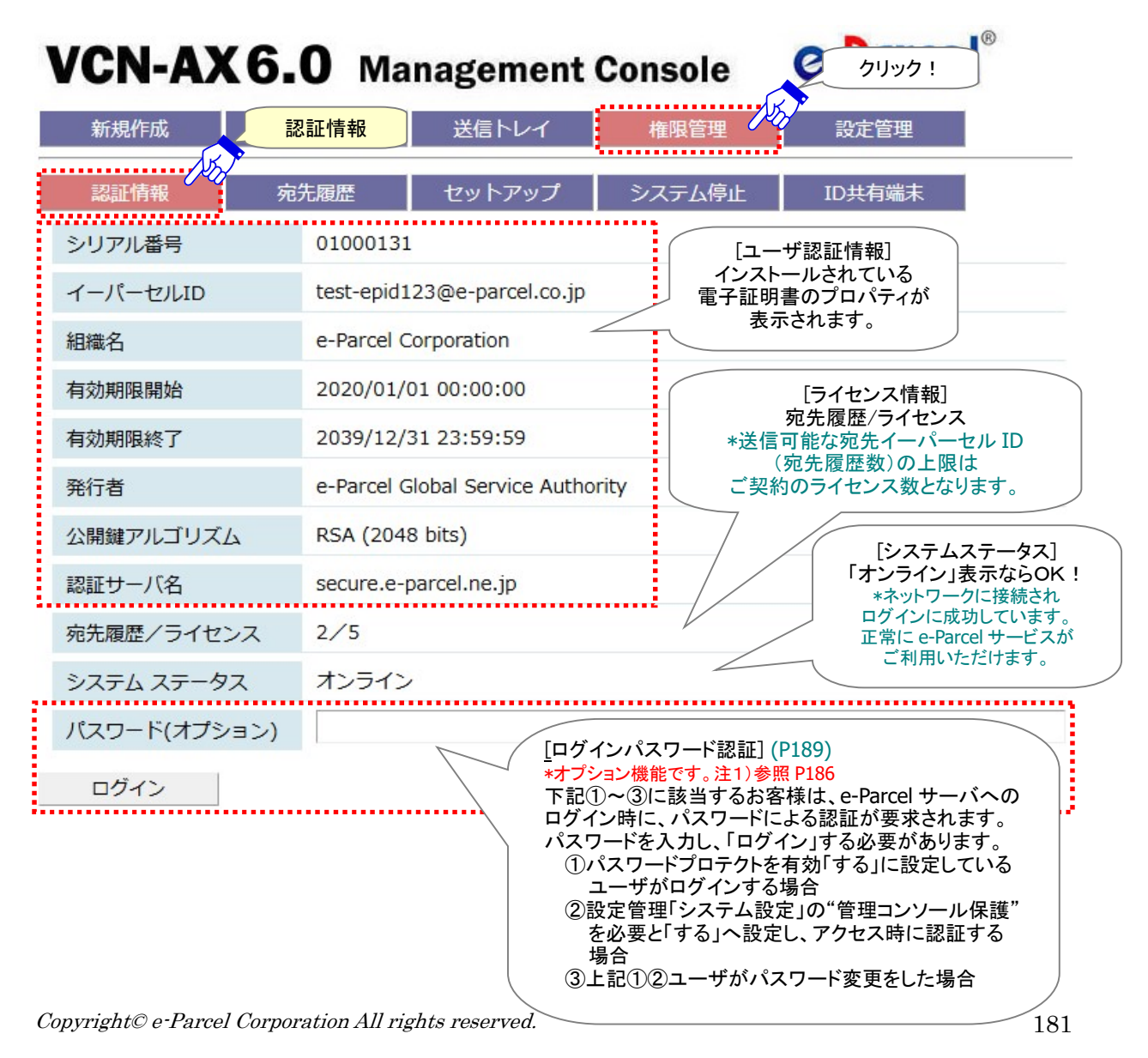

[VCN-AX 管理コンソール/権限管理>「認証情報」画面]

## 1. ユーザ認証情報

お客様がソフトウェアへセットアップした e-Parcel クライアント電子証明書のプロパティ(ユーザ認証情報) を照会することができます。表示されている内容をご確認ください。なお、この画面では、ユーザの設定 変更をすることはできません。

例えば、ご登録済みの既存イーパーセル ID を編集(登録編集)して引き続きご利用の場合は、VCN-AX へ 新しいクライアント電子証明書をセットアップする必要があります。その場合、タスクバー通知領域アイコン の右クリックメニュー「自動セットアップ」より、新しいクライアント電子証明書の設定を行います。その後、 「認証情報」画面では、ユーザ認証情報の「イーパーセル ID」表示が変更されたことが確認できます。 参照:P229 7. Windows 画面の操作 - 3. Windows タスクバー通知領域アイコン - 3-4. 自動セットアップ 注)別イーパーセル ID を新規作成(新規登録)した場合は、VCN-AX でご利用の既存イーパーセル ID のユーザ 情報・各種設定・送受信履歴を引継ぐことはできません。 参照:P273 【参考】VCN-AX でご利用のイーパーセル ID を変更される場合

※クライアント電子証明書とプロキシサーバ設定を手動で行う場合、権限管理「セットアップ」メニューより、 VCN-AX へ証明書をインポートしてください。 参照:P195 5-3. セッットアップ - 1. 手動セットアップ方法

# 2. ライセンス情報

VCN-AX ソフトウェアご利用には、当社にてあらかじめライセンス数(宛先数の上限)の登録が必要です。

## 宛先履歴/ライセンス

「認証情報」画面では、ご契約時に<u>お客様のイーパーセル ID へ付与されたライセンス数</u>(宛先数の上限)と、<u>これまでにアイテムを送信した宛先イーパーセル ID の履歴数</u>を確認することができます。

VCN-AX では、ご契約の<u>ライセンス数</u>(宛先数の上限)は、<u>宛先イーパーセル ID の履歴数</u>で管理されて います。宛先履歴数がライセンス数を超えない限り、異なるイーパーセル ID 宛へアイテムを送信するこ とができます。

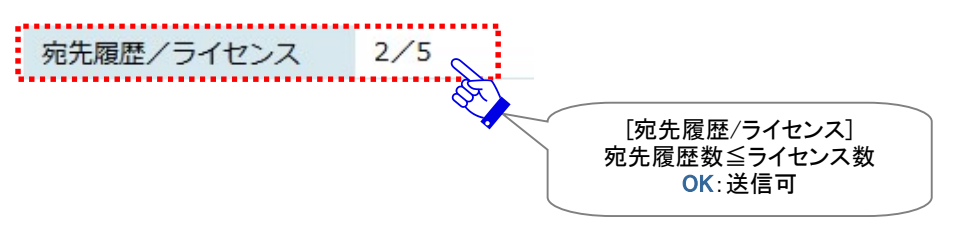

[ライセンス数]

アイテムの送信先として指定できる宛先イーパーセル ID 数の上限 ※ライセンス数(宛先数の上限)は、お客様のご契約内容により異なります。

[宛先履歴数]

「宛先履歴」へ登録された宛先イーパーセル ID の履歴数 VCN-AX では、一度アイテムを送信すると、送信先として指定した宛先イーパーセル ID が、未だ宛先 履歴に登録されていない場合、カウントされ「宛先履歴」へ追加登録されます。 この宛先履歴数がライセンス数を超えないよう管理をしてください。 参照:P192 5-2. 宛先履歴

# 【参考】ライセンスエラー

宛先履歴数がライセンス数を超えた状態で、宛先履歴に登録のない宛先イーパーセル ID ヘアイテムを 送信しようとすると、ライセンスエラーが発生しアイテムの送信動作は開始されません。

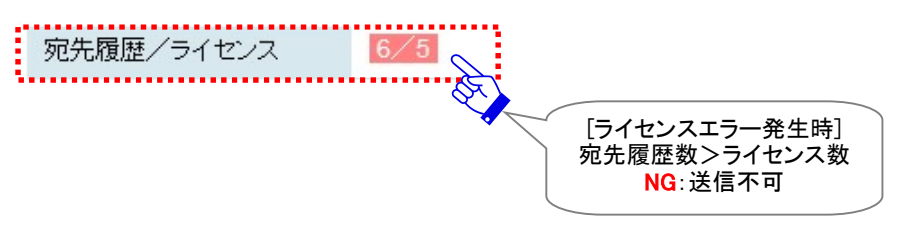

もし、ライセンスエラーが発生した場合は、下記2つのうちいずれかの対応が必要です。

⇒対応1. ライセンス数(宛先数の上限)を変更せずに使用したい。(お客様側で即時対応可) 「宛先履歴」画面で不要な宛先イーパーセル ID がある場合は、削除(除外)してください。 |削除(除外)すると、「認証情報|画面の「宛先履歴/ライセンス|欄へ表示される宛先履歴数も併せ て減ります。宛先履歴数がライセンス数未満であれば、「宛先履歴」へ登録のないイーパーセル ID 宛へアイテムを送信することができます。

参照:P193 5-2. 宛先履歴 - 宛先履歴からの削除(除外)

または

⇒対応2. ライセンス数(宛先数の上限)を変更したい。(要:更新手続き)

当社営業部(sales@e-parcel.co.jp)までご契約ライセンス数の変更をご相談ください。 ※当社からのご契約ライセンス数の更新手続き(登録変更)完了通知後は、通常オンラインで「認証 情報」画面のライセンス数が自動更新されますので、お客様側での操作の必要はありません。

\*なお、お客様の VCN-AX へ反映されるまでにしばらくお時間がかかるケースがあります。即時更新したい 場合、または、ご利用のブラウザを最新の情報に更新しても「認証情報」画面のライセンス数が変更され ない場合は、システム再始動を行ってください。(操作方法:P206 管理コンソール>権限管理「システム 停止」メニューを選択→「システム開始」ボタンをクリックする。または、P228/P227 Windows タスクバー 通知領域アイコンを右クリック→メニュー「システムを停止」→「システムを開始」を選択する。)

# 3. システムステータス

「認証情報」画面の"システムステータス"にて、e-Parcel サーバへのログイン状況の確認ができます。 "システムステータス"は、VCN-AX をご使用のお客様の PC・サーバがネットワークへ接続され、正常に e-Parcel サーバへログインしているかを表示しています。

### [オンライン表示]

お客様のPC・サーバがネットワークへ接続され、e-Parcelサーバへのログインに成功している状態です。 正常にデータを送受信できます。

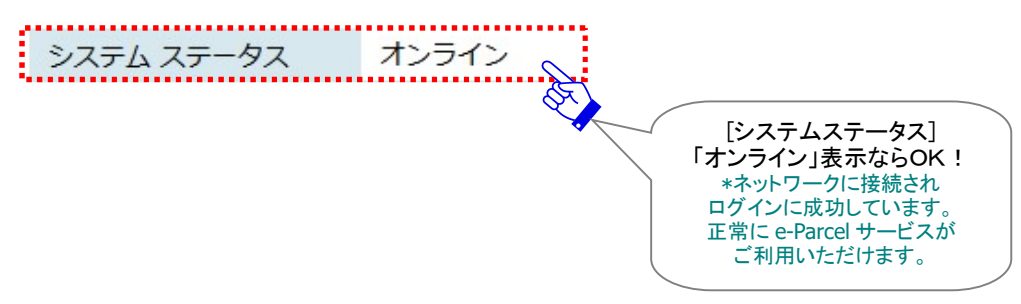

#### [オフライン表示]

お客様の PC・サーバがネットワークへ接続されていない可能性があります。VCN-AX にて、データの送受 信ができない状態です。

お客様の PC・サーバのネットワーク接続状況をご確認後、「ログイン」ボタンをクリックし e-Parcel サーバ へのログインテスト<mark>注1</mark>)を実施してください。

注1)パスワードプロテクトは、デフォルトでは無効(「しない」)に設定されています。この場合、e-Parcel サーバへのログインテスト実施時に「認証情報」画面の「パスワード(オプション)」欄へのパスワードの 入力は不要です。空欄のまま「ログイン」ボタンをクリックしてください。

パスワードプロテクト設定が有効(「する」)の場合、ログインテスト実施の際は、「パスワード(オプション)」欄を入力のうえログインを実施してください。

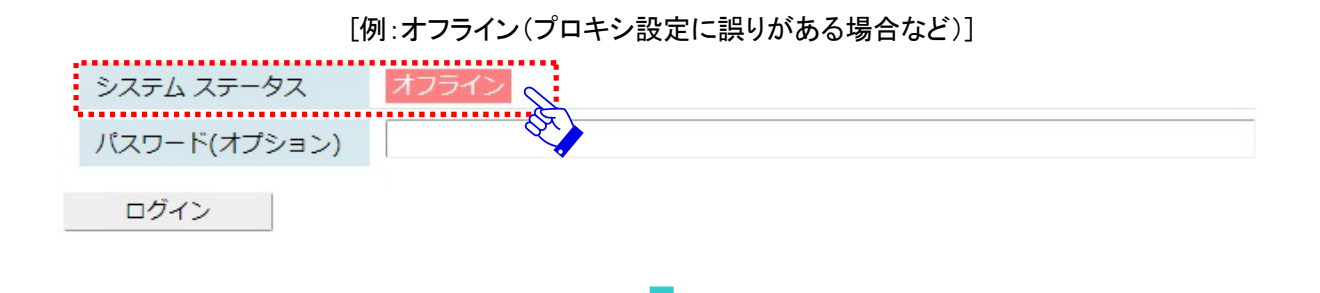

権限管理「認証情報」画面の「システムステータス」が"オンライン"表示にならない場合は、下記ページ をご参考のうえ必要な対応を行ってください。

## オンラインにならないケース

権限管理「認証情報」画面の「システムステータス」欄がオンラインにならない場合、下記のシステムステ ータスが表示されます。

※設定管理「システム設定」のログレベルが「詳細ログ(デフォルト)」以上の場合、エラーログが出力されます。 システムログ(P120)をご確認ください。

[ケース1:「オフライン」表示の場合]

⇒ネットワークに問題がある可能性があります。 インターネットへ正常に接続されているかなど お客様のネットワーク接続状況をご確認ください。

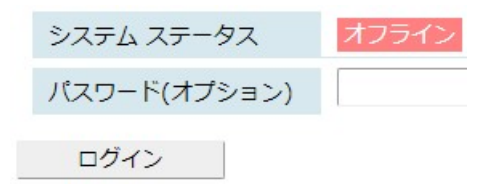

プロキシサーバをご利用のお客様は、Windows インターネット接続の設定(インターネットオプション)へ設定しているプロキシホスト名・ポート番号をお客様のネットワーク管理者へ確認し、設定を 変更した場合は、自動セットアップを必ず行ってください。 参照:P60 2-2. ユーザ設定 – 3. プロキシサーバ設定 – プロキシサーバの自動設定

プロキシサーバの手動設定をされたお客様は、お客様のネットワーク管理者へプロキシホスト名・ ポート番号を確認し、設定管理「ユーザ設定」画面にて再度正しく設定を行ってください。 参照:P62 2-2. ユーザ設定 – 3. プロキシサーバ設定 – プロキシサーバの手動設定

お客様のパソコンやネットワーク環境(プロキシサーバ・ファイアウォール・セキュリティ対策ソフト 等)にて、何らかのアクセス制限まはた SSL 通信の解析などが行われている場合は、当社サービ スのドメイン「https://\*.e-parcel.ne.jp (必須:全ユーザ)」「https://\*.e-parcel.com (要追 加:海外ユーザとの通信)」(ワイルドカード ドメイン名:\*部分は当社複数サーバ群)に対して HTTPS プロトコル [Port=443]の通信許可(解析対象から除外)いただく必要があります。ご不明 な場合は、お客様のネットワーク管理者へご依頼ください。

#### [ケース2:「プロキシ認証失敗」表示の場合]

⇒プロキシ認証情報に誤りがある可能性があります。 お客様のプロキシサーバが認証を必要とする 場合は、設定管理「ユーザ設定」画面にて プロキシ認証情報(プロキシユーザ名・パスワード) が正しく設定されているかをご確認ください。

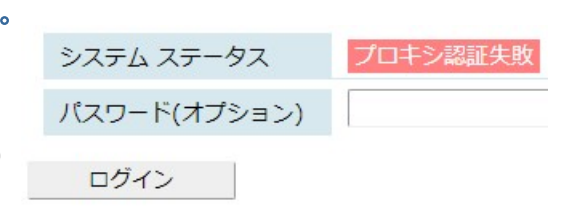

プロキシ認証情報が不明な場合は、お客様のネットワーク管理者へプロキシユーザ名・パスワー ドを確認し、設定管理「ユーザ設定」画面にて再度正しく設定を行ってください。「プロキシ認証要 求」画面が表示された場合は、正しいプロキシユーザ名・パスワードを入力してください。 参照:P62 2-2. ユーザ設定 – 3. プロキシサーバ設定 – プロキシサーバの手動設定

EP-PM-MN-0395

## ※パスワードプロテクト設定を有効(「する」)にしているお客様のケース

| [ケース3:e-Parcel サーバログインに失敗し「サーバログ  | イン失敗」表示の場合]   |           |
|-----------------------------------|---------------|-----------|
| ⇒パスワードが誤っている可能性があります。             | システム ステータス    | サーバログイン失敗 |
| もう一度、ログインパスワードを確認後、再入力し           | パスワード(オプション)  |           |
| ログインボタンをクリックしてください。               | - 4 12        |           |
| 参照:P302 付録2. パスワードお忘れの方           | ロクイン          |           |
| 参照:P189 5-1. 認証情報 – 4. ログインパスワード認 | 証(パスワードプロテクト機 | 能)        |

【参考】ログインパスワード認証について

パスワードプロテクト設定が無効(「しない」)の場合(初期設定)、お客様がご利用の VCN-AX への「パ スワード(オプション)」設定の有無に関わらず、「ログイン」ボタンをクリックすると e-Parcel サーバへの ログインが実施されます。(ログイン時に e-Parcel サーバへのパスワード認証は行われません。)

パスワードプロテクト設定が有効(「する」)の場合、ログインテスト実施の際は、下記「ログインパスワードの認証(パスワードプロテクト機能)」を参照のうえログインを実施ください。

なお、パスワードプロテクトを有効(「する」)に設定変更する場合は、「e・パーセル電子宅配便 Web ブ ラウザ」URL(https://secure.e-parcel.ne.jp/)へアクセスし「登録情報」ページでパスワードプロテクト を有効(「する」)に設定する必要があります。設定変更後、下記「ログインパスワード認証方法」手順で ログインを実施してください。

※パスワードプロテクトは、デフォルトでは無効(「しない」)に設定されています。 参照:P189 5-1. 認証情報 – 4. ログインパスワード認証(パスワードプロテクト機能) 参照:P287 付録1. e・パーセル電子宅配便 Web ブラウザ利用方法 - 2.登録情報・パスワードの変更

## 4. ログインパスワード認証(パスワードプロテクト機能)

#### 該当のお客様のみ設定が必要なオプション機能です。

「認証情報」画面の「パスワード(オプション)」および「ログイン」ボタンは、e-Parcel サーバへログインパ スワードを認証させる際に使用します。(パスワードプロテクト機能)下記①~③に該当するお客様は、 e-Parcel サーバへのログイン時に、パスワードによる認証が要求されます。該当のお客様は、ご利用の ソフトウェア e-Parcel VCN-AX ヘログインパスワードの設定(保存)が必要となります。「ログインパスワ ード認証方法」手順に従いログイン操作を行ってください。

### ログインパスワード認証が必要な方

①パスワードプロテクトを有効(「する」)に設定変更した場合:

※イーパーセル ID 登録時、デフォルトでは無効(「しない」)に設定されています。注1)参照 P186 「e・パーセル電子宅配便 Web ブラウザ」URL(https://secure.e-parcel.ne.jp/)へアクセスし「登録情 報」ページにて e-Parcel サーバログイン時の「パスワードプロテクト」を有効(「する」)へ設定変更し、 e-Parcel サーバへのログインパスワード認証(パスワードプロテクト機能)を有効にした場合は、 VCN-AX ソフトウェアへログインパスワードを設定(保存)する必要があります。 参照:P287 付録1. e・パーセル電子宅配便 Web ブラウザ利用方法 - 2. 登録情報・パスワードの変更 ⇒e-Parcel サーバへのログインパスワード認証を行ってください。(次ページ参照)

②設定管理「システム設定」画面の「管理コンソール保護」を必要とするに設定変更したい場合: 設定管理「システム設定」画面の「管理コンソール保護」を必要(「設定管理を保護」「全ページを保 護」)へ設定変更したい場合、事前準備として下記2つの設定変更・操作をしておく必要があります。 参照:P43 2-1. システム設定 – 9. 管理コンソール保護

事前準備 1. e-Parcel サーバへのログインパスワード認証(パスワードプロテクト機能)を有効にする。 参照: P287 付録1. e・パーセル電子宅配便 Web ブラウザ利用方法 - 2. 登録情報・パスワードの変更

「e・パーセル電子宅配便 Web ブラウザ」URL(https://secure.e-parcel.ne.jp/) ヘアクセスし 「登録情報」ページにて e-Parcel サーバログイン時の「パスワードプロテクト」を有効 (「する」) へ設定変更し、「適用」ボタンをクリックしてください。

事前準備 2. VCN-AX ソフトウェアヘログインパスワードを設定(保存)する。 ⇒e-Parcel サーバへのログインパスワード認証を行ってください。(次ページ参照)

③上記①②のお客様が e-Parcel サーバへ登録されたパスワードを変更した場合:

「e・パーセル電子宅配便 Web ブラウザ」URL(https://secure.e-parcel.ne.jp/) ヘアクセスし「登録情 報」ページにて e-Parcel サーバのパスワードを変更した後は、ご利用のソフトウェア e-Parcel VCN-AX のパスワードと一致させるために、VCN-AX ソフトウェアへ新ログインパスワードを設定(保存)する必 要があります。

⇒e-Parcel サーバへのログインパスワード認証を行ってください。(次ページ参照)

Copyright© e-Parcel Corporation All rights reserved.

## ログインパスワード認証方法

上記①~③に該当するお客様は、e-Parcel サーバへのログイン時に、パスワード認証が必要となります。 操作手順1~3に従い、ご利用のソフトウェア e-Parcel VCN-AX ヘパスワードを設定(保存)してください。 参照:P287 付録1.e・パーセル電子宅配便 Web ブラウザ利用方法 - 2. 登録情報・パスワードの変更 参照:P302 付録2. パスワードお忘れの方

1. 管理コンソールへアクセスし、権限管理「認証情報」画面の「パスワード(オプション)」欄へパスワード を入力してください。ここでは、e・パーセル電子宅配便サービスご利用開始の際、お客様自身で設定 したパスワードを入力します。

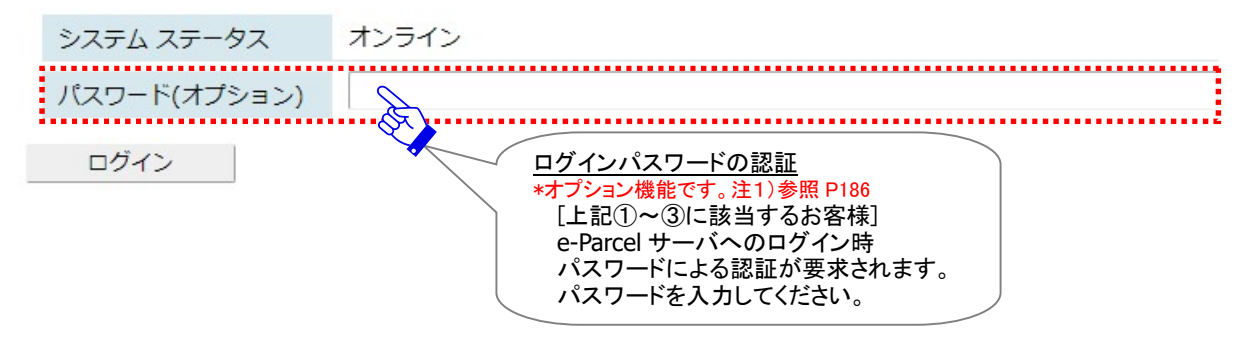

パスワード入力後、[ログイン]ボタンをクリックしてください。e-Parcel サーバへのログイン時パスワード認証が行われます。

|   | システム ステータス   | オンライン                           |
|---|--------------|---------------------------------|
|   | パスワード(オプション) | •••••                           |
| < | ログイン         | パスワード入力後<br>「ログイン」ボタンを<br>クリック! |

3.「システムステータス」欄が「オンライン」表示であることをご確認ください。

ログインに成功した場合:「オンライン」と表示されます。

これで VCN-AX へのログインパスワード設定(保存)は完了です。

※オンラインになった場合、ここで入力したパスワードが VCN-AX へ保存されます。以降は、 e-Parcel サーバへのログイン時に保存された情報で自動的にパスワード認証が行われるようにな ります。例えば、ソフトウェアの起動時・自動セットアップ・証明書インポートなど行う時に、このパ スワードで e-Parcel サーバへのパスワード認証が行われます。

ログインパスワード認証に失敗した場合:「サーバログイン失敗」と表示されます。

## ログイン失敗

e-Parcel サーバへのログインパスワード認証に失敗した場合、下記のシステムステータスが表示されます。

パスワードプロテクト設定が有効(「する」)の場合

[ログインに失敗し"サーバログイン失敗"になるケース] ⇒パスワードが誤っている可能性があります。 もう一度、ログインパスワードを確認後、再入力し ログインボタンをクリックしてください。

| システム ステータス   | サーバログイン失敗 |
|--------------|-----------|
| パスワード(オプション) |           |
| ログイン         |           |

参照:P302 付録2. パスワードお忘れの方

※権限管理「認証情報」画面の「システムステータス」欄へ「サーバログイン失敗」以外が表示された場合は、併せて下記ページをご参考のうえ必要な対応を行ってください。 参照:P187 5-1. 認証情報 – 3. システムステータス – オンラインにならないケース

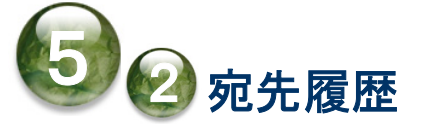

「権限管理」>「宛先履歴」画面では、お客様がこれまでに VCN-AX にてアイテムを送信した宛先イーパ ーセル ID の履歴が表示されます。ライセンス管理に関わるメニューです。この宛先履歴数がライセンス 数を超えないよう管理をしてください。

※ライセンス数(宛先数の上限)は、お客様のご契約内容により異なります。

## 宛先履歴画面

VCN-AX 管理コンソールを起動し、メニュー「権限管理」>「宛先履歴」を選択してください。

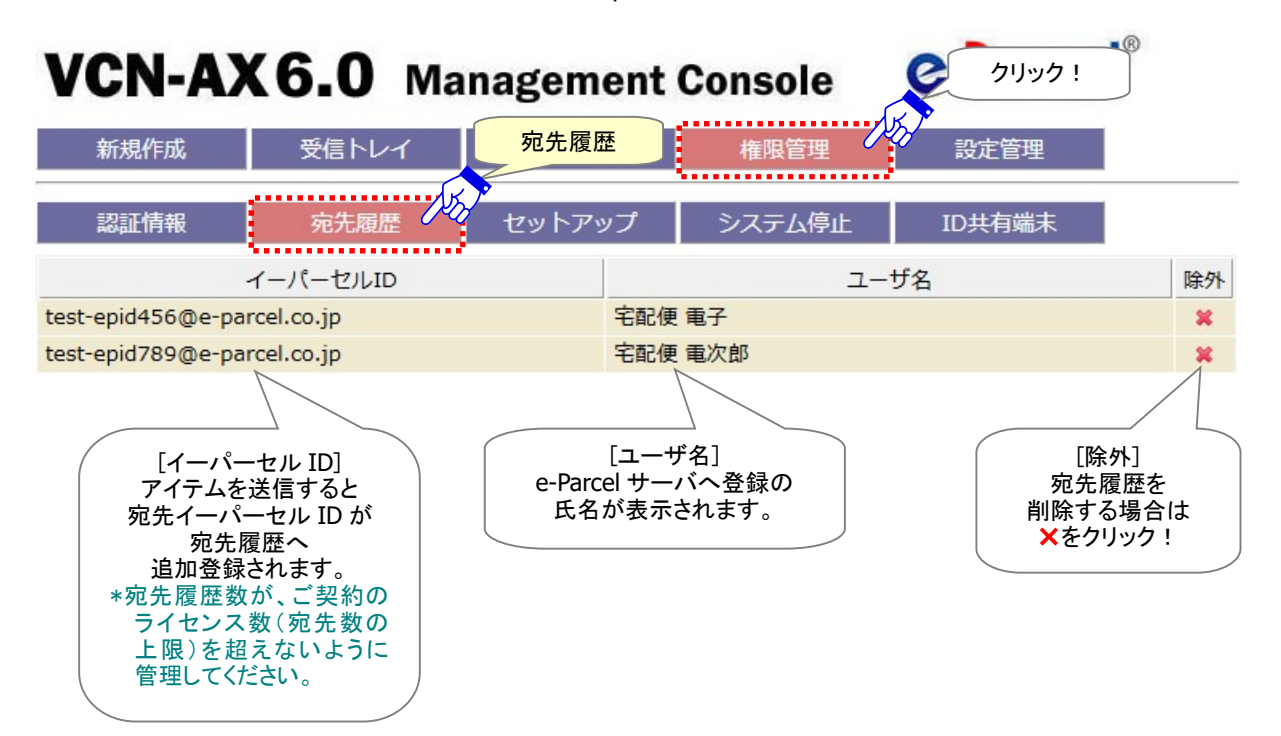

[VCN-AX 管理コンソール/権限管理>「宛先履歴」画面]

### 宛先履歴への自動登録

VCN-AX では、一度アイテムを送信すると、<u>送信先として指定した宛先イーパーセル ID</u>が未だ宛先履歴 に登録されていない場合、カウントされ「宛先履歴」へ<u>追加登録</u>されます。

宛先履歴へのイーパーセル ID の登録は、すべて自動で行われます。(手動での入力はできません。)

ご契約の<u>ライセンス数</u>(宛先数の上限)は、「宛先履歴」へ登録された<u>宛先履歴数</u>で管理されています。 「宛先履歴」へ登録されたイーパーセル ID の宛先履歴数は、権限管理「認証情報」画面の「宛先履歴/ ライセンス」欄へ表示されます。

宛先履歴数がライセンス数を超えない限り、異なるイーパーセル ID 宛へアイテムを送信することができます。この宛先履歴数がライセンス数を超えないよう管理をしてください。

参照:P183 5-1. 認証情報 – 2. ライセンス情報 – 宛先履歴/ライセンス

## 宛先履歴からの削除(除外)

「宛先履歴」へ登録されたイーパーセル IDを削除する場合は、× 除外マークをクリックすると、該当のイ ーパーセル ID が削除されます。

削除(除外)すると、権限管理「認証情報」画面の「宛先履歴/ライセンス」欄へ表示される宛先履歴数も 同時に減ります。

例えば、ライセンスエラー発生時、不要な宛先イーパーセル ID がある場合は、削除(除外)してください。 (または、ご契約ライセンス数の変更は、当社営業部(sales@e-parcel.co.jp)までお申し付けください。) 参照:P184 5-1. 認証情報 – 2. ライセンス情報 – 【参考】ライセンスエラー

### 宛先履歴の表示順

「宛先履歴」へ登録されたイーパーセル ID は、デフォルトでイーパーセル ID 順に表示されます。 システム設定「送受信名を使用」設定が Yes 場合、ユーザ名順に表示されます。 参照:P38 2-1. システム設定 – 5. 送受信名を使用(デフォルト:NO イーパーセル ID)

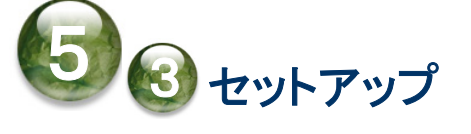

「権限管理」>「セットアップ」は、VCN-AX へ直接クライアント電子証明書をインポート(手動セットアップ) およびプロキシ設定の手動設定を行うためのメニューです。あらかじめ、お客様のパソコンへクライアン ト電子証明書ファイルをダウンロード(保存)しておく必要があります。

通常は、自動セットアップ機能(Windows へ設定されたクライアント電子証明書およびプロキシ設定を自動探知)を使用し VCN-AX を設定いただきますが、こちらの「セットアップ」では、VCN-AX ヘクライアント電子証明書ファイルとお客様のプロキシサーバ情報を個別に手動で設定する方法となります。

例えば、お客様のご利用のパソコンのローカルセキュリティポリシーまたは社内のドメインセキュリティポ リシーにより、クライアント電子証明書を Windows ヘインストール(インポート)する途中で、お客様のパ ソコンのルート証明機関ストアへ当社が発行する証明書を追加できない(許可されていない)時にエラー が発生する場合があります。このケースでは、通常ご案内の操作手順のソフトウェア「自動セットアップ」 機能はご利用いただけません。

このようなエラー発生時において、お客様のセキュリティポリシーの変更が難しい場合または時間を要す る場合、ソフトウェアのご利用を迅速に開始いただくため、クライアント電子証明書ファイルをソフトウェア へ直接インポートする別の設定方法(手動セットアップ)を、こちらのセクションにてご案内させていただき ます。次の手順に従い電子証明書のインポートを行ってください。

※手動「セットアップ」(電子証明書のインポート)操作では、通常の「自動セットアップ」機能(Windows ヘ インストールしたクライアント電子証明書を自動探知)は使用しません。電子証明書ファイルを直接 VCN-AX ソフトウェアヘインポートし設定を行います。

# 1. 手動セットアップ方法

e-Parcel VCN-AX クライアントソフトウェアへクライアント電子証明書のインポートとプロキシサーバ設定 を行います。次の手順に従い手動セットアップを行ってください。

参照:P9 重要:ソフトウェアご利用に関する注意点

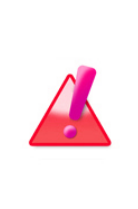

Warning: データの送受信中は、クライアント電子証明書の変更・再設定は避け てください。データを送受信されている場合は、送信動作完了(送信トレイ「受信待 ち」)以降・受信動作完了(受信トレイ「配送済み」)以降のステータスをご確認後、 「セットアップ」>クライアント電子証明書のインポート・プロキシサーバ設定操作を 行ってください。

### 新規ソフトウェアインストール時に手動セットアップするお客様の場合

※こちらの手動「セットアップ」(電子証明書のインポート)操作では、通常ソフトウェアインストール時にご 案内の「自動セットアップ」機能(Windows ヘインストールしたクライアント電子証明書を自動探知)は 使用しません。電子証明書ファイルを直接 VCN-AX ソフトウェアヘインポートし設定を行います。

[事前準備:新規ソフトウェアインストール時の場合]

e-Parcel VCN-AX 新規インストールの際、クライアント電子証明書ファイルを直接ソフトウェアヘインポート(手動セットアップ)する別の設定方法のケースでは、通常ソフトウェアインストール時にご案内の自動 セットアップ手順とは異なる点が2箇所あります。下記をお読みのうえ、あらかじめご準備ください。

1) クライアント電子証明書ファイルは、ご利用のパソコンへダウンロード(保存)しておいてください。 ※ここでは、クライアント電子証明書をWindowsヘインストールする必要はありません。([ファイルを開く]必要 はありません。)

2) VCN-AX クライアントソフトウェアのインストールのみ完了させておいてください。

クライアント電子証明書を Windows ヘインストールしていない場合、ソフトウェアのインストール実行時、 「InstallShield ウィザードは、e-Parcel VCN-AX 6.0 をインストールしています。」画面表示中に...

- ①Warning 画面「クライアント電子証明書が見つかりません。まだインポートされていない可能性があり ます。」が表示されます。「OK」ボタンをクリックし閉じてください。
- ②ソフトウェアのインストール完了時、「InstallShield ウィザードを完了しました」画面が表示されますので、「完了」ボタンをクリックしてください。これで VCN-AX クライアントソフトウェアのインストールのみ 完了します。
- ※VCN-AX サービスおよび VCN-AX マネージャが開始します。(この時点では、まだ VCN-AX のセットアップ は完了しておりませんので、まだ使用できません。この後の手順にて、手動セットアップを行います。

## 1-1. クライアント電子証明書のダウンロード

①[事前準備]まず始めに、クライアント電子証明書ファイルをご利用のパソコンへダウンロード(保存)しておく必要があります。下記 URL ヘアクセスしてください。

「e・パーセル電子宅配便ソフトウェアダウンロードサイト」URL: https://www.e-parcel.ne.jp/

Web サイトの右上メニュー「電子宅配便サービス操作メニュー」を選択し、表示されたページの「クライ アント電子証明書ダウンロード」ボタン(グレー)をクリックしてください。その後は、Web サイトの各ペー ジに表示された手順に従い、STEP4 画面までお進みください。

Web サイト STEP4 画面で、e-Parcel クライアント電子証明書をダウンロード(保存)します。「ダウンロード」ボタン(グレー)をクリック後、必ず「保存」をしてください。

注)手動セットアップする場合、STEP4画面では、クライアント電子証明書ファイルの「ダウンロード」ボタンのクリ ック後、必ずお客様のパソコンへ保存をしてください。ここでは、クライアント電子証明書をWindowsへインス トールする必要はありません。([ファイルを開く]必要はありません。)

通常、PC>「ダウンロード」フォルダへ CSV ファイルが自動的にダウンロード(保存)されます。

- (または、ブラウザ画面へ表示されるダウンロード通知バーでは、「…保存」を選択してください。)
- [クライアント電子証明書ファイル]
- ・ダウンロード先(デフォルト):C:¥Users¥(Windows ユーザアカウント名)¥Downloads
- ・ファイル名:e-Parcel\_お客様のイーパーセル ID.p12
- ※ご利用ブラウザの設定「ダウンロード」で、既定の保存先(ダウンロード フォルダ)の場所を変更している場合は、お客 様が指定した変更先のフォルダへダウンロードされます。

ダウンロード先(保存先)のクライアント電子証明書ファイルをご確認のうえ、お客様のパソコンの分かりやすい場所(例えば、デスクトップ)へ移動しておいてください。

#### [クライアント電子証明書ファイル名] e-Parcel\_お客様のイーパーセル ID.p12

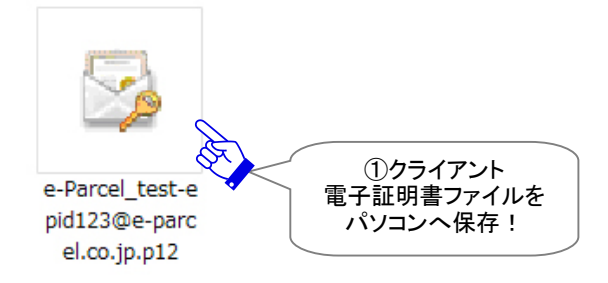

## 1-2. セットアップ画面(クライアント電子証明書のインポート)

②VCN-AX 管理コンソールを起動し、メニュー「権限管理」>「セットアップ」を選択してください。 クライアント電子証明書をインポートするための「セットアップ」画面が表示されます。

新規ソフトウェアインストールのお客様で、まだ VCN-AX のセットアップが完了していない場合、 Windows デスクトップの「VCN-AX x.x」ショートカットアイコンをダブルクリックし、VCN-AX 管理コンソ ールを起動すると、すぐに「セットアップ」画面が表示されます。

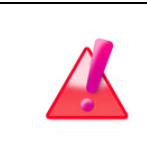

Warning: セットアップ画面から、手動設定を行う場合、クライアント電子証明書の インポートとプロキシサーバ設定を続けて行います。お客様の Web ブラウザの「戻 る」ボタンなどで画面を戻さないようご注意ください。セットアップが正常に完了しな い場合があります。

| 😴 🗖 📴 VCN- | -AX 6.0          | × +                     |              |                   |      | —       | ο | × |
|------------|------------------|-------------------------|--------------|-------------------|------|---------|---|---|
| ← C A      | i localhost:9940 | )/GetUserCertificate.xr | nl?Stylesh ☆ |                   | £⊧ ⊕ | ~       |   | • |
| VCN-AX     | ( <b>6.0</b> Ma  | nagement                | Console      | C:                | クリック | •®<br>! |   |   |
| 新規作成       | 受信トレイ            | 送信トレイ                   | 権限管理         | 設                 | 定管理  |         |   |   |
| 認証情報       | 宛先履歴             | セットアップ 🔪                | システム停止       | ID≢               | 共有端末 |         |   |   |
| シリアル番号     | 01000131         | X                       | 2[セットフ       | <mark>アップ]</mark> |      |         |   |   |
| イーパーセルID   | test-epid1       | .23@e-parcel.co.jp      | クリック         | <u>'</u> !        |      |         |   |   |

③「セットアップ」画面では、クライアント電子証明書ファイルを選択します。

ファイルの選択(または「参照」)ボタンをクリックしてください。

| [VCN-AX | 管理コンソー | ル/権限管理> | 「セットアッフ | プ」画面] |
|---------|--------|---------|---------|-------|
|---------|--------|---------|---------|-------|

| 💽 🔲 💽 VCN-AX 6.0          | × +                                                          |                   |   |     |     | 8— | × |
|---------------------------|--------------------------------------------------------------|-------------------|---|-----|-----|----|---|
|                           | localhost:9940/Setup.html                                    | 5                 |   | ເ∕≡ | Ē   | ~  | - |
| <b>VCN-AX6.</b><br>セットアップ | 0 Managem<br>לאר לאר איז איז איז איז איז איז איז איז איז איז | ent Console       | e | Pa  | rce | ®  |   |
| 電子証明書ファイル<br>パスワード        | ファイルの選択ファイ                                                   | ルが選択されていません       | , |     |     |    |   |
| インボート                     |                                                              | ③ファイルの選択<br>クリック! |   |     |     |    |   |
|                           |                                                              |                   |   |     |     |    |   |
|                           |                                                              |                   |   |     |     |    |   |

④ファイルを選択する画面が表示されます。あらかじめ①[事前準備]にてご利用のパソコンへダウンロ ード(保存)したクライアント電子証明書ファイルをクリック選択してください。 ファイル名を確認後、よろしければ開くボタンをクリックしてください。

注)クライアント電子証明書の「ファイル名」は変更しないでください。

| € 開<                                                                                            |                                                        |      |                                  | × |
|-------------------------------------------------------------------------------------------------|--------------------------------------------------------|------|----------------------------------|---|
| ← → ~ ↑ 🕹 > PC > 5                                                                              | ∛ว่วบ−ห้ ∨                                             | Ū V  | ダウンロードの検索                        | P |
| 整理 ▼ 新しいフォルダー                                                                                   |                                                        |      |                                  | 0 |
| PC     3D オブジェクト     ダウンロード                                                                     | 名前<br>/ 今日 (1)                                         | 2    |                                  |   |
|                                                                                                 | 2 e-Parcel_test-epid 125@e-parcel.co.jp.p1             | ے '  | 7                                |   |
| <ul> <li>■ ジスクトシジ</li> <li>● ドキュメント</li> <li>■ ピクチャ</li> <li>■ ピデオ</li> <li>♪ ミュージック</li> </ul> |                                                        | ×.   | ④クライアント<br>電子証明書ファイルを<br>クリック選択! |   |
| L ローカル テイスク (C:)                                                                                | 選択後、ファイ<br>): e-Parcel_test-epid123@e-parcel.co.jp.p12 | (ル名を | ·確認!<br>すべてのファイル (*.*)           | > |
|                                                                                                 | モバイルからアッフ                                              | 70-К | 開く(O)<br>開く!                     |   |

⑤「セットアップ」画面へ戻ります。「電子証明書ファイル」欄へ、④で選択したクライアント電子証明書ファ イル名(またはフルパス)が表示されますのでご確認ください。

⑥「セットアップ」画面にてパスワードを入力してください。

※このパスワードは、①[事前準備]でダウンロードサイトヘログインいただいた時と同じ e-Parcel サービスへご登録のパスワードです。

⑦インポートを開始します。<br/>
インポート<br/>
ボタンをクリックしてください。このまま⑧「設定オプション」画面<br/>
が表示されるまで、しばらくお待ちください。

| 💽 🔲 🔐 VCN-AX 6.0   | × +                      |                       |           | -                      | o x            |
|--------------------|--------------------------|-----------------------|-----------|------------------------|----------------|
|                    | ocalhost:9940/Setup.html | ₽ \$\p\$              | \$ \$     | <u>ب</u>               | 🍕              |
| VCN-AX6.<br>セットアップ | <b>O</b> Management      | Console               | e-Po      | <b>rcel</b> ®          |                |
| 電子証明書ファイル<br>パスワード | ファイルの選択 e-Parcel_tes     | st-epid123@e-parcel.c | :o.jp.p12 |                        |                |
| 12#-1              | ⑦インポート!                  | ⑥パスワードを<br>入力!        |           | 5<br>電子証<br>ファイル<br>確認 | ·明書<br>/名<br>! |
|                    |                          |                       |           |                        |                |

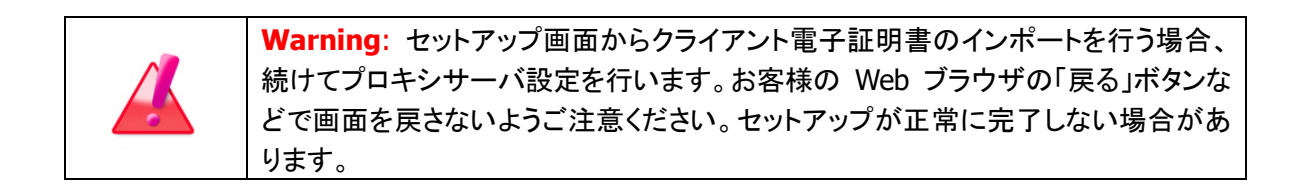

## 1-3. 設定オプション画面(手動ネットワーク設定)

⑧「設定オプション」画面が表示されます。お客様のネットワーク環境に応じてのプロキシサーバ設定を 行います。

注)既に設定管理「ユーザ設定」のプロキシサーバ設定をしている場合は、その内容が表示されます。 ここで変更をした場合、セットアップ完了後にプロキシ設定内容が<u>上書きされます</u>。

※プロキシ設定情報およびプロキシ認証に必要なユーザ名とパスワードが不明な場合は、お客様の ネットワーク管理者と連絡をとり、適切な情報を収集した上でご対応ください。

⑨「設定オプション」画面の入力後、「セットアップ」ボタンをクリックしてください。

|   |      | P VCN-AX 6.0 | × + - 0                                                                                                    | ×             |
|---|------|--------------|----------------------------------------------------------------------------------------------------|---------------|
|   | ←    |              | ご注意:<br>お客様のWebブラウザの「戻る」ボタンな<br>どで画面を戻さないようご注意ください。                                                                             | •             |
|   | VCN  | I-AX         | セットアップが正常に完了しない場合があります。                                                                                                    |               |
| I | 設定7  | プション 🧹       | 8設定オプション                                                                                                    |               |
|   | イーパ- | -セルID        | test-epid123@e-parcel.co.jp [上書きオプション] セットアップを続ける場合け                                                                            |               |
|   | 그-ザ  | ドメイン         | e-Parcel Global Service Authority (secure.e-parce) ロチェックをしたまま<br>過たた続けてください                                                     |               |
|   | 上書きス | プション         | ■以前のインストレーション情報を強制的に上書きする                                                                                                    | $\mathcal{A}$ |
|   | プロキジ | / ホスト名       | [プロキシ設定] 次頁参照:注1)                                                                                                    |               |
|   | プロキジ | / ポート番号      | プロキシサーバ情報を入力した後は<br>「セットアップ」ボタンをクリック!                                                                                           |               |
|   | プロキシ | / 種別         | ●HTTPS OSOCKS ※プロキシ認証が必要な場合 ユーザ名とパスワードの入力が必要                                                                                    |               |
|   | ローカル | レアドレス対応      | □□−カルアドレスにはプロキシサーバを使用しない                                                                                                    |               |
|   | プロキシ | / ユーザ名       | 「プロナン、売利益工】                                                                                                    |               |
|   | プロキシ | /パスワード       | 「フロキシジャーバが認証を必要とする場合                                                                                                    |               |
| Ċ | セットス | בעיק         | <ul> <li>         ・クユーザ名・ハスワートを入力!         ※NTLM 認証または統合 Windows 認証を         ご使用の場合の入力方法は         次頁参照:注 2)         </li> </ul> | <u>*</u>      |

### [権限管理>セットアップ>「設定オプション」画面]

### [上書きオプション]

以前にインストール歴があるイーパーセル ID をご利用のお客様にのみ関わる設定です。

デフォルトでチェックが入っています。セットアップを続ける場合は、チェックをしたままお進みください。 ※以前にインストール歴があるイーパーセル ID をご利用のお客様につきましては、本サービスのセキ ュリティ上、パソコン変更時などに未受信アイテムがあった場合、セットアップ後、そのアイテムにつ いては受信いただけなくなります。よろしければチェックを付けたままセットアップ操作を続けてくださ い。

### [プロキシ設定]

プロキシサーバの手動設定を行う場合は、プロキシサーバの「ホスト名」注 1) ・「ポート番号」・「種別」・ 「ローカルアドレス対応」欄を入力・設定してください。なお、プロキシサーバがユーザ認証を必要とす る場合は、プロキシ認証情報(ユーザ名・パスワード)注2)の対応が必要です。プロキシ認証方式によ り、対応が異なります。各項目の入力方法・注意点は、下記ページをご参照ください。 参照:P62 2-2.ユーザ設定 – 3. プロキシサーバ設定 – プロキシサーバの手動設定 注2)NTLM 認証または統合 Windows 認証の場合、下記の注意事項をご参照ください。

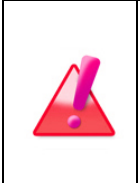

Warning: 注1)プロキシサーバを手動設定する場合、「プロキシ ホスト名」欄には、 IP アドレスまたはサーバ名のみをご入力ください。

(お客様のコンピューターのプロキシ設定(Windows)では、ホストアドレスを確認すると [http://IPアドレス]のような形式で設定されていますが、VCN-AX管理コンソール>ユー ザ設定「プロキシ ホスト名」欄には[http://]の部分は入力しないようご注意ください。)

| <b>Warning</b> : 注2) お客様のプロキシサーバが NTLM 認証 または 統合 Windows 認証<br>をご使用の場合(Windows ドメイン/Active Directory による認証)、下記いずれかの<br>対応が必要となります。                                                                                                    |
|----------------------------------------------------------------------------------------------------|
| <ul> <li>〇ユーザ設定[プロキシ ユーザ名]・[プロキシ パスワード]欄を入力する。</li> <li>なお、[プロキシ ユーザ名]欄には下記のとおり入力してください。</li> <li>Active Directory(Windows2000 以上): Windows ユーザアカウント名@ドメイン名</li> <li>Windows ドメイン(Windows2000 未満): ドメイン名¥Windows ユーザアカウント名</li> <li>※原則として Windows ユーザアカウント名とドメイン名の両方を入力する必要がありますが、お客様の NTLM 認証・統合 Windows 認証プロキシサーバがサポートしていれば、<br/>ドメイン名を省略することができる場合もあります。</li> </ul> |
| <ul> <li>○下記ケースではドメイン資格情報を使用することで、ユーザ設定[プロキシ ユーザ名]・[プロキシ パスワード]欄の入力を省略できる場合があります。お客様のご利用環境により適切な設定を行ってください。</li> <li>・ご利用のコンピュータをプロキシ認証に通用するドメインへ参加させる。</li> <li>・e-Parcel VCN-AX の Windows「サービス」のログオンアカウントを「ローカルシステムアカウント」からプロキシ認証が許可されたユーザアカウントへ変更する。</li> <li>参照:P53 2-1.システム設定 - 12-5. 重要:ホットフォルダ配置・オートメーション配置の注意点</li> </ul>                                       |

①しばらくお待ちください。セットアップが完了すると、「認証情報」画面が表示されます。システムステータスが「オンライン」表示であることをご確認ください。これでセットアップ操作は正常に完了しました。参照:P181 5-1.認証情報

[VCN-AX 管理コンソール/権限管理>「認証情報」画面]

| CN-AX6       | .О Ма      | nagement                                                                        | Console                                                              | e-Parcel |
|--------------|------------|---------------------------------------------------------------------------------|----------------------------------------------------------------------|----------|
| 新規作成         | 認証情報       | 送信トレイ                                                                           | 権限管理                                                                 | 設定管理     |
| 認証情報 穷       | 论先履歴       | セットアップ                                                                          | システム停止                                                               | ID共有端未   |
| シリアル番号       | 0100013    | 1                                                                               |                                                                      |          |
| イーパーセルID     | test-epid  | 123@e-parcel.co.jp                                                              |                                                                      |          |
| 組織名          | e-Parcel ( | Corporation                                                                     |                                                                      |          |
| 有効期限開始       | 2020/01/   | 01 00:00:00                                                                     |                                                                      |          |
| 有効期限終了       | 2039/12/   | 31 23:59:59                                                                     |                                                                      |          |
| 発行者          | e-Parcel ( | Global Service Autho                                                            | rity                                                                 |          |
| 公開鍵アルゴリズム    | RSA (204   | 8 bits)                                                                         |                                                                      |          |
| 認証サーバ名       | secure.e-  | parcel.ne.jp                                                                    |                                                                      |          |
| 宛先履歴/ライセンス   | 2/5        |                                                                                 |                                                                      |          |
| システム ステータス   | オンライン      | < N                                                                             |                                                                      |          |
| パスワード(オプション) |            |                                                                                 |                                                                      |          |
| ログイン         |            | (10)[システムスラ<br>「オンライン」表示<br>*ネットワークにす<br>ログインに成功して<br>正常に e-Parcel サ<br>ご利用いただけ | - <b>- タス」</b><br>ならOK!<br><sub>を続され</sub><br>こいます。<br>- ービスが<br>ます。 |          |

セットアップエラー画面が表示された場合は、下記ページをご参考のうえ必要な対応を行ってください。

### 【参考】セットアップエラー発生時について

もし、プロキシサーバ設定に誤りがあった場合、お客様のネットワークへ正常に接続できず、エラー画面 が表示されます。エラーメッセージをご確認ください。

注)エラー画面が表示された場合、セットアップは完了しておりません。 参照:P187 5-1. 認証情報 - 3. システムステータス - オンラインにならないケース

[エラー例1:プロキシサーバ ホスト名に誤りがあった場合]

下図エラー画面が表示されます。お客様のネットワーク管理者へプロキシホスト名・ポート番号をご確認いただき、正しいプロキシサーバ設定情報を入力する必要があります。 「権限管理」メニュー>「セットアップ」をクリックし、再度セットアップ操作を行ってください。

新規ソフトウェアインストールのお客様で、まだ VCN-AX のセットアップが完了していない場合、Windows デスクトップの「VCN-AX x.x」ショートカットアイコンをダブルクリックし、VCN-AX 管理コンソールを起動す ると、「セットアップ」画面が表示されます。再度セットアップ操作を行ってください。

※プロキシ設定情報およびプロキシ認証に必要なユーザ名とパスワードが不明な場合は、お客様のネットワーク管理者と連絡をとり、適切な情報を収集した上でご対応ください。 参照:P62 2-2. ユーザ設定 – 3. プロキシサーバ設定 – プロキシサーバの手動設定

| 😴 🗖 📴 VCN-                            | -AX 6.0                          | × +                              |                      |                             | <u></u> 3              | o x     |
|---------------------------------------|----------------------------------|----------------------------------|----------------------|-----------------------------|------------------------|---------|
| ← C ♠                                 | i localhost:9940                 | )/SetupUser.xml?Styles           | shee ☆ 다             | € ⊕                         | ~                      | 🥠       |
| VCN-A)                                | ( <b>6.0</b> Ma                  | nagement                         | Console              | e.Pa                        | rcel                   | B       |
| 新規作成                                  | 受信トレイ                            | 送信トレイ                            | 権限管理                 | 設定管理                        | ₽                      |         |
| 結果内容<br>通知メッセ<br>詳細メッセージ<br>TTCPSocke | ージ:詳細内容を確<br>t.Connect: Host Res | 認してください。<br>olver Returned no IP | for test.proxy.local | [例1:エラー<br>プロキシサー/<br>誤りがあ・ | ・メッセージ<br>、ホスト<br>った場合 | 約<br>名に |

[エラー例1:セットアップエラー画面(プロキシ ホスト名エラー)]

#### [エラー例2:プロキシ認証情報に誤りがあった場合]

下図エラー画面「Proxy Authentication Rejected」が表示された場合、「権限管理」システム ステータス へ「プロキシ認証失敗」が表示された場合、または、「プロキシ認証要求」画面が再表示された場合は、 お客様のネットワーク管理者へプロキシ認証情報(ユーザ名・パスワード)をご確認いただき、正しいプロ キシ ユーザ名とパスワードを入力する必要があります。

「権限管理」メニュー>「セットアップ」をクリックし、再度セットアップ操作を行ってください。

新規ソフトウェアインストールのお客様で、まだ VCN-AX のセットアップが完了していない場合、Windows デスクトップの「VCN-AX x.x」ショートカットアイコンをダブルクリックし、VCN-AX 管理コンソールを起動す ると、「セットアップ」画面が表示されます。再度セットアップ操作を行ってください。

※プロキシ設定情報およびプロキシ認証に必要なユーザ名とパスワードが不明な場合は、お客様のネットワーク管理者と連絡をとり、適切な情報を収集した上でご対応ください。 参照:P62 2-2. ユーザ設定 - 3. プロキシサーバ設定 - プロキシサーバの手動設定

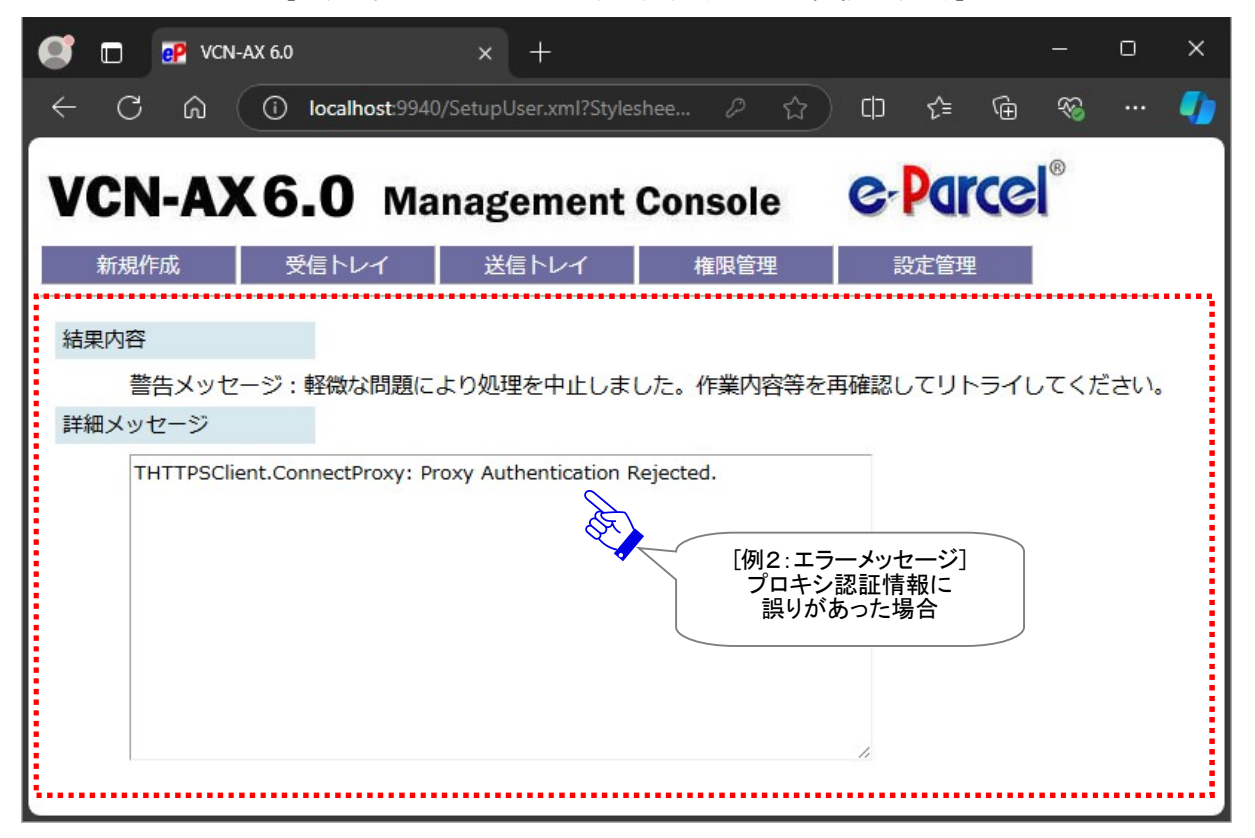

[エラー例2:セットアップエラー画面(プロキシ認証エラー)]

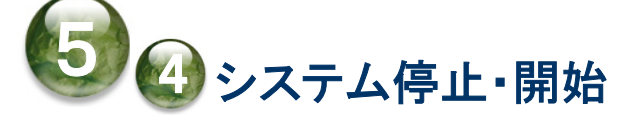

「権限管理>」「システム停止」メニューは、Windows「サービス」を停止することなく、e-Parcel VCN-AXク ライアントソフトウェアのシステムを再始動(停止および開始)することができます。

お客様が Windows「サービス」を開始させたまま、システムを停止・再始動したい場合は、下記の手順に 従い操作を行ってください。

| 4 | Caution: データの送受信中は、VCN-AX システムの停止は避けてください。          |
|---|-----------------------------------------------------|
|   | データを送受信されている場合は、送信動作完了(送信トレイ「受信待ち」)以降・受             |
|   | 信動作完了(受信トレイ「配送済み」)以降のステータスをご確認後、「システム停              |
|   | 止」操作を行ってください。                                       |
|   | Note: VCN-AX 管理コンソール「設定管理」>「システム設定」・「ユーザ設定」画面       |
|   | で「適用」ボタンをクリックした場合も、同様に VCN-AX システムが再始動されます。         |
|   | 参照:P56 2. 設定管理 - 2-2. ユーザ設定                         |
|   | e-Parcel VCN-AXのWindows「サービス」を再起動した場合も、併せてVCN-AXシス  |
|   | テムが再始動されます。                                         |
|   | 参照:P219 7. Windows 画面の操作 - 1. Windows サービス再起動・停止・開始 |

# 1. システム停止

VCN-AX システムの停止を行います。

VCN-AX 管理コンソールを起動し、メニュー「権限管理」>「システム停止」を選択してください。 「システム停止中」画面が表示されるまで、しばらくお待ちください。

※タスクバー通知領域アイコンの右クリックメニュー「システムを停止」からも操作ができます。 参照:P228 7. Windows 画面の操作 – 3. Windows タスクバー通知領域アイコン – 3-3. システムを停止

| <b>S</b> 🗆 🖣   | P VCN-AX 6.0 |               | × +                 |                |      |       | -                  | Ο | × |
|----------------|--------------|---------------|---------------------|----------------|------|-------|--------------------|---|---|
| $\leftarrow$ C | ଜି (ତି loc   | alhost:9940/G | etUserCertificate.x | rml?Stylesh ក្ | 2 CD | ເ∕≡   | ® ⊕                |   | - |
| VCN            | -AX6.0       | Man           | agement             | Console        |      | 2     | <u>。</u> ®<br>リック! | ] |   |
| 新規作成           | 成 受信         | ~レイ           | 送信トレイ               | 権限管理           | Par  | 設定管理  | 里                  |   |   |
| 認証情報           | <b>夏</b> 宛先  | 履歴            | セットアップ              | システム停          | ш    | ID共有端 | 诔                  |   |   |
| シリアル番          | 号            | 01000131      |                     |                |      | [27   | マテム停止]             |   |   |
| イーパーセ          | ULID         | test-epid123  | @e-parcel.co.jp     |                |      | 5     | フリック!              |   |   |

[VCN-AX 管理コンソール/権限管理>「認証情報」画面]

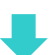

# 2. システム開始

VCN-AX システムが停止されると、「システム停止中」画面が表示されます。 お客様自身で一旦 VCN-AX システムを停止された場合は、下記の手順にて開始してください。

「システム停止中」画面の「システム開始」ボタンをクリックしてください。VCN-AX システムが開始されると、 「認証情報」画面が表示されます。「システムステータス」欄が「オンライン」表示であれば、正常に VCN-AX システムが再始動されたことになります。 参照:P181 5-1.認証情報

※タスクバー通知領域アイコンの右クリックメニュー「システムを開始」からも操作ができます。 参照: P227 7. Windows 画面の操作 – 3. Windows タスクバー通知領域アイコン – 3-2. システムを開始

| Ø  | 🗖 🥵 vo         | N-AX 6.0 | × +                     |            |    |     |      | 0 | × |
|----|----------------|----------|-------------------------|------------|----|-----|------|---|---|
| ÷  | C ŵ            | () local | host:9940/Stopped.html  | <b>☆</b>   | cþ | €≣  | ® ⊕  |   | - |
| V  | CN-A           | X6.0     | Managemen               | nt Console |    | e-P | arce |   |   |
| 詳細 | メッセージ          |          |                         |            |    |     |      |   |   |
| 50 | システム!<br>ステム開始 | は現在停止中で  | す。<br>VCN-AX<br>システム停止中 | です。        |    | 11  |      |   |   |
|    |                |          | ステム開始]<br>フリック!         |            |    |     |      |   |   |

[VCN-AX 管理コンソール/権限管理>「システム停止中」画面]

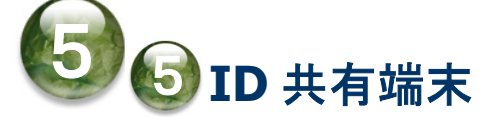

「権限管理」>「ID 共有端末」メニューは、e-Parcel VCN-AX 6.0 / 5.0 をご利用の場合に表示されます。 VCN-AX 5.0 以上へ搭載の「ID 共有」機能をご利用のお客様向けのメニューとなります。

※e-Parcel VCN-AX 6.0 / 5.0.5011 以上をご利用の場合、「ID 共有登録端末」メニューが表示されます。

※e-Parcel VCN-AX 6.0 / 5.0.5011(2020.6.1 リリース)以上、「ID 共有」機能を搭載しております。こちらの機能は、 e-Parcel VCN-CommCenter 8.0.8021(2019.10.1 リリース)以上と連動し、VCN-AX のイーパーセル ID を複数の VCN-CommCenter 8.0 でも共有してご利用いただくことができる新機能となります。詳細につきましては、別冊「ID 共有 機能 操作ガイド」をご参照ください。(P236 オンラインマニュアルへのアクセス方法)新機能の導入をご希望の場合は、 お客様のシステム管理者または当社営業部(Eメール:sales@e-parcel.co.jp)までご相談ください。

「ID 共有」機能は、VCN-AX 6.0 / 5.0 [ID 共有ホスト PC] でご利用のイーパーセル ID を、複数の VCN-CommCenter 8.0 [ID 共有クライアント PC] と連動させ ID 共有を実現することができる新機能です。

| 🔮 🗖 🔐 VCN-AX | 6.0                | × +                    |          | - c     | x u     |
|--------------|--------------------|------------------------|----------|---------|---------|
| A C →        | (i) localhost:9940 | /ListClients.xml?Style | shee ☆ ロ | ৫ ⊕ % ∙ | 🌗       |
| VCN-AX       | <b>6.0</b> Ma      | nagement               | Console  | クリック !  | 4       |
| 新規作成         | 受信トレイ              | 送信トレイ                  | 権限管理     | 設定管理    | ID 共有端末 |
| 認証情報         | 宛先履歴               | セットアップ                 | システム停止   | ID共有端末  |         |
| 接続日時         |                    | ホスト名                   |          | IPアドレス  |         |
|              |                    |                        |          |         |         |
|              |                    |                        |          |         |         |
|              |                    |                        |          |         |         |
|              |                    |                        |          |         |         |
|              |                    |                        |          |         |         |
|              |                    |                        |          |         |         |
|              |                    |                        |          |         |         |
|              |                    |                        |          |         |         |
|              |                    |                        |          |         |         |
|              |                    |                        |          |         |         |
|              |                    |                        |          |         |         |

[VCN-AX 管理コンソール/権限管理>「ID 共有端末」画面]

VCN-CommCenter 8.0 ご利用のお客様が「ID 共有登録」をすると、VCN-AX 管理コンソール「ID 共有端 末」画面へ VCN-AX 6.0 / 5.0 [ID 共有ホスト PC] のイーパーセル ID を共有している、かつ、現在接続中 (オンライン) VCN-CommCenter 8.0 [ID 共有クライアント PC] のパソコン情報が表示されます。

ID 共有している VCN-CommCenter 8.0 がシャットダウン(メニュー「ファイル」>「終了」)されると、または、 「ID 共有」が解除されると、「ID 共有端末」画面へ該当パソコンの情報は表示されなくなります。

※詳細につきましては、別冊「ID 共有機能 操作ガイド」をご参照ください。 (P236 オンラインマニュアルへのアクセス方法)

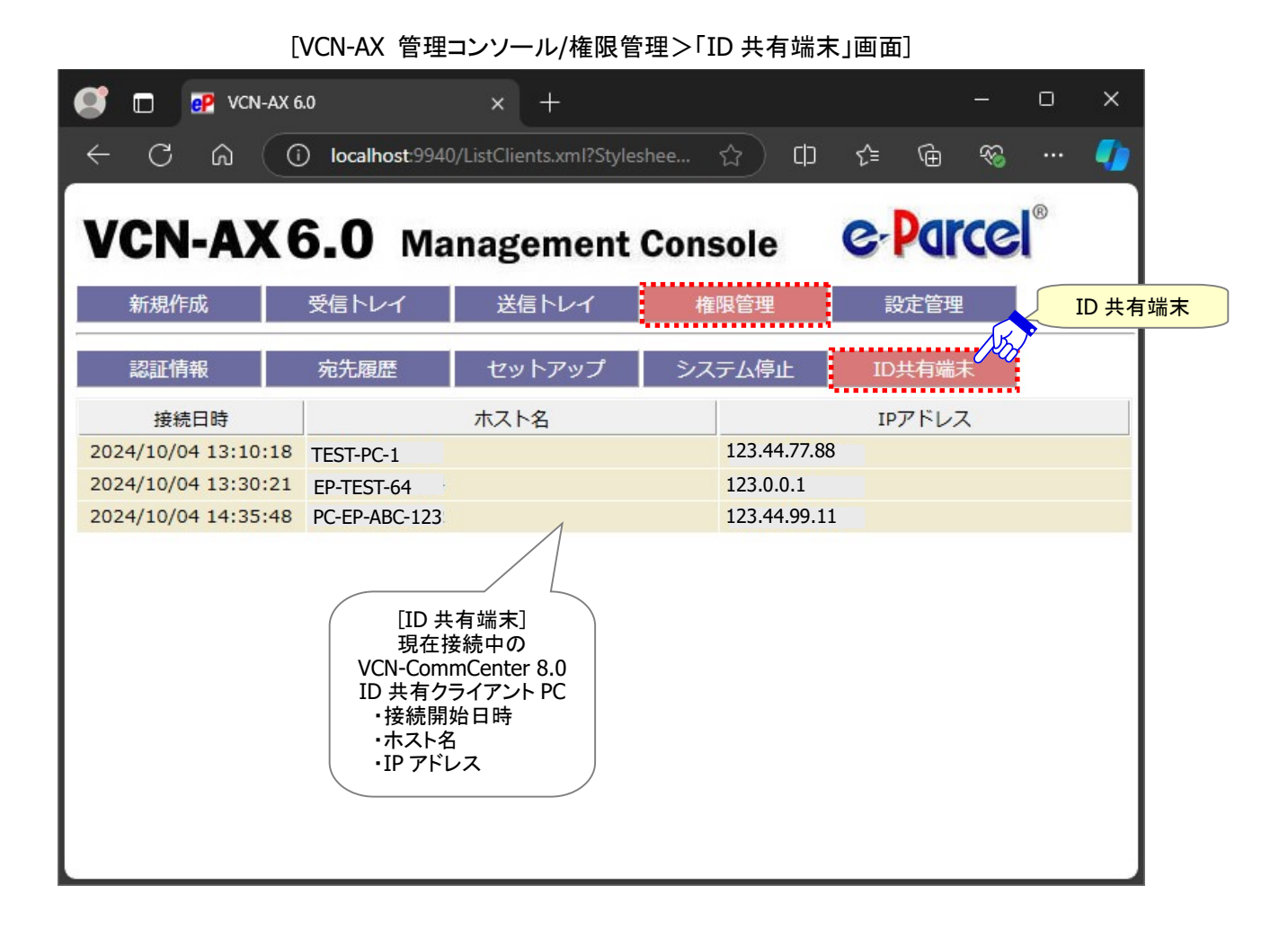

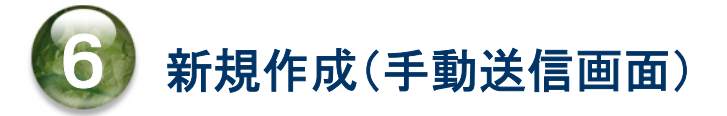

e-Parcel VCN-AX では、ホットフォルダ機能によりファイル/フォルダを自動送信するプログラムの他に、 Web ブラウザアプリケーションと組み合わせて手動でファイル/フォルダを e-Parcel 送信する機能を搭 載しております。

VCN-AX 管理コンソール「新規作成」画面から、Eメールのように簡単な操作でファイル/フォルダを安全・ 確実に送信することも可能です。

例えば、ホットフォルダエントリーを設定していない、頻繁に送信することがない宛先や内容のイレギュラ ーなデータの送信が発生したケースなどに活用できる便利な機能です。

「新規作成」画面から手動でデータを送信する場合、1つ以上のファイルまたはフォルダの添付が必須で す。(メッセージのみの送信はできません。)ファイルは最大5つまで、フォルダは最大2つまで(ファイル/ フォルダ合計最大5つまで)添付することが可能です。

## 新規作成画面

## VCN-AX 管理コンソールを起動し、メニュー「新規作成」を選択してください。 手動でファイル/フォルダを送信するための「新規作成」画面が開きます。

### [VCN-AX 管理コンソール/「新規作成」画面]

[Edgeご利用の場合]

| 😅 🗖 💽 v                  | CN-AX 6.0               | × +                      |                   |            |                        |            | D                            | ×                                                                                    |
|--------------------------|-------------------------|--------------------------|-------------------|------------|------------------------|------------|------------------------------|--------------------------------------------------------------------------------------|
| <br>← C A                | (i) localh              | nost:9940/ListAccount.xm | I?Stylesheet=00   | <u>ය</u> ( | ⊅ Հ≡                   | @ %        |                              | 4                                                                                    |
| VCN-A<br><sub>新規作成</sub> | X6.0<br><sub>受信トレ</sub> | Manageme                 | ent Consol        | e (        | C-POR<br>設定管理          | cel®       |                              |                                                                                      |
| 宛先                       | 新規作                     | <mark>成</mark>           |                   |            |                        |            | (                            | <br>宛先 <u>*必須</u>                                                                    |
| CC                       |                         |                          |                   |            |                        | - E        |                              | CC<br>BCC                                                                            |
| всс                      |                         |                          |                   |            |                        |            |                              | を人刀!<br>                                                                             |
| 件名                       |                         |                          |                   |            |                        |            |                              | —————————————————————————————————————                                                |
| メッセージ                    |                         |                          |                   |            |                        |            |                              | 14名<br>を入力!                                                                          |
|                          |                         |                          |                   |            |                        |            |                              | メッセージ<br>を入力!                                                                        |
| アカウント                    | e                       | -Parcel Test Test-Accour | nt-UserManual4 (£ | 最大配送サイ     | イズ: <mark>無</mark> 制限) | ID: 010000 | 39 •                         |                                                                                      |
| ファイル1                    |                         | ファイルの選択 ファイル             | が選択されていませ         | せん         |                        |            |                              | アフォルト                                                                                |
| ファイル2                    | 2                       | ファイルの選択 ファイル             | が選択されていませ         | ±ん         |                        |            |                              |                                                                                      |
| ファイル3                    |                         | ファイルの選択ファイル              | が選択されていませ         | ±ん         |                        |            | B                            |                                                                                      |
| ファイル・フォ                  | ルダ4                     |                          |                   |            |                        | ~          |                              | ファイル                                                                                 |
| ファイル・フォ                  | ルダ5                     |                          |                   |            |                        | A A        |                              | 1~3<br>添付ボタン                                                                         |
| 送信                       | 「送<br>、                 | 入力後<br>信」ボタンを<br>フリック!   |                   |            |                        |            | 1<br>アマイル<br>4<br>添付の<br>(フノ | <ul> <li>つ添付 *必須</li> <li>or フォルダ</li> <li>~5</li> <li>の入力欄</li> <li>レパス)</li> </ul> |

## 1. アイテムの新規作成

「新規作成」画面にて、新しく送信アイテムを作成することができます。入力フォームへ宛先(CC・BCC)・ 件名・メッセージを入力し、ファイル/フォルダを添付した後、送信ボタンをクリックすることで、作成した新 規アイテムを送信することができます。

### 1-1. 宛先

### 宛先

#### \*必須項目

「新規作成」画面の宛先へ送信先のイーパーセル ID を直接入力してください。 (複数 ID の場合:カンマ「,」で区切り)

### CC-BCC

必要に応じて CC・BCC のそれぞれの該当欄へ送信先のイーパーセル ID を直接入力してください。 (複数 ID の場合:カンマ「,」で区切り)

注)宛先・CC・BCC 欄へ<u>インストールが完了していないイーパーセル ID</u>または<u>未登録 ID</u>(含む間違い 入力)を入力した場合、送信動作は開始されません。送信ボタンをクリックした後、送信トレイのステ ータスは「受信者不明」と表示されます。ステータス表示部分をクリックし、「送信アイテム詳細」> 「エラー詳細」画面を開き、エラーメッセージをご確認ください。 参照:P151 3. 送信 - 3. 送信アイテム詳細 - エラー詳細 [例:よくある送信時のエラー]

### 1-2. 件名・メッセージ

件名・メッセージは省略可

件名の入力可能な文字数は、最大 120 文字です。

## 1-3. アカウント

\*複数アカウントへ所属するイーパーセル ID をご利用の場合のみ設定変更が可能です。 アカウント設定はデータ配送料の課金に関わる重要な設定です。必要が無い限り変更しないでください。 変更する場合は、必ず事前にお客様のシステム管理者へご確認ください。

送信時の課金アカウント

(デフォルト:設定管理「ユーザ設定」の"デフォルトアカウント"が表示されます。)

※複数アカウントへ所属するイーパーセル ID をご利用のお客様が、現在「新規作成」しているアイテムの課金アカウントを変更したい場合にのみ、プルダウンメニューよりアカウントを選択し設定変更をしてください。(ここで設定したアカウントは、設定管理「ユーザ設定」で指定された"デフォルトアカウント"より優先してデータ配送料が課金されます。)
参照:P71 2-2. ユーザ設定 – 6. デフォルトアカウント

## 1-4. ファイル/フォルダの添付

#### \*必須項目

1つ以上のファイルまたはフォルダの添付が必要です。(メッセージのみの送信はできません。) 「新規作成」画面のファイル1~3またはファイル・フォルダ4~5欄いずれか1つ以上の設定を行ってく ださい。

(ファイルは最大5つまで、フォルダは最大2つまで、ファイル/フォルダ合計最大5つまで添付可能)

VCN-AX では、「新規作成」画面からの手動送信の場合でも、ファイル/フォルダをただ単に添付するだけでなく、入力したメッセージと共に暗号化して送信する機能が装備されております。

### ファイル1~3

添付ファイルを選択します。

(「ファイル1~3」欄は、ファイルのみ添付可能)

①「ファイル1~3」欄のいずれかの「ファイルの選択」(または「参照」)ボタンをクリックしてください。 ②「アップロードするファイルの選択」画面が表示されます。

③ファイルの保存場所から添付したいファイルを選択し、「開く」ボタンをクリックしてください。

④「新規作成」画面の該当「ファイル1~3」欄へ、添付ファイル名が表示されます。

⑤添付ファイルを追加する場合は、①~④の操作を繰返してください。

※既に添付ファイルの表示がある欄の「ファイル選択」(または「参照」)ボタンをクリックして再度ファイルの 添付操作をすると、後から選択したファイルへ置き換わります。

### [Edgeご利用の場合]

| ファイル1 | 4          | ファイルの選択 ファイルA.txt 添付された<br>ファイル |
|-------|------------|---------------------------------|
| ファイル2 |            | ファイルの選択ファイルが選択されていません           |
| ファイル3 | ファイル<br>選択 | ファイルの選択ファイルが選択されていません           |
|       | クリック!      |                                 |

#### [Firefox ご利用の場合]

| ファイル1       | 参照… ファイルA.txt 添付された<br>ファイル |
|-------------|-----------------------------|
| ファイル2       | 参照 ファイルが選択されていません。          |
| ファイル3 ファイル  | 参照 ファイルが選択されていません。          |
| 選択<br>クリック! |                             |

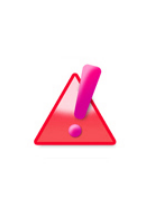

Warning:「新規作成」画面の「ファイル 1~3」欄へ添付したファイルは、「送信」ボ タンをクリック後、「送信トレイ」画面へ切り替わり、該当の送信アイテムが表示され るまでは、元の保存場所から削除または他の場所へ移動させないでください。 「送信」操作をすると送信動作が開始されます。ここで指定した場所に添付ファイル がない場合、Web ブラウザアプリケーション画面へエラーメッセージが表示され送信 が開始されません。

Caution: お客様のパソコンで何らかのウィルスチェック ソフトウェアが動作してい る環境では、Webブラウザアプリケーションにおいて、アップロードするデータに対し てセキュリティチェックが実行されることにより、「ファイル1~3」欄へ容量の大きい ファイルを添付すると、実際に送信が開始されるまでに時間を要する場合がありま す。

このケースに該当するお客様が、「新規作成」画面にて比較的容量の大きいファイ ルを送信する場合は、「ファイル・フォルダ4~5」欄内へ添付ファイルのフルパスを 入力のうえ送信してください。「送信」操作をすると、直接 VCN-AX プログラムが動作 し送信が開始されます。 参照:P216 6. 新規作成(手動送信画面) - 1. アイテムの新規作成 –

1-4. ファイル/フォルダの添付 – ファイル・フォルダ 4~5
# ファイル・フォルダ4~5 添付ファイルまたはフォルダを指定します。(フルパス) (「ファイル・フォルダ4~5」欄は、ファイル/フォルダのどちらも添付可能)

「ファイル・フォルダ4~5」欄のいずれかへ添付したいファイルまたはフォルダのフルパスを入力してください。1つの欄へ指定できるファイル/フォルダは1つです。

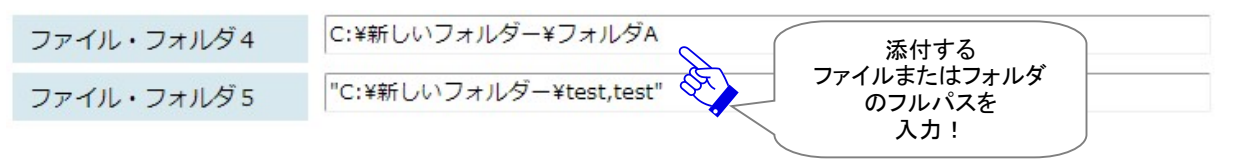

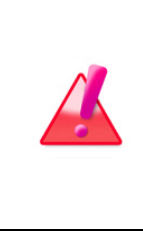

Warning:「新規作成」画面の「ファイル・フォルダ4~5」欄へ添付したファイル/フ オルダは、「送信」ボタンをクリック後、「送信トレイ」画面へ切り替わり、該当の送信 アイテムが表示されるまでは、元の保存場所から削除または他の場所へ移動させ ないでください。「送信」操作をすると、直接 VCN-AX プログラムが動作し送信が開始 されます。ここで指定した場所に添付ファイル/フォルダがない場合、エラーとなり送 信が開始されません。

### [例 1] 添付するファイル/フォルダが[C:¥Test Folder]にある場合

C:¥Test Folder¥ファイル A.pdf C:¥Test Folder¥フォルダ A

### [例 2] 添付するファイル/フォルダ名にカンマ「,」を含む場合

"D:¥test,file.txt"

"D:¥test,folder"

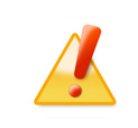

Caution: 添付するファイル/フォルダ名にカンマ「,」を含む場合、ファイル/フォルダのフルパスをダブルクォテーション「"」で括ってください。

### [例 3] ネットワーク上の他のサーバにあるファイル/フォルダを添付する場合

ネットワークPC上のフォルダの指定も可能ですが、ネットワークドライブの割り当ては使用せず、UNC (Uniform Naming Convention) にて記述してください。

(以下の書式で指定します。¥¥コンピュータ名¥共有名¥フルパス)

¥¥NetworkServer¥Data123¥Test Folder¥ファイル B.txt

¥¥NetworkServer¥Data123¥Test Folder¥フォルダ B

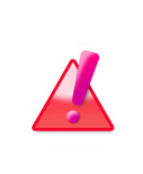

Warning: ネットワーク PC 上にあるファイル/フォルダを添付する場合は、 e-Parcel VCN-AX の Windows「サービス」のログオンユーザアカウントが、添付 ファイル/フォルダの保存場所として指定したフォルダに対しアクセス権限を保持し ていることを必ず事前にご確認ください。 参照:P53 2-1.システム設定-12-5. 重要:ホットフォルダ配置・オートメーション配置の注意点

# 2. 新規アイテムの手動送信

「新規作成」画面の入力フォームへ宛先入力(**\*必須**)と1つ以上のファイル/フォルダ添付(**\*必須**)、および件名・メッセージを入力した後、新規アイテムを送信します。

①「新規作成」画面への入力完了後、「送信」ボタンをクリックしてください。

| 💽 🔲 🕑 VCN-AX 6.0           | × + - • ×                                                                |
|----------------------------|--------------------------------------------------------------------------|
| ← C A 0 k                  | calhost:9940/ListAccount.xml?Stylesheet=00 🏠 🕻 🕼 🏠 🖤 🥠                   |
| <b>VCN-AX6.</b><br>新規作成 受信 | O Management Console C・PCICCI <sup>®</sup><br>ドレイ 送信トレイ 権限管理 設定管理        |
| 宛先<br>CC<br>BCC            | test-epid456@e-parcel.co.jp<br>宛先 *必須                                    |
| 件名                         | 会議資料について                                                                 |
| メッセージ                      | 宅配便 電子 様                                                                 |
|                            | お世話になっております。<br>来週の会議資料を送付しますので<br>よろしくお願いいたします。<br>イーパーセル株式会社<br>宅配便 太郎 |
| アカウント                      | e-Parcel Test Test-Account-UserManual4 (最大配送サイズ: 無制限) ID: 01000039 V     |
| ファイル1                      | ファイルの選択<br>ファイルA.txt                                                     |
| ファイル2                      | ファイルの選択 ファイルが選択されていません または フォルダ                                          |
| ファイル3                      | ファイルの選択 ファイルが選択されていません 1つ以上添付                                            |
| ファイル・フォルダ4                 | C:¥新しいフォルダー¥フォルダA                                                        |
| ファイル・フォルダ5                 | "C:¥新しいフォルダー¥test,test"                                                  |
| 送信                         | [新規アイテムの送信]<br>「送信」ボタンを<br>クリック!                                         |

[入力例:「新規作成」画面]

- ②送信動作が開始します。その後、「送信トレイ」画面へ切り替わり、該当の送信アイテムが表示される までお待ちください。
  - ※添付したファイル/フォルダの容量およびお客様のパソコンのスペック等により、「送信トレイ」画面へ 切り替わるまでに時間を要する場合があります。そのまま、しばらくお待ちください。
  - 注)添付したファイル/フォルダは、「送信トレイ」画面へ該当の送信アイテムが表示されるまでは、元の 保存場所から削除または他の場所へ移動させないでください。
- ③「送信トレイ」画面では、送信アイテムのステータス(現在の配送状況)をご確認ください。
  (しばらくして、「再表示」ボタンをクリックするとステータスが更新されます。)
  参照:P141 3. 送信 3. 送信アイテム詳細 現在の配送状況(ステータス) / トラッキング
  参照:P309 付録3. アイテム配送状況(ステータス) 2. ステータスコードー覧表

|            | 💽 🗖 📴 VCN-         | -AX 6.0         | ×          | +               |         |                      |                                                     |                                                                      | -        |    | ×  |
|------------|--------------------|-----------------|------------|-----------------|---------|----------------------|-----------------------------------------------------|----------------------------------------------------------------------|----------|----|----|
|            | ← C                | i localhost:994 | 0/ListParc | el.xml?lsUpload | =1&Pe ☆ | ) (D                 | €≣                                                  | Ē                                                                    | <b>%</b> |    |    |
|            | VCN-A)             | <b>(6.0</b> ма  | anago      | ement C         | onsole  | e                    | Par                                                 | ce                                                                   | ®        |    |    |
|            | 新規作成               | 受信トレイ           | 送信         | まトレイ            | 権限管理    |                      | 設定管理                                                | 1                                                                    |          |    |    |
|            | 再表示                | CSV出力           | 表示期間       | 1: 今日           | ✓ 道     | 通用                   | 件数:1                                                |                                                                      |          |    |    |
|            | 受信者                | 件名              |            | ステータス           | サイズ     | 作                    | 成日時                                                 |                                                                      | 削除       | 優先 | 再送 |
|            | test-epid456@e-pai | rcel.i 会議資料につい  | τ          | 受信待ち            | 23.5 KB | 2024/10              | /03 11:4                                            | 7:06                                                                 | ×        |    | ÷  |
| <b>I</b> . |                    |                 |            |                 |         | 「新<br>「送<br>該当<br>しば | [送信トI<br>規作成」]<br>信トレイ<br>の送され<br>る<br>て<br>ふ<br>待ち | レーク<br>一<br>一<br>一<br>一<br>一<br>一<br>一<br>一<br>一<br>一<br>一<br>一<br>一 | い。<br>い。 |    |    |

[例:「送信トレイ」画面(「新規作成」画面から送信したアイテム)]

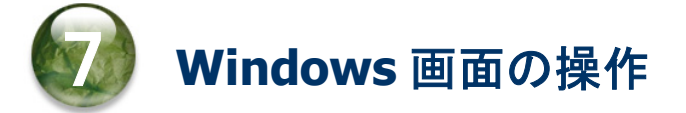

# 1. Windows サービス再起動・停止・開始 for VCN-AX

### 1-1. Windows サービスの再起動・停止方法

通常、e-Parcel VCN-AX のインストール完了時・パソコン再起動時に、Windows「サービス」は自動的に 開始されます。お客様自身で「サービス」を再起動・停止したい場合は、Windows インターフェイスを使用 し下記の手順に従い操作を行ってください。

※Windows「サービス」の一時停止はサポートしていません。

#### 【Windows サービスの再起動・停止方法】

※詳しくは Microsoft Windows ヘルプを表示してください。

 ①Windows「スタート」メニュー>Windows 管理ツール>「サービス」を選択してください。
 [Windows 8 以下]「スタート」メニュー>コントロールパネル>システムとセキュリティ(パフォーマンスと メンテナンス)>管理ツール>「サービス」をダブルクリックし画面を開いてください。

②「サービス」画面が開き、Windows サービスの一覧が表示されます。

③「サービス」画面の一覧より「e-Parcel VCN-AX x.x」を選択した後、「サービスの再起動」または 「サービスの停止」をクリックしてください。

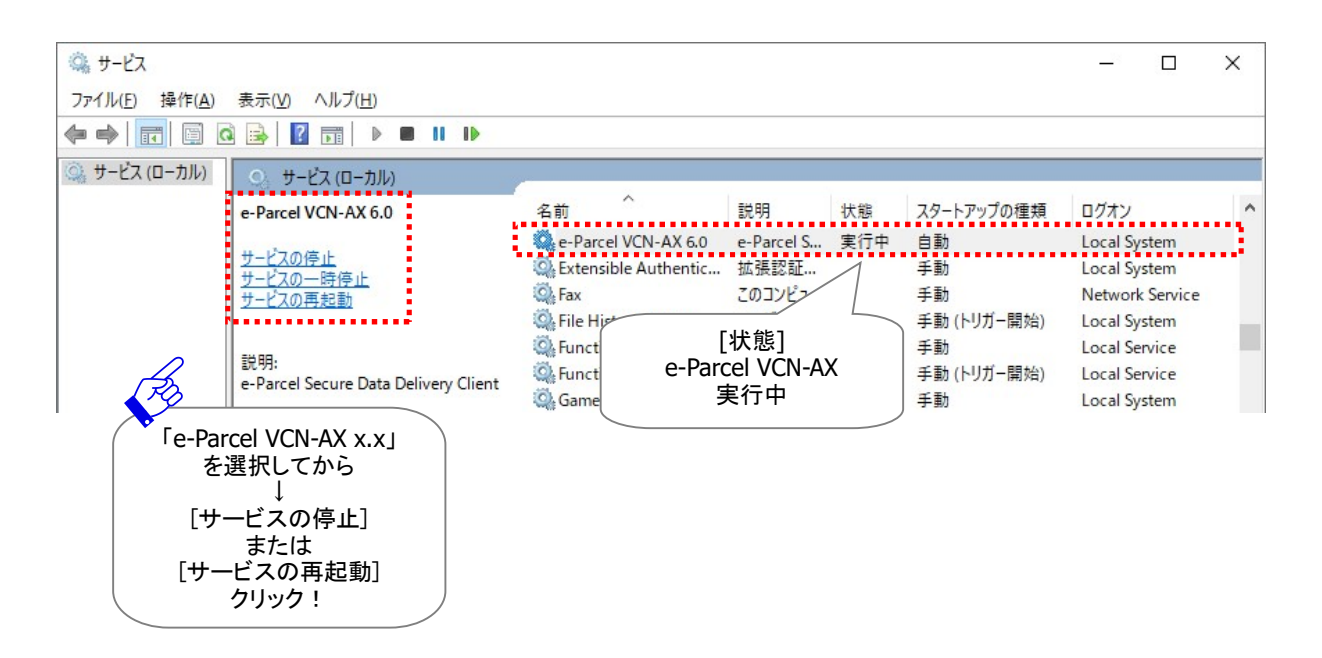

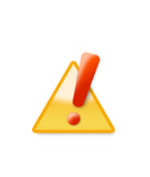

Caution: データの送受信中は、e-Parcel VCN-AXのWindows「サービス」の再 起動・停止は避けてください。データを送受信されている場合は、送信動作完了(送信 トレイ「受信待ち」)以降・受信動作完了(受信トレイ「配送済み」)以降のステータスを ご確認後、Windows「サービス」の再起動・停止を行ってください。

Warning: 重要: e-Parcel VCN-AX の Windows「サービス」は、デフォルトではパ ソコンの Local System アカウントで動作しています。「システム設定」ホットフォルダ 配置・オートメーション配置として、また、外部アプリケーション実行時のアクセス先の フォルダとして、ネットワークファイルサーバ上の共有フォルダ等を使用する場合は、 ドメインユーザやファイルサーバのローカルユーザのみアクセス可能な設定となって いるとアクセス権限が足りず正しく機能しません。 権限が不足している場合は、指定したフォルダに対し e-Parcel VCN-AX の Windows 「サービス」のログオンアカウントを、適切な「変更」権限を有する Windows ログオン

「サービス」のログオンアカウントを、適切な「変更」権限を有する Windows ログオン アカウントへ変更し、「サービス」を再起動してください。

参照:P53 2-1. システム設定 - 12-5. 重要:ホットフォルダ配置・オートメーション配置の注意点

### 1-2. Windows サービスの開始方法

通常、e-Parcel VCN-AX のインストール完了時・パソコン再起動時に、Windows「サービス」は自動的に 開始されます。お客様自身で「サービス」を停止した場合は、Windows インターフェイスを使用し下記の 手順に従い「サービス」を開始してください。

### 【Windows サービスの開始方法】

※詳しくは Microsoft Windows ヘルプを表示してください。

- ①Windows「スタート」メニュー>Windows 管理ツール>「サービス」を選択してください。
  [Windows 8 以下]「スタート」メニュー>コントロールパネル>システムとセキュリティ(パフォーマンスと メンテナンス)>管理ツール>「サービス」をダブルクリックし画面を開いてください。
- ②「サービス」画面が起動し、Windows サービスの一覧が表示されます。
- ③「サービス」画面の一覧より「e-Parcel VCN-AX x.x」を選択した後、「サービスの開始」をクリックしてください。

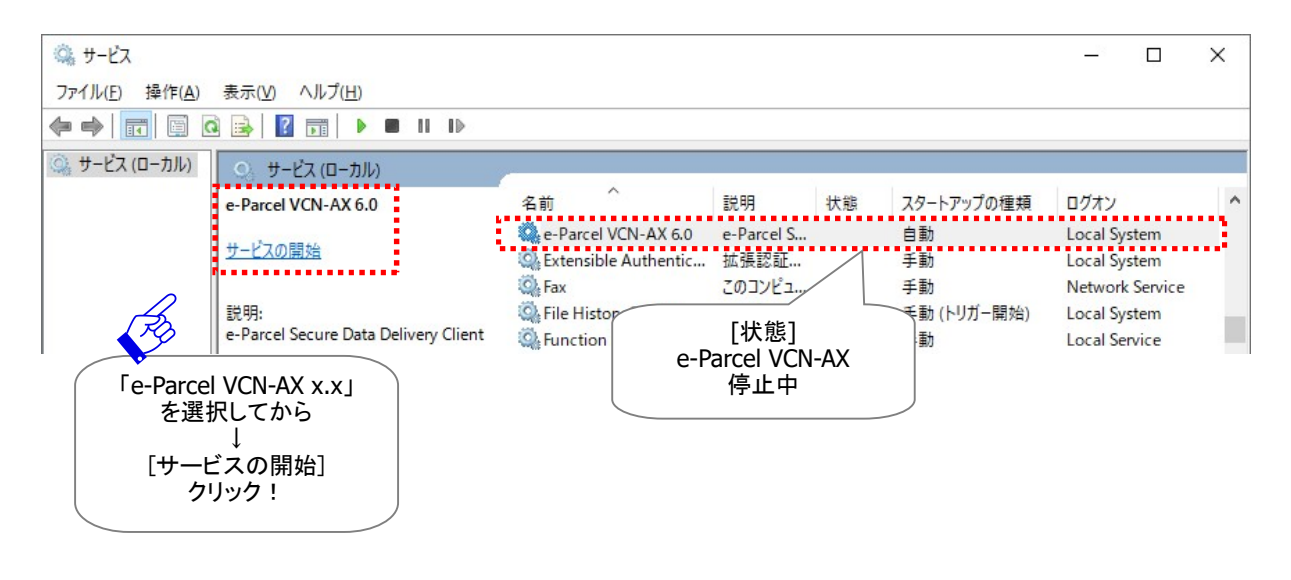

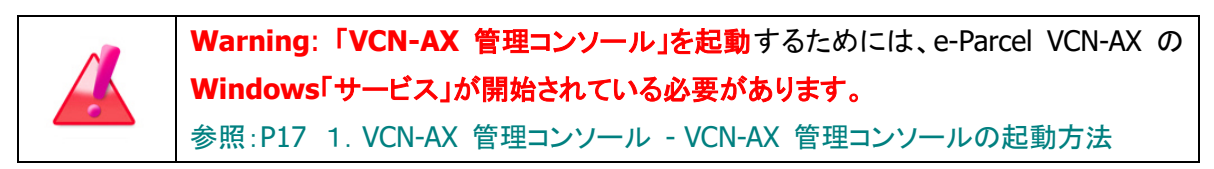

# 2. Windows デスクトップ ショートカットアイコン for VCN-AX

e-Parcel VCN-AX クライアントソフトウェアのインストール時に、Windows のデスクトップへ「VCN-AX x.x」 ショートカットアイコンが作成されます。

Windows デスクトップの「VCN-AX x.x」ショートカットアイコンをダブルクリックすると、「VCN-AX 管理コンソール」画面が起動します。

参照:P17 1. VCN-AX 管理コンソール – VCN-AX 管理コンソールの起動方法

注)「VCN-AX 管理コンソール」を起動するためには、e-Parcel VCN-AX の Windows「サービス」が開始されている必要があります。

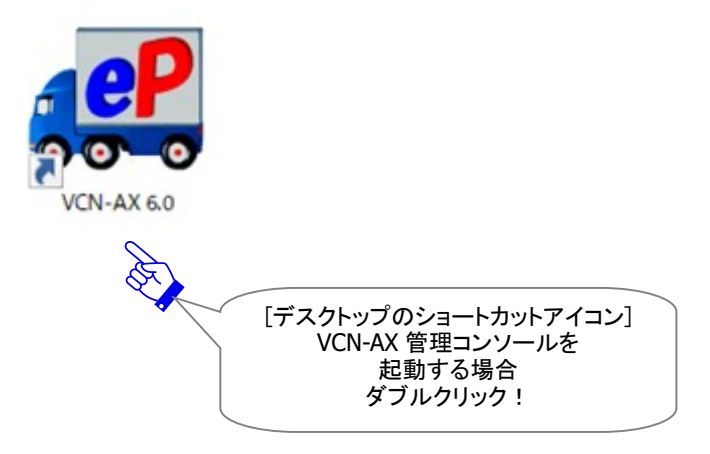

# 3. Windows タスクバー通知領域アイコン for VCN-AX

e-Parcel VCN-AX クライアントソフトウェアのインストール完了時およびパソコン再起動時に Windows「サ ービス」は自動的に開始され、併せて VCN-AX マネージャ(axmanager.exe)が自動起動(デフォルト)す ると、Windows タスクバー通知領域(Windows 画面右下の時刻表示すぐ左側)へ「 e-Parcel VCN-AX x.x」アイコンが表示できます。

[Windows タスクバー通知領域へのアイコン表示方法] (初期設定:Windows「タスクバーの設定」通知領域アイコン表示「オフ」)

[Windows 10 以上]

- 1. タスクバーを右クリックし、表示されたメニューから「タスクバーの設定」を選択してください。 (または、Windows「スタート」メニュー>Windows システムツール>コントロールパネル>デスクトッ プのカスタマイズ>「タスクバーとナビゲーション」を選択してください。)
- 設定「タスクバー」画面から「通知領域」カテゴリーの「タスクバーに表示するアイコンを選択します」を クリックしてください。
- 3. 表示されたアイコン一覧より "VCN-AX Manager x.x [e-Parcel VCN-AX x.x]" を選択し「オン」へ変更 してください。
- ※詳しくは Windows ヘルプを表示してください。

[Windows 8 以下] タスクバー通知領域の左側にある矢印をクリックしてください。(または、Windows「スタート」メニュー>コントロールパネル>デスクトップのカスタマイズ>「タスクバーのアイコンのカスタマイズ」を選択してください。)「通知領域アイコン」設定画面へ表示されたアイコン一覧より "VCN-AX Manager x.x [e-Parcel VCN-AX x.x]"を選択し「アイコンと通知を表示」へ変更します。

注) Windows タスクバー通知領域アイコンの右クリックメニューにて、VCN-AX マネージャを「終了」した方、 「マネージャの自動起動」のチェックを外した状態でパソコンを再起動した方は、VCN-AX マネージャが起動 していないためタスクバー通知領域へアイコンは表示されません。

その場合、Windows「スタート」メニュー>e-Parcel>「VCN-AX マネージャ x.x」を選択し起動してください。 [Windows 8 以下]「スタート」メニュー>すべてのプログラム>e-Parcel>VCN-AX x.x>「VCN-AX マネージャ」

# Windows タスクバー通知領域アイコンをダブルクリックすると「VCN-AX 管理コンソール」画面が起動します。

参照:P17 1. VCN-AX 管理コンソール – VCN-AX 管理コンソールの起動方法

注)「VCN-AX 管理コンソール」を起動するためには、e-Parcel VCN-AX の Windows「サービス」が開始されている必要があります。

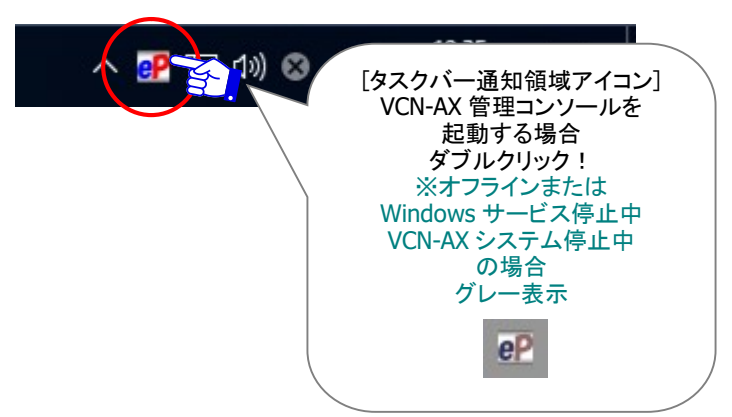

# 【参考】タスクバー通知領域アイコン表示について

VCN-AX マネージャが起動中の場合、Windows タスクバー通知領域アイコン「PP e-Parcel VCN-AX x.x」 が表示され、オンライン・オフライン・アイテム受信時などに表示が変わります。主なタスクバー通知領域 アイコン表示は、下記をご参照ください。

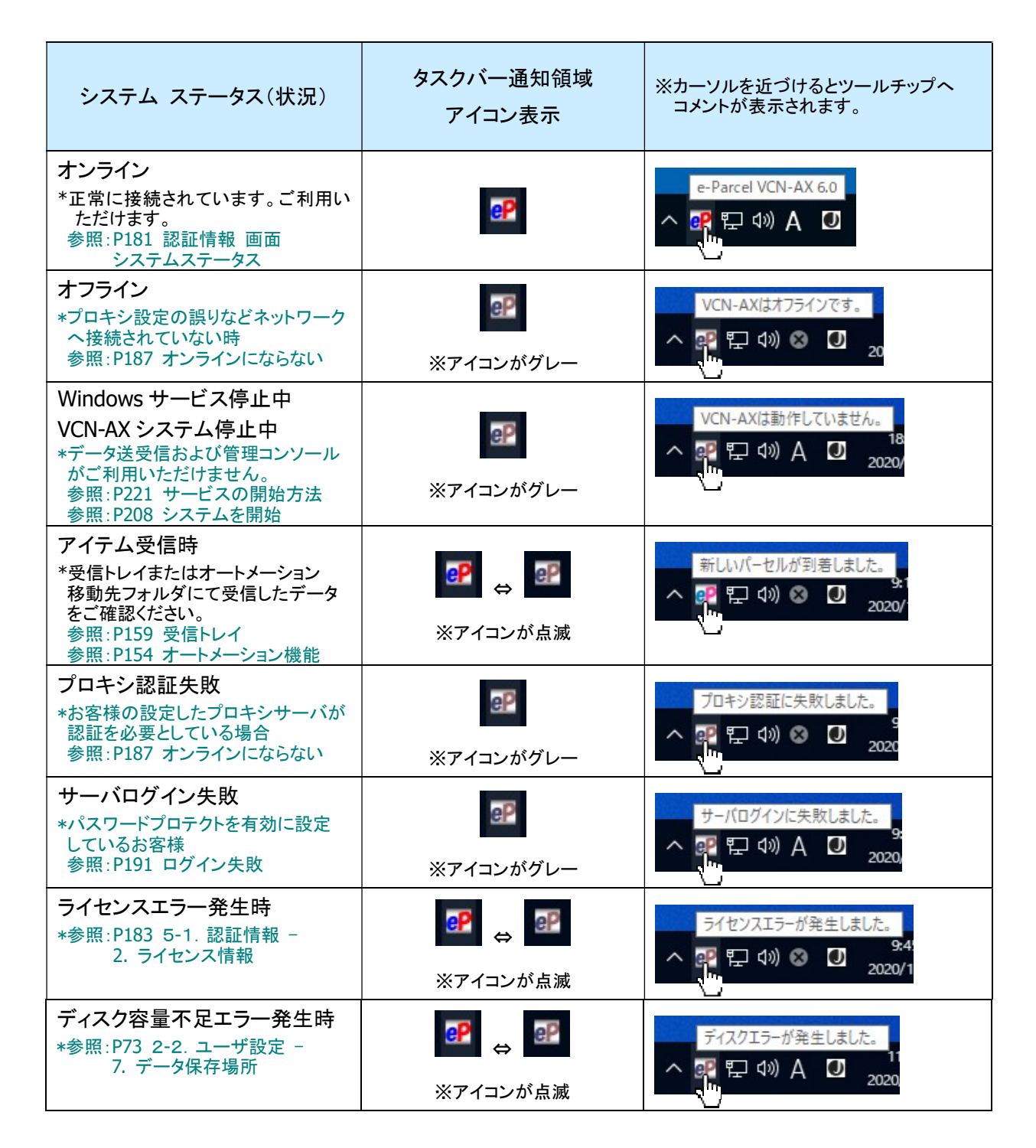

# タスクバー通知領域アイコン右クリックメニュー

Windowsタスクバー通知領域の「 e-Parcel VCN-AX x.x」アイコンを右クリックすると、ポップアップメニューが表示されます。各メニューの詳細な操作方法・機能について解説いたします。

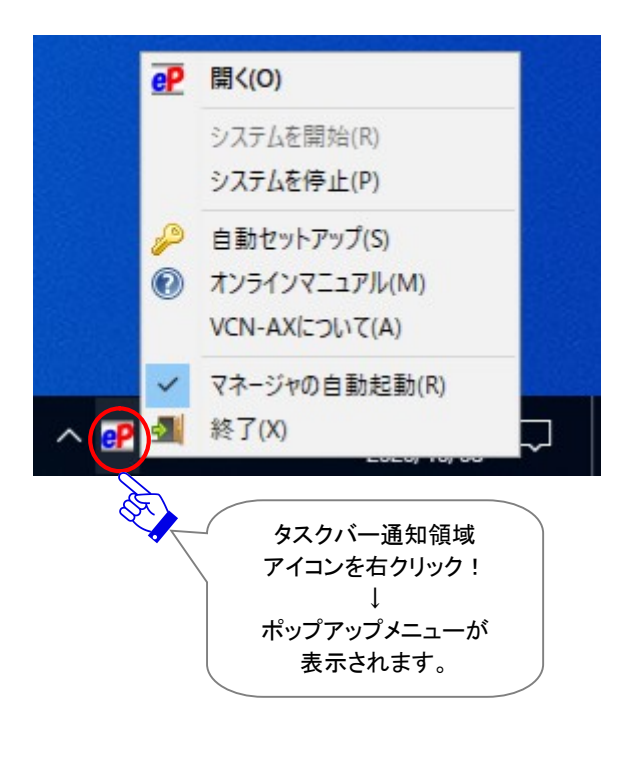

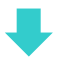

# 3-1. 閉く

Windows タスクバー通知領域の アイコンを右クリックし、表示されたポップアップメニューから 「開く」を選択すると、ご利用の Web ブラウザアプリケーションが起動され「VCN-AX 管理コンソール」 画面が表示されます。

参照:P17 1. VCN-AX 管理コンソール – VCN-AX 管理コンソールの起動方法

注)「VCN-AX 管理コンソール」を起動するためには、e-Parcel VCN-AX の Windows「サービス」が開始 されている必要があります。

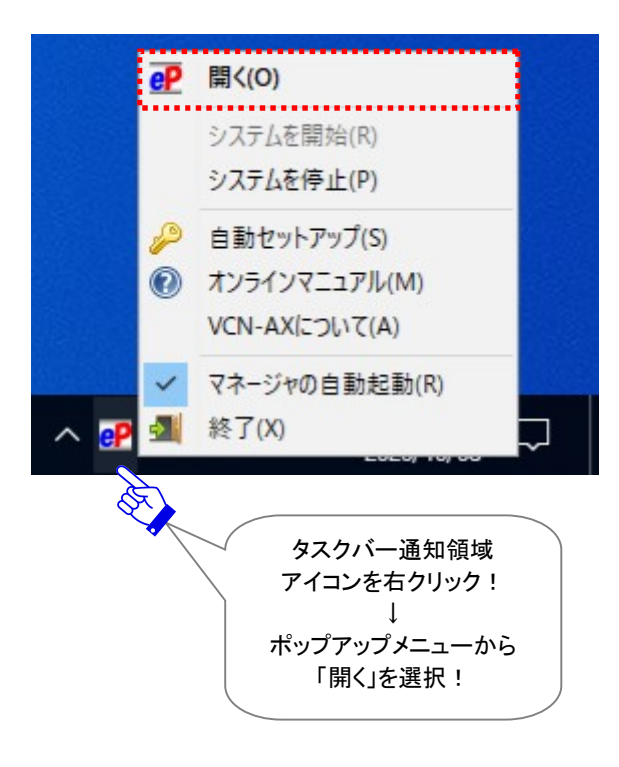

### 3-2. システムを開始

VCN-AX システム停止中に、このメニューはアクティブになります。

Windows タスクバー通知領域の アイコンを右クリックし、表示されたポップアップメニューから 「システムを開始」を選択すると、VCN-AX システムが始動します。 ※管理コンソール「権限管理」メニューのシステム停止・開始からも操作ができます。 参照:P208 5. 権限管理 – 5-4. システム停止・開始 – 2. システム開始

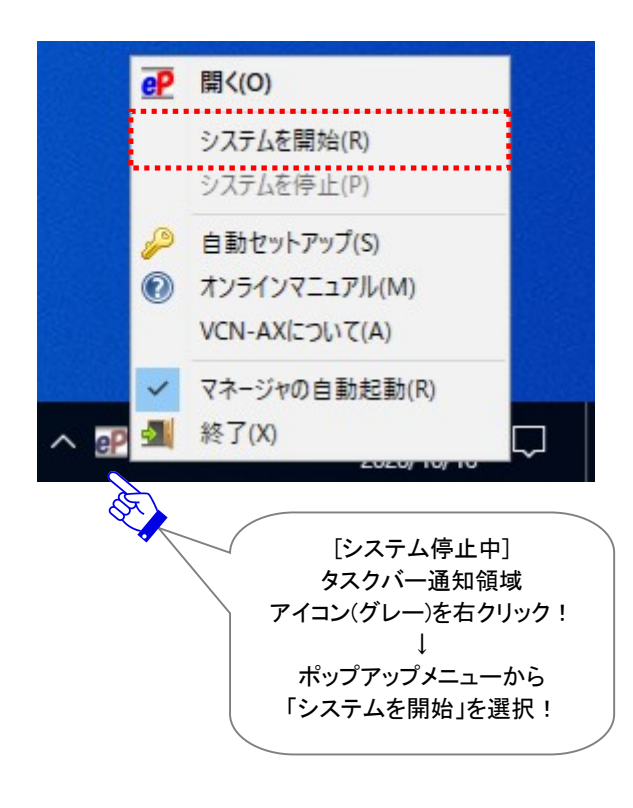

# 3-3. システムを**停止**

VCN-AX システム開始中に、このメニューはアクティブになります。

Windows タスクバー通知領域の アイコンを右クリックし、表示されたポップアップメニューから 「システムを停止」を選択すると、 VCN-AX システムが停止します。

(Windows「サービス」は停止されません。)

※管理コンソール「権限管理」メニューのシステム停止・開始からも操作ができます。 参照:P207 5. 権限管理 – 5-4. システム停止・開始 – 1. システム停止

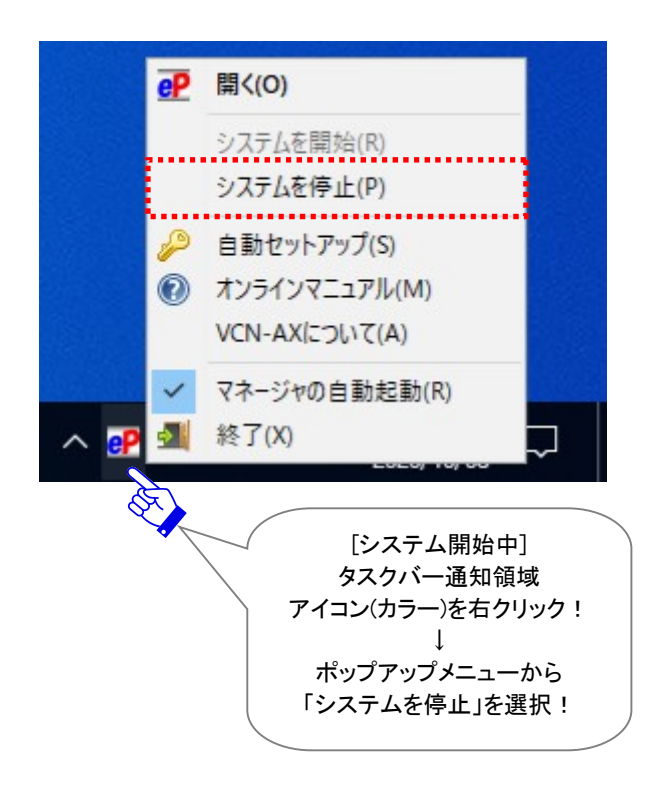

Caution: データの送受信中は、VCN-AX システムの停止は避けてください。 データを送受信されている場合は、送信動作完了(送信トレイ「受信待ち」)以降・受 信動作完了(受信トレイ「配送済み」)以降のステータスをご確認後、「システム停 止」操作を行ってください。

### 3-4. 自動セットアップ

e-Parcel VCN-AX クライアントソフトウェアの自動セットアップを行います。 参照:P9 重要:ソフトウェアご利用に関する注意点

Windows ヘインストール(インポート)されたクライアント電子証明書およびコンピューターのプロキシ 設定を自動探知し、ソフトウェアへ自動でセットアップを行うことができる機能です。

あらかじめ、クライアント電子証明書をWindows ヘインストールしておく必要があります。

※通常は、初回利用開始時にお客様ご利用 Windows ユーザアカウントでサインインしクライアント電子証 明書をインストールいただいております。

※参考:[お客様が Windows ヘインストールしているクライアント電子証明書を確認する方法] 詳しくは Microsoft Windows ヘルプを表示してください。

Windows「スタート」メニュー>Windows システムツール>コントロールパネル>ネットワークとイン ターネット>「インターネットオプション」を選択してください。 「インターネットのプロパティ」画面>「コンテンツ」タブ>「証明書」ボタンをクリックしてください。 「証明書」画面>「個人」タブ>「発行先」欄へお客様のイーパーセル ID(発行者:e-Parcel Global Service Authority)が表示されていることをご確認ください。

[Microsoft Edge から「証明書」画面を開く方法] Edge 画面右上「…」(設定など)>設定(歯車マーク)>プライバシー、検索、サービス>セキュリティ >証明書の管理>「証明書」画面

※参考:[お客様ご利用コンピューターのプロキシ設定(Windows)を確認する方法] 詳しくは Microsoft Windows ヘルプを表示してください。

Windows「スタート」メニュー>Windows システムツール>コントロールパネル>ネットワークとインタ ーネット>「インターネットオプション」を選択してください。 「インターネットのプロパティ」画面>「接続」タブ>「ローカル エリア ネットワーク(LAN)の設定」> 「LAN の設定」ボタンをクリック>「プロキシ サーバ」設定をご確認ください。

[Microsoft Edge から「プロキシ」画面を開く方法] Edge 画面右上>「…」(設定など)>設定(歯車マーク)>システムとパフォーマンス>システム>コ ンピューターのプロキシ設定を開く>「プロキシ」画面

お客様がVCN-AXをご利用中に、既存イーパーセルIDを編集(登録編集)して引き続きご利用の場合は、 VCN-AX へ新しいクライアント電子証明書をセットアップする必要があります。その場合、次の手順に従い 自動セットアップを行ってください。

注)別イーパーセル ID を新規作成(新規登録)した場合は、VCN-AX でご利用の既存イーパーセル ID のユー ザ情報・各種設定・送受信履歴を引継ぐことはできません。 参照:P273 【参考】VCN-AX でご利用のイーパーセル ID を変更される場合

> Warning: データの送受信中は、クライアント電子証明書の変更・再設定は避け てください。データを送受信されている場合は、送信動作完了(送信トレイ「受信待 ち」)以降・受信動作完了(受信トレイ「配送済み」)以降のステータスをご確認後、 「自動セットアップ」によるクライアント電子証明書の変更・再設定操作を行ってくだ さい。

### 自動セットアップ方法

①[事前準備]まず始めに、クライアント電子証明書をWindows ヘインストールしておく必要があります。
 ※ご利用のイーパーセル ID およびパソコンに変更がない場合、通常は、初回利用開始時にお客様ご
 利用 Windows ユーザアカウントでサインインしクライアント電子証明書をインストールいただいております。その場合は、こちらの操作①は不要です。このまま操作②へお進みください。

注)同じパソコンをご利用の場合でも、Windows ユーザアカウントが変更になった場合は、クライアント 電子証明書の再インストールが必要です。

お客様ご利用のユーザアカウントにて Windows ヘサインインした後、ブラウザ(本書では Microsoft Edge 推奨)を起動し、下記 URL ヘアクセスしてください。

※Windows タスクバーおよびデスクトップショートカットアイコンから Edge を起動、または、Windows 「スタート」メニュー > M > Microsoft Edge を選択のうえ起動してください。

「e・パーセル電子宅配便ソフトウェアダウンロードサイト」URL: https://www.e-parcel.ne.jp/

Web サイトの右上メニュー「電子宅配便サービス操作メニュー」を選択し、表示されたページの「クライ アント電子証明書ダウンロード」ボタン(グレー)をクリックしてください。その後は、Web サイトの各ペー ジに表示された案内に従い、STEP4 画面までお進みください。ここでは、Web サイトの手順に従い e-Parcel クライアント電子証明書のダウンロード・インストールをお進めください。

※Windows 10 以上の場合、「証明書のインポートウィザード」の保存場所は「現在のユーザ」を選択し お進みください。

### 重要:

クライアント電子証明書インストール操作途中 「証明書のインポート ウィザード」ヘパスワード入力画面が表示されます。 この画面で、必ず「このキーをエクスポート可能にする(M) キーのバックアップやトランスポートを可能にします。」ヘチェックを入れてください。 (このチェックを忘れた場合、ソフトウェアヘクライアント電子証明書を 自動セットアップできませんのでご注意ください。) ②Windows タスクバー通知領域のアイコンのを右クリックし、表示されたポップアップメニューから 「自動セットアップ」を選択してください。自動セットアップが開始されます。 参照:P223 7. Windows 画面の操作 - 3. Windows タスクバー通知領域アイコン for VCN-AX

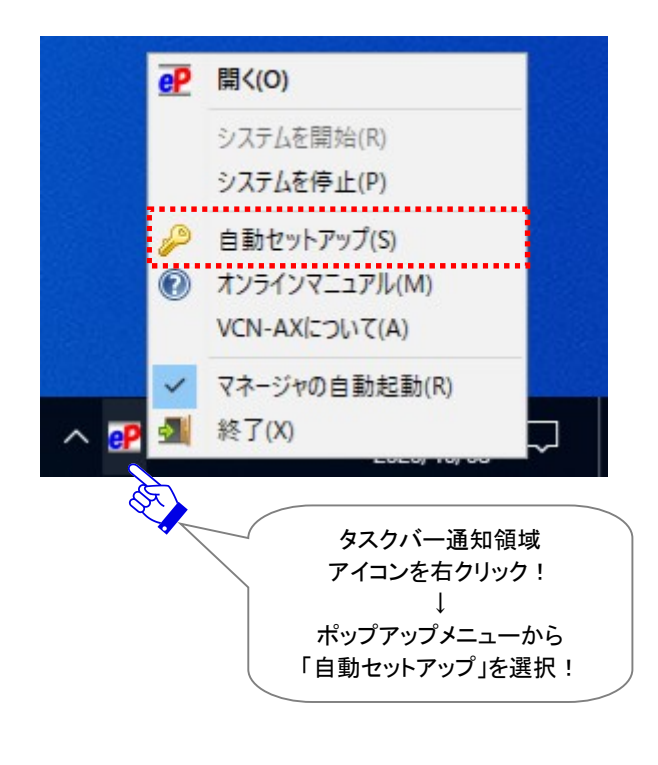

Windows ヘインストール(インポート)されているクライアント電子証明書が1つの場合は、下図は表示されません。自動的に「自動セットアップ」へ進みます。

※もし、お客様ご利用のWindows へ複数の e-Parcel クライアント電子証明書がインストール(インポート)されている場合は、「証明書の選択」画面が表示されます。お客様のイーパーセル ID のクライア ント電子証明書をクリック選択後、「OK」ボタンをクリックしてください。自動セットアップが開始されま す。 [Windows 10 以上]「証明書の選択」画面の「その他」をクリックすると、Windows ヘインストール(イ ンポート)されているクライアント電子証明書がすべて表示されますので選択してください。

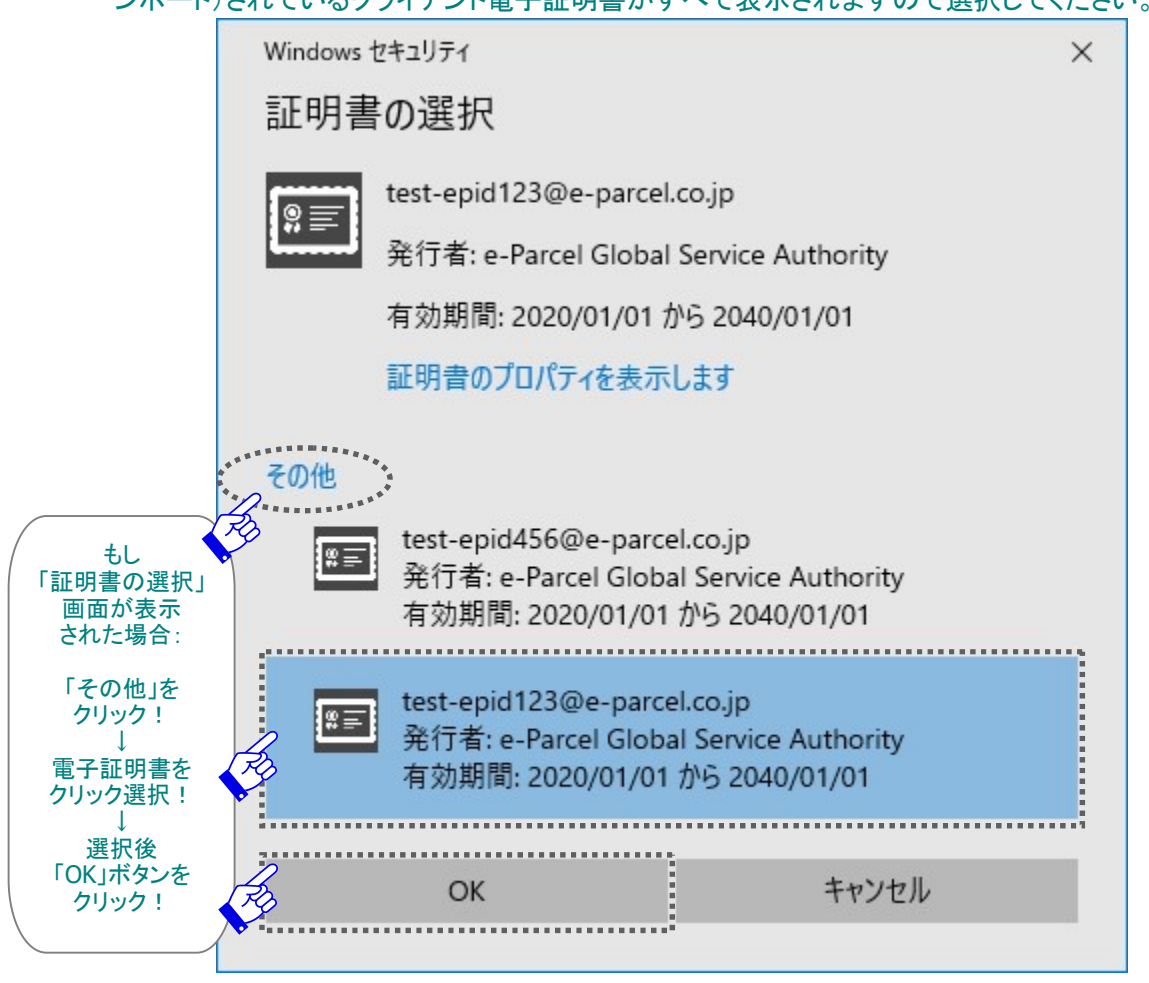

- 注 1)もし、お客様のコンピューターのプロキシ設定(Windows)へ設定されているプロキシサーバが、ユ ーザ認証を必要とする場合は、自動セットアップ時に「プロキシ認証要求」画面が表示されるケース があります。その場合は、プロキシ認証情報(ユーザ名・パスワード)の対応が必要です。プロキシ認 証方式により、対応が異なります。入力後は、「OK」ボタンをクリックしてください。 参照:P64 2-2. ユーザ設定 - 3. プロキシサーバ設定 - 3-5. プロキシ認証
  - ※お客様のプロキシサーバが NTLM 認証 または 統合 Windows 認証をご使用の場合、「プロキシ 認証要求」画面では、原則としてユーザ名「Windows ユーザアカウント名@ドメイン名」とパスワー ドを入力する必要がありますが、入力を省略できる場合があります。 注)NTLM 認証または統合 Windows 認証の場合、P64 の注意事項をご参照ください。

なお、お客様が既にプロキシ認証情報(ユーザ名・パスワード)を設定している場合、正しいプロキシ 認証情報(ユーザ名・パスワード)が適用された場合は、「プロキシ認証要求」画面は表示されません。

- ※プロキシ設定情報およびプロキシ認証に必要なユーザ名とパスワードが不明な場合は、お客様 のネットワーク管理者と連絡をとり、適切な情報を収集した上でご対応ください。
- ※ご自身でプロキシサーバの設定をしたい場合は、VCN-AX 管理コンソール起動後に設定管理「ユ ーザ設定」画面にて手動設定を行うことができます。 参照:P62 2-2. ユーザ設定 – 3. プロキシサーバ設定 - プロキシサーバの手動設定

| Authentication | n Required            | × |
|----------------|-----------------------|---|
| プロキシ認証         | が要求されました。             |   |
| ユーザ名           | proxy-user-123        |   |
| パスワード          | ****                  |   |
| 🗹 ລຸດ          | 認証情報を記憶する( <u>R</u> ) |   |
|                | <u> </u>              |   |

注 2)もし、パスワードプロテクトを有効(「する」)に設定している場合は、自動セットアップ時に「サーバロ グイン要求」画面が表示されます。パスワードを入力し「OK」ボタンをクリックしてください。

ただし、お客様が既にログインパスワードを設定(保存)している場合は、「サーバログイン要求」画 面は表示されません。

参照:P189 5-1. 認証情報 - 4. ログインパスワード認証(パスワードプロテクト機能)

| Authentication Re | quired                      | × |
|-------------------|-----------------------------|---|
| サーバログインが要         | 求されました。                     |   |
| e-Parcel/01000    | 0131                        |   |
| イーパーセルID          | test-epid123@e-parcel.co.jp |   |
| パスワード             | ****                        |   |
| ☑この認証             | 情報を記憶する( <u>R</u> )         |   |
|                   | ✓ <u>O</u> K                |   |

③Windows へ設定されたクライアント電子証明書およびプロキシ設定を自動探知し、クライアントソフト ウェアへ自動で設定が行われ、「セットアップを実行しています。」と表示されます。

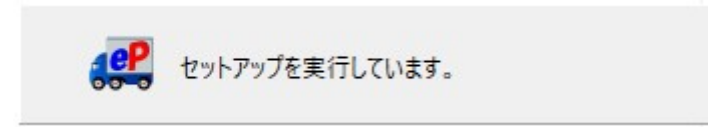

※以前にインストール歴があるイーパーセルIDをご利用のお客様につきましては、Confirmation画面 (下図)が表示される場合があります。本サービスのセキュリティ上、パソコン変更時などに未受信ア イテムがあった場合、セットアップ後、そのアイテムについては受信いただけなくなります。よろしけ れば「OK」ボタンをクリックして操作を続けてください。

| Confirmat | ion                                                         | × |
|-----------|-------------------------------------------------------------|---|
| ?         | 以前のインストール履歴が見つかりました。セットアップを続けると以前のインストレーションは動作しなくなるかもしれません。 |   |
|           | ✓ <u>O</u> K<br>★ キャンセル                                     |   |

④「セットアップが完了しました。」と表示され、タスクバー通知領域のアイコンがカラー表示(オンライン)になっていれば、e-Parcel サーバへのログインに成功し自動セットアップは完了です。
 ※タスクバー通知領域アイコンがグレー表示(オフライン)になっている場合は、お客様のプロキシサーバ設定をご確認のうえ、もう一度、自動セットアップを行ってください。
 参照:P187 5-1. 認証情報 - 4. システムステータス - オンラインにならないケース参照:P59 2-2. ユーザ設定 - 3. プロキシサーバ設定

### 3-5. オンラインマニュアル

Windows タスクバー通知領域の アイコンを右クリックし、表示されたポップアップメニューから 「オンラインマニュアル」を選択すると、ご利用の Web ブラウザアプリケーションが起動され下記 Web サイトの「操作マニュアル」掲載ページが表示されます。

「e・パーセル電子宅配便ソフトウェアダウンロードサイト」URL:https://www.e-parcel.ne.jp/ ※また、上記 Web サイトでは、お客様からよくいただくご質問も掲載しております。上記 URL ヘアクセスし、 「よくあるご質問(Q&A)」メニューを選択してください。操作マニュアルと併せて、ぜひご活用ください。

こちらの Web サイトの「操作マニュアル」掲載ページでは、e-Parcel VCN-AX クライアントソフトウェアを ご利用のお客様向け各種製品操作マニュアル(pdf 形式)をご提供しております。ご希望のマニュアル をお客様のパソコンへダウンロードしご活用ください。

O「クイックガイド」:

VCN-AX インストール手順・ご利用開始までの自動化設定方法を分かりやすく解説

O「管理コンソール マニュアル」:(本書)

VCN-AX 管理コンソールの設定方法・機能全般を詳しく解説

〇「コマンドライン仕様書」:

コマンドライン(axclient.exe)による API を使用した開発をご要望のお客様向けの仕様書

〇別冊「ID 共有機能 操作ガイド」:

「ID 共有」機能を動作させるための「ID 共有登録」設定操作・ご利用方法を分かりやすく解説 ※「ID 共有」機能:e-Parcel VCN-AX 6.0 / 5.0.5011 以上および e-Parcel VCN-CommCenter 8.0.8021 以上へ搭載

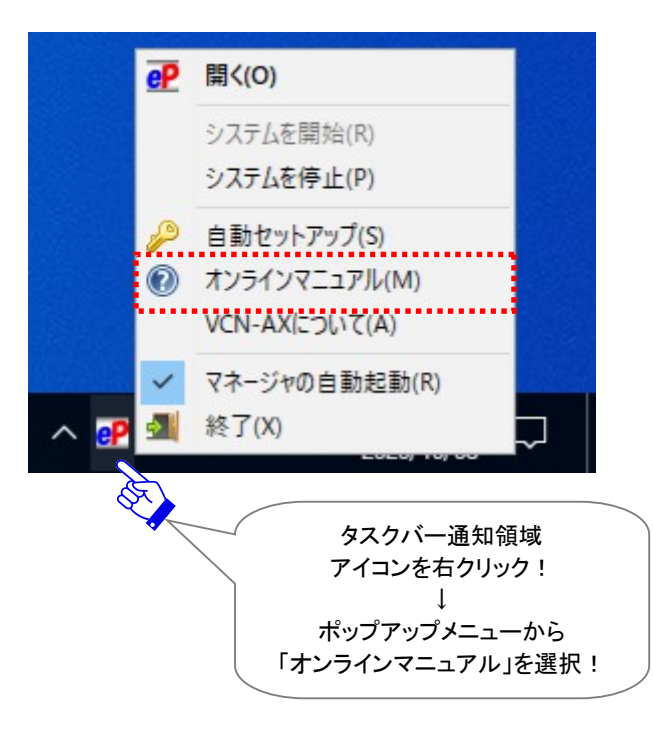

※「インタフェース仕様書」:Web 2.0タイプ(HTTP/HTTPS ベース)の APIを使用した開発をご要望のお客様は、 別途仕様書をご提供させていただきます。

### 3-6. VCN-AX について

Windows タスクバー通知領域の アイコンを右クリックし、表示されたポップアップメニューから 「VCN-AX について」を選択すると、「VCN-AX x.x」ダイアログが開きます。(次ページ図)

お客様のパソコンへ現在インストールされている e-Parcel VCN-AX クライアントソフトウェアの製品名・ バージョン情報・イーパーセル(株)のホームページ URL などをご確認いただけます。

また、当社サービスご利用お客様向けカスタマーサポート(営業時間:平日 9:00-17:00/土日祝を除く) お問い合わせ先 Eメールアドレスが表示されます。

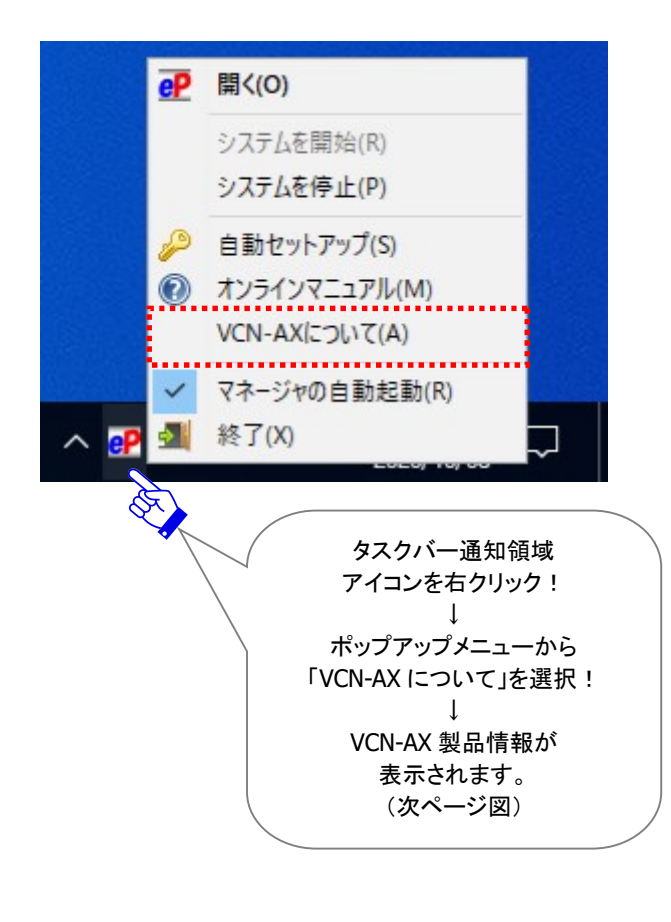

[例:e-Parcel VCN-AX 6.0 の場合]

| VCN   | -AX                         | 1eP              |
|-------|-----------------------------|------------------|
| Ver.  | 6.0.6015                    | 000              |
| 1-1   | (ーセル 電子宅配便サービス              |                  |
| Copy  | right (C) 1997-2024 by e-Pa | rcel Corporation |
| http: | //www.e-parcel.co.jp/       |                  |
| 本サ    | -ビスに関するお問い合わせは              |                  |
| EX-   | ll: support@e-parcel.co.jp  |                  |
| Cryp  | tography: CHACHA20_POL      | (1305_SHA256     |
|       |                             |                  |

### 3-7. マネージャの自動起動

注)設定の変更には、管理者権限が必要です。

通常、e-Parcel VCN-AX クライアントソフトウェアのインストール完了時およびパソコン再起動時に Windows「サービス」が自動的に開始され、併せて VCN-AX マネージャ(axmanager.exe)が自動起動 (デフォルト)すると、Windows タスクバー通知領域へ「PP e-Parcel VCN-AX x.x」アイコンが表示でき ます。

※Windows タスクバー通知領域へアイコンが表示されない場合は、下記ページをご参照ください。
 参照: P223 7. Windows 画面の操作 - 3. Windows タスクバー通知領域アイコン for VCN-AX

Windows タスクバー通知領域の Pアイコンを右クリックし、表示されたポップアップメニューから 「マネージャの自動起動」を選択すると、 VCN-AX マネージャ (axmanager.exe)の自動起動 する / しない 設定を変更することができます。

### 【VCN-AX マネージャの自動起動「する」場合】(デフォルト: 2 チェックあり)

デフォルト設定では、タスクバー通知領域のPPアイコンを右クリックし、表示されたポップアップメニュー 「マネージャの自動起動」する(ロ チェックあり)場合、e-Parcel VCN-AX クライアントソフトウェアのイン ストール完了時およびパソコン再起動時にWindows「サービス」は自動的に開始され、併せて<u>VCN-AX</u> マネージャ(axmanager.exe)も自動起動されます。

#### [VCN-AX マネージャが起動している時]

Windows タスクバー通知領域へ Procent VCN-AX x.x」アイコンが表示されます。

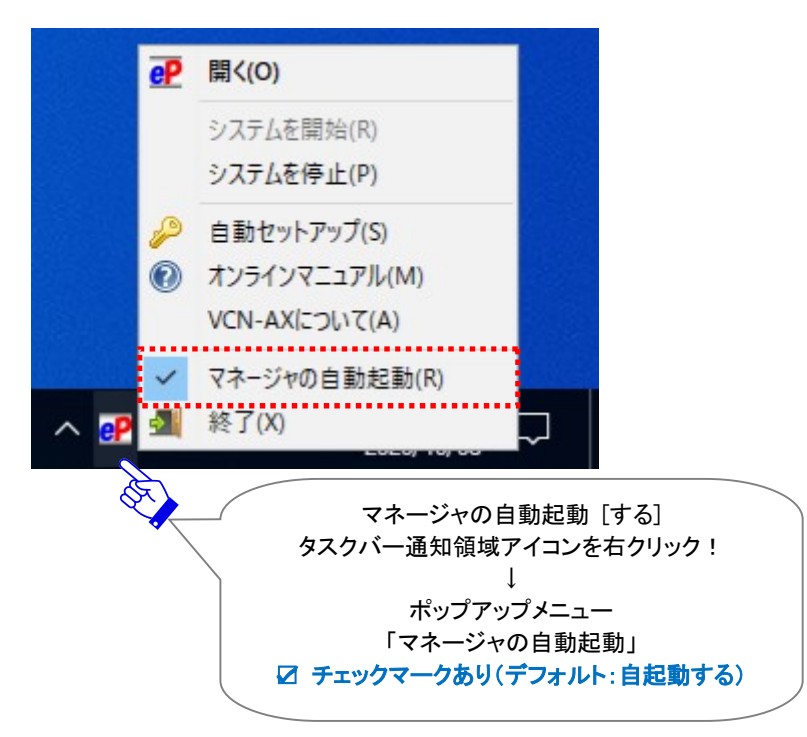

【VCN-AX マネージャの自動起動「しない」場合】(□ チェックなし)

VCN-AX マネージャの自動起動を解除したい場合は、タスクバー通知領域の₽₽アイコンを右クリックし、 表示されたポップアップメニュー「☑ マネージャの自動起動」を選択すると、チェックマークが外れます。 「マネージャの自動起動」しない(□ チェックなし)へ設定変更されます。

※「マネージャの自動起動」しない(□ チェックなし)を選択すると、チェックマークが付きます。

#### この設定の変更時、管理者権限が必要です。

ユーザアカウント制御(UAC)画面が表示されます。管理者アカウントで Windows ヘサインインしてい る場合は、「はい(許可)」を選択して先へお進みください。管理者権限のない標準アカウントで Windows ヘサインインしている場合は、管理者アカウント名(Administrator ID)とパスワードの入力が 必要となります。

次回から、パソコン再起動時に e-Parcel VCN-AXの Windows「サービス」は自動的に開始されますが、 VCN-AX マネージャ(axmanager.exe)は自動起動されません。

[VCN-AX マネージャが起動していない時]

Windows タスクバー通知領域へ Procel VCN-AX x.x」アイコンは表示されません。

(なお、Windows「サービス」が開始されていればデータの送受信は行われます。) ※VCN-AX マネージャ起動方法につきましては、下記ページをご参照ください。

参照: P243 7. Windows 画面の操作 – 4. Windows スタートメニュー – 4-1. VCN-AX マネージャ

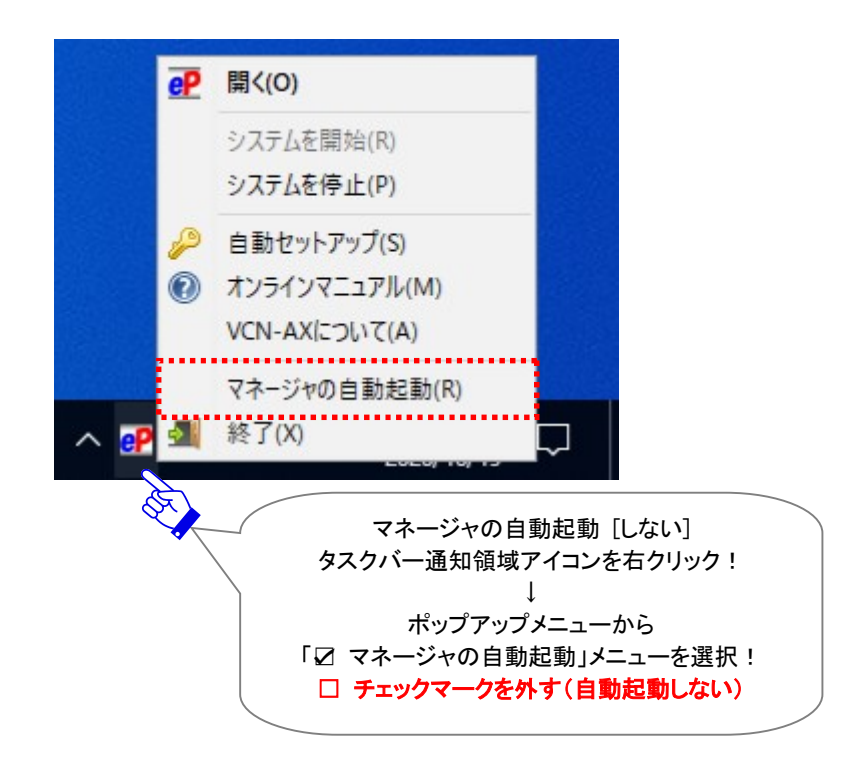

# 3-8. 終了

通常、e-Parcel VCN-AX クライアントソフトウェアのインストール完了時およびパソコン再起動時に Windows「サービス」が自動的に開始され、併せて VCN-AX マネージャ(axmanager.exe)が自動起動 (デフォルト)すると、Windows タスクバー通知領域へ「PP e-Parcel VCN-AX x.x」アイコンが表示でき ます。

※Windows タスクバー通知領域へアイコンが表示されない場合は、下記ページをご参照ください。
 参照: P223 7. Windows 画面の操作 - 3. Windows タスクバー通知領域アイコン for VCN-AX

### 【VCN-AX マネージャ終了方法】

VCN-AX マネージャ(axmanager.exe)を終了したい場合は... Windows タスクバー通知領域の PP イコンを右クリックし、表示されたポップアップメニューから 「終了」を選択してください。

VCN-AX マネージャが終了し、Windows タスクバー通知領域アイコンが表示されなくなります。

(なお、Windows「サービス」が開始されていればデータの送受信は行われます。) ※VCN-AX マネージャ起動方法につきましては、下記ページをご参照ください。 参照: P243 7. Windows 画面の操作 - 4. Windows スタートメニュー - 4-1. VCN-AX マネージャ

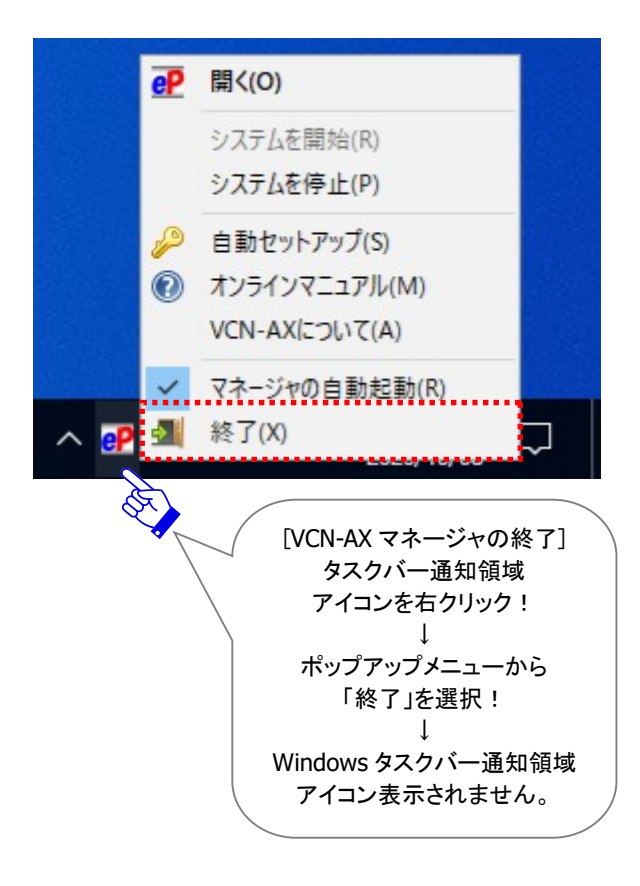

# 4. Windows スタートメニュー for VCN-AX

e-Parcel VCN-AX クライアントソフトウェアのインストール後、Windows「スタート」メニューをクリックする とメニューが表示されます。

Windows「スタート」メニュー>e-Parcel>「〇〇〇」を選択してください。 [Windows 8 以下]「スタート」メニュー>すべてのプログラム>e-Parcel>VCN-AX x.x>「〇〇〇」

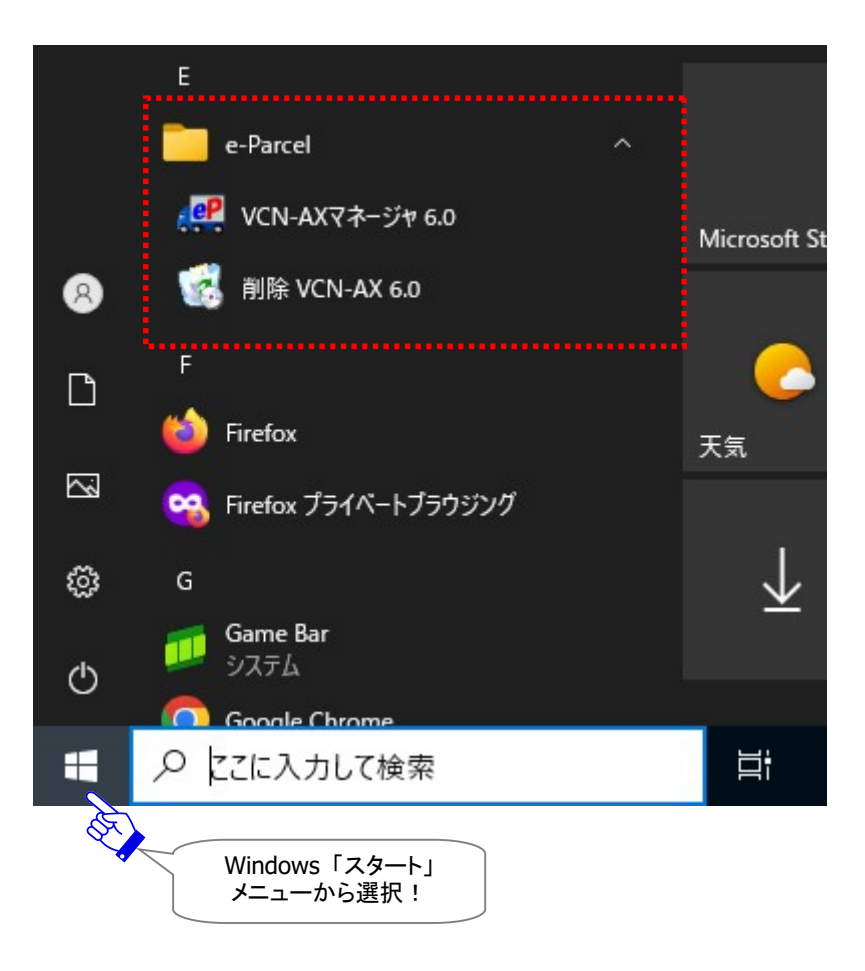

※参考: VCN-AX 5.0/4.5ご利用の場合のみ、メニューに「データベースマネージャ」が表示されます。 「データベースマネージャ(データベース修復機能)]

注) データベースマネージャ実行時には、VCN-AX 5.0/4.5「サービス」および VCN-AX マネージャ (axmanager.exe) が、自動的に再起動(停止/開始)されます。 データの送受信中は、 データベースマネージ ャの使用は避けてください。

使用方法:①「データベース マネージャ」を選択すると「Database Manager」画面が起動します。②[データベース修復]ボタンをクリックすると開始します。(修復中は、[データベース修復]ボタンがグレーアウトします。 しばらくお待ちください。)③修復完了時に、VCN-AXのWindows サービスが再起動し「Database Manager」 画面の最終行へ「VCN-AX engine started.」と表示されます。画面を閉じてください。

# 4-1. VCN-AX マネージャ

e-Parcel VCN-AX クライアントソフトウェアのインストール完了時およびパソコン再起動時に Windows 「サービス」が自動的に開始され、併せて VCN-AX マネージャ(axmanager.exe)が自動起動(デフォル ト)すると、Windows タスクバー通知領域へ「P e-Parcel VCN-AX x.x」アイコンが表示できます。 ※Windows タスクバー通知領域へアイコンが表示されない場合は、下記ページをご参照ください。 参照:P223 7. Windows 画面の操作 - 3. Windows タスクバー通知領域アイコン for VCN-AX

VCN-AX マネージャを終了すると、タスクバー通知領域アイコンが表示されなくなります。 ※VCN-AX マネージャ終了方法につきましては、下記ページをご参照ください。 参照:P241 7. Windows 画面の操作 – 3. Windows タスクバー通知領域アイコン - 3-8. 終了

### 【VCN-AX マネージャ起動方法】

VCN-AX マネージャ(axmanager.exe)を起動したい場合は... Windows「スタート」メニュー>e-Parcel>「VCN-AX マネージャ x.x」を選択してください。 [Windows 8 以下]「スタート」メニュー>すべてのプログラム>e-Parcel>VCN-AX x.x>「VCN-AX マネージャ x.x」

VCN-AX マネージャが起動し、Windows タスクバー通知領域へ ♀ アイコンが表示されます。 ※VCN-AX マネージャのご利用方法につきましては、下記ページをご参照ください。 参照: P223 7. Windows 画面の操作 - 3. Windows タスクバー通知領域アイコン for VCN-AX

【参考】VCN-AX マネージャを起動・終了した場合などには、ログが出力されます。 ・ログファイルの出力先(デフォルト):C:¥e-Parcel¥VCN-AX x.x ・ログファイル名:axmanager.log なお、VCN-AX マネージャのログファイルは週1回アーカイブされます。 ・ログファイルのアーカイブ先(デフォルト):C:¥e-Parcel¥VCN-AX x.x¥logs ・ログファイル名(yymmdd:アーカイブされた年月日):axmanager+yyyymmdd.log

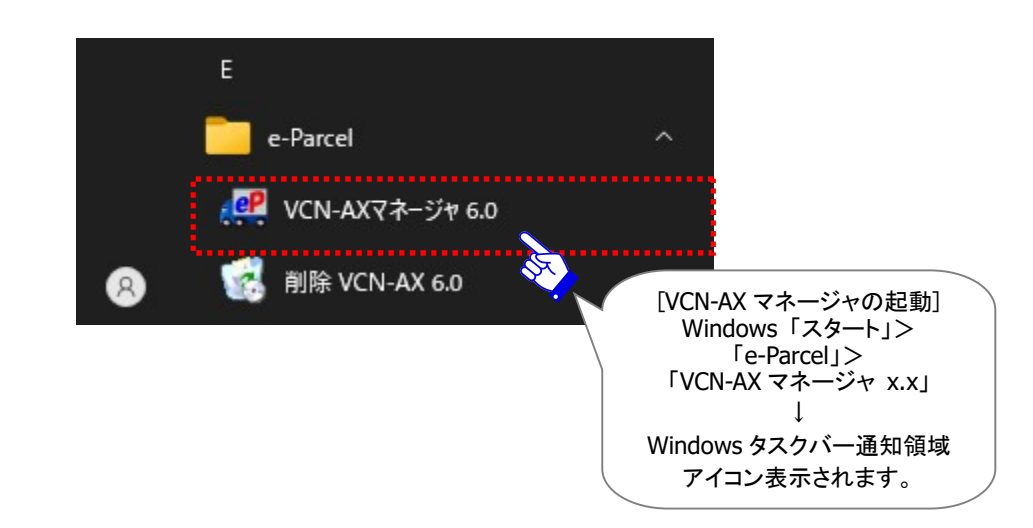

## 4-2. 削除 VCN-AX

e-Parcel VCN-AX クライアントソフトウェアをアンインストール(削除)する場合の詳細につきましては、 下記セクションの手順に従い操作をお進めください。

参照:P277 9.ソフトウェアのアインインストール(削除)

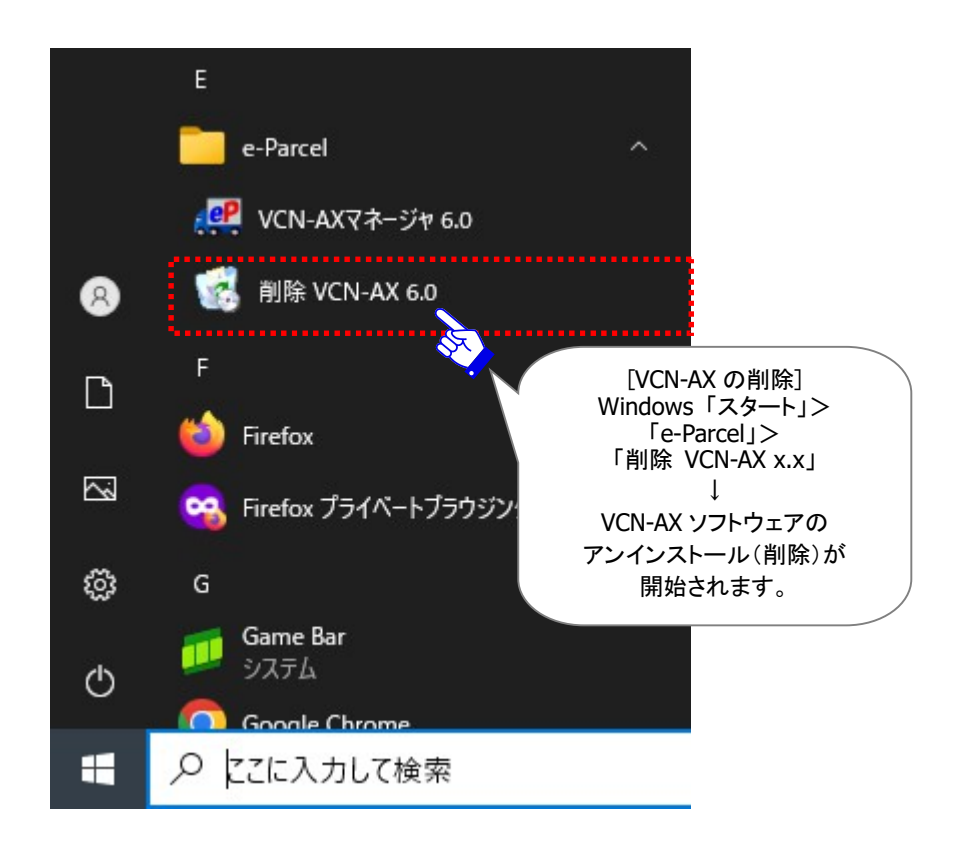

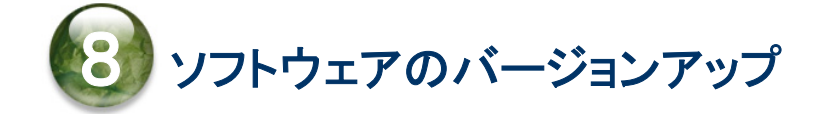

e-Parcel クライアントソフトウェアの最新バージョンリリース情報は、当社イーパーセル(株)ホームページ URL:http://www.e-parcel.co.jp/ へ掲載しております。ぜひご覧ください。

既に e-Parcel VCN-AX をインストールしご利用のお客様が、ソフトウェアのアップデートをする場合、下記 ソフトウェ専用サイトから最新バージョンのソフトウェアをダウンロードいただけます。 「e・パーセル電子宅配便ソフトウェアダウンロードサイト」URL: https://www.e-parcel.ne.jp/

※現在、上記サイトからダウンロードいただける e-Parcel VCN-AX 製品は、ver.6.0(後継バージョン)とな っております。e-Parcel VCN-AX 4.0 / 5.0 をご利用の方がバージョンアップされる場合は、 ver.6.0(後継バージョン)への移行をお願いいたします。

# 現在 VCN-AX 4.0 / 5.0 ご利用のお客様(後継バージョン 6.0 へ移行)

◇◆◇後継バージョン 6.0 へ移行する場合(e-Parcel VCN-AX 4.0 / 5.0 ⇒ 6.0 へ移行)◇◆◇ e-Parcel VCN-AX 4.0 / 5.0 をご利用のお客様が、e-Parcel VCN-AX 6.0(後継バージョン)へ移行さ れる場合、下記注意書きをお読みのうえ、別ページでご案内の移行操作手順をご参照ください。

→P12「VCN-AX 4.0/5.0 から VCN-AX 6.0 へ移行されるお客様へ」へお進みください。

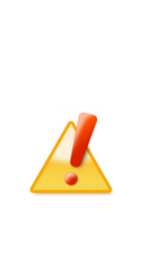

**Caution:** 現在 VCN-AX 4.0 / 5.0 をご利用の方が、ver.6.0(後継バージョン) へ移行される場合は、送受信履歴・各種設定をそのまま引き継いで上書きインスト ールしご利用いただくことはできません。

e-Parcel VCN-AX ver.4.0とver.5.0を機能統合し、ver.6.0 (2024.7.1) へ変わりました。既にver.4.0 およびver.5.0をご利用の方がver.6.0 へ移行される場合は、新規インストールおよび再設定が必要となります。既存製品からそのまま上書きインストールしご利用いただくことはできません。

参照:P12「VCN-AX 4.0/5.0 から VCN-AX 6.0 へ移行されるお客様へ」掲載の移行操作手順をお読みのうえ、ver.6.0 の新規インストール操作を開始してください。

# 現在 VCN-AX 6.0ご利用のお客様(同ソフトウェア 6.0のバージョンアップ)

◇◆◇同ソフトウェアのバージョンアップをする場合(e-Parcel VCN-AX 6.0 ⇒ 6.0)◇◆◇ e-Parcel VCN-AX 6.0 同クライアントソフトウェアのバージョンアップ方法(ver.6.0ご利用の方→ver.6.0) につきましてご説明いたします。お客様のご利用状況により、下記AまたはBの操作手順へお進みください。

### A. 同じパソコンを引き続きご利用の場合(パソコンの変更なし/履歴継承)

従来ご利用の同パソコンかつ同イーパーセル ID で、同製品(同 PC:ver.6.0→ver.6.0)をバージョンア ップする場合、そのまま VCN-AX 6.0 ソフトウェア最新バージョンの上書きインストール操作を行うことで ご利用いただけます。

(パソコンの変更なし/各種設定・履歴継承)

→P247:操作手順A へお進みください。

#### B. 異なるパソコンへ変更してご利用の場合(パソコン変更あり)

異なるパソコンへ変更し、従来ご利用の同イーパーセル ID で、同製品(旧 PC:ver.6.0→新 PC: ver.6.0)を再インストールする場合、VCN-AX6.0 ソフトウェア最新バージョンのインストール操作時に、 併せて再設定操作が必要となります。

→P251 操作手順 B へお進みください。

# A. 同じパソコンを引き続きご利用の場合(パソコン変更なし/履歴継承)

### ◇◆◇後継バージョン 6.0 へ移行する場合(e-Parcel VCN-AX 4.0 / 5.0 ⇒ 6.0 へ移行)◇◆◇

注)e-Parcel VCN-AX ver.4.0 と ver.5.0 を機能統合し、 ver.6.0 (2024.7.1) へ変わりました。 既に ver.4.0 および ver.5.0 をご利用の方が ver.6.0 へ移行される場合は、新規インストールおよび再設定が必要となります。 既 存製品からそのまま上書きインストールしご利用いただくことはできません。 P12「VCN-AX 4.0/5.0 から VCN-AX 6.0 へ移行されるお客様へ」掲載の移行操作手順を事前にお読みのうえ ver.6.0 の新規インストール操作を開始してください。

→P12「VCN-AX 4.0/5.0 から VCN-AX 6.0 へ移行されるお客様へ」へお進みください。

### ◇◆◇同ソフトウェアのバージョンアップをする場合(e-Parcel VCN-AX 6.0 ⇒ 6.0)◇◆◇

→現在ご利用のパソコンを起動し、下記バージョンアップの操作手順に従い操作してください。

ここでは、現在 e-Parcel VCN-AX 6.0 をご利用の同パソコンかつ同イーパーセル ID で、同製品のバージョンアップを行う場合の操作手順をご案内いたします。

(同 PC:ver.6.0→ver.6.0)

現在ご利用の同パソコンで e-Parcel VCN-AX 6.0 をバージョンアップする場合、最新バージョンの同ソフト ウェアをダウンロードし、そのまま上書きインストールを行っていただくことでご利用いただけます。

同製品(同 PC:ver.6.0→ver.6.0)のバージョンアップ後は、設定管理(システム設定・ユーザ設定・ホットフ オルダ設定・オートメーション設定)の内容・送受信履歴などはそのまま引継がれます。詳しくは、下記バー ジョンアップの操作手順へお進みください。

(パソコンの変更なし/各種設定・履歴継承)

※なお、既存イーパーセル ID を編集(登録編集)して引き続きご利用されるお客様が、併せて現在ご利用 の同パソコンでバージョンアップする際も、こちらの手順をご参照ください。このケースの場合は、クライ アント電子証明書の Windows へのインストール&クライアントソフトウェアの自動セットアップが改めて 必要となります。

注)別イーパーセル ID を新規作成(新規登録)した場合は、VCN-AX でご利用の既存イーパーセル ID のユーザ 情報・各種設定・送受信履歴を引継ぐことはできません。

参照:P273【参考】VCN-AX でご利用のイーパーセル ID を変更される場合

|   | Warning: データ送受信中は、ソフトウェアのバージョンアップは避けてください。                                                                                             |
|---|----------------------------------------------------------------------------------------------------|
|   | データを送受信されている場合は、送信動作完了(送信トレイ「受信待ち」)以降・受<br>信動作完了(受信トレイ「配送済み」)以降のステータスをご確認後、ソフトウェアの<br>バージョンアップ操作を開始してください。                             |
|   | Caution: クライアントソフトウェアのインストールには、管理者権限が必要です。                                                                                             |
| 1 | 管理者権限のない標準ユーザアカウントで Windows ヘサインインしている場合<br>は、ソフトウェアのインストール実行時、ユーザアカウント制御(UAC)画面が表示さ<br>れた際に管理者アカウント名(administrator ID)とパスワードの入力が必要となり |
|   | ます。事前に情報を入手しておいてください。                                                                                                    |
|   | [Windows 2000, XF, 2003]<br>管理者アカウントまたは管理者権限が付与されたユーザアカウントのいずれかで<br>Windows ヘログオンし直してください。                                             |

クライアントソフトウェアのバージョンアップ操作手順(パソコン変更なし/履歴継承)

 ブラウザ(本書では Microsoft Edge 推奨)を起動し、下記 URL ヘアクセスしてください。
 ※Windows タスクバーおよびデスクトップショートカットアイコンから Edge を起動、または、Windows 「スタート」メニュー > M > Microsoft Edge を選択のうえ起動してください。

「e・パーセル電子宅配便ソフトウェアダウンロードサイト」URL: https://www.e-parcel.ne.jp/

- 2. 「ソフトウェアダウンロード&インストール」メニューを選択し、ページ最下段の「電子宅配便ソフトウェ ア ダウンロード」ボタンをクリックしてください。
- 3. ここからは、ソフトウェアダウンロードサイト画面の指示に従い操作をお進めください。
  現在のイーパーセル ID を同パソコンで引き続きご利用のお客様は、ソフトウェアのダウンロード・イン
  ストール操作のみ行っていただきます。

[現在のイーパーセル ID を同パソコンで引き続きご利用のお客様]

既存イーパーセル ID のクライアント電子証明書のインストール:不要

※通常、ご利用のパソコンかつ Windows ユーザアカウントに変更がない場合は、初回インストール 時に既にクライアント電子証明書を Windows ヘインストール(インポート)済みのため、ソフトウエ アのバージョンアップ時にクライアント電子証明書の再ダウンロード・インストール操作は必要あり ません。

注)同じパソコンをご利用の場合でも、Windows ユーザアカウントが変更になった場合は、クライアント電子 証明書の再ダウンロード・インストール操作が必要です。

[現在のイーパーセル ID を編集(登録編集)し同パソコンでご利用のお客様]

編集(登録編集)後イーパーセル ID のクライアント電子証明書のインストール:必要

※バージョンアップをする際、併せて既存イーパーセル ID を編集(登録編集)して引き続きご利用の お客様は、ここで改めて編集(登録編集)後イーパーセル ID のクライアント電子証明書を Windows ヘインストール(インポート)していただく必要があります。(最新クライアントソフトウェアのインスト ール完了後は、Windows タスクバー通知領域アイコン「e-Parcel VCN-AX 6.0」の右クリックメニュ ーから「自動セットアップ」を選択し、新しいクライアント電子証明書をソフトウェアへセットアップして ください。)

注)別イーパーセル ID を新規作成(新規登録)した場合は、VCN-AX でご利用の既存イーパーセル ID のユ ーザ情報・各種設定・送受信履歴を引継ぐことはできません。

参照:P273【参考】VCN-AX でご利用のイーパーセル ID を変更される場合

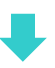

「e・パーセル電子宅配便ソフトウェアダウンロードサイト」Web 画面 STEP1~6 でご案内の操作手順に 従って、下記①~⑥の操作をお進めください。

[e・パーセル電子宅配便ソフトウェアダウンロードサイト画面の操作 STEP 1~6]

①Web 画面上の STEP1. ログイン

現在ご利用のイーパーセル ID とパスワードを入力のうえ、ログインしてください。

②Web 画面上の STEP2. クライアントソフトウェアを選択

ご利用の OS(64bit または 32bit)に適した e-Parcel VCN-AX 6.0 同クライアントソフトウェア(ver.6.0

ご利用の方→ver.6.0)を選択してください。

注)e-Parcel VCN-AX ver.4.0 と ver.5.0 を機能統合し、ver.6.0 (2024.7.1) へ変わりました。既に ver.4.0 お よび ver.5.0 をご利用の方が ver.6.0 へ移行される場合は、新規インストールおよび再設定が必要となり ます。既存製品からそのまま上書きインストールしご利用いただくことはできません。 P12「VCN-AX 4.0/5.0 から VCN-AX 6.0 へ移行されるお客様へ」掲載の移行操作手順を事前にお読みの うえ ver.6.0 の新規インストール操作を開始してください。

③Web 画面上の STEP3. ご覧の Web サイトの安全性確認

※④⑤操作について:同パソコンかつ同 Windows ユーザアカウントで既にクライアント電子証明書を Windows ヘインストール(インポート)している場合、Web 画面 STEP4~5 の操作は不要です。 Web 画面下部の「次へ」ボタンをそれぞれクリックし、そのまま「STEP6.クライアントソフトウェア...」 ページまでお進みください。

④Web 画面上の STEP4. クライアント電子証明書のダウンロードとインストール

→スキップ:次へ(通常、同パソコンパソコンかつ同 Windows ユーザアカウントでは④操作不要)

→同パソコンの Windows ユーザアカウントを変更された方:④操作必要

→既存イーパーセル ID を編集(登録編集)された方:④操作必要

⑤Web 画面上の STEP5. 電子宅配便 Web ブラウザ」URL へのアクセス確認

→スキップ:次へ(通常、同パソコンパソコンかつ同 Windows ユーザアカウントでは⑤操作不要)

→同パソコンの Windows ユーザアカウントを変更された方:⑤操作必要

→既存イーパーセル ID を編集(登録編集)された方:⑤操作必要

⑥Web 画面上の STEP6. クライアントソフトウェアのダウンロードとインストール

「ダウンロード」ボタンをクリックすると、最新バージョンのソフトウェアがお客様ご利用のパソコンへ ダウンロード(保存)されます。ダウンロード(保存)場所にあるインストーラ ファイルをダブルクリッ クして開いてください。

ここから、Web サイト画面 STEP6. へ掲載の「クライアントソフトウェア インストール手順」をよくお 読みのうえ操作をお進めください。(通常、既存ソフトウェアは自動的にアンインストール(削除)さ れます。その後、最新バージョンのインストールが開始されます。)

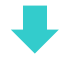

※既存ソフトウェアが起動中の場合、インストール開始時に、「使用中のファイル:更新の必要があるファイルが使用中です。……」画面が表示される場合があります。表示された場合は、「自動的に閉じて、アプリケーションを再起動する。」を選択し「OK」ボタンをクリックし操作をお進めください。 自動的に既存ソフトウェアをアンインストール(削除)してから、最新バージョンのインストールが開始されます。

- ※さらに、上記インストール開始時、「使用中のファイル……」画面で「自動的に閉じて、アプリケーショ ンを再起動する。」を選択し「OK」ボタンをクリックしたにもかかわらず、「要求されたすべてのアプリ ケーションを。セットアップで自動的に終了できませんでした。……」画面が表示され、アプリケーショ ンが自動的に終了されなかった場合は、既存のクライアントソフトウェアをお客様が手動で終了 (下記①②操作)したうえで、再度インストール操作を開始してください。
  - ①Windows「スタート」メニュー>Windows 管理ツール>サービス>e-Parcel VCN-AX 6.0 を選択し「サービスの停止」をしてください。
    [Windows 8 以下]「スタート」メニュー>コントロールパネル>システムとセキュリティ(パフォーマンスとメンテナンス)>管理ツール>サービス>e-Parcel VCN-AX 6.0 を選択し「サービスの停止」をしてください。
  - ②タスクバー通知領域アイコン「e-Parcel VCN-AX 6.0」の右クリックメニューから「終了」を選択し、 VCN-AX マネージャ(axmanager.exe)を終了してください。
     ※Windows をご利用の方で、タスクバー通知領域へアイコンが表示されない場合は、下記ページをご参照ください。
     参照:P223 7. Windows 画面の操作 - 3. Windows タスクバー通知領域アイコン for VCN-AX
- ソフトウェアのインストール完了後、e-Parcel VCN-AX の Windows「サービス」が開始、および、 VCN-AX マネージャが起動します。

Windows デスクトップ ショートカットアイコン「VCN-AX 6.0」、または、タスクバー通知領域アイコン 「e-Parcel VCN-AX 6.0」をダブルクリックし、VCN-AX 6.0 管理コンソール画面を開いてください。

メニュー「権限管理(認証情報)」>「システム ステータス」欄が「オンライン」表示であることをご確認 ください。

(オンライン時、タスクバー通知領域アイコン「 e-Parcel VCN-AX 6.0」はカラー表示になります。) 注)e-Parcel VCN-AX の Windows「サービス」が停止している場合は、管理コンソール画面は表示されません。

※バージョンアップをする際、併せて既存イーパーセル ID を編集(登録編集)して引き続きご利用の 場合など、クライアント電子証明書の設定変更の必要があるお客様は、最新クライアントソフトウェ アのインストール完了後は、Windows タスクバー通知領域アイコン「e-Parcel VCN-AX 6.0」の右ク リックメニューから「自動セットアップ」を選択し、新しいクライアント電子証明書をソフトウェアへセッ トアップする必要があります。

参照: P229 7. Windows 画面の操作 - 3. Windows タスクバー通知領域アイコン - 3-4. 自動セットアップ 注)別イーパーセル ID を新規作成(新規登録)した場合は、VCN-AX でご利用の既存イーパーセル ID のユ ーザ情報・各種設定・送受信履歴を引継ぐことはできません。 参照: P273 【参考】VCN-AX でご利用のイーパーセル ID を変更される場合

これで、現在ご利用の同パソコンで、最新クライアントソフトウェアへのバージョンアップ操作(A)はすべて 完了です。

# B. 異なるパソコンへ変更してご利用の場合(パソコン変更あり)

◆現在 VCN-AX 4.0 / 5.0 ご利用のお客様(後継バージョン 6.0 へ移行) 下記 B-1(履歴移行なし)の方法を選択してください。

### ◆ 現在 VCN-AX 6.0 ご利用のお客様(同ソフトウェア 6.0 のバージョンアップ)

下記 B-1(履歴移行なし)または B-2(履歴移行あり) いずれかの方法を選択してください。 なお、異なるパソコンへ変更する際の送受信履歴移行(B-2)につきましては、動作保証しておりません。 特別な理由がないお客様は、新規インストールしご利用いただくこと(B-1)を推奨いたしております。

※参考:クライアントソフトウェア(VCN-AX)上の履歴情報を移行しない場合でも、e-Parcel サーバ上にある 履歴情報をお客様自身でオンラインでご確認いただけます。ご利用パソコンへクライアント電子証明書を インストールした Windows ユーザアカウントでサインインし、「e・パーセル電子宅配便 Web ブラウザ」 URL:https://secure.e-parcel.ne.jp/ヘアクセスのうえ、送受信履歴照会(先々月分まで または 指定日) をすることができます。

参照:P293 付録1.e・パーセル電子宅配便 Web ブラウザ利用方法 – 3. 送受信履歴の Web 照会

### B-1. 異なるパソコンへ変更してご利用の場合(パソコン変更あり/履歴移行なし)\*推奨\*

◇◆◇後継バージョン 6.0 へ移行する場合(e-Parcel VCN-AX 4.0 / 5.0 ⇒ 6.0 へ移行)◇◆◇

注)e-Parcel VCN-AX ver.4.0 と ver.5.0 を機能統合し、ver.6.0 (2024.7.1) へ変わりました。既に ver.4.0 および ver.5.0 をご利用の方が ver.6.0 へ移行される場合は、新規インストールおよび再設定が必要となります。既 存製品からそのまま上書きインストールしご利用いただくことはできません。 P12「VCN-AX 4.0/5.0 から VCN-AX 6.0 へ移行されるお客様へ」掲載の移行操作手順を事前にお読みのうえ ver.6.0 の新規インストール操作を開始してください。

#### ◇◆◇同ソフトウェアのバージョンアップをする場合(e-Parcel VCN-AX 6.0 ⇒ 6.0)◇◆◇

現在 e-Parcel VCN-AX 4.0/5.0/6.0 をご利用のパソコンを変更する際、新しいパソコンへ新規インストールし再設定いただく場合の操作手順をご案内いたします。

#### (旧 PC:ver.4.0/5.0/6.0→新 PC:ver.6.0)

通常、e-Parcel VCN-AX をご利用のお客様がパソコンを変更する際、送受信履歴を移行せず、新規イン ストールと同様の手順で、最新バージョンの e-Parcel VCN-AX 6.0を新しいパソコンへ新規インストール し再設定いただく、こちらのバージョンアップ操作手順(B-1)を推奨いたしております。

旧パソコンの設定管理(システム設定・ユーザ設定・ホットフォルダ設定・オートメーション設定)の内容は、 「システム設定」・「ユーザ設定」それぞれ必要な項目をご自身でメモ等へ控えておきます。「ホットフォル ダ設定」・「オートメーション設定」のエントリー内容をCSV ファイルにエクスポートしておきます。

→P253:操作手順 B-1 へお進みください。(推奨)

### または
### B-2. 異なるパソコンへ変更してご利用の場合(パソコン変更あり/履歴移行あり)

### ◇◆◇同ソフトウェアのバージョンアップをする場合(e-Parcel VCN-AX 6.0 ⇒ 6.0)◇◆◇

現在 e-Parcel VCN-AX 6.0 をご利用のパソコンを変更する際、送受信履歴などを新しいパソコンへ引継ぎ、同製品のバージョンアップを行う場合の操作手順をご案内いたします。

### (旧 PC:ver.6.0→新 PC:ver.6.0)

e-Parcel VCN-AX 6.0 をご利用のお客様がパソコンを変更する際、従来ご利用の同イーパーセル ID で、 旧パソコンの設定管理(システム設定・ユーザ設定・ホットフォルダ設定・オートメーション設定)の内容・送 受信履歴などを新パソコンへ引継ぎ、e-Parcel VCN-AX 6.0 同クライアントソフトウェア(ver.6.0ご利用の方 →ver.6.0)を再インストールする場合は、こちらのバージョンアップの操作手順(B-2)を行っていただきま す。ただし、現在ご利用のクライアントソフトウェアの送受信履歴等を新しいパソコンへ引き継ぐ操作方法 は、動作保証をするものではありません。当社カスタマーサポート対象外となります。あらかじめご了承く ださい。

→P261:操作手順 B-2 へお進みください。

## B-1. 異なるパソコンへ変更してご利用の場合(パソコン変更あり/履歴移行なし) \*推奨\*

### ◇◆◇後継バージョン 6.0 へ移行する場合(e-Parcel VCN-AX 4.0 / 5.0 ⇒ 6.0 へ移行)◇◆◇

注)e-Parcel VCN-AX ver.4.0 と ver.5.0 を機能統合し、ver.6.0 (2024.7.1) へ変わりました。既に ver.4.0 および ver.5.0 をご利用の方が ver.6.0 へ移行される場合は、新規インストールおよび再設定が必要となります。既 存製品からそのまま上書きインストールしご利用いただくことはできません。 P12「VCN-AX 4.0/5.0 から VCN-AX 6.0 へ移行されるお客様へ」掲載の移行操作手順を事前にお読みのうえ ver.6.0 の新規インストール操作を開始してください。

◇◆◇同ソフトウェアのバージョンアップをする場合(e-Parcel VCN-AX 6.0 ⇒ 6.0)◇◆◇

→現在ご利用のパソコンを起動し、下記バージョンアップの操作手順に従い操作してください。

ここでは、現在 e-Parcel VCN-AX 4.0/5.0/6.0 をご利用のパソコンを変更する際、新しいパソコンへ新規 インストールし再設定いただく場合の操作手順をご案内いたします。(推奨)

通常、e-Parcel VCN-AX をご利用のお客様がパソコンを変更する際、送受信履歴を移行せず、新規イン ストールと同様の手順で、最新バージョンの e-Parcel VCN-AX 6.0を新しいパソコンへ新規インストール し再設定いただく、こちらのバージョンアップ操作手順を推奨いたしております。

(旧 PC:ver.4.0/5.0/6.0→新 PC:ver.6.0)

※参考:クライアントソフトウェア(VCN-AX)上の履歴情報を移行しない場合でも、e-Parcel サーバ上にある 履歴情報をお客様自身でオンラインでご確認いただけます。ご利用パソコンヘクライアント電子証明書を インストールした Windows ユーザアカウントでサインインし、「e・パーセル電子宅配便 Web ブラウザ」 URL:https://secure.e-parcel.ne.jp/ヘアクセスのうえ、送受信履歴照会(先々月分まで または 指定日) をすることができます。

参照:P293 付録1.e・パーセル電子宅配便 Web ブラウザ利用方法 – 3. 送受信履歴の Web 照会

旧パソコンの設定管理(システム設定・ユーザ設定・ホットフォルダ設定・オートメーション設定)の内容を 新パソコンでも再設定する場合は、「システム設定」・「ユーザ設定」それぞれ必要な項目をご自身でメモ 等へ控えておきます。「ホットフォルダ設定」・「オートメーション設定」はエントリー内容を CSV ファイルヘエ クスポートしておきます。詳しくは、下記バージョンアップの操作手順へお進みください。 (パソコンの変更あり/履歴移行なし)  Warning: 重要:未受信アイテムは異なるパソコンでは受信いただけません。
 e・パーセル電子宅配便サービスでは、電子証明書によるサーバ・クライアント間の相互認証を行っており、本サービスのセキュリティ上、アイテムが送信された(作成日時)時点で使用していた受信者のパソコンでのみ、該当アイテムを受信することができます。(なりすまし防止)パソコン変更時に未受信アイテムがあった場合、異なるパソコンでは受信いただけませんのであらかじめご了承ください。 パソコン変更時、受信者が新パソコンへソフトウェアをインストールし自動セットアップが完了した時点で、旧パソコンの既存ソフトウェアはオフライン(無効)になります。 未受信アイテムがあった場合は、配送ステータスは「受信中止」へ更新され、送信者の送信トレイのステータス欄へ「受信中止」と表示されます。なお、「受信中止」アイテムを受信したい場合は、必ず新しいパソコンへソフトウェアのインストール完了・オンライン確認後に、送信者へ再送信を依頼してください。

# ➡

### クライアントソフトウェアのバージョンアップ操作手順(パソコン変更あり/履歴移行なし)

### B-1-1. 旧パソコンでの操作

 Caution: 受信トレイで未だ保存していない受信データ(「配送済み」「開封済み」) は、あらかじめ、お客様のパソコンの任意の場所を指定のうえ「添付の移動」操作を 行い、必要なデータの移動(保存)処理をお済ませください。(→「移動済み」)
 Warning: データ送受信中は、ソフトウェアのバージョンアップは避けてください。 データを送受信されている場合は、送信動作完了(送信トレイ「受信待ち」)以降・受 信動作完了(受信トレイ「配送済み」)以降のステータスをご確認後、ソフトウェアの バージョンアップ操作を開始してください。

旧パソコンの設定管理(システム設定・ユーザ設定・ホットフォルダ設定・オートメーション設定)の内容を 新パソコンでも再設定する場合は、下記操作手順1~5.を行ってください。必要のない場合は、操作手順 4~5. へお進みください。

- 現在 e-Parcel VCN-AX 4.0/5.0/6.0 をご利用の旧パソコンを起動してください。Windows デスクトップ ショートカットアイコン「VCN-AX x.x」、または、タスクバー通知領域アイコン「e-Parcel VCN-AX x.x」を ダブルクリックし、VCN-AX 管理コンソール画面を開いてください。メニュー「設定管理」> ①「システ ム設定」・「ユーザ設定」を設定変更している場合、必要に応じてメモしておいてください。 ※お客様の必要な設定項目(ホットフォルダ配置・オートメーション配置・プロキシサーバ・SMTP サー バ設定など)を控えておいてください。
- ご利用のパソコンの下記の配置場所へ設定(作成)している②ホットフォルダと③オートメーション移動先フォルダをバックアップ(コピー)しておいてください。
   ②「ホットフォルダ配置」(デフォルト: C:¥e-Parcel¥HotFolders)
   ③「オートメーション配置」(デフォルト: C:¥e-Parcel¥Automations)
   ※お客様自身でホットフォルダ配置・オートメーション配置の設定を変更している場合は、変更先に

指定したフォルダをそれぞれバックアップ(コピー)しておいてください。 参照:P48 2-1. システム設定 - 12. ホットフォルダ配置・オートメーション配置

メニュー「設定管理」> ④「ホットフォルダ」・「オートメーション」設定をエクスポートしてください。
 ※ホットフォルダ・オートメーション エントリー設定をお客様の分かりやすい場所へ CSV ファイルとしてエクスポート(保存)しておいてください。(2ファイル/CSV 形式 UTF-8)
 参照:P89 2-3. ホットフォルダ設定 - 3. ホットフォルダエントリーのエクスポート
 参照:P113 2-4. オートメーション設定 - 3. オートメーションエントリーのエクスポート

4. [新パソコンでの操作]手順に従い、最新 e-Parcel VCN-AX 6.0 をインストールしてください。

→P257 [B-1-2. 新パソコンでの操作] へお進みください。 ※新パソコンの VCN-AX へ同イーパーセル ID の自動セットアップが完了した時点で、旧パソコンの 既存 VCN-AX はオフライン(無効)になります。(参照:P9)

5. 最後に、旧パソコンの e-Parcel VCN-AX をアンインストール(削除)してください。

注)受信トレイに「配送済み」「開封済み」アイテムがある場合、必要に応じて、お客様のパソコンの 任意の場所を指定し「添付の移動」(保存)をお済ませのうえ、アンインストール(削除)操作を開始 してください。

Windows「スタート」メニュー>e-Parcel>「削除 VCN-AX x.x」を選択してください。

[Windows 8 以下]「スタート」メニュー>すべてのプログラム>e-Parcel>VCN-AX x.x>「削除 VCN-AX x.x」

## B-1-2. 新パソコンでの操作

新しいパソコンを起動し、下記バージョンアップの操作手順へお進みください。

| 4 | Caution: クライアントソフトウェアのインストールには、管理者権限が必要です。<br>管理者権限のない標準ユーザアカウントで Windows ヘサインインしている場合 |
|---|----------------------------------------------------------------------------------------|
|   | れた際に管理者アカウント名(administrator ID)とパスワードの入力が必要となり                                         |
|   | ます。事前に情報を入手しておいてください。<br>  [Windows 2000, XP, 2003]                                    |
|   | 管理者アカウントまたは管理者権限が付与されたユーザアカウントのいずれかで<br>Windows ヘログオンし直してください。                         |
|   | Warning: 重要:e-Parcel VCN-AXのWindows「サービス」は、デフォルトではパソ                                   |
|   | コンの Local System アカウントで動作しています。新しいパソコンへのクライアントソ                                        |
|   | フトウェアインストール時にデータベースフォルダ・データ保存場所を変更する場合、                                                |
|   | また、「システム設定」ホットフォルダ配置・オートメーション配置を変更する場合は、                                               |
|   | e-Parcel VCN-AX の Windows「サービス」のログオンアカウントが、変更先とし                                       |
|   | て指定したフォルダに対し「変更」権限を有していることを必ず事前にご確認くださ                                                 |
|   | い。権限が不足している場合、機能しません。                                                                  |
|   | 参照:P53 2-1. システム設定-12-5. 重要:ホットフォルダ配置・オートメーション配置の注意点                                   |

 ブラウザ(本書では Microsoft Edge 推奨)を起動し、下記 URL ヘアクセスしてください。
 ※Windows タスクバーおよびデスクトップショートカットアイコンから Edge を起動、または、Windows 「スタート」メニュー > M > Microsoft Edge を選択のうえ起動してください。

「e・パーセル電子宅配便ソフトウェアダウンロードサイト」URL: https://www.e-parcel.ne.jp/

- 2. 「ソフトウェアダウンロード&インストール」メニューをクリックし、下段にある「電子宅配便ソフトウェア ダウンロード」ボタンをクリックしてください。
- 3. Web 画面上の STEP1.で、現在ご利用のイーパーセル ID とパスワードを入力のうえ、ログインしてくだ さい。
- 4. Web 画面上の STEP2.で、ご利用の OS(64bit または 32bit)に適した e-Parcel VCN-AX 6.0 クライアン トソフトウェアを選択してください。

 Web 画面上の STEP3~5.では、画面の案内に従い、クライアント電子証明書のダウンロード・インスト ールおよび確認操作をお進めください。
 ※Web 画面 STEP4: Windows 10 以上の場合、「証明書のインポートウィザード」の保存場所は 「現在のユーザ」を選択しお進みください。

Web 画面 STEP4 でご案内の「証明書のインポートウィザード」操作途中のパスワード入力画面では、 「このキーをエクスポート可能にする(M) …」へ必ずチェックを入れることを忘れないようにしてください。 い。(このチェックを忘れた場合、ソフトウェアの自動セットアップができませんのでご注意ください。)

- Web 画面上の STEP6. では、画面の案内に従い、クライアントソフトウェアのダウンロード・インストー ル操作をお進めください。「ダウンロード」ボタンをクリックすると、最新バージョンのソフトウェアがお 客様ご利用のパソコンへダウンロード(保存)されます。ダウンロード(保存)場所にあるインストーラ ファイルをダブルクリックして開いてください。
- 7. Web 画面上の STEP6.へ掲載の「クライアントソフトウェア インストール手順」をよくお読みのうえ操作 を開始してください。

注) 重要:e-Parcel VCN-AX の Windows「サービス」は、デフォルトではパソコンの Local System アカ ウントで動作しています。データベースフォルダ・データ保存場所を変更する場合は、下記ページ へ記載の内容を参照のうえ、e-Parcel VCN-AX の Windows「サービス」のログオンアカウントが、 変更先のフォルダに対し「変更」権限を有していることを必ず事前にご確認ください。 参照:P53 2-1. システム設定 - 12-5. 重要:ホットフォルダ配置・オートメーション配置の注意点

自動セットアップの途中で、Confirmation 画面(下図)「以前のインストール履歴が見つかりました。 セットアップを続けると以前のインストレーションは動作しなくなるかもしれません。」が表示された場 合は、「OK」ボタンをクリックしてください。ここで、新パソコンの VCN-AX が有効になります。

その後、「セットアップが完了しました。」と表示されます。

※新パソコンの VCN-AX へ同イーパーセル ID の自動セットアップが完了した時点で、旧パソコンの 既存 VCN-AX はオフライン(無効)になります。(参照:P9)

| Confirmation       | ×                                           |
|--------------------|---------------------------------------------|
| ② 以前のインストール履歴が見つかり | ました。セットアップを続けると以前のインストレーションは動作しなくなるかもしれません。 |

8. 「自動セットアップ」完了後は、Windows デスクトップ ショートカットアイコン「VCN-AX 6.0」、または、タ スクバー通知領域アイコン「e-Parcel VCN-AX 6.0」をダブルクリックし、VCN-AX 管理コンソール画面 を開いてください。

メニュー「権限管理(認証情報)」>「システム ステータス」欄が「オンライン」表示であることをご確認 ください。

- (オンライン時、タスクバー通知領域アイコン「
   e-Parcel VCN-AX 6.0」はカラー表示になります。)
   ※Windows をご利用の方で、タスクバー通知領域へアイコンが表示されない場合は、下記ページを ご参照ください。
  - 参照:P223 7. Windows 画面の操作 3. Windows タスクバー通知領域アイコン for VCN-AX
- 注)e-Parcel VCN-AX の Windows「サービス」が停止している場合は、管理コンソール画面は表示されません。
- ※Windows「スタート」メニュー>Windows 管理ツール>サービス>e-Parcel VCN-AX 6.0 を選択 し「サービスの開始」をしてください。

[Windows 8 以下]「スタート」メニュー>コントロールパネル>システムとセキュリティ(パフォーマンスとメンテナンス)>管理ツール>サービス>e-Parcel VCN-AX 6.0を選択し「サービスの開始」をしてください。

※オンラインにならない場合、下記セクションまたは、Web サイト Q&A ページをご参考ください。
 参照:P187 5-1. 認証情報 – 4. システムステータス – オンラインにならないケース
 Q&A ページ URL: https://www.e-parcel.ne.jp/epvcn/jp/FAQ/answer3-18.php

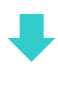

旧パソコンの設定管理(システム設定・ユーザ設定・ホットフォルダ設定・オートメーション設定)の内容を 新パソコンでも再設定する場合は、下記操作手順9~12. を行ってください。必要のない場合は、操作手順12. へお進みください。

9. メニュー「設定管理」> ①「システム設定」・「ユーザ設定」を必要に応じて、旧パソコンと同様に設定 変更してください。

※変更した場合は、画面ごとに「適用」ボタンをクリックすると変更内容が反映されます。

特に、設定管理「システム設定」の「ホットフォルダ配置」・「オートメーション配置」は、必ずご確認くだ さい。

参照:P48 2-1. システム設定 - 12. ホットフォルダ配置・オートメーション配置

注) 重要:e-Parcel VCN-AX の Windows「サービス」は、デフォルトではパソコンの Local System アカ ウントで動作しています。「ホットフォルダ配置」・「オートメーション配置」を変更する場合は、下記 ページへ記載の内容を参照のうえ、e-Parcel VCN-AX の Windows「サービス」のログオンアカウン トが、<u>変更先のフォルダに対し「変更」権限を有していること</u>を必ず事前にご確認ください。 参照:P53 2-1. システム設定 - 12-5. 重要:ホットフォルダ配置・オートメーション配置の注意点 10. 新パソコンの下記配置場所へ、旧パソコンでバックアップ(コピー)しておいた②ホットフォルダと③ オートメーション移動先フォルダを保存(作成)してください。

②「ホットフォルダ配置」(デフォルト: C:Ye-Parcel¥HotFolders)

③「オートメーション配置」(デフォルト: C:¥e-Parcel¥Automations) ※お客様自身でホットフォルダ配置・オートメーション配置の設定を変更している場合は、変更先に 指定したフォルダへそれぞれ保存(作成)してください。

 11. メニュー「設定管理」>④「ホットフォルダ」・「オートメーション」設定にて、旧パソコンでエクスポート (保存)しておいたエントリー設定ファイルをインポートしてください。(要:オンライン)
 ※旧パソコンでエクスポート(保存)したホットフォルダ・オートメーション エントリー設定の CSV ファイ ルを選択しインポートしてください。(2ファイル/CSV 形式 UTF-8)
 参照:P92 2-3. ホットフォルダ設定 - ホットフォルダエントリー インポート方法
 参照:P117 2-4. オートメーション設定 - オートメーションエントリー インポート方法

12. [旧パソコン手順 5.]へ戻り、旧パソコンの e-Parcel VCN-AX をアンインストール(削除)してください。
 →P256 [B-1-1. 旧パソコンでの操作 5.] へお戻りください。
 ※新パソコンの VCN-AX へ同イーパーセル ID の自動セットアップが完了した時点で、旧パソコンの 既存 VCN-AX はオフライン(無効)になります。
 参照:P9 重要:ソフトウェアご利用に関する注意点

これで、異なるパソコンへ変更(履歴移行なし)を伴うクライアントソフトウェアのバージョンアップ操作 (B-1)はすべて完了です。

## B-2. 異なるパソコンへ変更してご利用の場合(パソコン変更あり/履歴移行あり)

◆◆後継バージョン 6.0 へ移行する場合(e-Parcel VCN-AX 4.0 / 5.0 ⇒ 6.0 へ移行)◇◆◇
 注)e-Parcel VCN-AX ver.4.0 と ver.5.0 を機能統合し、ver.6.0 (2024.7.1) へ変わりました。既に ver.4.0 および ver.5.0 をご利用の方が ver.6.0 へ移行される場合は、新規インストールおよび再設定が必要となります。既 存製品からそのまま上書きインストールしご利用いただくことはできません。
 P12「VCN-AX 4.0/5.0 から VCN-AX 6.0 へ移行されるお客様へ」掲載の移行操作手順を事前にお読みのうえ ver.6.0 の新規インストール操作を開始してください。

→P12「VCN-AX 4.0/5.0 から VCN-AX 6.0 へ移行されるお客様へ」へお進みください。

◇◆◇同ソフトウェアのバージョンアップをする場合(e-Parcel VCN-AX 6.0 ⇒ 6.0)◇◆◇ →現在ご利用のパソコンを起動し、下記バージョンアップの操作手順に従い操作してください。 ここでは、現在 e-Parcel VCN-AX 6.0 をご利用のパソコンを変更する際、送受信履歴などを新しいパソコ ンへ引継ぎ、同製品のバージョンアップを行う場合の操作手順をご案内いたします。
(旧 PC:ver.6.0→新 PC:ver.6.0)

なお、異なるパソコンへ変更する際の送受信履歴移行(B-2)につきましては、動作保証しておりません。 特別な理由がないお客様は、新規インストールしご利用いただくこと(B-1)を推奨いたしております。 参照:P253 B-1. 異なるパソコンへ変更してご利用の場合(パソコン変更あり/履歴移行なし)\*推奨\*

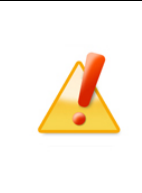

Caution: ここでご案内する現在ご利用ソフトウェアの送受信履歴等を新しいパソ コンへ引き継ぐ操作方法(B-2)は、動作保証をするものではありません。 当社カスタマーサポートの対象外となります。あらかじめご了承ください。お客様自 身のご判断にて操作をお進めいただきますようお願い申し上げます。

お客様がご利用のパソコンを変更する際、従来ご利用の同イーパーセル ID で、旧パソコンの設定管理 (システム設定・ユーザ設定・ホットフォルダ設定・オートメーション設定)の内容・送受信履歴などを、新パ ソコンへ引継ぎする必要がある場合は、e-Parcel VCN-AX 6.0 同クライアントソフトウェア(ver.6.0 ご利用の 方→ver.6.0)の最新バージョンをダウンロードし、インストール操作時に併せて履歴移行操作が必要となり ます。詳しくは、下記バージョンアップの操作手順へお進みください。 (パソコンの変更あり/履歴移行あり)

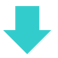

 Warning: 重要:未受信アイテムは異なるパソコンでは受信いただけません。
 e・パーセル電子宅配便サービスでは、電子証明書によるサーバクライアント間の相互認証を行っており、本サービスのセキュリティ上、アイテムが送信された(作成日時)時点で使用していた受信者のパソコンでのみ、該当アイテムを受信することができます。(なりすまし防止)パソコン変更時に未受信アイテムがあった場合、異なるパソコンでは受信いただけませんのであらかじめご了承ください。 パソコン変更時、受信者が新パソコンへソフトウェアをインストールし自動セットアップが完了した時点で、旧パソコンの既存ソフトウェアはオフライン(無効)になります。 未受信アイテムがあった場合は、配送ステータスは「受信中止」へ更新され、送信者の送信トレイのステータス欄へ「受信中止」と表示されます。なお、「受信中止」アイテムを受信したい場合は、必ず新しいパソコンへソフトウェアのインストール完了・オンライン確認後に、送信者へ再送信を依頼してください。

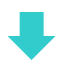

クライアントソフトウェアのバージョンアップ操作手順(パソコン変更あり/履歴移行あり)

## B-2-1. 旧パソコンでの操作

| Caution: 受信トレイで未だ保存していない受信データ(「配送済み」「開封済み」)<br>は、あらかじめ、お客様のパソコンの任意の場所を指定のうえ「添付の移動」操作を<br>行い、必要なデータの移動(保存)処理をお済ませください。(→「移動済み」)                           |
|----------------------------------------------------------------------------------------------------|
| Warning: データ送受信中は、ソフトウェアのバージョンアップは避けてください。<br>データを送受信されている場合は、送信動作完了(送信トレイ「受信待ち」)以降・受<br>信動作完了(受信トレイ「配送済み」)以降のステータスをご確認後、ソフトウェアの<br>バージョンアップ操作を開始してください。 |

1. 旧パソコンを起動してください。e-Parcel VCN-AX 6.0「サービスの停止」をしてください。

※Windows「スタート」メニュー>Windows 管理ツール>サービス>e-Parcel VCN-AX 6.0 を選択 し「サービスの停止」をしてください。

[Windows 8 以下]「スタート」メニュー>コントロールパネル>システムとセキュリティ(パフォーマンスとメンテナンス)>管理ツール>サービス>e-Parcel VCN-AX 6.0を選択し「サービスの停止」をしてください。

2. タスクバー通知領域アイコン(グレーアウトされた) e-Parcel VCN-AX 6.0 を右クリックし、表示された メニューから「終了」を選択してください。

※カーソルを近づけるとツールチップへ「VCN-AX は動作していません。」と表示されます。

この操作でVCN-AXマネージャ(axmanager.exe)が終了し、タスクバー通知領域アイコンが表示されなくなります。

※Windows をご利用の方で、タスクバー通知領域へアイコンが表示されない場合は下記参照
 参照:P223 7. Windows 画面の操作 - 3. Windows タスクバー通知領域アイコン for VCN-AX

3. ご利用のパソコンの下記データベースフォルダ (¥db)・データ保存場所 (¥data)の①<u>親フォルダ</u>をバッ クアップ (コピー)しておいてください。

①デフォルトの保存場所: C:¥e-Parcel¥VCN-AX 6.0 ※お客様自身でデータベース・データ保存場所を変更している場合は、変更先に指定したフォルダ をそれぞれ、または同じ場所の場合は親フォルダごとバックアップ(コピー)しておいてください。

また、下記の配置場所へ設定(作成)している②ホットフォルダと③オートメーション移動先フォルダ

をバックアップ(コピー)しておいてください。

②「ホットフォルダ配置」(デフォルト: C:¥e-Parcel¥HotFolders)

③「オートメーション配置」(デフォルト: C:¥e-Parcel¥Automations)

※お客様自身でホットフォルダ配置・オートメーション配置の設定を変更している場合は、変更先に 指定したフォルダをそれぞれバックアップ(コピー)しておいてください。 参照:P48 2-1. システム設定 - 12. ホットフォルダ配置・オートメーション配置 4. e-Parcel VCN-AX 6.0「サービスの開始」をしてください。

※Windows「スタート」メニュー>Windows 管理ツール>サービス>e-Parcel VCN-AX 6.0を選択し「サービスの開始」をしてください。
[Windows 8 以下]「スタート」メニュー>コントロールパネル>システムとセキュリティ(パフォーマンスとメンテナンス)>管理ツール>サービス>e-Parcel VCN-AX 6.0を選択し「サービスの開始」をしてください。

5. [新パソコンでの操作]手順に従い、最新 e-Parcel VCN-AX 6.0 をインストールしてください。

→P265 [B-2-2. 新パソコンでの操作] へお進みください。

※新パソコンの VCN-AX へ同イーパーセル ID の自動セットアップが完了した時点で、旧パソコンの 既存 VCN-AX はオフライン(無効)になります。(参照:P9)

6. 最後に、旧パソコンの e-Parcel VCN-AX 6.0 をアンインストール(削除)してください。

注)受信トレイに「配送済み」「開封済み」アイテムがある場合、必要に応じて、お客様のパソコンの 任意の場所を指定し「添付の移動」(保存)をお済ませのうえ、アンインストール(削除)操作を開始 してください。

Windows「スタート」メニュー>e-Parcel>「削除 VCN-AX 6.0」を選択してください。

[Windows 8 以下]「スタート」メニュー>すべてのプログラム>e-Parcel>VCN-AX 6.0>「削除 VCN-AX 6.0」

## B-2-2. 新パソコンでの操作

新しいパソコンを起動し、下記バージョンアップの操作手順へお進みください。

| Caution: クライアントソフトウェアのインストールには、管理者権限が必要です。<br>管理者権限のない標準ユーザアカウントで Windows ヘサインインしている場合<br>は、ソフトウェアのインストール実行時、ユーザアカウント制御(UAC)画面が表示さ<br>れた際に管理者アカウント名(administrator ID)とパスワードの入力が必要となり<br>ます。事前に情報を入手しておいてください。<br>[Windows 2000, XP, 2003]<br>管理者アカウントまたは管理者権限が付与されたユーザアカウントのいずれかで<br>Windows 2000, XP, 2003]                                                                                             |
|----------------------------------------------------------------------------------------------------|
| Windows ヘロクテンし直してくたさい。<br>Warning: 重要:e-Parcel VCN-AX の Windows「サービス」は、デフォルトではパソ<br>コンの Local System アカウントで動作しています。新しいパソコンへのクライアントソ<br>フトウェアインストール時にデータベースフォルダ・データ保存場所を変更する場合、<br>また、「システム設定」ホットフォルダ配置・オートメーション配置を変更する場合は、<br>e-Parcel VCN-AX の Windows「サービス」のログオンアカウントが、変更先とし<br>て指定したフォルダに対し「変更」権限を有していることを必ず事前にご確認くださ<br>い。権限が不足している場合、機能しません。<br>参照:P53 2-1.システム設定-12-5. 重要:ホットフォルダ配置・オートメーション配置の注意点 |

 ブラウザ(本書では Microsoft Edge 推奨)を起動し、下記 URL ヘアクセスしてください。
 ※Windows タスクバーおよびデスクトップショートカットアイコンから Edge を起動、または、Windows 「スタート」メニュー > M > Microsoft Edge を選択のうえ起動してください。

「e・パーセル電子宅配便ソフトウェアダウンロードサイト」URL: https://www.e-parcel.ne.jp/

- 2. 「ソフトウェアダウンロード&インストール」メニューをクリックし、下段にある「電子宅配便ソフトウェア ダウンロード」ボタンをクリックしてください。
- 3. Web 画面上の STEP1.で、現在ご利用のイーパーセル ID とパスワードを入力のうえ、ログインしてくだ さい。
- 4. Web 画面上の STEP2.で、ご利用の OS(64bit または 32bit)に適した e-Parcel VCN-AX 6.0 同クライア ントソフトウェア(ver.6.0 ご利用の方→ver.6.0)を選択してください。

 Web 画面上の STEP3~5.では、画面の案内に従い、クライアント電子証明書のダウンロード・インスト ールおよび確認操作をお進めください。
 ※Web 画面 STEP4: Windows 10 以上の場合、「証明書のインポートウィザード」の保存場所は 「現在のユーザ」を選択しお進みください。

Web 画面 STEP4 でご案内の「証明書のインポートウィザード」操作途中のパスワード入力画面では、 「このキーをエクスポート可能にする(M) …」へ必ずチェックを入れることを忘れないようにしてください。 い。(このチェックを忘れた場合、ソフトウェアの自動セットアップができませんのでご注意ください。)

- Web 画面上の STEP6. では、画面の案内に従い、クライアントソフトウェアのダウンロード・インストー ル操作をお進めください。「ダウンロード」ボタンをクリックすると、最新バージョンのソフトウェアがお 客様ご利用のパソコンへダウンロード(保存)されます。ダウンロード(保存)場所にあるインストーラ ファイルをダブルクリックして開いてください。
- 7. Web 画面上の STEP6.へ掲載の「クライアントソフトウェア インストール手順」をよくお読みのうえ操作 を開始してください。

注) 重要:e-Parcel VCN-AX の Windows「サービス」は、デフォルトではパソコンの Local System アカ ウントで動作しています。データベースフォルダ・データ保存場所を変更する場合は、下記ページ へ記載の内容を参照のうえ、e-Parcel VCN-AX の Windows「サービス」のログオンアカウントが、 変更先のフォルダに対し「変更」権限を有していることを必ず事前にご確認ください。 参照:P53 2-1. システム設定 - 12-5. 重要:ホットフォルダ配置・オートメーション配置の注意点

自動セットアップの途中で、Confirmation画面(下図)「以前のインストール履歴が見つかりました。 セットアップを続けると以前のインストレーションは動作しなくなるかもしれません。」が表示されます。 ここでは「Cancel」ボタンをクリックしてください。

| Confirmation                                                                                 | ×         |
|----------------------------------------------------------------------------------------------|-----------|
| ② 以前のインストール履歴が見つかりました。セットアップを続けると以前のインストレーションは動作しなくな<br>✓ OK ( <u>O</u> )<br>▲ <u>Cancel</u> | るかもしれません。 |

8.「セットアップがキャンセルされました。」と表示されますので「OK」ボタンをクリックしてください。
 続いて、インストールウィザード画面の「完了」ボタンをクリックしてください。

ここでソフトウェアのインストールは正常に完了します。 ※ただし、この時点では VCN-AX 6.0 のセットアップは実行されていないため、まだソフトウェアはご 利用いただけません。次の履歴移行操作へお進みください。 9. e-Parcel VCN-AX の Windows「サービス」が開始されていますので、ここで必ず「サービスの停止」を しておいてください。

# ※Windows「スタート」メニュー>Windows 管理ツール>サービス>e-Parcel VCN-AX 6.0を選択し「サービスの停止」をしてください。 [Windows 8 以下]「スタート」メニュー>コントロールパネル>システムとセキュリティ(パフォーマンスとメンテナンス)>管理ツール>サービス>e-Parcel VCN-AX 6.0を選択し「サービスの停止」をしてください。

10. タスクバー通知領域アイコン(グレーアウトされた) e-Parcel VCN-AX 6.0 を右クリックし、表示され たメニューから「終了」を選択してください。

 ※カーソルを近づけるとツールチップへ「VCN-AX は動作していません。」と表示されます。
 ※Windows をご利用の方で、タスクバー通知領域へアイコンが表示されない場合は下記参照 参照:P223 7. Windows 画面の操作 - 3. Windows タスクバー通知領域アイコン for VCN-AX

この操作でVCN-AXマネージャ(axmanager.exe)が終了し、タスクバー通知領域アイコンが表示されなくなります。

- 11. 新パソコンヘインストール時に指定した場所に作成された①新フォルダ(データベースフォルダ (¥db)・データ保存場所(¥data)の<u>親フォルダ</u>)を、[旧パソコンでの操作 3.] にてバックアップ(コピ ー)した①旧フォルダと置換えしてください。(注:上書き保存はしないこと!)
  - ①デフォルトの保存場所: C:¥e-Parcel¥VCN-AX 6.0
  - 注)この時、データベース(¥db)新フォルダへの旧フォルダの上書き保存は絶対に避けてください。 まず、新フォルダ①を削除してから、同じ場所へ旧フォルダ①を保存してください。(置換え)
  - ※新パソコンへのソフトウェアインストール時にお客様自身でデータベース・データ保存場所を変更 した場合は、変更先として指定した場所にある新フォルダをそれぞれ、または同じ場所の場合は 親フォルダごと、旧フォルダと置換えしてください。(注:上書き保存はしないこと!)
  - また、新パソコンの下記②③として指定する場所へ、[旧パソコンでの操作 3.] にてバックアップ(コ ピー)した②旧ホットフォルダと③旧オートメーション移動先フォルダを設置(作成)してください。
  - ②「ホットフォルダ配置」(デフォルト: C:¥e-Parcel¥HotFolders)
  - ③「オートメーション配置」(デフォルト: C:¥e-Parcel¥Automations)

※お客様自身でホットフォルダ配置・オートメーション配置の設定を変更する場合は、変更先として 指定する場所へそれぞれ設置(作成)してください。 参照:P48 2-1. システム設定 - 12. ホットフォルダ配置・オートメーション配置

注) 重要:e-Parcel VCN-AX の Windows「サービス」は、デフォルトではパソコンの Local System アカ ウントで動作しています。「ホットフォルダ配置」・「オートメーション配置」を変更する場合は、下記 ページへ記載の内容を参照のうえ、e-Parcel VCN-AX の Windows「サービス」のログオンアカウン トが、変更先のフォルダに対し「変更」権限を有していることを必ず事前にご確認ください。 参照:P53 2-1. システム設定 - 12-5. 重要:ホットフォルダ配置・オートメーション配置の注意点 12. Windows「スタート」メニュー>e-Parcel>「VCN-AX マネージャ 6.0」を選択してください。 [Windows 8 以下]「スタート」メニュー>すべてのプログラム>e-Parcel>VCN-AX 6.0>「VCN-AX マネージャ 6.0」

この操作で VCN-AX マネージャ(axmanager.exe)が起動し、タスクバー通知領域アイコン(グレーア ウトされた) e-Parcel VCN-AX 6.0 が表示されます。 ※カーソルを近づけるとツールチップへ「VCN-AX は動作していません。」と表示されます。

- 13. このタスクバー通知領域アイコンを右クリックし、表示されたメニューから「自動セットアップ」を選択 してください。自動セットアップが開始し「セットアップを実行しています。」と表示されます。

自動セットアップの途中で、Confirmation 画面(下図)「以前のインストール履歴が見つかりました。 セットアップを続けると以前のインストレーションは動作しなくなるかもしれません。」が表示された場 合は、「OK」ボタンをクリックしてください。ここで、新パソコンの VCN-AX が有効になります。

その後、「セットアップが完了しました。」と表示されます。

※新パソコンの VCN-AX へ同イーパーセル ID の自動セットアップが完了した時点で、旧パソコンの 既存 VCN-AX はオフライン(無効)になります。(参照:P9)

| Confirmation |                                                           | × |
|--------------|-----------------------------------------------------------|---|
| (?) 以前の      | Dインストール履歴が見つかりました。セットアップを続けると以前のインストレーションは動作しなくなるかもしれません。 |   |

14. e-Parcel VCN-AX 6.0 「サービスの開始」をしてください。

※Windows「スタート」メニュー>Windows 管理ツール>サービス>e-Parcel VCN-AX 6.0 を選択し「サービスの開始」をしてください。
 [Windows 8 以下]「スタート」メニュー>コントロールパネル>システムとセキュリティ(パフォーマンスとメンテナンス)>管理ツール>サービス>e-Parcel VCN-AX 6.0 を選択し「サービスの開始」をしてください。

15. Windows デスクトップ ショートカットアイコン「VCN-AX 6.0」、または、タスクバー通知領域アイコン 「e-Parcel VCN-AX 6.0」をダブルクリックし、VCN-AX 6.0 管理コンソール画面を開いてください。

メニュー「権限管理(認証情報)」>「システム ステータス」欄が「オンライン」表示であることをご確認 ください。

 ※オンラインにならない場合、下記セクションまたは、Web サイト Q&A ページをご参考ください。
 参照:P187 5-1. 認証情報 - 4. システムステータス - オンラインにならないケース Q&A ページ URL: https://www.e-parcel.ne.jp/epvcn/jp/FAQ/answer3-18.php 16. ここからは、新旧パソコンでのお客様のインストールまたは設定状況により、下記3ケースいずれか へお進みください。

新旧パソコンの両方とも「データ保存場所」「ホットフォルダ配置」「オートメーション配置」の設定をす べて前述 11.①②③のデフォルトの場所ヘインストールまたは設定したお客様は、 →このまま 19.へお進みください。

旧パソコンまたは新パソコンいずれかで①「データ保存場所」(¥data)を変更したお客様は、設定の 確認または変更が必要です。

→17.へお進みください。

旧パソコンまたは新パソコンいずれかで②「ホットフォルダ配置」および③「オートメーション配置」を 変更した/するお客様は、設定の確認または変更が必要です。

→18.へお進みください。

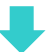

17. 旧パソコンまたは新パソコンいずれかで「データ保存場所」を変更したお客様は、管理コンソール画 面のメニュー「設定管理」>「ユーザ設定」をクリックしてください。

「ユーザ設定」画面が表示されますので、画面下「データ保存場所」欄の表示を、下記2つのケース により(A)確認または(B)変更を行ってください。

参照:P73 2-2. ユーザ設定 - 7. データ保存場所

[A. 新パソコン上で「データ保存場所」として旧パソコンと同じ場所を指定しインストールした場合]

「ユーザ設定」画面の「データ保存場所」欄は、<u>正しく表示</u>されているはずです。

ご確認のうえ、18.へお進みください。

(下記フォルダまたはお客様自身で指定した場所が表示されます。)

「データ保存場所」(デフォルト: C:Ye-Parcel¥VCN-AX 6.0¥data)

[B. 新パソコン上で「データ保存場所」として旧パソコンと異なる場所を指定しインストールした場合] 「ユーザ設定」画面の「データ保存場所」欄へは、この時点では<u>旧パソコンでの設定場所が表示</u>され ているはずです。

ここで新パソコンの「データ保存場所」への設定変更が必要です。

ここでは、既に[新パソコンでの操作 11.]で置換え保存済みの「データ保存場所」(¥data)フォルダ の場所(フルパス)を入力のうえ、「適用」ボタンをクリックしてください。設定の変更が反映されます。 変更後は、18.へお進みください。

注)重要:e-Parcel VCN-AX の Windows「サービス」は、デフォルトではパソコンの Local System アカ ウントで動作しています。フォルダの場所を変更する場合は、下記ページへ記載の内容を参照の うえ、e-Parcel VCN-AX の Windows「サービス」のログオンアカウントが、変更先のフォルダに対し 「変更」権限を有していることを必ず事前にご確認ください。 参照:P53 2-1. システム設定 - 12-5. 重要:ホットフォルダ配置・オートメーション配置の注意点

※重要:「データ保存場所」フォルダ内のデータはシステムで管理しております。お客様自身で直接 フォルダ内のデータを手動で操作することは避けてください。必ず管理コンソール画面から、設定 変更または受信したファイル移動(保存)等の操作を行ってください。 18. 旧パソコンまたは新パソコンいずれかで「ホットフォルダ配置」「オートメーション配置」を変更した / するお客様は、管理コンソール画面のメニュー「設定管理(システム設定)」をクリックしてください。 「システム設定」画面が表示されますので、画面下「ホットフォルダ配置」「オートメーション配置」欄の 表示を、下記2つのケースにより(A)確認または(B)変更を行ってください。 参照:P48 2-1. システム設定 – 12. ホットフォルダ配置・オートメーション配置

[A. 新パソコン上で「ホットフォルダ配置」「オートメーション配置」として

旧パソコンと同じ場所を指定する場合]

「システム設定」画面の「ホットフォルダ配置」「オートメーション配置」欄は、<u>正しく表示</u>されている はずです。

ご確認のうえ、19.へお進みください。

(下記フォルダまたは旧パソコンにてお客様自身で指定した場所が表示されます。)

「ホットフォルダ配置」(デフォルト: C:Ye-Parcel¥HotFolders)

「オートメーション配置」(デフォルト: C:¥e-Parcel¥Automations)

[B. 新パソコン上で「ホットフォルダ配置」「オートメーション配置」として

旧パソコンと異なる場所を指定する場合]

「ユーザ設定」画面の「ホットフォルダ配置」「オートメーション配置」欄へは、この時点では<u>旧パソコン</u> での設定場所が表示されているはずです。

ここで新パソコンの「ホットフォルダ配置」「オートメーション配置」への設定変更が必要です。

ここでは、既に[新パソコンでの作業 11.]で設置(作成)済みの設定場所のフォルダを入力のうえ、 「適用」ボタンをクリックしてください。設定の変更が反映されます。

変更後は、19.へお進みください。

注) 重要:e-Parcel VCN-AX の Windows「サービス」は、デフォルトではパソコンの Local System アカ ウントで動作しています。「ホットフォルダ配置」・「オートメーション配置」を変更する場合は、下記 ページへ記載の内容を参照のうえ、e-Parcel VCN-AX の Windows「サービス」のログオンアカウン トが、<u>変更先のフォルダに対し「変更」権限を有していること</u>を必ず事前にご確認ください。 参照:P53 2-1. システム設定 - 12-5. 重要:ホットフォルダ配置・オートメーション配置の注意点 19. VCN-AX 6.0 管理コンソール画面の「送信トレイ」・「受信トレイ」の履歴・「設定管理」(システム設定・ユーザ設定)が正常に表示されていることをご確認ください。

また、ホットフォルダ設定・オートメーション設定も併せて引き継がれますので、「設定管理」(ホットフ オルダ・オートメーション)各エントリー「一覧表示」画面の「状況」欄が緑色(●有効)で表示されてい ることをご確認のうえ、必ず新パソコンでの動作確認を行ってください。

※もし、各エントリー「一覧表示」画面の「状況」欄が黄色(●エラー)で表示されている場合は、修正が必要です。エラー理由が不明な場合、P79ホットフォルダ/P99オートメーション[例:よくある設定 エラー]各ページへ記載の内容をご参照ください。また、併せてヒントとなるシステムログ(P120)が 出力されていないかご確認ください。

20. [旧パソコン手順 6.]へ戻り、旧パソコンの e-Parcel VCN-AX 6.0 をアンインストール(削除)してください。

→P264 [B-2-1. 旧パソコンでの操作 6.] へお戻りください。

※新パソコンの VCN-AX へ同イーパーセル ID の自動セットアップが完了した時点で、旧パソコンの 既存 VCN-AX はオフライン(無効)になります。 参照:P9 重要:ソフトウェアご利用に関する注意点

これで、異なるパソコンへ変更(履歴移行あり)を伴うクライアントソフトウェアのバージョンアップ操作 (B-2)はすべて完了です。

# 【参考】VCN-AX でご利用のイーパーセル ID を変更される場合

ここでは、現在 VCN-AX でご利用のイーパーセル ID を、新規作成(新規登録)した異なる別イーパーセル ID へ変更する場合(下記【ケース A】)の ID 切替操作手順をご案内いたします。下記注意書きをお読みのうえ、操作をお進めください。

例えば、ご利用パソコンの変更に伴い、新パソコンにて仮トライアル用イーパーセル ID で VCN-AX 6.0を 新規インストール&設定&動作確認を行った後に、本番用イーパーセル ID へ切替するケースでの操作 手順としてもご参照ください。

注)【ケース A】別イーパーセル ID を新規作成(新規登録)し ID 切替する場合は、VCN-AX でご利用の既存イーパ ーセル ID のユーザ情報・各種設定・送受信履歴を引継ぐことはできません。

※【ケース B】既存イーパーセル ID を編集(登録編集)する場合は、VCN-AX でご利用の既存イーパーセル ID の ユーザ情報・各種設定・送受信履歴を引継ぐことができます。VCN-AX へ新しいクライアント電子証明書を自動 セットアップ(P229)することで変更いただけます。

Caution: ここでご案内する VCN-AX「イーパーセル ID を変更」(ID 切替)とは 下記【ケースA】の操作手順となります。 【A. 異なる別イーパーセル ID を作成(新規登録)して使用する(履歴継承不可)】 現在 VCN-AX でご利用のイーパーセル IDを異なる別イーパーセル ID へ変更する 場合、ホットフォルダ設定・オートメーション設定・送受信履歴を引継ぐことはできま せん。(履歴継承不可) ID 切替操作(「異なる別イーパーセル ID」の電子証明書を自動セットアップ)後、管 理コンソールへ既存ホットフォルダ・オートメーションエントリーは表示されません。 ※同パソコンの場合、システム設定・ユーザ設定は引き継がれます。 既存ホットフォルダ・オートメーションエントリーが必要な場合は、ID 切替操作前に、 管理コンソール「設定管理」にて、ホットフォルダ設定・オートメーション設定をそれぞ れ CSV ファイルヘエクスポートしておいてください。 ID 切替操作後、ホットフォルダ 設定・オートメーション設定をインポートすることで再設定することができます。 現在 VCN-AX でご利用のイーパーセル ID を、異なる別イーパーセル ID へ変更さ れる場合【ケース A】は、後述の①②③手順に従い操作をお進めください。 ※参考【ケースA別IDの新規登録】と【ケースB既存IDの登録編集】の比較 【B. 既存イーパーセル ID を編集(登録編集)して引き続き使用する(履歴継承可)】 現在 VCN-AX でご利用の既存イーパーセル ID を編集(登録編集)して引き続き使用す る場合は、同パソコンにてID切替操作(「編集後イーパーセルID」の電子証明書を自動 セットアップ)後も、ホットフォルダ設定・オートメーション設定・送受信履歴は引き継がれ ます。(履歴継承可) ただし、【ケースB】の場合は、当社またはお客様のアカウント管理者がイーパーセル ID 編集(登録編集)した時点から、ご利用のお客様が VCN-AX へ新しいクライアント電子証 明書を自動セットアップするまでの間、オフライン(無効)になります。データ送受信など サービスが一時的にご利用いただけなくなりますのであらかじめご了承ください。 現在 VCN-AX でご利用の既存イーパーセル ID を編集(登録編集)して引き続き使用す る場合【ケースB】は、後述の②手順のみ操作を行います。

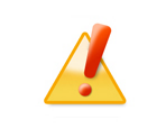

Caution: 受信トレイで未だ保存していない受信データ(「配送済み」「開封済み」) は、あらかじめ、お客様のパソコンの任意の場所を指定のうえ「添付の移動」操作を 行い、必要なデータの移動(保存)処理をお済ませください。(→「移動済み」)

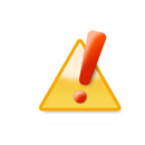

Caution: 「自動セットアップ」機能 (Windows のクライアント電子証明書およびプロキシ設定を自動探知)をご利用いただくためには、あらかじめ Windows ヘクライアント電子証明書をインストール(インポート)していただく必要があります。

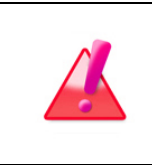

Warning: データ送受信中は、VCN-AXのイーパーセル ID 切替操作は避けてく ださい。データを送受信されている場合は、送信動作完了(送信トレイ「受信待ち」) 以降・受信動作完了(受信トレイ「配送済み」)以降のステータスをご確認後、「自動 セットアップ」による VCN-AX のイーパーセル ID 切替操作を開始してください。

## VCN-AX でご利用のイーパーセル ID を変更する方法

ここでは、現在 VCN-AX でご利用のイーパーセル ID を、異なる別イーパーセル ID へ変更 する場合の操作手順をご案内いたします。後述の①②③手順に従い操作をお進めください。

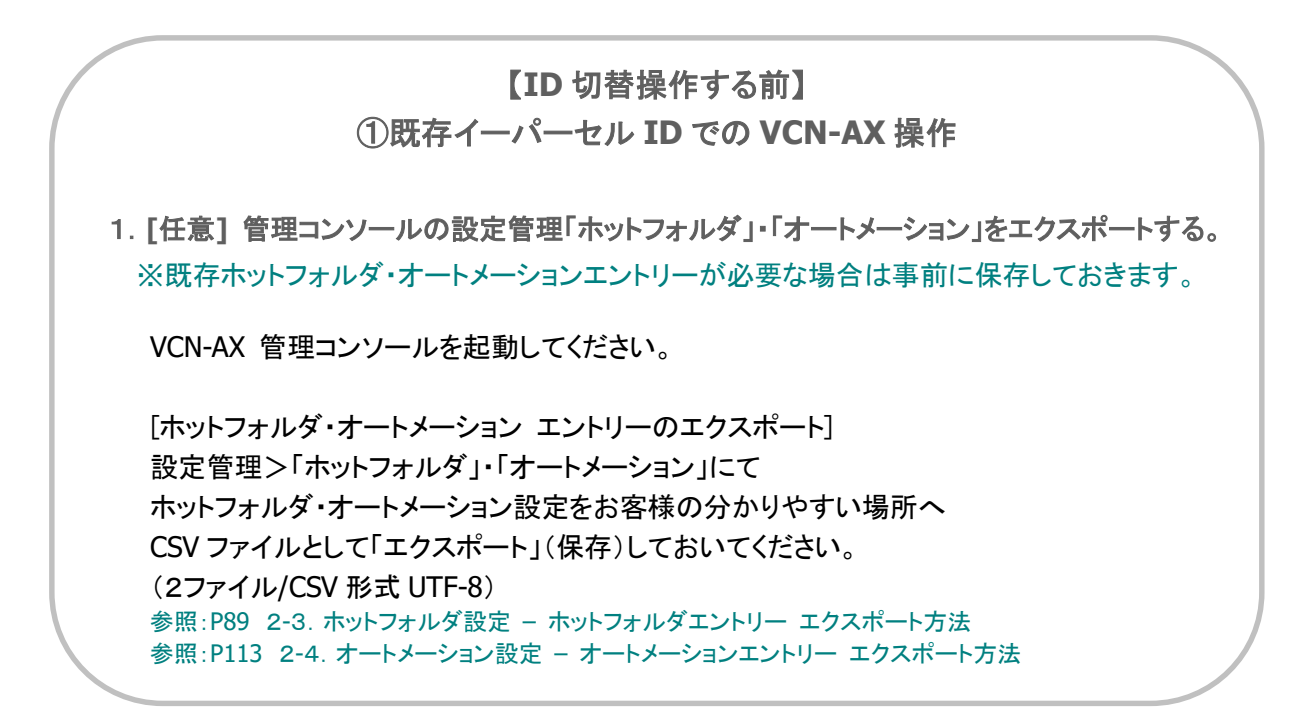

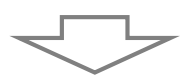

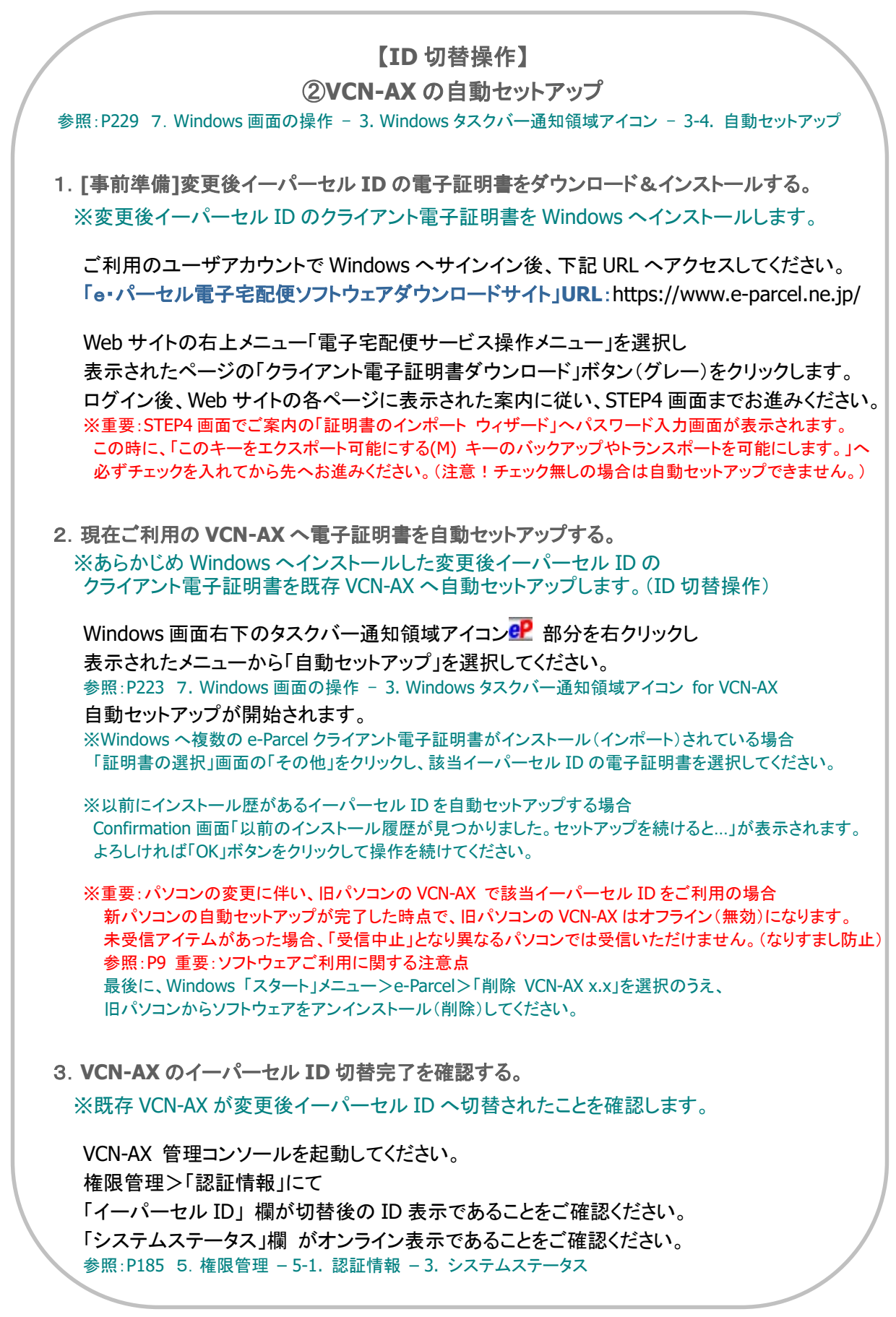

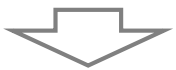

EP-PM-MN-0395

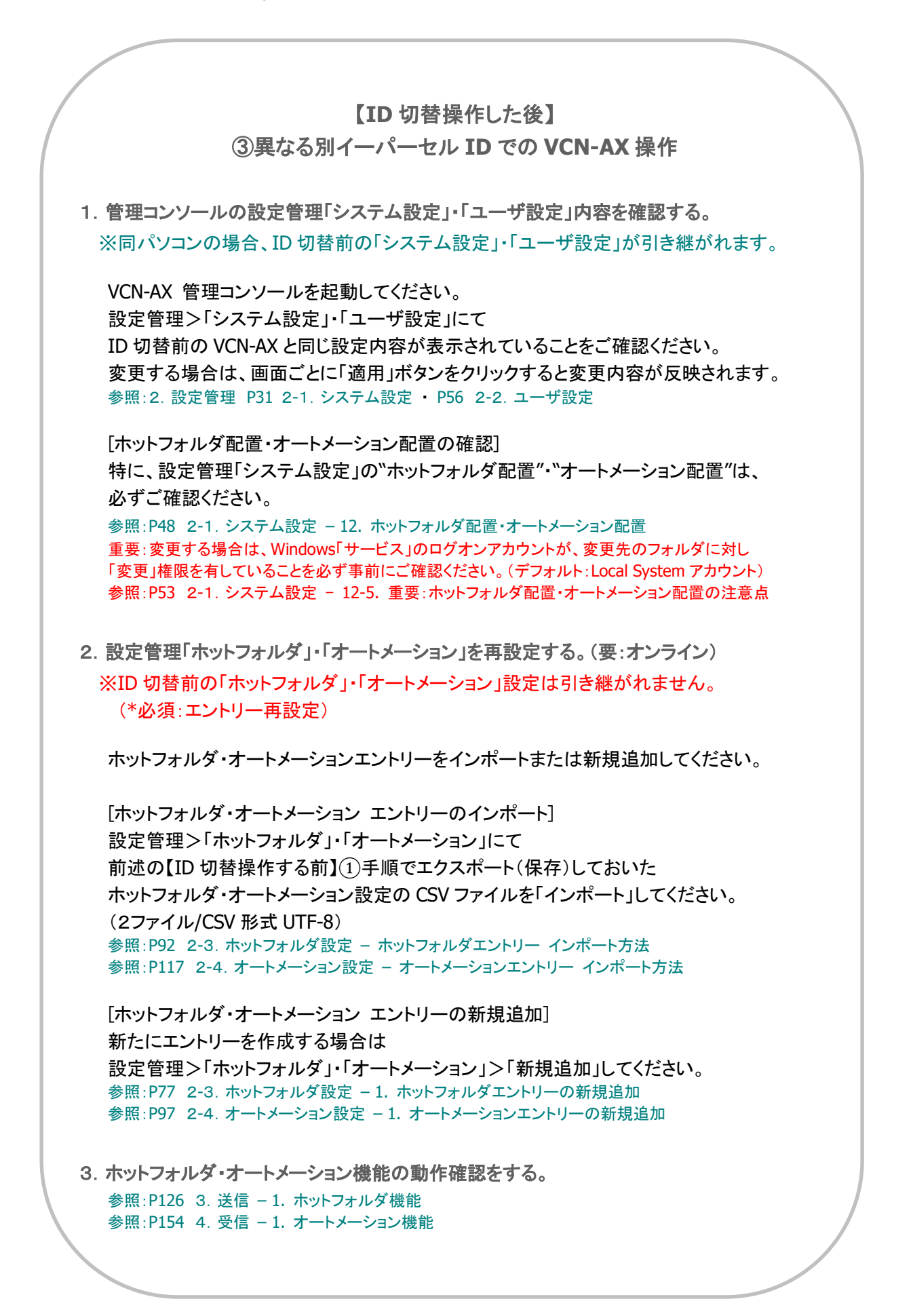

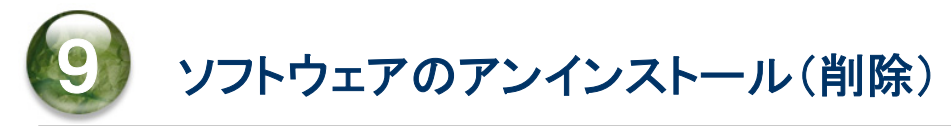

ご利用のパソコンから e-Parcel VCN-AX ソフトウェアをアンインストール(削除)する場合は、次の手順に 従い操作をお進めください。ここでは、e-Parcel VCN-AX ソフトウェアのアンインストール(削除)方法につ きましてご説明いたします。

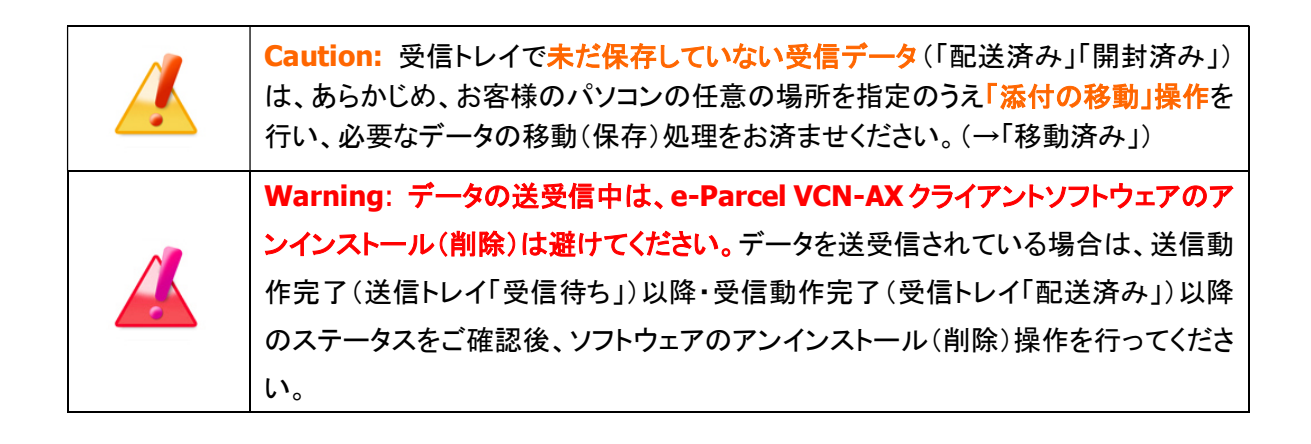

# ソフトウェアのアンインストール(削除)方法

Windows「スタート」メニューから e-Parcel VCN-AX ソフトウェアのアンインストール(削除)を行います。 下記の手順にて操作を行ってください。

①e-Parcel VCN-AX をアンインストール(削除)する場合は...

Windows「スタート」メニュー>e-Parcel>「削除 VCN-AX x.x」を選択してください。 [Windows 8 以下]「スタート」メニュー>すべてのプログラム>e-Parcel>VCN-AX x.x>「削除 VCN-AX x.x」

| -                          |                        |                                    |  |
|----------------------------|------------------------|------------------------------------|--|
|                            | E                      |                                    |  |
|                            | e-Parcel               | ^                                  |  |
|                            |                        |                                    |  |
| 8                          | 🥵 削除 VCN-AX 6.0        |                                    |  |
| Γ٦                         | F                      | 「E」>「e-Parcel」><br>削除 VCN-AX 6.0 ! |  |
|                            | 🍅 Firefox              |                                    |  |
| Ś                          | 🧠 Firefox プライベートブラウジング |                                    |  |
| ŝ                          | G                      |                                    |  |
| ds.                        | 0 Game Bar<br>システム     |                                    |  |
| 0                          | Google Chrome          |                                    |  |
|                            |                        |                                    |  |
|                            |                        |                                    |  |
| Windows スタート><br>メニューから選択! |                        |                                    |  |
|                            |                        |                                    |  |

[Windows 10 以上 / VCN-AX 6.0 の場合]

②「この製品をアンインストールしますか?」画面が表示されます。よろしければ、「はい」ボタンをクリック してください。

| Windows インストーラー |             | × |
|-----------------|-------------|---|
| この製品をアン・        | インストールしますか? |   |
| 1.41.56.4       | L N 57/M    |   |

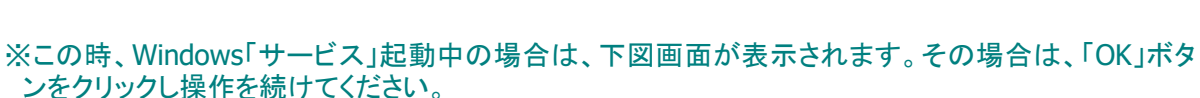

| e-Parcel V | CN-AX 6.0                                                                                | × |
|------------|------------------------------------------------------------------------------------------|---|
| 1          | システムの実行中に更新できないファイルまたはサービス<br>を、セットアップで更新する必要があります。続行する場合<br>は、セットアップを完了するために再起動が必要となります |   |

OK

※この時、Windows「サービス」停止中かつVCN-AX マネージャが起動中の場合は、下図画面が表示 されます。「…アプリケーションを自動的に終了して、再起動する」がチェックされている状態のまま、 「OK」ボタンをクリックし操作を続けてください。

キャンセル

| e-Parcel VCN-AX 6.0                          | Х |
|----------------------------------------------|---|
| インストールを継続するには、次のアプリケーションを閉じる必要<br>があります:     |   |
| VCN-AX Manager 6.0                           |   |
|                                              |   |
|                                              |   |
| ●セットアップの完了後、アプリケーションを自動的に終了して、<br>● 再記動する(C) |   |
| ○ アプリケーションを終了しない (再起動が必要になる場合があ<br>ります)(N)   |   |
| OK キャンセル                                     |   |
|                                              |   |

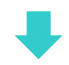

※ユーザアカウント制御(UAC)画面が表示されます。管理者アカウントで Windows ヘサインインしている場合は、「はい(許可)」を選択して先へお進みください。管理者権限のない標準アカウントでWindows ヘサインインしている場合は、管理者アカウント名(Administrator ID)とパスワードの入力が必要となります。
 [Windows 2000, XP, 2003] 管理者アカウントまたは管理者権限を付与したユーザアカウントで Windows ヘログオンし、アンインストールをやり直してください。

※セキュリティの警告画面が表示された場合は、「実行」ボタンをクリックしてください。

③Windows「サービス」が起動していた場合は、「サービス」の停止後にアンインストール(削除)が開始 されます。しばらくお待ちください。

| e-Parcel VCN-AX 6.0                           |             |
|-----------------------------------------------|-------------|
| Windows IC e-Parcel VCN-AX 6.0 を設定しています<br>い。 | 。しばらくお待ちくださ |
| 必要な情報を集めています…                                 |             |
|                                               | キャンセル       |

④アンインストール(削除)が完了すると、③画面が閉じます。Windows デスクトップの「VCN-AX x.x」ショ ートカットアイコンおよび Windows タスクバー通知領域の 🕑 イーパーセルアイコンが削除されます。

# 【参考】ソフトウェアをアンインストール(削除)されるお客様へ

e-Parcel VCN-AX ソフトウェアのアンインストール(削除)する際、お客様の今後のご利用状況により、 下記 A-B-C いずれかの操作手順をご参照ください。

[引き続き再インストールし(バージョンアップ等)ソフトウェアを使用するお客様]

e-Parcel VCN-AX ソフトウェアのアンインストール(削除)する前に、下記 A-B いずれかの操作手順を ご参照ください。

参照:8. ソフトウェアのバージョンアップ

A. 同じパソコンを引き続きご利用の場合(パソコン変更なし/履歴継承)
 →P247 へお進みください。

B. 異なるパソコンへ変更してご利用の場合(パソコン変更あり)
 →P251 へお進みください。

[履歴を削除したい(新規でインストールしたい)・ソフトウェアを使用しないお客様] e-Parcel VCN-AX ソフトウェアのアンインストール(削除)完了後は、下記 C の操作へお進みください。

参照:9. ソフトウェアのアンインストール(削除) C. 各種設定・履歴の削除・ソフトウェアを使用しない場合(履歴削除) →P282 へお進みください。

## C. 各種設定・履歴の削除・ソフトウェアを使用しない場合(履歴削除)

・e-Parcel VCN-AX ソフトウェアを再インストールする場合でも…

ご利用のパソコンの各種設定・送受信履歴等のデータを<u>削除したい</u>

ご利用のパソコンを変更するけれど各種設定・送受信履歴等のデータを引き継ぐ<u>必要がない</u> ・e-Parcel VCN-AX ソフトウェアを今後は利用しない

上記お客様につきましては、e-Parcel VCN-AX のアンインストール(削除)完了後、必要に応じて、シス テムで使用されていた下記の関連フォルダをすべて削除してください。これで、アンインストール作業は 完了です。

### [削除するフォルダ]

ソフトウェアのアンインストール後、必要に応じて、下記 a. b. c.フォルダを削除してください。

- a. インストールディレクトリ (デフォルト:C:¥Program Files¥e-Parcel¥VCN-AX x.x) ※通常はアンインストール時に自動的に削除されますが、もし残っている場合は削除してください。
- b. データベースフォルダ・データ保存場所の親フォルダ
   (デフォルト:C:Ye-ParcelYVCN-AX x.x)
   ※上記 b.フォルダの場所を変更している場合は、変更先にあるデータベースフォルダ(Ydb)・データ保存場所(Ydata)をそれぞれ削除してください。
   データベース配置(デフォルト:C:Ye-ParcelYVCN-AX x.xYdb)
   データ保存場所(デフォルト:C:Ye-ParcelYVCN-AX x.xYdata)
- c. ホットフォルダ・オートメーション移動先フォルダ
   「ホットフォルダ配置」(デフォルト: C:¥e-Parcel¥HotFolders)
   「オートメーション配置」(デフォルト: C:¥e-Parcel¥Automations)
   ※上記 c.フォルダの場所を変更している場合は、変更先にあるフォルダをそれぞれ削除してください。

# 付録 1. e・パーセル電子宅配便 Web ブラウザ利用方法

e-Parcel クライアントソフトウェアをご利用のお客様が、Web サイト上でユーザ登録情報に関わる各種操作(登録情報の照会/変更・パスワード変更・パスワードプロテクト設定変更)・送受信履歴 WEB 照会を する場合、クライアント電子証明書がインストール(インポート)されたお客様のパソコンのブラウザアプリ ケーションから「e・パーセル電子宅配便 Web ブラウザ」URL ヘアクセスしてください。

「e・パーセル電子宅配便 Web ブラウザ」サイト上の「登録情報」ページにて、ユーザ登録情報の照会/変 更操作をすることができます。また、「送信トレイ」「受信トレイ」ページにて、送受信履歴 WEB 照会(先々 月分まで または 指定日)を行うことができます。ご利用のブラウザアプリケーションの「お気に入り」に 追加のうえご活用ください。

# 1.「e・パーセル電子宅配便 Web ブラウザ」URL ヘアクセス

 ①ブラウザ(本書では Microsoft Edge 推奨)を起動し、下記 URL ヘアクセスしてください。
 ※Windows タスクバーおよびデスクトップショートカットアイコンから Edge を起動、または、Windows 「スタート」メニュー > M > Microsoft Edge を選択のうえ起動してください。

「e・パーセル電子宅配便 Web ブラウザ」URL: https://secure.e-parcel.ne.jp/

※「e・パーセル電子宅配便 Web ブラウザ」URL ヘアクセスするためには、ご利用の Windows ユーザ アカウントでサインインし、あらかじめ、パソコンの OS または Web ブラウザアプリケーションヘクライ アント電子証明書がインストールされている必要があります。通常は、初回利用開始時にお客様の パソコンにてご利用の Windows ユーザアカウントで既にインストールいただいております。 参照:Windows タスクバー通知領域アイコン「e-Parcel VCN-AX x.x」の右クリックメニュー>オンライ ンマニュアル>「e-Parcel VCN-AX 6.0 クイックガイド」クライアント電子証明書インストール手順 注)同じパソコンをご利用の場合でも、Windows ユーザアカウントが変更になった場合は、クライアント 電子証明書の再インストールが必要です。

②サイトからクライアント電子証明書が要求されます。Windows ヘインストールしたお客様のイーパーセル ID のクライアント電子証明書が表示されますのでクリック選択した後、OK ボタンをクリックしてください。

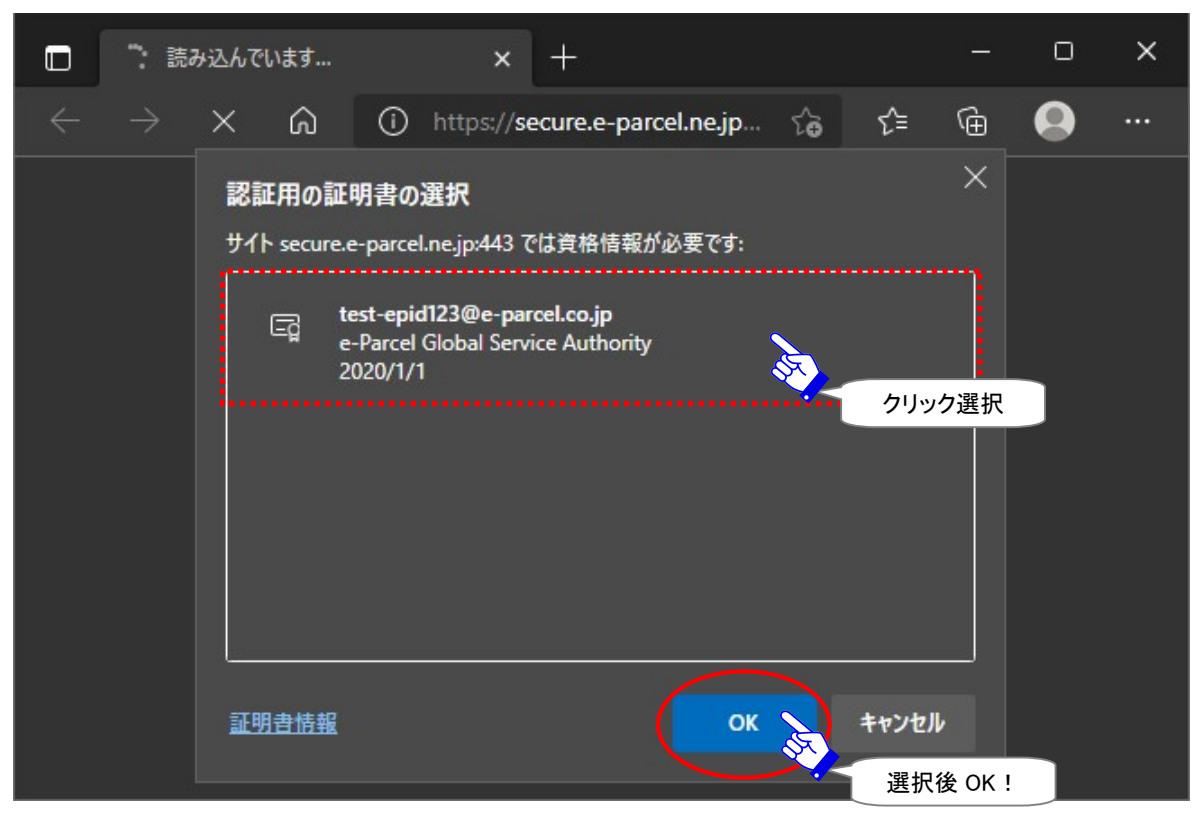

※もし、「証明書の選択」画面へ複数の証明書が表示された場合は、ご利用のイーパーセル ID のク ライアント電子証明書を選択後、「OK」ボタンをクリックしてください。

※もし、この時、既にパスワードプロテクトを「する」に設定している場合は、e-Parcel サーバへのログ インに必要なお客様のイーパーセル ID とパスワード要求画面が表示されます。 ③「e・パーセル電子宅配便 Web ブラウザ」画面が開きます。「登録情報」メニューでは、お客様の登録情報が表示されます。

| 💽 🔲 🧬 【登録情報】電子 | 宅配便サービス × 十 - ロ ×                                                                                                    |
|----------------|----------------------------------------------------------------------------------------------------|
|                | ttps://secure.e-parcel.ne.jp 🏠 🗇 🖆 🄂 👓 🌗                                                                                                    |
| 電子宅配           | 便 e <sup>-</sup> Parcel <sup>®</sup>                                                                                                    |
| 受信トレイ 送信       | トレイ 登録情報                                                                                                    |
| ユーザGID         | 16777521 「受信トレイ」<br>「送信トレイ」                                                                                                    |
| イーパーセルID       | test-epid123@e-parcel.co.jp                                                                                                    |
| 氏名             | 宅配便                                                                                                    |
|                | 太郎                                                                                                    |
| 詳細情報           | イーパーセル株式会社                                                                                                    |
| 連絡先TEL         | 01-2345-6789                                                                                                    |
| 言語設定           | 日本語                                                                                                    |
| タイムゾーン         | UTC +09:00 V                                                                                                    |
| 夏時間設定          | 設定しない                                                                                                    |
| 新パスワード         |                                                                                                    |
| 新パスワード(再入力)    |                                                                                                    |
| パスワードプロテクト     | しない                                                                                                    |
| 当月配送量合計        | 23.5 KB (24,066 B) 注版相称成为 使用不可以                                                                                                    |
| 適用             | 注り新規作成」>-ユー使用个可!<br>ソフトウェアでのサービスをご契約のお客様に<br>つきましては、「新規作成」メニューが表示され<br>た場合、こちらの画面からデータを送信しない                                                                                                   |
|                | でください。このメニューはWeb ブラウザサー<br>ビスをご契約のお客様専用の送信画面となっ<br>ております。(ソフトウェア クライアントをご利用<br>のお客様へは、より高セキュリティかつ大容量<br>データ配送に適したサービスをご提供させてい<br>ただいております。)なお、ソフトウェアのインス<br>トール後は、この「新規作成」メニューは表示さ<br>れなくなります。 |

|   | Caution: 「e・パーセル電子宅配便 Web ブラウザ」へ「新規作成」メニューが表示                                                                                                    |
|---|----------------------------------------------------------------------------------------------------|
|   | された場合、ここから <mark>データの送信を行わないでください。</mark> (Web ブラウザ クライア                                                                                                |
|   | レントご利用のお客様向けの送信画面となります。)ソフトウェアのインストールが完                                                                                                    |
|   | 了していない場合、このメニューが表示されるケースがあります。ソフトウェア クラ                                                                                                    |
|   | イアントをご利用のお客様は、ソフトウェアをインストールおよび起動したうえで送受                                                                                                    |
|   | 信操作を行ってください。(ソフトウェア クライアントをご利用のお客様へは、より高                                                                                                    |
|   | ヤキュリティかつ大容量データ配送に適したサービスをご提供させていただいてお                                                                                                    |
|   | ります。)                                                                                                    |
|   | ※2017 年 4 月 1 日より、「e・パーセル電子宅配便ソフトウェア」をご利用のお客様につきまして<br>は、「e・パーセル電子宅配便 Web ブラウザ」でのデータ送信機能のご利用終了に伴い、「新規<br>作成」メニューが表示されなくなりました。                           |
|   | VCN-AX ソフトウェアをご利用のお客様が、手動でデータを送信したい場合は、                                                                                                    |
|   | VCN-AX 管理コンソール「新規作成」画面上で送信操作を行ってください。                                                                                                    |
|   | 参照:P211 6. 新規作成(手動送信画面)                                                                                                    |
| 1 | Caution: 「e・パーセル電子宅配便 Webブラウザ」URLへのアクセスが拒否された                                                                                                    |
|   | 場合は、クライアント電子証明書が正しく Windows ヘインストールされているか、お                                                                                                    |
|   | 客様ご利用のブラウザやパソコンのセキュリティ設定・プロキシサーバ設定等をご                                                                                                    |
|   | 確認ください。                                                                                                    |
|   | ※WebサイトQ&Aページ(URL:https://www.e-parcel.ne.jp/epvcn/jp/FAQ/answer1.php)の記載内容をご確認ください。なお、こちらのサイトでは、さらにブラウザのセキュリティ設定・プロキシサーバ設定等のチェックポイントついても、併せてご案内しております。 |
|   | Caution: お客様のパソコンやネットワーク環境(プロキシサーバ・ファイアウォー                                                                                                    |
|   | ル・セキュリティ対策ソフト等)にて、何らかのアクセス制限まはたSSL通信の解析な                                                                                                    |
|   | どが行われている場合は、当社サービスのドメイン「 <mark>https://*.e-parcel.ne.jp</mark>                                                                                          |
|   | (必須:全ユーザ)」「 <mark>https://*.e-parcel.com</mark> (要追加:海外ユーザとの通信)」                                                                                        |
|   | (ワイルドカード ドメイン名:*部分は当社複数サーバ群)に対して HTTPS プロトコル                                                                                                    |
|   | [Port=443]の通信許可(解析対象から除外)いただく必要があります。ご不明な場                                                                                                    |
|   | 合は、お客様のネットワーク管理者へご依頼ください。                                                                                                    |

## 2. 登録情報・パスワードの変更

お客様のイーパーセル ID ご登録時に、お客様名・会社名・お電話番号などのユーザ情報が併せて登録 されます。変更する場合は、「e・パーセル電子宅配便 Web ブラウザ」URL ヘアクセスし、「登録情報」ペ ージにて変更することができます。

また、「登録情報」ページでは、パスワード変更およびパスワードプロテクトの設定操作も行うことができ ます。パスワードプロテクトのご利用方法の詳細につきましては、別途下記ページをご参照ください。 参照:P189 5-1.認証情報 – 4. ログインパスワード認証(パスワードプロテクト機能)

ここでは、ユーザ登録情報およびパスワードの変更方法につきましてご説明いたします。

### ユーザ登録情報・パスワードの変更方法

e・パーセル電子宅配便サービスでは、ソフトウェアをご利用のお客様もユーザ登録情報・パスワード変 更時は、前セクションの方法で下記「e・パーセル電子宅配便 Web ブラウザ」URL ヘアクセスしてください。 アクセス時にクライアント電子証明書が要求されますので、表示された電子証明書をクリック選択後、 「OK」してください。アクセス後、下記の手順にて操作を行ってください。

「e・パーセル電子宅配便 Web ブラウザ」URL: https://secure.e-parcel.ne.jp/

- ※「e・パーセル電子宅配便 Web ブラウザ」URL ヘアクセスするためには、ご利用の Windows ユーザ アカウントでサインインし、あらかじめ、パソコンの OS または Web ブラウザアプリケーションヘクライ アント電子証明書がインストールされている必要があります。通常は、初回利用開始時にお客様の パソコンにてご利用の Windows ユーザアカウントで既にインストールいただいております。
   参照:Windows タスクバー通知領域アイコン「e-Parcel VCN-AX x.x」の右クリックメニュー>オンライ ンマニュアル>「e-Parcel VCN-AX 6.0 クイックガイド」 クライアント電子証明書インストール手順
   注)同じパソコンをご利用の場合でも、Windows ユーザアカウントが変更になった場合は、クライアント 電子証明書の再インストールが必要です。
- ①「e・パーセル電子宅配便 Web ブラウザ」画面が表示されましたら、「登録情報」メニューをクリックしてください。

②「登録情報」画面へお客様の登録情報が表示されます。(下図)

③「登録情報」画面にて、必要に応じてユーザ登録情報およびパスワードの設定を変更してください。 (ここでは、イーパーセル ID の変更はできません。)

④すべての変更入力が完了しましたら、適用 ボタンをクリックしてください。
| ①      ②     ②     ③     ③     ③     ③     ③     ⑤     ⑤     ⑤     ⑤     ⑤     ⑤     ⑤     ⑤     ⑤     ⑤     ⑤     ⑤     ⑤     ⑤     ⑤     ⑤     ⑤     ⑤     ⑤     ⑤     ⑤     ⑤     ⑤     ⑤     ⑤     ⑤     ⑤     ⑤     ⑤     ⑤     ⑤     ⑤     ⑤     ⑤     ⑤     ⑤     ⑤     ⑤     ⑤     ⑤     ⑤     ⑤     ⑤     ⑤     ⑤     ⑤     ⑤     ⑤     ⑤     ⑤     ⑤     ⑤     ⑤     ⑤     ⑤     ⑤     ⑤     ⑤     ⑤     ⑤     ⑤     ⑤     ⑤     ⑤     ⑤     ⑤     ⑤     ⑤     ⑤     ⑤     ⑤     ⑤     ⑤     ⑤     ⑤     ⑤     ⑤     ⑤     ⑤     ⑤     ⑤     ⑤     ⑤     ⑤     ⑤     ⑤     ⑤     ⑥     ⑤     ⑤     ⑤     ⑤     ⑤     ⑤     ⑤     ⑤     ⑤     ⑤     ⑤     ⑤     ⑤     ⑤     ⑤     ⑤     ⑤     ⑤     ⑤     ⑤     ⑤     ⑤     ⑤     ⑤     ⑤     ⑤     ⑤     ⑤     ⑤     ⑤     ⑤     ⑤     ⑤     ⑤     ⑤     ⑤     ⑤     ⑤     ⑤     ⑤     ⑤     ⑤     ⑤     ⑤     ⑤     ⑤     ⑤     ⑤     ⑤     ⑤     ⑤     ⑤     ⑤     ⑤     ⑤     ⑤     ⑤     ⑤     ⑤     ⑤     ⑤     ⑤     ⑤     ⑤     ⑤     ⑤     ⑤     ⑤     ⑤     ⑤     ⑤     ⑤     ⑤     ⑤     ⑤     ⑤     ⑤     ⑤     ⑤     ⑤     ⑤     ⑤     ⑤     ⑤     ⑤     ⑤     ⑤     ⑤     ⑤     ⑤     ⑤     ⑤     ⑤     ⑤     ⑤     ⑤     ⑤     ⑤     ⑤     ⑤     ⑤     ⑤     ⑤     ⑤     ⑤     ⑤     ⑤     ⑤     ⑤     ⑤     ⑤     ⑤     ⑤     ⑤     ⑤     ⑤     ⑤     ⑤     ⑤     ⑤     ⑤     ⑤     ⑤     ⑤     ⑤     ⑤     ⑤     ⑤     ⑤     ⑤     ⑤     ⑤     ⑤     ⑤     ⑤     ⑤     ⑤     ⑤     ⑤     ⑤     ⑤     ⑤     ⑤     ⑤     ⑤     ⑤     ⑤     ⑤     ⑤     ⑤     ⑤     ⑤     ⑤     ⑤     ⑤     ⑤     ⑤     ⑤     ⑤     ⑤     ⑤     ⑤     ⑤     ⑤     ⑤     ⑤     ⑤     ⑤     ⑤     ⑤     ⑤     ⑤     ⑤     ⑤     ⑤     ⑤     ⑤     ⑤     ⑤     ⑤     ⑤     ⑤     ⑤     ⑤     ⑤     ⑤     ⑤     ⑤     ⑤     ⑤     ⑤     ⑤     ⑤     ⑤     ⑤     ⑤     ⑤     ⑤     ⑤     ⑤     ⑤     ⑤     ⑤     ⑤     ⑤     ⑤     ⑤     ⑤     ⑤     ⑤     ⑤     ⑤     ⑤     ⑤     ⑤     ⑤     ⑤     ⑤     ⑤     ⑤     ⑤     ⑤     ⑤     ⑤     ⑤     ⑤     ⑤     ⑤     ⑤     ⑤     ⑤     ⑤     ⑤     ⑤     ⑤     ⑤     ⑤     ⑤     ⑤     ⑤     ⑤     ⑤     ⑤     ⑤ | P宅配便サービス × 十 - ロ ×                                                            |
|----------------------------------------------------------------------------------------------------|-------------------------------------------------------------------------------|
|                                                                                                    | attps://secure.e-parcel.ne.jp 🖒 [] 🕫 🔂 🐨 🎝                                    |
| 電子宅配                                                                                                    |                                                                               |
|                                                                                                    |                                                                               |
| ユーザGID                                                                                                    | 16777521 登録情報 ユーザ登録情報の変更!                                                     |
| イーパーセルID                                                                                                    | test-epid123@e-parcel.co.jp                                                   |
| 氏名                                                                                                    | 宅配便                                                                           |
|                                                                                                    | 太郎 ※「詳細情報」は                                                                   |
| 詳細情報                                                                                                    | イーパーセル株式会社 会社名を入力し てください。                                                     |
| 連絡先TEL                                                                                                    | 01-2345-6789                                                                  |
| 言語設定                                                                                                    | 日本語                                                                           |
| タイムゾーン                                                                                                    | UTC +09:00 ▼ ※パスワードは                                                          |
| 夏時間設定                                                                                                    | 設定しない         ✓             パスワード変更         半角英数混合           8 文字以上         ● |
| 新パスワード                                                                                                    | 20 文字以下                                                                       |
| 新パスワード(再入力)                                                                                                    |                                                                               |
| パスワードプロテクト                                                                                                    |                                                                               |
| 当月配送量合計                                                                                                    | 23.5 KB (24,066 B)                                                            |
| 適用                                                                                                    |                                                                               |
| 変更適                                                                                                    | <br>〔入力後<br>〕用!                                                               |

[e・パーセル電子宅配便 Web ブラウザ「登録情報」画面]

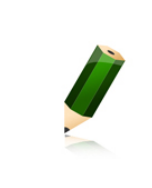

**Note:** 既存イーパーセル ID を編集(登録編集)したい場合・別イーパーセル ID を 新規作成(新規登録)したい場合は、お客様のイーパーセル ID を明記のうえ、カス タマーサポートまで、E メール (support@e-parcel.co.jp) にてお問い合わせくださ い。(営業時間:平日 9:00-17:00/土日祝を除く)

#### 「登録情報」画面の入力項目

「登録情報」画面では、現在登録されているユーザ情報のうち、下記の項目について変更することができます。\*マークの項目につきましては、お客様がご利用のクライアントソフトウェアへは直接の影響ありません。

▶ 氏名

ここにお客様の姓名をご入力ください。上段へは「姓」、下段へは「名」をそれぞれ入力します。 (英名の場合は、上段へは「First Name」、下段へは「Last Name」を入力します。) ※こちらの登録情報「氏名」が、クライアントソフトウェア上の送受信トレイおよび宛先履歴等へ「送信者名」・「受 信者名」および「ユーザ名」として自動的に表示されます。「氏」「名」欄は、それぞれ各 60 文字以下で設定を お願いします。(入力例:「氏」:設計部・「名」:宅配便太郎)

#### ▶ 詳細情報

ここにお客様の会社名をご入力ください。

#### ➢ 連絡先 TEL

ここにはお客様の電話番号をご入力ください。 (緊急の場合のみご連絡させていただきます。)

#### ▶ 言語設定\*

「e・パーセル電子宅配便 Web ブラウザ」をご利用のお客様へ関連する項目です。 (お客様がご利用のクライアントソフトウェアへは影響ありません。)

デフォルトでは、「日本語」が設定されています。e・パーセル電子宅配便 Web ブラウザご利用時の各通知メールを「日本語」または「英語」のいずれかで選択できます。

#### > タイムゾーン\*

「e・パーセル電子宅配便 Web ブラウザ」をご利用のお客様へ関連する項目です。 (お客様がご利用のクライアントソフトウェアへは影響ありません。)

デフォルトでは、「UTC +09:00」が設定されています。海外でe・パーセル電子宅配便 Web ブラ ウザをご利用の場合、電子宅配便 Web ブラウザ内の受信トレイ・送信トレイで表示される標準 時間帯を変更できます。

#### > 夏時間設定\*

「e・パーセル電子宅配便 Web ブラウザ」をご利用のお客様へ関連する項目です。 (お客様がご利用のクライアントソフトウェアへは影響ありません。) デフォルトでは、「設定しない」が設定されています。サマータイムを導入している国・地域でのご 利用の場合、「夏時間」および「冬時間」のいずれか選択すると、「e・パーセル電子宅配便 Web ブラウザ」内の受信トレイ・送信トレイで表示される時間に反映されます。

#### > 新パスワード&新パスワード(再入力)

ご登録パスワードを変更する場合は、「新パスワード」欄へ新しいパスワードを入力してください。 確認のために再度「新パスワード(再入力)」欄へ同じパスワードを再度入力してください。(※パ スワードプロテクトを「する」に設定しているお客様が、ここでパスワード変更を行った場合、下記 のとおりクライアントソフトウェア上でのパスワード再設定を必ず行ってください。)

 Caution: パスワードは、半角英数字混合 8 文字以上 20 文字以下(スペースを含まないこと)で設定をお願いします。英字のみ・数字のみのパスワードは不可です。 英字は、大文字と小文字を区別しますのでご注意ください。
 Warning: パスワードプロテクト機能を有効(「する」)に設定しているお客様が、 今後、「e・パーセル電子宅配便 Web ブラウザ」URL ヘアクセスし、「登録情報」画面 にてパスワードを変更した場合、必ず VCN-AX 管理コンソールを起動し、権限管理メニュー「認証情報」画面にて新しいパスワード(ログインパスワード)へ設定変更してください。お忘れの場合、サーバログイン認証に失敗しソフトウェアはオフライン になりますのでご注意ください。詳細な「ログインパスワード」の設定方法は、下記ページをご参照ください。
 参照:P189 5-1.認証情報 - 4. ログインパスワード認証(パスワードプロテクト機能)

#### > パスワードプロテクト

デフォルトでは、無効(「しない」)に設定されています。 有効(「する」)へ変更した場合は、クライアントソフトウェアから e-Parcel サーバへのログイン時、 その都度、パスワード認証が要求されるようになります。

例えば、ソフトウェアのインストール時・起動時・システム設定変更時・ユーザ設定変更時・自動 セットアップ・証明書をインポートなど行う時に、ログインパスワードの入力が必要となります。 (VCN-AX の場合、入力するとログインパスワードがクライアントソフトウェアへ保存されます。 e-Parcel サーバへのログイン時に自動的に保存された情報でパスワード認証が行われます。) パスワードは、お忘れないようお願いいたします。

(「e・パーセル電子宅配便 Web ブラウザ」URL: https://secure.e-parcel.ne.jp/ ヘアクセス時に もお客様のイーパーセル ID とパスワードの入力が要求されるようになります。)

※パスワードプロテクト機能の詳細につきましては、別途下記ページをご参照ください。 参照:P189 5-1. 認証情報 - 4. ログインパスワード認証(パスワードプロテクト機能)

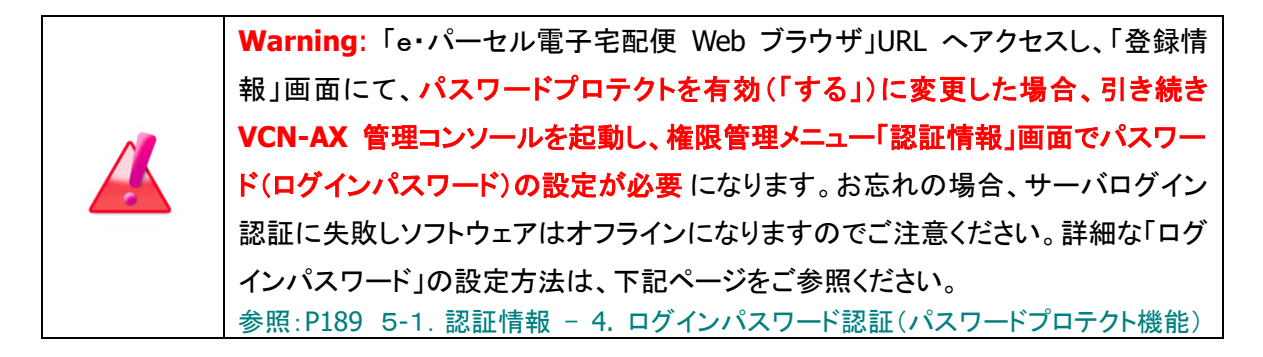

#### ▶ 当月配送量合計

#### 表示のみ

お客様のイーパーセル ID から送信された<u>今月のデータ配送量の合計値</u>が表示されます。 「月間配送制限」を設定しているご契約のアカウントまたはイーパーセル ID の場合、この数値が 「月間配送制限」値を超えない限り、データを送信できます。 ⑤「処理結果」画面が表示されます。「OK」と表示されましたら、変更内容が反映され操作は完了です。 確認後 戻る ボタンをクリックしてください。

| Ø            |     | 🥐 [処 | 理結果】1       | ーパーセルのデ            | ジタル配:×      | +        |   |          |   |    |     | —   | D   | × |
|--------------|-----|------|-------------|--------------------|-------------|----------|---|----------|---|----|-----|-----|-----|---|
| $\leftarrow$ | С   | ඛ    | Ô           | https:// <b>se</b> | cure.e-parc | el.ne.jp | P | <b>ث</b> | ᄓ | €≣ | Ē   | ~   |     |   |
| æ            | ]7  | 12   | C<br>D<br>D | 便                  |             |          |   |          |   | (  | e-F | oro | cel | ® |
| 処            | 理結果 |      |             |                    |             |          |   |          |   |    |     |     |     |   |
|              | ок  | Æ    |             |                    |             |          |   |          |   |    |     |     |     |   |
|              |     |      | 確認          | !                  |             |          |   |          |   |    |     |     |     |   |
|              | 戻る  |      |             |                    |             |          |   |          |   |    |     |     |     |   |

## 3. 送受信履歴の Web 照会

ソフトウェアをご利用のお客様は、通常、データの送受信操作および送信トレイ・受信トレイ上でのアイテム配送状況の確認は、VCN-AX 管理コンソール画面上で操作を行っていただきます。

さらに、クライアント電子証明書がインポートされたお客様のブラウザから「e・パーセル電子宅配便 Web ブラウザ」URL ヘアクセスすることで、<u>e-Parcel サーバへ記録されたお客様の送受信アイテムの配送状</u> 況を Web サイト上でも確認することが可能です。その場合、Web サイト「受信トレイ」・「送信トレイ」ペー ジにて送受信履歴を照会してください。

※ソフトウェアをご利用のお客様は、「e・パーセル電子宅配便 Web ブラウザ」上でデータの送受信操作 はできません。

なお、Webサイト「受信トレイ」・「送信トレイ」ページでは、先々月分までまたは指定日での送受信履歴 Web 照会が可能です。

例えば、既にお客様が VCN-AX 管理コンソール画面の送受信トレイ上で一度削除したアイテムは、元に 戻せませんが、Web サイト上で履歴を照会することはできます。

ここでは、送受信履歴の Web 照会の方法につきましてご説明いたします。

#### 送受信履歴の Web 照会方法

e・パーセル電子宅配便サービスでは、下記「e・パーセル電子宅配便 Web ブラウザ」URL ヘアクセスす ることで、ソフトウェアをご利用のお客様も、送受信アイテムの履歴(先々月分まで または 指定日)を Web サイト上で確認することができます。アクセス時にクライアント電子証明書が要求されますので、表 示された電子証明書をクリック選択後、「OK」してください。アクセス後、下記の手順にて操作を行ってく ださい。

「e・パーセル電子宅配便 Web ブラウザ」URL: https://secure.e-parcel.ne.jp/

- ※「e・パーセル電子宅配便 Web ブラウザ」URL ヘアクセスするためには、ご利用の Windows ユーザ アカウントでサインインし、あらかじめ、パソコンの OS または Web ブラウザアプリケーションヘクライ アント電子証明書がインストールされている必要があります。通常は、初回利用開始時にお客様の パソコンにてご利用の Windows ユーザアカウントで既にインストールいただいております。 参照:Windows タスクバー通知領域アイコン「e-Parcel VCN-AX x.x」の右クリックメニュー>オンライ ンマニュアル>「e-Parcel VCN-AX 6.0 クイックガイド」 クライアント電子証明書インストール手順 注)同じパソコンをご利用の場合でも、Windows ユーザアカウントが変更になった場合は、クライアント 電子証明書の再インストールが必要です。
- ①「e・パーセル電子宅配便 Web ブラウザ」画面が表示されましたら、「受信トレイ」または「送信トレイ」 メニューをクリックしてください。
- ②選択したメニュー「受信トレイ」または「送信トレイ」画面いずれかへ、作成日時(送信日時)が「今日」 のアイテムの送信履歴または受信履歴が表示されます。(下図)

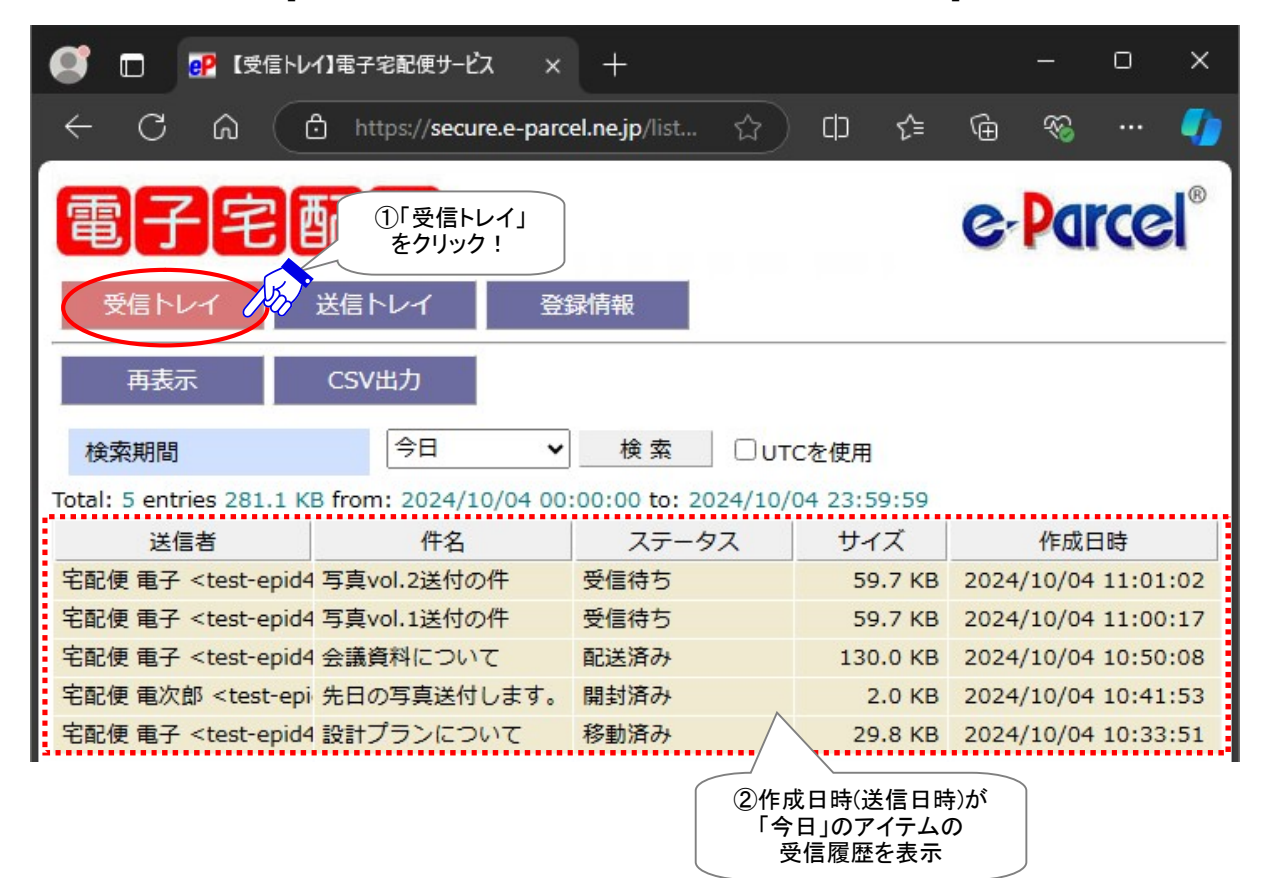

[e・パーセル電子宅配便 Web ブラウザ「受信トレイ」画面]

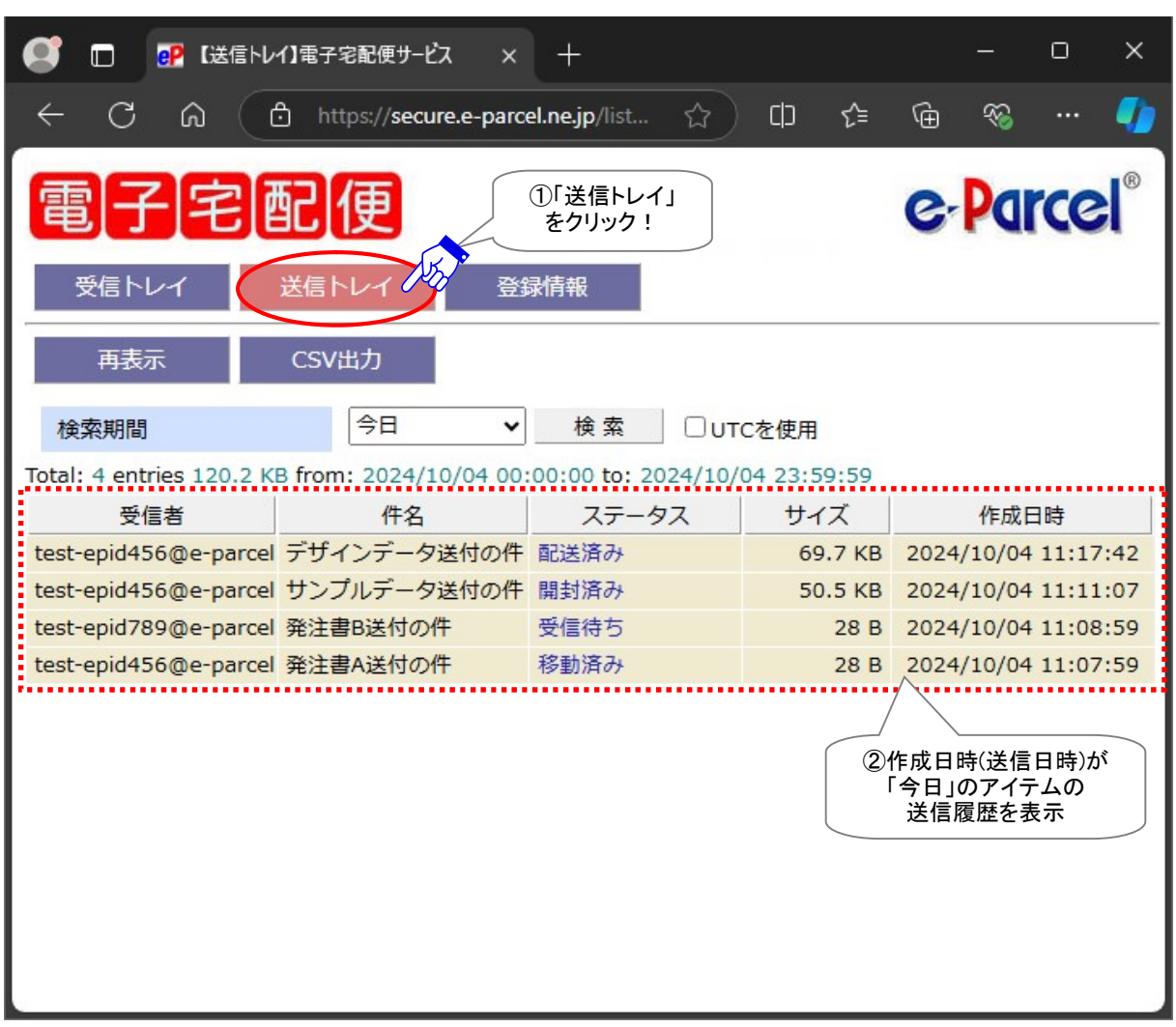

[e・パーセル電子宅配便 Web ブラウザ「送信トレイ」画面]

③「受信トレイ」または「送信トレイ」の表示期間を変更したい場合は、それぞれの「検索期間」のプルダ ウンメニューよりご希望の「検索期間」をクリック選択してください。(下図)

④「検索期間」を選択後、検索ボタンをクリックしてください。

⑤画面が更新され、選択した「検索期間」のアイテムが表示されます。

※検索期間「指定日」を選択した場合は、指定したい年月日をプルダウンメニューより選択のうえ、再度 「検索」ボタンをクリックしてください。

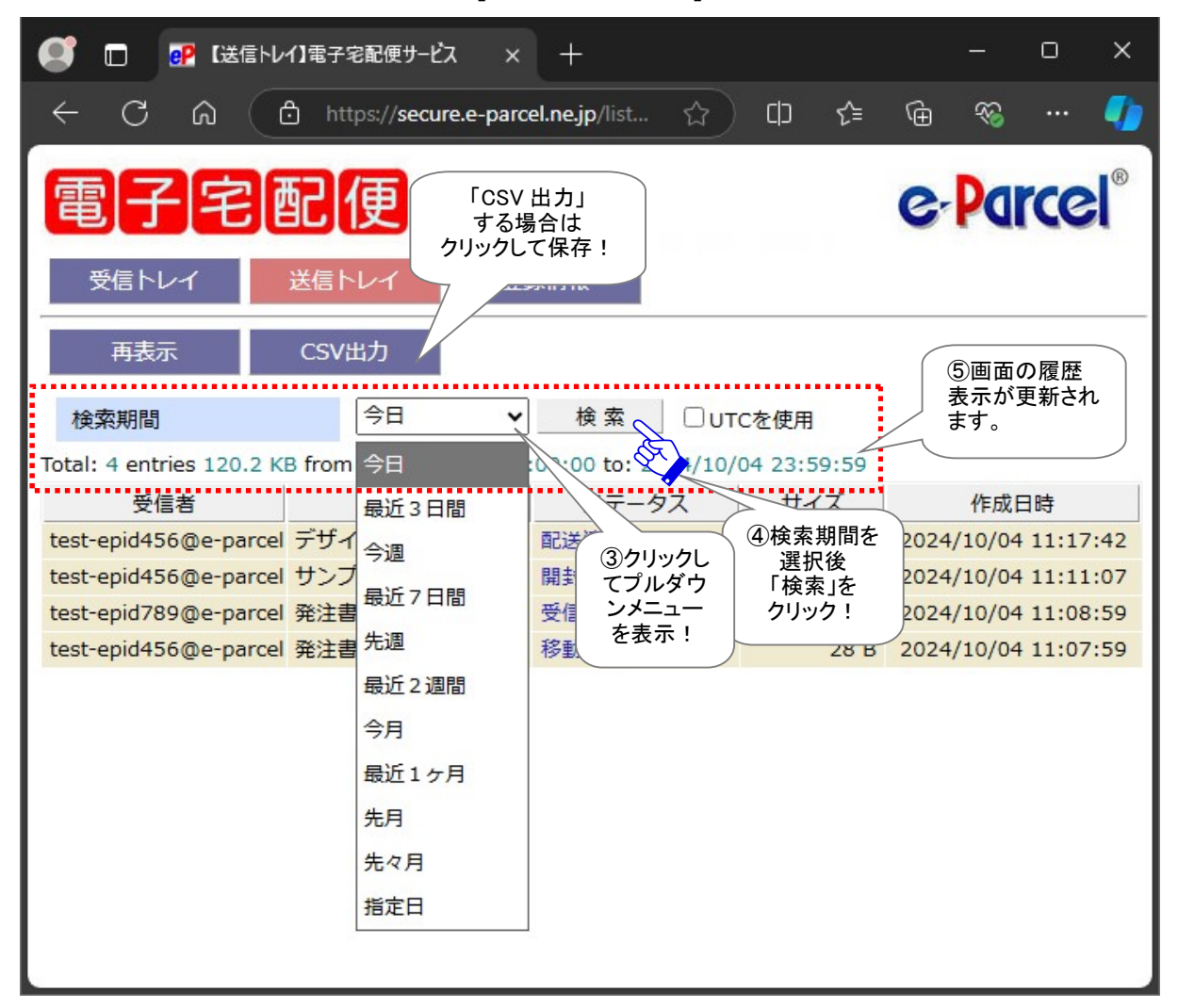

[例:送信トレイ画面]

#### 「検索期間」プルダウンメニュー

プルダウンメニューより指定できる「検索期間」は、下記のとおり「今日」~「先々月」分までの履歴照 会が可能です。さらに、特定の日または先々月以前のアイテムを履歴照会したい場合は、「指定日」 を選択し該当アイテムの作成日(送信日)を指定し検索してください。

「受信トレイ」または「送信トレイ」へ表示される履歴は、各アイテムの「作成日時」で検索されます。

Web ブラウザ上で表示する標準時間は、「登録情報」メニューで設定している「タイムゾーン」により変 更できます。

※Web ブラウザ上で「タイムゾーン」を変更しても、お客様がご利用のクライアントソフトウェアには影響ありません。 なお、今回表示したページの検索に限り、UTC(協定世界時)に変更したい場合は、「UTC を使用」チェ ックボックスへ☑チェックを入れてください。

[検索期間:(例)今日が2024年10月4日 金曜日の場合]

- ≻ 今日
  - (例)from: 2024/10/04 00:00:00 to: 2024/10/04 23:59:59
- 最近3日間:本日を含む3日間
   (例)from: 2024/10/02 00:00:00 to: 2024/10/04 23:59:59
- 今週:月曜日から日曜日まで
   (例)from: 2024/09/30 00:00:00 to: 2024/10/04 23:59:59
- 最近7日間:本日を含む7日間
   (例)from: 2024/09/28 00:00:00 to: 2024/10/04 23:59:59
- 先週:先週月曜日から日曜日まで
   (例)from: 2024/09/23 00:00:00 to: 2024/09/29 23:59:59
- 最近2週間:本日を含む14日間
   (例)from: 2024/09/21 00:00:00 to: 2024/10/04 23:59:59
- 今月:今月1日から本日まで
   (例)from: 2024/10/01 00:00:00 to: 2024/10/04 23:59:59
- 最近1ヶ月:本日を含む31日間
   (例)from: 2024/09/04 00:00:00 to: 2024/10/04 23:59:59
- 先月:先月1ヶ月間
   (例)from: 2024/09/01 00:00:00 to: 2024/09/30 23:59:59
- 先々月:先々月1ヶ月間
   (例)from: 2024/08/01 00:00:00 to: 2024/08/31 23:59:59
- 指定日:指定した1日間 [(例)2020年12月24日を指定した場合]
   (例)from: 2020/12/24 00:00:00 to: 2020/12/24 23:59:59

「再表示」メニュー

「再表示」をクリックすると、「受信トレイ」および「送信トレイ」ページの履歴表示が、最新の情報に更新 されます。

「CSV 出力」メニュー

「受信トレイ」または「送信トレイ」いずれかの画面へ表示された送信履歴または受信履歴を、CSV 形式(カンマ「,」区切りテキスト/UTF-8)で出力することができます。

①「CSV 出力」ボタンをクリックしてください。

通常、PC>「ダウンロード」フォルダへ CSV ファイルが自動的にダウンロード(保存)されます。 (または、ブラウザ画面へ表示されるダウンロード通知バーでは、「…保存」を選択してください。) ※ご利用ブラウザの設定「ダウンロード」で、既定の保存先(ダウンロード フォルダ)の場所を変更している場合は、 お客様が指定した変更先のフォルダへダウンロードされます。

②ダウンロード完了後、ブラウザ画面へ表示されるダウンロード通知バーでは、「ファイルを開く」を選 択してください。

または、お客様のパソコン上のダウンロード先(保存先)にあるファイルを直接開いてください。

[送受信トレイ履歴:CSV ファイル] ダウンロード先(デフォルト):C:YUsersY[Windows ユーザアカウント名]YDownloads 受信トレイ/CSV ファイル名(デフォルト):list\_parcel\_inbox.csv 送信トレイ/CSV ファイル名(デフォルト):list\_parcel\_outbox.csv

CSV 出力(カンマ「,」区切りテキスト/UTF-8)の結果は、以下のフォーマットで出力されます。 ※実際はすべての項目が一行で出力されます。 ※一部の項目はダブルクォテーション「"」で括られて出力されます。

#### 受信トレイ/CSV ファイル名(デフォルト):list\_parcel\_inbox.csv

[受信アイテム/標準出力 CSV フォーマット(UTF-8)] "パーセル ID","送信者氏 名","送信者イーパーセル ID","件名",ステータスコード\*1, サイズ(Bytes),アカウント GID\*2,"作成日時","ファイル/フォルダ名"\*3

[例:受信アイテム/標準出力 CSV データ] "123ab45c-de6e-fg7c-89h0-123456ijk7lm","宅配便 電子","test-epid456@e-parcel.co.jp","会 議資料について",130,133120,12345678,"2024/10/04 10:50:08","資料フォルダ¥,ファイル.ppt" 送信トレイ/CSV ファイル名(デフォルト):list\_parcel\_outbox.csv

[送信アイテム/標準出力 CSV フォーマット(UTF-8)] "パーセル ID","受信者イーパーセル ID","件名",ステータスコード\*1,サイズ(Bytes), アカウント GID\*2,"作成日時","ファイル/フォルダ名"\*3

[例:送信アイテム/標準出力 CSV データ]

"a1b2b0c3-d456-e78f-g90h-123ij0kl456m","test-epid456@e-parcel.co.jp","発注書 A 送付の件",210,28,12345678,"2024/10/04 11:07:59","Order Sheet A¥,Order Sheet A.txt"

\*1 参照:P309 付録3. アイテム配送状況(ステータス) - 2. ステータスコードー覧表 \*2 データ配送料の課金アカウント(ご契約時に自動的にアカウント ID が割当てられます。) \*3 添付ファイル/フォルダ名の合計文字数を最大 120 文字まで出力します。

#### <u>配送状況の Web 照会方法</u>

さらに、「送信トレイ」では、各送信アイテムの詳しい配送状況(トラッキング)を表示させることができま す。「送信トレイ」へ該当の履歴を表示させた後、下記の手順にて操作を行ってください。

①「送信トレイ」画面へ表示された送信アイテムの「ステータス」欄(青字部分)をクリックしてください。

|                                                | イ】電子宅配便サービス ×              | +             |        |            |              |              | —                | O              | ×          |
|------------------------------------------------|----------------------------|---------------|--------|------------|--------------|--------------|------------------|----------------|------------|
|                                                | https://secure.e-parce     | el.ne.jp/list | ☆      | כןכ        | ৻≘           | Ē            | <b>%</b>         |                | •          |
|                                                |                            | レイ」           |        |            |              | e.           | Pai              | rce            | ®          |
| 再表示                                            | CSV出力                      |               |        |            |              |              |                  |                |            |
| 検索期間                                           | 今日                         | 検索            | Оито   | を使用        |              |              |                  |                |            |
| Total: 5 entries 189.9 K                       | B from: 2024/10/04 00:     | 00:00 to: 202 | 4/10/0 | 04 23:59   | 9:59         |              |                  |                |            |
| 受信者                                            | 件名                         | ステータン         | z      | サイ         | Z            |              | 作成日              | 時              |            |
| test-epid456@e-parcel<br>test-epid456@e-parcel | 画像テータ送付します。<br>デザインデータ送付の件 | 配送済みの         |        | 69.<br>69. | 7 KB<br>7 KB | 2024<br>2024 | /10/04<br>/10/04 | 11:33<br>11:17 | :47<br>:42 |
| test-epid456@e-parcel                          | サンプルデータ送付の件                | 開封済み          | 2      | 50.        | 5 KB         | 2024         | /10/04           | 11:11          | :07        |
| test-epid789@e-parcel                          | 発注書B送付の件                   | 受信待ち          |        | ()さらに      |              | 2024         | /10/04           | 11:08          | :59        |
| test-epid456@e-parcel                          | 発注書A送付の件                   | 移動済み          | 「西     | 己送状況       | 」を           | 2024         | /10/04           | 11:07          | :59        |
|                                                |                            |               |        |            | うな<br>ク!     |              |                  |                |            |

```
[例:送信トレイ画面]
```

- ②クリックした送信アイテムの「配送状況」が別ウィンドウで開きます。ここでは、送信アイテムの情報「パーセル詳細」が表示されます。また、「受信者一覧」の「受信ステータス」欄では、受信者ごとの配送状況を確認することができます。
  - ※「再表示」ボタンまたは「パーセル ID」欄の ID 表示(リンク部分: 再読込み)をクリックすると、「配送 状況」表示が最新の情報に更新されます。

| <b>ø</b> 🛛                                                                                                    |                                                                                                    | 空配便サービンス 🧬 【配送状況】電子                       | 宅配便サービ ×   | +    | <u>vačan</u> e | O   | ×  |  |
|----------------------------------------------------------------------------------------------------|----------------------------------------------------------------------------------------------------|-------------------------------------------|------------|------|----------------|-----|----|--|
| $\leftarrow$ (                                                                                                    | 2 G 🖸 h                                                                                                | ttps:// <b>secure.e-parcel.ne.jp</b> /tra | ත් (D      | לַ=  | © ®            |     | •  |  |
| The second second secon | 子宅配                                                                                                    | / 「 再表示」ボタンを<br>クリックすると表示<br>が更新されます。     |            |      | e-Pa           | rce | ®  |  |
| パーセ                                                                                                    | ULID                                                                                                   | 4cb32ad2-a39a-5e4e-bdf2-3a                | 0b4<br>②送f | 言情報  |                |     |    |  |
| 送信者                                                                                                    | 者ID test-epid123@e-parcel.co.jp                                                                        |                                           |            |      |                |     |    |  |
| 送信者                                                                                                    | 法信者名 宅配便太郎                                                                                             |                                           |            |      |                |     |    |  |
| 件名                                                                                                    | 件名 画像データ送付します。                                                                                         |                                           |            |      |                |     |    |  |
| 送信ス                                                                                                    | 送信ステータス 送信完了                                                                                           |                                           |            |      |                |     |    |  |
| ファイ                                                                                                    | 7儿名                                                                                                    | 画像データ.gif,画像データ.jpg,                      | 画像フォルダ¥    |      |                |     |    |  |
| ファイ                                                                                                    | ルサイズ                                                                                                   | 69.7 KB                                   |            |      |                |     |    |  |
| 送信日                                                                                                    | 時                                                                                                    | 2024/10/04 11:33:47                       |            | 受信者の | 2              |     |    |  |
| 受信者一覧                                                                                                    |                                                                                                    |                                           |            |      |                |     |    |  |
| 種別                                                                                                    |                                                                                                    | 受信者                                       | 受信ステー      | タス   | 最終更            | 新日時 |    |  |
| To S                                                                                                    | 宅配便 電子 <test-epid456@e-parcel.co.jp>       配送済み       2024/10/04 11:34:0</test-epid456@e-parcel.co.jp> |                                           |            |      |                |     | 05 |  |
| Cc S                                                                                                    | Cc 宅配使 电次即 <test-epid789@e-parcel.co.jp> 受信待ち</test-epid789@e-parcel.co.jp>                            |                                           |            |      |                |     |    |  |
|                                                                                                    |                                                                                                    |                                           |            |      |                |     |    |  |

[例:送信トレイ/配送状況 画面]

# 付録 2. パスワードお忘れの方

e・パーセル電子宅配便サービスへご登録のパスワードをお忘れの場合、お客様のイーパーセル ID により下記 A または B いずれかの方法を選択してください。

※e・パーセル電子宅配便サービスでは、原則として、お客様の E メールアドレスと同じものを、イーパー セル ID として登録しご利用いただいております。この場合は、オンラインパスワードリクエスト機能がご 利用いただけますので、操作手順(A)を選択してください。

お客様のイーパーセル ID はご利用の E メールアドレスと同じですか? はい。⇒ 操作手順 A へ(オンラインパスワードリクエストが可能です。) いいえ。⇒ 操作手順 B へ(ご自身でパスワードを変更してください。)

#### A. イーパーセル ID がお客様の E メールアドレスと同じ場合(通常はこちら)

お客様がパスワードをお忘れの場合、イーパーセル ID が E メールアドレスと同じ(受信可能な E メールア ドレス)であれば、**Web サイトからオンラインでパスワードリクエストすることが可能です。**通常はこちら の操作手順(A)へお進みください。

「e・パーセル電子宅配便ソフトウェアダウンロードサイト」からパスワードリクエストをすると、イーパーセル ID としてご登録のお客様の Eメールアドレス宛へ「パスワード通知」メールが自動送信されます。 →操作手順 A. オンライン パスワードリクエスト方法(P303 へお進みください。)

#### B. イーパーセル ID がお客様の E メールアドレスと異なる場合

何らかの理由により、イーパーセル ID がお客様の Eメールアドレスと異なる場合、オンラインパスワード リクエスト機能がご利用いただけません。(例えば、現在は Eメールアドレスとしては使われていないイー パーセル ID のケース、または例外として Eメールアドレスではない一意の文字列をイーパーセル ID と して登録したケースなど) この場合は、こちら操作手順(B-1)へお進みください。

→操作手順 B-1. お客様自身でパスワードを変更してください。

参照: P283 付録1. e・パーセル電子宅配便 Web ブラウザ利用方法

※お客様自身でパスワードを変更する場合は、クライアント電子証明書がインポートされたパソコンの Windows ユーザアカウントでサインインのうえ、「e・パーセル電子宅配便 Web ブラウザ」URL: https://secure.e-parcel.ne.jp/ ヘアクセスし「登録情報」にてパスワードを変更してください。

ただし、既にパスワードプロテクトを初期設定「しない」から「する」へ変更しサービスをご利用のお客様は、 「e・パーセル電子宅配便 Web ブラウザ」URL アクセス時に現在のパスワード認証が要求されます。お忘 れの場合は、こちらの操作手順(B-2)へお進みください。

→操作手順 B-2. 当社カスタマーサポートへパスワード初期化の依頼をしてください。

※パスワードの初期化をする場合は、お客様のイーパーセル IDを必ず明記のうえ、カスタマーサポート まで、Eメール (support@e-parcel.co.jp) にてご連絡ください。パスワードの初期化は、当社営業時 間内(平日 09:00~17:00 /土日祝を除く)の対応となります。あらかじめご了承ください。

#### A. オンライン パスワードリクエスト方法

お客様がパスワードをお忘れの場合、イーパーセル ID が E メールアドレスと同じであれば、「e・パーセル 電子宅配便ソフトウェアダウンロードサイト」から、オンラインでパスワードリクエストを行うことができます。 下記の手順にて操作を行ってください。

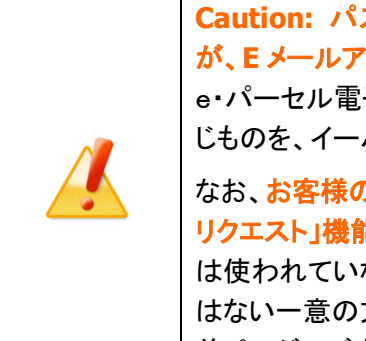

**Caution:** パスワードリクエスト機能のご利用には、お客様のイーパーセル **ID** が、Eメールアドレスと同じ(受信可能な Eメールアドレス)である必要があります。 e・パーセル電子宅配便サービスでは、原則として、お客様の E メールアドレスと同 じものを、イーパーセル ID として登録しご利用いただいております。

なお、お客様のイーパーセル ID が、Eメールアドレスと異なる場合は、「パスワード リクエスト」機能はご利用いただけません。(例えば、現在は E メールアドレスとして は使われていないイーパーセル ID のケース、または例外として E メールアドレスで はない一意の文字列をイーパーセル ID として登録したケースなど) この場合は、 前ページでご案内の別の操作手順(B)へお進みください。

①下記サイトへアクセスのうえ、「電子宅配便サービス 操作メニュー」を選択してください。表示された ページから「パスワードリクエスト」ボタンをクリックしてください。

「e・パーセル電子宅配便ソフトウェアダウンロードサイト」URL: https://www.e-parcel.ne.jp/

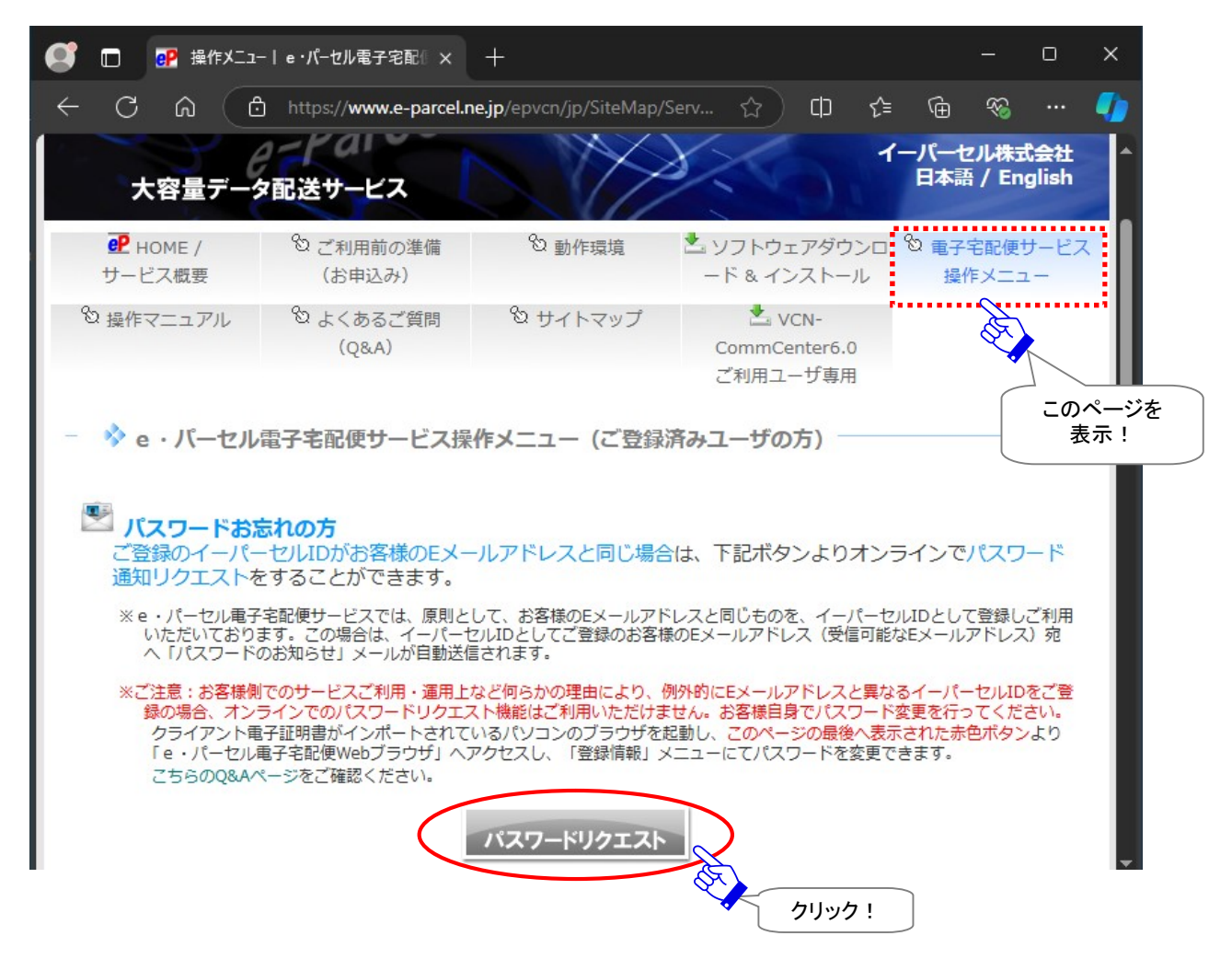

②「パスワードリクエスト フォーム」が表示されます。

お客様のイーパーセル ID(\*Eメールアドレスと同じであること)を入力し、確認」ボタンをクリックしてく ださい。

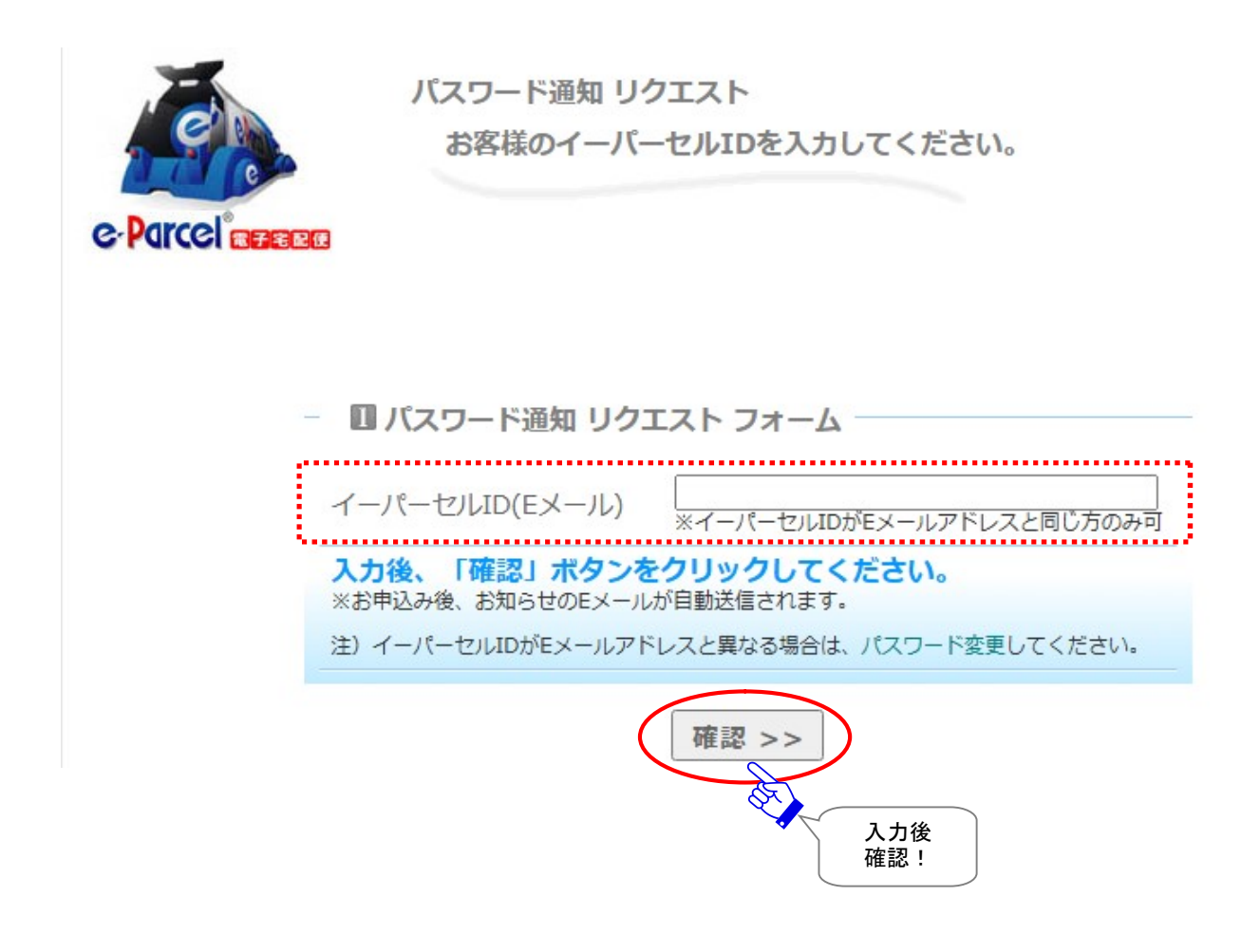

③「パスワードリクエスト 確認」ページが表示されますので、よろしければ、 送信 ボタンをクリックして ください。

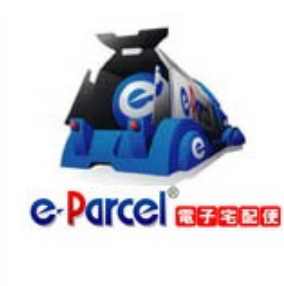

パスワード通知 リクエスト

パスワード通知メールを送信します。 お客様でお間違いないかご確認ください。

- 20 パスワード通知 リクエスト 確認

宅配便 太郎 様

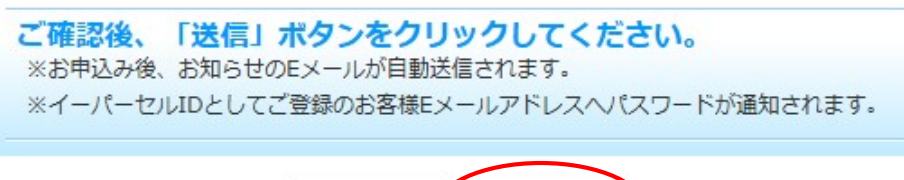

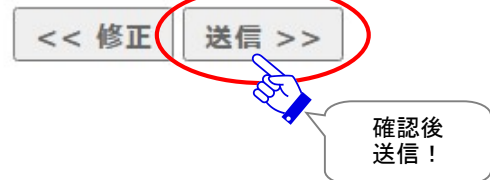

④パスワード通知「Eメール送信完了」ページが表示されます。イーパーセル ID としてご登録のお客様の Eメールアドレス宛へ「パスワードに関するお知らせ」Eメールが自動送信されます。お客様のメールアプリケーションを起動しご確認ください。

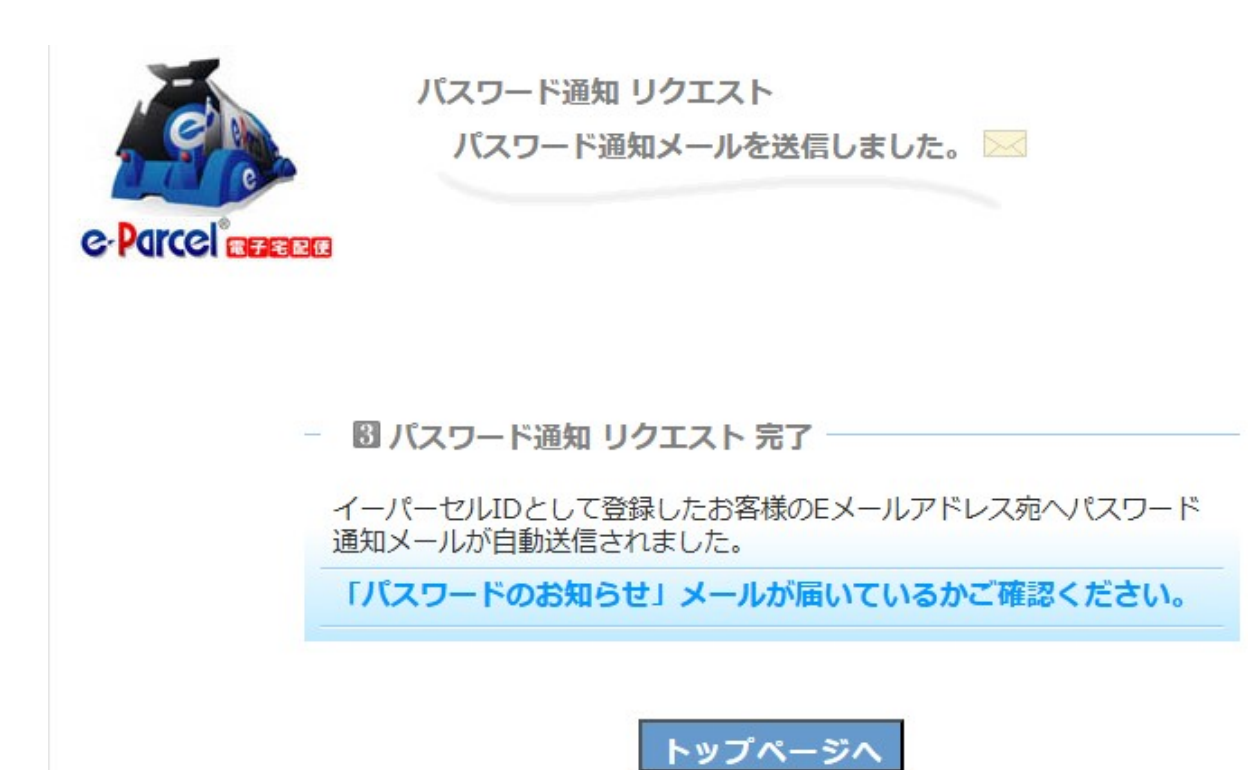

# 付録3. アイテム配送状況(ステータス)

## 1. ステータス更新のタイミング

VCN-AX 管理コンソール上、送信トレイ(P131)・送信アイテム詳細(トラッキング)画面(P143)・受信トレイ (P159)・受信アイテム詳細画面(P168)の「ステータス」欄へ、送受信アイテムの配送状況(ステータス) が表示されます。

なお、送受信トレイの履歴を CSV 出力した場合、または、コマンドライン(axclient.exe)を利用し履歴情報 を取得した場合は、配送状況(ステータス)はコードで表示されます。

参照:P138 3. 送信トレイ - CSV 出力

参照:P166 4. 受信トレイ - CSV 出力

参照:P236 オンラインマニュアルへのアクセス方法:「e-Parcel VCN-AX 6.0 コマンドライン仕様書」(pdf)

この配送状況は、下記2つのタイミングで最新情報へと更新されます。

- 1. 自動ポーリング:一定のポーリング間隔
- 2. 手動ポーリング: VCN-AX 管理コンソール下記画面の「再表示」ボタンをクリック

「送信トレイ」・「送信アイテム詳細」画面

「受信トレイ」・「受信アイテム詳細」画面

また、このポーリング時に VCN-AX が未受信アイテムを検知した場合は、自動的にアイテムの受信(ダウンロード)が開始されます。

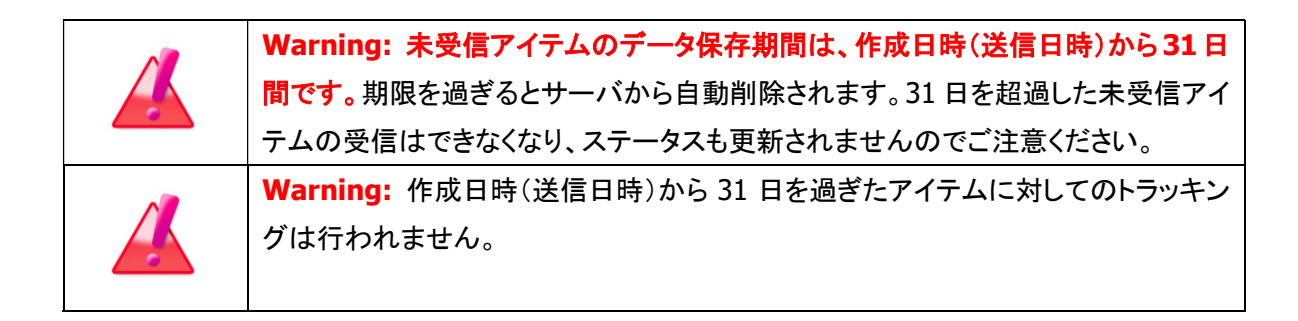

### 1-1. 自動ポーリング(自動更新)

VCN-AX では、Windows「サービス」が開始されオンライン状態であれば、一定間隔で e-Parcel サーバへ 自動ポーリングが行われます。この時に、配送状況(ステータス)・トラッキング情報は自動更新されます。 また、未受信アイテムを検知した場合は、自動的にアイテムの受信(ダウンロード)が開始されます。 (デフォルト設定:5分間隔)

参照:P42 2-1. システム設定 – 8. ポーリング間隔(分) 参照:P185 5. 権限管理 – 5-1. 認証情報 – 3. システムステータス

## 1-2. 再表示(手動で更新)

お客様自身で、リアルタイムに最新情報へと更新することもできます。

VCN-AX 管理コンソール「送信トレイ」「送信アイテム詳細」「受信トレイ」「受信アイテム詳細」各画面のサ ブメニュー「再表示」をクリックすると、e-Parcel サーバへ即時ポーリングが行われます。お客様自身で、 配送状況(ステータス)・トラッキング情報をリアルタイムに更新することができます。この時、未受信アイ テムを検知した場合は、自動的にアイテムの受信(ダウンロード)が開始されます。

※「再表示」ボタンを続けてクリックする場合は、10秒以上間隔を空けてからクリックしてください。

参照:P131 3. 送信 – 2. 送信トレイ

参照:P140 3. 送信 - 3. 送アイテム詳細

参照:P159 4. 受信 – 2. 受信トレイ

参照:P168 4. 受信 - 3. 受信アイテム詳細

# 2. ステータスコード一覧表

| コード | 配送状況    | 送信トレイ | 受信トレイ |
|-----|---------|-------|-------|
| 0   | 未定      | 0     | 0     |
| 10  | 初期化中    | 0     |       |
| 20  | 初期化中    | 0     |       |
| 30  | 送信待ち    | 0     |       |
| 40  | 送信中     | 0     |       |
| 50  | 送信済み    | 0     |       |
| 55  | 承認待ち    | 0     |       |
| 60  | 受信待ち    | *     |       |
| 80  | 受信待ち    | 0     | 0     |
| 90  | 送信中止    | 0     |       |
| 100 | 受信待ち    | 0     | 0     |
| 110 | 受信中     | 0     | 0     |
| 120 | 受信済み    | 0     | 0     |
| 125 | 配送確認    |       | 0     |
| 130 | 配送済み    | 0     | 0     |
| 190 | 要求エラー   | 0     | 0     |
| 200 | 開封済み    | 0     | 0     |
| 210 | 移動済み    | 0     | 0     |
| 290 | キャンセル要求 | 0     |       |
| 300 | キャンセル中  | 0     | 0     |
| 310 | キャンセル済み | 0     |       |
| 320 | 送信エラー   | 0     |       |
| 400 | 確認中     | 0     | 0     |
| 410 | 配送拒否    | 0     |       |
| 420 | 受信中止    | 0     | 0     |
| 430 | 削除済み    | 0     | *     |
| 440 | 期限切れ    | *     |       |
| 500 | 配送エラー   | 0     | 0     |
| 510 | 受信者不明   | 0     |       |
| 520 | 権限不足    | 0     |       |

### 🕐 e-Parcel VCN-AX 6.0.6015 以上 / 5.0.5011 以上 / 4.0.4010 以上

※「\*」印のステータスは、e-Parcel システムで使用されています。

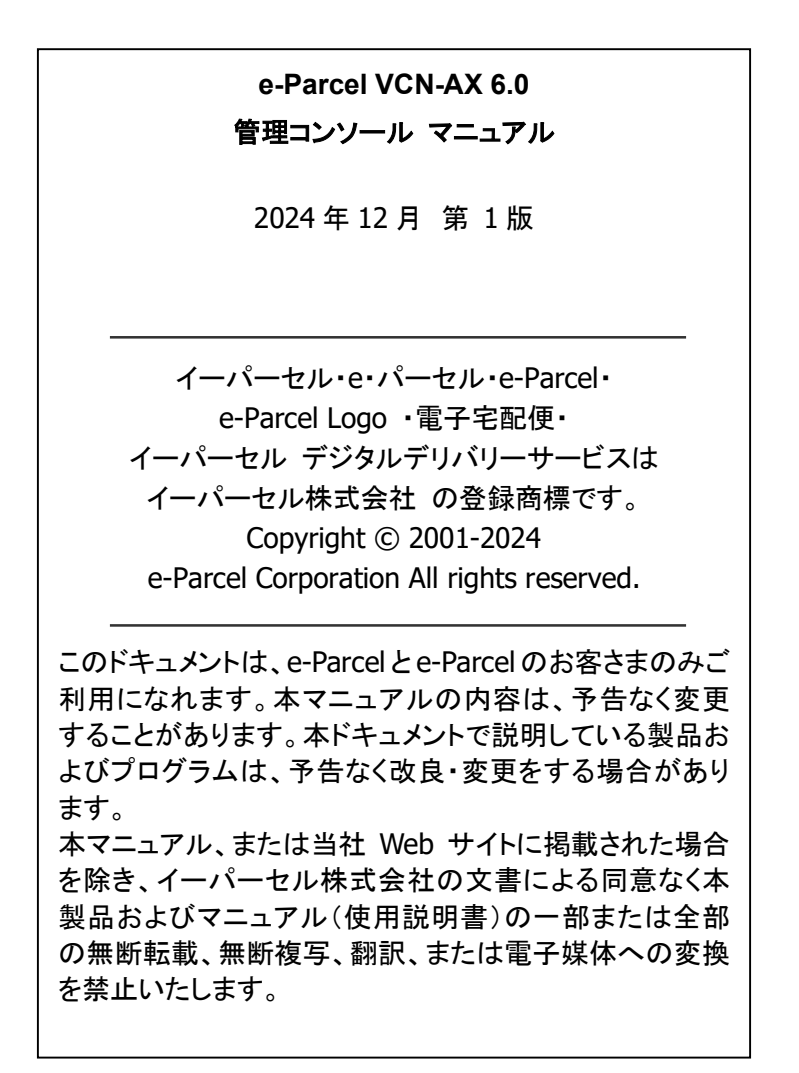

Microsoft, Windows は、Microsoft Corporation の商標です。

<u>お問合わせ先</u> イーパーセル株式会社 カスタマーサポート E-mail: support@e-parcel.co.jp http://www.e-parcel.co.jp/ (営業時間:平日 9:00-17:00/除:土日祝)